# Engine Analyzer Pro User's Manual

# Version 3.9 B

# **Performance Trends, Inc.**

Box 530164 Livonia, MI 48153 248-473-9230 Fax 248-442-7750 Website: www.performancetrends.com Email: feedback@performancetrends.com Performance Trends, Inc. PO Box 530164 Livonia, MI 48152 Tech Assistance for Registered Owners (248) 473-9230 Fax: 248-442-7750 Email: feedback@performancetrends.com

Website (tips, correspond with other users, download demos, update schedule, etc.) www.performancetrends.com

Copyright Notice

Copyright (C) 2016 PERFORMANCE TRENDS, INC. All Rights Reserved

These software programs and user's manual are reserved by PERFORMANCE TRENDS, INC. and are intended for the use of the original owner only. Copying or duplicating these products except for the personal use of the original owner is a violation of U. S. Copyright Law and is hereby expressly forbidden.

Portions Copyright (C) Microsoft Corp. 1982-2009 All Rights Reserved

International Business Machines Corp. makes no warranties, either expressed or implied, regarding the enclosed computer package, its merchantability or its fitness for any particular purpose.

IBM PC, XT, and AT are registered trademarks of International Business Machines Corp.
MS-DOS is a registered trademark of Microsoft Corp.
Cam Dr is a trademark of Quadrant Scientific.
Paxton is a trademark of Paxton Products Inc.
Vortech is a trademark of Vortech Engineering Inc.
Competition Cams is a trademark of Competition Cams Inc.
Depac is a trademark of Depac Dyno Systems
B & M is a trademark of Weiand Automotive Products
Weiand is a trademark of Crower Cams
Lunati is a trademark of Lunati Cams
Isky is a trademark of Isky Cams

#### DISCLAIMER OF WARRANTIES:

THE SOFTWARE PROVIDED HEREUNDER IS LICENSED "AS IS" WITHOUT ANY WARRANTIES, EXPRESS OR IMPLIED, INCLUDING BUT NOT LIMITED TO, ANY WARRANTIES FOR MERCHANTABILITY OR FITNESS FOR A PARTICULAR PURPOSE. NO ORAL OR WRITTEN STATEMENTS, REPRESENTATIONS OR OTHER AFFIRMATION OF FACT, INCLUDING BUT NOT LIMITED TO STATEMENTS REGARDING CAPABILITY, CAPACITY, SUITABILITY FOR USE OR PERFORMANCE OF SOFTWARE SHALL BE RELIED UPON BY USER OR BE DEEMED TO BE A WARRANTY OR REPRESENTATION BY PERFORMANCE TRENDS, INC. FOR ANY PURPOSE, OR GIVE RISE TO ANY LIABILITY OF OBLIGATION OF PERFORMANCE TRENDS, INC. WHATSOEVER. USER ACCEPTS ALL RESPONSIBILITY FOR SELECTING THE SOFTWARE TO MEET USER NEEDS OR SPECIFIC PURPOSES. PERFORMANCE TRENDS INC. IS UNDER NO OBLIGATION TO FURNISH USER UPDATES OR ENHANCEMENTS EVEN IF FURNISHED TO OTHER USERS.

Continued on next page.

#### LIMITATION OF LIABILITY:

If at the time of delivery to the original User only there are any defects in the media on which the Software is provided, User's sole and exclusive remedy shall be the replacement of any media returned to Performance Trends, Inc. within 90 days of the receipt of the Software by User, or at Performance Trends Inc.'s sole option, a refund of the License fees paid to Performance Trends, Inc. by User.

IN NO EVENT SHALL PERFORMANCE TRENDS, INC. OR THIRD PARTIES WHO HAVE RIGHTS IN THE SOFTWARE BE LIABLE TO USER FOR LOSS OF PROFITS, INDIRECT, SPECIAL, INCIDENTAL OR CONSEQUENTIAL DAMAGES EVEN IF PERFORMANCE TRENDS, INC. IS AWARE OF THE POSSIBILITY OF SUCH DAMAGES.

# IN THE EVENT ANY REMEDY HEREUNDER FAILS OF ITS ESSENTIAL PURPOSE, OR IN ANY OTHER EVENT, PERFORMANCE TRENDS INC.'S LIABILITY HEREUNDER SHALL NOT EXCEED ANY AMOUNTS PAID BY USER TO PERFORMANCE TRENDS, INC. UNDER THIS AGREEMENT.

Some states do not allow the limitation or exclusion of liability for incidental or consequential damages and some states do not allow the exclusion of implied warranties, so the above limitations or exclusions may not apply to you.

No action, regardless of form, arising out of any claimed breach of this agreement or performance under this agreement may be brought by either party more than one year after the affected party learns of the cause of action.

Refer to diskette envelope for full license agreement.

#### 

The Engine Analyzer Pro makes calculations based on equations and data found in various published and heretofore reliable documents. The program is designed for use by skilled professionals experienced with engines and vehicles. The following processes are hazardous, particularly if done by an unskilled or inexperienced user:

- Obtaining data to input to the program
- Interpreting the program's results

Before making measurements of or modifications to any vehicle, engine or driving situation, DO NOT FAIL TO:

- Regard the safety consequences
- Consult with a skilled and cautious professional
- Read the entire user's manual
- Obey all federal, state & local laws
- Respect the rights and safety of others

#### Table of Contents

| Chapter 1 Introduction                                                                                                    | 1                                                       |
|----------------------------------------------------------------------------------------------------|---------------------------------------------------------|
| <ul><li>1.1 Overview of Features</li><li>1.2 Before You Start</li><li>1.3 A Word of Caution</li><li>1.4 Getting Started (Installation)</li><li>1.5 Example to Get You Going</li></ul>                                                                                                    | 1<br>2<br>3<br>4<br>5                                   |
| Chapter 2 Definitions                                                                                                    | 9                                                       |
| <ul> <li>2.0 Basic Program Operation</li> <li>2.1 Preferences</li> <li>2.2 Short Block</li> <li>2.3 Cylinder Head(s)</li> <li>2.4 Intake System <ul> <li>2.4.1 Fuel Delivery Specs</li> </ul> </li> <li>2.5 Exhaust System</li> <li>2.6 Cam/Valve Train <ul> <li>2.6.1 Alternate Cam/Valve Train Specs</li> <li>2.6.2 Valve Train Dynamics Specs</li> </ul> </li> </ul> | 9<br>11<br>13<br>17<br>25<br>31<br>35<br>41<br>45<br>47 |
| <ul> <li>2.7.1 Roots Supercharger</li> <li>2.7.2 Centrifugal Supercharger</li> <li>2.7.3 Turbocharger</li> <li>2.8 Calculate Performance</li> <li>2.8.1 Calculation Conditions</li> <li>2.8.2 Test Results for Calculated Performance</li> <li>2.9 Calculation Menus</li> </ul>                                                                                         | 51<br>55<br>63<br>63<br>94<br>97                        |
| Chapter 3 Output<br>3.1 Tuning Pressures<br>3.2 Analysis Report<br>3.3 ASCII Data Files<br>3.4 Graphs<br>3.5 Printer Output<br>3.6 Data Library<br>3.7 See Engine                                                                                                    | 125<br>126<br>129<br>130<br>131<br>145<br>147<br>153    |

| Chapter 4 Exam | nples                                                    | 155 |
|----------------|----------------------------------------------------------|-----|
| Example 4.1    | Installing a Larger Carburetor<br>And Intake Manifold    | 157 |
| Example 4.2    | Installing Hydraulic and<br>Solid Lifter Camshafts       | 167 |
| Example 4.3    | Supercharging, Turbocharging                             | 170 |
| Example 4.4    | Using Flow Bench Data                                    | 187 |
| Example 4.5    | Optimizing Tuning                                        | 194 |
| Appendix 1:    | Accuracy and Assumptions                                 | 201 |
| Appendix 2:    | Summary of 4 Cycle, Internal<br>Combustion Engine Theory | 208 |
| Appendix 3:    | Intake and Exhaust Tuning                                | 214 |
| Appendix 4:    | "Fine Tuning" Torque & HP Curves                         | 219 |
| Appendix 5:    | Watching Tuning Pressure and Flow                        | 223 |
| Appendix 6:    | Why So Many Inputs                                       | 230 |
| Appendix 7:    | Copying Files                                            | 232 |
| Appendix 8:    | Cam Calculations                                         | 233 |
| Appendix 9:    | New Features in Version 3.3                              | 235 |
| Appendix 10:   | New Features in Version 3.5                              | 251 |
| Appendix 11:   | New Features in Version 3.9                              | 261 |
| Appendix 12:   | New Features in Version 3.9 B                            | 277 |
| Appendix 13:   | Features in Enterprise Edition                           | 287 |
| Index          |                                                          | 313 |

# Chapter 1 Introduction

## 1.1 Overview of Features

The Engine Analyzer Pro program by Performance Trends, Inc. is a software system to help professional engine builders, racers and engineers understand and predict many aspects of full power engine performance. The Engine Analyzer Pro has numerous options to allow the user to simulate innovative and unusual engine designs. The Pro's major features are listed below:

#### Features:

- Calculation of all parameters every 4 degrees of crank rotation, including dynamic valve lift, valve flow area, cylinder pressure, port pressures, net valve flow, heat losses, etc. Some are calculated every .1 degrees.
- Simulation of intake and exhaust pressure waves for more accurate, sophisticated tuning simulations.
- Provision for full valve flow curve input, at up to 8 lift points.
- Provision for entering cam lift files for detailed specification of cam profiles. Possible formats include Cam Dr (tm), Competition Cams (tm), S96, Doctor Dr (tm), and more.
- Two mass model of valve train dynamics, for accurate and detailed simulation of valve train forces, bending and tossing.
- "Cycle plot" feature to allow plotting of instantaneous valve lift, valve flow area, cylinder pressure, port pressures, piston acceleration, piston thrust, and many other parameters. This allows you to understand why a power curve looks as it does.
- "RPM" plots to allow plotting of any "power curve" parameter vs RPM.
- Inputs to simulate engine details like bearing sizes, anti-reversion, ring leakage, rod length, spark curves, fuel octane, etc.
- Component libraries for storing Cm/Valve Train files, Short Block files, etc. Swap in a new cam and heads with only a couple of mouse clicks! There is also a complete Engine Library for saving combinations of components.
- Built in calculation menus to determine user inputs like compression ratio, carb/throttle body flow rating, cam events @ .050" lift, etc.
- Data output files (ASCII) for use in other data base, spreadsheet or graphics software packages.
- Detailed supercharger and turbocharger simulations.

#### New Features for Windows Version 2.1

- More accurate intake and exhaust tuning simulations.
- New, more detailed specs, especially for describing intake and exhaust runners.
- Analysis report to help you understand the results and give tips to improve performance.
- 'See Engine' screen shows tuning pressures and flows, and piston-to-valve clearance.
- Calculate results for up to 20 RPMs.
- Displays tuning pressures and flows during calculations, if you wish.
- Saves Test Files of calculated results for future analysis or graphical comparisons.
- Greatly expanded graphing features
- Enhanced printouts of reports and graphs.

### See Appendices 9, 10, 11, 12, pages 235-286 for features new to v3.3, 3.5, 3.9, 3.9B. See Appendices 13, pages 287-312 for features in Advanced Enterprise Edition.

Please read Sections 1.2 "Before You Start" and 1.3 "A Word of Caution" before you turn on the computer. Then try running the program following the guidelines in 1.4 "Getting Started" and 1.5 "Example to Get You Going". When you feel a little familiar with the program, take time to read this entire manual. It will show you all the things you can do with this powerful tool.

## 1.2 Before You Start

What you will need:

- IBM Pentium computer running Windows XP, Vista, Windows 7 through 10 (or 100% compatible).
- Approximately 30 Megabyte of disk space. (More is required for storing large numbers of tests.)

Many terms used by the Engine Analyzer Pro and this user's manual are similar to terms used by other publications, i.e. Inertia, Correction Factor, etc. However, these terms may have different definitions. Therefore, read Chapter 2 to see what these terms mean to the Engine Analyzer Pro.

Occasionally it will be necessary to identify "typos" in the manual, known "bugs" and their "fixes", etc. which were not known at the time of publication. These will be identified in a file called README.DOC in the Engine Analyzer Pro directory or folder. This file can be displayed right in the Engine Analyzer Pro by clicking on Help at the Main Screen, then clicking on Display Readme.doc File. You can also read it using utilities like NotePad or WordPad.

#### **Unlocking Program Options:**

The Engine Analyzer Pro is equipped with copy protection. This ensures the legitimate users do not have to cover the costs for unauthorized distribution of the program. When you first receive the program, it is in demo mode. *All features work in Demo mode.* In demo mode you can try either the Basic version, or the full Professional version for ten days. Sometime during those 10 days, you must call Performance Trends to obtain an "Unlocking Code". This Unlocking Code will be for either the Basic version or the Pro Version, whichever you have purchased.

*Before you call Performance Trends*, you should get your disk serial number (stamped in blue on the disk), your registered name and code number, and computer hardware number. The registered name and code numbers are available by clicking on file in the upper left hand corner of the Main Screen, then clicking on Unlocking Program Options. A screen will appear as shown in Figure 1.1.

Performance Trends will provide you an unlocking code number. Type in the unlocking code number and click on OK. If you

typed in the number correctly, you will be given a message that the program is permanently unlocked. The program will only run on this one computer.

If you want to run the program on another computer, you must install it, obtain the computer hardware number and registered code number as shown in Figure 1.1, and call Performance Trends for a new Unlocking Code for that computer. There may be a charge for additional computers.

| Figure 1.1 Menu to L                                                           | <b>Jnlock Program Optior</b> | IS     |  |  |  |  |
|--------------------------------------------------------------------------------|------------------------------|--------|--|--|--|--|
| 🔀 Unlock Form                                                                  |                              |        |  |  |  |  |
| Code # to Extend Demo                                                          | 239235212                    |        |  |  |  |  |
| Computer Hardware #                                                            | 842897                       |        |  |  |  |  |
| Registered Name                                                                | Joe Smith                    | Cancel |  |  |  |  |
| Registered Code #                                                              | 14666                        |        |  |  |  |  |
| Enter Unlocking Code #                                                         | []                           | Help   |  |  |  |  |
| Click on Help for more info on how you use this screen to unlock this program. |                              |        |  |  |  |  |

*You may need to transfer the program to another computer*, like when you buy a new computer. If so, install the program on the new computer. It will run for 10 days. During that 10 days, call when you can have your old computer up and running. Go into the Engine Analyzer Pro program, click on File, then Transfer Program to Another Computer. Performance Trends will ask for some numbers from this screen and give you a code # which will *permanently* turn the program Off on this old computer. Then give Performance Trends the information for the new computer and they will give you a new unlocking code *free* 

#### Also see Section 1.4 on page 4.

## 1.3 A Word of Caution

The Engine Analyzer Pro is a comprehensive software package which estimates an engine's performance based on limited user input. These estimates can be used for analysis of dynamometer, race track or normal street performance.

An engine is a very complex system, which makes exact calculations of all details impossible. Therefore, several simplifying assumptions are made to reduce the calculations to a manageable level. See the Assumptions in Appendix 1. The user must recognize:

The software can not predict the safety of an engine modification or running situation. Done correctly, with the proper quality parts and safety precautions, extreme engine conditions can be safe. Done by inexperienced builders with standard or low quality parts, an engine can be a "disaster waiting to happen". Please read and follow the "Safety Notes" as highlighted in this manual.

The software, like any computer model, can NOT make exact predictions because:

- Much of the input data to the software is estimated.
- Even if the input data were exactly correct, the simplifying assumptions within the program will limit the accuracy.
- Environmental conditions, temperatures, etc. are rarely constant and repeatable.

The software should be used as a guide to:

- Help you understand how an engine works; what parameters are important, how parameters interact, what are the trade offs, etc.
- Point you in the correct, general direction for making modifications. This direction should be verified by other sources like known authorities, engine tests, books, etc. Never trust one "single source" if it does not make sense to you.
- Make you think, not think for you. If unexpected results are obtained, take a minute to:
  - Double check all your data input.
  - Refer back to this manual.
  - Ask someone else skilled and experienced in the particular area.
  - Give the retailer or Performance Trends Inc's. Tech Help Line a call for an explanation. (Computer programs are written by normal people who can make mistakes. It's always possible there may be an error in the calculations. Your phone call may help us correct it.)

Please also read the Warranty and Warning at the beginning of this manual and on the diskette envelope.

IMPORTANT: The Engine Analyzer Pro program will ask for engine specs and measurements to be entered. The Engine Analyzer Pro program is NOT checking for all safe limits of the engine design. **You** must have your engine design checked by a qualified engineer or engine builder to determine its safe operating range.

#### Getting Started (Installation) 1.4

You must install the Engine Analyzer Pro from the CD to a hard drive before it will run. To do this, generally you can simply put the CD in the CD drive and close the door. The installation program should start automatically, bringing up the Performance Trends Installation Wizard. This program can install most any of our products in Demo mode, including the Engine Analyzer Pro you just purchased. Select (click on) the button for Engine Analyzer Pro and the installation will begin.

#### Entering Registered Owner's Name:

The first time you run the Engine Analyzer Pro,

#### Figure 1.1a Installation Wizard A Performance Trends Installation Wizard Engine Performance Programs Drag Racing Tools Data Logger Program Install This Program View Install This Program View Install This Program View Dyno DataMite Engine Analyzer Brochure Drag Racing Analyzer Brochure Brochure

| Engine Analyzer Plus Brochure                           | Drag Race Analyzer Pro Brochure                                                      | Drag Race DataMite Brochure                                        |
|---------------------------------------------------------|--------------------------------------------------------------------------------------|--------------------------------------------------------------------|
| Engine Analyzer Pro Brochure                            | 4 Link Calculator Brochure                                                           | Road Race DataMite Brochure                                        |
| Engine Building Tools                                   | Practice Tree Brochure                                                               | DataMite System Sp                                                 |
| Install This Program                                    | Circle Track/Road Race Tools                                                         | Upcoming Products                                                  |
| Comp. Ratio Calculator Brochure                         | Install This Program View                                                            | Install This Program Vie <del>w</del>                              |
| Cam Analyzer Brochure                                   | Roll Center Calculator Brochure                                                      | Circle Track Log Book Brochure                                     |
| Port Flow Analyzer Brochure                             | Circle Track Analyzer Brochure                                                       | Inertia Calculator Brochure                                        |
| Swirl Meter Brachure                                    | Suspension Analyzer Brochure                                                         | Valve/Coil Spring Tester Brochure                                  |
| Tumble Fixture Brochwe                                  | Trans. Gear Calculator Brochure                                                      |                                                                    |
| Fuel Inj. Calculator Brochure                           | Lap/Segment Timer Click                                                              | k here to start                                                    |
| Stop                                                    | insta                                                                                | alling this program.                                               |
| If you purchased a progra<br>installation sheet. You ca | m, click on that product's button to ins<br>an install any of our other programs her | stall it as described on your<br>e as demos to see their features. |

you will be asked to enter your name as the Registered Owner. During this first session, you can modify it until you are satisfied. Once you accept the name, the computer will generate a Registered Code # based on the name. To be eligible for Tech Help, you will need both your registered name and code #, and to have sent in your registration card. The name you enter should be very similar to the name you enter on the registration card.

Click on Help, then About Engine Analyzer Pro at the Main Screen to review your name and code # .

#### Unlocking Program Options:

The Drag Race DataMite Analyzer is equipped with copy protection. Check Section 1.2 on page 2 for details on unlocking the program via a code # you can obtain from Performance Trends.

Important: In the 10 day Demo mode, all features work as in the working version. Therefore you do not need to immediately unlock it before you use it. Then, even after 10 days, you can still call for an unlock code. Its just that after 10 days, the program will not do anything other than let you unlock it.

# 1.5 Example to Get You Going

To start the Engine Analyzer Pro, click on the desktop icon for Engine Analyzer Pro. After some brief introduction screens, you will be left at the Main Menu shown below.

From this main menu, you can:

- Choose to review or modify any of the categories of engine specifications displayed.
- Retrieve or save a file of complete engine specifications by clicking on the Retrieve or Save buttons (first 2 buttons on the left) or the File menu item, then either Load or Save.
- Add, edit or review engine comments to describe the engine currently held in the program.
- Calculate engine performance from the options listed under Calculate Performance. From here you can specify calculation options (barometric pressure, humidity, nitrous oxide, fuel type, etc.) and select to do Chain Calculations.

| Figure 1.1 Main Me                                                                                                    | enu                                                            |                                                                             |                                   |  |  |  |  |  |
|----------------------------------------------------------------------------------------------------|----------------------------------------------------------------|-----------------------------------------------------------------------------|-----------------------------------|--|--|--|--|--|
| Engine Analyzer 'Pro' Performance Trends Engine [SUPERSTO.CK]                                                                                                    |                                                                |                                                                             |                                   |  |  |  |  |  |
| Image: The feature     Calc HP(F2)       Image: The feature     Calc HP(F2)       Image: The fe | Cmnts                                                          | Your name and phone # can go<br>here. Click on Preferences.                 | Eng CID: 263.9<br>Chmbr ccs: 54.2 |  |  |  |  |  |
| Short Block Specs                                                                                                    | Current Compone<br>BUICK-V-6                                   | ent Files<br>Buick V-6                                                      |                                   |  |  |  |  |  |
| Head Specs                                                                                                    | BUICK-STGII                                                    | Stage II Buick V-6 Heads<br>Ported with 215 cc intake ports                 |                                   |  |  |  |  |  |
| Intake System Specs                                                                                                    | 1050-TNLRAM                                                    | Tunnel Ram with a single Modified Holley 1(                                 | 050                               |  |  |  |  |  |
| Exhaust System Specs                                                                                                    | HDR-31X2.1                                                     | Headers with 31 inch length by 2.25 inch 01                                 | D                                 |  |  |  |  |  |
| Cam/Valve Train Specs                                                                                                    | BUICK-V-6                                                      | Super Stock Buick V-6 Roller Cam/Valve Tr<br>Titanium Valves - With Rev Kit | rain                              |  |  |  |  |  |
| Turbo/Supercharger Specs                                                                                                    | None                                                           |                                                                             |                                   |  |  |  |  |  |
| Calculate Performance<br>Help<br>Open up Engine Library to<br>retrieve an Engine File                                                                                                    | Engine Comment<br>264 cid Buick V-6 fr<br>Dyno'd at 390 ft lbs | s:<br>or Super Stock Firebird drag car<br>@ 6250 and 524 HP @ 7500          | •                                 |  |  |  |  |  |
|                                                                                                    |                                                                |                                                                             |                                   |  |  |  |  |  |

- Change the Preferences options to somewhat customize the program for you.
- Get HELP to explain these options by clicking on Help or pressing <F1>.
- Quit the program by clicking on File, then Exit.

All these options are explained in detail in Chapters 2 and 3.

In the Main Menu's blue title bar you will notice the current Engine is [SUPERSTOCK]. The program has descriptions of engines saved in the Library right from the factory. The current file from the Engine Library is called SUPERSTOCK.

To get started, let's examine (but not change) the various categories of specs. Click on a button for one of the categories like Short Block, Intake System, etc. A new menu will appear displaying the various specs and the current values for the SUPERSTOCK engine. In this menu's blue title bar you will also notice a component file.

The Engine File called SUPERSTOCK is made up of several major components. Each component has its own library of various Short Blocks, Intake Systems, etc. This is explained in Section 3.6 "Data Libraries". You can click on the name of any spec and a brief description appears in the Help frame, along with a page # from this manual for more help. You can return to the Main Menu by clicking on OK or clicking on an area outside the Component menu.

Now click on the Calculate Performance button in the Main Menu to calculate performance for this SUPERSTOCK engine. The next menu will show you the Calculation Conditions menu as shown in Figure 1.2.

For now, leave all the Calculation Conditions as they are and click on the Calculate Performance button. This will start the program calculating performance for the specifications of the SUPERSTOCK stored in the Engine Library with the Calculation

Conditions currently displayed. Results are displayed as each RPM is calculated, and a progress bar graph shows how the calculations are progressing. The calculations may require several minutes on slower computers.

The final results will appear as in Figure 1.3. There are 2 basic sections:

- RPM data with results for each RPM you requested
- Special calculations which are independent of RPM, like Engine Displacement, Dynamic Compression Ratio, etc.

Since all the results can not fit on one screen, you must click on the slide bars on the right side of each

| Figure 1.2, Calculation Condition    | ns Menu                                                                                                    |  |  |  |  |  |  |  |
|--------------------------------------|----------------------------------------------------------------------------------------------------|--|--|--|--|--|--|--|
| Calculate Performance Co             | Calculate Performance Conditions for: SUPERSTO.CK                                                                                         |  |  |  |  |  |  |  |
| Test Conditions                      | Fuel Specs                                                                                                    |  |  |  |  |  |  |  |
| Weather Use Conds Below 👤            | Fuel Type Gasoline 🛨                                                                                                    |  |  |  |  |  |  |  |
| Barometric Pressure, "Hg 29.92 Clc   | Fuel Octane (R+M)/2 110                                                                                                    |  |  |  |  |  |  |  |
| Intake Air Temp, deg F 60            | No Nitrous Oxide     See Nitrous Spece                                                                                                    |  |  |  |  |  |  |  |
| Dew Point, deg F 32 Clc              |                                                                                                    |  |  |  |  |  |  |  |
| Elevation, feet 0 Clc                | Spark Curve Specs<br>Program sets spark for best power                                                                                    |  |  |  |  |  |  |  |
| Coolant Temp, deg F 185              | O Use Specified Spark Curve See Specs                                                                                                    |  |  |  |  |  |  |  |
| Accel Rate, RPM/sec 600 RPM/sec ±    | Do Chain Calculations ?                                                                                                    |  |  |  |  |  |  |  |
| RPMs to Run                          | O Yes See Chain Calculation Specs                                                                                                    |  |  |  |  |  |  |  |
| Starting RPM 6000                    | 'Starting Point' Recommendations                                                                                                    |  |  |  |  |  |  |  |
| Number of RPM Steps 12               | Tuning Recomendations RPM 7500                                                                                                    |  |  |  |  |  |  |  |
| RPM Step Size 250                    | Help                                                                                                    |  |  |  |  |  |  |  |
| RPM Preview: 6000, 6250, 6500, 8750  | Click on arrow to select 2 standard set of dyno<br>weather conditions or to Use Conds Below where you<br>can set weather conditions. p xx |  |  |  |  |  |  |  |
| OK/Return Help Calculate Performance |                                                                                                    |  |  |  |  |  |  |  |

section to view all the results. If you have calculated results for more than approximately 12 RPMs, you may also need to use the horizontal slide bar to see data for all RPMs you requested.

The results contain much information, some which may not be familiar to you. However, the first three rows in the RPM section do look familiar:

- Engine RPM
  - A for engine speed in revolutions per minute for Brake Torque in ft lbs

for Brake Horsepower

Brk TqBrake HP

A torque peak of 403 ft lbs at 6250 RPM with a HP peak of 552 at 7750 RPM. Sure is easier than dyno testing! (Results may be different in later versions of the program.)

The menu bar and the command buttons at the top of the screen shows some of the options for various formats for data output:

- Analyze will produce a report of performance and safety tips on the test results
- Graph will produce various types of graphs. You can also compare the current test results to results of other tests you have saved.
- See Engine will show you a cross section view of your

| Figure 1.3, First Portion of Calculated Results |                |                |                       |                        |                       |           |          |                 |                |                      |                    |                  |    |
|-------------------------------------------------|----------------|----------------|-----------------------|------------------------|-----------------------|-----------|----------|-----------------|----------------|----------------------|--------------------|------------------|----|
| 🗕 Eng                                           | gine An        | alyzer         | Pro                   | Engine                 | e (SUPI               | ERSTO.    | CK]      | Test F          | lesults        | [Untitle             | ed]                | -                | \$ |
| - <u>B</u> ack                                  | <u>G</u> raph  | Pri            | nt                    | Help(F                 | 1]                    | File      | Analy    | ze              | See-E          | ingine               |                    |                  | \$ |
| 🙋 🛃                                             | Cmnts<br>Notes | Notes<br>Click | : Summary<br>on Notes | y: Valve<br>s for more | Toss, Pis<br>Details. | ton speec | I! EXTRE | MELY ! I        | nigh. Pk<br>Pk | :Tq=403@<br>:HP=552@ | 96250 A<br>97750 A | /g=368<br>vg=511 |    |
| Engine RPM                                      | 6000           | 6250           | 6500                  | 6750                   | 7000                  | 7250      | 7500     | 7750            | 8000           | 8250                 | 8500               | 8750             | ÷  |
| Brk Tq, ft-lbs                                  | 400            | 403            | 399                   | 394                    | 395                   | 393       | 384      | 374             | 358            | 322                  | 310                | 286              |    |
| Brake HP                                        | 457            | 480            | 493                   | 506                    | 527                   | 542       | 549      | 552             | 545            | 506                  | 501                | 477              |    |
| Exh Pres, PSI                                   | 0.0            | 0.0            | 0.0                   | 0.0                    | 0.0                   | 0.0       | 0.0      | 0.0             | 0.0            | 0.0                  | 0.0                | 0.0              |    |
| Int Vac, "Hg                                    | 0.4            | 0.4            | 0.4                   | 0.5                    | 0.5                   | 0.5       | 0.6      | 0.6             | 0.6            | 0.6                  | 0.6                | 0.5              |    |
| Vol Eff, %                                      | 112.6          | 114.9          | 113.5                 | 110.9                  | 111.1                 | 112.1     | 113.8    | 113.7           | 111.2          | 103.2                | 99.1               | 94.6             |    |
| Actual CFM                                      | 516            | 548            | 563                   | 571                    | 594                   | 620       | 652      | 673             | 679            | 650                  | 643                | 632              |    |
| Fuel Flow, Ib/hr                                | 189            | 200            | 206                   | 209                    | 217                   | 227       | 238      | 246             | 248            | 238                  | 235                | 231              |    |
| Nitrous, Ib/hr                                  | 0.0            | 0.0            | 0.0                   | 0.0                    | 0.0                   | 0.0       | 0.0      | 0.0             | 0.0            | 0.0                  | 0.0                | 0.0              |    |
| Ntrs Fuel, Ib/hr                                | 0.0            | 0.0            | 0.0                   | 0.0                    | 0.0                   | 0.0       | 0.0      | 0.0             | 0.0            | 0.0                  | 0.0                | 0.0              |    |
| BMEP, PSI                                       | 229            | 230            | 228                   | 225                    | 226                   | 225       | 220      | 214             | 205            | 184                  | 177                | 164              |    |
| A/F Mxtr Qlty, % 👘                              | 99.2           | 99.7           | 100.0                 | 100.0                  | 100.0                 | 100.0     | 100.0    | 100.0           | 100.0          | 100.0                | 100.0              | 100.0            |    |
| BSEC, Ib/HP-hr                                  | N 402          | 0 407          | 0.406                 | 0 401                  | 0.401                 | 0 407     | 0 422    | 0 433           | 0.442          | 0 455                | 0 453              | 0.467            | +  |
| <b>←</b>                                        |                |                |                       |                        |                       |           |          |                 |                |                      |                    | +                |    |
| Val                                             | ve Flo         | )w & C         | am Cal                | lculat                 | ions                  |           |          |                 |                | int-                 | E                  | xh               | +  |
| Overlap Are                                     | a, deg         | j*sq-i         | n 48                  | 8.3                    |                       | V1v A     | rea, d   | ieg*sq          | -in            | 424.3                | 34                 | 7.9              |    |
| Total Exh/I                                     | nt %           |                | 82                    | 2.0                    |                       | Total     | Avg I    | low C           | oef            | 0.381                | 0.                 | 502              |    |
| Lobe Separa                                     | tion,          | deg            | 10                    | 05.8                   |                       | Lobe      | Area,    | inch*           | deg            | 40.17                | 37                 | .71              |    |
| Overlap, de                                     | g              |                | 12                    | 21                     |                       | Durat     | ion, d   | ieg             |                | 329                  | 33                 | 5                |    |
|                                                 |                |                |                       |                        |                       | Openi     | ng Eve   | ents,           | deg            | 62                   | 96                 |                  |    |
| 0                                               | F0             |                |                       |                        |                       | 01051     | ng Eve   | ents,           | aeg            | 88                   | 59                 |                  |    |
| overiap @.0                                     | 50, ae         | 'y             |                       | 4                      |                       | Durat     | 1011 @.  | .050,           | ueg            | 279                  | 29                 | 2                |    |
|                                                 |                |                |                       |                        |                       |           | unte G   | 9.050,<br>a ofo | dog            | 37<br>49             | 75<br>97           |                  |    |
|                                                 |                |                |                       |                        |                       | DUP3t     | ion Ø    | ≚.020,<br>200   | don            | 100                  | 20                 | 2                |    |
|                                                 |                |                |                       |                        |                       | varac     | 1011 @   | .200,           | ueg            | 177                  | 20                 | 2                | +  |

engine so you can watch intake and exhaust flows and tuning pressures, as well as see piston-to-valve clearance and valve train bending and tossing.

• Print lets you print these test results.

If you have a printer hooked up to your computer, try the Print command by clicking on Print in the menu bar or on the Printer button. A small menu of printout options are presented. These options allow you to enter a report comment, include engine specs and comments in the printout, etc. These options are explained in Section 3.5. For this first time, accept the default settings and print the report by clicking on Print Results.

| Figure 1.4, Calculated Results with Help Definition |                |                   |                      |                      |                       |              |          |            |      |                          |                             |            |
|-----------------------------------------------------|----------------|-------------------|----------------------|----------------------|-----------------------|--------------|----------|------------|------|--------------------------|-----------------------------|------------|
| - Ei                                                | ngine A        | nalyze            | r 'Pro'              | Perfo                | rmanc                 | e Trend      | ls Er    | ngine [ :  | SUPE | ERSTO.CK                 | ]                           | <b>▼ ≑</b> |
| - Back                                              | <u>G</u> raph  | <u>P</u> ri       | int                  | Help(F               | -1)                   | File         | Anal     | yze        | See  | :-Engine                 |                             | \$         |
| 🖉 🖨                                                 | Cmnt:<br>Note: | s Note<br>s Click | : Summar<br>on Notes | y: Detor<br>for more | ation like<br>Details | ily, Piston  | speed Ex | tremely hi | gh.  | PkTq=385@8<br>PkHP=552@8 | 250 Avg=368<br>3250 Avg=513 | 6<br>3     |
| Engine RPM                                          | 6250           | 6500              | 6750                 | 7000                 | 7250                  | 7500         | 7750     | 8000       | 8250 | 8500                     |                             | +          |
| Brk Tq, ft-lbs                                      | 385            | 377               | 378                  | 371                  | 366                   | 367          | 367      | 359        | 352  | 341                      |                             |            |
| Brake HP                                            | 458            | 466               | 486                  | 494                  | 506                   | 525          | 542      | 547        | 552  | 551                      |                             |            |
| Exh Pres, PSI                                       | 0.0            | 0.0               | 0.0                  | 0.0                  | 0.0                   | 0.0          | 0.0      | 0.0        | 0.0  | 0.0                      |                             |            |
| Int Vac, "Hg                                        | 0.4            | 0.4               | 0.4                  | 0.5                  | 0.5                   | 0.6          | 0.6      | 0.6        | 0.6  | 0.6                      |                             |            |
| Vol Eff, %                                          | 113.4          | 111.3             |                      |                      | 10000                 | 440.4        |          | 1440.0     | 400  | 107.3                    |                             |            |
| Actual CFM                                          | 541            | 553               | -                    | D                    | etinitio              | ns of te     | st resu  | lts        |      | 697                      |                             |            |
| Fuel Flow, Ib/hr                                    | 198            | 202               |                      |                      |                       |              |          |            |      | 255                      |                             |            |
| Nitrous, Ib/hr                                      | 0.0            | 0.0               | Brak                 | e HP =               | 506                   | at 725       | 50 R     | PM         |      | 0.0                      |                             |            |
| Ntrs Fuel, Ib/hr                                    | 0.0            | 0.0               |                      |                      |                       |              |          |            |      | 0.0                      |                             |            |
| BMEP, PSI                                           | 220            | 215               | Brak                 | e hors               | epower                | r at the     | flywhe   | el pt      | BO   | 195                      |                             |            |
| A/F Mxtr Qlty, %                                    | 95.8           | 96.1              |                      |                      |                       |              |          |            |      | 98.7                     |                             |            |
| BSEC, Ib/HP-br                                      | 0 421          | 0 421             |                      |                      | Ē                     | OK           |          |            |      | 0.448                    |                             | +          |
| <b>+</b>                                            |                |                   |                      |                      |                       | UK           |          |            |      |                          |                             | +          |
| Val                                                 | ve Flo         | )w & 📘            |                      |                      |                       |              |          |            |      | int                      | Exh                         | +          |
| Overlap Are                                         | a, deg         | j*sq−i            | n 4;                 | 7.8                  |                       | <b>Vlv</b> f | area,    | deg*sq     | -in  | 423.4                    | 347.9                       |            |
| Total Exh/I                                         | nt %           |                   | 83                   | 2.2                  |                       | Total        | L Avg    | Flow C     | oef  | 0.389                    | 0.502                       |            |
| Lobe Separa                                         | tion,          | deg               | 1                    | 05.8                 |                       | Lobe         | Area,    | inch*      | ⊧deg | 39.97                    | 37.71                       |            |
| Overlap, de                                         | g              |                   | 1                    | 16                   |                       | Durat        | ion,     | deg        |      | 321                      | 335                         |            |
|                                                     |                |                   |                      |                      |                       | Openi        | ing Ev   | ents,      | deg  | 58                       | 96                          |            |
|                                                     |                |                   | -                    |                      |                       | Closi        | ing Ev   | ents,      | deg  | 83                       | 59                          |            |
| Uverlap @.0                                         | 50, de         | eg 🛛              | 7.                   | 4                    |                       | Durat        | 10n @    | . 050,     | deg  | 279                      | 292                         |            |
|                                                     |                |                   |                      |                      |                       | Upn E        | vnts     | u. 050,    | dec  | J 37                     | 75                          |            |
|                                                     |                |                   |                      |                      |                       | Duwst        | ivnts    | @.050,<br> | deg  | j 02<br>100              | 37                          |            |
|                                                     |                |                   |                      |                      |                       | vurat        |          | .200,      | ueg  | 199                      | 202                         | +          |
| N                                                   |                |                   |                      |                      |                       |              |          |            |      |                          |                             |            |

To help explain the other rows of output in the RPM or Special Calculations section, simply click on the results. A definition of that particular test result will be presented in a Message box as in Figure 1.4. Then click on OK when you have read the definition.

For a detailed explanation of all the results, Calculation Conditions, and output options, go to Section 2.8 and Chapter 3. Clicking on Back or pressing the <ESC> key will return you to the Main Menu. From the Main Menu you can modify the SUPERSTOCK to see the effect on performance. For example you could go into any of the component menus and:

- Specify a "wilder" cam (more duration or lift)
- Install better heads (higher compression ratio, higher flow coefficients and/or larger valves)
- Install a supercharger or turbocharger

The beauty of the program is you can try things which are too expensive, too risky, or simply not possible with current technology.

Many of the input specifications you see in the various menus may not be familiar to you. For a brief definition of the inputs, simply click on the specification name. The definition will appear in the Help frame with a page # in this manual for more info.

Some of the engine specifications have "Clc" buttons. One example is Compression Ratio in the Head(s) menu. "Clc" stands for "calculate". For example, if you want to calculate compression ratio from chamber volume, deck height, etc., simply click on the Clc button. The program will display a new menu listing the inputs and the Calc Compression Ratio from these inputs. For further explanation, click on the Help buttons in these menus. To use the Calc Compression Ratio calculated from these inputs, click on the Use Calc Value button. Otherwise click on Cancel to return to the Head(s) menu with no change to Compression Ratio. Section 2.9, Calculation Menus explains all these calculations.

Once you feel comfortable changing specifications in the various menus and making various performance calculations, read Section 3.6 of this manual called Data Libraries to learn how to save a set of total engine or component specifications or recall information which has been previously saved. Then you will know all the basic commands to operate the program. For a more in-depth knowledge of using these commands and an explanation of the results, read this entire manual.

# Chapter 2 Definitions

# 2.0 Basic Program Operation:

Figure 2.1 shows the Engine Analyzer Pro's Main Menu with explanations of your options here. Figure 2.2 shows the Cam & Valve Train menu with explanations of options for most component menus.

| Figure 2.1 Basic Main Menu Features                                                                                                    |                                                                                                    |
|----------------------------------------------------------------------------------------------------|----------------------------------------------------------------------------------------------------|
| Menu bar where you can select: 1) File and then to save or retri-<br>program, 2) Calc HP to calculate results like torque and HP, 3<br>to explain your options, 4) Preferences menu where you can cu<br>needs, 5) About screen to display your user name and code #, | eve an Engine file or to exit the<br>) Help to bring up help screens<br>ustom tailor the program to your<br>and the version # of the program |
| Command buttons where you can select: 1) To retrieve ar<br>Library, 2) Save the current specs to the Engine Library, 3<br>torque, HP, etc.), 4) Review results from previous Tests (c<br>5) Display the engine comments along with the comments                      | a Engine file from the Engine<br>3) Run the program (calculate<br>calculated torque, HP, etc. results),<br>for all the component specs       |
| Buttons to display component specs menus                                                                                                    |                                                                                                    |
| Program title which appea<br>for a busines name. Click                                                                                                    | rs on printouts. This is a good place on Preferences to change it.                                                                           |
| ∫ Name of curren                                                                                                    | nt complete engine file                                                                                                    |
| Engine Analyzer 'Pro' Performance Trends Engine [SUPERSTO.CK]<br><u>F</u> ile (engine) <u>C</u> alc HP(F2) Help(F1) Preferences <u>About</u>                                                                                                    |                                                                                                    |
| Image: Mun/HP         Tests         Cmnts         Mour name and phone # can go<br>here. Click on Preferences.         Eng CID : 263.9<br>Chmbr car 54.2                                                                                                    |                                                                                                    |
| Current Component Files<br>BUICK-V-6 Buick V-6<br>BUICK-STGII Stane II Buick V-6 Heads                                                                                                    | <ul> <li>Current cubic inch<br/>displacement and total<br/>chamber volume in CCs</li> </ul>                                                  |
| Head Specs         Ported with 245 cc intake ports           Intake System Specs         1050-TNLRAM         Tunnel Ram with a shole Modified Holley 1050                                                                                                    | based on Short Block and<br>Head specs                                                                                                    |
| Exhaust System Specs HDR-31×2.1 Headers with 31 inch length by 2×5 inch 0D                                                                                                    | <ul> <li>Comments for the current</li> </ul>                                                                                                 |
| Cam/Valve Train Specs BUIGK-V-6 Super Stock Buick V-6 Roller Cam/Valve Train Titanium Valves - With Rev Kit                                                                                                    | component files which make<br>up this complete engine file                                                                                   |
| Turbo/Supercharger Specs None                                                                                                    |                                                                                                    |
| Calculate Performance         Help         Move mouse over item for description to be given here.                                                                                                    | Names of current component<br>files which make up this<br>complete engine file                                                               |
| Enter comments to describe the engine                                                                                                    | here                                                                                                    |
| Click here to display Calculation Conditions (RPMs to run                                                                                                    | n, weather conditions, etc.)                                                                                                    |
| L Move mouse over an area of the menu and a description of                                                                                                    | the item is shown here                                                                                                    |

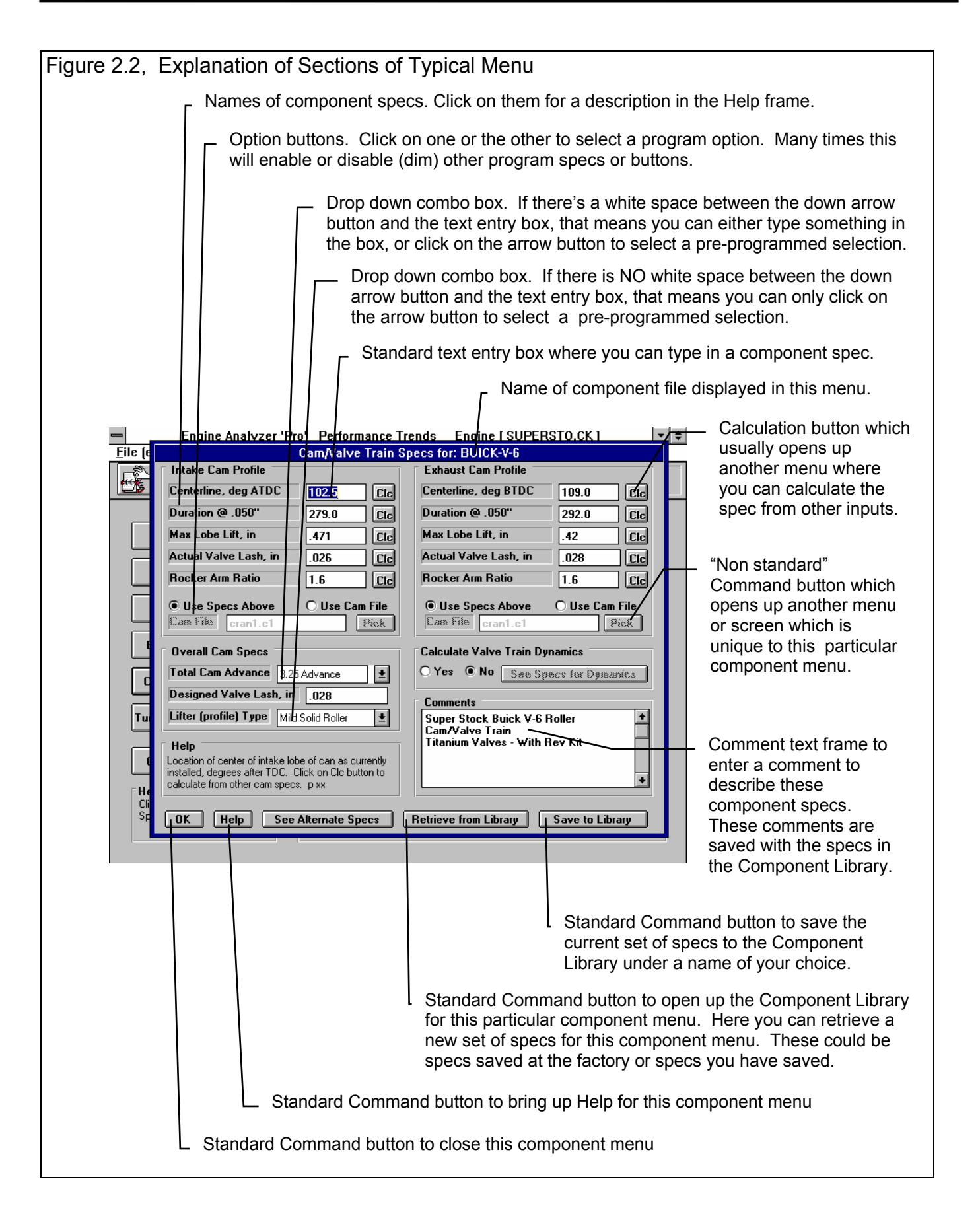

# 2.1 Preferences

Click on the Preferences item in the menu bar at the top of the Main Menu screen to bring up the Preferences menu shown in Figure 2.3. Here you can adjust some program items to personalize the program for your needs.

As you can see there is some empty space in this menu. It will likely grow with new options as we get feedback from users.

#### **Program Title Comments**

Enter most any text here for the First and Second lines. These 2 lines will appear at the top of printouts and printed graphs. This is a good place for your business name or your personal name. You can change these entries as often as you wish.

#### Jet Recommendations

Click on this combo box to select if you want the carburetor jet recommendations in the test results given either as:

- Holley Jet #
- Jet Diameter in thousandths of an inch.

#### Lifter Pump Up Shows HP Loss

Click on this combo box to select if you want the program to either:

- When estimated hydraulic lifter pump up has occurred, to *ask* you if the program should assume lifter pump up has occurred. You can then answer Yes or No. If you answer No, you will then see how the program would estimate performance if lifter pump up did not occur at this RPM. However at each higher RPM the program will again ask you the same question. If this can become tedious, you may want to select the second option of *Always* described below.
- When estimated hydraulic lifter pump up has occurred, *Always* will go ahead and simulate the power loss to be expected when lifter pump up has occurred.

Preferences have been greatly expanded in later versions. See Appendices 9 – 13 on pages 235-312 for more updated info.

| Figure 2.3                | Preferences Menu                                             |
|---------------------------|--------------------------------------------------------------|
|                           | Preferences                                                  |
| Program                   | Title Comments                                               |
| First                     | Your name and phone # can go                                 |
| Second                    | here. Click on Preferences.                                  |
| Tip: Enter<br>will appear | text (company name, phone #, etc) which at top of printouts. |
| Miscellar                 | eous                                                         |
| Jet Reco                  | mmendations Holley Jet # 🛨                                   |
| Lifter Pu                 | mp Up Shows HP Loss 🗛 🛓                                      |
|                           |                                                              |
|                           |                                                              |
|                           |                                                              |
|                           |                                                              |
| ОК                        | Cancel                                                       |
|                           |                                                              |

# 2.2 Short Block

The Short Block specs describe the engine's size, pistons, rings, bearings and front end accessories. It also displays important engine volumes calculated from the current Short Block menu and Compression Ratio from the Cylinder Head(s) menu. By changing Bore, Stroke and # Cylinders, you can immediately see the effect on cylinder displacement, total engine displacement, and clearance volume (assuming Compression Ratio stays fixed).

#### Bore, inches

The diameter of the cylinder measured in inches.

#### Stroke, inches

The distance the piston travels from TDC (top dead center) to BDC (bottom dead center) measured in inches.

#### # Of Cylinders

The number of cylinders for the engine. For example, for a V-8 this number is 8, for a single cylinder engine this number would be 1.

#### **Piston Rings**

Click on this combo box to pick a general description of the # and tension of the piston rings. This specification only affects engine friction and not cylinder sealing.

#### Rod Length, in

The distance from the center of the wrist pin bore to the center of the crank journal bore measured in inches. This distance is typically not critical. If you do not know it, multiply the stroke by 1.7.

| Figure 2                                                                                                    | 2.4 Short                                                       | Block N       | Menu     |          |                      |            |          |        |          |
|----------------------------------------------------------------------------------------------------|-----------------------------------------------------------------|---------------|----------|----------|----------------------|------------|----------|--------|----------|
|                                                                                                    | Finding Analyzer 'Pro' Performance Trends Engine I SUPERSTOCK 1 |               |          |          |                      |            |          |        | ÷        |
|                                                                                                    | Block/Pistons                                                   | /Rods         | SHOTEDIO | ск арес  | Accessorie           | s          |          |        |          |
| <u>#*</u>                                                                                                    | Bore, in                                                        |               | 4        |          | Cooling Fa           | n Type     | Electric | ±      | 1 L      |
|                                                                                                    | Stroke, in                                                      |               | 3.5      |          | Water Pur            | np & Drive | Electric | •      | i 📘      |
|                                                                                                    | # of Cylinders                                                  |               | 6        |          | Engine+Du            | no Inertia | Crank De | sian   | _        |
|                                                                                                    | Piston Rings                                                    | 3 Very Low    | Tension  | ±        | Lb x Ft <sup>2</sup> | 5.56       |          |        | a        |
|                                                                                                    | Rod Length, i                                                   | n             | 6.5      |          | Desian               |            | Pres     |        | 9<br>7   |
|                                                                                                    | Piston Skirt                                                    | Smaller Skirt |          | ±        | 1                    | 2011 0000  | 100      |        | <u> </u> |
|                                                                                                    | <b>Bearing Size</b>                                             | .7            | <b>±</b> | Clc      | Calculated Specs     |            |          | Liters |          |
| E                                                                                                    | Piston Top                                                      | No Coating    |          | <u> </u> | Culinder Volu        | ma 1399    | 720.9    | 0.721  |          |
|                                                                                                    | Cyl Leakage                                                     | Low Leakag    | e        | ±        | Engine Volur         | ne 263.8   | 9 4325.2 | 4.325  |          |
|                                                                                                    | Comments                                                        |               |          |          | Chamber Vol          | ume 3.31   | 54.2     | 0.054  |          |
| Comments Comments Buick V-6 Help Cylinder bore measured in inches. p 15 He Cit C C C C C C C C C C C C C C C C C C |                                                                 |               |          |          |                      |            |          |        | ]        |

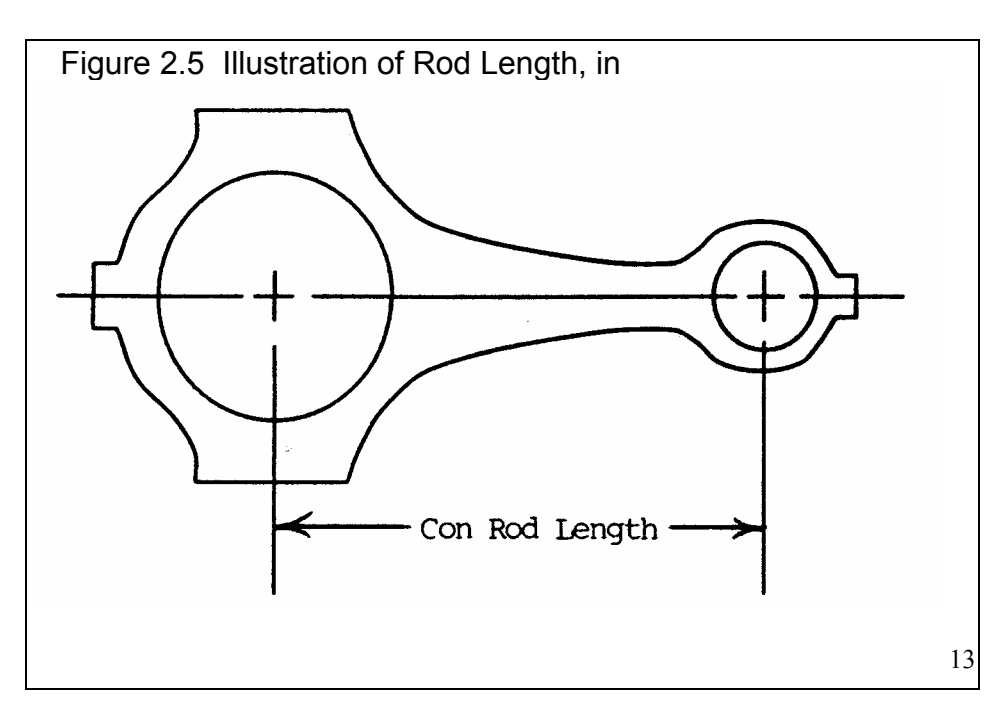

#### **Piston Skirt**

This combo box describes the size of the piston skirt that rubs on the cylinder bore. This specification only affects engine friction.

For users who want more detail, use Table 2.1 to pick an appropriate Piston Skirt description based on the piston's effective piston skirt length. Effective piston skirt length describes the average length of the skirt which rubs the bore, which is below the lowest piston ring, usually the oil control ring. See Figure 2.6. Table 2.1 shows the

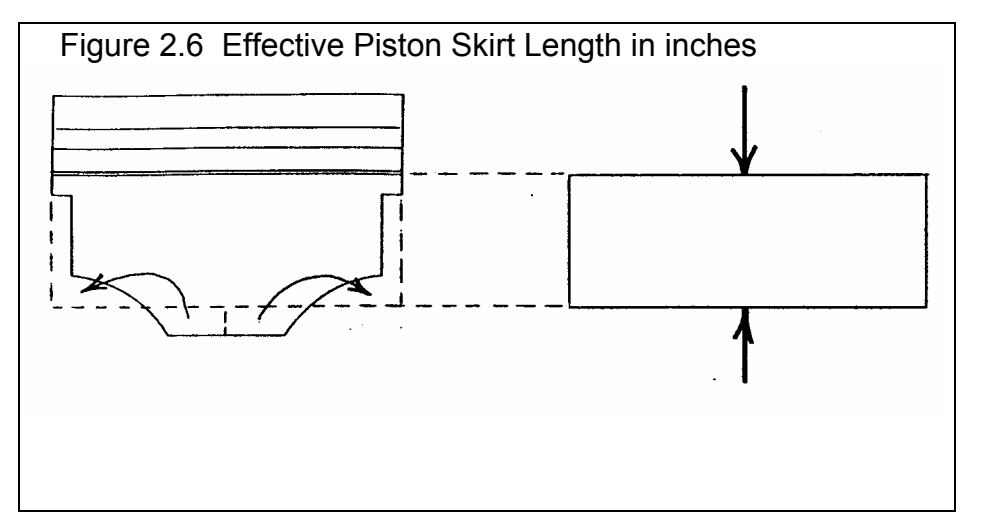

effective piston skirt length for the various ratings for different bores.

| Table 2.1 Effective Piston Skirt Length in Inches for Piston Sk | Skirt Ratings |
|-----------------------------------------------------------------|---------------|
|-----------------------------------------------------------------|---------------|

| Bore, inches | Typical Skirt | Small Skirt | Very Small Skirt | Large Diesel Skirt |
|--------------|---------------|-------------|------------------|--------------------|
| 3"           | 1.36          | .95         | .54              | 1.77               |
| 4"           | 1.81          | 1.27        | .73              | 2.36               |
| 5"           | 2.27          | 1.59        | .91              | 2.95               |

#### **Bearing Size**

This combo box lets you either:

- Enter a number for Bearing Size Coefficient (a number you are probably not familiar with).
- Click on the arrow button to pick a general Bearing Size Coefficient from a list.
- Click on the Clc button and calculate the actual Bearing Size Coefficient from engine bearing sizes.

Bearing Size Coefficient describes the relative size and number of the connecting rod, main and cam bearing journals for an engine with this bore size. If you calculate the bearing size coefficient by clicking on the Clc button, see the details as explained in Section 2.9.1. The bearing size coef should be between .3 and 2.0 and only affects engine friction, not durability effects.

Safety Note: Specifying small bearings with the computer to reduce engine friction and produce better power is significantly easier than having small bearings "live" in an actual engine. The Pro does NOT check to ensure bearing sizes are adequate for any particular running loads.

#### Piston Top

This combo box lets you pick if the top of the piston has been treated with any "heat insulating coatings". Properties of insulating coatings can vary and may not match the properties assumed by the Pro. For most cases, an insulating coating will improve thermal efficiency (BSFC and fuel economy) and hurt performance (volumetric efficiency will drop). Also see Material/Coating under Head Specs in Section 2.3.

#### Cylinder Leakage

This combo box describes the relative cylinder leakage by the piston rings. The Pro only considers lost power due to lost gasses pushing on the piston. It does not consider and friction or durability problems with blow-by destroying the oil film on the cylinder bore.

#### Cooling Fan Type

This combo box describes the type of cooling fan used to draw air through the radiator. This specification only affects engine friction. The Engine Analyzer Pro assumes the fan size and friction level is related to engine size. Therefore, if you change engine displacement, the program automatically changes the fan size to accommodate for the additional cooling requirements.

| Type of Fan | Description                                                                                                    |
|-------------|----------------------------------------------------------------------------------------------------|
| None        | No cooling fan on engine.                                                                                                    |
| Electric    | Electric fan which uses battery power. No direct connection to crankshaft so no direct loss.                                                                                                    |
| Clutch      | Production, automotive with viscous clutch . (These fans are identified by LIGHTLY trying to spin<br>the fan when the engine is not running, key out of the ignition. If the fan spins with light force, it<br>has a viscous clutch.<br>SAFETY NOTE: BE CAREFUL NOT TO TURN OVER THE ENGINE, AS INADVERTENT<br>ENGINE STARTING RESULTING IN HAND INJURIES IS POSSIBLE.) |
| Flex        | Production, automotive with "flex" blades. (These fans have blades made of thin, spring steel or plastic which are easily bent back by hand and by air as engine speed increases.)                                                                                                    |
| Solid Steel | Production, automotive fan with fixed blades. (These fans have blades made of thick steel, where the blades maintain the same "pitch" or "angle cutting the air" at all engine speeds. These fans are common on the cars of the 60s or older.)                                                                                                    |

#### Table 2.2 Description of Cooling Fan Types

#### Water Pump & Drive

Describes the type of water pump and belt/pulley system which drives it. Use Table 2.3 to determine the correct type of water pump and drive. This specification only affects engine friction.

| Type of Water Pump | Description                                                                                  |
|--------------------|----------------------------------------------------------------------------------------------|
| None               | No water pump (usually engine has no cooling system or is air cooled)                        |
| Electric           | Pump is driven by electric motor from battery power                                          |
| Lower Belt Ratio   | Pump has larger pulley or crank has smaller pulley to underdrive the pump                    |
| Small Pump         | Pump has smaller diameter impeller or fewer vanes on pump, or other efficiency improvements. |
| Production Size    | Typical production pump                                                                      |

#### Table 2.3 Description of Water Pumps

Note: The Engine Analyzer Pro assumes the size and friction level of the water pump and drive is related to engine size. Therefore, if you change engine displacement, the Engine Analyzer Pro automatically changes the size of the water pump and drive to accommodate for the additional cooling requirements.

#### Inertia, Lb x Ft<sup>2</sup>

This combo box lets you:

- Type in an inertia value (which may be difficult for you to estimate)
- Pick it from a list by clicking on the arrow button
- Calculate it from other inputs by clicking on the Clc button.

Inertia in Lb/Ft<sup>2</sup> is the rotating inertia of the engine, flywheel and dynamometer in units of pounds x feet squared. Although inertia does not affect power at a steady RPM, it does absorb power while the engine is accelerating. (This power is not lost, but can be recovered when the engine decelerates. For example, when the car "jumps" ahead when being "power shifted", the "jump" is from recovering the power absorbed in the engine's inertia.)

Some dynamometer tests are done under accelerating conditions. The Engine Analyzer Pro can simulate steady state or accelerating dyno tests by setting Accel Rate, RPM/Sec in the Calculation Conditions menu. If Accel Rate is set to 0 (steady state) this spec is ignored because no power is lost to inertia. The higher the Accel Rate and the higher the Total Inertia, the more power lost to inertia. See Section 2.9.2 for calculating Total Inertia.

#### Crankshaft Design

This combo box lets you pick a general design of the crankshaft as far as windage drag is concerned. Windage can rob significant amounts or power from the engine, especially at high speed. Pick from the following designs.

- High Oil Drag is where there is higher than normal drag, like oil overfill or excessive foaming where the crank actually hits the oil level.
- Typical windage would be a typical production design without provisions to minimize windage (like scrapers, windage tray, deep sump, etc.)
- Low windage would be where provisions have been made to minimize windage (like scrapers, windage tray, deep sump, etc.)
- Low Case Pressure is where a small air pump is used to reduce crankcase pressure *significantly* to over 10" mercury vacuum. This is also the best choice for dry sump systems.

# 2.3 Cylinder Head(s)

The cylinder head specs affect intake and exhaust flow potential, compression ratio and the combustion chamber.

#### Intake Port Specs:

#### # Valves/Ports

Identifies if there are 1, 2 or 3 intake valves per cylinder and how many ports there are for this number of intake valves. If 2 or 3 valves are specified, both valves are assumed to be equal size and opened exactly the same. If 2 or 3 ports are specified, the program also assumes the intake manifold has the same number of runners. Therefore, if you have 2 or 3 valves per cylinder, and the ports from these valves siamese (run into each other) in the head or right after the head, specify the number of ports as 1. Click on the See Layout button at the bottom of this menu to

| Figu | re 2.7 Cylinder Head(s) Menu                                                                                                   |                                   |  |
|------|----------------------------------------------------------------------------------------------------|-----------------------------------|--|
|      | Cylinder Head Spec                                                                                                    | cs for: BUICK-STGII               |  |
|      | Intake Port Specs                                                                                                    | Exhaust Port Specs                |  |
|      | # Valves/Ports 1 valve & 1 port                                                                                                | # Valves/Ports 1 valve & 1 port ± |  |
|      | Valve Diameter, in 2.08                                                                                                    | Valve Diameter, in 1.62           |  |
|      | Avg Port Diameter, in 1.95 Clc                                                                                                 | Avg Port Diameter, in 1.71 Clc    |  |
|      | Port Length, in 5                                                                                                    | Port Length, in 3.5               |  |
|      | Single Flow Coef                                                                                                    | Single Flow Coef                  |  |
|      | Anti-Reversion, % 0.00 Clc                                                                                                    | Anti-Reversion, % 0.00 Clc        |  |
|      | O Use Single Flow Coef                                                                                                    | O Use Single Flow Coef            |  |
|      | Use Flow Table     Flow Table                                                                                                  | Use Flow Table     Flow Table     |  |
|      | Combustion Chamber                                                                                                    | Miscellaneous                     |  |
| С    | Compression Ratio 14.3 Clc                                                                                                    | Material/Coating Aluminum         |  |
|      | Chamber Design Typical Wedge 生                                                                                                 | Swirl Rating Some Swirl 👤         |  |
| Tur  | Help                                                                                                    | Comments                          |  |
|      | Number of intake valves and ports per cylinder,<br>Number of intake valves and ports per cylinder,<br>Stage II Buick V-6 Heads |                                   |  |
|      | from list. p 21                                                                                                    | Ported with 215 cc intake ports   |  |
| He   |                                                                                                    | · · · · ·                         |  |
| Clic | OK Help See Lavout Betri                                                                                                    | ieve from Library Save to Library |  |
|      |                                                                                                    |                                   |  |
|      |                                                                                                    |                                   |  |

see what the program assumes your head layout is based on your inputs.

#### Valve Diameter, in

Identifies the outside (largest) diameter of the head of the intake valve(s) in inches.

#### Avg Port Diameter, in

Identifies the average inside diameter of the intake port(s) over their entire length in the cylinder head. Usually this can be measured at the end of the port which mates to the intake manifold. A more precise way is to calculate the diameter by measuring the port volume and port length.

If the ports are oval or rectangular, or you know the port volume in CCs and length, click on the Clc button described in section 2.9.3, to calculate the effective diameter. If you set the number of ports to 2 or 3, this is the diameter of only 1 of these ports. These ports are assumed to be the same length and diameter.

Avg Port Diameter is used by the Pro to determine critical flow velocities, which significantly effect both intake and exhaust tuning and therefore performance. Try to be reasonable accurate inputting this value.

#### Port Length, in

Is the length of the intake port (down the center of the port) from the intake valve to the end of the head port (the start of the intake manifold runner). For many common heads, 4.5"-6" is a typical length. This spec, combined with the Intake Manifold Runner Length, has a significant impact on intake tuning and therefore performance. Try to be reasonably accurate inputting this value.

#### Cylinder Head Flow: ○ Single Flow Coef ⊙Flow Table

The flow capacity of the heads can be described by a combination of the valve area (diameter) and an engineering term called flow coefficient. The total flow capacity of the intake port and valve has a substantial impact on performance. Precise information for a particular head design is only available from flow tests on a flow bench. A flow bench is a device which will maintain a constant pressure drop across the port and measure the amount of air flow the pressure drop produces. CFM (Cubic Feet per Minute) flow measurements are usually made with the valve at various lifts. From this data and knowing the valve diameter, flow coefficients can be calculated.

Flow coefficient is a way of defining how well a port flows for the size of flow area. Flow coefficients can vary from .20 for a very restrictive port and valve up to 1.0 for a "free breathing" port design at low valve lifts.

As lift increases, the valve opening area (curtain area) increases, flow increases and the flow coefficient changes somewhat. See Figures 2.8 and 2.9. This continues until valve lift is approximately equal to 1/4 the valve's diameter. This lift is also called an L/D (ratio of valve lift to valve diameter) of .25. At this point the valve area stops increasing with lift. The minimum flow area is now the valve throat, not the "curtain area" around the circumference of the valve. See Fig 2.9. Additional valve lift gives no increase in valve area, although flow may still increase.

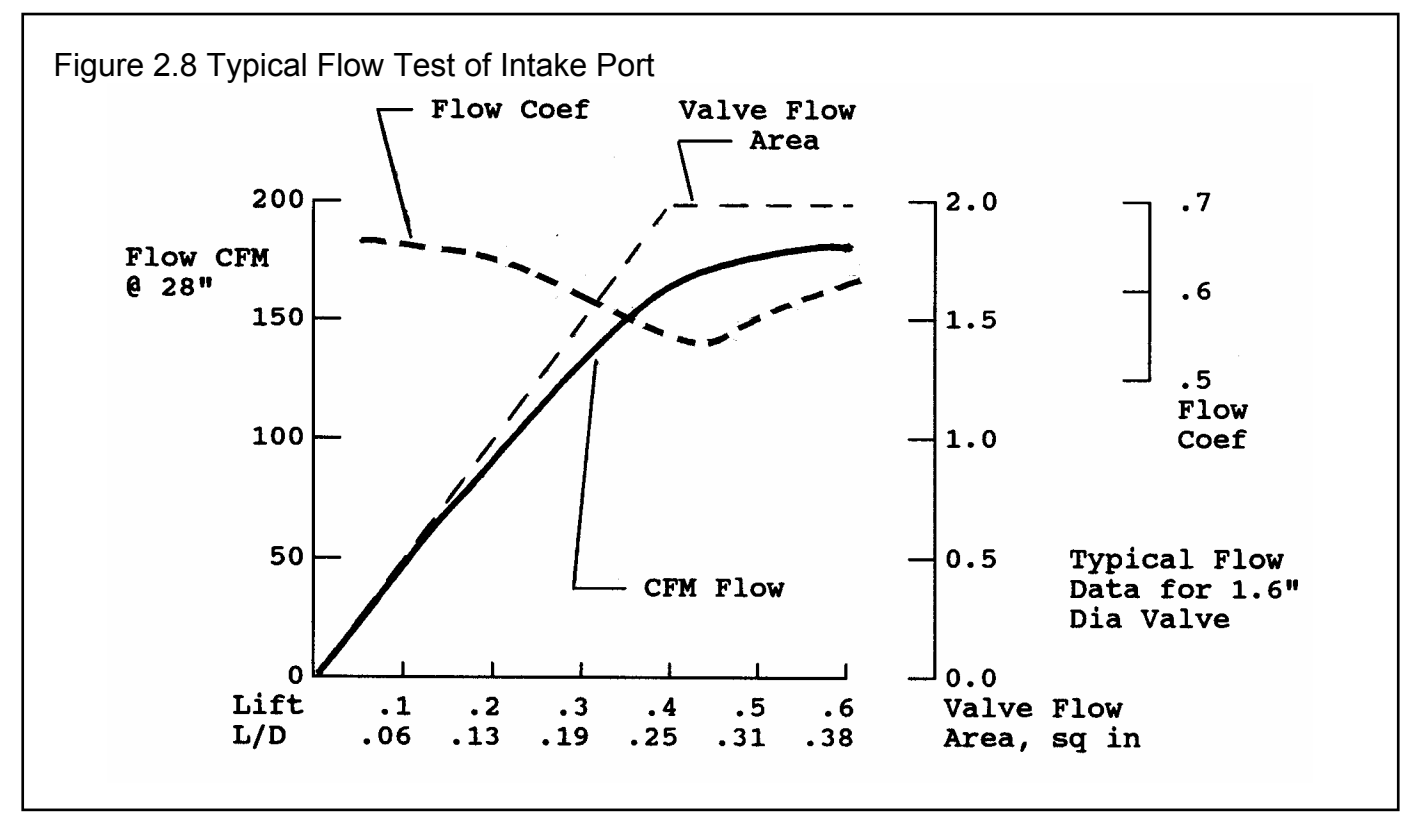

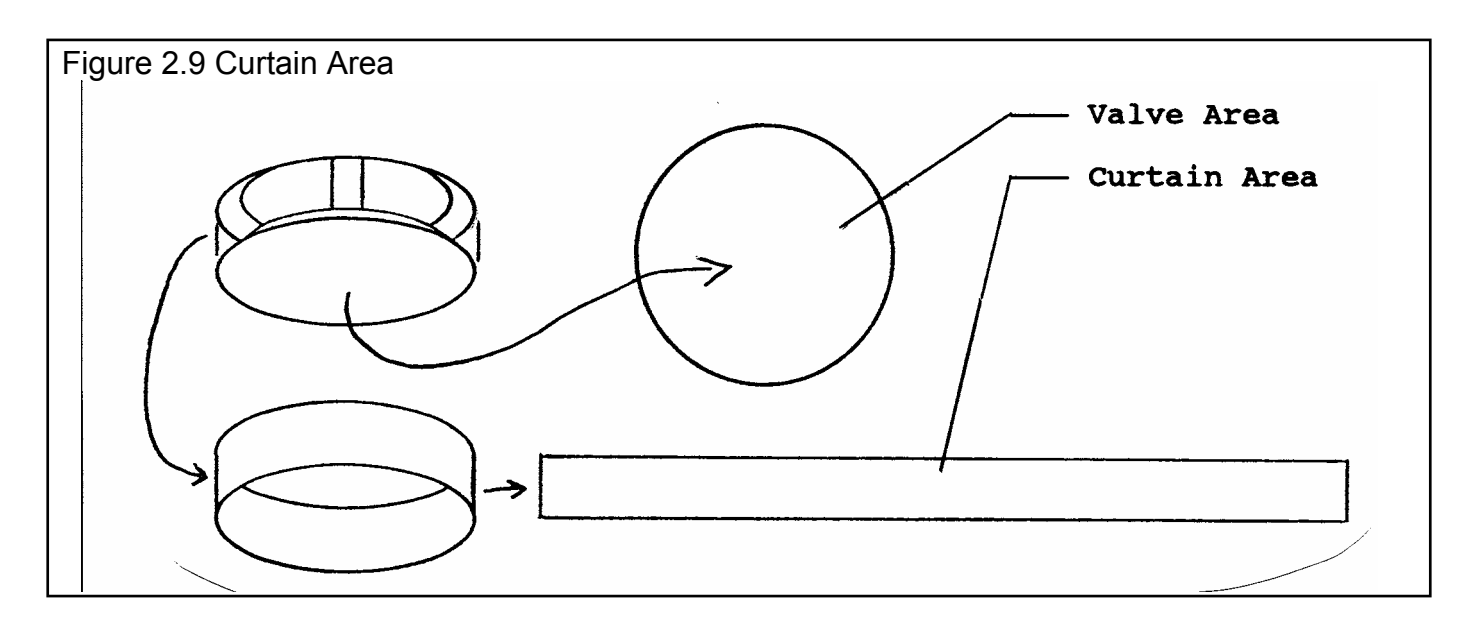

The Engine Analyzer Pro lets you describe the flow characteristics of the port by either:

- Entering one flow coefficient at the lift giving L/D=.25 if:

| Use Single Flow Coef | option button is marked. This enables the Single Flow Coef spec and |
|----------------------|---------------------------------------------------------------------|
|                      | disables the Flow Table button.                                     |

- Entering flow values to calculate flow coefficients for a series of lifts, similar to data obtained in flow bench testing if:

Ise Flow Table option button is marked. This disables the Single Flow Coef spec and enables the Flow Table button.

#### Single Flow Coef

If you do not have a full flow curve, the Engine Analyzer Pro can estimate the full curve from a flow coefficient at L/D=.25. Table 2.4 gives some examples of flow coefficients for specific heads.

| Table 2.4: Examples of Flow Coef at L/D=.25                                                                                                    |              |                                                              |                                                              |                                                              |                                      |
|----------------------------------------------------------------------------------------------------|--------------|--------------------------------------------------------------|--------------------------------------------------------------|--------------------------------------------------------------|--------------------------------------|
| Description & Source                                                                                                    |              | Int                                                          |                                                              | Exh                                                          |                                      |
|                                                                                                    |              | FC                                                           | Dia                                                          | FC                                                           | Dia                                  |
| Stock "461" SB Chevy, Hot Rod 3/88<br>Stock "993" SB Chevy Open Chmbr, Vizard *<br>Stock "186" SB Chevy Clsd Chmbr, Vizard *<br>Light Portd Bow Tie SB, Hot Rod 3/88<br>Bow Tie SB, CNC Portd 24502482, Cir Trk 9/93<br>Dart II SB Chev, C.I., Hot Rod 3/88<br>AFR SB Chev, Alum, Ported, Engines 93<br>Brodix SB Chev Track 1 Alum, Portd, Vizard * | .423<br>.495 | .439<br>.449<br>1.94<br>.476<br>.605<br>.538<br>.556<br>2.02 | 2.02<br>1.94<br>.466<br>2.05<br>2.15<br>2.02<br>2.02<br>.550 | .410<br>.389<br>1.50<br>.527<br>.722<br>.546<br>.520<br>1.60 | 1.60<br>1.60<br>1.62<br>1.60<br>1.60 |

| Table 2.4: Examples of Flow Coef at L/D=.25, cont.                                                                                                    |                                                      |                                                      |                                                      |                                      |
|----------------------------------------------------------------------------------------------------|------------------------------------------------------|------------------------------------------------------|------------------------------------------------------|--------------------------------------|
| Description & Source                                                                                                    | Int                                                  | Int                                                  |                                                      | ı                                    |
|                                                                                                    | FC                                                   | Dia                                                  | FC                                                   | Dia                                  |
| Buick-Dart SB Chev Alum, Portd, Vizard *<br>Lt Pt BB Chev, C.I. Oval Port, Perf Trnds<br>Portd BB Chev, C.I. Rect Port, SS&DI 6/81<br>Lt Pt BB Chev Merlin C.I. Oval Port, PrfTrns<br>Portd Dart Alum 360 BB Chev, Sonny's Racing                                                                                 | .522<br>.495<br>.50<br>.479<br>.574                  | 2.22<br>2.19<br>2.30<br>2.19<br>2.30                 | .667<br>.400<br>.46<br>.445<br>.561                  | 1.63<br>1.88<br>1.90<br>1.88<br>1.90 |
| Ported 2.0L Ford OHC 4 cyl, Perf Trends                                                                                                    | .490                                                 | 1.75                                                 | .450                                                 | 1.50                                 |
| Stock AR SB Ford Alum, Super Ford 8/89.464Portd AR SB Ford Alum, Super Ford 8/89.541Stock TFS SB Ford Alum, Super Ford 8/89.541Portd TFS SB Ford Alum, Super Ford 8/89.541Stock 1970 351W SB Ford, C.I., SprFrd 8/89.541Portd 1970 351W SB Ford, C.I., SprFrd 8/89.541Stock 1987 302 SB Ford, C.I., Car Crft 5/87 | 1.94<br>1.94<br>.498<br>.561<br>.442<br>.541<br>.412 | .439<br>.614<br>1.94<br>1.94<br>1.84<br>1.84<br>1.78 | 1.60<br>1.60<br>.400<br>.637<br>.397<br>.565<br>.443 | 1.60<br>1.60<br>1.54<br>1.54<br>1.45 |
| Portd 70 Boss 302 Trans Am, Perf Trends .510<br>Portd "Pro Stock" Cleveland, SS&DI 6/81                                                                                                    | 2.19<br>.520                                         | .440<br>2.25                                         | 1.71<br>.460                                         | 1.71                                 |
| Briggs & Stratton, 5 HP, Perf Trends                                                                                                    |                                                      | 1.12                                                 | .294                                                 | .99                                  |
| Pont RamAir III Stock, HP Pont 4/91 (adj) **<br>Pont RamAir IV Stock #641, HP Pont 4/91 (adj) **<br>Pont 15° 10033867 Portd, Chevy HP 6/93 .525                                                                                                    | .409<br>.510<br>2.13                                 | 2.11<br>2.11<br>.640                                 | .395<br>.466<br>1.61                                 | 1.77<br>1.77                         |
| Stock Mopar 360A, P4529589, Hot Rod 11/91<br>Portd Mopar 360A, P4529589, Hot Rod 11/91                                                                                                    | .418<br>.490                                         | 2.02<br>2.02                                         | .482<br>.516                                         | 1.60<br>1.60                         |
| Stock Mopar 440B, 452, Perf Trends<br>Light Portd Mopar 440B, 452, Perf Trends<br>Stock Mopar 440B, 240618, Perf Trends                                                                                                    | .429<br>.465<br>.537                                 | 2.08<br>2.14<br>2.08                                 | .413<br>.517<br>.471                                 | 1.74<br>1.74<br>1.88                 |
| 426 Hemi Stock, SAE 660342<br>426 Hemi Ported, SS&DI 6/81                                                                                                    | .539<br>.60                                          | 2.25<br>2.25                                         | -<br>.56                                             | -<br>1.94                            |
| 1600 cc VW Stock Dual Port, Novak & Ass.<br>1600 cc VW Stock Dual Port 041, Novak & Ass.<br>1600 cc VW (aftermarket) AC910, Novak & Ass.                                                                                                    | .482<br>.428<br>.455                                 | 1.40<br>1.54<br>1.97                                 | .385<br>.464<br>.507                                 | 1.26<br>1.26<br>1.50                 |

\* How to Build & Modify Chevrolet Small Block V-8 cylinder Heads, David Vizard, Motorbooks International, 1991.

\*\* Adjusted down to match other sources of stock Pontiac flow data

Additional heads are loaded in the cylinder Head(s) Library with full flow curves. If you have flow bench data at approximately L/D=.25, click on the Clc button to calculate Single Flow Coef as described in Section 2.9.4.

Note:

The total flow potential of a port depends not only on the flow coefficient, but also on the number of valves per cylinder and the valve diameter. A very good Single Flow Coefficient (at L/D=.25) of say .6 to .75 does not mean the port/valve is not restrictive and limiting power. What it means is to flow more air, you probably must increase the valve size. See Figure 2.10. 20

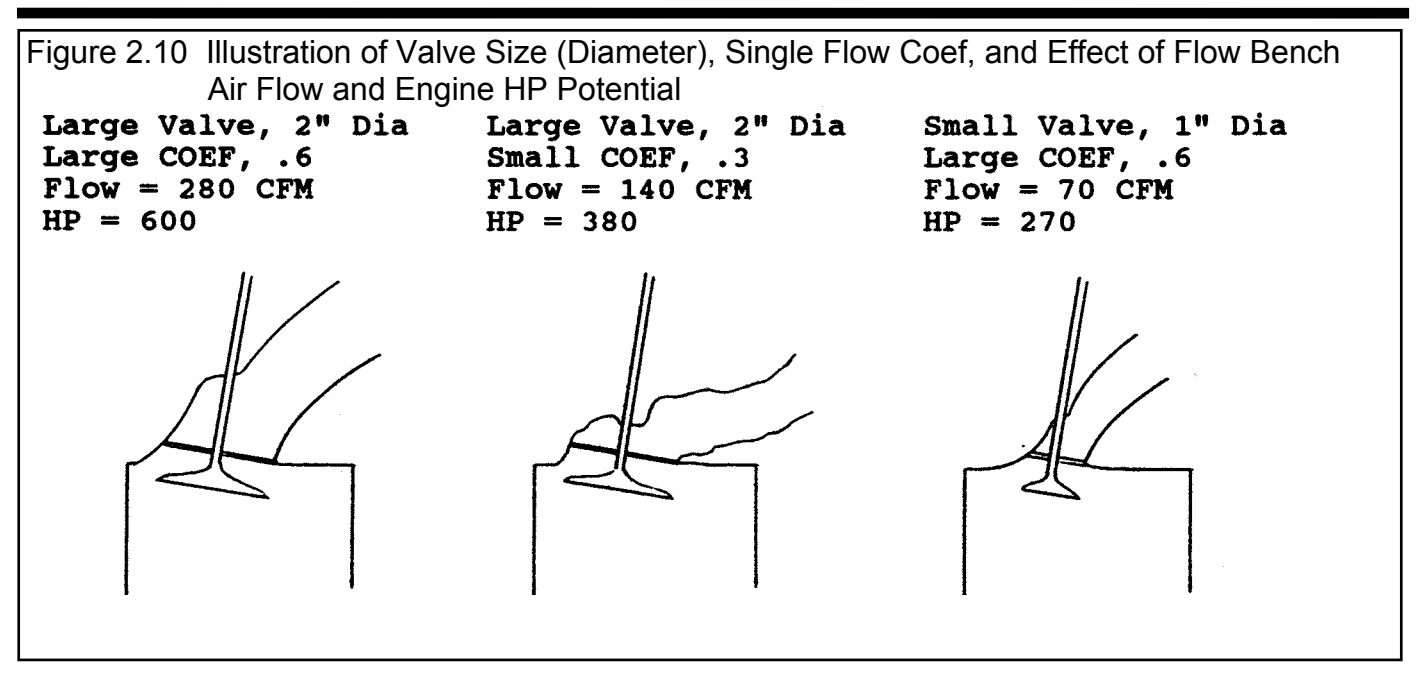

#### Flow Table

If you have checked the Use Flow Table option button:

#### O Use Single Flow Coef ⊚ Use Flow Table

The Flow Table button becomes enabled. Click on it to bring up the Intake Flow Table screen as shown in Figure 2.11.

Enter the valve lift (or valve L/D) and the flow obtained during the flow test for up to 8 different valve lifts. You will notice that as you enter lift in inches, L/D is automatically calculated and filled in, and vise versa. As L/D is entered, lift in inches is calculated. The L/D is based on the current intake

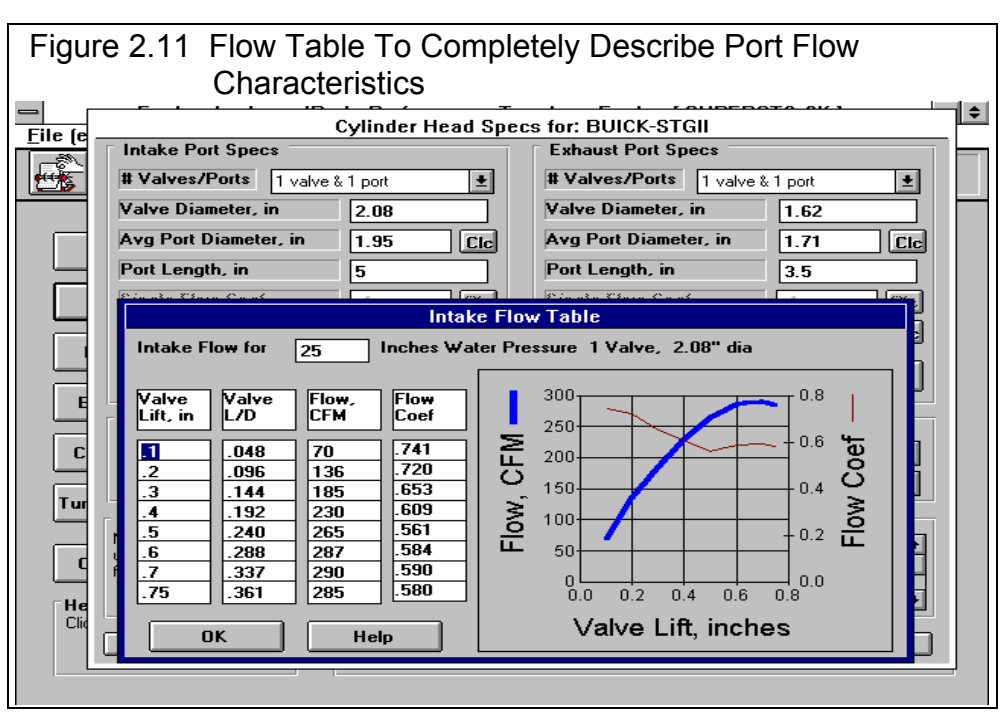

Valve Diameter in the Head(s) Specs menu.

You must also specify the test pressure used during the flow test, or to which the flow data is corrected. Specify test pressure with the text box at the top of the screen. Common test pressures include 10, 25 and 28 inches of water.

When both a lift and CFM flow rate are available, a flow coefficient for that lift is calculated and reported in the Flow Coef column and graphed. The CFM flow is also graphed at the appropriate lift. The flow coefficient is useful to check if your flow data is "reasonably accurate". For example, the flow coefficient will likely be lowest at L/D=.25. See Figure 2.8. The flow coefficient will generally be its highest at low valve lifts because the flow restriction is due mostly to the valve and not the port itself. Flow coefficients greater than 1.0 are highly unlikely except at very low lifts. Flow coefficients less than .3 are highly unlikely for OHV ports, less than .2 are unlikely for flat head ports. See Example 4.4, "For Advanced Users".

If you are obtaining unreasonable flow coefficients, check to ensure you have specified the correct test pressure, # Valves/Ports and Valve Diameter.

Notes:

If you are going to use the flow table, it is best to have at least 4 flow points, 2 points at less than L/D=.25, 1 point at approximately L/D=.25 and 1 point at maximum valve lift. If you have less than these points, it may be best to select the Use Single Coef option button.

For accurate flow tests, use radiused inlets (not the bare head) for flowing intake ports. Exhaust flow tests should be conducted with short (6-12 inches), straight exhaust pipes bolted to the port (not the bare head). See Runner Flow Coef under Intake System, Section 2.9.7 and Example 4.4.

#### Flow Table features have been expanded in later versions. See Appendices 9 - 13 on pages 235-312 for more updated info.

#### Anti-Reversion, %

Describes how well the port, valve and manifold resist flow in the reverse direction. For the intake this would be flow leaving the cylinder and "back flowing" into the intake. Ports which flow equally well in both directions would have 0% anti-reversion. A port with reed valves (check valves) which only allow flow into the cylinder would have 100% anti-reversion. See Section 2.9.5 and Example 4.4 for calculating anti-reversion from flow test data. Note: Most heads have very little or 0 anti-reversion.

#### Combustion Chamber:

#### **Compression Ratio**

The engine's compression ratio based on cylinder clearance volume and total cylinder swept volume (sometimes called *static* compression ratio). Do not use compression ratios which are corrected for cam timing, weather or supercharger boost.

#### Compression Ratio = <u>Clearance Volume + Swept Volume</u> Clearance Volume

Clearance Volume and Swept Volume must be in the same units, both either CCs or cubic inches. Multiply CCs by .061 to obtain cubic inches, multiply cubic inches by 16.39 to obtain CCs.

Since Compression Ratio has a Clc button, see Section 2.9.6 for calculating Compression Ratio from clearance volume, piston dome volume, deck height and gasket thickness.

#### Chamber Design

This combo box lets you pick a general chamber design. This spec affects:

- How well the chamber burns the air/fuel mixture for various compression ratios.
- Spark plug location and number of spark plugs which affects burn rate.
- V3.9 B now added Direct Injection to this list of descriptions.

#### Table 2.5 Descriptions of Chamber Designs

| Туре                                             | Description                                                                                                    |
|--------------------------------------------------|----------------------------------------------------------------------------------------------------|
| Typical Wedge                                    | Wedge chamber with spark plug significantly offset from the center, high compression requires significant piston popup, squish/quench area does NOT have extremely tight clearance and is a low percent of the total chamber                                                                                                |
| Compact Wedge                                    | Wedge chamber with spark plug more centrally located, high compression does not requires significant piston popup, squish/quench area does have extremely tight clearance (.040060" depending on RPM range) and is a high percent of the total chamber, valve angles generally have to be reduced for this type of chamber. |
| Hemi                                             | Hemispherical chamber with centrally located spark plug, large domed pistons, squish/quench area does NOT have extremely tight clearance (.040060", depending on RPM range) and is not a high percent of the total chamber.                                                                                                 |
| Flat Head                                        | Large chamber with valves and spark plug off to the side of the bore.                                                                                                    |
| Pent Roof                                        | Similar to hemi, but for most typical 4 valve engines.                                                                                                    |
| Dual Plug option for all<br>designs listed above | Select the dual plug version of one of the chamber designs above if it has 2 spark plugs which fire at approximately the same time but at different locations in the chamber                                                                                                    |

This spec does NOT affect flow as that is described by the flow coefficient data described earlier.

#### Miscellaneous:

#### Material/Coating

This combo box lets you pick the head material (cast iron or aluminum) and whether any heat insulating coating is applied to the inside of the combustion chamber in the head. See Piston Top under Short Block specs, Section 2.2.

#### Swirl Rating (name switched to Burn Rating in v3.3)

This combo box lets you pick a general description of the motion of the air/fuel charge in the combustion chamber after the intake valve closes. Some intake ports and/or valves are designed to spin or swirl the charge, thus setting up a little "hurricane" in the combustion chamber. This swirl causes the charge to burn faster, resulting in higher pressures and higher power output. However, an intake port which is designed to swirl the charge can be restrictive. Great care must be taken to develop ports which produce good swirl and are free flowing. Use Table 2.6 for picking a Swirl Rating.

Tumble is another type of mixture motion, usually more evident in 4 valve engines. Engines with good tumble should specify a higher swirl rating. Swirl rating can also be used to speed up or slow down the burn rate the program is assuming for your engine. If the program is calculating that your engine requires more spark advance than it actually needs (the Spark Curve option *Program sets spark for best power* must be selected), increase the swirl rating here to reduce the required spark advance.

| Swirl Type | Description                                                                                                    |
|------------|----------------------------------------------------------------------------------------------------|
| No Swirl   | Standard head where swirl has been given no consideration in the design                                                                                                    |
| Some Swirl | Production heads identified as "High Swirl" or "Fast Burn" which require less spark advance than most heads.                                                                                      |
| Good Swirl | Heads with considerable flow bench and dyno development time to produce good swirl (not necessarily the highest swirl). These are heads which require much less spark advance than typical heads. |

#### Table 2.6 Swirl Ratings

**Exhaust Ports:** 

# Valves/Ports Valve Diameter, in Avg Port Diameter, in Port Length, in Single Flow Coef Flow Table Anti-Reversion

For these specs, see the definitions under Intake Ports in this section.

Note: Generally, exhaust ports have higher flow coefficients than intake ports by approximately .05. Exhaust flow tests should be conducted with short, straight exhaust pipes (not the bare head). See Section 2.9.4 and Example 4.4. Ameduri Racing Products of Norco, CA, 909-371-8672 sells "Flow Tubes" for this purpose. They are designed to work on flow benches where space is tight.

# 2.4 Intake System

The intake system specs affect intake tuning, restrictions, manifold heating, fuel metering and fuel mixture quality.

Note: Intake System Specs have been greatly expanded in later versions. See Appendices 9 - 13 on pages 235-312 for more updated info.

Figure 2.12 Intake System Menu

# Manifold Specs (x rnnr/cyl)

The "x rnnr/cyl" depends on the current value of # Valves/Ports under Intake Port specs in the Head(s) menu. If x=2 or x=3, then the Manifold Specs of Runner Dia @ Head, Runner Length, Runner Flow Coef and Runner Taper describe only 1 of the 2 or 3 intake manifold runners for each cylinder.

#### Runner Dia @ Head, in

Identifies the effective inside diameter of the intake manifold runner(s) where the manifold attaches to the head. If the runners

**+ \$** Engine Analyzer 'Pro' Performance Trends Engine [ SUPERSTO.CK ] Intake System Specs for: 1050-TNLRAM <u>F</u>ile (e Manifold Specs (1 runner/cyl) Carburetor(s) 1050 Runner Dia @ Head, in 1.98 Total CFM Rating Clc Clc Runner Length, in Secondary Throttles No Sec Throttles Ŧ 5 Runner Flow Coef Air Cleaner CFM Rating 99999 3 Clc Clc Runner Taper, deg 0 Clc Plenum Specs Guess at Specs O Use Specs Below Manifold Type Tunnel Ram-carb(s) Ŧ Plenum Volume, cu in Cle Intake Heat No Heat ± Effective Carb Length, in E **Fuel Delivery Calculations** Total Carb Area, sq in Cle 3.4 Calculate carburetor Yes See Specs Ca requirements, like jet No Comments Tunnel Ram with a single Modified Holley 1050 ÷ Turl Help Inside diameter of the manifold runner(s) in inches AT THE HEAD. If the manifold is listed as 2 or 3 runners per cylinder, this is the diameter of each runner. Clic on the Clc to calculate from width/height or CCs. p Click С ÷ He Mo OK Help See Layout Retrieve from Library Save to Library de +

are oval or rectangular or you know the runner volume and length, click on the Clc button as described in section 2.9.3, to calculate the effective diameter.

The program assumes the same number of intake manifold runners per cylinder as you specify # Valves/Ports in the cylinder Head(s) menu. The Runner Dia @ Head is the diameter of only 1 of the runners. All runners are assumed to be the same length and diameter.

#### Runner Length, in

Is the length of the intake runner from the cylinder head port to the first "abrupt enlargement" of the runner upstream of the cylinder head. The "abrupt enlargement" can be several different things:

- The intake manifold plenum. The plenum is the open area where all the runners merge, directly under the carburetor(s) or after the throttle body on fuel injected manifolds. The best example of a plenum is the very evident "box" on "tunnel ram" type manifolds. See Figure 2.16.
- The end which is open to atmosphere (or air cleaner) on individual runner fuel injection or carburetion. For "individual runner" carb systems, the runner length actually extends through the carb and through any velocity stack or air horn.
- Any point where a runner from one cylinder merges with a runner from another cylinder.

Most production, carbureted manifolds have runners from 3 to 12 inches in length. Manifolds for modern, production fuel injected engines generally have longer runners (8-20 inches) to take advantage of intake tuning effects at mid-range RPMs. Most manifolds have runners which vary in length from cylinder to cylinder. Use the average length of all the runners, or the average of the longest and shortest runner for this spec.

#### **Runner Flow Coef**

Is similar to the Single Flow Coef number for the valve in the Head(s) menu, but describes the design of the runner within the intake manifold. This does not describe the size or length of the runners, as they have been described by other specifications. This specification says "for its particular size, how well is the intake runner designed". Obviously, sharp bends to clear a distributor or provide for hood clearance, rough irregular surfaces, or abrupt changes in runner size where the intake manifold mates to the head, are undesirable from a restriction and tuning point of view. See Figure 2.13.

A general rule for a good manifold (and port) design is one where you can see the entire intake valve for all cylinders from the carburetor or throttle body. This type of design would likely have a Runner Flow Coef of 3, indicating virtually no restriction due to the manifold design. Use Table 2.7 to estimate the Runner Flow Coef.

#### Table 2.7 Estimates of Runner Flow Coef

| Manifold Description                                          | Estimated Runner Flow Coef |  |  |
|---------------------------------------------------------------|----------------------------|--|--|
| Production, carbureted manifolds                              | .7 to 1.5                  |  |  |
| Production manifolds for individual cylinder fuel injection   | 1.0 to 2.0                 |  |  |
| Aftermarket, dual plane intake manifolds                      | 1.0 to 2.5                 |  |  |
| Aftermarket, single plane, "X" type or "tunnel ram" manifolds | 2.0 to 3.0                 |  |  |
| Race single plane (sheet metal, custom design)                | 3.0                        |  |  |

Figure 2.13 Illustration of Runner Diameter, Runner Flow Coef, and Qualitative Comments
Large DIAMETER
Large COEF, 3.0
Low Restriction
Good High Speed
Tuning

Large DIAMETER Small COEF, .8 High Restriction Poor Tuning

Small DIAMETER Large COEF, 3.0 High Restriction Good Low Speed Tuning

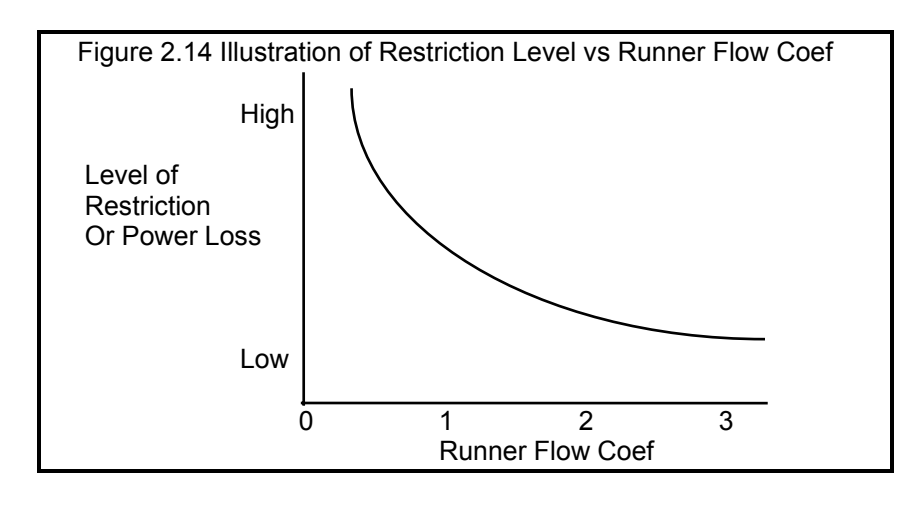

Runner Flow Coef is different from Head(s) Single Flow Coef in 2 ways. First, it is normal to have a Runner Flow Coef greater than 1.0. Second, Runner Flow Coef has a very "non-linear" relationship to restriction. This means that the difference in restriction between flow coefficients of .5 to 1.0 is much greater than the difference between 2.5 and 3.0. Figure 2.14 shows that most change in restriction level occurs between Runner Flow Coefs of .5 and 1.5.

Runner Flow Coef not only affects flow restriction, but has an influence on intake tuning. See Appendix 3 and Example 4.5.

See Section 2.9.7 for how to calculate Runner Flow Coef from flow bench data. Even if you do not have flow bench data, review Section 2.9.7 for an understanding of how the flow capacity of the head's ports relate to the intake manifold's Runner Flow Coef.

#### Manifold Type

This combo box lets you pick the type of intake manifold design and the type of fuel delivery system. This will determine what percent of the carburetor or throttle body is available to each individual cylinder and the type and strength of the intake tuning effects.

Table 2.8 Descriptions of Manifold Types

| Manifold Type          | Description                                                                                                    |
|------------------------|----------------------------------------------------------------------------------------------------|
| Dual Plane - carb(s)   | This manifold type is where half of the engine's cylinders "see" only half of the carburetor and are isolated from the other half of the cylinders. This type of manifold gives a stronger fuel metering signal at low speed, because each induction pulse goes to a carburetor only half as big as the entire carburetor. Most production carburetor systems are of this type for engines larger than 4 cylinders. Dual plane intakes on engines with 6-10 cylinders also exhibit some "secondary" or low speed tuning effects. See Appendix 3 and Example 4.1. A carburetor is the fuel metering device.                                                                                                    |
| Single Plane - carb(s) | A single plane manifold is where all cylinders can draw from all carburetor barrels.<br>For this reason, this manifold offers lower flow restriction at higher air flows (high<br>RPM). These types of intakes on V- 8s tend to have shorter runners than either dual<br>plane or tunnel ram manifolds. A "Street" single plane is one where tuning has been<br>compromised to also provide hood clearance, good part throttle fuel distribution, good<br>throttle response and cold weather operation, etc. Also see Tunnel Ram - carb(s)<br>below. Single plane intakes on engines with 2-4 cylinders also exhibit "secondary" or<br>low speed tuning effects. See Appendix 3 and Example 4.1. A carburetor is the fuel<br>metering device. |
| Tunnel Ram - carb(s)   | This type of single plane manifold has been designed for optimum intake tuning and low flow restriction. See Figure 2.16. Single plane intakes on engines with 2-4 cylinders also exhibit "secondary" or low speed tuning effects. See Appendix 3 and Example 4.1. A carburetor is the fuel metering device.                                                                                                    |
| Single Plenum - EFI    | This type of production intake system is characterized by one injector dedicated to each cylinder and one large plenum which supplies air to all cylinders. Generally these intakes have been optimized for tuning effects, since fuel distribution and carb                                                                                                    |

|                       | "pump shot" lag are no longer a concern. These systems generally have runner<br>lengths in the 8 to 20 inch range. Injected intakes on engines with from 2-4 cylinders<br>also exhibit "secondary" or low speed tuning effects. See Appendix 3 and Example<br>4.1. Fuel injection is the fuel metering device and a throttle body meters air.                                                                                                    |
|-----------------------|----------------------------------------------------------------------------------------------------|
| Split Plenum - EFI    | This type of manifold is very similar to the Single Plenum-EFI above except it has a split plenum, each side supplying air to only half of the cylinders. This type of fuel injected intake is usually used on engines with 6 or more cylinders to produce "secondary" tuning effects for improved low speed torque.                                                                                                    |
| Ind Runner - carb(s)  | This manifold type has all cylinders completely isolated from one another. This type of system generally offers the best potential for intake tuning. However, these systems can be restrictive, even with a large Total CFM Ratings. For example, each cylinder can draw from a 600 CFM carb on a single plane, V-8 manifold. However, each cylinder could only draw from a 75 CFM carburetor (one eighth of 600 CFM) with an individual runner system with a Total CFM Rating of 600. Individual runner manifolds will exhibit no "secondary" or low speed tuning effects. If you specify # Of Cylinders as 1 in the Short Block specs, the program assumes an individual runner system, no matter what type is selected here. This system uses carburetors as the fuel metering device. |
| Ind Runner - fuel inj | This type is like Ind Runner - carb(s) except fuel injection is the fuel metering device and individual port throttles meter air.                                                                                                    |

#### Runner Taper, deg

Is the taper on the runner. If the runner is of constant cross sectional area, it would have zero taper. If the angle for **all** sides is 1 deg from being straight, this would be a 2 degree taper. If 2 sides are straight and 2 sides are tapered 1 degree from straight, this

Figure 2.15 Runner Taper

would be something less than 2 degrees of taper. This can be confusing, so the best way to estimate runner taper is to click on the Clc button and calculate taper based on simpler inputs as shown in Section 2.9.8.

#### Intake Heat

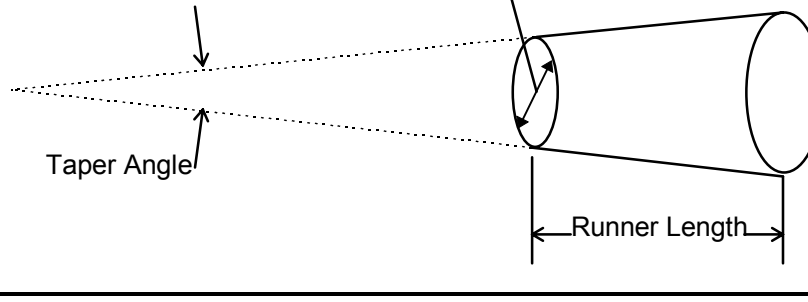

Runner Dia @ Head

This combo box lets you pick the method of heating the intake manifold for improved fuel atomization, fuel distribution and cold

weather operation. Use the Table 2.9 to estimate Intake Heat.

| Table 2.9 Descriptions of Intake Heat Rating | Table 2.9 | Descrip | ptions of | <sup>:</sup> Intake | Heat | Ratings |
|----------------------------------------------|-----------|---------|-----------|---------------------|------|---------|
|----------------------------------------------|-----------|---------|-----------|---------------------|------|---------|

| Description                                                                                  | Type of Intake Heat |
|----------------------------------------------------------------------------------------------|---------------------|
| Production carbureted manifolds heated by exhaust gas and/or engine coolant.                 | Prod (full heat)    |
| Production individual cylinder fuel injection manifolds or carbureted manifolds with blocked | Reduced Heat        |
| exhaust crossover.                                                                           |                     |
| Manifolds with no source of engine heat; fuel injection or carbs with individual stacks;     | No Heat             |
| manifolds which have no coolant passages, exhaust crossover, and are insulated or isolated   |                     |
| from the lifter valley.                                                                      |                     |

#### **Fuel Delivery Calculations**

◎ Yes ○ No

If you choose Yes for Fuel Delivery Calculations, as shown above, the See Specs button becomes enabled. Click on this button to view a new menu of fuel delivery system (carb or electronic fuel injection) details. See Fuel Delivery Specs in the next section. These specs have NO effect on performance but just the fuel delivery recommendations given in the test results.

#### Carburetor(s) Throttle Body(s)

The title of this section of the Intake System Specs menu is determined by the choice of Manifold Type.

#### Total CFM Rating

Is the air flow rating of the carburetor(s), or throttle body(s) if the engine is fuel injected. The flow rating is measured in CFM (Cubic Feet per Minute) maintaining a 1.5" Hg (inches of mercury) pressure drop across the carburetor or throttle body. Standard CFM at 1.5" Hg pressure drop (20.4" water is the standard method of rating 4 BBL carburetors. Standard CFM ratings for 2 BBL and 1 BBL carburetors are measured with a 3" Hg pressure drop and must be converted to the 4 BBL rating before they will be accurate in the Engine Analyzer Pro program. Use the .71 conversion as shown below:

#### 2 BBL CFM Rating x .71 = 4 BBL CFM Rating

This spec has a Clc button, which means you can calculate it from either:

- Throttle bore sizes, # throttle bores, restrictor plate specs.
- Flow bench data.

See Section 2.9.9 on these options.

#### Secondary Throttles

This combo box identifies if the carburetor (or on rare occasions, the throttle body) has additional air flow capability at high air flow demands:

- If there are no secondary throttles, pick the first choice "No Sec Throttles".
- If there are secondary throttle plates, check to see if they are mechanical secondaries. With the engine not running, see if all throttle plates are completely open with the throttle linkage in the WOT (Wide Open Throttle) position. If so, pick the "Mech Sec Throttles".
- If there are throttle openings which are not completely open, but which open "on demand" when engine air flow requirements increase, pick one of the other choices by estimating the RPM where they will open.

Note: If you have chosen Yes for Fuel Delivery Calculations and are using a carbureted Manifold Type, be sure you have specified the Fuel Delivery spec "# Secondry Venturis" as a number greater than 0.

#### Air Clnr Flow Rating

Is the flow rating of the air cleaner filter element and housing measured in CFM with a pressure drop across the air cleaner of 3" water. Since this spec has a Clc button, you can calculate an air cleaner flow rating from air cleaner dimensions. See Section 2.9.10. If no air cleaner is used, enter a very high flow rating, for example 100000 CFM.

#### **Plenum Specs**

## Guess at SpecsUse Specs Below

The intake manifold's plenum is the volume directly after (under) the carb or throttle body before the air passage splits into the individual runners to each cylinder. The large "box" under the carbs on a Tunnel Ram manifold is a good example of a large plenum. Because plenum and secondary runners (the carb or throttle body dimension) specs are new to many users of the Pro, and for many engine combinations these specs usually have very little effect on performance, you may want to simply choose the Guess at Specs option. This tells the program to use reasonable estimates of these plenum and secondary runner specs. If you want to specify

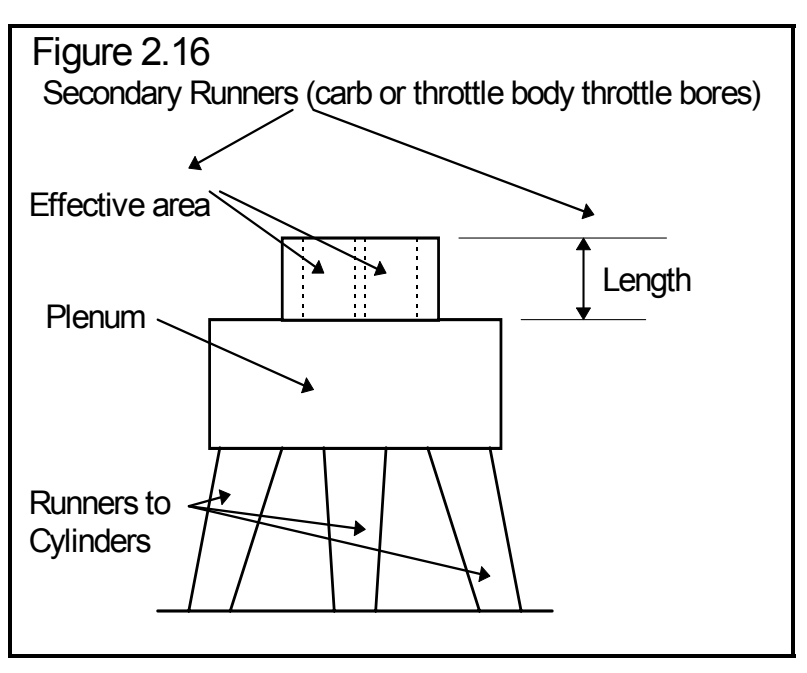

plenum specs, you must choose the Use Specs Below option button first. Then these specs become enabled so you can change them.

Note: Depending on the Manifold Type in the Intake System Specs menu and # of Cylinders in the Short Block Specs menu, some or all of the plenum specs may be disabled. For example, if you have chosen Ind Runner - carbs, there is no plenum. Plenum Specs are disabled, you can not change them, and they are not used in the calculations.

#### Plenum Volume

Is the volume of the plenum in cubic inches. It does not include the dimensions of the runners to the cylinders or any portion of the carb or throttle body or spacer which is approximately the same size as the throttle bores. If the spacer is much larger than the throttle bores, like one single, large rectangular hole under a 4 barrel carb, then include the volume of the spacer in the plenum volume. Click on the Clc button to calculate this volume from simple dimensions. See Section 2.9.11.

# Effective Carb Length, in Effctv. Thrttl Bdy Len, in

Is the length of the carb or throttle body throttle bores and any ducting before and after the throttle bores which are approximately the same diameter as the throttle bores.
#### Carb Area, sq in Throttle Body Area, sq in

Is the total area of the carb or throttle body throttle bores and any ducting before and after the throttle bores which are approximately the same diameter as the throttle bores. Click on the Clc button to calculate from simpler specs.

### 2.4.1 Fuel Delivery Specs

The specs in this menu only affect the recommended fuel settings in calculated performance, not any of the power calculations. Recommended fuel settings in the test results include:

- Primary Jet and Secondary Jet if carbureted
- Injetr Dty Cyc and Inj Plse Wdth if fuel injected

The Pro assumes a 12.5 A/F for gas or a 5.0 A/F for alcohol is delivered regardless of how these specs are set. If you are using the Engine Analyzer Pro only for predicting performance, you should select No for the Fuel Delivery Calculations in the Intake System Specs menu shown in Figure 2.12. Then you can disregard setting any of these specs. In that case, the test results of Primary Jet, Secondary Jet, Injetr Dty Cyc and Inj Plse Wdth are left blank. Figure 2.17 shows the Fuel Delivery menu which is displayed if you click on

| Figure 2.17 Fuel Delivery Menu<br>Engine Analyzer 'Pro' Performance Trep<br>Eile (er Intake System Spece                                                                                                    | nds Engine I SUPERSTO.CK 1                                                                                                    |  |  |
|----------------------------------------------------------------------------------------------------|----------------------------------------------------------------------------------------------------|--|--|
| File (er     Intake System Specs       Manifold Specs (1 runner/cyl)       Pumper Dia @ Head in       Fuel Delivery Spec       Fuel Injection Specs       Injector Rating, Ib/fu       29       Injector Rated Pres, PS1       40       Ipperating Fuel Pres, PS1                                                                                                    | s for: 1050-TNLRAM Carburetor(s) Tabal CEM Rating S for: 1050-TNLRAM Carburetor Specs # Primary Venturies 2 Primary Venturi Diameter, in 1.69                                                                                                    |  |  |
| Er       Fressure Control       Reg to Man Pres       **.         Er       Total # Injectors on Errgine       8         Fring Method       Once/Cycle (2 revs)       *         Ca       Type of Fuel Delivery System         Carburetor(s)       Tip: To change the Type of Fuel Delivery, select a different Manifold Type in the Intake Specs menu.         Ci       OK       Help | Secondary Venture Dia, in       1.69         Power Valve       None         Venturi Discharge Coef       .7         Air Bleed       40%         Help       Total number of primary venturies on engine. For example, two 4 BBLs would be 4, one 4 BBL would be 2. p 40 |  |  |
| Hel OK Help See Layout Retrieve from Library Save to Library                                                                                                    |                                                                                                    |  |  |

the See Specs button in the Fuel Delivery Calculations section in the Intake System Specs menu.

#### **Fuel Injection Specs**

#### Injector Rating, lb/hr

Is the "full open" fuel flow rating of one injector in pounds per hour for the particular fuel being used. Therefore, for alcohol engines, the injector rating, lb/hr should be for flowing alcohol. Many times people simplify this term and say for example "30 lb injectors". This usually means 30 pounds per hour.

#### Injector Rated Pres, PSI

Is the fuel pressure in PSI at which the Injector Rating is rated.

#### **Operating Fuel Pres, PSI**

Is the operating fuel pressure delivered to the injector when installed on the engine. For example, say an injector is rated at 30 lb/hr with a Injector Rated Pres of 40 PSI. If you run it on the engine with an Operating Fuel Pres of 60 PSI, it will flow much more than 30 lb/hr. Many times the operating pressure is increased to provide enough fuel for supercharged engines.

#### **Pressure Control**

This combo box lets you select the method used to control Operating Fuel Pres. If the fuel pressure is regulated to manifold vacuum or pressure, select "Reg to Man Pres" or "Reg to Boost Pres". (The Boost Pres item means exactly the same as Man Pres, but we thought some people may recognize the word "Boost" and not "Man.") This type of system usually has a vacuum line connected from the fuel pressure regulator to the intake manifold. If you measure fuel pressure with a gauge, you will see regulated fuel pressure increase as you open the throttle and manifold pressure increases (manifold vacuum drops). This type of system generally holds a constant pressure drop across the injector. Therefore, fuel flow will not change with manifold pressure changes unless the electrical signal to the injector changes.

If the pressure is regulated to atmospheric pressure or simply has a regulator which holds a constant pressure, choose "Hold Const. Pres". These types of systems hold fuel pressure constant no matter what the manifold pressure or supercharger boost.

#### Total # Injectors on Engine

Is the total number of injectors on the engine. The program assumes all injectors are identical and operate the same.

#### Firing Method

Is the number of times one injector fires in one complete engine cycle (2 revolutions or 720 degrees). Most systems with 1 injector for each cylinder fire the injectors only once each cycle so choose "Once/Cycle (2 revs)".

#### **Carburetor Specs**

The Engine Analyzer Pro lets you simulate some basic carburetor operation to understand how engine and carburetor modifications affect carburetor performance. Carburetors are nearly as complicated as the engine itself. Many simplifying assumptions are made to reduce the carburetor specs to those you see here. Most assumptions are based on a typical Holley 4 barrel.

WARNING: Although recommended jet sizes may work well in some cases, DO NOT use them to jet your carb. Due to the many carb assumptions made by the Pro, recommended jet sizes should only be used to show trends.

#### # Primary Venturis

Is the total # of primary carburetor venturis on the engine. Table 2.10 gives some examples.

| Intake System                                    | # Primary Venturis | # Secondary Venturis |
|--------------------------------------------------|--------------------|----------------------|
| Single 4 barrel carb                             | 2                  | 2                    |
| Dual 4 barrels                                   | 4                  | 4                    |
| Three 2 barrel carbs, (ex. Mopar "Six Pack")     | 2                  | 4                    |
| Four cylinder engine with Ind Runner             | 4                  | 0                    |
| "Non Staged" 2 barrel carb (ex. Holley 500)      | 2                  | 0                    |
| Staged 2 barrel carb (Ford 2300, Pinto 2 barrel) | 1                  | 1                    |

Table 2.10, Examples of # Primary Venturis and # Secondary Venturis

#### # Secondary Venturis

Is the total # of secondary carburetor venturis on the engine. Table 2.11 gives some examples.

#### Primary Venturi Diameter, in

Is the diameter of the main venturi (not booster venturi) in a primary throttle bore in inches. This is not the throttle plate diameter.

#### Secondary Venturi Diameter, in

Is the diameter of the main venturi (not booster venturi) in a secondary throttle bore in inches. This is not the throttle plate diameter.

#### Power Valve

This combo box lets you pick the diameter of the power valve restrictor channel in inches, and whether the power valve is only for the primaries or for both the primaries and secondaries. For some diameters, an example is given, however, your particular carb may be different.

#### Venturi Discharge Coef

Describes the strength of the fuel metering signal generated by the carburetor booster venturi. Most carburetor booster venturis have a discharge coefficient of approximately .75. Special "high strength" boosters, Holley's "annular discharge" booster, double boosters (a booster venturi within a booster venturi) will have CD's of .55 to .65. The lower the number, the higher the booster signal (the more venturi suction) for a given air flow.

If you have flow bench data of venturi signal for various amounts of air flow through the carb, click on the Clc button to calculate venturi CD. See Section 2.9.13.

Note: Many carbs will have different venturi CDs on the secondary venturis than the primary venturis. Use the average of the primary and secondary CDs for venturi CD if you calculate it from flow bench data. Also remember that the actual carb will need a larger jet for the venturis with the larger CDs. Differences between primary and secondary venturi CDs are not accounted for in the program.

#### Air Bleed

This combo box lets you pick the approximate size of the air bleed for the primary (and secondary) metering systems. The actual carburetor's air bleed rating, % is nearly impossible to determine except under actual running or "wet flow bench" testing. Use this parameter only to understand how the air bleed system works. An air bleed rating, % of 0 would be no air bleed opening. An air bleed rating, % of 100% would be for an air bleed orifice approximately as large as the main jet.

Notes: The air bleed rating is the only carburetor spec which can not be measured directly. Therefore, set all other carb specs including calculating the venturi CD from flow bench data. Then adjust the air bleed rating until the Primary Jet and Secondary Jet match the diameters of the metering jets you are using (assuming the jets you are using give 12.5 A/F for gas or 5.0 A/F for alcohol).

The goal of most carburetors is to deliver the same A/F for all RPMs. You'll know if you have reached this goal if the Primary Jet and Secondary Jet are nearly the same at all RPMs. By adjusting the venturi CD and air bleed rating, you can usually obtain a nearly constant Primary Jet and Secondary Jet. Restricted engines (engines where class rules dictate a carb much smaller than optimum) usually require more air bleed rating and a higher venturi CD (less metering signal) for constant Primary Jet and Secondary Jet and Secondary Jet (and constant A/F) at all RPMs.

Many carbs will have different air bleeds on the secondary venturis than the primary venturis. This detail is not accounted for in the program.

See Example 4.1, "For Advanced Users" for more detail.

## 2.5 Exhaust System Specs

The Exhaust System specs affect exhaust system tuning and flow losses due to restrictions in the exhaust manifold or header and exhaust/muffler system.

Exhaust System Specs have been expanded in later versions. See Appendices 9 - 13 on pages 235-312 for more updated info. Figure 2.18, Exhaust System Menu

#### Engine Analyzer 'Pro' Performance Trends **- +** Engine [ SUPERSTO.CK ] File (engine) Calc HP(F2) Help(F1) Preferences About... Eng CID : 263.9 ստեր Your name and phone # can go Header Primary Specs (x Exhaust System Specs for: HDR-31X2.1 Header Primary Specs ( 1 runner/cyl) Exhaust/Muffler System rnnr/cyl): Open Headers Design Straight Primary (no diameter change 🛨 O Full Exhaust CFM Rating 3000 Cle The "x rnnr/cyl" depends on the Inside Dia at Head, in 2.1 Clc Collector Specs current value of # Valves/Ports under Total Length, in 31 **Collector Present ?** • Yes O No Exhaust Port specs in the Head(s) Runner Flow Coef 2 Clc Collector Length, in 10 menu. If x=2 or 3, then the Header Inside Dia at Exit, in Collector Dia, in 3.6 Clc 2.1 Specs of Design, Inside Dia at Head, Collector Taper, deg Clc 0 Total Length, Runner Flow Coef and Help Click on down arrow to pick header design, either a Comments Inside Dia at Exit describe only 1 of straight section of pipe or a pipe which steps up to a larger diameter some length from the port. p xx + Headers with 31 inch length by 2.25 inch OD the 2 or 3 exhaust header or manifold T, runners for each cylinder. ÷ Important: Click on the See OK Help See Layout Retrieve from Library Save to Library Layout button at the bottom of this menu to see how your ÷ input specs are being used by

#### Design

This combo box lets you pick the general design of the exhaust runner:

- Straight with no diameter change from the head to the collector or exit to atmosphere
- Constant taper from the head to the collector or exit to atmosphere
- Stepped, with a relatively small diameter change at some distance from the head

#### Inside Dia at Head, in

the program.

Is the inside diameter of the header or exhaust manifold runners at the head. If you know your header tubing outer diameter, simply subtract .1 inches to obtain the approximate inside diameter For example:

1 7/8" Headers: Tubing O.D. = 1.875

Inside Diameter = 1.875 - .1 = 1.775

If the runners are oval or rectangular or you have runner volume in CCs (usually used only for exhaust manifolds), click on the Clc button to calculate the effective diameter. See Section 2.9.3,

Note: The exhaust runner dimensions are not as critical as the intake runner dimensions. It is generally "overkill" to "cc" the primary header pipes. Simply estimating the inside diameter by subtracting .1 from the tubing OD is adequate.

#### Total Length, in

Is the length of the exhaust runner from the exhaust port in the head (not including the exhaust port) to the first "abrupt enlargement" of the runner downstream of the exhaust port. The "abrupt enlargement" can be several different things:

- The header collector where individual tubes merge together.
- The end which is open to atmosphere on individual runner exhaust headers.
- Any point where a runner from one cylinder merges with a runner from another cylinder.

Most production exhaust manifolds have runners 2 to 8 inches in length. Production manifolds and headers for performance engines generally have longer runners to take advantage of exhaust tuning effects, 12-24 inches. Aftermarket headers generally have a length of 20-40 inches.

#### **Runner Flow Coef**

Is similar to the Runner Flow Coef discussed in the Intake System section. Runner Flow Coef mostly affects flow restriction and only slightly affects exhaust tuning. (This is a change from Version 1.2 where this parameter had a stronger influence on exhaust tuning.) See Appendix 3 and Example 4.5.

See Section 2.9.7 for how to calculate Runner Flow Coef. Even if you do not have flow bench data, review Section 2.9.7 for an understanding of how the Valve and Runner Flow Coefs relate to each other. If you do not have flow data, use Table 2.11 to estimate the Runner Flow Coef for typical exhaust manifolds and headers.

#### Table 2.11, Estimate Exhaust Runner Flow Coef

| Description                                                                          | Typical Runner Flow Coef |
|--------------------------------------------------------------------------------------|--------------------------|
| Production, non performance manifolds                                                | .7 - 2.0                 |
| Production, performance manifolds with longer runners, smooth bends                  | 1.0 - 2.0                |
| Aftermarket, "street" headers (typically more bends to clear frame, provide for easy | 1.0 - 2.5                |
| installation, etc.)                                                                  |                          |
| Aftermarket, "race" headers (designed primarily for low restriction, good tuning     | 1.5 - 3.0                |
| characteristics)                                                                     |                          |

#### Exhaust/Muffler System

Open Headers O Full Exhaust

Click on the option button which describes your exhaust system. If you choose Open Headers, the CFM Rating spec is disabled, because that is the CFM Rating of the exhaust system, not the headers.

#### **CFM Rating**

Is the "vehicle exhaust system and muffler restriction rating" and describes the design of the exhaust system. It is very similar to a carb or throttle body Total CFM Rating in the Intake System Specs menu.

The CFM Rating is measured in CFM (Cubic Feet per Minute) maintaining a 1.5" Hg (inches of mercury, or 20.4 inches of water) pressure drop across the entire exhaust system. Exhaust system flow data is becoming more common in magazine articles and performance "how to" books. However, the pressure drop used for doing the flow tests may not be 20.4". If not, use the following formula to obtain CFM flows corrected to 20.4":

CFM @ 20.4" = CFM @ XX" 
$$\times \sqrt{\frac{20.4}{XX}}$$
  
Where XX is the actual test pressure in inches of water

Also, if they flow each side of the exhaust system separately, simply add the two CFM values obtained.

For example, a magazine article says the right side of a particular exhaust system flows 270 CFM at 28" water.

First, convert 270 CFM @ 28" to CFM at 20.4"

CFM @ 20.4" = 270 \* 
$$\sqrt{\frac{20.4}{28}}$$
 = 270 \* .854 = 230 CFM

Second, add left and right side flows together to obtain total exhaust system flow (assuming the left flows equal to the right)

Total flow = Lt flow + Rt flow = 230 + 230 = 460 CFM

If you do not have flow data, use Table 2.12 to estimate the CFM Rating or click on the Clc button to calculate CFM as explained in Section 2.9.14.

Table 2.12, Estimate CFM Rating

| Designed Engine Power                                                                            | CFM Rating                                                |                                                     |                                                                  |
|--------------------------------------------------------------------------------------------------|-----------------------------------------------------------|-----------------------------------------------------|------------------------------------------------------------------|
|                                                                                                  | Quiet                                                     | Sporty                                              | Race                                                             |
| 0 - 50<br>51 - 100<br>101 - 150<br>151 - 200<br>201 - 250<br>251 - 300<br>301 - 400<br>401 - 600 | 20<br>60<br>100<br>140<br>180<br>220<br>280<br>400<br>640 | 40<br>120<br>200<br>280<br>360<br>440<br>560<br>800 | 120<br>360<br>600<br>840<br>1080<br>1320<br>1680<br>2400<br>2840 |
| 1000- 2000                                                                                       | 1200                                                      | 2400                                                | 7200                                                             |

Definitions for Table 2.12:

- Quiet is a production exhaust system for a family sedan or luxury sedan where a "throaty" engine roar is undesirable.
- Sporty is a production exhaust system for performance/sports cars.
- Race is an exhaust system with extremely low back pressure, designed for classes of racing where rules require mufflers.
- For open headers/no exhaust system, enter a very large value of CFM, for example 100000 CFM.

Note: As a double check, this is the range of Exhaust Back Pressures (Exh Pres) you should obtain when calculating performance for the various CFM Ratings:

| Quiet        | = | 7 to 12 PSI at the RPM for peak HP |
|--------------|---|------------------------------------|
| Sporty       | = | 2 to 8 PSI at the RPM for peak HP  |
| Race         | = | .5 to 3 PSI at the RPM for peak HP |
| Open Headers | = | 0 PSI                              |

If you have the exhaust system mounted on the engine you are simulating with the Pro', you can verify the CFM Rating by actually measuring the exhaust pressure in PSI. Weld a hose fitting to the exhaust pipe as close as practical to the header or manifold. Attach a hose from the fitting to a *TEMPORARY* pressure gauge *OUTSIDE* the vehicle. For example, tie it to a windshield wiper so it can be read inside the car. The gauge should be for reading low pressures, like 5 PSI full scale for accurate measurements. Make a full power acceleration in the vehicle and see if the measured pressure matches the Pro's Exh Pres.

#### SAFETY NOTE: Do not run an exhaust pressure line into the car. This is to prevent carbon monoxide poisoning.

#### **Collector Specs**

O None

- Simple
- O Detailed

Click the appropriate option button for your exhaust system design and for the level of detail (and calculation time required) in the calculations. See the definitions below:

- None says each exhaust header empties separately to atmosphere, like "zoomies" on a blown, nitro dragster. Selecting this options disables all collector specs.
- Simple says each exhaust header combines into a common pipe of large diameter, usually called a collector. For engines with # of Cylinders greater than 5, the Pro assumes there are 2 collectors, each with half of the header pipes from engine's cylinders. Selecting this options disables collector diameter and taper angle. During development it became evident that the collector specs were having too much effect on the results. In actual engines, the size and length of the collector generally is not too critical. Therefore, to simplify the calculations (which saves considerable calculation time) and produce results more in line with typical engines, we developed this option.
- Detailed says each exhaust header combines into a common pipe of large diameter, usually called a collector. For engines with # of Cylinders greater than 5, the Pro assumes there are 2 collectors, each with half of the header pipes from engine's cylinders. Selecting this options enables all collector specs. Generally selecting this option will let the collector have too much effect on calculated performance. In actual engines, the size and length of the collector generally is not too critical. This option can be useful for those who want to see how collector specs should effect performance, and at what RPMs. However, you must keep in mind if a change shows a 40 HP change at a particular RPM, that the real change may be more like 5 HP instead. This option can also be useful for "cutting edge" engines like Pro Stock or Formula 1. For these highly tuned engines, collector specs may have more effect, like that shown by the program. More refinements will be made as we gain more experience.

#### Collector Length, in

Is the length of the collector from the end of the header primary or exhaust manifold runner to the next abrupt enlargement. This abrupt enlargement is usually the opening to atmosphere for open headers. For exhaust systems, it would usually be the catalyst or muffler.

#### Collector Dia, in

Is the diameter of the collector at the end which attaches to the header primary(s) or exhaust manifold runner(s). You can click on the Clc button to have the program estimate the Collector Dia based on the diameter of the header primary(s) or exhaust manifold runner(s), their number and a percent change in cross sectional area. Click on the Clc button to calculate a diameter from the Header Primary Diameter specs as explained in Section 2.9.15.

#### Collector Taper, deg

Is the angle for the taper of the collector. For collectors with no area change (straight, constant diameter pipe), enter 0. For collectors which taper out (larger diameter or area at the exit of the collector) enter the number of degrees. Although this would be rather unusual, enter a negative number (-) of degrees if the collector gets smaller at the exit. Click on the Clc button to calculate the Taper angle based on diameters or areas and collector length.

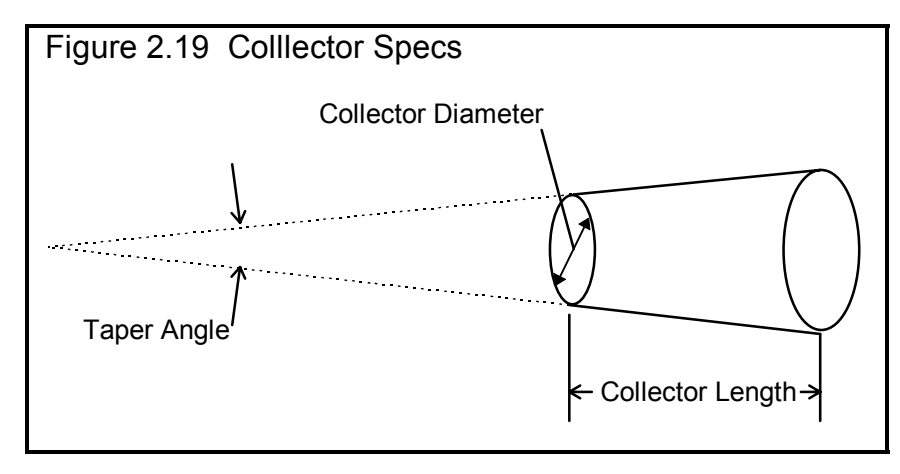

## 2.6 Cam/Valve Train

Cam Valve Train Specs have been greatly expanded in later versions, with many new inputs and features. See Appendices 9 - 13 on pages 235-312 for more updated info.

The Cam/Valve Train specs describe the opening and closing of the valves, valve train weights, spring rates and stiffness of components. Because there are so many different ways of specifying cam specs, the Pro includes a menu called Alternate Cam

Specs. Click on the See Alternate Specs button at the bottom of the screen if you have specs which do not match those shown in the main Cam/Valve Train menu shown. This Alternate Cam Specs menu is discussed later in this section.

Note: Alternate Cam Specs were incorporated into the main Cam Screen in v3.3 because computer screen resolutions increased. This allowed more info to be displayed on one screen.

Cam and valve train specifications are critical to engine performance; therefore reliable information is necessary. It is recommended that you use

| Figu                                    | ire 2.20, Cam/Valve Train Men                                     | u                                  |  |  |
|-----------------------------------------|-------------------------------------------------------------------|------------------------------------|--|--|
| -                                       | Engine Analyzer 'Pro' Performance Tr                              | rends Engine I SUPERSTO.CK 1 🗾 🗲 🗢 |  |  |
| <u>F</u> ile (e                         | Cam/Val∨e Train S                                                 | pecs for: BUICK-V-6                |  |  |
| <u>s</u>                                | Intake Cam Profile                                                | Exhaust Cam Profile                |  |  |
|                                         | Centerline, deg ATDC 102.5 Clc                                    | Centerline, deg BTDC 109.0 Clc     |  |  |
|                                         | Duration @ .050" 279.0 Clc                                        | Duration @ .050" 292.0 Clc         |  |  |
|                                         | Max Lobe Lift, in .471 Clc                                        | Max Lobe Lift, in .42 Clc          |  |  |
|                                         | Actual Valve Lash, in .026 Clc                                    | Actual Valve Lash, in .028 Clc     |  |  |
|                                         | Rocker Arm Ratio 1.6 Clc                                          | Rocker Arm Ratio 1.6 Clc           |  |  |
|                                         | Use Specs Above     O Use Cam File                                | Use Specs Above O Use Cam File     |  |  |
|                                         | Care File cran1.c1 Pick                                           | Care File cran1.c1 Pick            |  |  |
| E                                       | Overall Cam Specs                                                 | Calculate Valve Train Dynamics     |  |  |
|                                         | Total Cam Advance 3.3 Advance                                     | Yes O No See Specs for Dynamics    |  |  |
|                                         | Designed Valve Lash, in .028                                      | Comments                           |  |  |
| Tu                                      | Lifter (profile) Type Invrtd Solid Roller 🛨                       | Super Stock Buick V-6 Roller       |  |  |
|                                         |                                                                   | Cam/Valve Train                    |  |  |
|                                         | Help<br>Help<br>Help                                              |                                    |  |  |
|                                         | installed, degrees after TDC. Click on Clc button to              |                                    |  |  |
| He calculate from other cam specs. p xx |                                                                   |                                    |  |  |
|                                         |                                                                   |                                    |  |  |
|                                         | UK Help See Alternate Specs Hetrieve from Library Save to Library |                                    |  |  |
|                                         |                                                                   |                                    |  |  |

specifications given by the cam grinder or engine manufacturer. Actual measurements of cam and valve train specifications can be done, however this can be tricky and therefore is recommended to have someone experienced perform them. Guides for making these measurements are also available from cam grinders and manufacturers of valve train components and are beyond the scope of this User's Manual.

For additional reference, see Example 4.2 and Appendix 8. Performance Trends' Cam Analyzer program can help you to make these measurements. It can also be used to create Cam Dr (tm) files, which can be used by the Pro for detailed analysis of a particular cam profile. See Cam File on page 43 for using Cam Dr (tm) files.

Version 3.9 allows you to communicating directly with the Cam Analyzer, allowing for much easier importing of cam files from Cam Analyzer.

#### Intake Cam Profile

#### Centerline, deg ATDC

Is the location of the maximum lift point on the cam profile. If you are using the program's standard cam profiles, this is also exactly half way between the open and closing point because the program assumes the same opening and closing profile. This is not necessarily the case if you use a Cam File, which may have very different opening and closing profiles. Click on the Clc button or the See Alternate Specs button at the bottom of the menu to bring up the Alternate Cam Specs menu. There you can enter Opening and Closing events at .050" lift instead of Centerline and Duration. Also see Appendix 8 and Example 4.2.

#### Duration @ .050"

Is the number of crank degrees where the tappet is lifted at least .050 inches above base circle. This will correlate to most cam grinder's spec of "duration @ .050 inches lift". This has become an aftermarket standard. Be sure not to use "seat timing" or "advertised duration", as these are usually much larger numbers. Click on the Clc button or the See Alternate Specs button at the bottom of the menu to bring up the Alternate Cam Specs menu. There you can enter Opening and Closing events at .050" lift instead of Centerline and Duration. Also see Appendix 8 and Example 4.2.

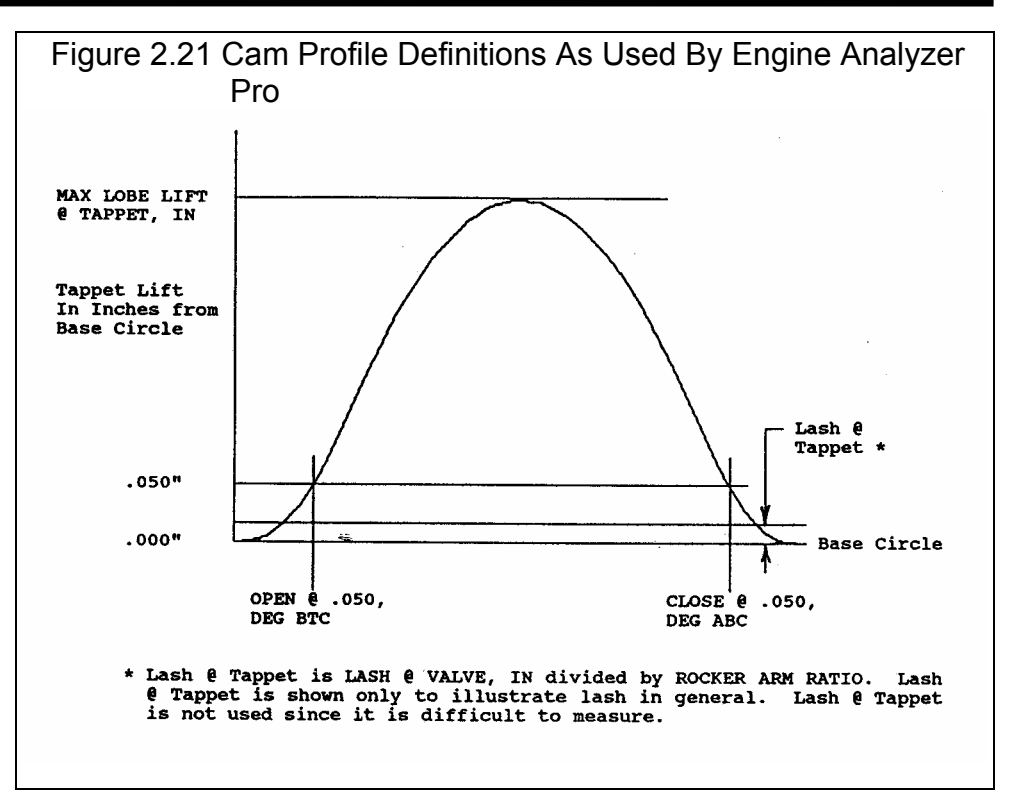

#### Max Lobe Lift, in

Identifies how high the cam lobe lifts the tappet above Base Circle in inches. If you are given "gross valve lift" by the cam grinder, divide by the rocker arm ratio *assumed by the cam grinder* to obtain gross or maximum tappet lift. This can also be done in the Alternate Cam Specs menu. Click on the Clc button or the See Alternate Specs button at the bottom of the menu to bring up the Alternate Cam Specs menu. Also see Appendix 8 and Example 4.2.

#### Actual Lash @ Valve, in

Identifies the lash or clearance in inches between the valve tip and its actuator, generally the rocker arm. If you have specified a hydraulic Lifter (profile) Type, this spec is disabled.

Notes: This spec works with the Designed Valve Lash spec. If you specify an Actual Valve Lash nearly the same as the Designed Valve Lash, the valve will be opened as the cam profile was designed. If you specify a smaller Actual Valve Lash than the Designed Valve Lash, the valve will be opened longer and higher than what the cam was designed for. And vice versa, if you specify a larger Actual Valve Lash than the Designed Valve Lash, the valve will be opened longer and higher than what the cam was designed for. And vice versa, if you specify a larger Actual Valve Lash than the Designed Valve Lash, the valve will be opened less time and less lift than what the cam was designed for.

#### Rocker Arm Ratio

Identifies the ratio between tappet lift and valve lift. Generally rocker arm ratios vary between 1.3 to 1.8. For valve trains with no rocker arms, for example overhead cam systems with directing acting tappets, enter 1. See Figure 2.22. The Pro assumes the ratio is constant although actual rocker arm ratios vary slightly with valve lift.

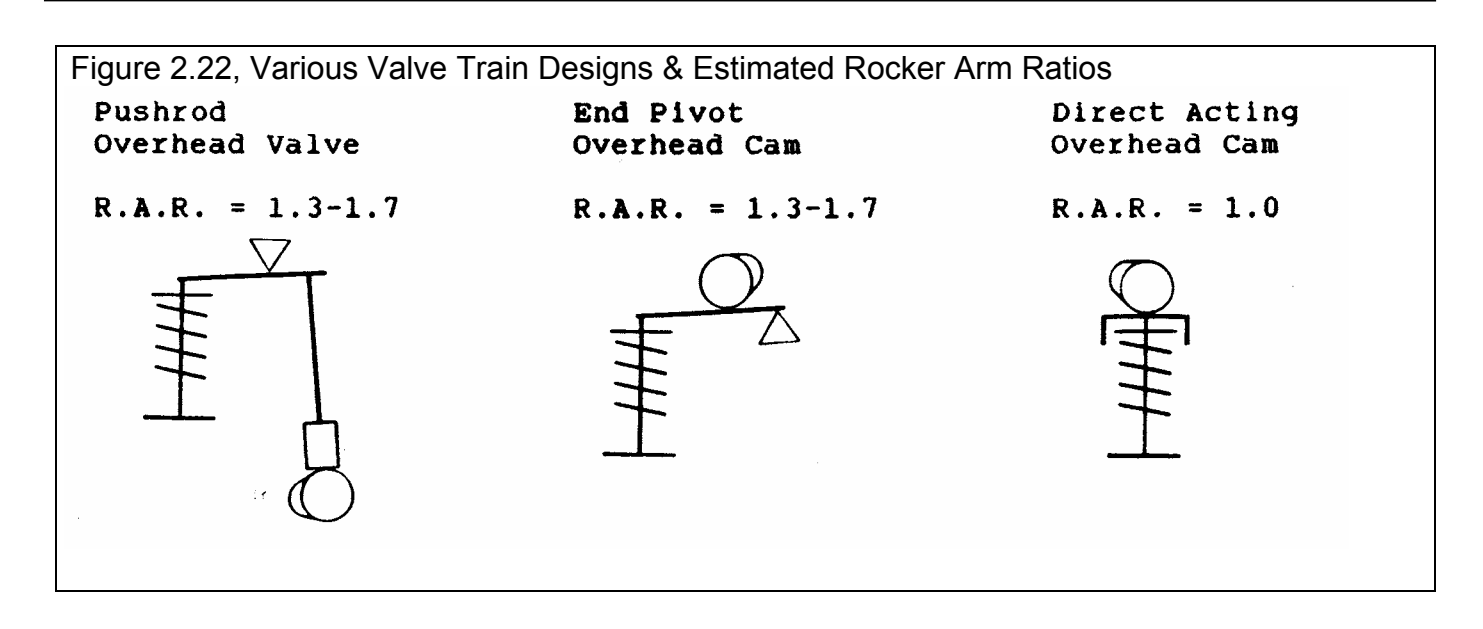

#### ◎ Use Specs Above O Use Cam File

#### Cam File

The Engine Analyzer Pro allows you to specify the cam lobe at every 2 crank degrees (1 cam degree) by reading several different types of cam files. These files include" "Cam Dr (tm)", "Competition Cams (tm)", "Doctor Dr (tm)" and "S96 (tm)" files. Although, the Pro can approximate most cam profiles quite closely from just the simple specs described above, this is the only way to simulate the *exact* cam profile you are using.

If you have a cam lobe data file you want to use, choose the Use Cam File option button. This will disable some specs in the Cam/Valve Train menu and enable the Cam File Pick button. Click on the Pick button and a standard Windows menu opens so you can pick any file any place in the computer. Find the file and click OK. The program will warn you if it is not a file format it recognizes. The file name and path will be loaded into the Cam File text box. You can not change this name in the text box directly, but only by using the Pick button. See Example 4.2.

Cam Dr (tm) files usually end with ".cxx" where xx is the cylinder #. Each Cam Dr file consists of an intake and exhaust lobe. The Engine Analyzer Pro will only read the intake lobe data as an intake lobe and the exhaust lobe data as an exhaust lobe for the calculations. However, you can use one cam data file for the intake profile and a different one for the exhaust profile.

Complete Cam Dr files also include ".des" and ".msu" files which include comments, camshaft data, rocker arm ratio, etc. Because the Pro already knows lobe center, rocker arm ratio, etc., these additional files are not needed. Performance Trends' Cam Analyzer computer program can create Cam Dr (tm) files from dial indicator and degree wheel readings. Contact Performance Trends for more information.

Competition Cams files are only for 1 lobe, and can be used for either intake or exhaust. The format for a Competition Cams file is relatively simple:

The first 42 records or lines are simply text or comments, and are ignored by the Engine Analyzer Pro

The next 360 records are cam degrees and cam lift, for example:

| 1   | .000 |
|-----|------|
| 2   | .001 |
| 3   | .003 |
|     | •    |
| •   | •    |
| 359 | .000 |
| 360 | .000 |

The cam degrees are not used, but a number must be included at this location. The cam lift data can start at any place, even in the middle of a lobe. The minimum lift (base circle) need not be zero, but can be either above or below zero. Because the Competition Cams format is simple and very general, experienced computer users may be able to write these lobe files from other data or specs they have.

#### **Overall Cam Specs**

#### **Total Cam Advance**

This combo box lets you either pick an advance, retard or "straight up" cam timing by clicking on the arrow key, or you can type in an advance or retard in degrees directly. If you just enter a number, a number with a + sign (ex. +4) or a number followed by the letters "adv", the program assumes it is number of degrees of cam advance. If you just enter a number with a - sign (ex. -4) or a number followed by the letters "ret", the program assumes it is number of degrees of cam retard.

Total cam advance is based on the current Intake and Exhaust Centerlines. If the centerlines are equal, Total Advance is set to 0 or straight up by the program. *This is a major change from version 1.1 and 1.2* where the spec Additional Cam Advance was used. In those versions you could specify opening and closing events which would produce a Total Cam Advance of say 4 degrees, but the Additional Cam Advance could be set to 0. This was confusing to users. This new method of using Total Cam Advance should match cam specs used by most cam grinders.

To change cam timing from how it was ground by the cam grinder you will need special set of timing gears or an offset timing pin, key or bushing. In general, advancing the cam will give more lower end torque while giving up some top end HP; and retarding will give up low end torque to gain top end HP.

#### Designed Valve Lash, in

Is the valve lash the cam grinder recommends you use, or what the cam was ground for. If the cam grinder recommends a different lash for the exhaust than the intake, use the intake lash. See Actual Lash @ Valve a couple pages back.

#### Lifter (profile) Type

This combo box lets you pick the type of lifter and the "steepness" or "aggressiveness" of the cam's profiles. The combinations consist of:

| Hyd vs Solid   | Hydraulic vs Solid lash adjustment                                            |
|----------------|-------------------------------------------------------------------------------|
| Flat vs Roller | Aggressiveness or steepness of the profile (Roller being more aggressive)     |
| Mild vs Agr    | Aggressiveness or steepness of the profile (Agr being more aggressive)        |
| Invrtd         | The most aggressive or steep profile (being more aggressive than Mild or Agr) |

The choice of Hydraulic vs Solid is the most important as this dictates the use of a lash setting (even if you are using a Cam File) and whether hydraulic lifter pumpup is possible. The other choices simply determine differences in the steepness of the profile

for the same Max Lobe Lift. Most truly aggressive cams or roller cams have more Max Lobe Lift for a given duration, and milder or hydraulic cams have less Max Lobe Lift.

Exhaust Cam Profile Centerline, deg ATDC Duration @ .050" Max Lobe Lift, in Actual Lash @ Valve, in @ Use Specs Above O Use Cam File Cam File

Definitions for these specs are the same as for the Intake Cam Profile described previously.

#### Calculate Valve Train Dynamics

Select Yes if you want the Engine Analyzer Pro to simulate valve train dynamics (bending and tossing) based on the cam profile, weights, stiffnesses and spring rates entered in the Valve Train Specs menu. This menu is displayed if you choose Yes and click on the See Specs for Dynamics.

Select No and the Engine Analyzer Pro will calculate valve lift exactly as dictated by the cam lobe, lash and rocker arm ratio. The weights, stiffnesses and spring rates in the Valve Train Specs menu are not used. This is recommended if you do not have accurate specs for the valve train. This is similar to a "perfect" valve train with components which have no mass and are perfectly stiff. Eliminating dynamics can give significantly different torque and HP results, usually more HP and less low RPM torque.

#### 2.6.1 Alternate Cam/ Valve Train Specs

Note: These Alternate Cam Specs were incorporated into the main Cam Screen in v3.3 because computer screen resolutions increased. This allowed more info to be displayed on one screen. The inputs and outputs show here are now on the main Cam screen.

Shown to the right is the menu for entering alternate cam and valve train specs. Most of these are the same as on the main Cam/Valve Train specs menu and will not be explained again. Only specs which have not been explained

| Figure 2.23 Alternate Cam/Valve Train Specs                                          |                   |                                                                                                    |       |
|--------------------------------------------------------------------------------------|-------------------|----------------------------------------------------------------------------------------------------|-------|
| Altern                                                                               | ate Cam/Val∨e Tra | in Specs for: BUICK-V-6                                                                             |       |
| Intake Cam Profile                                                                   |                   | Exhaust Cam Profile                                                                                 |       |
| Centerline, deg ATDC                                                                 | 102.5             | Centerline, deg BTDC                                                                                | 109.0 |
| Duration @ .050"                                                                     | 279.0             | Duration @ .050"                                                                                    | 292.0 |
| Opening @ .050"                                                                      | 37.0              | Opening @ .050"                                                                                     | 75.0  |
| Closing @ .050"                                                                      | 62.0              | Closing @ .050"                                                                                     | 37.0  |
| Max Lobe Lift, in                                                                    | .471              | Max Lobe Lift, in                                                                                   | .42   |
| Actual Valve Lash, in                                                                | .026              | Actual Valve Lash, in                                                                               | .028  |
| Rocker Arm Ratio                                                                     | 1.6               | Rocker Arm Ratio                                                                                    | 1.6   |
| Gross Valve Lift, in                                                                 | .754              | Gross Valve Lift, in                                                                                | .672  |
| Overall Cam Specs<br>Total Cam Advance 3.3 Advance<br>Lobe Separation, cam deg 105.8 |                   | Help<br>Location of center of intake lobe of cam as currently<br>installed, degrees after TDC. p xx |       |
| OK Help                                                                              |                   |                                                                                                    |       |

previously in this section will be explained.

This screen is very useful for entering different types of cam specs than what is available in the main Cam/Valve Train menu. This screen will calculate the specs for the main Cam/Valve Train based on these inputs. Examples of these conversions include:

| Calculate               | From                                     |
|-------------------------|------------------------------------------|
| Centerline and Duration | Opening and Closing                      |
| Centerlines             | Separation and Advance                   |
| Max Lobe Lift           | Rocker Arm Ratio and Gross Valve Lift    |
| Cam Advance             | One Centerline and Lobe Separation       |
| Centerline              | The other Centerline and Lobe Separation |

For example, if you know Intake Opening @ .050" and Closing @ .050", you can enter them in this menu to obtain the resulting Intake Centerline and Duration @ .050". When you return to the main Cam/Valve Train menu, the correct Centerline and Duration @ .050" will be transferred from this alternate menu back to the main Cam/Valve Train menu.

#### Intake Cam Profile

#### Opening @ .050"

Identifies crankshaft degrees before top dead center where the tappet has been lifted .050 inches above Base Circle on the opening ramp. This value is generally available on your "cam card" or in cam catalogs. If this event occurs after top dead center, enter a negative value. For example, it is reported as 4 degrees after top dead center, enter -4.

#### Closing @ .050"

Identifies crankshaft degrees after bottom dead center where the tappet has been lowered to .050 inches above Base Circle on the closing ramp. This value is generally available on your "cam card" or in cam catalogs. It is highly unlikely, but if this event occurs before bottom dead center, enter a negative value. For example, it is reported as 4 degrees before bottom dead center, enter -4.

#### Gross Valve Lift

Is the maximum lift of the valve with NO valve lash (even if it is a mechanical cam with valve lash). Mathematically it is Max Lobe Lift multiplied by rocker arm ratio. This is the standard way most cam grinders rate their cams for valve lift.

Note: If you are not using the same Rocker Arm Ratio as what the cam grinder is assuming, then first enter the cam grinder's Gross Valve Lift and assumed Rocker Arm Ratio. This will give the cam's true Max Lobe Lift. Then change the Rocker Arm Ratio to the actual ratio you are using and you will see Gross Valve Lift change to be correct for *your* rocker arm ratio.

#### Lobe Separation, cam deg

Is the separation between the intake and exhaust centerlines in *cam* (not crankshaft) degrees, and is the standard method used by most cam grinders.

### 2.6.2 Valve Train Dynamics Menu

The Valve Train Dynamics menu shown here is displayed if you choose the Yes option for Calculate Valve Train Dynamics and then click on the See Specs for Dynamics. These specs are used to determine the valve train dynamics (bending and tossing) for the engine being tested. (For 4 valve engines, see note on page 49.)

The Valve Train Dynamics Specs have been greatly expanded in later versions, with many new inputs and features. See Appendices 9 - 13 on pages 235-312 for more updated info.

Enterprise Edition adds even more details to simulate Valve *Spring* Dynamaics. See Appendix 13.

| Figure 2.24, Valve Train Dynamics Specs Menu                     |                                               |  |  |
|------------------------------------------------------------------|-----------------------------------------------|--|--|
| Valve Train Dynamics                                             | Specs for: BUICK-V-6                          |  |  |
| Intake Valve Train Specs                                         | Exhaust Valve Train Specs                     |  |  |
| Valve Train Type Pushrod & Rocker Arm 生                          | Valve Train Type Pushrod & Rocker Arm 生       |  |  |
| Eff Valve Mass, gms 205 Clc                                      | Eff Valve Mass, gms 201 Clc                   |  |  |
| Eff Rckr Arm Stffnss, Ib/in 35000                                | Eff Rckr Arm Stffnss, Ib/in 35000 Clc         |  |  |
| Eff Lifter Mass, gms 144 Clc                                     | Eff Lifter Mass, gms 144 Clc                  |  |  |
| Eff Lifter Stiffness, Ib/in Program will gues                    | Eff Lifter Stiffness, Ib/in Program will gues |  |  |
| Spring Rate, Ib/in 586 Clc                                       | Spring Rate, Ib/in 586 Clc                    |  |  |
| Seated Spring Force, lbs 240 Clc                                 | Seated Spring Force, Ibs 240 Clc              |  |  |
| OK Help<br>Click on arrow to pick type of Valve Train from list. |                                               |  |  |

#### Intake Valve Train Specs

#### Valve Train Type

This combo box determines what components are present in the valve train. Your choice here can disable some specs in this menu or change their names.

#### Eff Valve Mass, gms

Describes the mass or weight of the valve train components on the valve side of the rocker arm in grams. This is a portion of the total mass which the cam lobe must open and the valve spring must close. This mass can be calculated by weighing the valve train components and clicking on the Clc button as explained in Section 2.9.16. (For 4 valve engines, see note on page 49.)

#### Eff Rckr Arm Stffnss, lb/in

Is the effective rocker arm stiffness measured in pounds per inch. Although the rocker arm seems completely solid, it does possess a certain amount of "springiness". The lower the Eff Rckr Arm Stffnss, the "springier" the valve train. This "springiness" can cause valve toss problems at high RPM. Use Table 2.13 to estimate Eff Rckr Arm Stffnss,lb/in. (For 4 valve engines, see note on page 49.)

| Table 2.13 | Examples | of Effective | Rocker Arm | Stiffness |
|------------|----------|--------------|------------|-----------|
|------------|----------|--------------|------------|-----------|

| Description of Valve Train                                            | Eff Rckr Arm Stffnss, Ib/in |
|-----------------------------------------------------------------------|-----------------------------|
| Pushrod with Poor Design Production Stamped Steel Rocker Arm          | 22,000                      |
| Pushrod with Better Design Production Stamped Steel Rocker Arm        | 26,000                      |
| Pushrod with Production Cast Iron Rocker Arm (like small block Chevy) | 30,000                      |
| Pushrod with Good Aftermarket Rocker Arm (aftermarket may sacrifice   | 30,000                      |
| stiffness to lower weight)                                            |                             |

| Extremely long rocker arms (big block Chevy, Ford Boss 429, etc) | Subtract about 2000 lb/in            |
|------------------------------------------------------------------|--------------------------------------|
| Adding Stud Girdles to Pushrod System                            | Add about 10000 lb/in                |
| OHC Rocker Arm systems                                           | Add about 10000 lb/in to Pushrod     |
|                                                                  | systems values. Note: Stamped steel  |
|                                                                  | is not generally used in OHC systems |

If you selected Direct Acting OHC as the Valve Train Type, this spec is disabled See Section 2.9.17 on how to calculate Eff Rckr Arm Stffns from a special test.

#### Eff Lifter Mass, gms Rocker Arm Mass, gms

Describes the mass or weight of the valve train components on the lifter side of the rocker arm in grams. This mass can be calculated by weighing the valve train components and clicking on Clc as explained in Section 2.9.18.

If you selected one of the Valve Train Designs with rocker arms but no lifter, this spec is called Rocker Arm Mass. Then enter the mass of the rocker arm alone, without the mounting shaft, fulcrum, etc. (For 4 valve engines, see note on page 49.)

#### Eff Lifter Stiffness, Ib/in

Is the effective stiffness of the lifter and pushrod in units of pounds per inch of deflection. Both these components are quite stiff and we recommend using 100,000 lbs per inch. We will provide better estimates as we obtain more data and experience. In this version of the program, this spec can not be changed and is marked *Program will guess*. This is to make the program easier for most users. This specs may again be made available if there is enough interest.

This input may be important to your analysis if you are doing detailed valve train dynamics analysis, (strained gauged push rods, "Spintron" testing, etc). In those cases, you may want or need to reduce Eff Lifter Stiffness, especially for hydraulic lifters.

#### Spring Rate, Ib/in (C)

Describes the stiffness of the valve spring in pounds of force required to compress the spring 1 inch. This can be calculated by the following equation:

Spring Rate, lb/in = change in spring force, pounds change in spring length, inches

For example, one cam grinder's catalog gives a force at the "checking height" of 1.65" of 110 lbs, and a force at the "open height" of 1.15 inches of 290 lbs. This would give:

Spring Rate, lb/in =  $\frac{290 - 110}{1.65 - 1.10} = \frac{180}{.55} = 327$  lb/in

See Section 2.9.19 for calculating spring rate by clicking on the Clc button. (For 4 valve engines, see note on page 49.)

#### Seated Spring Force, Ibs

Is the force in pounds exerted by the valve spring on the valve when the valve is closed. See Section 2.9.19 for calculating seated spring force by clicking on the Clc button. (For 4 valve engines, see note on page 49.)

Exhaust Valve Train Specs Valve Train Type Eff Valve Mass, gms Eff Rckr Arm Stffnss, Ib/in Eff Lifter Mass or Rocker Arm Mass Eff Lifter Stiffness, Ib/in Spring Rate, Ib/in Seated Spring Force, Ibs

These exhaust Valve Train Dynamics Specs are used in the same manner as the intake parameters described in this section.

#### Notes for 4 Valve Engines

The program is primarily set up assuming you are working with 2 valve engines. There are 2 basic ways to use the Valve Train Dynamics portion for 4 valve engines:

Method 1: Characterize the Intake or Exhaust Valves as 1 Valve

For this method, you would enter (or calculate) the effective weight of 1 valve and 1 lifter (follower) and obtain the rocker arm stiffness of 1 rocker arm. You would enter (or calculate) the spring rates of just 1 of the valve springs.

Method 2: Characterize the Intake or Exhaust Valves as 2 Valves

For this method, you would enter (or calculate) the effective weight of both valves and both lifters (followers) and obtain the rocker arm stiffness of both rocker arms together. You would enter (or calculate) the spring rates of both valve springs together. This method (# 2) is more accurate, primarily because the program estimating the cylinder pressure against the valve face for 2 valves (very important on the exhaust side).

Obviously for 3 intake or exhaust valves, you would factor the weights, stiffnesses and spring rates up by a factor of 3 instead of just a factor of 2.

## 2.7 Turbo/Supercharger Specs

If you click on the Turbo/Supercharger Specs button, you are presented with the 4 choices shown to the right. Select the type of supercharger system, then click on the View Specs button to open the appropriate menu. These menus and their specs are described in this section.

| Type of Supercharger       |  |  |
|----------------------------|--|--|
| None (naturally asperated) |  |  |
| O Roots Supercharger       |  |  |
| O Centrifugal Supercharger |  |  |
| O Turbocharger             |  |  |
| OK View Specs              |  |  |

Turbocharger and Supercharger Specs have been expanded in later versions with new inputs. See Appendices 9 - 13 on pages 235-312 for more updated info.

### None

Choose None to indicate the engine is not equipped with any type of supercharger or turbocharger. All specs in these menu are then ignored in the calculations.

## **Roots Supercharger Specs**

Note: V3.9 B added 4 new "Modern" types of Roots Superchargers, which are much more efficient. Check Appendix 12, page 277 for more details.

Choose Roots Supercharger if the engine is equipped with a belt driven, positive displacement "Roots" supercharger, like those produced by B&M (tm), Weiand (tm) or the "original" GMC 6-71. A "Roots" compressor looks more like a typical engine oil pump, where a volume of gas is trapped and then forced into the intake manifold. The advantages of an ideal "Roots" supercharger is that a relatively constant boost level can be maintained from low RPM to high RPM.

However, the disadvantages of the "Roots" supercharger include:

- Higher internal friction due to large seals rubbing on surfaces
- Internal leakage reduces boost at lower RPM
- Lower thermal efficiency than a centrifugal supercharger

| Figure 2.25 Roots Supercharger Specs Menu                                                                                                    |              |                                   |                     |          |                     |            |                 |
|----------------------------------------------------------------------------------------------------|--------------|-----------------------------------|---------------------|----------|---------------------|------------|-----------------|
| Eile (eng                                                                                                    | Lni<br>gine) | gine Analyzer<br>Calc HP(F2)      | Help(F1) Prefe      | rences   | <u>About</u>        | PERSTU.C   | K]  ▼ ∓         |
|                                                                                                    | ا مح<br>ا    | Bun/HP T                          | Roots Superch       | arger Sr | Your name and phone | # can go   | Eng CID : 263.9 |
|                                                                                                    | Roo          | ots Supercharge<br>ume/Revolution | er Specs            |          | General Supercha    | rger Specs | gh 🛃            |
|                                                                                                    | Lea          | kage (seals)                      | Typical Race        | <b>±</b> | Max Boost Limit, F  | PSI 1      | 4.7             |
|                                                                                                    | Belt         | n Friction<br>Ratio               | Much less than norm | Clc      | Intercooler Eff, %  | 0% No Inte | rcooler 生       |
| Ex                                                                                                    | Pea          | ık Thermal Eff.,                  | Typical roots (55%) | <b>±</b> | Comments            |            |                 |
| Ex       Help         Volume in cubic inches of uncompressed air swept         out by blower rotors in 1 revolution. p 64                                                                                               |              |                                   |                     | ger •    |                     |            |                 |
| Turb                                                                                                    |              | ок                                | Help                | Retriev  | re from Library     | Save to    | Library         |
| Calcutate Performance       264 cid Buick V-6 for Super Stock Firebird drag car         Help       Dyno'd at 390 ft lbs @ 6250 and 524 HP @ 7500         Move mouse over item for description to be given here.       • |              |                                   |                     |          |                     |            |                 |
|                                                                                                    |              |                                   |                     |          |                     |            |                 |

#### Volume/Revolution, cu in

A "Roots" blower develops boost when the mass of air it pumps to the engine is greater than the mass of air the engine could accept at zero boost. In order for the engine to accept this mass of air it must be compressed, so a given mass of air occupies less volume. Therefore, a "Roots" supercharger boost level is directly related to the mass of air it can pump. This mass of air depends on supercharger RPM (engine RPM and belt ratio) and supercharger swept volume per revolution. The Volume/Revolution spec is critical and is generally available from the supercharger manufacturer.

The Volume/Revolution for GMC blowers can be calculated from the following equations:

| For Small Diameter (5.5") Rotors         | Volume/Revolution, cu in = rotor length, inches x $22.0$ | 34 |
|------------------------------------------|----------------------------------------------------------|----|
| For Large Diameter (5.8") Rotors         | Volume/Revolution, cu in = rotor length, inches x 27.    | 45 |
| For example, for a 6-71 with 5.8" diamet | er by 15" long rotors:                                   |    |

Volume/Revolution, cu in =  $15" \times 27.45 = 412$ 

#### Leakage (seals)

Roots superchargers must trap a volume of air and "shove" it into the engine's intake. However, this trapped air can leak out along several feet of sealing edges. At low speed, this trapped air has a lot of time to leak out which reduces boost. At very low speed (10 RPM), a Roots supercharger will produce no boost since all the air will eventually leak out. At high speed, less time is available for portions of each "chunk" of air to leak out. Therefore, the percent of air leaking out will decrease and boost will increase at higher speed.

Various Leakage ratings can be picked by clicking on the arrow button of the combo box. The more "leaky" the Leakage rating, the lower the boost level, especially at low RPM. However, the advantage to leaky seals is there is less internal friction in the supercharger. This is not significant at full throttle power levels, but is significant in street driving situations. Leaky seals therefore give much better street fuel economy.

The Pro simulates both the change in boost levels and frictional drag depending on your choice of Leakage rating.

#### **Mech Friction**

Identifies any change in rubbing friction compared to a typical Roots supercharger with the Leakage rating chosen.

#### **Belt Ratio**

Is the ratio between the drive pulley mounted on the engine crankshaft and the driven pulley on the Roots supercharger. This ratio identifies the amount of difference between engine RPM and supercharger RPM. Belt Ratio can be calculated by the equation below or by clicking on the Clc button as shown in Section 2.9.20.

Belt Ratio = <u>Crank Pulley Diameter, inches</u> S/C Pulley Diameter, inches

Many people talk about the % overdrive or underdrive of a supercharger. The equation to convert Belt Ratio to % overdrive is:

% Overdrive = (Belt Ratio - 1) x 100%

For example, if the Belt Ratio is 1.5, the % Overdrive would be (1.5-1) x 100% or 50% Overdrive. If the Belt Ratio is .8 the % Overdrive would be (.8-1) x 100% or -20% Overdrive or 20% Underdrive.

### Safety Note: You must follow the supercharger manufacturer's recommendations for maximum belt ratios, maximum engine RPM and maximum supercharger RPM.

#### Peak Thermal Eff.

Is the peak thermal efficiency of the Roots compressor. Roots compressors do not have as high a thermal efficiency as centrifugal compressors. That is because the a Roots supercharger simply pumps air against a restriction (the engine) to compress it. In centrifugal compressors and special designs of positive displacement superchargers, the air is gradually compressed and gently delivered to the engine. Continual, gentle compression is more efficient.

A good estimate for Peak Thermal Eff. for a typical Roots S/C is 50-55%. The highest likely efficiency for an actual Roots supercharger is 60%, and the lowest could be 40%. For special designs of positive displacement superchargers (Lysolm, Whipple (tm), PSI (tm), "screw type", or rotating vane) which perform gradual compression, add 5 to 10% Peak Thermal Eff., %. Other very high efficiencies are available for you to pick from to see how much efficiency effects performance.

#### **General Supercharger Specs**

#### **Throttle Location**

This combo box lets you pick where the throttle body or carburetor is placed with respect to the compressor. If the carb or throttle body is before the compressor, pick Draw Through. If the carb or throttle body is after the compressor, pick Blow Through. The carb or throttle body is less restrictive in the Blow Through position. Throttle Location can have a significant effect on carburetor jet size requirements.

Note: Blow Through is almost never used with Roots Superchargers.

#### Max Boost Limit, PSI

If supercharger conditions are such that it delivers boost greater than this specified level, the Engine Analyzer Pro assumes a mechanical safety valve is activated to limit boost. For Roots superchargers, it assumes a pop off valve "bleeds off" excess boost after the supercharger. Belt ratio is usually used to limit boost with Roots Superchargers, not a mechanical boost limit like a pop off valve. *Therefore, for most Roots Superchargers, enter a very high limit (which is essentially the same as no limit) like 100 PSI.* 

#### Number of S/Cs

Is the number of superchargers installed. If you specify 1, the program assumes a super/charger system exactly as specified in this menu. If you specify Number of S/Cs as 2 and a Volume/Revolution of 140 cu in, the program assumes the supercharger can actually deliver 280 cu in/rev.

Note: The program assumes 2 superchargers are installed in parallel. This means that half the air flow goes through each supercharger.

#### Intercooler Eff, %

This combo box lets you pick the effectiveness of the intercooler to cool the intake charge. An intercooler looks much like a radiator, but instead of cooling engine coolant, it cools the intake air charge. A supercharger heats up the intake air considerably through the process of compression. Cool air is more dense than warm air. More cool air can be packed into a given cylinder volume, producing more power. The intercooler allows ambient air (non-compressed, surrounding air) to cool the charge. If the intercooler is 100% effective, the intake charge would be brought down to its original (ambient) temperature as specified by Air Temp in the Weather Conditions in the Calculation Conditions menu with no change in boost pressure.

| Intercooler System          | Description                                                                                                    |
|-----------------------------|----------------------------------------------------------------------------------------------------|
| 0% No Intercooler           | No cooling of the intake charge takes place, that no intercooler is installed.                                                                                                    |
| 25% Steady Runng Air-to-Air | The intake charge is brought back 25 % to its original temperature. This level simulates a typical air-to-air intercooler which has been running continually at full boost for over 30 seconds or more. An intercooler's effectiveness tends to drop under sustained full boost operation as the intercooler tends to heat up.                                                           |
| 50% Quick Accel Air-to-Air  | The intake charge is brought back 50 % to its original temperature. This level simulates a typical air-to-air intercooler for a short "burst" to full boost from a light load condition. The intercooler will not be as hot and can cool the incoming air better until the intercooler heats up.                                                                                         |
| 75% Air-to-Water            | The intake charge is brought back 75 % to its original temperature. This level simulates a special intercooler which has a volume of water around the fins. This intercooler is more effective because the water probably starts cooler than an air-to-air intercooler and the water takes longer to heat up (has more "thermal inertia") than just an air cooled intercooler by itself. |
| 100% Air-to-Cold Water      | The intake charge is brought back completely (100%) to its original temperature.<br>This level simulates a special intercooler which has a volume of cool water around<br>the fins. This intercooler is more effective because the water starts much cooler<br>than an air-to-air intercooler and the water takes longer to heat up than just an air<br>cooled intercooler by itself.    |
| 125% Air-to-Ice Water       | The intake charge is cooled to even colder than its original temperature. This level simulates a special intercooler which has a volume of cold water and ice around the fins. This intercooler is more effective because the water probably starts much colder than the surrounding air and takes very long to heat up.                                                                 |
| Other                       | Other types of intercoolers are possible which use freon, or water or alcohol sprays, or cooling fans to keep the intercooler very cold. You will have to estimate how well these work and select from one of the 5 choices available.                                                                                                    |

### Centrifugal Supercharger

Pick the Centrifugal Supercharger option if the engine is equipped with a belt driven, centrifugal supercharger like a Paxton (tm) or Vortech (tm). A centrifugal blower or compressor looks much like a typical engine water pump. The impeller must be driven at very high speeds to create significant boost. Usually, there is a "speed increasing drive system" internal to the centrifugal compressor so the impeller is spinning much faster than its external drive pulley.

In general terms, the boost of a centrifugal superchargers is directly related to the square of the RPM. This means that if it will produce 3 PSI boost at 3000 RPM, it will produce 4 times that boost at twice that RPM (12 PSI at 6000 RPM). Therefore, centrifugal supercharges can be quite

|                                                           | Figure 2.26 Centrifugal Supercharger Menu<br>Engine Analyzer 'Pro' Performance Trends Engine [SUPERSTO.CK] |                                        |                                      |          |  |
|-----------------------------------------------------------|----------------------------------------------------------------------------------------------------|----------------------------------------|--------------------------------------|----------|--|
|                                                           | Centri                                                                                                    | fugal Supercharge                      | er Specs for: NO-SCHRGR              |          |  |
|                                                           | Centrifugal Supercharger                                                                                   | Specs                                  | Centrifugal Supercharger Specs, cont |          |  |
|                                                           | Island CFM                                                                                                 | 316                                    | Mech Friction Typical Friction       | ±        |  |
| S                                                         | Island Pressure Ratio                                                                                      | 1.35                                   | Max Safe Impeller RPM 41000          |          |  |
|                                                           | Island Efficiency, %                                                                                       | 62                                     | General Supercharger Specs           |          |  |
|                                                           | Island RPM                                                                                                 | 28000                                  | Throttle Location Blow Through       | ±        |  |
| Int                                                       | Internal Gear Ratio                                                                                        | 4.4                                    | Max Boost Limit, PSI 14.7            |          |  |
|                                                           | Belt Ratio                                                                                                 | 1.5 Clc                                | Number of S/Cs 1 Single S/C          | ±        |  |
| Exh                                                       |                                                                                                    |                                        | Intercooler Eff, % 0% No Intercooler | <u>+</u> |  |
| Cam                                                       |                                                                                                    |                                        |                                      |          |  |
|                                                           | efficiency, which indicates the I                                                                          | placeak thermal<br>plower's size, p.63 | Comments                             |          |  |
| Turbo                                                     |                                                                                                    |                                        | No supercharger or turbocharger      | <b>*</b> |  |
|                                                           |                                                                                                    |                                        |                                      |          |  |
| Cali                                                      |                                                                                                    |                                        |                                      |          |  |
| Help OK Help Retrieve from Library Save to Library        |                                                                                                    |                                        |                                      |          |  |
| Move mouse over item for<br>description to be given here. |                                                                                                    |                                        |                                      |          |  |
|                                                           |                                                                                                    |                                        |                                      |          |  |
|                                                           |                                                                                                    |                                        |                                      |          |  |

"peaky", producing high boost over a narrow RPM range. In addition, since high boost conditions at low speeds are unlikely, engines with centrifugal compressors are less prone to detonation (spark knock).

### Centrifugal Supercharger Specs have been expanded in later versions with new inputs. See Appendices 9 - 13 on pages 235-312 for more updated info. Enterprise Edition adds even more details. See Appendix 13.

#### **Centrifugal Specs**

Centrifugal superchargers are basically a "belt driven" turbocharger. A centrifugal compressor looks like, performs like, and is tested much like a turbocharger compressor. The performance of a centrifugal compressor is also documented in a "map" like that shown in Figure 2.28. Therefore we will characterize the centrifugal supercharger with specs much like we use for a turbocharger.

Centrifugal supercharger specs like those in this section are difficult for the average person to obtain. The supercharger manufacturer may supply maps on request. However, if you do not have specs, we recommend you use the specs which come preloaded in the Centrifugal Supercharger Library for common superchargers.

This section refers to many items discussed in detail in the Turbocharger section which follows. You may want to glance at it first before you read this section.

#### Island CFM

This spec is much like the turbocharger Island CFM. The centrifugal compressor's Island CFM is the CFM at which the peak efficiency occurs on the "map". For a typical street Paxton (tm) supercharger, this is approximately 320 CFM. For larger superchargers like some Vortechs, this CFM will be from 500-900 CFM.

#### **Island Pressure Ratio**

Is the pressure ratio (PR) where peak efficiency occurs just like for turbochargers. PR is usually the vertical "Y" scale and in the range from 1.25 to 2.0 with a street Paxton (tm) being approximately 1.35 and different Vortechs being from 1.5 to 1.8.

#### Island Efficiency, %

Is the highest thermal efficiency on the compressor map in percent, just like for turbochargers. The highest efficiency will occur in the center of the island. Typical values range from 55 to 70% with a street Paxton (tm) being 62% and many Vortechs being from 70-76%.

#### Island RPM

Is the compressor RPM where peak efficiency occurs. RPM lines are usually drawn on the compressor "map" as shown in Figure 2.28. Typical values range from 25000 to 50000 RPM, with a Paxton (tm) being approximately 28000 RPM and various Vortechs being from 33000 to 40000 RPM.

#### Internal Gear Ratio

Centrifugal compressors must spin at relatively high RPM to produce significant boost. Therefore, most compressors have some sort of "speed up" system so the rotor spins much faster than the compressor's external pulley. Ratios of 4.4 and 3.45 are common for a Paxton or Vortech, respectively.

#### **Belt Ratio**

Is the ratio between the drive pulley mounted on the engine crankshaft and the driven pulley on the Centrifugal supercharger. This ratio identifies the amount of speed increase between engine RPM and supercharger RPM. Belt Ratio can be calculated by the equation below or by clicking on the Clc button as shown in Section 2.9.20.

Belt Ratio = <u>Crank Pulley Diameter, inches</u> S/C Pulley Diameter, inches

Many people talk about the % overdrive or underdrive of a supercharger. The equation to convert Ratio to % overdrive is:

% Overdrive = (Belt Ratio - 1) x 100%

For example, if the Belt Ratio is 1.5, the % Overdrive would be (1.5-1) x 100% or 50% Overdrive. If the Belt Ratio is .8 the % Overdrive would be (.8-1) x 100% or -20% Overdrive or 20% Underdrive.

### Safety Note: You must follow the supercharger manufacturer's recommendations for maximum belt ratios, maximum engine RPM and maximum supercharger RPM.

#### Mech. Friction

This combo box lets you pick a general friction rating for the supercharger.

#### Max Safe Impeller RPM

This is the manufacturer's safety limit on impeller RPM. The program checks to ensure the belt ratio and engine RPM combination stays below this RPM, or you are given a warning in the Notes section of the Test results.

Safety Note: You must follow the supercharger manufacturer's recommendations for maximum belt ratios, maximum engine RPM and maximum supercharger RPM.

#### General Supercharger Specs

#### **Throttle Location**

This combo box lets you pick where the throttle body or carburetor is placed with respect to the compressor. If the carb or throttle body is before the compressor, pick Draw Through. If the carb or throttle body is after the compressor, pick Blow Through. The carb or throttle body is less restrictive in the Blow Through position. Throttle Location can have a significant effect on carburetor jet size requirements.

Note: Centrifugal superchargers use both Blow Through and Draw Through setups.

#### Max Boost Limit, PSI

If supercharger conditions are such that it delivers boost greater than this specified level, the Engine Analyzer Pro assumes a mechanical safety valve is activated to limit boost. For Centrifugal superchargers, it assumes a pop off valve "bleeds off" excess boost after the supercharger. Belt ratio is usually used to limit boost with Centrifugal Superchargers, not a mechanical boost limit like a pop off valve. *Therefore, for most Centrifugal Superchargers, enter a very high limit (which is essentially the same as no limit) like 100 PSI*.

#### Number of S/Cs

Is the number of superchargers installed. If you specify 1, the program assumes a supercharger system exactly as specified in this menu. If you specify Number of S/Cs as 2 and Island CFM of 300, the program assumes the supercharger can actually deliver 600 CFM.

Note: The program assumes 2 superchargers are installed in parallel. This means that half the air flow goes through each supercharger.

#### Intercooler Eff, %

This combo box lets you pick the effectiveness of the intercooler to cool the intake charge. An intercooler looks much like a radiator, but instead of cooling engine coolant, it cools the intake air charge. A supercharger heats up the intake air considerably through the process of compression. Cool air is more dense than warm air. More cool air can be packed into a given cylinder volume, producing more power. The intercooler allows ambient air (non-compressed, surrounding air) to cool the charge. If the intercooler is 100% effective, the intake charge would be brought down to its original (ambient) temperature as specified by Air Temp in the Weather Conditions in the Calculation Conditions menu with no change in boost pressure. See Table 2.14 in the Roots Supercharger section for definitions of the various ratings.

### Turbocharger

Select Turbocharger if the engine is equipped with a turbocharger which most engine builders are familiar with. A turbocharger is basically a centrifugal compressor tied to a turbine which is driven by engine exhaust gases.

Turbocharger Specs have been expanded in later versions with new inputs. See Appendices 9 - 13 on pages 235-312 for more updated info. Enterprise Edition adds even more details. See Appendix 13.

#### 1st Stage Turbocharger Specs

These specs describe the size and efficiency of the turbocharger's compressor and exhaust driven turbine. The *1st Stage* reference means this is the first turbocharger the incoming air is compressed by. On single stage systems, these are the specs to simulate the only staging of turbocharger.

The size and performance of the turbocharger's compressor can be obtained from a compressor "map", which are available from the manufacturer. A typical compressor map is shown in

| Fig                                                            | Figure 2.27 Turbocharger Specs Menu                                                        |          |                                                         |            |                  |          |
|----------------------------------------------------------------|--------------------------------------------------------------------------------------------|----------|---------------------------------------------------------|------------|------------------|----------|
| <u>F</u> ile (e                                                | Turbocharger Specs for: TB301-AR.67                                                        |          |                                                         |            |                  |          |
|                                                                | 1st Stage Turbocharger Specs                                                               |          | General Turbocharg                                      | jer Specs  | s                |          |
|                                                                | Island CFM 245                                                                             | Clc      | Throttle Location                                       | Draw Thr   | ough             | <b>_</b> |
|                                                                | Island Pressure Ratio 1.8                                                                  |          | Max Boost Limit, PS                                     | 6I         | 8.8              |          |
|                                                                | Island Efficiency, % 77                                                                    |          | # Turbos/Stages                                         | 1 Single T | Furbo            | <b>±</b> |
|                                                                | Surge CFM 105                                                                              |          | Intercooler Eff, %                                      | 0% Nolm    | ntercooler       | •        |
|                                                                | Exh Turbine Eff, % 70% Typical                                                             | <b>±</b> | Comments                                                |            |                  |          |
|                                                                | Turbine Nozzle Dia, in 1.4                                                                 | Clc      | Approximate specs                                       | for Air R  | esearch TB       | •        |
|                                                                | 2nd Stage Turbocharger Specs       Island CFM       Island Pressure Ratio                  |          | 30167 A/R<br>Turbo installed on<br>Turbo V-6            | 1978 Bui   | ick 3.8L         | •        |
| Tu<br>tu                                                       | Island Efficiency, %       Surge CFM       Exh Turbine Eff, %       Turbine Nozzle Dio, in |          | Help<br>Click on Spec Name or<br>spec to be given here. | Spec Valu  | e for explanatio | n of     |
| He<br>En DK Help Retrieve from Library Save to Library<br>this |                                                                                            |          |                                                         |            |                  |          |

Figure 2.28. The "island" is the area which gives the maximum efficiency, and is where you want your turbo compressor to operate. The Engine Analyzer Pro will need information about the point where the peak efficiency occurs.

The turbocharger compressor and turbine sizes determine how soon or at what RPM the turbo will start developing boost. Compressor and turbine sizes are primarily dictated by Island CFM and Turbine Nzzl Dia respectively. A small turbo system will develop boost at a lower RPM, but will become restrictive at higher RPM and higher air flows. Therefore, small turbos are better choices for street use. Larger turbos are better suited to race engines where RPM is continually high, and flow restrictions must be kept to a minimum.

### Island CFM

Is the CFM where peak efficiency occurs. CFM is usually the horizontal "X" scale of a compressor map. If the air flow is given in pounds per minute, click on Calc to calculate CFM as explained in Section 2.9.21.

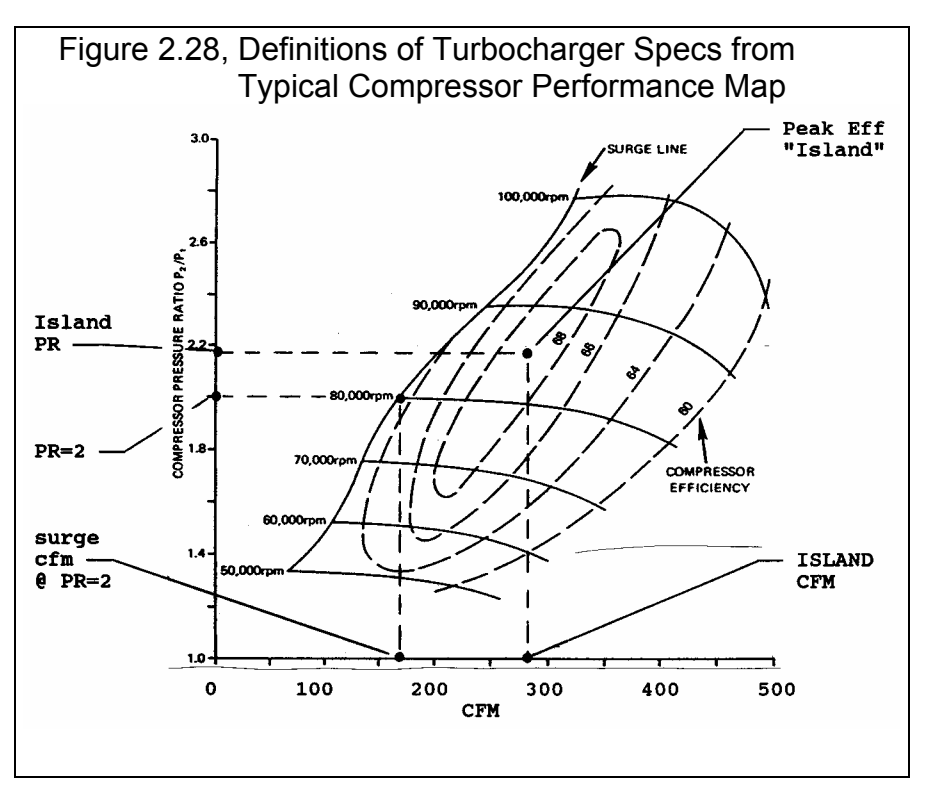

If you do not have a compressor map, estimate Island CFM from your engine's displacement and application as in Table 2.15 or pick one from the Turbocharger Library.

| Table 2.15 Estimate Island CFM |             |            |                |  |
|--------------------------------|-------------|------------|----------------|--|
| Engine CID                     | Application | Island CFM | Number of S/Cs |  |
| less than 50                   | Street      | 60         | 1              |  |
| less than 50                   | Race        | 100        | 1              |  |
| 50 - 100                       | Street      | 150        | 1              |  |
| 50 - 100                       | Race        | 225        | 1              |  |
| 100 - 150                      | Street      | 200        | 1              |  |
| 100 - 150                      | Race        | 300        | 1              |  |
| 150 - 250                      | Street      | 250        | 1              |  |
| 150 - 250                      | Race        | 400        | 1              |  |
| 250 - 400                      | Street      | 450        | 1              |  |
| 250 - 400                      | Race        | 350        | 2              |  |
| 400 - 600                      | Street      | 350        | 2              |  |
| 400 - 600                      | Race        | 500        | 2              |  |

#### **Island Pressure Ratio**

Is the pressure ratio (PR) where peak efficiency occurs. PR is usually the vertical "Y" scale of a compressor map and is usually in the range from 1.5 to 2.5.

If you do not have a compressor map, use a PR of 1.8 or pick one from the Turbocharger Library.

#### Island Eff, %

Is the highest thermal efficiency on the compressor map in percent. The highest efficiency will occur in the center of the island. Typical values range from 65 to 80%.

If you do not have a compressor map, use 70% for Island Eff or pick one from the Turbocharger Library.

#### Surge CFM

•

"Surge" is a phenomena in turbos characterized by unstable, potentially destructive operation. Surge occurs at high pressure ratios with low air flow. The surge line defines the point at which surge will start to occur. To tell the program where the surge line is, locate a PR of 2 on the vertical axis. Move straight across to the surge line, and then drop straight down to the horizontal air flow axis. This air flow is the surge CFM @ PR=2 and defines the surge line to the program. Also see Figure 2.28.

If your map is given in lb/hr, click on the Clc button Island CFM to obtain the surge CFM @ PR=2. If you do not have a compressor map, use 3/4 of the CFM entered for Island CFM or pick one from the Turbocharger Library.

#### Exh Turbine Eff, %

Is the exhaust driven turbine's average thermal efficiency. Seventy percent (70%) is a good estimate for a typical turbo turbine. For normal turbine designs, 80% is probably the highest possible efficiency. This can be obtained with a "pulse" turbo which is designed to more efficiently capture the pressure *and velocity* of the exhaust gasses. A poor turbo design would have an efficiency of approximately 55%.

#### Turbine Nozzle Dia, In

Is the exhaust turbine's minimum flow area's diameter in inches. This parameter determines when the compressor will start to produce boost, the smaller the diameter, the earlier the boost. This parameter allows you to simulate different turbine housings with various A/R ratios.

Most radial flow turbines have no vanes, and the flow area is the minimum area in the nozzle section as exhaust first enters the turbine. See Figure 2.29. Click on the Clc button to calculate the Turbine Nozzle Dia from turbine dimensions or from the Island CFM of the compressor as explained in Section 2.9.22.

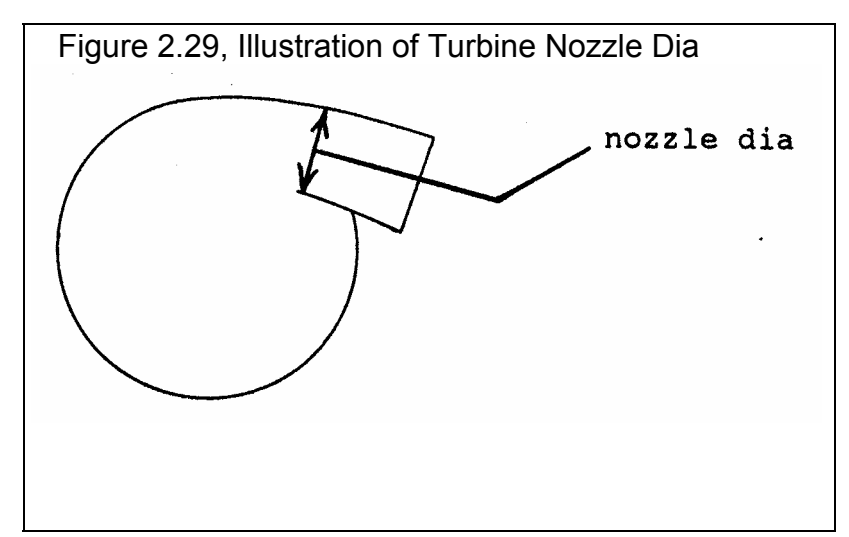

Safety Note: Although the Engine Analyzer Pro can do a very realistic job of estimating turbocharger performance, DO NOT rely on it alone to safely choose the optimum turbocharger size for a specific engine. Turbochargers can overspeed (potentially explode from overrevving) or create excessive exhaust temperatures and pressures if sized incorrectly. Use the Engine Analyzer Pro only for estimating potential performance gains with various approximate turbocharger sizes. You must follow the turbo manufacturer's recommendations for safe turbo combinations for your application.

An expanded Calculation Screen was added in v3.9 to allow you to better estimate this critical input. See Appendix 11 starting on page 261.

#### 2nd Stage Turbocharger Specs

The 2nd stage turbocharger specs have not yet been activated in this version of the program.

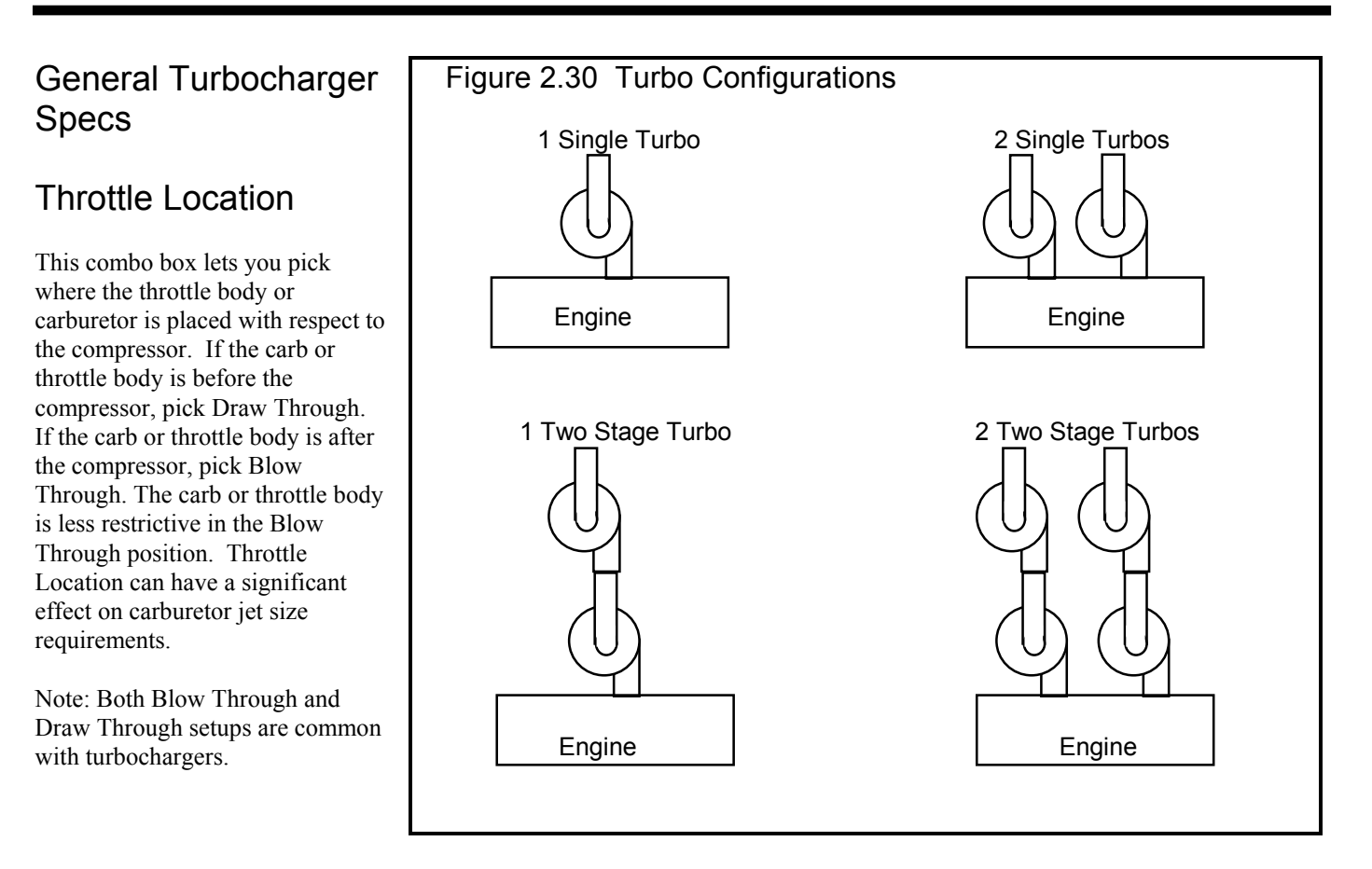

#### Max Boost Limit, PSI

If turbocharger conditions are such that it delivers boost greater than this specified level, the Engine Analyzer Pro assumes an exhaust bypass valve or wastegate is activated to limit boost. Wastegates divert exhaust gasses around the turbocharger's turbine. This is a very common way to control boost, especially for street applications. Therefore, set Max Boost Limit to the pressure the wastegate is designed to control boost to.

#### # Turbos/Stages

Is the number of turbochargers installed and if there is one or 2 stages of turbos. This combo box lets you pick one of the 4 combinations shown in Figure 2.30. Note that 2 stage turbocharging has not yet been activated at the printing of this manual.

#### Intercooler Eff, %

This combo box lets you pick the effectiveness of the intercooler to cool the intake charge. An intercooler looks much like a radiator, but instead of cooling engine coolant, it cools the intake air charge. A turbocharger heats up the intake air considerably through the process of compression. Cool air is more dense than warm air. More cool air can be packed into a given cylinder volume, producing more power. The intercooler allows ambient air (non-compressed, surrounding air) to cool the charge. If the intercooler is 100% effective, the intake charge would be brought down to its original (ambient) temperature as specified by Air Temp in the Weather Conditions in the Calculation Conditions menu with no change in boost pressure. See Table 2.14 in the Roots Supercharger section for definitions of the various ratings.

# 2.8 Calculate Performance

### 2.8.1 Calculation Conditions

You can run a test (calculate performance) by:

- Clicking on the Run/HP button at the top of the Main Menu
- Pressing <F2> at the Main Menu
- Clicking on Calc HP(F2) menu item in the menu bar at the top of the Main Menu
- Clicking on Calculate Performance to open up the Calculate Performance Conditions menu, then click on the Calculate Performance button in this menu. The Calculate Performance Conditions menu will present a menu of conditions and options which describe how you will run or test this engine. These conditions include:
  - Environmental conditions
  - Level of nitrous oxide, type of fuel and spark advance
  - RPMs to run, and options for the calculations
  - Whether or not to "chain" calculations together (make several test runs at once)

Calculate Performance Conditions have been expanded in later versions with new inputs. A new Preference in v3.9 allows for Metric outputs. See Appendices 9 - 13 on pages 235-312 for more updated info.

#### **Test Conditions**

#### Barometric Pressure, "Hg

Is the barometric pressure in inches of mercury of the nearest weather station; or at the track or dynamometer room if a barometer instrument is available at these locations.

| If this pressure is in: | Multiply by: |
|-------------------------|--------------|
| PSI                     | 2.036        |
| Bar                     | 29.52        |
| mm Hg                   | .03937       |
| To obtain " Hg.         |              |
| For example: 14 PSI     |              |
| is 14 x 2.036 or        |              |
| 28.5" Hg.               |              |

| Fig                              | Figure 2.31, Calculation Conditions Menu                                                                                                    |                 |                                                                                                    |  |  |  |
|----------------------------------|----------------------------------------------------------------------------------------------------|-----------------|----------------------------------------------------------------------------------------------------|--|--|--|
| <u>F</u> ile (eı                 | Calculate Performance Conditions for: SUPERSTO.CK                                                                                                    |                 |                                                                                                    |  |  |  |
|                                  | Test Conditions         Weather       Use Conds Below         Barometric Pressure, "Hg         Intake Air Temp, deg F         Dew Point, deg F         Elevation, feet         Coolant Temp, deg F         Accel Rate, RPM/sec         RPMs to Run |                 | Fuel Specs         Fuel Type         Fuel Octane (R+M)/2         110            • No Nitrous Oxide         Swith Nitrous Oxide         Swith Oxide         Swith Oxide         Swith Oxide         Swith Oxide         Swith Oxide     < |  |  |  |
|                                  | Starting RPM                                                                                                    | 6250            | 'Starting Point' Recommendations                                                                                                    |  |  |  |
| Turt                             | Number of RPM Steps                                                                                                    | 10              | Tuning Recomendations RPM 7000                                                                                                    |  |  |  |
| C.<br>Hel<br>Clic<br>calc<br>the | RPM Step Size<br>RPM Preview: 6250, 6500, 679<br>OK/Return Help Calc                                                                                                    | 250<br>50, 8500 | Help<br>Click on arrow to select type of fuel, gasoline, alcohol<br>or diesel, p xx                                                                                                    |  |  |  |
|                                  |                                                                                                    |                 |                                                                                                    |  |  |  |

Click on the Clc button to review notes

concerning the relationship of Barometric Pressure and Elevation. Also see Elevation, ft and Section 2.9.23.

#### Intake Air Temp, deg F

Is the temperature of the intake air as it enters the carburetor or throttle body measured in degrees Fahrenheit. To match dynamometer performance, enter dynamometer room air temperature. To simulate vehicle performance, enter the temperature of the air entering the air cleaner. Underhood temperatures can be HOT on warm days (150 degrees or more). If a hood scoop

or some other type of cool air induction is provided, outside (ambient) air temperature is closer to the actual intake air temperature.

| If this temperature is in:                                                       | First Multiply by: | Then Add: |
|----------------------------------------------------------------------------------|--------------------|-----------|
| Degrees R                                                                        | 1                  | - 460     |
| Degrees C                                                                        | 1.8                | 32        |
| Degrees K                                                                        | 1.8                | - 460     |
| To obtain degrees F. For example 30 deg $C = 30 \times 1.8 + 32 = 86$ degrees F. |                    |           |

Version 3.9 has a Preference which allows you to select outputs to be displayed in Metric units. See Appendix 11, page 261.

#### Dew Point, Deg F

The dew point in degrees F of the air at the track, which describes the air's humidity level. The Dew Point must be less than Intake Air Temp, deg F. Dew Point can be calculated from either wet and dry bulb temperatures, or from relative humidity and air temperature readings by clicking on the Clc button. See Section 2.9.24.

Dew Point is a less confusing way of describing the air's moisture level than relative humidity. Relative humidity readings are only meaningful if you also know the air temperature when the reading was made. However, the air's dew point remains constant even when the air temperature changes. For example, 40 degree air with a 80 % relative humidity has only a 10% relative humidity when the air is heated to 100 degrees. However, the dew point remains at 36 degrees for both air temperatures.

#### Elevation, ft

Is the elevation of the race track or dynamometer room above sea level measured in feet. This value should be available from the local weather station and is used to correct the Barometric Pressure, "Hg specification. Barometric pressure drops as you go up in elevation. There are two different ways of entering this specification, depending on how the Barometric Pressure measurement was made:

Barometric Pressure obtained from radio station, TV station or weather service: "Official sources" usually correct their barometric pressure readings to sea level, meaning their reading is the barometric pressure you would get if you (or your engine) could be at sea level or 0 elevation. *If you have a Barometric Pressure corrected to sea level, you must enter the engine's actual elevation above sea level in feet.* 

Barometric Pressure obtained directly from a barometer instrument at the track or dynamometer room. This reading will usually not be corrected to sea level, but will be the "observed" or actual barometric pressure reading at the same elevation as the engine. *For observed or uncorrected Barometric Pressure, enter an elevation of 0.* 

Click on the Clc button to review notes concerning the relationship of Barometric Pressure and Elevation. Also see Barometric Pressure in this section and Section 2.9.23.

#### Coolant Temp, deg F

Is the temperature of the coolant as it leaves the engine in degrees Fahrenheit. This value can be estimated as the "start to open" temperature rating of the thermostat. If the engine is air cooled, enter a value of 190 degrees.

#### Accel Rate, RPM/Sec

For race engines, many dynamometer tests are conducted with the engine accelerating from low speed to high speed at a particular rate. Common rates include 300 and 600 RPM/sec. Under accelerating conditions, power is absorbed in the engine's and dyno's rotating inertia, and usable power at the engine's flywheel is reduced. The faster the Accel Rate and the higher the Total Inertia set in the Short Block specs, the more power lost to rotating inertia. See the Lb x Ft ^2 spec under Engine Inertia / Crank Design in Section 2.2.

Dynamometer tests for production engines are usually done at "steady state" or "steps", with the dyno holding speed constant while torque is measured at each RPM. To simulate "steady state" tests, enter 0 for Accel Rate, RPM/Sec. Then the Total Inertia in the Short Block specs is ignored, and no power is lost to accelerating inertia during the test.

Notes:

The Engine Analyzer Pro only calculates power lost to accelerating the rotating inertia. Other acceleration effects like throttle response, accelerator pump shot, hesitation or bog are not simulated.

Some dynamometer measurement systems correct for these inertia effects, for example Depac (tm). For these systems, pick one of the 0 Accel Rates (Steady State or Step Test) even though the test is done with the engine accelerating.

#### **RPMs to Run**

#### Starting RPM

See RPM Step Size below.

#### Number of RPM Steps

See RPM Step Size below.

#### **RPM Step Size**

These three RPM specifications tell the Engine Analyzer Pro for how many and for which RPMs to calculate the results. The effect of these specs are displayed in the RPM Preview box shown directly under these specs. For example:

| Starting RPM                                                                                        | 1000 |  |
|----------------------------------------------------------------------------------------------------|------|--|
| Number of RPM Steps                                                                                 | 8    |  |
| RPM Step Size                                                                                       | 400  |  |
|                                                                                                    |      |  |
| This combination will have results calculated for the following RPMs:                               |      |  |
|                                                                                                    |      |  |
| 1000 1400 1800 2200 2600 3000 3400 3800                                                             |      |  |
| Due to space limitations, all RPMs can not be shown on the menu. The RPM Preview will show this as: |      |  |
| RPM Preview: 1000, 1400, 1800,3800                                                                  |      |  |
|                                                                                                    |      |  |

#### Fuel Specs:

#### Fuel Type

Specifies the type of fuel being burned, either street gasoline, alcohol (methanol) or race gasoline. The Engine Analyzer Pro makes the following assumptions about the difference between these fuels.

- Alcohol is run at 5.0 A/F versus 12.5 for gas. (This is a change from v1.2 which assumed 4.55 A/F.)
- Alcohol is 13% more dense than gas
- Alcohol produces a 12% increase in products of combustion, where gas only produces a 6% increase
- Alcohol produces 4% more heat per unit of air than gas
- Alcohol at 5.0 has the same burn rate as gas at 12.5 and therefore requires the same spark advance. (In actual practice, there is conflicting data concerning alcohol's burn rate or required spark advance. It appears very dependent of A/F mixture quality, A/F distribution, and other factors difficult to simulate. Therefore, this assumption is made.)
- Drag Racing gas has a lower vapor pressure than gasoline (does not want to atomize as easily)
- Drag Racing gas releases slightly more energy than gasoline.
- Both are assumed to run at 12.5 A/F.

Obviously many more considerations must be made when building an alcohol engine than what are considered in the Engine Analyzer Pro. Generally, alcohol has a fuel octane (R+M)/2 of 100. You must change the octane # when you change fuels.

The Fuel Specs have been expanded in later versions. See Appendices 9 - 13 on pages 235-312 for more updated info.

### Fuel Octane (R+M)/2

Is the octane # rating of the fuel as reported on a service station gas pump. There are two methods fuel suppliers use to rate the octane number, one is the Research method, the other is the Motor method. Generally, the Motor method will give an octane rating approximately 4-12 octane #s lower than the Research method. The octane rating given at the gas pump is the average of
the Research and the Motor ratings. In fact, gas pumps will often display the formula "(R+M)/2" to say their octane rating is the Research octane # plus the Motor octane # divided by 2.

To estimate Fuel Octane from the Research octane #, simply subtract 4. To estimate Fuel Octane from the Motor octane #, simply add 4. For example, if you know the Motor octane is 94, enter a Fuel Octane (R+M)/2 of 94 + 4 = 98 into the Engine Analyzer Pro.

The Engine Analyzer Pro assumes that as octane increases, vapor pressure decreases. Vapor pressure is a measure of how easily the gas evaporates or can be atomized. What this means is that the higher the octane, the more likely you are to have poor A/F Mxtr Qulty in the results, resulting in possibly significant power loss. This means that for best performance, only use as much octane as you need to eliminate detonation by keeping Knock Index low.

#### **Tuning Recommendations RPM**

The Engine Analyzer Pro can give recommendations for intake and exhaust runner dimensions and cam profiles based on several *very simple* tuning principles or *rules of thumb*. See Appendix 3 and Example 4.5. These are good starting points, but you should fine tune these specs based on trial and error with the Pro's calculations.

Enter the RPM where you want optimum intake and exhaust tuning, or a torque or HP peak. The Engine Analyzer Pro will list potentially good runner lengths and diameters, and cam durations and lifts at the end of the calculated results. This value has no affect on the torque and HP test results.

# Nitrous Oxide

•

#### O No Nitrous Oxide With Nitrous Oxide

Click on the With Nitrous Oxide option and the See Nitrous Specs button becomes enabled. Click on this button to open up the Nitrous Oxide Specs menu shown to the right.

These specs describe the amount of nitrous oxide a system can deliver. Most nitrous systems are rated for the HP increase they can deliver in a properly tuned engine. The Engine Analyzer Pro makes 3 major simplifying assumptions concerning nitrous oxide injection:

> Jet sizes are proper for correct A/F, • and good nitrous and fuel distribution Nitrous is injected as a liquid and

| Figure 2.32 Nitrous Oxide Specs Menu                                                   |                                               |        |
|----------------------------------------------------------------------------------------|-----------------------------------------------|--------|
| Nitros Oxide Specs for: SUPERSTO.CK                                                    |                                               |        |
| Type of Nitrous System                                                                 | Staged System Specs                           |        |
| O Progressive © 2 Stage                                                                | 1st Stage HP Rating                           | 50     |
|                                                                                        | 1st Stage Starting RPM                        | 1500   |
| Progressive System Specs                                                               | 2nd Stage Added HP                            | 100    |
| 2 of Full HP at Start of Injection                                                     | 2nd Stage Starting RPM                        | 2000   |
| RPM to Start Nitrous Injection 1500                                                    | 3rd Stage Added HP                            | 100    |
| Full HP Rating of System 100                                                           | 3rd Stage Starting RPM                        | 2000   |
| RPM Where System is Full ON 2000                                                       | · · · · · · · · · · · · · · · · · · ·         |        |
| Help<br>Manufacturer's HP rating of the 1st stage of the<br>nitrous oxide system. p xx | 150<br>100<br>50<br>0<br>2000 4000 600<br>PPM | 0 8000 |
|                                                                                        | KFW                                           |        |

- only a portion vaporizes on the way to the cylinder. There is little displacement of the air which would normally enter the engine under "non-nitrous" conditions.
- Nitrous increases the burn rate, reducing the required spark advance. •

You can not use the Engine Analyzer Pro to design nitrous systems, but only to estimate performance improvements. Select the No Nitrous Oxide options to simulate an engine without nitrous oxide injection. The specs in the Nitrous Oxide Specs menu are then ignored.

As you change specs in this menu, the Nitrous HP graph is constantly being updated to show how the system specified will deliver nitrous. This graph is the best way to see the effect of various systems, nitrous levels and RPM set points. Also watch the test results Nitrous, lb/hr and Ntrs Fuel, lb/hr to see the amount of nitrous injected.

#### Type of Nitrous System

| O Progressive | O 2 Stage |
|---------------|-----------|
| I Stage       | O 3 Stage |

Select the type which describes the system you are using. Various portions of the Nitrous Oxide Specs menu become enabled and disabled depending on your choice here.

#### **Progressive System Specs**

#### % of Full HP at Start of Injection

This is the amount of nitrous delivered (% of the full system HP rating) when the progressive system first start to inject nitrous.

#### **RPM to Start Nitrous Injection**

This is the engine RPM where the progressive system first start to inject nitrous.

#### Full HP Rating of System

This is the amount of nitrous delivered when the progressive system is delivering its maximum nitrous flow.

#### RPM Where System is Full On

This is the RPM where the progressive system reaches maximum nitrous flow.

#### Staged System Specs

#### 1st Stage HP Rating

Manufacturer's HP rating of the 1st stage of the nitrous oxide system. If you are using a 1 stage system, this is the full HP rating of this type of system.

#### 1st Stage Starting RPM

RPM where injection from the 1st stage starts.

#### 2nd Stage Added HP

Manufacturer's HP rating of the nitrous oxide added by the 2nd stage. Total nitrous HP is then 1st Stage HP + 2nd Stage HP.

#### 2nd Stage Starting RPM

RPM where injection from the 2nd stage starts.

#### 3rd Stage Added HP

Manufacturer's HP rating of the nitrous oxide added by the 3rd stage. Total nitrous HP is then 1st Stage HP + 2nd Stage HP + 3rd Stage HP.

#### 3rd Stage Starting RPM

RPM where injection from the 2nd stage starts.

# Spark Curve Specs

# O Program sets spark for best power Ise Specified Spark Curve

Click on the Use Specified Spark Curve option and the See Specs button becomes enabled. Click on this button to open up the Specified Spark Curve menu shown to the right.

As you change specs in this menu, the Spark Advance graph is constantly being updated. This graph is the best way to see the effect of changing spark curve specs. Also watch the test results Spark Advance and Knock Index to see the spark advance at various RPMs and the level of detonation. If Knock Index is high, greater than 2, specify lower Spark Advance specs.

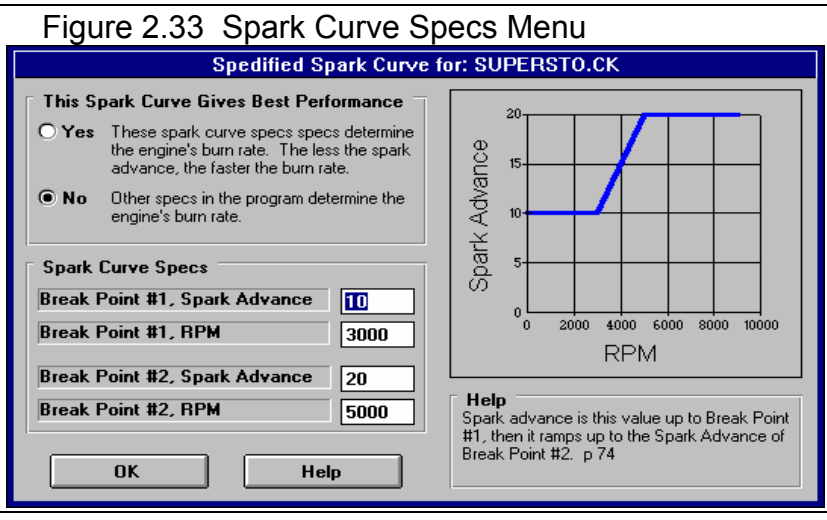

#### This Spark Curve Gives Best Performance

- O Yes These spark curve specs determine the engine's burn rate. The less the spark advance, the faster the burn rate.
- Other specs in the program determine the engine's burn rate

You choice of these options will have a large impact on engine performance. Their effect can best be explained by the following examples:

#### Example 1

If at the Calculation Conditions menu you chose the *Program sets spark for best power* option, the menu and specs in this section are *not* available and have no effect on calculated performance.

Calculation Conditions Menu © Program sets spark for best power O Use Specified Spark Curve

Assume that for this engine at this RPM the Engine Analyzer Pro determines the flame requires 50 degrees to completely burn the air/fuel charge to give optimum performance. This allows 25 degrees for combustion before TDC, 25 degrees for combustion after TDC. The program will automatically set a Spark Advance timing of 25 degrees BTDC (before top dead center).

#### Example 2

If at the Calculation Conditions menu you chose the *Use Specified Spark Curve* option, the menu and specs in this section *are* available to change and do effect calculated performance.

Calculation Conditions Menu

O Program sets spark for best power

Use Specified Spark Curve

Break Point #1, Spark Advance

15

As in Case 1 the Engine Analyzer Pro determines the flame requires 50 degrees to completely burn the air/fuel charge. The Engine Analyzer Pro will set 15 degrees spark timing as you specify. Combustion will be completed at 35 degrees after TDC (15+35=50). The combustion period is retarded 10 degrees from optimum on 25 degrees BTDC. This should result in a loss of performance, but also reduces the possibility of spark knock (reduce Knock Index and Mx Cyl Pres in the test results).

#### Example 3

If at the Calculation Conditions menu you chose the *Use Specified Spark Curve* option, the menu and specs in this section *are* available to change and do effect calculated performance.

Calculation Conditions Menu O Program sets spark for best power © Use Specified Spark Curve This Spark Curve Gives Best Performance © Yes O No Break Point #1, Spark Advance

In order for 15 degrees of spark advance to be optimum for performance, the total combustion process must only require 30 degrees, 15 degrees before TDC and 15 degrees after TDC. The Engine Analyzer Pro will set 15 degrees spark timing as you specify and speed up the combustion process so it only requires 30 degrees total. This should result in an improvement in performance, thermal efficiency and fuel economy. However cylinder pressure (Mx Cyl Pres, PSI) is likely to increase so the engine will require stronger parts. (Knock Index could either increase or decrease depending on other factors.)

#### Break Point #1, Spark Advance

Spark advance is this value up to Break Point #1, then it ramps up to the Spark Advance of Break Point #2.

#### Break Point #1, RPM

RPM where Break Point #1 occurs (and spark advance starts to ramp up).

#### Break Point #2, Spark Advance

Spark advance ramps up to this value at Break Point #2 and remains here as RPM increases.

#### Break Point #2, RPM

RPM where Break Point #2 occurs (where engine reaches maximum spark advance).

The Spark Table Specs have been expanded in later versions with up to 6 levels of Break Points. See Appendices 9 - 13 on pages 235-312 for more updated info.

# **Chain Calculations**

**Do Chain Calculations** 

O No ⊚ Yes

Click on the Yes option and the See Chain Calculation Specs button becomes enabled. Click on this button to open up the Chain Calculation specs menu shown to the right.

The Chain Calculation option allow you to make up to 36 consecutive tests or performance

calculations without having to be at the computer to enter commands between tests. Since the Engine Analyzer Pro requires a good deal of execution time on slower computers, this option is a great convenience. Chain calculations are best explained with an example. Let's assume we want to optimize lobe separation and cam timing. This can be done by trying several intake and exhaust lobe centerlines, for example:

Intake Lobe Centerline100, 104,108, 112, 116, 120Exhaust Lobe Centerline100, 104,108, 112, 116, 120

The settings in Chain Calculation menu of Figure 2.34 are set to do this particular Chain Calculation. You will end up with 36 tests, every possible combination of these settings, when the test is complete.

Important: Because of the large amount of data which can be produced with Chain Calculations, there is a limitation. Only torque and HP data is saved for each calculation. No other RPM data and no cycle data is saved, reported or graphed.

The Chain Calculation Specs have been greatly expanded in later versions. See Appendices 9 - 13 on pages 235-312 for more updated info.

#### # Specs to Chain

01 @2

Select 1 if you want only 1 engine spec to be chained, 2 if you want 2 specs to be changed. In the example above, if you selected 1, the Chain Spec #2 items would have been dimmed. The results would have only consisted of 6 tests of the different Intake Centerlines. The Exhaust Centerline would have stayed at whatever value was currently entered in the Cam/Valve Train Specs menu.

## Chain Spec #1

#### Spec Type and Name

Click on arrow for a list of possible specs for the first chain calculation. Not all engine specs can be chained. Also see Chain Step Size below.

| Figure 2.34 Chain Calcula                | ations Specs Menu                                                             |  |
|------------------------------------------|-------------------------------------------------------------------------------|--|
| Chain Calculation Specs for: SUPERSTO.CK |                                                                               |  |
| # Specs to Chain                         | Chain Spec #2                                                                 |  |
| O 1                                      | Spec Type and Name                                                            |  |
| Chain Spec #1                            | Exhaust Centerline (6 6)                                                      |  |
| Spec Type and Name                       | Starting Spec Value 100                                                       |  |
| Intake Centerline (6 0)                  | # Chain Steps 6 ±                                                             |  |
| Starting Spec Value 100                  | Chain Step Size 4                                                             |  |
| # Chain Steps 6                          | Preview:                                                                      |  |
| Chain Step Size 4                        | Exhaust Centerline 100, 104, 108, 120                                         |  |
| Preview:                                 | Current Value 109.0                                                           |  |
| Intake Centerline 100, 104, 108, 120     | Help                                                                          |  |
| Current Value 102.5                      | Click on Spec Name or Spec Value for<br>explanation of spec to be given here. |  |
| OK Help Turn Off Chain Calcs             |                                                                               |  |

## Starting Spec Value

The value of the first chain calculation for Chain Spec #1. Also see Chain Step Size below.

#### # Chain Steps

The number of settings for Chain Calculation #1, 2-6. Also see Chain Step Size below.

#### Chain Step Size

The amount of increase in Chain Spec #1 between successive chain calculations.

Based on the settings of these specs, the program will show you a preview of the settings which will be tested in the Chain Calculation. If you have chosen an unusual set of specs, say cylinder Bore: 220, 230, 240, ...270 (which is outside the program's limits for bore sizes) the program will warn you when you leave this menu. You must then either correct these specs to make sense or click on Turn Off Chain Calcs.

#### **Current Value**

Displays the current setting of the spec you are going to chain, and is simply a handy reminder.

Chain Spec #2

Spec Type and Name Starting Spec Value # Chain Steps Chain Step Size

These specs are the same as those described for Chain Spec #1 above. These are not available if you have chosen 1 as the # Specs to Chain.

# 2.8.2 Test Results from Calculated Performance

The Engine Analyzer Pro's calculated output consists primarily of 3 types:

(C) Performance Trends Inc 2009

- RPM Data. This is data which changes for each RPM tested, like torque, HP, fuel flow, etc.
- Special Calculations. This is data which does not change with RPM, like cubic inch displacement, dynamic compression ratio, etc.
- Cycle Data. This is data which changes within an RPM, for each different crank angle of the engine, like piston position, cylinder pressure, etc.

RPM Data and Special Calculations are shown in Figure 2.35. Cycle data is only available for graphing, for display with the See-Engine feature, or for exporting as an ASCII file. Several other features are available from this screen (Figure 2.35) which are also discussed in this section.

#### A new Preference in v3.9 allows for you to select various data types to be displayed in Metric units. See Appendix 11 on page 261 for more updated info.

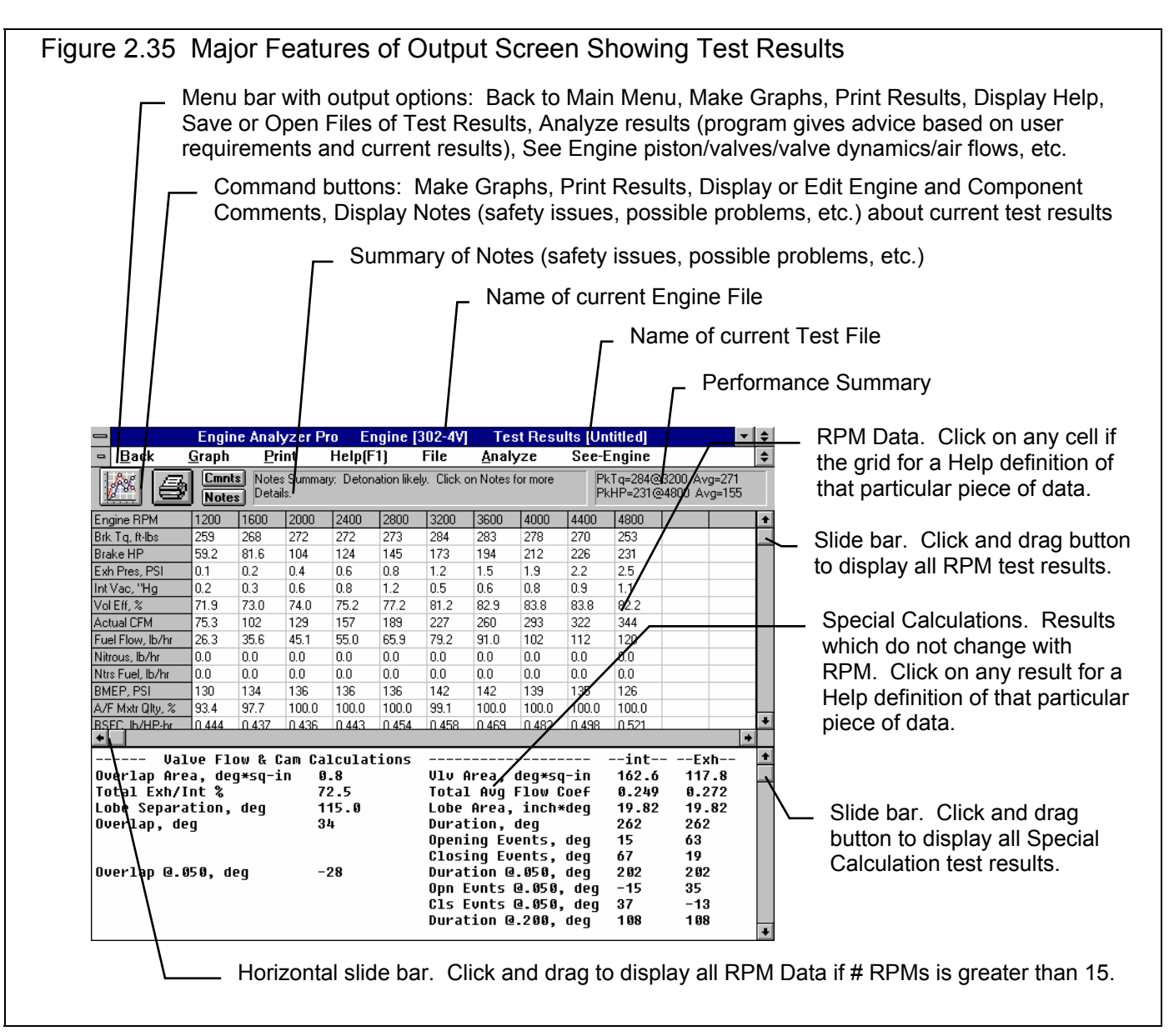

# **RPM** Data

RPM Data looks much like a dynamometer data sheet which gives projected engine test results for each RPM tested.

#### **Engine RPM**

Is the engine crankshaft's rotational speed in revolutions per minute.

#### Brk Tq, ft-lbs

Is the brake torque produced by the engine measured in ft. lbs. Brake torque is the usable net torque at the engine's flywheel. See Appendix 2. This is the same as the torque numbers you see in advertisements and in dynamometer torque and HP curves.

#### Brake HP

Is the Brake HP produced by the engine measured in horsepower. Brake HP is the usable net HP at the engine's flywheel. See Appendix 2. This is the same as the HP numbers you see in advertisements and in dynamometer torque and HP curves. To calculate torque from HP or HP from torque, use the following formulas:

| Torque = <u>HP x 5252</u> | HP = <u>Torque x RPM</u> |
|---------------------------|--------------------------|
| RPM                       | 5252                     |

#### Exh Pres, PSI

Is the average exhaust pressure after the exhaust port and exhaust manifold/header, but before the exhaust system (if any), measured in PSI. (In version 1.2 this was given in inches of mercury.)

#### Int Vac, "Hg Boost, PSI

Is the average intake vacuum or supercharger boost after the carburetor or throttle body (and supercharger/turbocharger if any) but before the intake manifold runners measured in "Hg during the intake stroke. If the engine is supercharged or turbocharged, the units are given in PSI boost.

#### Vol Eff%

Is the volumetric efficiency of the engine measured in %. The volumetric efficiency is the percent of air which actually enters and remains in the cylinder during each intake stroke, compared to the amount which could under perfect, unsupercharged conditions. The amount of air which can enter the cylinder under perfect conditions is the swept volume of the cylinder with air at the actual barometric pressure (Barometric Pressure and Elevation effects combined) and Intake Air Temp, deg F.

For example, if the swept volume is 50 cu in, the air density at the specific barometer and intake air temperature is .000044 lb/cu in, .0022 lbs (50 cu in x .000044 lb/cu in) is the amount of air which can enter the cylinder under perfect conditions. If only .0018 lbs actually enters the cylinder during the intake stroke, the volumetric efficiency is:

During supercharging, if the engine ingests .0030 lbs each intake stroke, the volumetric efficiency is calculated as:

If .0030 lbs enters the cylinder, but .0003 lbs goes straight through and ends up out the exhaust (called "short circuiting"), the Vol Eff% is:

See Shrt Circuit, %.

#### Actual CFM

Is the flow rate of fresh air into the engine measured in cubic feet per minute (CFM). This is measured at the entrance of the air cleaner or if no air cleaner is present, the carburetor(s) or throttle body(s). Since this is called "actual", it is not corrected to standard conditions as in earlier Engine Analyzer programs. Actual CFM should correlate more closely to actual dynamometer air flow measurements.

#### Fuel Flow, lb/hr

Is the fuel flow delivered by the carburetor(s) or fuel injectors in lbs/hr for either gas or alcohol. This does not include the fuel to combust nitrous oxide, which is assumed to come from a separate fuel delivery system and is identified as Ntrs Fuel in the test results.

For Gasoline, the fuel is assumed to be similar to octane (an expensive type of gasoline with an octane # of 100) in density (5.86 lb/gal), heating value (19,000 BTU/lb), and stoichiometric A/F (14.7). Drag Racing Gas is assumed the same except with a slightly higher BTU content. Gasoline fuel flows are calculated based on an optimum power A/F (air/fuel ratio) of 12.5:1. (Other differences between Gasoline and Drag Racing Gas are discussed in the A/F Mxtr Qlty output discussed later in this section.)

If your particular engine runs at 11.5:1 A/F, your engine burns 12.5/11.5, or 1.09 times as much fuel per unit of air as the Engine Analyzer Pro calculates. Multiply the Engine Analyzer Pros fuel flow by 1.09 to get fuel flows for an engine running at 11.5:1. To calculate fuel flows in gallons per hour (GPH), multiply lbs/hr by .171 (.171=1/5.86).

For example, the Engine Analyzer Pro calculates 145 lbs/hr fuel flow at peak HP, assuming 12.5:1 A/F.

Your engine runs at 12:1, instead of 12.5:1 A/F:

You need the flow in GPH to size a fuel pump:

#### 151 lbs/hr x .171 = 25.8 GPH

For alcohol, the fuel is assumed to be methanol with a density of 6.6 lb/gal and heating value of 8,600 BTU/lb. Fuel flows are calculated based on an A/F of 5.0:1. To calculate fuel flows in gallons per hour (GPH), multiply lbs/hr of alcohol by .152.

#### Nitrous, lb/hr

Is the flow of nitrous oxide liquid in lbs/hr. This has been increased (more nitrous flow is required to produce a certain amount of HP) from what was used in version 1.2.

#### Ntrs Fuel, lb/hr

Is the fuel flow required for the nitrous oxide injected in lbs/hr for either gas or alcohol. The program assumes that this fuel is injected through a system separate from the carburetor or electronic fuel injectors. The total fuel burned by the engine is Fuel Flow + Ntrs Fuel. This has been increased (more fuel is required for a certain nitrous flow, or it is given a richer mixture) from what was used in version 1.2.

#### BMEP, PSI

Is Brake Mean Effective Pressure. in PSI which produced the work on the piston that actually made it to the flywheel. Mathematically it is calculated as:

#### BMEP = IMEP - FMEP

Like IMEP and FMEP, BMEP is a convenient way to compare power output for 2 very differently sized engines. If 50 cc motorcycle engine and a 500 CID Pro Stock engine are equally well designed, they should both put out similar BMEP levels, even if the Pro Stock motor makes 100 times more power.

#### A/F Mxtr Qlty, %

Is the A/F Mixture Quality rated in %, where 100 % means there is no power loss from poor A/F Mixture Quality. A/F Mixture Quality is the combined result of these separate effects:

- A/F Maldistribution where all cylinders do not get the same air and fuel. Some cylinders run leaner than optimum and some run richer.
- Fuel Metering where the fuel metering signal strength to the carb is less than required to atomize the fuel, or worse, not even pull fuel through the jets at all.
- Atomization of fuel in the chamber, which depends on many design variables and fuel properties. The Pro assumes that the higher the Octane rating of the fuel, the lower the Reid Vapor pressure and the less likely the fuel is to atomize. Obviously not all fuels have the same vapor pressure for a certain octane, so this trend is not necessarily true for all fuels. Alcohol is also assumed to be slightly more difficult to produce good A/F Mixture Quality, because of its large cooling effect.

The lower the A/F Mixture Quality, the lower the power output the Pro will project. Therefore, pay special attention to this number. This is a change from all other pervious Engine Analyzer programs, which always assumed perfect A/F distribution and atomization.

#### BSFC, lb/HP-hr

Is the brake specific fuel consumption of the engine in lbs/HP-hr, or pounds of fuel per hour per horsepower. BSFC is a measure of how efficiently the fuel is being used to produce power at the crankshaft. A good BSFC is in the range of .40-.45 for gas and .95-1.10 for alcohol, near the torque peak RPM. The lower the BSFC, the more efficient the engine is at converting fuel into HP.

BSFC is based on total engine fuel flow, or Fuel Flow + Ntrs Fuel.

## Thermal Eff, %

Is the thermal efficiency as defined in Appendix 2, expressed in %.

#### IMEP, PSI

Is the Indicated Mean Effective Pressure in PSI which produced the work on the piston. In simple terms, the IMEP is the average cylinder pressure during the expansion stroke which would have produced this amount of torque.

IMEP is a way of rating the indicated torque output of any size engine. For example, a 400 cubic inch engine which produces 450 ft lbs of indicated torque produces 170 PSI IMEP. A 40 cubic inch engine which produces only 50 ft lbs produces 189 PSI IMEP. Although the 40 cubic inch engine produces a only one ninth the torque, its higher IMEP shows that it is a more efficient design for producing torque.

"Leading edge" race engines produce from 280 to 300 PSI IMEP naturally aspirated (unsupercharged). You can use IMEP as a rating of your engine's potential. If the program predicts only 200 PSI IMEP, you have lots of unused potential for more power. It the program is predicting 350 PSI IMEP without supercharging, the program is predicting more power than is likely with current technology.

#### Frctn Tq, ft-lbs

Is the engine's friction torque in foot pounds. See Frctn HP.

#### Frctn HP

Is the engine's friction horsepower. This is the HP required to overcome all the rubbing, mechanical friction of the internal moving parts (bearings, rings, etc), oil pump, water pump and to drive any accessories. This does not include the HP to drive a belt driven supercharger. This is listed separately at the end of the Projected Performance report as Compressor HP.

Note: The friction calculated here is not the same as the friction measured during a dynamometer test where the engine is motored over by the dynamometer. See Motoring HP.

#### FMEP, PSI

Would be the average pressure on the piston (or amount of IMEP) required just to overcome the rubbing, mechanical friction of the engine which produces Frctn HP. Like IMEP and BMEP, FMEP is a method of rating the friction performance of engines of different sizes. For example, most engines will have an FMEP of 30 PSI at an engine RPM which gives an average piston speed of 2300 ft/min.

Note: Checking to see if the Engine Analyzer Pro is calculating between 22-38 PSI of FMEP with a piston speed of 2300 ft/min is a good check of your Short Block specs. If the Engine Analyzer Pro friction is out of this range at approximately 2300 ft/min piston speed, check and possibly adjust the specifications which affect engine friction.

#### Mech Eff, %

Is the mechanical efficiency as defined in Appendix 2, expressed in %. Mech Eff includes the effect of Compressor HP from any belt driven superchargers.

#### Motoring HP

Is the HP required to motor the engine with a dynamometer. Motoring tests are conducted with electric dynamometers (where the dynamometer is driving the non-firing engine) to measure the engine's friction. Motoring HP includes all rubbing friction as indicated by Fretn HP, Pumping Work and Compressor HP horsepower.

## Pumpng Work, HP

Is the work done by the piston to pull the fresh charge into the cylinder and push the exhaust charge out, calculated in horsepower. This is work the engine must do to run (like turning the oil pump) and therefore reduces the brake power of the engine. For that reason, it is expressed as a negative number.

If the engine is equipped with a supercharger, the Pumpng Work may be positive. In this case, the pressure in the intake manifold actually pushes the air into the cylinder and pushes the piston down on the intake stroke, making positive work and thus adding a small amount to the brake power at the crankshaft. However, the power to do this positive work, came from the Compressor HP used to drive the supercharger.

Note: The pumping work calculated here is not technically the work of the pumping loop. Technically, it is the PV loop from work done from BDC exhaust to BDC at start of compression.

#### Residual Exh, %

Is the fraction of the total charge in the cylinder after the intake valve(s) has closed which is left over (residual) exhaust from the previous power cycle. The residual exhaust is expressed as a mass fraction, not a volume fraction. Therefore, since the residual is hot, "left over" exhaust which is less dense than the cool fresh air/fuel charge; the volume fraction of residual is higher than the mass fraction.

For example, a 5% mass fraction of residual may mean a 10% volume fraction. This means 10% of the cylinder's volume is filled with left over exhaust, volume which can not be used to draw in fresh air/fuel charge, effectively reducing the volumetric efficiency 10% and power 10%.

To maximize power, you will want to reduce the Residual Exh %. In fact the Residual Exh can be negative, which indicates no exhaust from the previous cycle is left in the cylinder, but that some fresh air/fuel charge actually passed through the cylinder, out the exhaust during the overlap period without being burned. This condition is called "short circuiting" and is wasteful, giving poor fuel economy and emissions, but will maximize power output. See Vol Eff, % and Shrt Circuit, %.

#### Shrt Circuit, %

Is the percent of the fresh mass which "short circuits", or passes directly through the chamber and out the exhaust during overlap without being burned.

## Exh Temp, deg F

Is the temperature of the exhaust gas in degrees Fahrenheit immediately after leaving the cylinder, in the exhaust port. The exhaust gasses are cooled considerably by contact with the exhaust port and the exhaust manifold or header. Therefore, exhaust temperatures measured downstream of the exhaust valve will likely be cooler than those calculated by the Engine Analyzer Pro, especially at lower RPMs.

However, in the actual engines some of the fuel may not burn completely in the cylinder but continues to burn in the exhaust port and manifold/header. In these cases, some engine's may exhibit higher exhaust temperatures than those calculated by the Engine Analyzer Pro, especially at retarded spark advance.

## Mx Cyl Pres, PSI

Is the maximum pressure which occurs in the cylinder during combustion in PSI absolute.

## Mx Cyl Tmp, deg F

Is the maximum temperature which occurs in the cylinder during combustion in degrees F.

#### In Port Temp, deg F

Is the temperature of the fresh charge as it enters the cylinder/chamber in degrees F. In this version, the program is including some fuel and nitrous evaporation effects which can cool the charge considerably. This was not considered in version 1.2. Depending on the type of intake manifold, air temperature and engine coolant temperature, the fresh charge picks up considerable heat along the intake runner and port/valve. This rise of temperature hurts volumetric efficiency and power and is indicated by In Port Temp.

#### Piston Spd, ft/min

Is the average speed of the piston in feet per minute. Piston speed is a useful way to rate the RPM induced stress level of the reciprocating components of engines of very different sizes. For example, engines with typical production parts can usually rev up to a piston speed on 2750 ft/min without overly stressing pistons, connecting rods, etc.

The equation for piston speed is:

You can see that Piston Speed only depends on RPM and Stroke. An engine with a 4" stroke will reach 2750 ft/min at 4125 RPM, but an engine with only a 3 inch stroke can rev to 5500 before it reaches 2750 ft/min. Both of these engines will be putting approximately the same stress on the rods and pistons at these quite different RPMs. This is the reason 100 cc racing motorcycle engines can rev to 25000 RPM but 500 CID Pro Stock motors can only rev to 9000 RPM. See also Piston Gs @ TDC.

## Piston Gs @ TDC

Is the piston acceleration in Gs where the piston changes direction at TDC. TDC is generally where the highest piston Gs occur. Internal stresses of many reciprocating components are directly related to piston Gs. For example, if piston Gs increase 25%, you need parts which are 25% stronger. Consult the manufacturer of your rotating and reciprocating components to determine their maximum G load ratings for various applications. See also Piston Spd, ft/min.

## Coolant HP

Is an estimate of the total heat rejected to the coolant that the radiator must deal with. This includes the heat energy which is lost to the coolant through the cylinder walls, combustion chamber walls and through the top of the piston *plus* the energy lost through the exhaust ports and from the friction heat generated from the internal moving parts expressed in horsepower. (Including the heat from the exhaust port and friction is a change from version 1.2. This should make the program more useful for users trying to design cooling systems.) To convert HP to BTU/hr, multiply by 2545. For example:

Coolant HP = 45 HP = 45 HP x <u>2545 BTU/hr</u> = 114525 BTU/hr HP

#### Blow By, CFM

Is the amount of combustion gasses leaking past the rings, measured in CFM. The leakage area by the rings is defined by Cyl Leakage spec in the Short Block specs. This value should correlate with blow-by measured during dyno testing. Blow-by can be measured by:

- Disabling the PCV system (if any).
- Sealing the crankcase except for 1 exit.
- Running the engine at full power and measure all blow-by escaping from the 1 exit.

#### In Tune Prs, PSI

Is the average dynamic intake pressure from inertia tuning occurring at the critical period close to the intake closing event in 'PSI. Use this value to quickly see the strength of the intake tuning pulses. See Section 3.4 for graphing the cycle data Int Prs which is the instantaneous pressure upon which In Tune Prs is based. Also see Example 4.5.

#### Avg In Vel, ft/sec

Is the calculated (not actual) average velocity of the fresh charge in the intake runner in feet/second. This is a simplistic value, calculated by:

#### Runner Velocity = <u>Piston Velocity x Piston Area</u> Intake Runner Area

The actual velocity depends on volumetric efficiency, cam timing, intake pressure and temperature, etc. However, several "rules of thumb" have been developed about sizing runners based on calculated runner velocity. Most state that you should design the runner area for a calculated velocity of 250-350 feet/second for optimum intake tuning.

The Engine Analyzer Pro does not use these "rules of thumb" concerning Avg In Vel in its performance projections. It is reported only for information. For example, if Avg In Vel is only 150 at the RPM you want good tuning (like your desired torque peak RPM), you may have to specify a smaller diameter intake runner and/or port diameter(s) for good performance. Likewise, if the program calculates 500 for Avg In Vel at your desired HP peak RPM (where you still want good tuning), the current intake runner and/or port diameter(s) may be too small.

#### Avg Ex Vel, ft/sec

Is similar to the preceding Avg In Vel. On the exhaust side, approximately 300 feet/second has been determined a good "target" for sizing header pipe diameters for optimum tuning. On the exhaust side, actual velocities are 2 to 3 times that calculated by Avg Ex Vel because of the high exhaust temperatures.

#### Mach #

The 1979 SAE (Society of Automotive Engineers) paper "An Analysis of the Volumetric Efficiency Characteristics of 4-Stroke Cycle Engines Using the Mean Inlet Mach Number, Mim", 790484, by Fukutani and Watanabe is the basis of this calculation. It

was an extension of the Mach Index characteristic first identified in the 1940s by C.F. Taylor and co-workers from MIT, "The Internal Combustion Engine In Theory and Practice", C.F. Taylor, 1985, MIT Press.

These papers state that an engine's air flow potential per cycle (volumetric efficiency) depends on its average intake flow coefficient, intake valve flow area, cylinder size, speed of sound in air and RPM. These five terms are combined into one value called the Mach Index, called Mach # by the Engine Analyzer Pro. In simple terms Mach # relates the average velocity of the intake charge past the valve to the speed of sound. The speed of sound is theoretically the maximum velocity possible past the valve, which would give a Mach # of 1.0. A Mach # of .4 states the average velocity is only 40% of the maximum possible velocity.

Taylor's work showed good correlation between volumetric efficiency and Mach # for several engines with conservative cam timing. The correlation showed that volumetric efficiency (and therefore power) would start to drop sharply when Mach # increased above approximately .55. However, more recent studies show poor correlation if intake cam duration increases significantly. The 1979 paper includes a correction for intake duration; the higher the intake duration, the lower the Mach #, and the higher the RPM for peak volumetric efficiency.

General "rules of thumb" concerning the Mach # include:

- Peak volumetric efficiency should occur in the range of .3 to .5 Mach # with no tuning effects
- Volumetric efficiency drops rapidly in the range of .6 .8 Mach #

The Mach # is calculated based on the static intake valve flow area, not dynamic flow area which can be different due to valve train bending or tossing. See Act In FlowArea,%. The Engine Analyzer Pro does not use Mach # in its calculations, but reports it only for information.

#### Act In FlowArea,%

Is the dynamic valve flow area compared to static valve flow area in percent. If the valve train had no bending and no tossing (like turning Valve Train Dynamics Off) this value will be 100%. Generally the dynamic valve flow area will be less than the static area due to bending, giving Act In FlowArea values of 93 - 98. This means the valve is allowing only 93-98% as much flow potential as the cam is telling it. If you encounter valve toss, Act In FlowArea may be 101% or more, saying the valve is allowing more flow potential than the cam is telling it to allow.

Note: This is not the same as dynamic lobe area vs actual lobe area. During valve toss, the valve may be lifted much more than dictated by the cam lobe. However, if the extra lift occurs at high lift, you may get no increase in flow area. That's because high lift flow area is limited by the port's throat area, not valve lift. See Figure 2.9.

#### Act Ex FlowArea,%

See Act In FlowArea,% above.

#### Valve Toss

Indicates that dynamic valve motion has significantly higher lift than the theoretical valve motion (i.e. the follower has separated significantly from the camshaft). Valve Toss is not a definite condition that can be accurately predicted. Valve Toss here simply means that there is a high likelihood the valve spring can not hold the valve train and follower in contact with the cam. Valve Toss will be listed as None, Int, Exh or In&Ex to indicate if valve toss is likely to occur and on which valve. If Valve Train Dynamics are turned Off in the Cam/Valve Train menu, this output will be blank unless hydraulic lifter pump up has occurred. Then it will be marked PmpUp, but there is no indication if the pump up occurred on the intake, exhaust or both.

Valve toss depends strongly on the specific cam profile. The Engine Analyzer Pro's standard lobe profiles are a compromise, which may likely not exactly simulate your particular cam profile. For improved accuracy simulating valve train dynamics, use a detailed cam profile file like a Cam Dr file.

With mechanical (solid) followers, the actual engine's power may increase when valve toss conditions are reached. That is because the valves are being opened higher and longer than dictated by the cam. This is shown when Act In FlowArea and Act Ex FlowArea increases. Power may also drop off due to valve bounce. Valve bounce is when the valve is not gently returned to the valve seat by the cam's closing ramp, but is allowed to slam into it. The force of the valve slamming into the valve seat may cause it to bounce off the seat at a critically bad time, causing a loss of cylinder pressure and power. With hydraulic lifters the actual engine's power is almost always likely to fall off sharply when valve toss conditions are reached. That is due to lifter "pump up" holding the valves off their seats, allowing cylinder leakage. The Engine Analyzer Pro simulates this power loss both with solid and mechanical lifters with Valve Train Dynamics turned On. With Valve Train Dynamics turned Off, this power loss is only simulated for an estimated typical valve train with hydraulic lifters.

#### Knock Index

Indicates the likelihood that the engine will detonate, spark knock, or "ping" at this RPM with these conditions. Use Table 2.15 to interpret the Knock Index.

| Knock Index    | Definition                                                                                                    |
|----------------|----------------------------------------------------------------------------------------------------|
| Greater than 2 | Detonation is very likely. The higher the Knock Index value is above 2, the more likely severe engine damage will result, i.e. holes in pistons, etc. |
| 1.0-2.0        | Detonation may or may not occur, depending on factors difficult to model.                                                                             |
| Less than 1    | Detonation is unlikely.                                                                                                    |

Table 2.15 Knock Index Definitions

Safety Note: Preignition is the process where a glowing hot spot in the chamber starts the combustion process before the spark plug ignites it. This is a completely different phenomena than detonation. Preignition is possibly more damaging to an engine than knock, and is *NOT* predicted by the Engine Analyzer Pro.

## Spark Advnc, deg

Is the spark advance timing in degrees before top dead center (BTDC). See the spark parameters menu in the Calculation Conditions, Section 2.8.1.

Note: The spark advance calculated by the Engine Analyzer Pro for optimum performance is only an approximation based on limited information about the engine. Therefore, your particular engine may require several degrees more or less spark advance than given by Spark Advnc in the results.

## Primary Jet

The recommended diameter of the primary main jet in inches or Holley jet #, depending on your choices in the Preferences menu at the Main Menu. This size should deliver the Pro's assumed optimum power A/F of 12.5 for gasoline or 5.0 for alcohol. This calculation is based on numerous carburetor assumptions and simplifications. See fuel delivery specs in Section 2.4, Intake System.

The goal of most carburetor systems is to deliver the same A/F at all RPMs. This would be the case if the recommended Primary Jet reported here was exactly the same at all RPMs. By adjusting the various carburetor specs under Intake System specs, you can see how this goal can be reached.

Primary Jet is not reported if the Intake System Manifold Type is fuel injected.

WARNING: Although recommended jet sizes may work well in some cases, do not use them to jet your carb. Due to the many carb assumptions made by the Pro, recommended jet sizes should only be used to show trends.

#### Secondary Jet

The recommended diameter of the secondary main jet in inches or Holley Jet #. See the preceding Primary Jet explanation. Secondary Jet is not reported if the Intake System Manifold Type is fuel injected.

WARNING: Although recommended jet sizes may work well in some cases, do not use them to jet your carb. Due to the many carb assumptions made by the Pro, recommended jet sizes should only be used to show trends.

#### Injctr Dty Cyc, %

The recommended duty cycle in percent to deliver optimum power A/F for this RPM. Duty cycle is a way of saying what % of the time is the injector open. If this value is greater than 100%, it means the engine requires more fuel than these injectors can provide, even if they were open "full time". To provide enough fuel flow, you would have to increase the injector flow rating or fuel pressure. The Engine Analyzer Pro assumes a .8 millisecond "lag" for opening or closing the injector. The lag of your injectors and EFI system may be quite different.

Injetr Dty Cyc is not reported if the Intake System Manifold Type is as carbureted.

#### Inj Plse Wdth, ms

The recommended pulse width in milliseconds to deliver optimum power A/F for this RPM. For example, if Inj Plse Wdth is 24.5, it is saying the injector should be open 24.5 milliseconds (.0245 seconds) every time it fires. Also see the preceding Injectr, Dty Cyc explanation.

Inj Plse Wdth is not reported if the Intake System Manifold Type is carbureted.

#### Calc Error

Occasionally the Pro can not obtain an assumed and final volumetric efficiency which agree within the accepted tolerance. The program then uses the average of the assumed and final volumetric efficiency for the final volumetric efficiency. Calc Error is set to the % difference between this average volumetric efficiency and final volumetric efficiency calculated.

To summarize, if Calc Error is 0, the Pro found an assumed and final volumetric efficiency within acceptable limits, and the Pro's test results for this RPM are accurate. If Calc Error is not 0, it represents the % difference (or error) between the volumetric efficiency reported and the actual volumetric efficiency calculated at this RPM.

# Supercharger Outputs:

If calculations are made for supercharged or turbocharged engines, additional calculations are made and reported at the bottom of the Projected Performance report. If the engine is not supercharged or turbocharged, these outputs are left blank.

#### Compressor Eff, %

The thermal efficiency of the supercharger or turbocharger compressor.

#### **Cmprssr Pres Ratio**

The pressure ratio produced by the supercharger or turbocharger compressor. For example, if the absolute pressure before the compressor is 14.7 PSI (standard barometric pressure) and the PR is 2.0, the absolute pressure after the compressor is 14.7 x 2.0 = 29.4 PSI. The boost pressure alone would be 29.4 - 14.7 = 14.7 PSI.

#### Compressor HP

The engine HP required to run the supercharger's or turbocharger's compressor calculated in HP. If the engine has a belt driven supercharger, this is the power which must be transmitted through the belt (useful for belt sizing). For belt driven superchargers, this HP is also added into the Motoring HP and Mech Eff data reported by the program.

#### Compressor RPM

The RPM of the belt driven Roots or Centrifugal supercharger's compressor rotor or impeller.

#### Roots Vol Eff, %

The volumetric efficiency of the Roots compressor. For example, if the Volume/Rev is 200 but the compressor is only flowing 150 cubic inches of fresh air per revolution, Roots Vol Eff would be 150/200 or 75%.

#### Turbo Wastegt, %

Signals that the turbocharger's waste gate is opening to control boost to the preset maximum level. If Turbo Wastegt is 0, the wastegate is closed and all exhaust is passing through the turbine. If not zero, Turbo Wastegt reports the percent of exhaust bypassed around the turbine to limit boost on the intake side.

#### Turbo Surge, %

Signals that the turbocharger compressor is operating near or completely within the surge range. Surge is a condition where air flow through the turbo compressor is much *less* than optimum. It is expressed as a percent of the surge CFM flow at the particular pressure ratio (PR) the turbo is currently operating. For example, if the surge line at PR=1.6 is at 200 CFM and the turbo is operating at PR=1.6 at 150 CFM, Turbo Surge would be reported as (200-150)/200 or 25%. Therefore, the higher the Turbo Surge value, the farther into the surge region.

# **Special Calculations**

The Special Calculation Specs have been expanded in later versions. See Appendices 9 - 13 on pages 235-312 for more updated info.

#### Valve Flow & Cam Calculations

#### Overlap Area, deg\*sq-in

This is the overlap flow area in units of degree-square inches. These units can be illustrated using the example below.

Example: If the Overlap Area was 4, it could mean that:

- A valve area of four square inches was open for one degree of crank rotation.
- A valve area of one square inch was open for four degrees of crank rotation.
- A valve area of .4 square inches was open for 10 degrees of crank rotation.

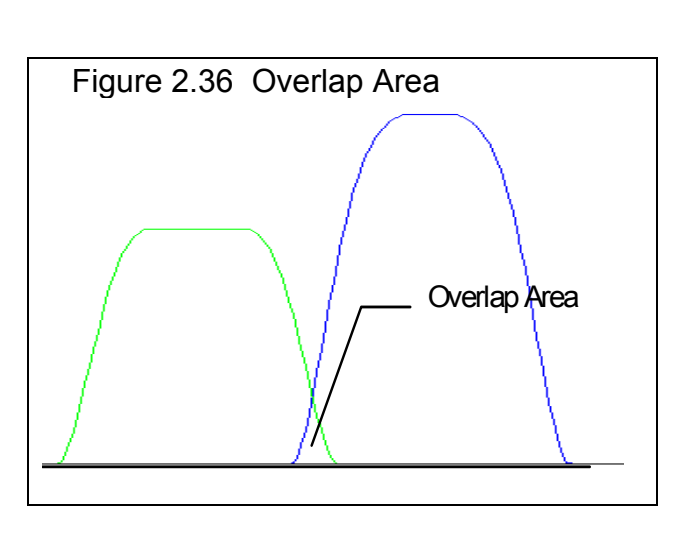

• Or any other combination which when multiplied together gives 4.

The phrase "valve area of X square inches was open" means that a perfectly flowing hole measuring X square inches was present between the exhaust and intake port for 1 crank degree. ("Perfectly flowing" means a flow coefficient of 1.0.)

At idle conditions on a street engine, this is when intake vacuum can pull residual exhaust into the intake manifold. The higher the Overlap Area, the higher the idle speed and the lower the idle vacuum.

Note: A larger cylinder can tolerate more Overlap Area. A 500 CID V-8 may idle at 1000 RPM with a given overlap area, but a 250 CID V-8 with the same overlap area could idle at 2200.

For race engines, overlap is generally needed for two reasons. First, it provides lower cam acceleration rates to attain the high lifts required for high RPM HP. Second, overlap can also improve performance by allowing for efficient purging of residual exhaust out of the clearance volume during overlap with proper intake and exhaust tuning. However, at "untuned" RPMs, overlap can increase the potential for intake reversion (reverse air flow up the intake runner from the cylinder) and poor scavenging. High overlap area can also lead to poor fuel economy through "short circuiting" (where intake charge passes through the combustion chamber out the exhaust system without being used).

Since turbocharged engines operate with high pressure and high temperature exhaust, Overlap Area is best kept to a minimum for turbocharged engines. This is both to reduce reversion (when high pressure exhaust flows backward into the intake) and exhaust temperatures (when "short circuited" fresh charges burns in the exhaust).

The Overlap Area is given here to compare overlap areas between different cam profiles, lash settings, and cylinder head flow potential. Check Idle Vacuum, "Hg in this section also to see how Overlap Area effects an important aspect of street engine performance.

#### VIv Area, deg\*sq-in

Is the valve opening flow area in units of degree-square inches, similar units to Overlap Area, deg\*sq-in. This value represents the total effective flow area available for the intake or exhaust valves while they are open, not just when both are open. It is

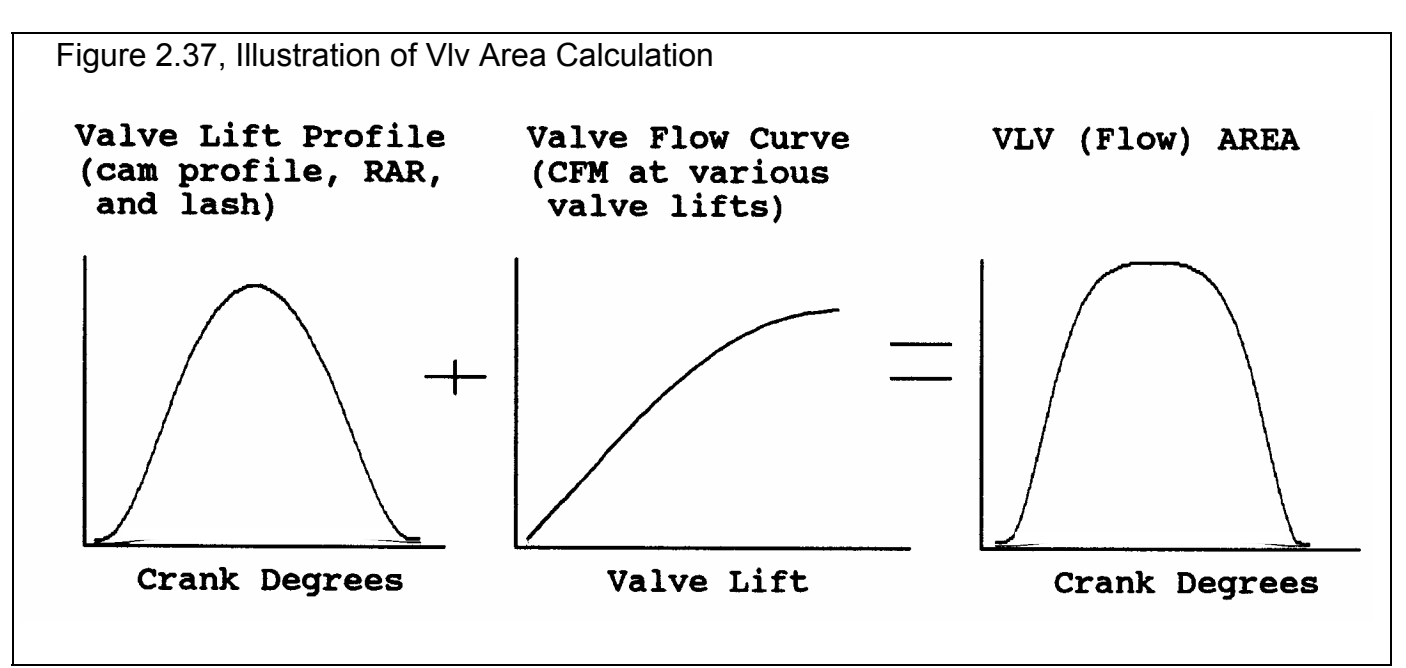

calculated from the valve lift curve and the valve flow curve. See Figure 2.37. Unlike flow coefficients, this value does increase directly as valve duration and valve size increases. It is these areas upon which Total Exh/Int, % is based.

The Vlv Area is given here to compare valve opening areas between different cam profiles, lash settings, valve sizes and flow coefficients. Also like Overlap Area, deg\*sq-in, larger cylinders will require larger valve areas for similar volumetric efficiency.

#### Total Exh/Int %

This is the percentage ratio of total exhaust flow area to intake flow area. It is calculated as:

"Rules of thumb" state that the exhaust port does not produce significant power losses until the exhaust flow potential falls below 75% of the intake flow potential. For supercharged or nitrous oxide engines this percent should increase to approximately 85%.

## Total Avg Flow Coef

This is the average flow coefficient for the port, valve and runner for the time the valve is open. It shows how well the port flows compared to a "perfectly" designed port with a "perfect" cam profile. A perfect profile is defined as one where the valve opens immediately to a lift which gives maximum valve flow, stays open the entire duration, and immediately snaps shut at closing. Figure 2.38 compares the actual flow curve with the theoretically "perfect" flow curves to illustrate Avg Flow Coef.

The Total Avg Flow Coef will compare head and camshaft combinations. An engine with a Total Avg Flow Coef of 1.0 is physically impossible to build. In reality, the Total Avg Flow Coef will be approximately .25 for production engines, .30 to .40 for race 2 valve engines, and up to .50 or more for high RPM, 4 valve race engines. Notes:

The average flow coefficient should not be confused with Intake or Exhaust Flow Coef in the cylinder Head(s) input specs. Intake or Exhaust Flow Coef applies only to one particular valve lift (L/D=.25) and the flow at that lift. The average flow coefficient applies to all valve lifts encountered for a particular cam profile, the portion of time at each lift, and the flow potential at each lift for the entire head.

Technically, the calculation of flow coefficient can vary significantly with the choice of valve opening and closing points. The lower the lift points chosen, the lower the flow coefficient. The Engine Analyzer Pro uses a relatively low lift of .003" at the valve to calculate average flow coefficient. Therefore, average flow coefficients calculated by the Pro are likely to be less than average flow coefficients from other sources.

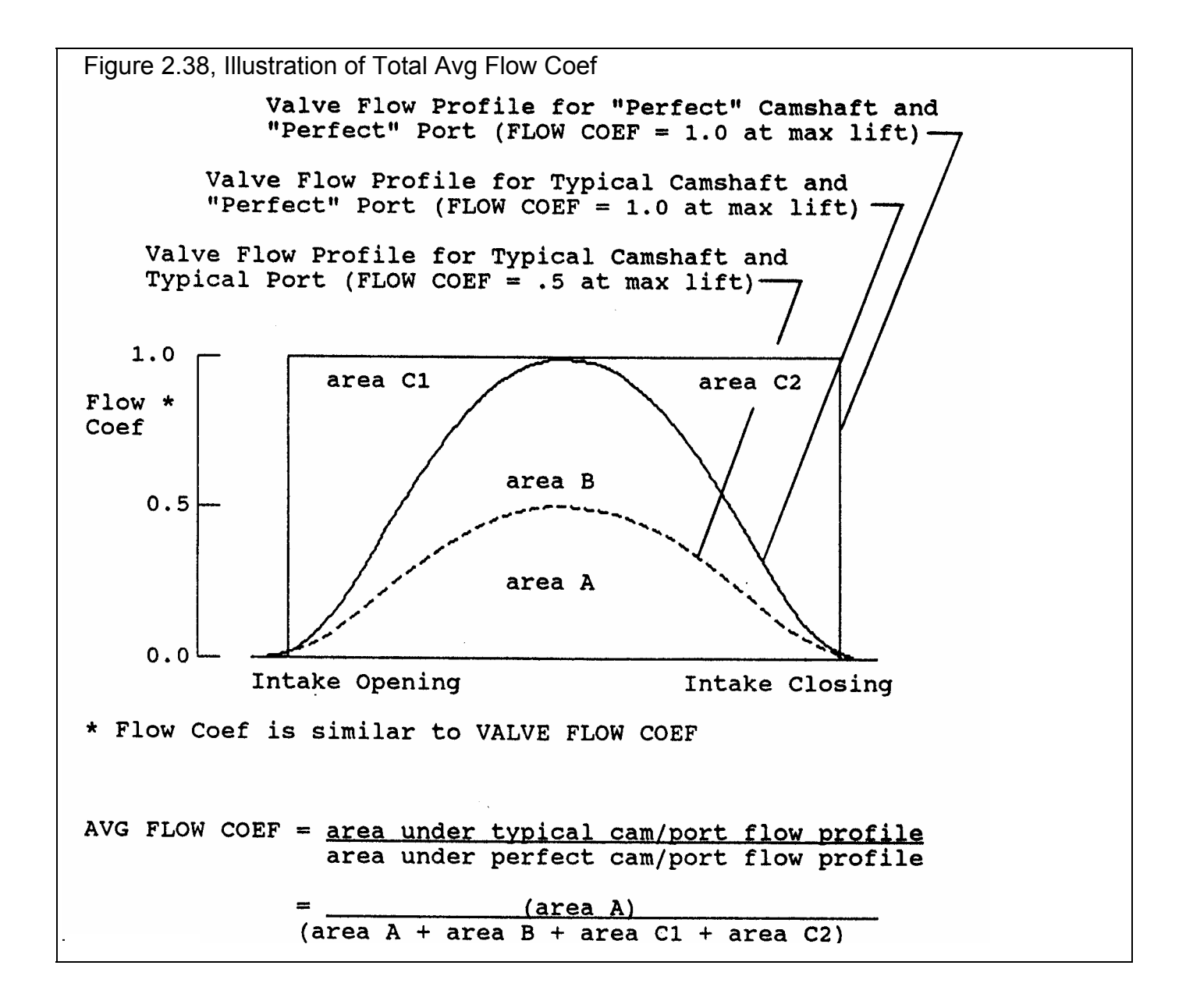

#### Lobe Separation, deg

Is the separation between the intake and exhaust lobe centerlines in camshaft degrees. The Engine Analyzer Pro assumes the centerline is where max lift occurs. You would have to double this value to obtain lobe separation in crankshaft degrees.

#### Lobe Area, inch\*deg

Is the estimated area of the cam lift profile measured in tappet lift x cam degrees. See Figure 2.39.

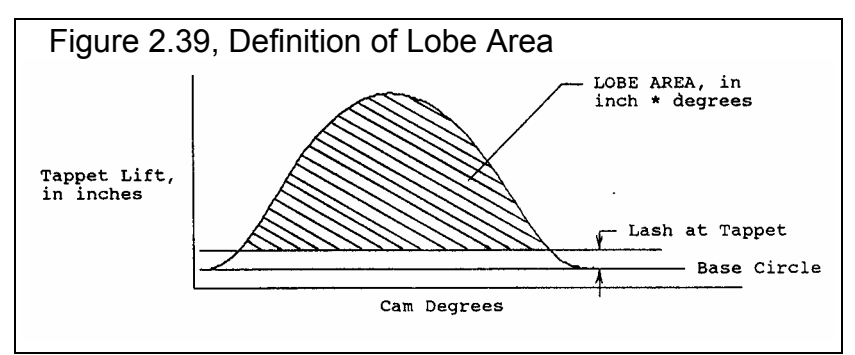

#### Overlap, deg

Is the number of crank degrees where both the intake and exhaust valves are open at least .003". This value should correlate approximately to most cam grinder's "advertised overlap".

#### Duration, deg

Is the number of crank degrees where the valve is open at least .003" for either the intake or exhaust. This value should correlate approximately to most cam grinder's "advertised duration".

## Opening Events, deg

Is the location where the valve has reached .003" lift on the opening ramp. For the intake valve, this is reported in crank degrees BTDC (before top dead center). For the exhaust valve, it's reported in crank degrees BBDC (before bottom dead center). These values should correlate approximately to most cam grinder's "advertised opening events".

## Closing Events, deg

Is the location where the valve has reached .003" lift on the closing ramp. For the intake valve, this is reported in crank degrees ABDC (after bottom dead center). For the exhaust valve, it's reported in crank degrees ATDC (after top dead center). These values should correlate approximately to most cam grinder's "advertised closing events".

## Overlap @ .050, deg

Is the number of crank degrees where both the intake and exhaust tappet are lifted at least .050" above base circle. This value should correlate to most cam grinder's "overlap @ .050 inches lift".

#### Duration @ .050, deg

Is the number of crank degrees where the tappet is lifted at least .050" above base circle for either intake or exhaust. This value should correlate to most cam grinder's "duration @ .050 inches lift".

#### Opn Evnts @ .050, deg

Is the location where the tappet has been lifted .050" lift above base circle on the opening ramp. For the intake tappet, this is reported in crank degrees BTDC (before top dead center). For the exhaust tappet, it's reported in crank degrees BBDC (before bottom dead center). These values should correlate to most cam grinder's "opening events @ .050 inches lift".

#### Cls Evnts @ .050, deg

Is the location where the tappet has been lifted .050" lift above base circle on the closing ramp. For the intake tappet, this is reported in crank degrees ABDC (after bottom dead center). For the exhaust tappet, it's reported in crank degrees ATDC (after top dead center). These values should correlate to most cam grinder's "closing events @ .050 inches lift".

#### Duration @ .200, deg

Is the number of crank degrees where the tappet is lifted at least .200" above base circle for either intake or exhaust. This value should correlate to most cam grinder's "duration @ .200 inches lift". Events at .200 inches of lift are becoming more common in the aftermarket. This number gives you and idea of how aggressive the opening and closing ramps are. If the Pro's .050" duration matches your cam, but the .200" duration is too low, select a more aggressive Lifter (profile) type in the Cam/Valve Train specs menu.

#### Opn Evnts @ .200, deg

Is the location where the tappet has been lifted .200" lift above base circle on the opening ramp. For the intake tappet, this is reported in crank degrees BTDC (before top dead center). For the exhaust tappet, it's reported in crank degrees BBDC (before bottom dead center). These values should correlate to most cam grinder's "opening events @ .200 inches lift".

#### Cls Evnts @ .200, deg

Is the location where the tappet has been lifted .200" lift above base circle on the closing ramp. For the intake tappet, this is reported in crank degrees ABDC (after bottom dead center). For the exhaust tappet, it's reported in crank degrees ATDC (after top dead center). These values should correlate to most cam grinder's "closing events @ .200 inches lift".

#### Lobe CenterIns, deg

Intake and Exhaust lobe center is simply calculated from the appropriate .050" events and assumes a symmetric cam lobe (if using the standard Pro cam profile). If you are using cam profile data files, the Lobe CenterIns are based on the maximum lift point in the file. The intake lobe center is given in crank degrees after TDC, the exhaust lobe center is given in crank degrees before TDC.

#### Grss Tappet Lft

Is the maximum inches the tappet is lifted above base circle. If you are not using a cam lobe file, it is the same as Max Lobe Lift entered in the Cam/Valve Train specs.

# **General Engine Calculations**

#### Displacement, CCs

Is the total engine displacement volume (swept volume) in cubic centimeters. This is based on the standard equation including bore, stroke and # cylinders. Divide this value by 1000 to obtain engine displacement in liters. For example, 4900 CCs is 4900 / 1000 = 4.9 liters.

#### Displacement, cu in

Is the total engine displacement volume (swept volume) in cubic inches. This is based on the standard equation including bore, stroke and # cylinders.

## Dynamic Comp. Ratio

Dynamic Comp Ratio is calculated like the Compression Ratio in the Head Specs menu except, the "swept" volume used is the cylinder volume at intake valve closing. Some people believe this is a more realistic compression ratio because the piston cannot compress the air until the intake valve has closed.

#### Dynamic Comp. Ratio = <u>Clearance Volume + Cyl Vol @ Intake Valve Closing</u> Clearance Volume

The Dynamic Comp. Ratio is always less than the standard Compression Ratio, and ranges from 6 to 9 for most engines. You've probably heard that long duration cams need higher compression ratios. You will notice that when you specify long duration cams, with late intake valve closing, you must also specify a higher Compression Ratio to maintain a Dynamic Comp. Ratio in the range from 6 to 9.

#### **Compression Ratio**

Simply restates the specified Compression Ratio in the Head Specs menu for comparison to Dynamic Comp. Ratio.

#### Theo. Crank Comprssn, PSI

Is the estimated cranking compression pressure in pounds per square inch based on compression ratio, estimated intake cam profile and lash. The calculation assumes some heat losses and leakage (uses ratio of specific heats of 1.3 rather than 1.4). Your actual cranking compression (100-200 RPM) will likely be less due primarily to leakage and heat losses. Actual compression pressures can be higher with hydraulic lifters, especially high leakdown lifters. High RPM compression (1000 RPM or higher) would more closely match this value. Theo. Crank Compress is reported simply to show trends.

Note: The Cylinder Leakage value in the Short Block Specs menu is *not* used here to adjust Theo. Crank Compressn. A standard leakage rating is always used

# A new Preference in v3.9 has new options for calculating Cranking Compression. See Appendix 11 on page 261 for more updated info.

#### Clearance Volume, CCs

Is the calculated total clearance volume in cubic centimeters (piston dish/dome, chamber volume, deck and gasket volume) based on the given Bore, Stroke, Compression Ratio.

#### Pk Secondary Tuning RPM

Is the RPM which exhibits the greatest "secondary" or low speed tuning effects. Secondary tuning effects are explained in Appendix 3. If no secondary tuning effects are present, this value is left blank or marked "na".

#### Idle Vacuum, "Hg

Is the estimated idle vacuum at 1500 RPM, with no load on the engine (no torque converter). The Engine Analyzer Pro assumes a constant Barometric Pressure of 29.92 and typical dynamometer testing accessories (water pump, but no fan, power steering, alternator, air conditioning, etc.

#### 'Starting Point' Specs For HP Peak @ xxxx RPM

These 'Starting Point' specs are for users who want help choosing "ball park" cam specs and/or runner sizes for good performance at a particular RPM. These recommendations are very general, being based on very simplified "rules of thumb". They are based on the current cam specs, bore, stroke, etc. Therefore, you will get somewhat different recommendations as engine specs change.

The RPM for these recommendations is entered in the Calculation Conditions menu under the heading 'Starting Point' Recommendations as Tuning Recommendations RPM. See page 67.

#### Notes:

Veteran engine builders can likely pick better 'Starting Point' Specs than the Pro simply from their experience. The "fine tuning" of these specs through detailed, "cut and try" analysis on the computer is the Pro's real strength.

The Engine Analyzer Pro does not calculate volumetric efficiency and performance from the same formulas which generate these runner or cam recommendations. Therefore, these runner recommendations may not produce the best performance in the program, but are simply good starting points.

A new Preference in v3.3 lets you turn Off this calculation. The program now comes with this calculation turned Off and hidden to avoid having users think that this calculation was more accurate and sophisticated than it really was.

#### Intake Dimensions (for x Runner/cylinder ):

The following sets of lengths and areas/diameters are 2 combinations which are tuned to the RPM specified. The notation in parentheses identifies if the areas and diameters assume 1 or 2 runners per cylinder. This assumption is based on the # Valves/Ports in the Intake section of the Head(s) menu. For example, the area given for 2 runners per cylinder will be approximately half the area recommended for 1 runner per cylinder.

Note: These lengths and areas are based on simplistic "rules of thumb" concerning inertia tuning described in Appendix 3. The actual tuning simulated by the Pro is more detailed and may not completely agree with these recommendations. Therefore, use the recommendations in this section as a guide, or starting point for choosing runner sizes.

#### Recmmnded Length, in and Rec area sq in/in

Is the recommended total length of the intake runner from the valve seat to the first abrupt opening for good inertia tuning and runner velocity. This is the sum of Port Length plus Runner Length in the cylinder Head(s) and Intake System menus. This abrupt opening could be a plenum, branching together with another intake runner, or an opening to atmosphere. See Runner Length under Intake System.

Given to the right of the recommended length is recommended runner inside cross sectional area in square inches and inside diameter in inches. This area will give adequate runner velocity for this length runner at this RPM. If you have a rectangular runner, calculate the recommended width and height from the following formulas:

Rec Width =Rec AreaRec Height =Rec AreaCurrent Runner HeightCurrent Runner Width

For example, if the recommended area was 2.08 sq in, and your current runner was 1.8 x 1.0:

Rec Width =  $\frac{2.08}{1.8}$  = 1.16" Rec Height =  $\frac{2.08}{1.0}$  = 2.08"

You could either enlarge the width from 1.0" to 1.16" or enlarge the height from 1.8" to 2.08" to obtain the recommended area, but not both. If you want to increase both width and height, the final dimensions multiplied together should equal the recommended area.

#### Current Length, in and Rec Area sq in/in

For many intake manifolds, it is significantly easier to change the runner area than change the runner length. Current Length is the current total runner length specified by Port Length plus Runner Length in the cylinder Head(s) and Intake System menus. The area and diameter given will give good inertia tuning for this engine and this specified runner length. However, runner velocity may not be optimum. Also see Recmnded Length and Rec Area above.

#### Exhaust Dimensions (for x Runner/cylinder):

Similar to the intake recommendations, the assumed number of exhaust runners per cylinder is also stated in parentheses. This assumption is based on the # Valves/Ports in the Exhaust section of the Head(s) menu. For example, the area given for 2 runners per cylinder will be approximately half the area recommended for 1 runner per cylinder. For example, the area given for 2 runners per cylinder will be approximately half the area recommended for 1 runner per cylinder.

#### Rec Len, 1st Pulse and Rec Area, 300ft/sec

Is the exhaust runner length to produce strong resonance tuning for this engine. This resonance pulse is from the first reflection and is usually the strongest pulse available for exhaust resonance tuning.

The area and diameter given will produce an average "calculated" exhaust runner velocity of 300 ft/sec. Several sources state this velocity gives good exhaust inertia tuning. The Pro's detailed calculations do not use this simple "rule of thumb" but it is a good starting point for many engines.

#### Rec Len, 2nd Pulse and Primary Tube O.D.

Is the exhaust runner length to produce strong resonance tuning for this engine. This resonance pulse is from the second reflection and is usually not as strong as the first pulse.

The diameter given is for the outside diameter of 18 gauge tubing which will give a "calculated" exhaust runner velocity of approximately 300 ft/sec. Also see Rec Len, 1st Pulse and Rec Area, 300 ft/sec.

#### Approx Cam Specs for HP Peak @ xxxx ( based on current cam ):

The following cam specs are estimated to produce a HP peak at the RPM specified above as @ xxxx. These recommendations are based on these assumptions:

- HP peak will appear at certain MACH #s. MACH # is based only on intake valve flow potential, intake cam profile and engine size. See MACH # definition on a previous page.
- Tuning effects are not included, which have a large impact on the particular cam profile and cam timing (lobe centerline) to use.
- Changes in cam duration and lift will produce predictable changes in intake valve flow potential. The more different the current cam's specs are from the recommended cam's specs, the more error in this assumption.

Therefore, it is obvious that these recommendations can not accurately predict what camshaft to use for a particular application, but are only a starting point. These recommendations must be optimized by calculating performance with the Pro, making small changes to these cam specs and then recalculating performance.

#### Notes:

The reliability of these recommendations depends on how close the current cam's specs are to the recommended specs. If they are significantly different (i.e. current duration is 200 degrees and recommended duration is 300 degrees), the recommendations will not be as reliable. In these cases, enter the recommended cam specs in the Cam/Valve Train menu and recalculate performance. The new cam recommendations will be more reliable.

The duration recommendations are limited to 320 degrees maximum and .550" lift maximum.

#### HP Pk Int Dur @ .050 and HP Pk, Int Tappet Lift

Is the recommended intake duration at .050" tappet lift to produce a HP peak at the specified RPM. The Tappet Lift is a typical lift for a cam lobe with this duration @ .050" designed for a typical American, pushrod V-8.

## HP Pk, Exh Dur @ .050 and HP Pk, Exh Tappet Lift

Is the recommended exhaust duration at .050" tappet lift to produce approximately 75% exhaust flow area compared to intake flow area of the intake cam profile recommended. If the engine is currently supercharged or nitrous injected, this percent is raised to 85%. The Tappet Lift is a typical lift for a cam lobe with this duration @ .050" designed for a typical American, pushrod V-8.

# 2.9 Calculation Menus:

The following section explains the user input for engine specs listed with Clc buttons. These specs are ones where you can simply enter a value, or click on the Clc button and the program will present a menu of inputs which will calculate that particular parameter. These menus are like computer "scratch pads" for calculating specs like compression ratio, runner diameters from other inputs.

#### New Calculation Menus have been added or expanded in later versions. See Appendices 9 - 13 on pages 235-312 for more updated info.

#### Notes:

The starting values in each calculation menu are always blanked out. Once enough specs have been entered, the calculated value(s) at the top of the menu will be displayed. This calculated value(s) will now be updated each time you change a spec. If you want to use this calculated value, click on Use Calc Value. If the calculated value is within expected limits, it will be loaded into the original menu. If you click on Cancel, you will be returned to the original menu with the original value unchanged. If

you click on Help, you will be given a general explanation of calculation menus, and a page # in this section for more info about the particular menu you are using.

The input values or calculated values in any calculation menu have NO affect on calculated performance unless you load the Calculated value into the original menu. If you already know a spec in the form required by the program, then you have no need to use the calculation menu. For example, if you know the Compression Ratio is 10.3, you have no need to use a calculation menu to

calculate Compression Ratio based on Gasket Thickness, Piston Dome CCs, etc.

#### Example:

You are working with the SUPERSTOCK file for a Super Stock drag car. Assume you want to calculate the Avg Port Diameter for the intake port in the cylinder Head(s) menu for a new cylinder head. You click on the Clc button for Avg Port Dia and are shown the Calculation Menu shown in Figure 2.40. Note that all inputs are blank and only the Know Port CCs? spec is enabled (not dimmed to gray).

Click on the combo box arrow for Know Port CCs? spec to answer the question Yes or No. Lets say you select Yes, because you do know the port CCs. This is usually the more accurate way to measure average port diameter. The specs of Port Length and Port Volume are now enabled (printed in black, not gray). You enter in the values for the new head of Length of 5 inches and a Port Volume of 200 CCs and obtain a Calc Avg Diameter of 1.76. If you click on Cancel, you will return to the cylinder Head(s) menu with Avg Port Diameter at its original value of 1.78".

If you had checked on Use Calc Value, you would have returned to the cylinder Head(s) menu with Avg Port Diameter set to the new calculated value of 1.76. If you now calculate performance, it will be based on the new Avg Port Diameter of 1.76".

Figure 2.40 Typical Calculation Menu \_ ¢ Cylinder Head Specs for: STK-85SBEDD File (e Calc Avg Diameter - Intake Intake Port Specs # Valves/Ports 1 valve & 1 port Calc Avg Diameter 1.76 ŧ Valve Diameter, in 1.78 Specs Avg Port Diameter, in Know Port CCs ? ŧ Yes 1.55 Clc Port Length, in 5 Port Length, in 4 Port Volume, ccs 200 Single Flow Coef .4 Clc Post Width, in Anti-Reversion, % 0.00 Clc Port Height, in • Use Single Flow Coef Post Shape \* Flow Table O Use Flow Table Note: **Combustion Chamber** If the engine has 2 or 3 ports or runners per cylinder, enter the volume (ccs) for 1 runner only. С **Compression Ratio** 8.4 Clc Chamber Design Typical Wedge ŧ Use Calc Value Help Cancel Tur Help Number of intake valves and ports per cylinder, Production 302-4V HO - 85 MUSTANG ÷ usually 1 valve and 1 port. Click on arrow to pick 65 cc Chambers C from list. p 21 124 cc Int Ports 55 cc Exh Ports Thermactor 'Bosses' in exhaust port **Не** Мо de OK Help See Layout Retrieve from Library Save to Library

## 2.9.1 Calc Bearing Size

Is the Bearing Size calculated from the following specs. Bearing Size is defined on page 14 under Short Block specs. See page 97 for general notes on Calculation Menus and for an example of their use.

Bearing size is very dependent on engine Bore and # Cylinders. The Notes section at the bottom of this menu show these current settings in the program. If these are incorrect, click on Cancel and change these two specs before going using this menu.

#### # Main Bearings Main Bearing Diameter; in Main Bearing Width; in

These 3 specs define the size of the main crankshaft bearings, which support the crankshaft in the block. If the bearings are not all the same size, use the size of the most common main bearing. See Figure 2.41 for definitions of Diameter and Width measurements in inches. "Micrometer" accuracy is not necessary, measurements within .05 inches are sufficient.

Examples: The # Main Bearings for a V-8 is usually 5; for a "truck" inline 6 cylinder, usually 7; single cylinder, usually 2; in line 4 cylinder, usually 5, etc.

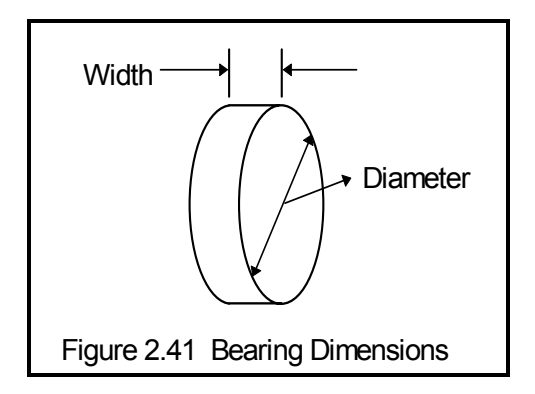

#### # Rod Bearings Rod Bearing Diameter; in Rod Bearing Width, in

These 3 specs define the size of the connecting rod bearings. See Figure 2.41 for definitions of Diameter and Width measurements in inches. "Micrometer" accuracy is not necessary, measurements within .05 inches are sufficient.

The # Rod Bearings is almost always equal to the # cylinders.

#### # Cam Bearings Cam Bearing Diameter; in Cam Bearing Width, in

These 3 specs define the size of the camshaft bearings. If the bearings are not all the same size, use the size of the most common cam bearing. See Figure 2.41 for definitions of Diameter and Width measurements in inches. "Micrometer" accuracy is not necessary, measurements within .05 inches are sufficient.

## 2.9.2 Calc Total Inertia

Is the Total Inertia calculated from the following specs. Total Inertia is defined on page 16 under Short Block specs. See page 97 for general notes on Calculation Menus and for an example of their use. The equation for Total Inertia depends on the engine displacement. This displacement is based on the current Bore, Stroke and # Cylinders in the Short Block menu and is displayed in the Notes section at the bottom of this menu. Make sure this displacement matches the engine for which you are calculating Total Inertia, before using this menu.

Remember, that Engine Inertia, Lb x Ft<sup>2</sup> is a combo box in the Short Block Specs menu. You can just select a typical description from the list (by clicking on the combo boxes arrow button) and have the program estimate the system's total inertia.

#### Engine Specs Component Wts

This combo box lets you pick a general description of the engine's rotating and reciprocating components. This general description modifies the inertia of the base engine without the flywheel.

#### Flywheel Weight, lbs Flywheel Diameter; in

These 2 specs define the weight and diameter of the engine flywheel. The engine flywheel makes up most of the engine's rotating inertia, and is why it is the only engine component itemized. In a vehicle installation, the flywheel weight should include the clutch disk and pressure plate. For a dynamometer installation, this represents all rotating adapters, flanges, etc mounted between the crankshaft and the dynamometer input shaft.

Although all these components can be of different diameters, use the diameter of the heaviest component.

#### Dyno Specs Rotating Mass Weight, Ibs Rotating Mass Diameter

These 2 specs define the weight and diameter of the dynamometer. For small water brake dynos, these values are in the range of 20-40 lbs and 8"-12" in diameter. Unless you have measurements, we recommend using 25 lbs and 9" for water brake dynos. For large electric dynamometers, these values can be hundreds of pounds and 20"-30" in diameter. However, large electric dynos are rarely used for accelerating tests, where inertia is a factor.

Figure 2.42 illustrates the relationship between acceleration, rotating inertia and torque measurement.

Figure 2.42, Example of Torque Loss to Inertia While Accelerating with Dyno Inertia Being Twice as Large as the Engine/Flywheel Inertia (neglecting engine friction)

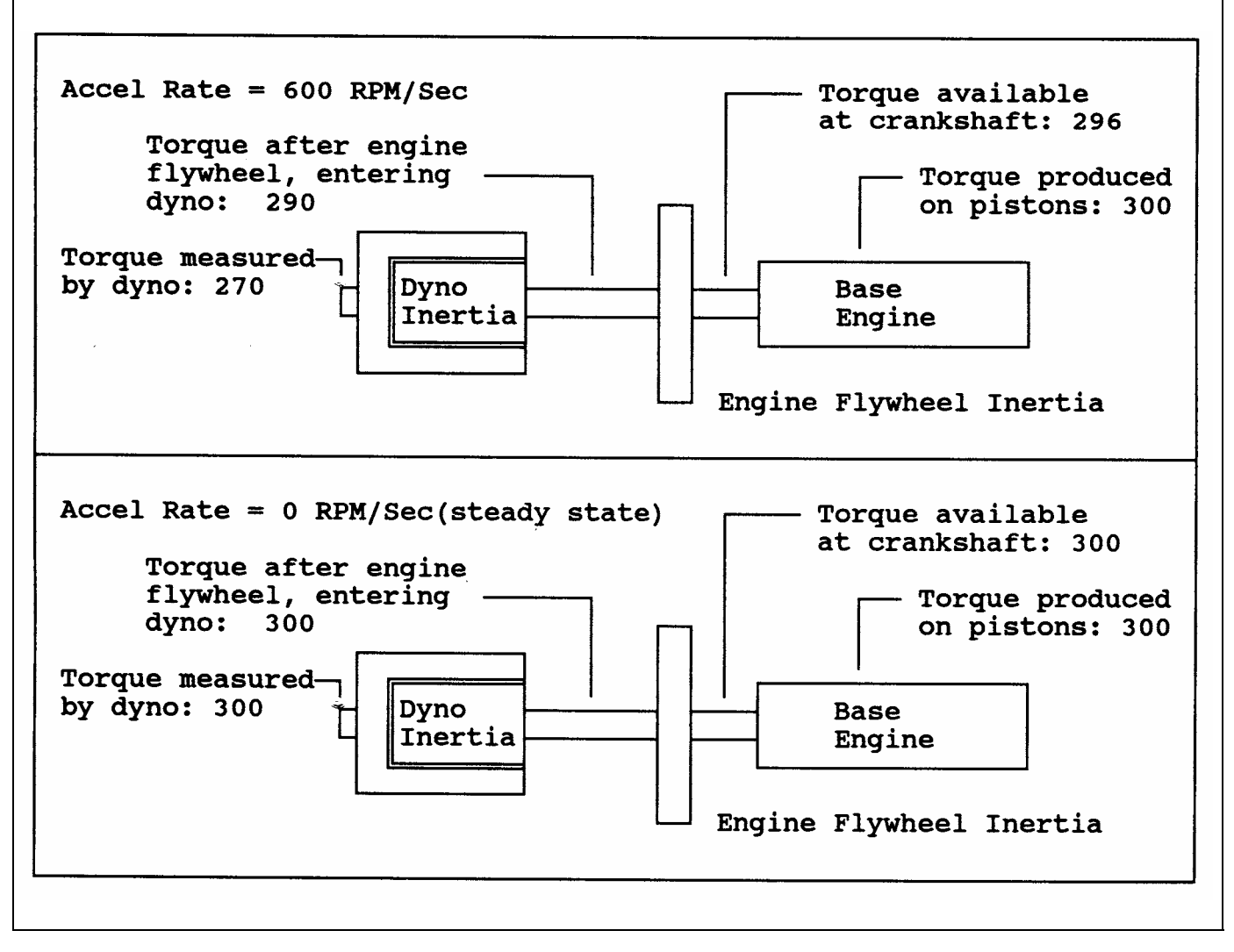

# 2.9.3 Calc Avg Port Diameter

Is the Port Diameter or Runner Diameter calculated from following specs. Port Diameter is defined on page 17 under cylinder Head(s) specs. Runner Diameter is defined on page 25 under Intake System specs and on page 35 under Exhaust System specs. See page 97 for general notes on Calculation Menus and for an example of their use.

## Know Port CCs?

Click on this combo box to select Yes or No. Your choice here will enable (turn to black print from gray and allow for inputs) different specs in this menu. You must select this choice first before any other specs in this menu can be entered.

Calculating Avg Diameter from volume is generally the more accurate method. If you are using intake runners with a significant amount of taper, answer No to Know Port CCs, and use the Width and Height at the head to estimate the effective diameter at the head. Then use the calculation menu to calculate Runner Taper. For exhaust headers, it is usually best to simply subtract .1" from the tubing OD to obtain the inside runner diameter.

#### Port Length, in

The length of the port or runner along its centerline in inches. For a port, this would start at the valve stem (center) location at the valve seat or valve throat. It would continue down the middle of the port to the manifold or header mating surface. For many intake ports, 5" is a typical length, for the exhaust port, 3" is more typical.

For an intake runner, this is the length from the cylinder head to the first "abrupt enlargement" upstream of the cylinder head. The "abrupt enlargement" can be several different things:

- The intake manifold plenum. The plenum is the open area where all the runners merge, directly under the carburetor(s) or after the throttle body on fuel injected manifolds. The best example of a plenum is the very evident "box" on "tunnel ram" type manifolds.
- The end which is open to atmosphere (or air cleaner) on individual runner fuel injection or carburetion. For individual runner carb systems, the runner length actually extends through the carb and through any velocity stack or air horn.
- Any point where a runner from one cylinder merges with a runner from another cylinder.

For an exhaust runner, this is also the length from the cylinder head to the first "abrupt enlargement" downstream of the exhaust port. On the exhaust side, the "abrupt enlargement" can be:

- The header collector where individual tubes merge together.
- The end which is open to atmosphere on individual runner exhaust headers.
- Any point where a runner from one cylinder merges with a runner from another cylinder.

Again, for the Exhaust Runner Diameter, it is usually best to simply subtract .1" from exhaust header tubing OD to estimate their inside runner diameters, rather than use this calculation menus.

#### Port/Runner Volume. CCs

Is the volume of liquid required to fill the port or runner in cubic centimeters. For a cylinder head, this is a common spec head manufacturers quote.

For an intake or exhaust manifold, you will likely have to measure this yourself. This measurement does not require the precision of "cc'ing" combustion chambers. That's because for most intake or exhaust manifolds there is no clear distinction where the runner ends. Cover the "manifold to head" mounting surface with a plate or heavy tape. Tip the manifold so you can pour in liquid from a graduated cylinder or other measuring device, through the carb or exhaust pipe opening. Fill until you believe the liquid is to the "abrupt enlargement" defined above.

#### Port Width, in

The average width of the port or runner along its entire length in inches. This can usually be estimated at the end of the port or runner at the cylinder head-manifold/header mating surface.

#### Port Height, in

The average height of the port or runner along its entire length in inches. This can usually be estimated at the end of the port or runner at the cylinder head-manifold/header mating surface.

#### Port Shape

Describes the general shape of the runner along its entire length. Your choices are:

- Rectangular
- Rounded Rectangular
- Oval

A purely Rectangular runner would have sharp corners and a purely Oval runner would be 2 semicircles connected by 2 straight sections. See Figure 2.43. Actual runners are likely somewhere between these two shapes, which is the Rounded Rectangular choice.

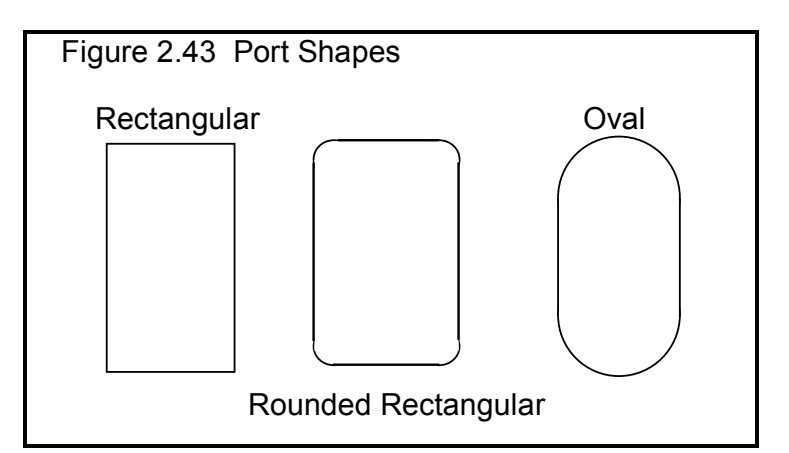

# 2.9.4 Calc Valve Flow Coef

Is the Flow Coef for either the intake or exhaust port and valve calculated from following specs. Valve Flow Coef is defined on pages 18-20 under cylinder Head(s) specs. You would use this menu if you have flow bench data at only 1 or just a few lift points. See page 97 for general notes on Calculation Menus and for an example of their use.

This Clc button is not enabled unless you have selected the Use Single Flow Coef option. Once enabled, if you click on it, you will be presented with the specs outlined below. These specs will be explained based on a typical flow curve shown in Figure 2.44.

## Test Pressure, "Water

Is the pressure drop maintained across the port and valve during the flow test, measured in inches of water. From Figure 2.44, you would enter 25. If you have test pressure in inches of Mercury, multiply by 13.6 to obtain "Water.

Test Pressure, "Water = Test Pressure, "Mercury x 13.6

This is initially set to 28 when you enter this menu, because 28" is so common. However, you can change it to most anything you want. Ten (10) and 25" are other common flow bench test pressures.

## # Valves/Cylinder

The number of intake or exhaust valves being flowed during the test. Most cylinder heads have only 1 intake and 1 exhaust valve, so this value would be 1. This number is set to whatever is currently in the # Valves/Ports spec in the Head(s) menu for this port. If this is not correct for the flow test, you must change this in the Head(s) menu before using this calculation menu. You can not change this number in this menu.

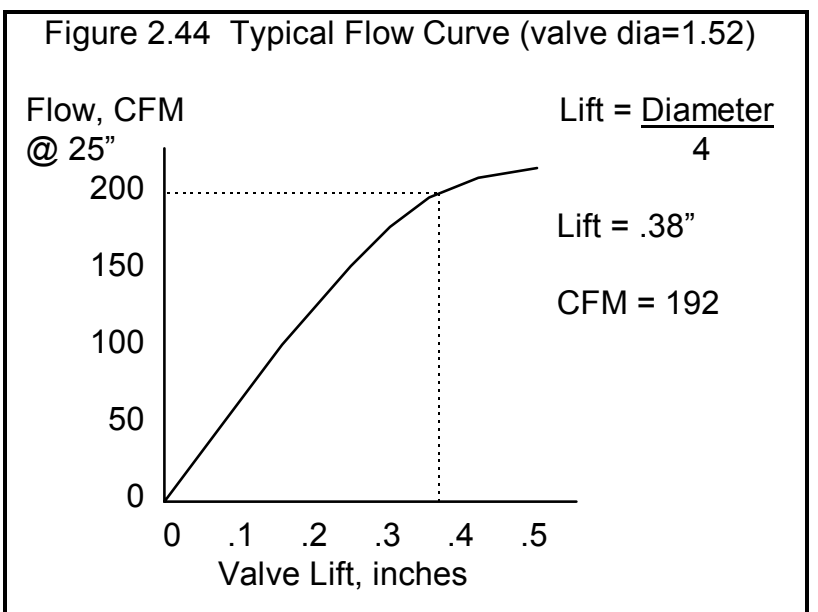
#### Valve Diameter, in

Identifies the outside (largest) diameter of the head of the valve(s) in inches. From Figure 2.44, you would enter 1.52. This number is set to whatever is currently in the Valve Diameter spec in the Head(s) menu for this port. If this is not correct for the flow test, you must change this in the Head(s) menu before using this calculation menu. You can not change this number in this menu.

#### Valve Lift Tested, in

Is the valve lift at which the flow data CFM is measured. Use a valve lift (and corresponding CFM flow) as close as practical to one fourth the valve head's diameter. A range of lifts close to 1/4 the valve's diameter is given in the Notes at the bottom of this menu. The program will warn you when Valve Lift is not 1/4 of Valve Diameter in this menu. For example, for a 1.52" diameter valve, use flow (CFM) at .38" valve lift. CFM at .4 lift would also be acceptable. See Figure 2.44.

Note: This is NOT valve lift produced by the cam

#### Flow Obtained, CFM

Is the CFM flow obtained at the valve lift given for Valve Lift. Shown in Figure 2.44 is a typical flow curve from a flow bench. For this data you would use the 192 CFM value. For most conditions, it is best to install a radiused inlet on the intake and a short "stub stack" (see page 24 for a source) on the exhaust, rather than just flow the head only.

## 2.9.5 Calc Anti-Reversion

Is the anti-reversion for either the intake or exhaust port and valve calculated from the following specs. Anti-reversion is defined on page 22 under cylinder Head(s) specs. See page 97 for general notes on Calculation Menus and for an example of their use.

#### Flow -Normal Direction, CFM

Is the CFM recorded when flowing the head in the proper flow direction. For the intake port, you will be drawing air from the room; for the exhaust you will push air from the port into the room.

Many times the intake manifold or exhaust header have features to limit reverse flow. Therefore, perform this test with the intake manifold or exhaust header installed.

Generally, flow in the reverse direction only occurs during overlap or at intake closing, both of which are at small lift. It is therefore recommended that you check Anti-Reversion at a low lift, like .100" to obtain flow in both the normal and reverse direction. See Example 4.4.

#### Flow-Reverse Direction, CFM

Is the CFM recorded when flowing the head in the reverse flow direction at the same test pressure and valve lift as Flow-Normal Direction. For the intake port, you will be pushing air from the port into the room; for the exhaust you will drawing air from the room.

The recommended test procedure is given below and in Example 4.4:

- Install the head with either the intake or exhaust manifold installed on the head.
- Set a low valve lift, a lift of .100" works well.
- Flow the port in correct direction, recording CFM.
- Change nothing but the flow bench flow direction and immediately flow in the reverse direction, recording CFM.

## 2.9.6 Calc Compression Ratio

Is the Compression Ratio calculated from the following specs and the current cylinder volume (based on the current Bore and Stroke in the Short Block menu). Compression Ratio is defined on page 22 under cylinder Head(s) specs. See page 97 for general notes on Calculation Menus and for an example of their use.

The equation for Compression Ratio depends on the cylinder displacement. This displacement is based on the current Bore and Stroke in the Short Block menu and is displayed in the Notes section at the bottom of this menu. Make sure these specs match the engine for which you are calculating Compression Ratio before using this menu.

#### Chamber Specs Chamber CCs in Head

Is the combustion chamber volume in the cylinder head, measured in cubic centimeters. This is the value obtained if the heads are "cc'd".

If you know the entire clearance volume of the cylinder, but do not know Piston Dome CCs, Gasket Thickness or Deck Height Clearance, enter that volume here as Chamber CCs in Head. Then enter 0 for Piston Dome CCs, Gasket Thickness and Deck Height Clearance. The program will calculate compression ratio based on the equation below where Clearance Volume is the Chamber CCs in Head.

#### Compression Ratio = <u>Clearance Volume + Swept Volume</u> Clearance Volume

#### **Piston Dome CCs**

Is the volume of the "pop up" in the piston measured in cubic centimeters. The "pop up" is the volume of piston material added to the top of a flat top piston. If the piston has a "dish" (depression), enter the dish volume as a negative (-) number.

#### Gasket Thickness, in

Is the thickness of the head gasket in inches after it has been "crushed". "Crushed" thickness is after the head bolts have been torqued to spec.

#### Gasket Bore Diameter, in

Is the diameter of the bore in the head gasket. A good approximation is to use the same as the Bore in the Short Block Specs menu, and this value is loaded in when you first open up this menu. You can change it to most any value you want. (In actual use, gasket bores are usually .030-.100" larger than the cylinder bore.)

#### Deck Height Clearance, in

Deck Height Clearance is the distance in inches from the top of the piston to the top of the cylinder block when the piston is at TDC. The top of the cylinder is the deck, or surface to which the head bolts. If the outer edge of the piston travels above the deck, this is called negative deck height and you must enter a negative (-) number.

## 2.9.7 Calc Runner Flow Coef

Is the intake or exhaust Runner Flow Coef calculated from the following specs. Runner Flow Coef is defined on page 26 under Intake System specs and page 36 under Exhaust System specs. Also see Section 2.9.4 describing Valve Flow Coef. See page 97 for general notes on Calculation Menus and for an example of their use.

#### Flow Data, Head Only Test Pressure, "Water

The pressure drop maintained across the port, valve and runner during both portions of the flow test, measured in inches of water. If you have test pressure in inches of Mercury, multiply by 13.6 to obtain "Water.

#### Test Pressure, "Water = Test Pressure, "Mercury x 13.6

This is initially set to 28 when you enter this menu, because 28" is so common. However, you can change it to most anything you want. Ten (10) and 25" are other common flow bench test pressures.

#### # Valves/Cylinder

The number of intake or exhaust valves being flowed during the test. Most cylinder heads have only 1 intake and 1 exhaust valve, so this value would be 1. This number is set to whatever is currently in the # Valves/Ports spec in the Head(s) menu for this port. If this is not correct for the flow test, you must change this in the Head(s) menu before using this calculation menu. You can not change this number in this menu.

#### Valve Diameter, in

Identifies the outside (largest) diameter of the head of the valve(s) in inches. This number is set to whatever is currently in the Valve Diameter spec in the Head(s) menu for this port. If this is not correct for the flow test, you must change this in the Head(s) menu before using this calculation menu. You can not change this number in this menu.

#### Valve Lift Tested, in

Is the valve lift at which the flow data CFM is measured. Use a valve lift (and corresponding CFM flow) as close as practical to one fourth the valve head's diameter. A range of lifts close to 1/4 the valve's diameter is given in the Notes at the bottom of this menu The program will warn you when Valve Lift is not 1/4 of Valve Diameter in this menu. For example, for a 1.52" diameter valve, use flow (CFM) at .38" valve lift. CFM at .4 lift would also be acceptable. See Figure 2.33.

Note: This is NOT valve lift produced by the cam

#### Flow w/o Runner, CFM

Is the CFM flow obtained at the valve lift given for Valve Lift with only the cylinder head being flowed. This flow should be the maximum obtainable for the head only.

To obtain maximum flows, the entrance to the intake port should have an "optimum bell mouth" or "radiused" adapter for smooth air entry. The exhaust side may also benefit from installing a short (3-12"), straight section of smooth pipe. You can experiment by simply holding tubes of various lengths and diameters up to the exhaust port, to see the effect on flow. Once you know the approximate dimensions which give maximum exhaust flow, you may want to make a more permanent exhaust adapter for your flow tests.

#### Flow Data with x Runner

The x in this heading is to indicate you must flow all runners connected to this cylinder for this test. For example, if the engine has 2 intake valves and 2 intake runners for each cylinder, you must first flow both valves with no runner, then add both runners and flow it again.

#### Runner Diameter, in

Is the Runner Diameter you will use for this runner in either the Intake or Exhaust System menu. This value is initially loaded into this menu, but you can change if you want. If the runner is primarily oval or rectangular, use the Calc Runner Diameter calculation menu in the Intake or Exhaust System menu first to obtain an effective Runner Diameter.

#### Flow with Runner, CFM

Once you have the maximum flow value for the head only, Flow w/o Runner, install the manifold or header. At exactly the same valve lift and test pressure, repeat the test. Your flow value should drop. If it does not drop, obviously you did not have an optimum entrance or exit adapter, since the manifold you are now flowing is more optimum.

The Engine Analyzer Pro should calculate a value for Calc Runner Flow Coef of somewhere between 0.5 and 3.0. The larger the drop in flow between the head only and head plus manifold/header, the worse (smaller) the runner flow coef. However, like Valve Flow Coef, a small runner which reduces flow considerable, may have an excellent flow coefficient. This means it is well designed for its size, but its size is the restriction, not its design.

If you enter a Flow with Runner which is greater than or equal to Flow w/o Runner, the Engine Analyzer Pro simply calculates a maximum flow coefficient of 3.

Notes:

When flow testing an intake manifold, be sure the other runners are blocked off. Also, do not install the carburetor. The Engine Analyzer Pro treats the carburetor restriction differently from the valve, port and runner restrictions. Occasionally a manifold

may flow better with the carb or throttle body than without. In these instances, you should provide an "optimum entrance" at the carb pad, since the carb itself would be a significant restriction. An optimum entrance can be molded out of clay.

It may be more convenient to just flow the cylinder head with the intake and exhaust manifold/header installed, rather than trying to develop "optimum adapters". If this is what you want to do, see Example 4.4.

If you did not exactly have an "optimum" adapter for obtaining Flow w/o Runner, then your Valve Flow Coef will be too low and your Runner Flow Coef will be too high. Also see Examples 4.4 and 4.5.

Accurate determination of Runner Flow Coef has three advantages:

- You can more accurately swap manifold runners onto heads (in the computer) which have not been flowed together.
- You gain insight as to manifold and header flow restriction and design. Manifolds and headers with low flow coefficients have much potential for flow gains from redesign and porting. Flow restrictions from components with high flow coefficients indicate the size of the component is more of a restriction than its design.
- Runner Flow Coef has a significant effect on tuning, however this effect is not yet clearly understood. See Appendix 3.

## 2.9.8 Calc Taper, deg

Is the Taper angle for either the intake runner in the manifold or the collector of the exhaust header calculated from the

following specs. Taper is defined on page 28 under Intake System specs and page 39 under Exhaust System specs. See page 97 for general notes on Calculation Menus and for an example of their use.

The equation for Taper depends on the length of the Intake Runner or Exhaust Collector. This length is based on the current settings of these specs in the Intake System or Exhaust System specs menus and is displayed in the Notes section at the bottom of this menu. Make sure this length matches the runner or collector for which you are calculating Taper before using this menu.

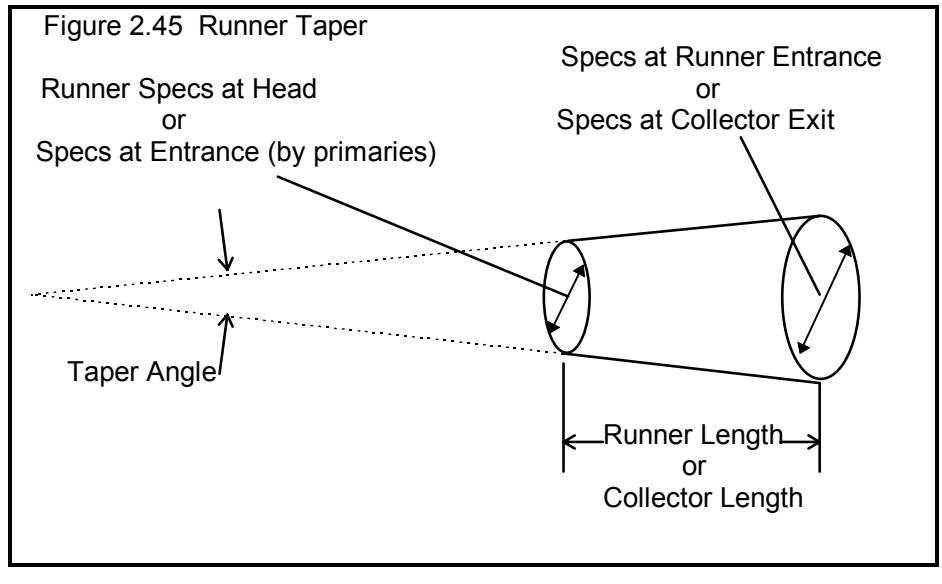

#### Runner Specs at Head or Specs at Entrance (by primaries)

#### Know

From this combo box, choose what you know about the end of the runner at the head or collector at the primary pipes. This is the end closest to the engine and is usually the smaller diameter or area. You can pick from 5 choices:

- Diameter, circular
- Area in square inches
- Width & Height, rectangular
- Width & Height, oval
- Width & Height, rounded rectangle

See Figure 2.43 for shapes for Width and Height options. Your choice here will enable or disable the other specs in this section of this menu.

#### Diameter, in

If the effective diameter of the end closest to the engine in inches. The appropriate value from either the Intake System or Exhaust System specs menu is initially loaded, but you can change this value. If you are not sure of this diameter, you should use a Calculation menu to obtain this value before using this menu.

#### Area, sq in

Is the area of the end closest to the engine, in square inches.

#### Width, in

Is the width of the end closest to the engine, in inches, for the particular shape you chose for the Know combo box described on the previous page.

#### Height, in

Is the height of the end closest to the engine, in inches, for the particular shape you chose for the Know combo box described on the previous page.

Specs at Runner Entrance Specs at Collector Exit Know Diameter, in Area, sq in Width, in Height, in These specs have the same definitions as those listed in the previous section Runner Specs at Head or Specs at Entrance (by primaries).

## 2.9.9 Calc CFM Flow Rating

Is the CFM Flow Rating calculated from the following specs. CFM Flow Rating is defined on page 29 under Intake System specs. See page 97 for general notes on Calculation Menus and for an example of their use.

You will first be asked:

Do you have flow bench data for estimating CFM rating ?

If you answer Yes, you will be presented with the specs outlined in 2.9.9.2. If you answer No, the following specs will be presented.

Note: The most accurate way to determine the CFM Flow Rating is to flow the component on a flow bench. The second best way is to use the manufacturer's CFM rating at 1.5" Hg, or rating at 3" Hg and convert it to 1.5" by multiplying by .71. Only if these other methods are not available, should you use the Calculation Menu based on diameter measurements.

## 2.9.9.1 Calc CFM Flow Rating

#### Total # Pri. Throttle Plates

The total # of primary barrels. For a single 4-V carburetor, this would be 2, for three 2 barrel carbs this would be 2.

#### Primary Throttle Dia, in

The diameter of the throttle opening or throttle butterfly plate for the Throttle Plates, not venturi diameter.

#### Total # Sec. Throttle Plates

The total # of secondary barrels. For a single 4-V carburetor, this would be 2, for three 2 barrel carbs this would be 4.

#### Secondary Throttle Dia, in

The diameter of the throttle opening or throttle butterfly plate for the Sec Throttle Plates, not venturi diameter. If Total # Sec. Throttle Plates is set to 0, this value is disabled (dimmed to gray) and ignored.

Note: Primary throttles and secondary throttles are not treated differently in this calculation menu. The only reason they are listed separately here is to easily handle throttle plates which are different sizes. For example, if the primary and secondary throttles were the same size in the three 2 barrel examples above, you could have used 6 Pri Throttles, 0 Sec Throttles and arrived at the same answer.

### **Restrictor Plate Specs**

### Restrictor Plate Installed

If the carb is used with a restrictor plate, choose Yes. Restrictor plates are special orifice plates mounted below (or after) the carburetor to limit power for special classes of racing. Chances are, if you do not know what a restrictor plate is, you would choose No here.

### # Restrictor Holes

The total # holes in the restrictor plate which all engine air must pass through. If Restrictor Plate Installed is set to No, this value is disabled (dimmed to gray) and ignored.

#### Hole Diameter; in

The diameter of each hole in the restrictor plate in inches. If Restrictor Plate Installed is set to No, this value is disabled (dimmed to gray) and ignored.

#### % Design Improved

This spec has to do with how the orifice plate is mounted, and what type of transition pieces can be installed on top and below the plate. A plate with no transition pieces and several inches between the carb and the restrictor plate would be called 0 % improved. Where class rules allow, the plate may be "sandwiched" between transition pieces, which can greatly improve flow. This could be called 100% improved. See Figure 2.46.

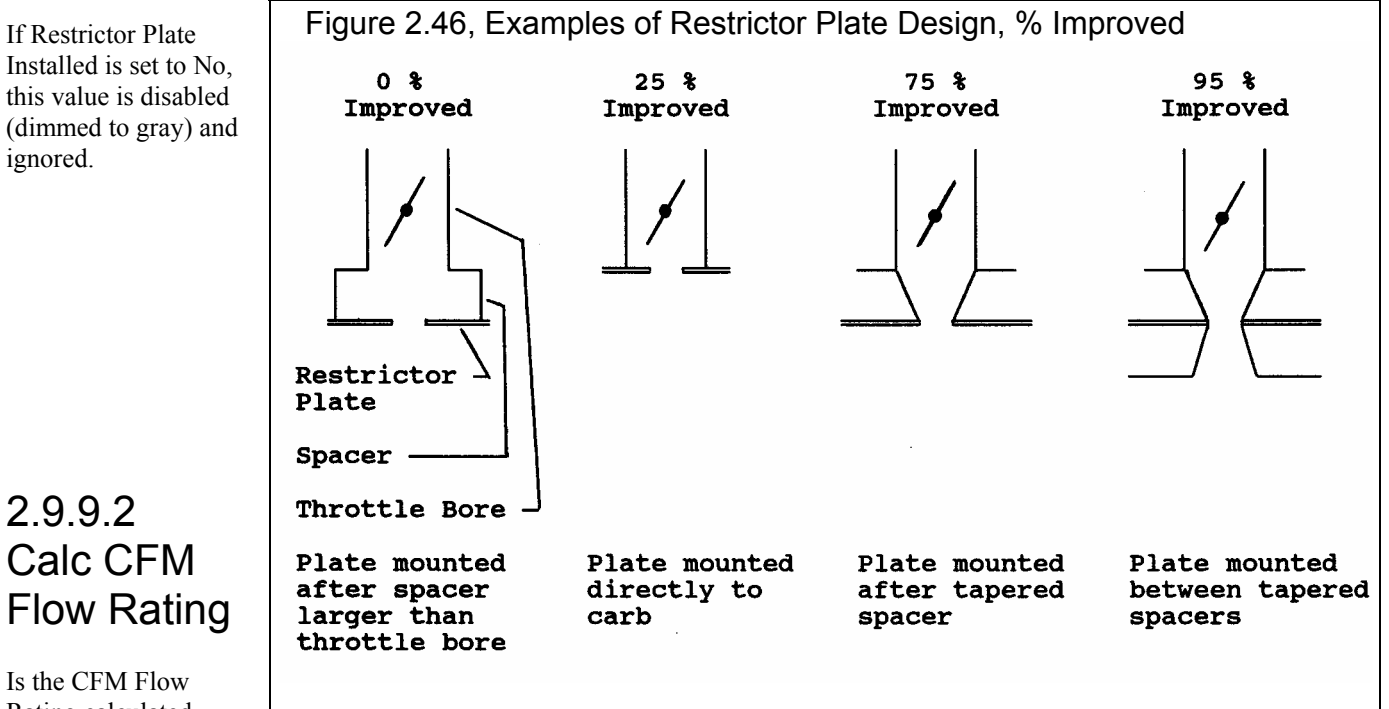

Rating calculated from flow bench data.

Note: Since this calculation is based on flow data for the actual carburetor or throttle body, this is the most accurate method of determining CFM Flow Rating. If the value you obtain here is significantly different than the manufacturer's CFM rating at 1.5" Hg, double check your flow data. The manufacturer's CFM rating should not be more than 15% different, unless you have made modifications to the carb.

Flow Bench Data

### Flow Bench Flow, CFM

The CFM recorded when flowing the carb or throttle body on the flow bench.

#### Bench Test Pres, "water

The test pressure when flowing the carb or throttle body on the flow bench. This is usually 10, 12, 20, 25 or 28 inches of water. If you flow at 20.4" of water, you are flowing at 1.5" Hg and the CFM you record is the carb's CFM Flow Rating.

### % Carb Flowed

Choices in this combo box let you describes if these flow numbers represent the engine's total carburetor or throttle body flow area. For example:

- If you flowed 1 4BBL carb and the engine is run with this 1 4BBL, you would choose 100%. These flow numbers represent the engine's entire carburetor flow.
- If you flowed 1 4BBL carb, but the engine is run with dual 4BBLs, you would choose 50%, since the test CFM for 1 4BBL only represents half of the engine's carburetors.
- Assume you have a small flow bench and a Quadra-Jet carb. If you flow the entire carb, the test pressure is quite low. However if you block off 1 secondary and 1 primary, the test pressure increases up to 6 "water. You record 202 CFM for this condition. You would enter 6 for Bench Test Pres, 202 for Flow Bench Flow and choose 50% for % Carb Flowed.

Note: This specs says % Carb flowed but it is equally accurate to estimating the CFM Flow Rating of a throttle body system.

## 2.9.10 Calc Air Cleaner CFM

Is the Air Cleaner CFM rating calculated from the following specs in CFM at 3 "water pressure drop. Air Cleaner CFM rating is defined on page 30 under Intake System specs. See page 97 for general notes on Calculation Menus and for an example of their use.

#### Air Cleaner Shape

This combo box lets you pick the general shape of the air cleaner element:

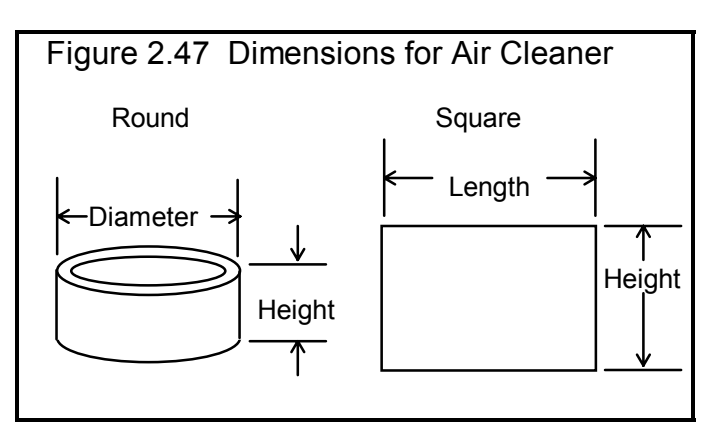

- No Air Cleaner
- Round(cylinder) as shown in Figure 2.42
- Square (flat) a flat, rectangular element, typical
  - of modern fuel injected engines

#### Diameter, in or Width, in

If you select Round as the Shape, this spec will be marked Diameter. If you selected Square as the Shape, this spec will be marked Width. Enter the appropriate dimension as shown in Figure 2.47 in inches.

#### Height, in

Is the height dimension as pictured in Figure 2.47, in inches.

Note: If the engine is equipped with 2 air cleaners of this certain size, in parallel (half the air goes through 1 filter and half through the other) double this dimension. If the engine has 2 air cleaners of this size, in series (all air goes through 1 filter and then again through the other) cut this dimension in half.

## Element Type

Pick the appropriate element type from this combo box, Paper or Foam.

Note: Foam is not always lower restriction than paper. Depending on manufacturer, OEM paper elements may actually be less restrictive than aftermarket paper or foam elements. However, this calculation always assumes Foam is less restrictive.

#### Silencing 'Snorkel'

Most production air cleaner housings have some type of "venturi" restriction for reducing intake noise. Choose Yes for these type of air cleaners. Choose No for most all types of performance, aftermarket air cleaners where the element is well exposed.

## 2.9.11 Calc Plenum Vol, cu in

Is the Plenum Volume calculated from the following specs in cubic inches. Plenum Volume is defined on page 30 under Intake System specs. See page 97 for general notes on Calculation Menus and for an example of their use.

V Bottom

#### **Plenum Specs**

#### Calculation Type

This combo box lets you pick how the calculation should be made, either

- Dimensions like height, width, depth, etc.
- % Engine Displacement like a percent of the engine's cubic inches

Your choice here will determine which specs are enabled or disabled in this menu.

Rectangular

## Shape

If you select Dimensions for the Calculation Type, this combo box lets you pick the general shape of the plenum when view from the front of the Figure 2.48 Plenum Shapes (viewed from end)

engine:

- Rectangular
- Rounded Rectangular
- Oval
- V-Bottom

See Figure 2.48 for examples.

## Length, in

If you select Dimensions for the Calculation Type, this dimension represents the length of the plenum. See Figure 2.49.

Rounded Rectangular

#### Width, in

If you select Dimensions for the Calculation Type, this dimension represents the width of the plenum. See Figure 2.49.

#### Depth, in

If you select Dimensions for the Calculation Type, this dimension represents the depth of the plenum. See Figure 2.49.

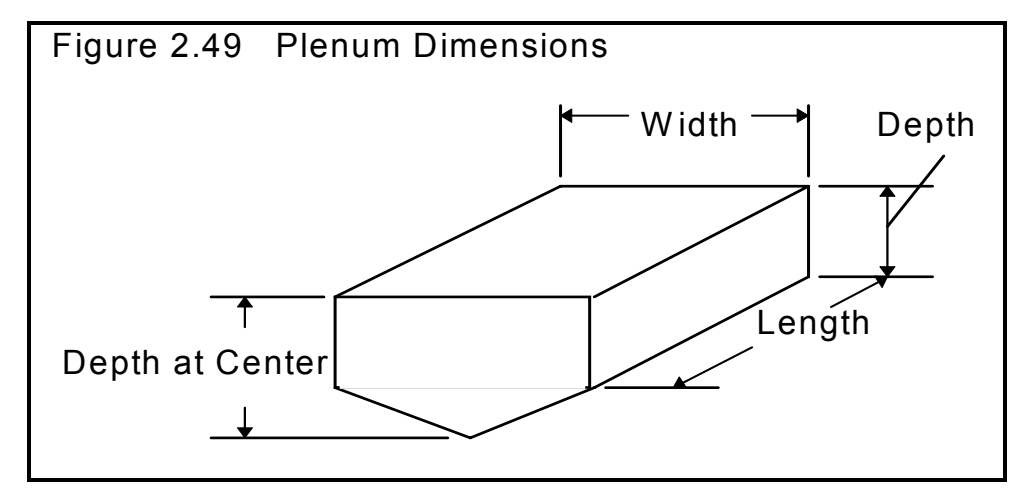

Oval

## Depth in Center, in

If you select Dimensions for the Calculation Type and V Bottom for Shape, this dimension represents the depth at the center of the plenum. See Figure 2.49.

### Fraction Eng Disp

If you do not have exact dimensions of the plenum or the plenum is complicated to measure, you can *estimate* the plenum size as a percent of the engine's displacement. If you select % Displacement for the Calculation Type, choose the appropriate % rating from this combo box.

## 2.9.12 Calc Carb Area, sq in or Calc Throttle Body Area, sq in

Is the Total Carb or Total Throttle Body area calculated from the following specs in square inches. Total Carb Area or Total Throttle Body Area are defined on page 31 under Intake System specs. See page 97 for general notes on Calculation Menus and for an example of their use.

If most of the ducting before or after the throttle plates is larger or smaller than the throttle plate itself, increase or decrease the throttle diameters to show this more true diameter of entire duct.

#### Know

This combo box lets you pick how the calculation should be made, either from:

- 4 Barrel CFM Rating like a 600 CFM carb (this is usually easier but is more of an estimate)
- Dimensions
- like throttle plate size, number of throttle planes, etc.

## CFM Rating CFM \*

This is the Total CFM rating for all throttle plates on the engine, either Carbs or Throttle Bodies. This spec is enabled only if you said you Know 4 Barrel CFM Rating. This spec is initially set to the Total CFM Rating from the Intake Specs menu, but you can change it to any value you want. Be sure to use a *4 Barrel CFM Rating* which means it was tested at 1.5" mercury pressure drop (20.4" water). Use this conversion to convert from a 2 barrel CFM rating:

```
4 Barrel CFM = 2 Barrel CFM x .71
```

For example, a 350 CFM 2 barrel would give a 350 x .71 = 249 CFM 4 barrel rating.

#### Total # Pri. Throttle Plates

The total # of primary barrels. For a single 4 barrel carburetor, this would be 2, for three 2 barrel carbs this would be 2. This spec is enabled only if you said you Know Dimensions.

#### Primary Throttle Dia, in

The diameter of the throttle opening or throttle butterfly plate for the Throttle Plates, not venturi diameter. This spec is enabled only if you said you Know Dimensions.

#### Total # Sec. Throttle Plates

The total # of secondary barrels. For a single 4 barrel carburetor, this would be 2, for three 2 barrel carbs this would be 4. This spec is enabled only if you said you Know Dimensions.

#### Secondary Throttle Dia, in

The diameter of the throttle opening or throttle butterfly plate for the Sec Throttle Plates, not venturi diameter. If Total # Secondary Throttle Plates is set to 0 or you said you Know 4 Barrel CFM Rating, this value is disabled (dimmed to gray) and ignored.

Note: Primary throttles and secondary throttles are not treated differently in this calculation menu. The only reason they are listed separately here is to easily handle throttle plates which are different sizes. For example, if the primary and secondary throttles were the same size in the three 2 barrel examples above, you could have used 6 Pri Throttles, 0 Sec Throttles and arrived at the same answer.

## 2.9.13 Calc Venturi CD

Is the Venturi Discharge Coef (CD) calculated the from following specs. Venturi Discharge Coef is defined on page 34 under Intake System specs. See page 97 for general notes on Calculation Menus and for an example of their use.

#### Main Venturi Dia, in

The diameter of the main venturi (not the smaller booster venturi) for the carb bore being flowed, in inches.

#### Main Venturi Flow; CFM

The air flow being drawn through the venturi being tested in CFM. The basic procedure for this test includes:

- Block off all carb throttle bores except the one to be flowed. Be sure to block off all other fuel and air metering passages in the carb.
- Flow this one throttle bore with the throttle plate at full open.
- Set a test pressure similar to that "seen" by the engine at the HP peak, but not less than 8" water. For example, if the engine will be equipped with 1 4BBL, and the Engine Analyzer Pro predicts 1" mercury Intake Vac at the HP peak, set approximately 1" mercury (13.6 " water ) test pressure. (Multiply " mercury by 13.6 to obtain " water.)
- Measure the Booster Signal vacuum produced by the main venturi and booster venturi combination in "water. This is done by attaching a manometer line to the main metering jet. For accurate readings, the power valve flow channel and air bleed should be blocked.

If the carb and test work properly, you should be able to record sets of different Venturi Flows (from different test pressures) and Booster Signals. Each set should produce approximately the same Calc Venturi CD when entered into this menu.

#### Booster Signal, "water

Is the venturi vacuum measured at the main metering jet, in inches of water.

## 2.9.14 Calc Exh Sys CFM Rating

Is the Exhaust/Muffler System CFM Rating calculated from the following specs. Exhaust/Muffler System CFM Rating is defined on page 37 under Exhaust System specs. See page 97 for general notes on Calculation Menus and for an example of their use.

Note: The CFM Rating calculated in this menu is a very approximate estimate. That is because both inputs are vague and open to interpretation. For that reason, please read Exhaust/Muffler System CFM Rating starting on page 37 for alternate methods to estimate this value.

## Engine HP

The rated horsepower output of the engine for which the exhaust system was originally designed. This defines the approximate amount of exhaust flow the system was designed to handle.

## Type of Vehicle

Describes the application for which the exhaust system was originally designed. This defines the approximate amount of backpressure the exhaust system was designed to produce.

- Full Race is an exhaust system with extremely low back pressure, designed for classes of racing where rules require mufflers.
- Aftermarket is an exhaust system with very low back pressure, but still quiet enough for the street (as long as you do not go full throttle).
- Prod Sporty is a production exhaust system for performance and sports cars which must pass full power noise standards.
- Prod Quiet is a production exhaust system for a family sedan or luxury sedan where a "throaty" engine roar is undesirable.

## 2.9.15 Calc Collector Dia, in

Is the Collector Dia calculated from the following specs. Collector Dia is defined on page 39 under Exhaust System specs. See page 97 for general notes on Calculation Menus and for an example of their use.

## Header Specs

## Primary Pipe Dia, in

Is the inside diameter of the primary headers pipes where they enter the collector in inches. If you have specified Tapered or Stepped pipes, this is the Inside Dia at Exit diameter from the Exhaust System menu. This value is initially set to the appropriate diameter from the Exhaust System menu, either Inside Dia at Head or Inside Dia at Exit, but you can change it to anything you wish.

#### # Pri. Pipes/Collector

This spec is based on the Short Block spec '# Cylinders'. This is the arrangement assumed in the program's calculations and can not be changed. For example, if you specify # Cylinders greater than 5 cylinders; the program assumes half this # Cylinders primaries converge to the collector respectively. This spec is determined by the program and can not be changed.

You must enter the correct # Cylinders in the Short Block menu before using this calculation menu.

#### Area Change

This combo box lets you pick a percent change in the area of the entrance to the collector compared to the combined area of all the primary header pipes which enter the collector. For example, if you want the area of the collector to equal the area of the primary pipes at the collector, choose "No area change". If you want the area of the collector to be 20% greater than the combined area of pipes at the collector, choose "20 % more".

## 2.9.16 Calc Eff Valve Mass, gms

Is the Eff Valve Mass calculated from the following specs in grams. Eff Valve Mass is defined on page 47 under Cam/Valve Train specs. See page 97 for general notes on Calculation Menus and for an example of their use.

#### Valve Weight, gms

The weight of one valve in grams. Even if there are 2 or 3 intake or exhaust valves per cylinder, enter the weight of only 1 valve.

#### Retainer + Locks Wt, gms

The weight of one valve spring retainer and the locks or keepers which attach the retainer to the valve stem, in grams. Even if there are 2 or 3 intake or exhaust valves per cylinder, enter the weight of only 1 retainer and 1 set of locks.

#### Spring + Damper Weight, gms

The weight of all valve springs and "spring like" dampers for one valve in grams. Even if there are 2 or 3 intake or exhaust valves per cylinder, enter the weight of the valve springs for only 1 valve. (Do not enter weights for "cup type" dampers which do not move with the valve spring.)

#### Rocker Arm wo Fulcrum, gms

The weight of one rocker arm in grams. Do not include the weight of the fulcrum. The fulcrum is the non-rotating pivot the rocker arm rotates on.

## 2.9.17 Calc R.A. Stiffness

Is the Eff Rckr Arm Stffnss calculated from the following specs in pounds per inch. Eff Rckr Arm Stffnss is defined on page 47 under Cam/Valve Train specs. See page 97 for general notes on Calculation Menus and for an example of their use.

This calculation requires you to run a fairly sophisticated (and somewhat dangerous) test on the assembled engine. The test procedure includes:

- Removing (or dropping) the valve for the rocker arm you want to test.
- If you have hydraulic lifters, you must collapse the lifter (allow all the oil to leak out).
- Make up a fixture to apply a force at the rocker arm tip and install a dial indicator to measure rocker arm tip movement. See Figure 2.50.
- Zero the dial indicator with no force (no weights) applied.
- Apply 500-1000 lbs of force (50-100 lbs of weight) while measuring the rocker arm tip movement. Enter these readings in this menu. If the engine is mounted on an engine stand, be sure it can not spin or tip over during this process.
- Remove the force and check that the dial indicator returns to zero.

Safety Note: This test should only be attempted by qualified mechanics, machinists or engine builders taking the proper precautions.

Note: Accurate numbers are difficult and time consuming to obtain. Unless you are doing valve train analysis or valve train and cam design, it is recommended that you simply use estimates from Table 2.13, page 47.

#### Force on R.A. Tip, lbs

The total force applied to the rocker arm tip, in pounds.

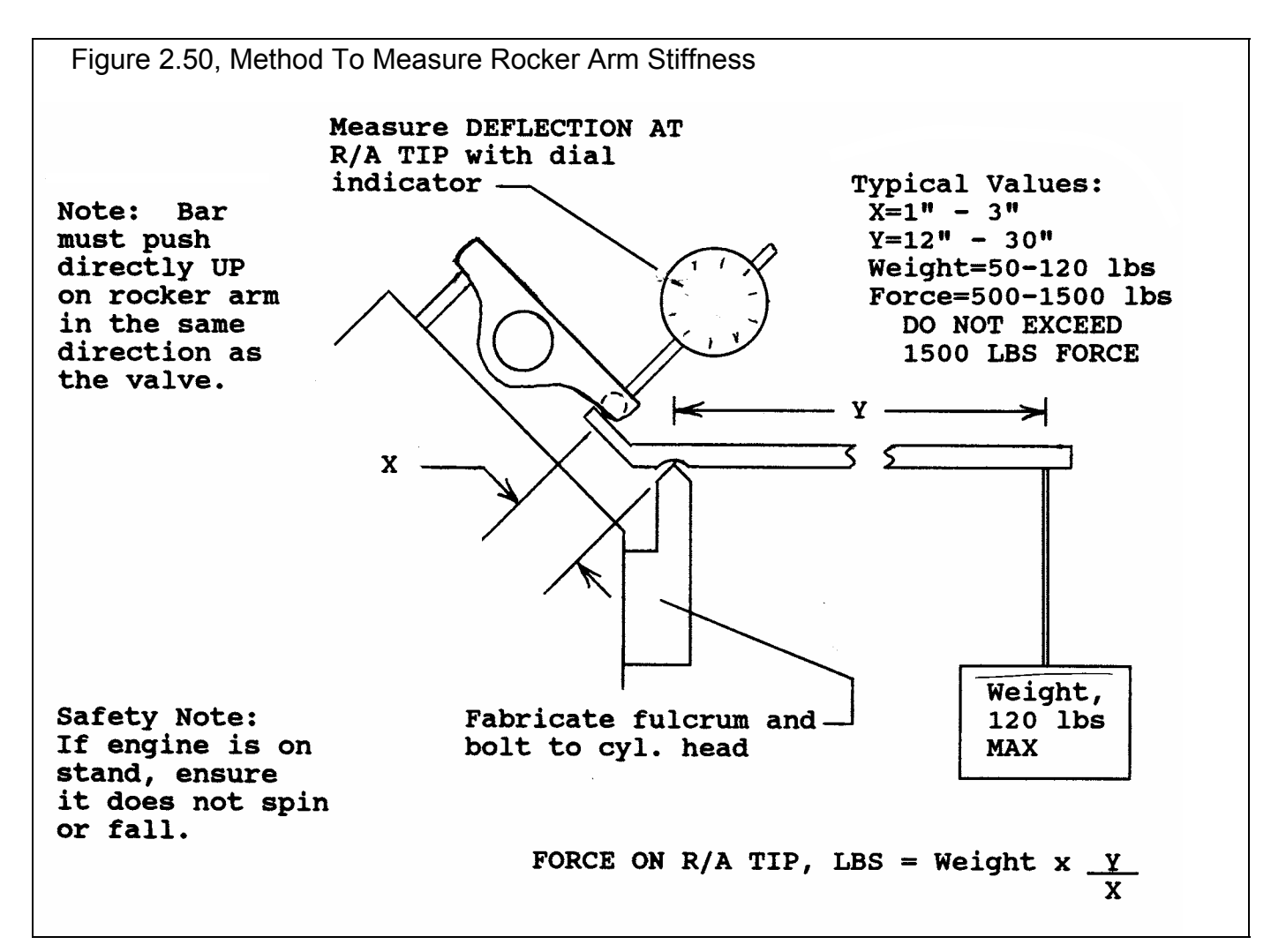

#### Deflection of R.A. Tip, in

The amount of movement of the rocker arm tip from the force applied, in inches.

## 2.9.18 Calc Eff Lifter Mass, gms

Is the Eff Lifter Mass calculated from the following specs in grams. Eff Lifter Mass is defined on page 48 under Cam/Valve Train specs. See page 97 for general notes on Calculation Menus and for an example of their use.

#### Pushrod, gms

The weight of one pushrod in grams.

#### Lifter, gms

The weight of the lifter, tappet or follower which "rides" on the cam lobe in gms.

#### Rocker Arm wo fulcrum, gms

The weight of one rocker arm in grams. Do not include the weight of the fulcrum. The fulcrum is the non-rotating pivot the rocker arm rotates on.

## 2.9.19 Calc Spring Rate, lb/in

## Calc Seated Spring Force, lb

Are the Spring Rate and Seated Spring Force calculated from the following specs in pounds per inch and pounds respectively. Spring Rate and Seated Spring Force are defined on page 48 under Cam/Valve Train specs. See page 97 for general notes on Calculation Menus and for an example of their use.

Since these 2 specs are so related, they are calculated at the same time from the same inputs.

#### Seated Spring Force, lbs

The force (sometimes called pressure) applied by the spring to hold the valve on its seat. This is also the force generated by the spring when it is compressed to its installed height. This force is stated directly as Calc Seated Spring Force.

#### Seated Spring Height, in

The compressed height of the valve spring when the valve is seated.

#### At One Other Lift

### Spring Force, lbs

The force (sometimes called pressure) required to compress the valve spring to the Spring Height described below. In catalogs this would be called the "open force" or "open pressure".

#### Spring Height, in

The height of the valve spring when compressed approximately as much as at maximum valve lift. This would be a height somewhat before coil bind, with still .050" or more between coils. A common lift quoted in cam catalogs is the "open height".

The actual height is not critical as long as it is before coil bind occurs. However, the closer this lift is to the valve's max lift height or open height, the more likely to correct for any "non-linearity" in the spring.

## 2.9.20 Calc Belt Ratio

Is the Belt Ratio for either a Roots or Centrifugal supercharger calculated from the following specs. Belt Ratio is defined on page 52 and page 56 under Roots Supercharger and Centrifugal Supercharger specs. See page 97 for general notes on Calculation Menus and for an example of their use.

#### S/C Pulley Diameter, in

The diameter of the supercharger pulley measured in inches. This can also be the number of cogs on this pulley if you are using a cogged belt. Then you must also use # cogs for Crank Pulley Diameter, not inches.

#### Crank Pulley Diameter, in

The diameter of the crankshaft pulley which drives the supercharger measured in inches. This can also be the number of cogs on this pulley if you are using a cogged belt. Then you must also use # cogs for S/C Pulley Diameter, not inches.

## 2.9.21 Calc Island CFM

Is the turbocharger compressor Island CFM calculated from the following specs. Island CFM is defined on page 58 under Turbocharger specs. See page 97 for general notes on Calculation Menus and for an example of their use.

Occasionally, turbocharger compressor maps are given in units of mass flow like lb/min. For these cases, use this calculation menu to convert mass flow to volume flow in CFM.

#### Flow at Peak Eff, lb/min

The mass flow which gives peak thermal efficiency, in the middle of the efficiency "island". If mass flow is given in Kg/min, multiply by 2.2 to obtain pounds per minute.

#### Map Temperature, deg R

Compressor maps usually give the standard weather conditions (temperature and pressure) to which the data is corrected. Enter this standard temperature here, converted to degrees Rankine.

| If this temperature is in  | First Multiply by | Then Add |
|----------------------------|-------------------|----------|
| Degrees F                  | 1                 | 460      |
| Degrees C                  | 1.8               | 492      |
| Degrees K                  | 1.8               | 0        |
| To obtain Degrees Rankine. |                   |          |

If no temperature is given on the map, enter 520 degrees.

#### Map Barometer, "Hg

Compressor maps usually give the standard weather conditions (temperature and pressure) to which the data is corrected. Enter this standard barometric pressure here, converted to inches of Mercury.

| If this pressure is in: | Multiply by: |
|-------------------------|--------------|
| PSI                     | 2.036        |
| Bar                     | 29.52        |
| mm Hg                   | .03937       |
| To obtain " Hg.         |              |

If no barometric pressure is given on the map, enter 29.92

#### 2.9.22 Calc Turbine Nozzle Dia, in

Is the turbocharger Turbine Nozzle Dia calculated from the following specs in inches. Turbine Nozzle Dia is defined on page 60 under Turbocharger specs. See page 97 for general notes on Calculation Menus and for an example of their use.

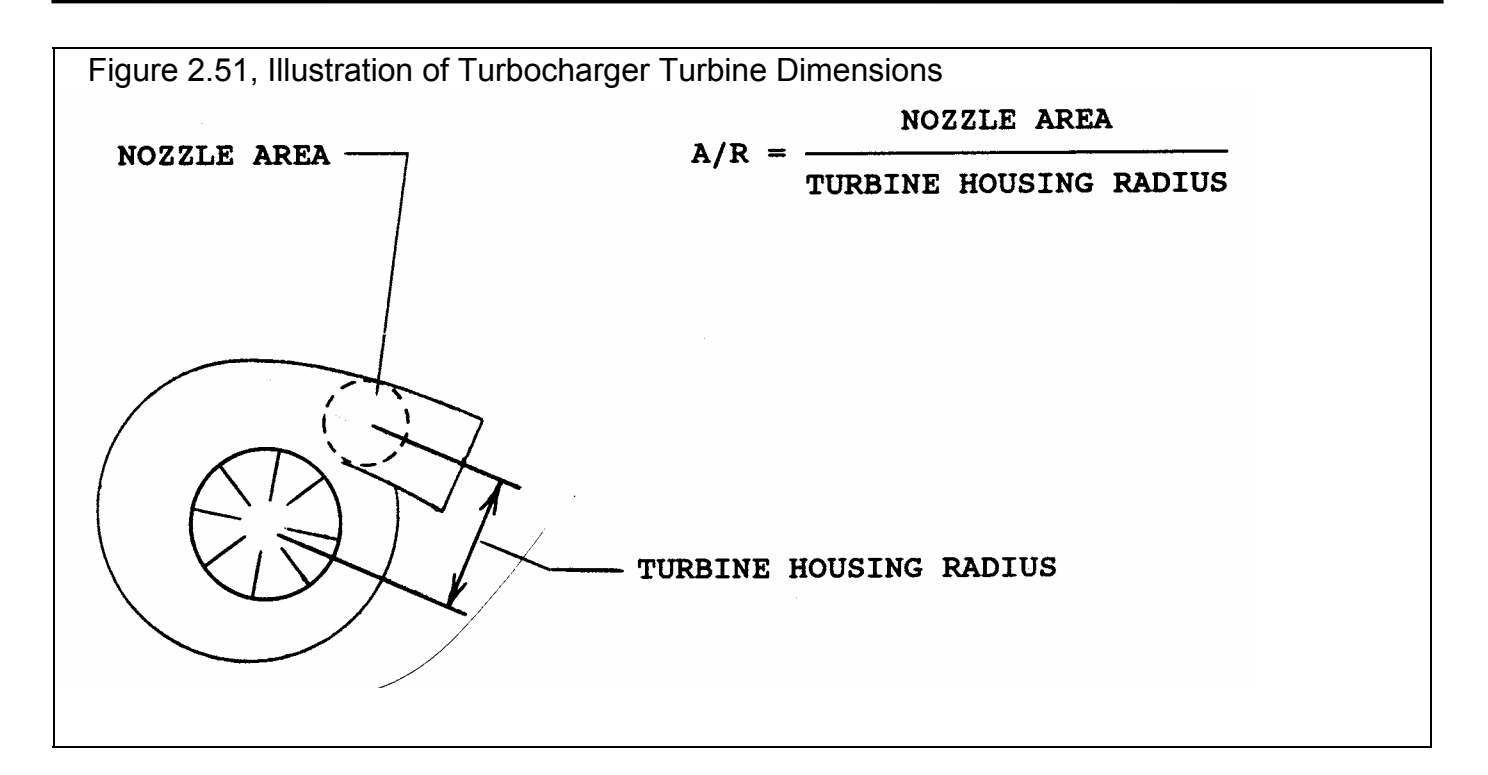

## Est from Comp CFM

If you have no measurements or specs for the turbocharger turbine, choose Yes. Then enter the Compressor Island CFM that you will use as Island CFM in the Turbocharger Specs as the CFM @ Peak Eff in this calculation menu.

If you do have turbine specs or dimensions, choose No and adjust the Turbine Specs that follow.

#### CFM @ Peak Eff

Enter the Island CFM for the compressor as listed in the Turbocharger Specs. If you chose No for Est from Comp. CFM, this spec is disabled and this value is ignored in the calculation.

#### **Turbine Specs**

#### Spec to Use

This combo box lets you choose the type of dimensions you have for the exhaust turbine:

- A/R Ratio
- Area

You choice here will determine which specs in this section of the menu are enabled

#### Turbine A/R

The turbine housing's A/R ratio. A/R ratio is illustrated in Figure 2.51.

If you chose Area for Spec to Use, this spec is disabled and its value is ignored in the calculation.

#### Housing Radius, in

The radius of the turbine housing as pictured in Figure 2.51, in inches.

If you chose Area for Spec to Use, this spec is disabled and its value is ignored in the calculation.

#### Nozzle Area, sq in

If you know the turbine nozzle flow area, enter it here in square inches. If you have area in sq cm, multiply by .155 to obtain square inches.

If you chose A/R for Spec to Use, this spec is disabled and its value is ignored in the calculation.

## 2.9.23 Notes on Barometric Pressure & Elevation

This menu simply displays the relationship between barometric pressure and elevation specifications, as explained in Section 2.8.1, page 63 and 64. Refer to that page for further details. Click on OK or press the <space bar> to return to the Calculation Conditions menu with no change to either Barometric Pressure or Elevation

## 2.9.24 Calc Dew Point, deg F

Is the Dew Point, Deg F calculated from the following specs. Dew Point, Deg F is defined on page 64 under Calculation Conditions specs. See page 97 for general notes on Calculation Menus and for an example of their use.

#### Know Relative Humidity

Your choice here will determine which specs are enabled in this menu.

#### Outside Air Temp, deg F

Is the outside air temperature when the relative humidity measurement was made. For example, if the weather service or weather report gives a relative humidity of 56 % and a temperature of 68 degrees, use 68 for the Outside Air Temp. If you chose No for Know Relative Humidity, this spec is disabled and its value is ignored in the calculation.

### Outside Rel Humidity, %

Is the air's relative humidity as reported by a weather service or measured by humidity instruments. If you chose No for Know Relative Humidity, this spec is disabled and its value is ignored in the calculation.

## Dry Bulb Temp, deg F

Is the temperature of the dry bulb thermometer on the psychrometer in degrees F. This is also the temperature of any thermometer mounted in the shade when the Wet Bulb Temp reading is taken. The Dry Bulb Temp must not be less than the Wet Bulb Temp. If you chose Yes for Know Relative Humidity, this spec is disabled and its value is ignored in the calculation.

#### Wet Bulb, deg F

Is the temperature of the wet bulb thermometer on the psychrometer in degrees F. The wet bulb has a "wick" or cloth covering the bulb which is moistened with water. The dryer the air, the greater the difference between the wet and dry bulb readings. Relative humidity or dew point can be manually read off a Psychometric chart from these two readings. This calculation replaces reading the chart. The Wet Bulb Temp must be less than the Dry Bulb Temp. If you chose Yes for Know Relative Humidity, this spec is disabled and its value is ignored in the calculation.

# **Chapter 3 Output**

The Engine Analyzer Pro provides several ways to view and output the test results, including:

- Tabular, calculated results displayed on the screen
- Tuning Pressures screen to watch port pressures and intake & exhaust flow while calculations are taking place
- Analysis Report giving tips, warning of safety issues, etc.
- ASCII files for importing results to other software packages
- High resolution graphs
- Printer output or reports or graphs
- Data Libraries for recording either test results or sets of engine specs for later use
- See-Engine screen to actual watch the piston and valves move and interact, tuning pressures, air flow, etc.

All these topics will be covered in this chapter. Figure 3.1 shows how to reach all these various features, except Tuning Pressures. This option must be selected while the calculations are taking place by clicking on the See Tuning Pressures button in the Progress Indicator box.

## The Output features have been expanded in later versions. See Appendices 9 - 13 on pages 235-312 for more updated info.

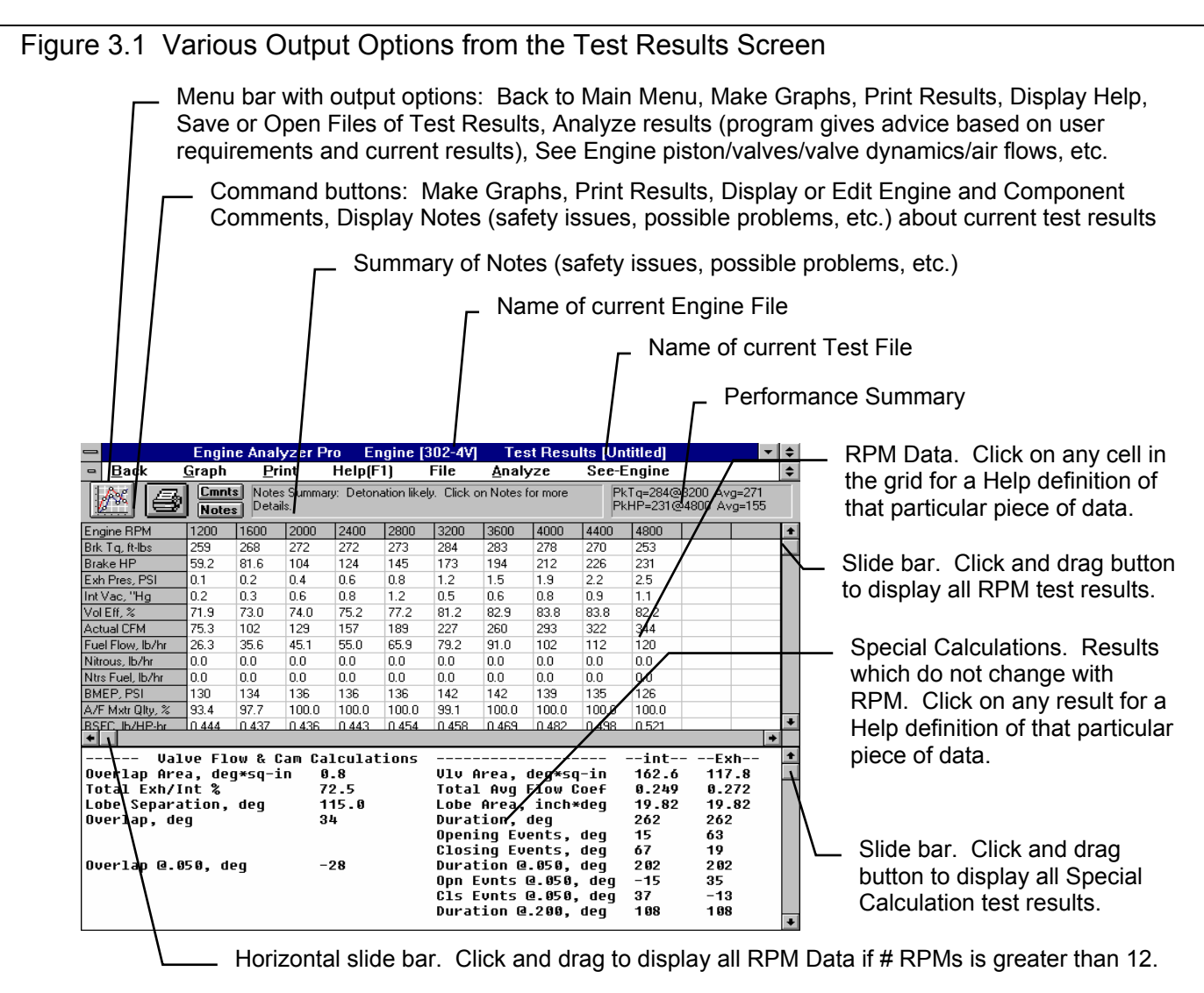

# 3.1 Tuning Pressures

The Tuning Pressures screen displays intake and exhaust port pressures and velocities. This screen is very useful for analyzing intake and exhaust tuning dynamics. Many users may not feel comfortable reading graphs. Therefore, the Pro also provides a small engine diagram to help give a feel for what the graphs mean. Main items of this screen are explained in Figure 3.2.

See Appendix 5: Watching Tuning Pressure and Flow for tips on interpreting these graphs.

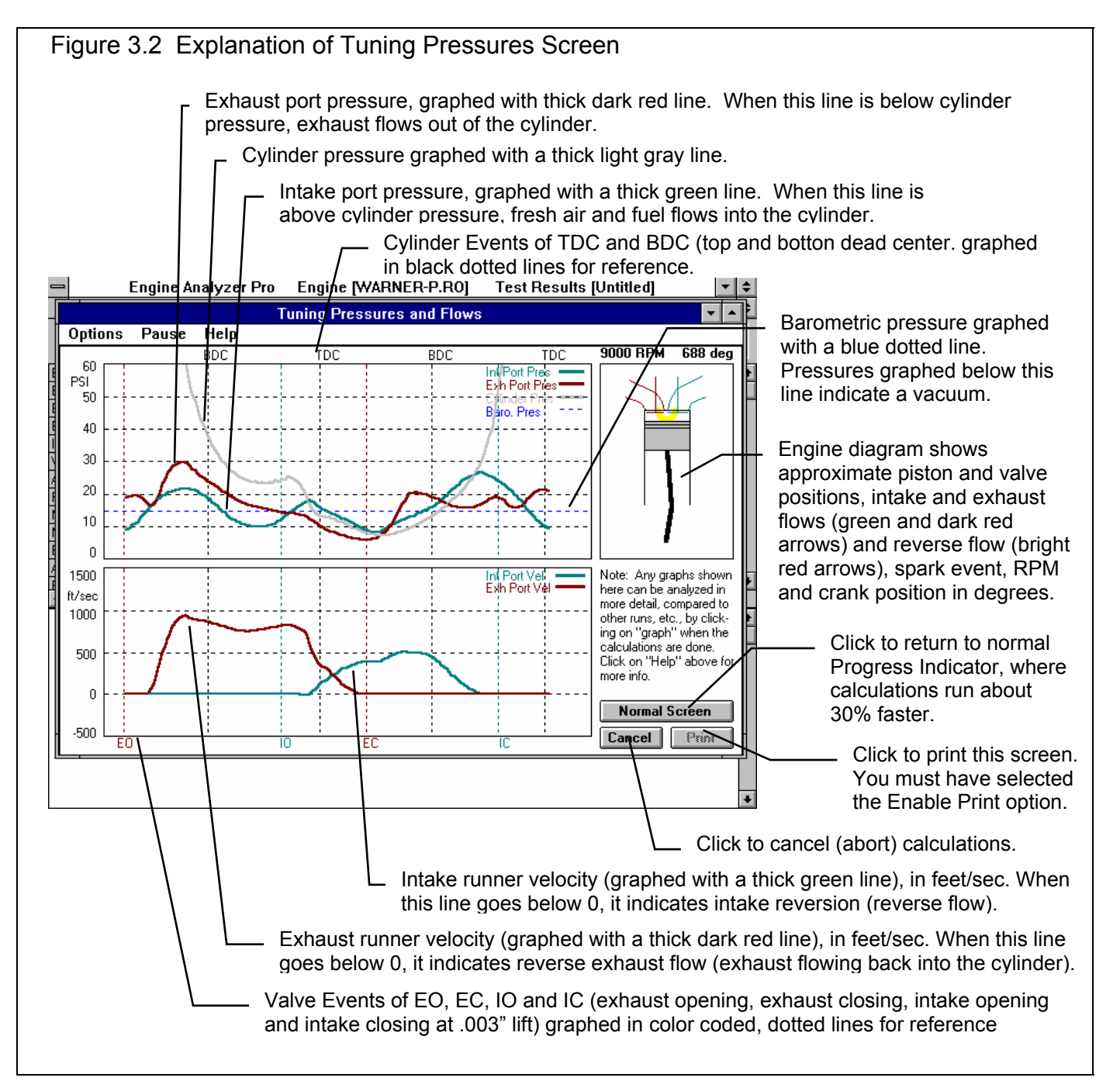

#### **Options for Tuning Pressures**

Click on the Options item in the menu line and the list of options shown in Figure 3.3 is displayed.

Run Continuously Pause Each Cycle Pause Step

Your selection determines if the program waits for your action before continuing with the calculations. Run Continuously means the program does not stop. Pause Each Cycle means the program will stop at the end of 2 revs (one complete graph is drawn). Pause Each Step means the program stops every 4 degrees. Pausing is the most convenient way to print this graph at a particular point of completion.

When the program stops, a small menu appears with 3 choices:

- Continue
- Print (if the Enable Printing options has been chosen)
- Run Continuously (which turns off pausing)

#### Normal Speed Slower Speed Slowest Speed

Changes the speed of the calculations and updating rate on this screen. Slower speeds make it easier to analyze particular portions of this graph.

Show Velocity and Pressure Show Pressure Only Show Velocity Only

These options let you enlarge one section of this screen so items can be seen in greater detail. Show Velocity and Pressure is the option displayed in Figure 3.2.

#### Show Entire Cycle Show Overlap Only

These options let you enlarge the overlap area of these graphs so items can be seen in greater detail. Overlap is the critical portion of the cycle as far and intake *and exhaust* tuning is concerned. This is where reversion and short-circuiting can occur. (Intake closing is also critical as far as intake tuning alone is concerned.) Show Entire Cycle is the option displayed in Figure 3.2.

#### Enable Printing (slower/more flicker) Disable Printing

These options let you select to be able to print these Tuning Pressure graphs or not. If you select to Disable Printing, the calculations are a little faster and there is some less flicker in the Engine Diagram graphic.

#### Figure 3.3 Tuning Pressures Options Engine [WARNI Engine Analyzer Pro Tuning Pressures Options Pause Help √Run Continuously Pause Each Cycle Single Step √Normal Speed Slower Speed Slowest Speed احاصا حاصا حاط . ا √ Show Velocity and Pressure Show Pressure Only Show Velocity Only ✓ Show Entire Cycle Show Overlap Only Enable Printing (slower/more flicker) √Disable Printing √ Standard Pressure Scale (60 PSI) Higher Pressure Scale (120 PSI)

#### Standard Pressure Scale (60 PSI) Higher Pressure Scale (120 PSI)

This option lets you graph port pressures either on a 0 to 60 PSI scale to show greater detail, or a 0-120 PSI scale. The 0-120 PSI scale is useful for graphing supercharged or turbocharged engines, where port pressures can go well over 60 PSI.

# 3.2 Analysis Reports

When calculated performance results are displayed on the screen, you can obtain the Analysis Options menu by clicking on Analyze in the menu bar. See Figure 3.4A.

The Analysis report consists of 2-5 pages of suggestions for improving performance, s*afety warnings*, etc. concerning the performance results calculated. See Figure 3.4B for a screen report.

IMPORTANT: The ENGINE ANALYZER can NOT anticipate all UNSAFE and poor performing situations. Do NOT rely only on the Analysis report to point out problems and SAFETY HAZARDS. You must use your own judgment and expert advice by experienced engine builders and the manufacturer of the engine components.

## Short Form

Check this Option box if you feel very comfortable with running the Engine Analyzer Pro and understanding its output. If you do not check this option you will obtain the full report which gives additional tips on changing the Engine Analyzer Pro inputs to obtain the desired performance level.

## Desired HP Peak RPM

Enter the RPM where you would like this engine's HP to peak. The Analysis report will give suggestions for specifications to produce good performance at this RPM.

## Application

Click this combo box for the following choices:

- Mild Street
- Street/Strip
- Full Race

| Figure 3.4B Portion of Typical Analysis Report                                                                                                    |   |
|----------------------------------------------------------------------------------------------------|---|
| Analysis Report                                                                                                    |   |
| FOR THE ENGINE, YOURSELF AND BYSTANDERS.                                                                                                    | • |
| The Intake Runner Velocity 'Avg In Vel' is 323 ft/sec<br>at your Desired HP Peak RPM of 8000 RPM.<br>Based on 'Simple Rules of Thumb' this is somewhat high and indicates you<br>may need a larger diameter intake port or manifold runner for less<br>restriction and better intake tuning. |   |
| Based on 'Simple Rules of Thumb', an Avg In Vel of about 260 ft/sec<br>should work well with the current specs. If the Avg In Vel is<br>approximately 30-80 Ft/Sec higher than this, you will likely improve<br>torque below this RPM, but lose some HP.                                     |   |
| Based on 'Simple Rules of Thumb', good Inertia tuning should occur at 7000 RPM,<br>which is close to your Desired HP Peak RPM of 8000 RPM.<br>Since this RPM is about where the HP peak should occur, peak HP                                                                                |   |
| Print Cancel                                                                                                    |   |

- An engine driven primarily on the street. It must idle well, run a low RPM, and have a full exhaust system.
- An engine designed for occasional racing but must be durable and driven on the street. An engine designed for racing only. Since there are several classes of racing, from circle track "claimer" and "restricted" classes to Formula 1, the Analysis report does not get extremely specific.

| ig 3.4A Analysis Options   |  |  |
|----------------------------|--|--|
| Analysis Options           |  |  |
| Short Form Report          |  |  |
| Desired HP Peak RPM 6000   |  |  |
| Application Street/Strip 🛓 |  |  |
| Make Report Cancel         |  |  |

## 3.3 ASCII Data Files

## The ASCII Data Files Features have been greatly expanded in later versions. See Appendices 9 - 13 on pages 235-312 for more updated info.

You may want to use the results from the Engine Analyzer Pro in other software packages. This could be for additional plot capabilities, statistical analysis, data basing, etc. Click on File, then select the Save Current Test Results to ASCII File to write the results to an ASCII file with a name of your choosing. This command is possible any time tabular, calculated results are displayed on the screen.

You can only save the results for the results currently displayed on the Test Results screen. If you want to write an ASCII file of test results you have previously run and saved, you must retrieve them first. This is done by clicking on File at the Test Results screen, then choose one of the "Pick" commands to retrieve these results so they are the Current Test results.

Performance data are the calculated results which appear on the screen, consisting of the RPM, Brk Tq, Brake HP, etc. Cycle data consists of the most recent Cycle plot data which was saved for this performance calculation. Examples of Cycle Data would be cylinder pressure and cylinder temperature versus crank degrees.

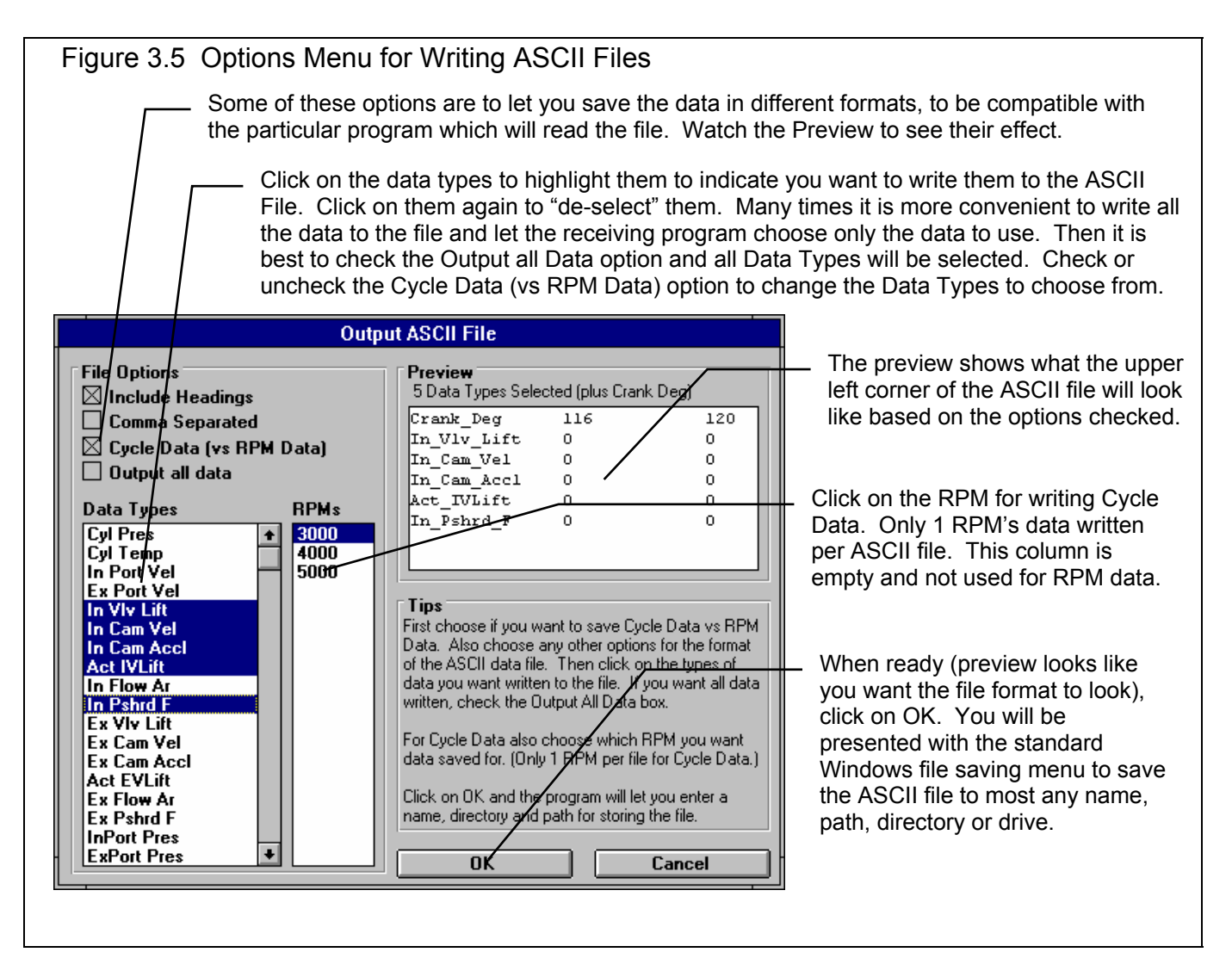

## 3.4 Graphs

Graphs are obtained by clicking on the Graph button or the Graph name in the menu bar as shown in Figure 3.1. Figure 3.6 shows a typical graph and a descriptions of some of the basic graph screen items.

## The Graphing Features have been greatly expanded in later versions. See Appendices 9 - 13 on pages 235-312 for more updated info.

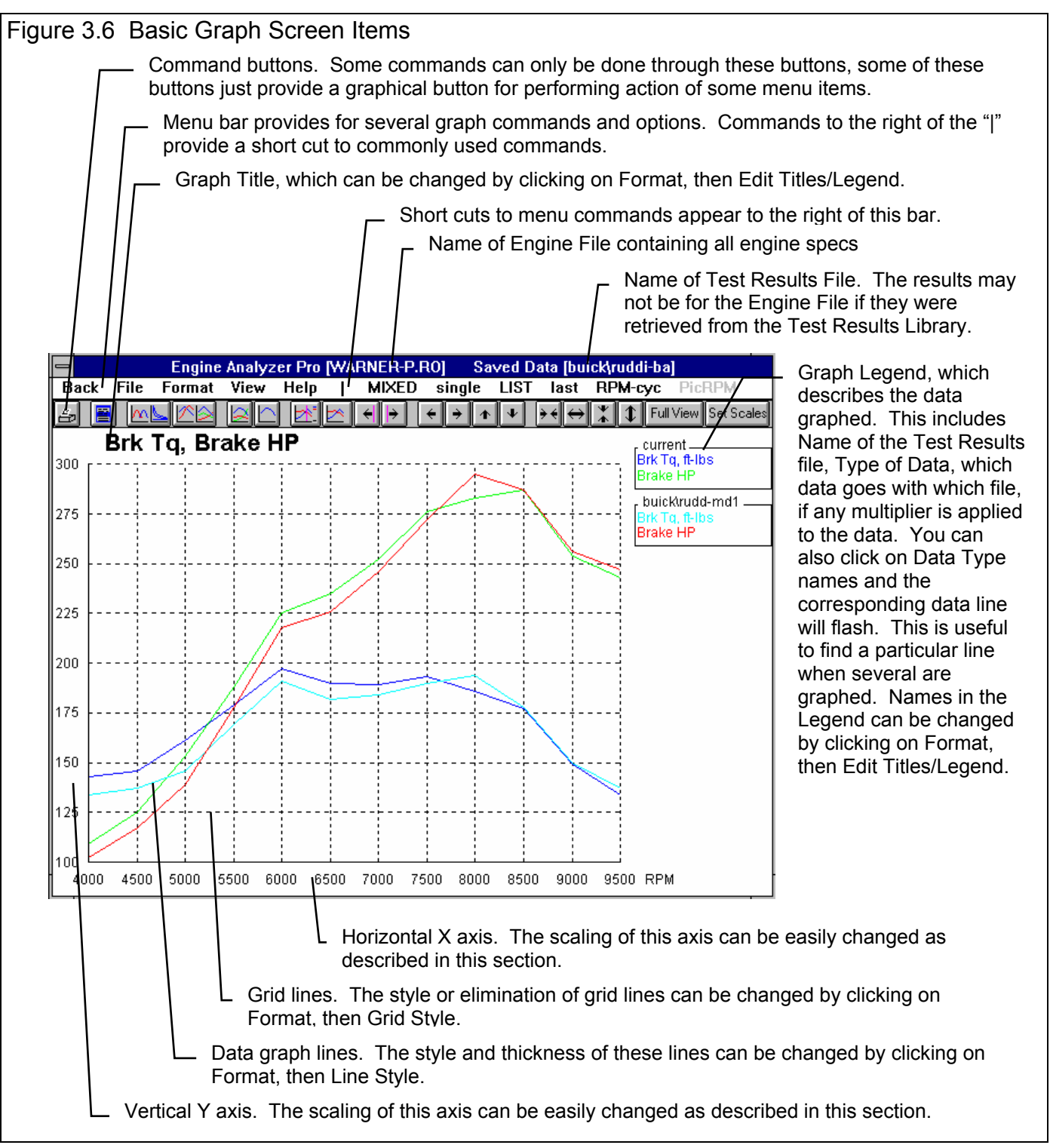

There are 2 basic types of *test data* which can be graphed:

- *RPM Data* like Brk Torque, Brake HP, etc. vs RPM.
- *Cycle Data* like cylinder pressure, intake runner flow velocity, intake valve flow area, etc. vs either crank degrees, time or cylinder volume

There are 2 basic types of *graphs*:

- *Single Data* graphs, where only 1 type of data is graphed. For example, this would be where Brake HP from 1 or several tests is graphed.
- *Mixed Data* graphs, where more than 1 type of data is graphed. For example, this would be where Brk Torque, Brake HP and Fuel Flow are graphed from 1 or several tests.

There are 3 basic types of *tests* which can be graphed:

- *Current test results*. These are the test results whose RPM data is displayed when at the Test Results screen. These can be for the test results just calculated, or for a test retrieved at the test results screen using the File menu command.
- *Last test results*. These are the test results from the previous calculation. By comparing the current calculated results to the last results, you can easily watch how each engine modification has effected performance. This is similar to the typical graph comparisons or version 1.1 and 1.2 or Engine Analyzer Pro.
- *Test results from the Common List*. The Common List is also the List of Commonly Used Test Files. This is a list of specially selected saved test results files, ones which may be of special interest or significance.

Note that you can not graph the data from saved test results file until that file has been added to the Common List. This is discussed later in this section.

## RPM Data vs Cycle Data

You can switch between RPM Data and Cycle Data 2 basic ways as shown in Figure 3.7.

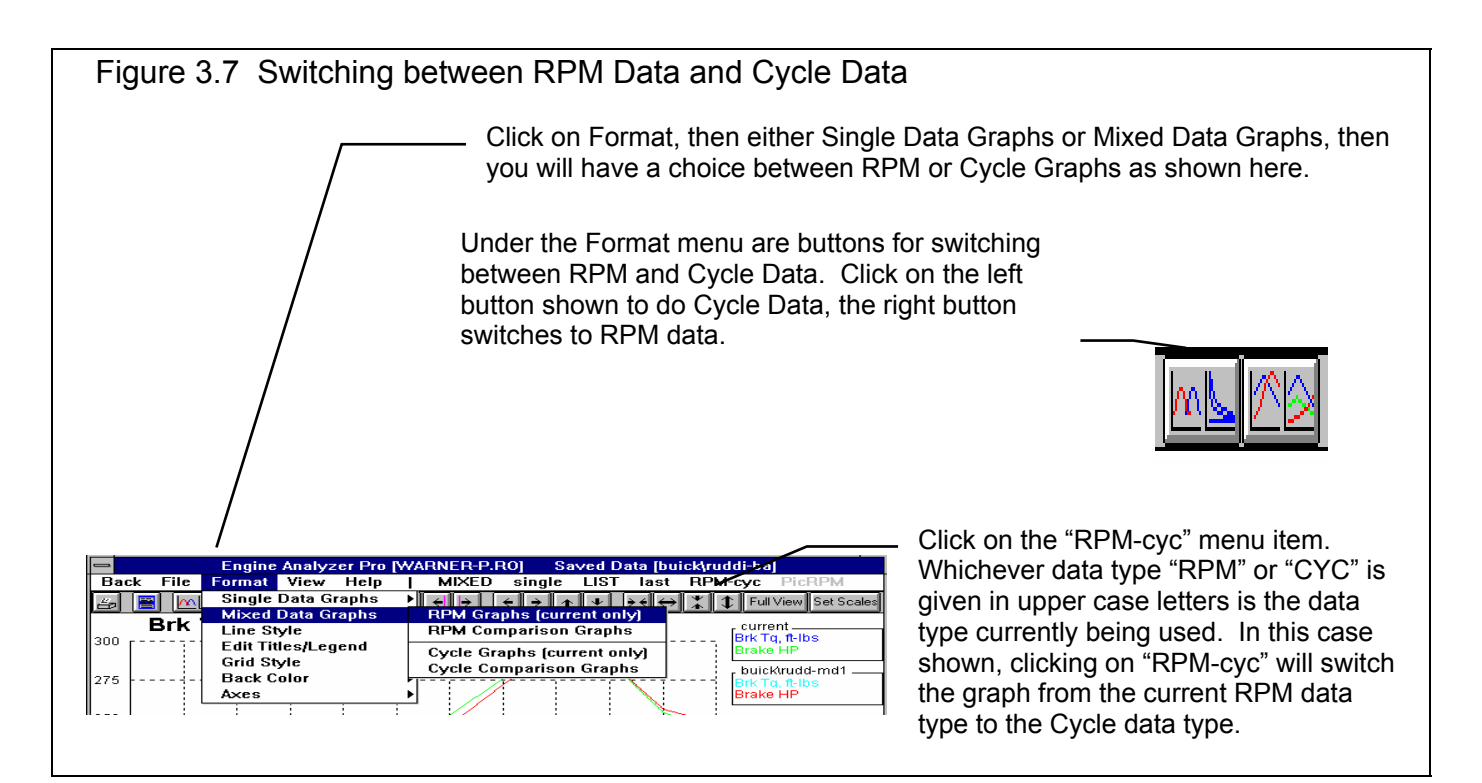

If you have selected Cycle Data, the program also needs to know for which RPM do you want the data graphed. Figure 3.8 shows how this is done. Figure 3.9 shows how to make Multi-RPM graphs. These are graphs where Cycle data from 2 or more RPMs from the current test are graphed for comparison. This can only be done if the current test is the only test being graphed ("last" and "list" must be turned off as discussed in a couple of pages).

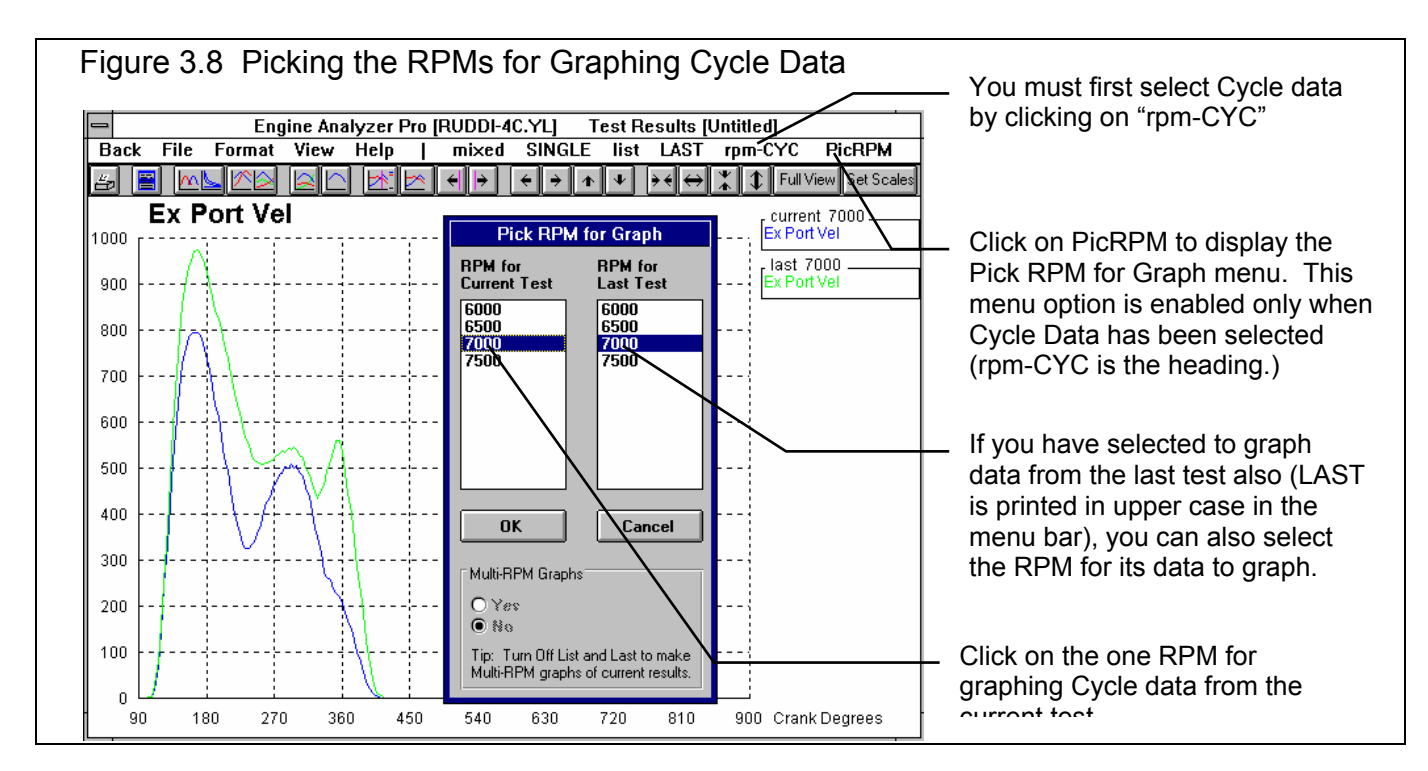

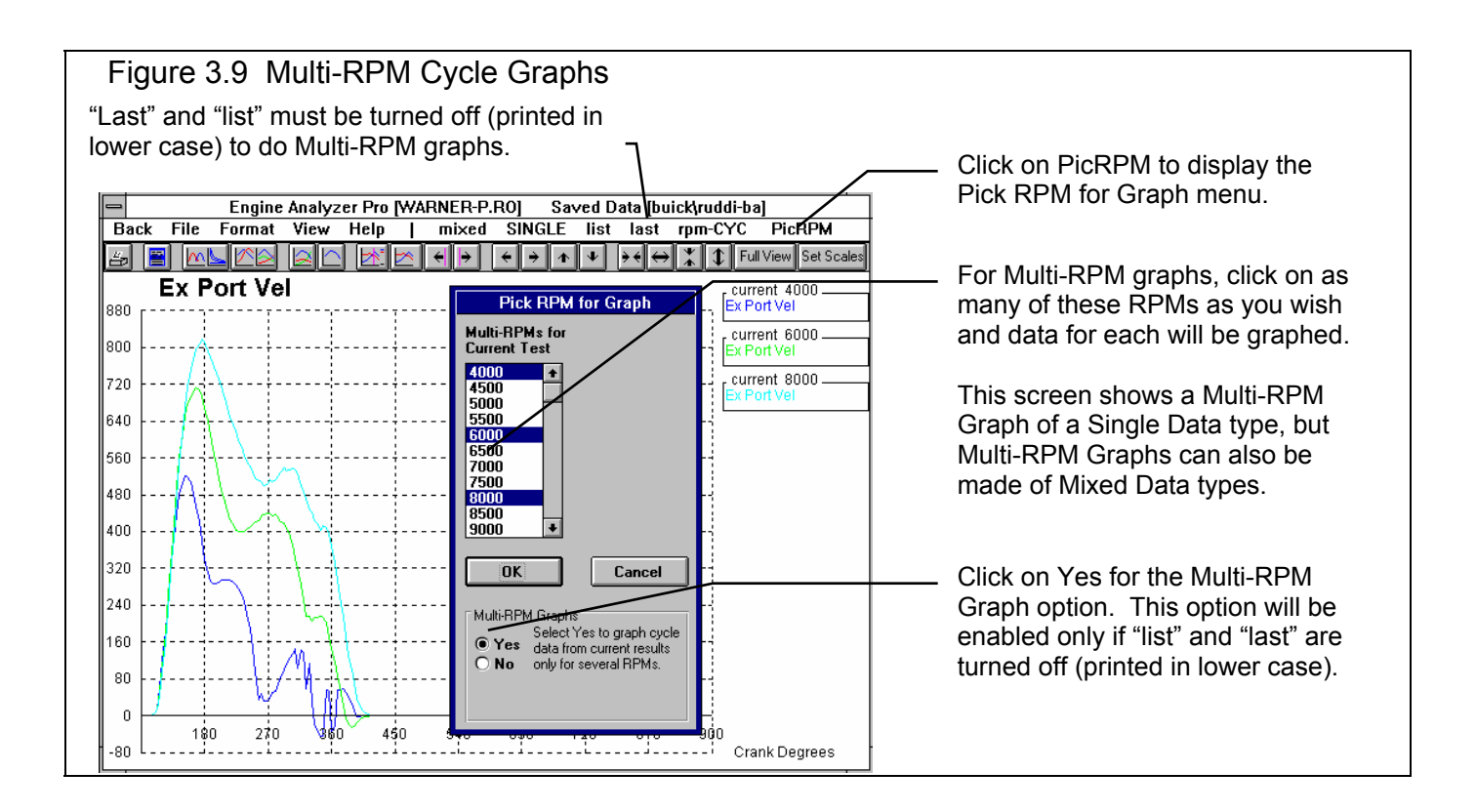

### Mixed Data Graph vs Single Data Graph

Figure 3.10 shows how to switch between these graph types. Figure 3.11 shows an example of a Single Data Graph of Cycle Data (intake port pressure) with explanations of some Single Graph features. Figure 3.12 explains the menu for producing Mixed Data graphs.

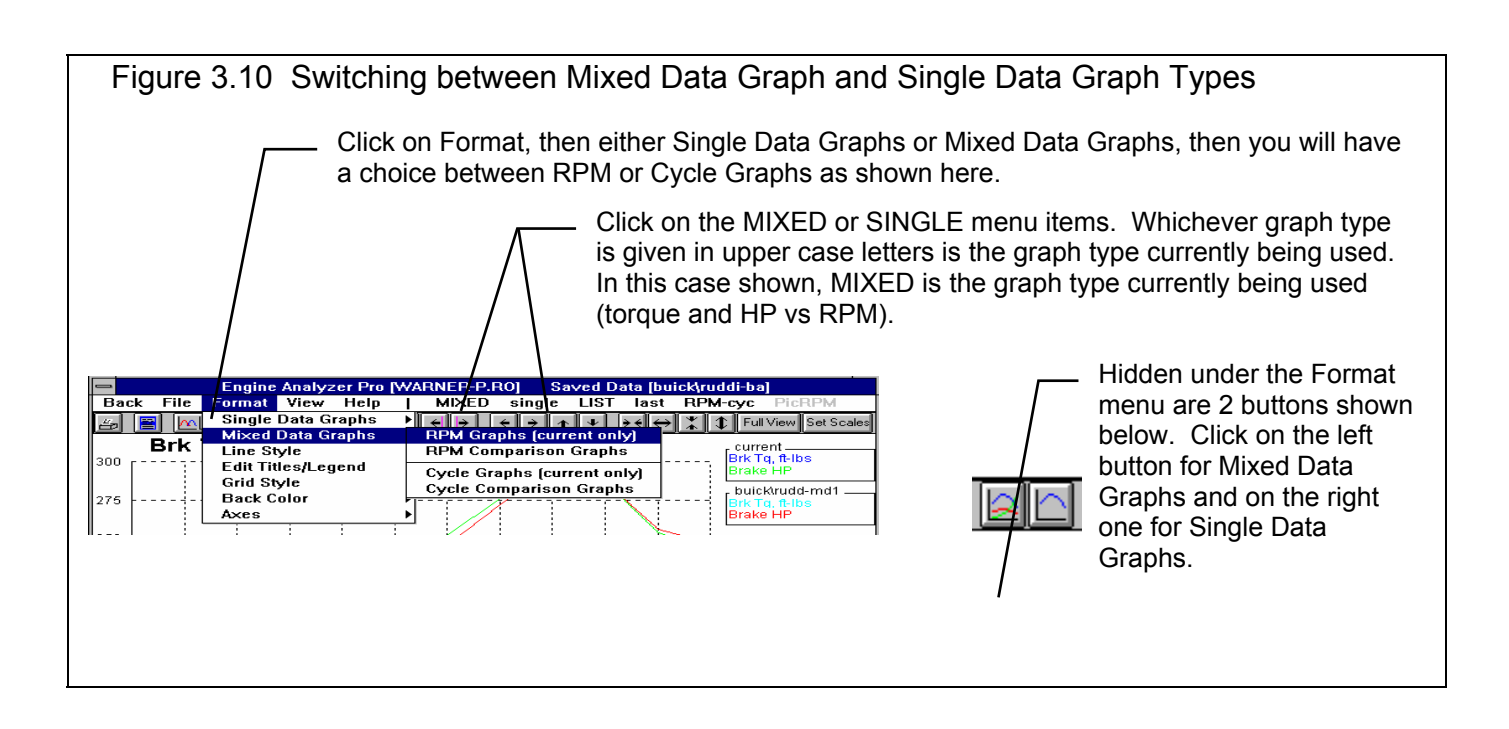

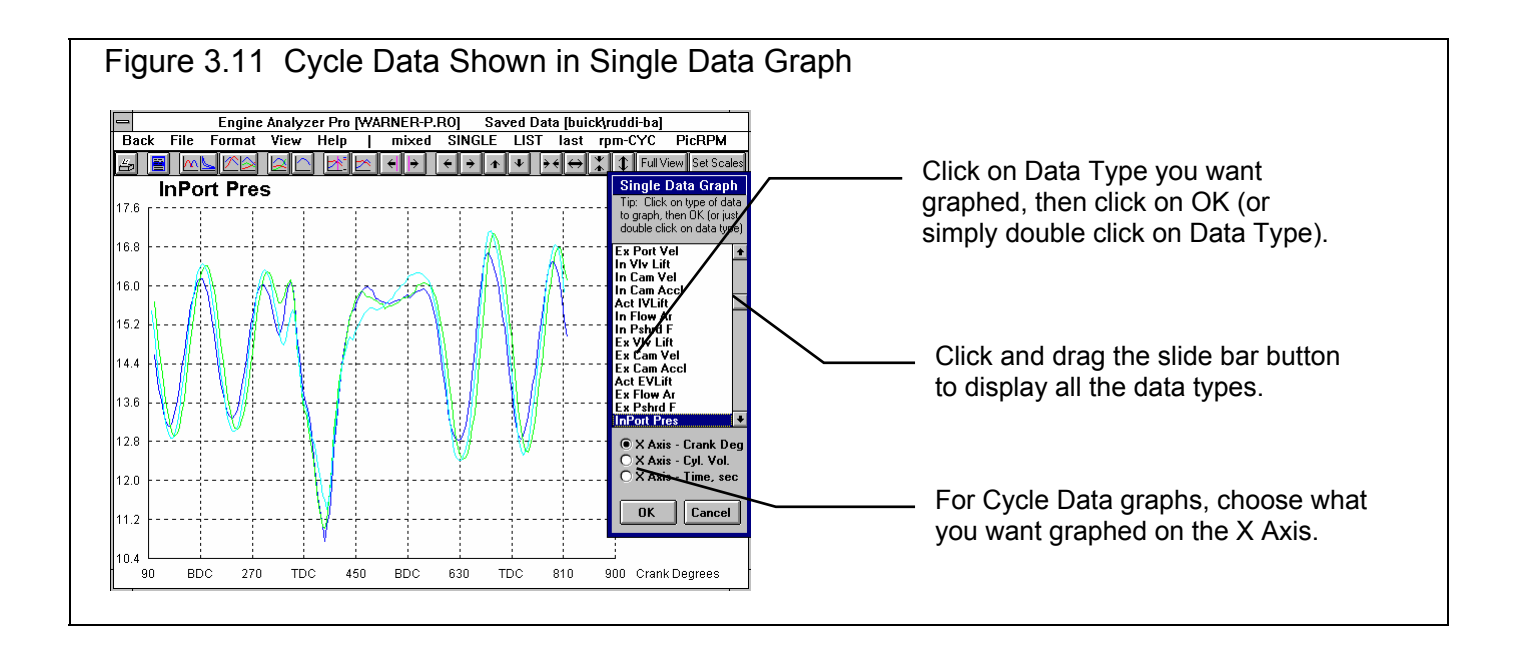

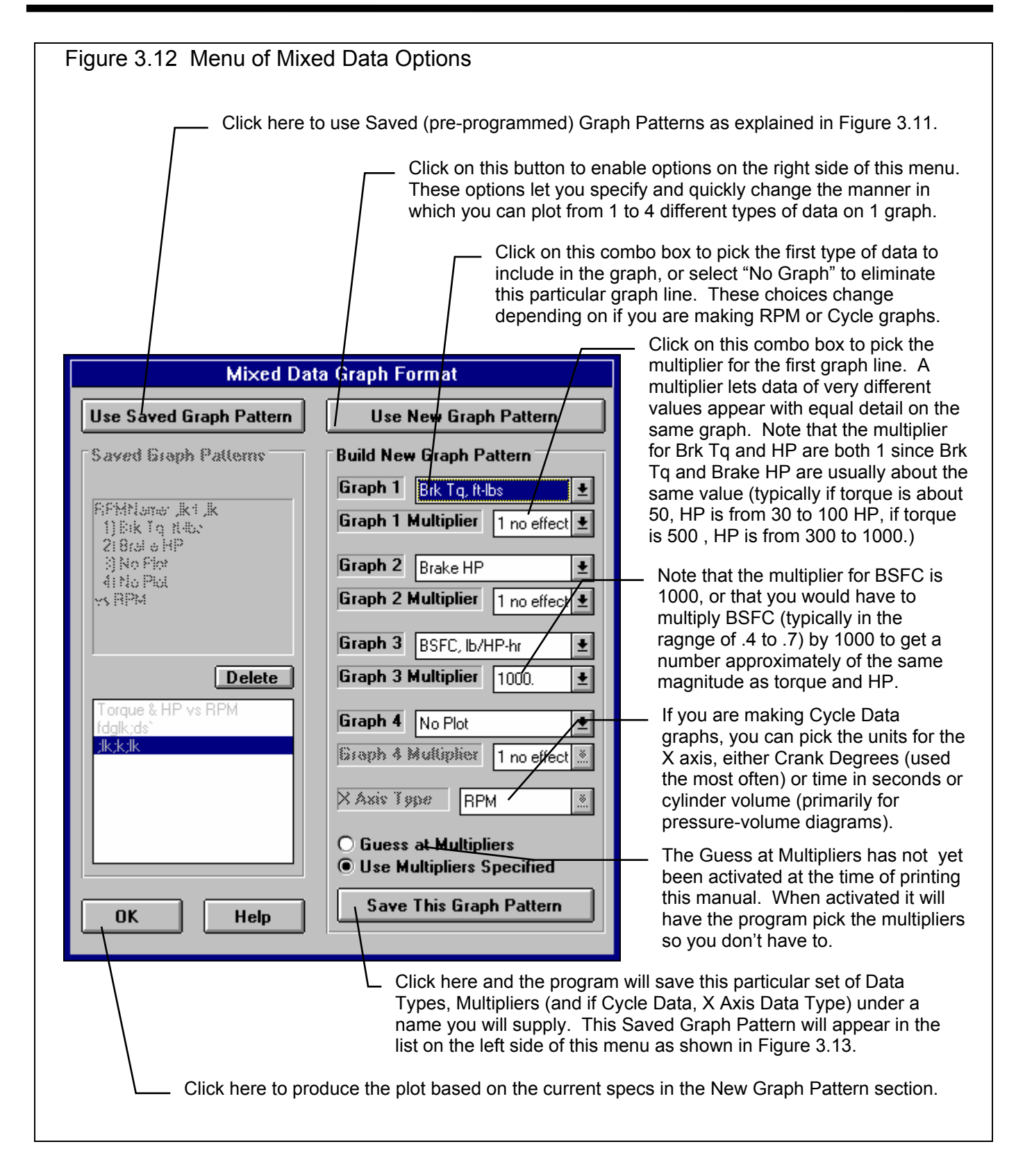

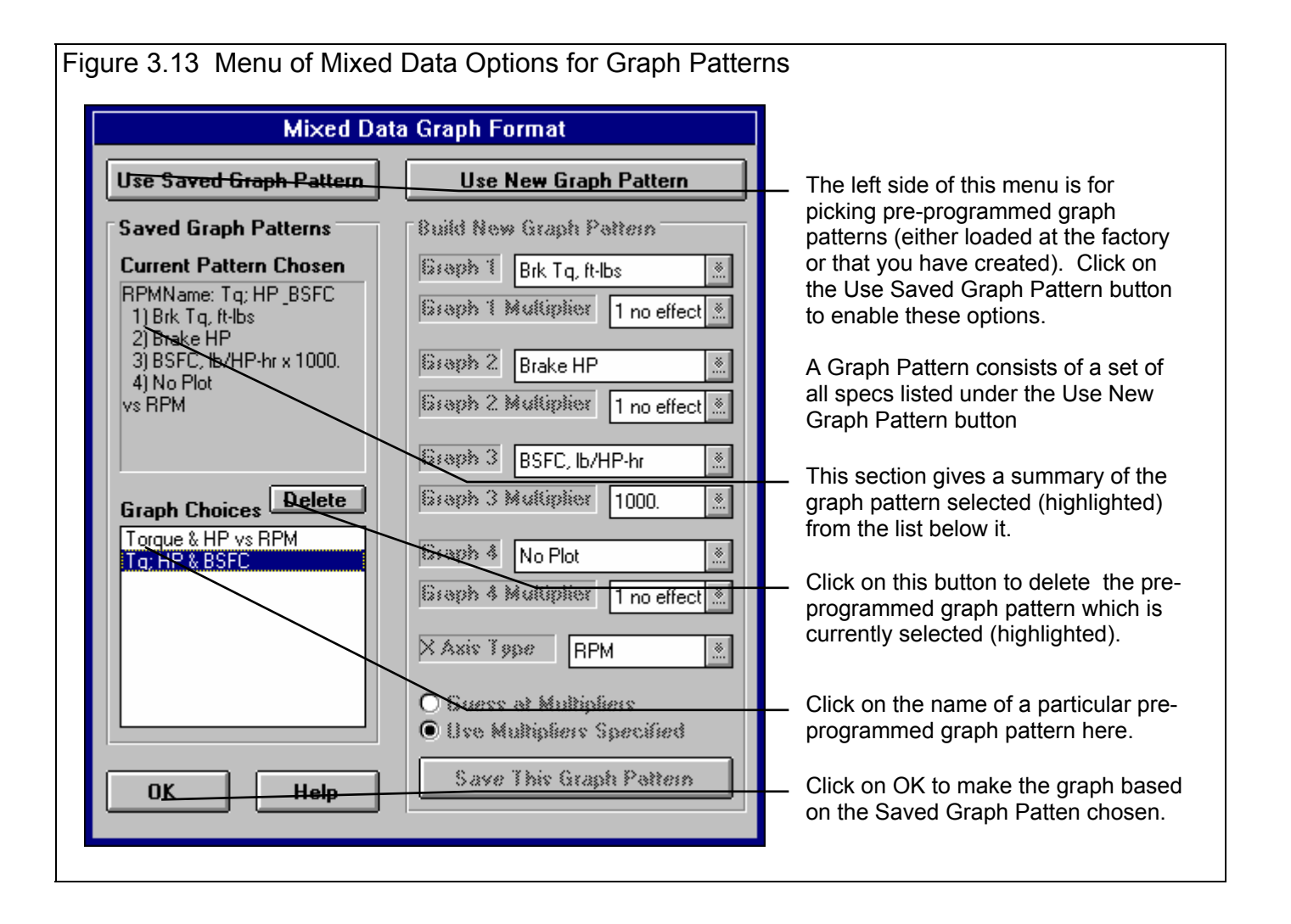

## Current Test Results, Last Test Results and Test Results from the Common List

Here's the definitions as given earlier:

- *Current test results*. These are the test results whose RPM data is displayed when at the Test Results screen. These can be for the test results just calculated, or for a test retrieved at the test results screen using the File menu command.
- *Last test results*. These are the test results from the previous calculation. By comparing the current calculated results to the last results, you can easily watch how each engine modification has effected performance. This is similar to the typical graph comparisons or version 1.1 and 1.2 of Engine Analyzer Pro.
- *Test results from the Common List*. The Common List is also the List of Commonly Used Test Files. This is a list of specially selected saved test results files, ones which may be of special interest or significance.

Note that you can not graph the data from saved test results file until that file has been added to the Common List. This is discussed later in this section.

The first 2 types are relatively self explanatory, the last of Test Results from Common List is explained in more detail in this section.

Figure 3.14 Picking Test Results to Graph Clicking on the Common List button is the same as clicking on the LIST menu command. Click on File, then on the Pick Test(s) from Common List. The other 3 options before Pick Test(s) from Common List let you manipulate files of Saved Test Results. These are explained in Section 3.6, Libraries. Click on LIST to display the Common List or List of Commonly Used Files. This automatically turns off LAST if the graph had included the last calculated results. LIST is now printed in upper case and last is printed in lower case. Click on LAST to have the graph Saved Data [buick\ruddi-ba] Engine Analyzer Pro [WARNER-P.RO] include the last calculated MIXED single LIST last RPM-cyc PicRPM File Format View Help Back results. This automatically turns Save Current Test Results to Disk File Full View Set Scales off LIST if the graph had included 5 £ ⇒  $\mathbf{\Psi}$  $\Leftrightarrow$ 4 Move/Delete Saved Tests the files from the Common List. current\_ LAST is now printed in upper Add Saved Test to Common List Brk Tq, ft-lbs 500 case and list is printed in lower Brake HP Pick Test(s) from Common List to Graph case. FC, lb/HP-hr x 10 Pick Cycle RPM 450 buick(rudd-md1-Note: Click on LAST or LIST, Print Brk Tq, ft-lbs whichever is upper case to turn Windows Print Options ike HF that data off and only the current 400 results will be graphed. Exit buick/rudd-mod ł ł ł Brk Tal ff-lbs

| Figure 3.15 Common List  12 Commonly Used Tests                                                                                                    | <ul> <li>Click on the Saved Test Results to highlight it to include<br/>it in the graph. Click again on a highlighted test to "de-<br/>select" it. Then click on OK to make the graph.</li> </ul>                                                                                                    |
|----------------------------------------------------------------------------------------------------|----------------------------------------------------------------------------------------------------|
| 2 Tests Selected         buick\stuff @ 6000 7/29/97         buick\stuff @ 6000 9/4/97         buick\junktroo @ 7000 9/4/97         buick\stuff @ 4000 9/8/97         buick\variation a @ 9000 9/21/97         buick\rudd-md1 @ 4002 9/23/97         buick\rudd-md1 @ 4000 9/23/97         buick\rudd-md1 @ 4000 9/23/97         buick\rudd-md1 @ 4000 9/23/97         buick\rudd-md1 @ 4000 9/23/97         buick\stuff @ 6000 7/21/97         buick\stuff @ 3000 9/8/97         buick\stuff @ 3000 9/8/97         buick\stuff @ 8000 8/28/97         buick\ruddi-sc @ 8000 8/28/97         buick\ruddi-sc @ fraph Current Only | <ul> <li>The RPMs given with the Saved Test Results name is the RPM for the Cycle Data from this test which will be graphed. This RPM is not used if you are doing RPM graphs. If this is not the RPM you want to graph, you must click on File, then Add Saved Test to Common List, then add this file to the list again, this time picking the RPM you want to graph. A Test Results File can be listed more than once in the Common List.</li> <li>Click on OK to make the graph.</li> <li>Click here to omit graphing files from this list. This will produce a graph of only the current results.</li> </ul> |

## **Other Graphing Features**

The graph screen has several features, including:

- Printing
- Cursor to pinpoint the value of a particular point on the graph
- Changing titles and legend names
- Changing the scales

These are discussed in this next section.

## Printing

Figure 3.16 shows the options for printing graphs and how to access these options. Figure 3.17 shows the screen for changing the Windows Printer Setup.

| Figure 3.16 Printing Graphs                                                                                                    |                                                                                                    |  |  |
|----------------------------------------------------------------------------------------------------|----------------------------------------------------------------------------------------------------|--|--|
| Clicking on the Printer button is the same as clicking on File and then Print.                                                                                                    | Click on File to display the                                                                        |  |  |
| Engine Analyzer Pro IBUDU-4C.YLL Test Results (Untitled) two print menu options                                                                                                    |                                                                                                    |  |  |
| Black File Format View Help   mixed SINGLE list LAST rpm-CYC PicRPM                                                                                                    |                                                                                                    |  |  |
| Save Current Test Results to Disk File       →       ↓       ↓       ↓       ↓       ↓       ↓       ↓       ↓       ↓       ↓       ↓       ↓       ↓       ↓       ↓       ↓       ↓       ↓       ↓       ↓       ↓       ↓       ↓       ↓       ↓       ↓       ↓       ↓       ↓       ↓       ↓       ↓       ↓       ↓       ↓       ↓       ↓       ↓       ↓       ↓       ↓       ↓       ↓       ↓       ↓       ↓       ↓       ↓       ↓       ↓       ↓       ↓       ↓       ↓       ↓       ↓       ↓       ↓       ↓       ↓       ↓       ↓       ↓       ↓       ↓       ↓       ↓       ↓       ↓       ↓       ↓       ↓       ↓       ↓       ↓       ↓       ↓       ↓       ↓       ↓       ↓       ↓       ↓       ↓       ↓       ↓       ↓       ↓       ↓       ↓       ↓       ↓       ↓       ↓       ↓       ↓       ↓       ↓       ↓       ↓       ↓       ↓       ↓       ↓       ↓       ↓       ↓       ↓       ↓       ↓       ↓       ↓       ↓       ↓       ↓ <td></td> |                                                                                                    |  |  |
| Pick Test(s) from Common List to Graph         Ist 7000           900         Pick Cycle RPM         Ex PortVer                                                                                                    | Click here to print the graph.                                                                      |  |  |
| 800     Print       700     Exit                                                                                                    | <ul> <li>Click here change the printer<br/>or printer driver, page<br/>orientation, etc.</li> </ul> |  |  |
|                                                                                                    |                                                                                                    |  |  |

| Figure 3.17 Windows Printer Options                                                                                                    |  |
|----------------------------------------------------------------------------------------------------|--|
| Print Setup                                                                                                    |  |
| Printer       OK            • Default Printer         (currently HP LaserJet III on LPT1:)         • Specific Printer:         HP LaserJet III on LPT1:         •         • HP LaserJet III on LPT1:         •         •         • |  |
| Orientation       Paper         Size:       Letter 8 1/2 x 11 in         Landscape       Source:         Upper Tray       Source:                                                                                                  |  |
## Cursor

The cursor feature is very useful for determining or comparing the value of the graph lines at various places. See Figure 3.18 for explaining the use of the cursor.

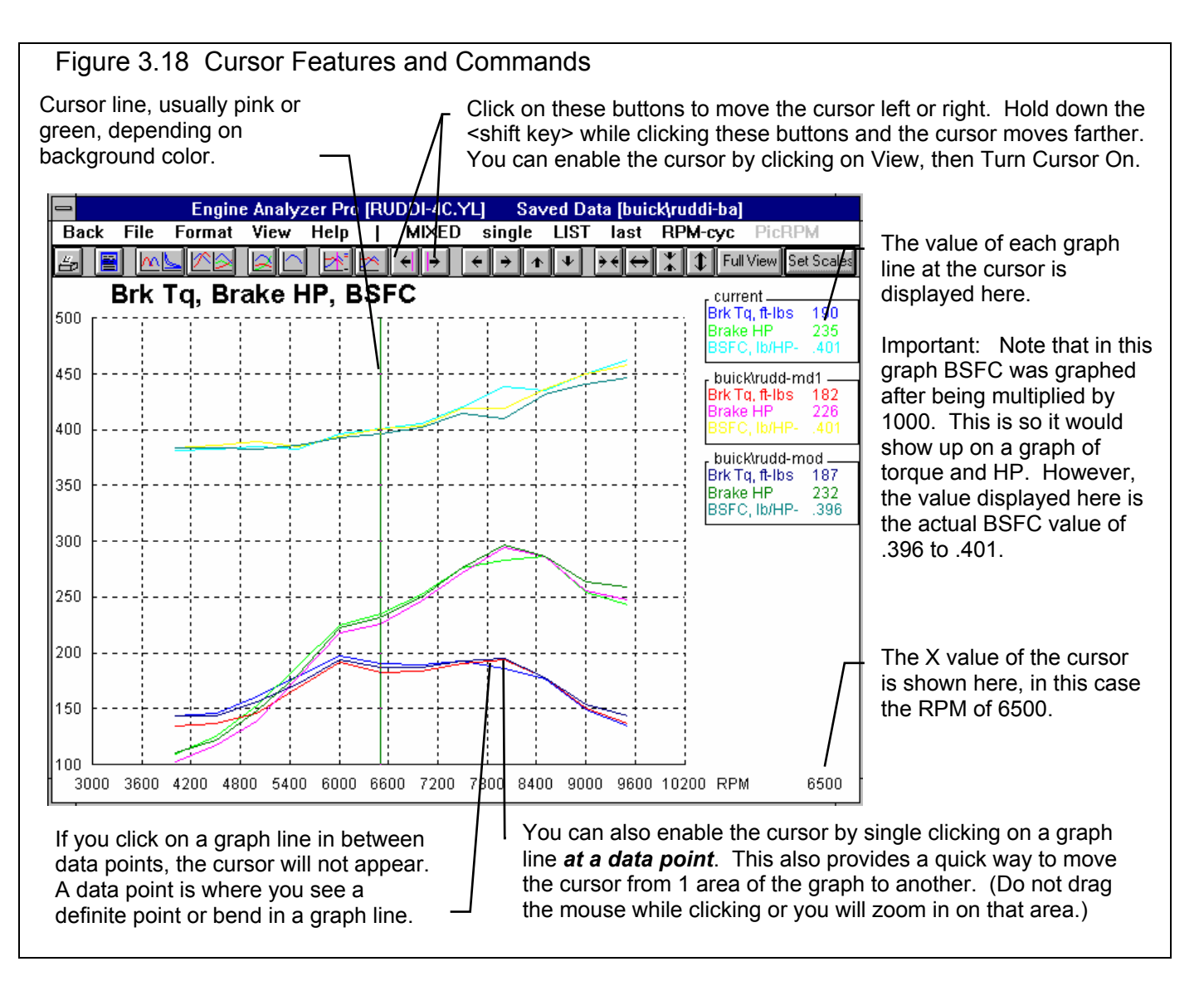

# Changing titles and legend names

Many times you may want to customize a graph by printing labels of your choice. Click on Format and then Edit Titles/Legend to bring up the menu shown in Figure 3.19 which will allow you to do this.

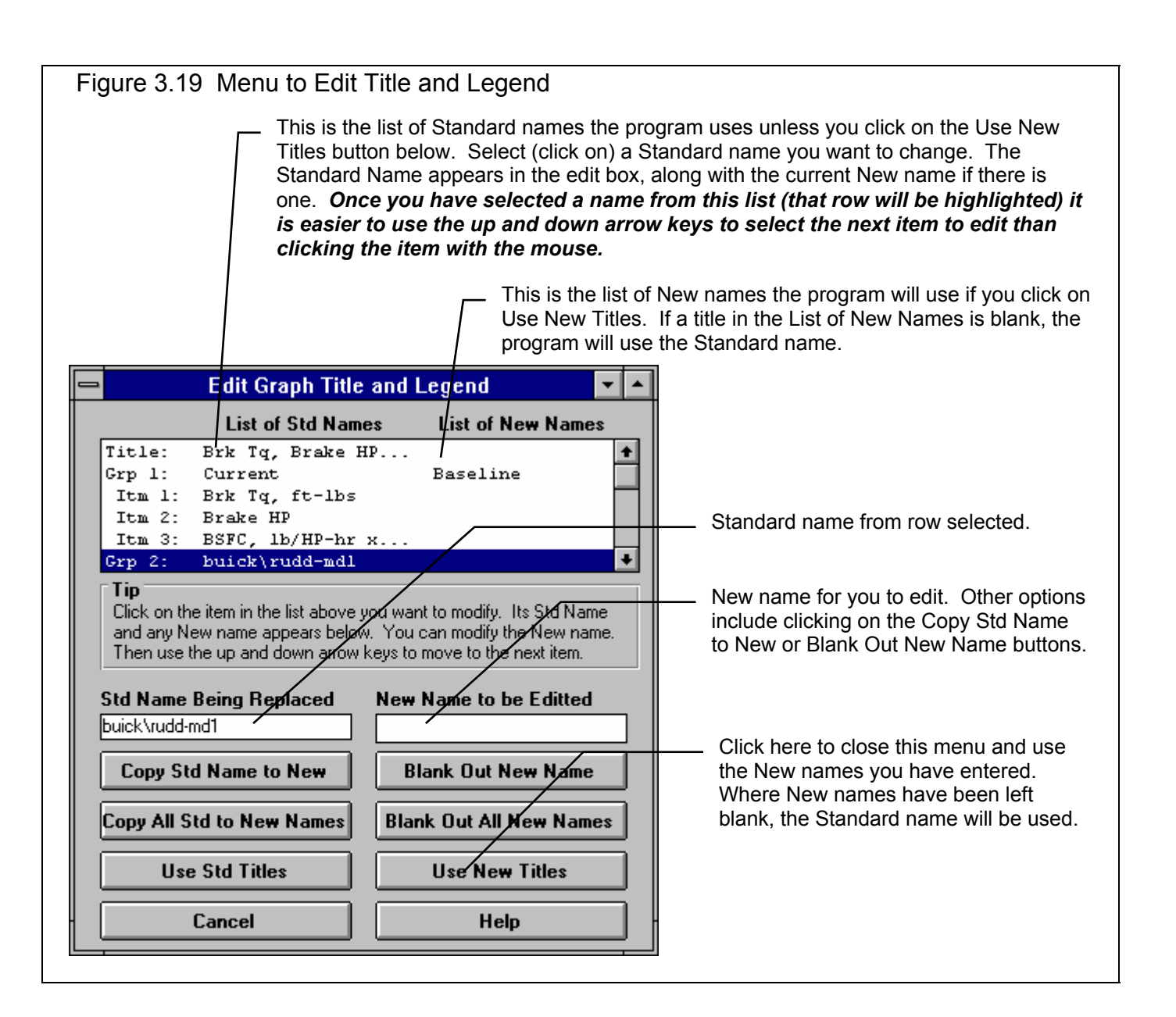

# Changing the scales

Many times you may want to change the scale of the X or Y axis. This may be to show an area in more detail or to match the scales of a previous graph. The Pro has several ways to change the scales as shown in Figures 3.20 and 3.21.

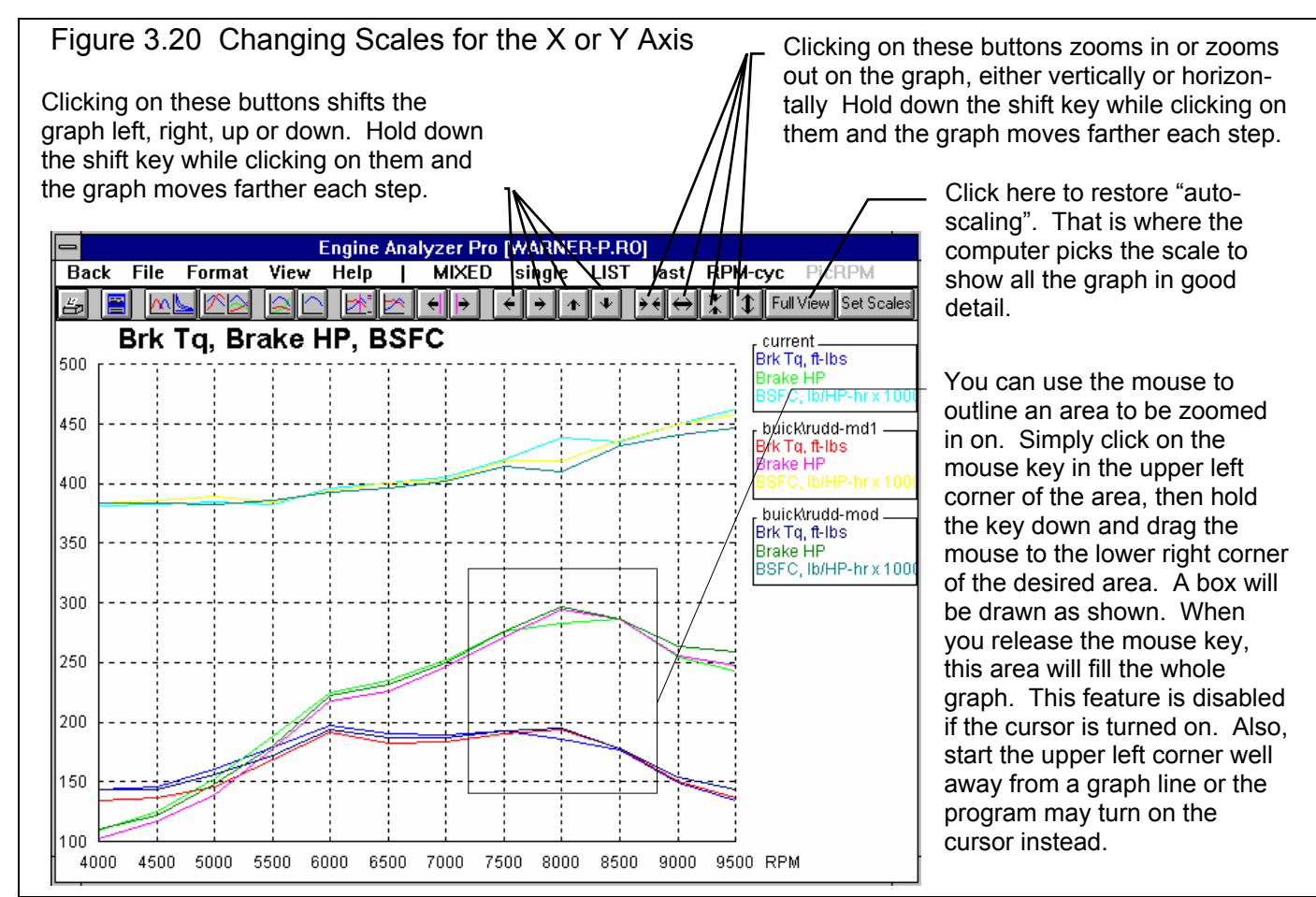

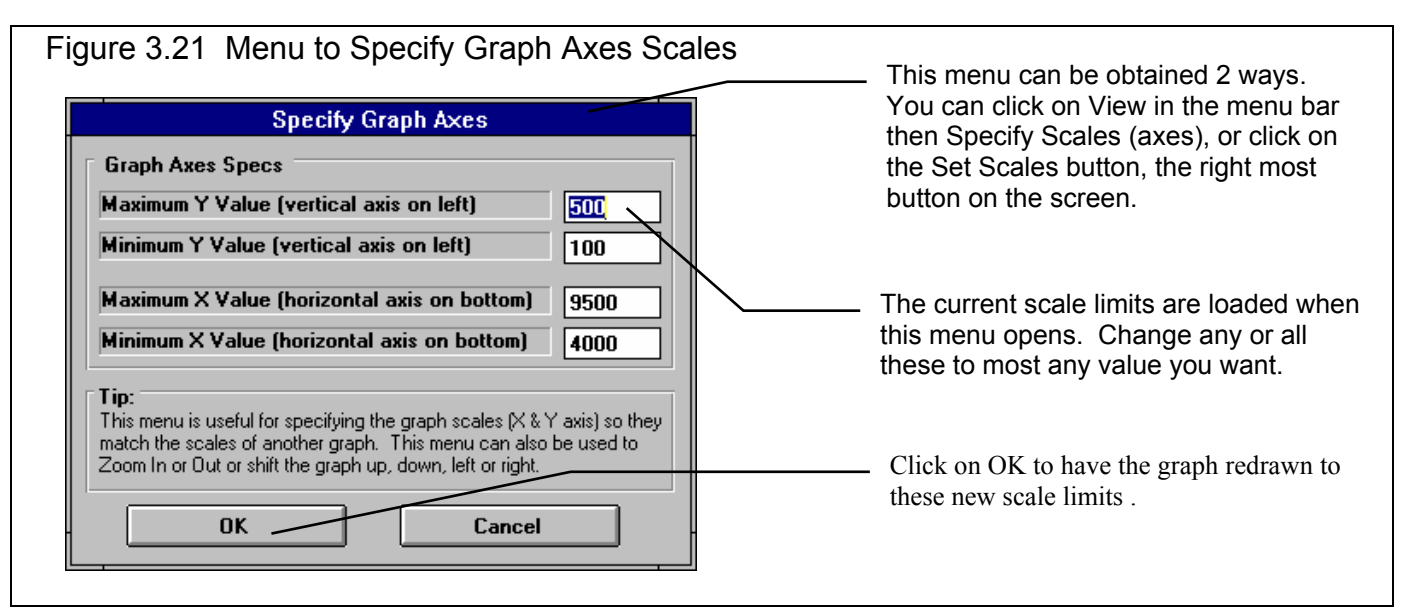

# Cycle Plot Parameters:

This section gives a brief description of all the possible cycle plots. As shown, some cycle plots are independent of RPM. Therefore, it does not matter what RPM you pick when plotting this cycle data.

| Cyl Pres                                                                                         | Cylinder pressure in PSI absolute or PSIA.                                                                                                    |  |  |  |  |  |
|--------------------------------------------------------------------------------------------------|----------------------------------------------------------------------------------------------------|--|--|--|--|--|
| Cyl Temp                                                                                         | Cylinder temperature in °F.                                                                                                    |  |  |  |  |  |
| In Port Vel                                                                                      | The actual velocity of the charge in the intake port in feet per second. (This is not the velocity based on incompressible flow equations: piston speed x piston area / int runner area).                                                                       |  |  |  |  |  |
| Ex Port Vel                                                                                      | The actual velocity of the charge in the exhaust port in feet per second. (This is not the velocity based on incompressible flow equations: piston speed x piston area / exh runner area).                                                                      |  |  |  |  |  |
| In Vlv Lift                                                                                      | The theoretical position of the valve as directed by the cam profile in inches (cam lift x rocker arm ratio - valve lash).                                                                                                    |  |  |  |  |  |
| In Cam Vel                                                                                       | The velocity of the theoretical tappet position with respect to crank degrees discounting any valve train dynamics (bending or tossing). The units are inches per cam degree x 1000.                                                                            |  |  |  |  |  |
| In Cam Accl                                                                                      | The acceleration of the theoretical tappet position with respect to crank degrees discounting any valve train dynamics (bending or tossing). The units are inches per cam degree per crank degree x 1000.                                                       |  |  |  |  |  |
| Act IVLift                                                                                       | The actual position of the valve as directed by the cam profile but also accounting for valve train dynamics (bending and "tossing").                                                                                                    |  |  |  |  |  |
| In Flow Ar                                                                                       | The effective intake valve opening in square inches based on Act IVLift. Effective valve opening is calculated by:<br>In FlowAr = Geometric Area x Flow Coef                                                                                                    |  |  |  |  |  |
|                                                                                                  | Where Geometric Area and Flow Coef are changing at each lift point. For example, if the valve opening area is 1.5 square inches at .35" of valve lift, and the flow coefficient at .35" is .5, the In Flow Ar is .75 square inches at .35" valve lift.          |  |  |  |  |  |
| In Pshrd F                                                                                       | The theoretical pushrod force in pounds. This value should correlate to data from strain gauged push rods.                                                                                                    |  |  |  |  |  |
| Ex Vlv Lift                                                                                      | See In Vly Lift above.                                                                                                    |  |  |  |  |  |
| Ex Cam Vel                                                                                       |                                                                                                    |  |  |  |  |  |
|                                                                                                  | See In Cam Vel above.                                                                                                    |  |  |  |  |  |
| Ex Cam Accl                                                                                      | See In Cam Vel above.<br>See In Cam Accl above.                                                                                                    |  |  |  |  |  |
| Ex Cam Accl<br>Act EVLift                                                                        | See In Cam Vel above.<br>See In Cam Accl above.<br>See Act IVLift above.                                                                                                    |  |  |  |  |  |
| Ex Cam Accl<br>Act EVLift<br>Ex Flow Ar                                                          | See In Cam Vel above.<br>See In Cam Accl above.<br>See Act IVLift above.<br>See In Flow Ar above.                                                                                                    |  |  |  |  |  |
| Ex Cam Accl<br>Act EVLift<br>Ex Flow Ar<br>Ex Pshrd F                                            | See In Cam Vel above.<br>See In Cam Accl above.<br>See Act IVLift above.<br>See In Flow Ar above.<br>See In Pshrd F above.                                                                                                    |  |  |  |  |  |
| Ex Cam Accl<br>Act EVLift<br>Ex Flow Ar<br>Ex Pshrd F<br>InPort Pres                             | See In Cam Vel above.<br>See In Cam Accl above.<br>See Act IVLift above.<br>See In Flow Ar above.<br>See In Pshrd F above.<br>Pressure in the intake port next to the valve in PSI absolute.                                                                    |  |  |  |  |  |
| Ex Cam Accl<br>Act EVLift<br>Ex Flow Ar<br>Ex Pshrd F<br>InPort Pres<br>Ex Port Pres             | See In Cam Vel above.<br>See In Cam Accl above.<br>See Act IVLift above.<br>See In Flow Ar above.<br>See In Pshrd F above.<br>Pressure in the intake port next to the valve in PSI absolute.                                                                    |  |  |  |  |  |
| Ex Cam Accl<br>Act EVLift<br>Ex Flow Ar<br>Ex Pshrd F<br>InPort Pres<br>Ex Port Pres<br>Pstn Vel | See In Cam Vel above.<br>See In Cam Accl above.<br>See Act IVLift above.<br>See In Flow Ar above.<br>See In Pshrd F above.<br>Pressure in the intake port next to the valve in PSI absolute.<br>Pressure in the exhaust port next to the valve in PSI absolute. |  |  |  |  |  |

| Pstn Gs     | Piston acceleration in Gs.                                                                                                    |
|-------------|----------------------------------------------------------------------------------------------------|
| Pstn Thrst  | Piston thrust force on the side of the cylinder wall from cylinder pressure in pounds, neglecting piston and connecting rod mass and inertia effects.                                                                                  |
| Carb Signal | The instantaneous fuel metering signal produces by the carburetor venturi in " water.                                                                                                    |
|             | Note: Due to a special case in the calculations, if you are running a draw through supercharger or turbocharger, this value will be plotted as 0. Its actual value for this case is not 0.                                             |
| Pstn Pos    | The piston position from TDC in inches. At TDC (360 and 720 degrees), this will be 0; at BDC (180 and 540 degrees), this will be the piston stroke.                                                                                    |
| Instnns Tq  | The instantaneous torque produced from 1 cylinder of the engine in ft lbs.                                                                                                    |
| Heat Trnsfr | The instantaneous rate of heat loss from the combustion gases to the cylinder head, cylinder walls and piston top in BTU/sec. Multiply this value by .71 to obtain the instantaneous HP loss.                                          |
| Cyl Vol     | The instantaneous cylinder volume in cubic inches. When the piston is at TDC (360 and 720 degrees), this is the clearance volume. When the piston is at BDC (180 and 540 degrees), this is the clearance volume plus the swept volume. |

Enterprise Edition adds new Valve Spring details. See Appendix 13.

# 3.5 Printer Output

# The Graphing Features have been greatly expanded in later versions. See Appendices 9 - 13 on pages 235-312 for more updated info.

The Engine Analyzer Pro can print the tabular test results for a permanent hardcopy by clicking on Print in the menu bar or the Printer icon. The menu of options shown in Figure 3.22 will appear. Check the options you want to use for the printout by clicking on any or all of the top for boxes. All options and buttons are discussed in this section.

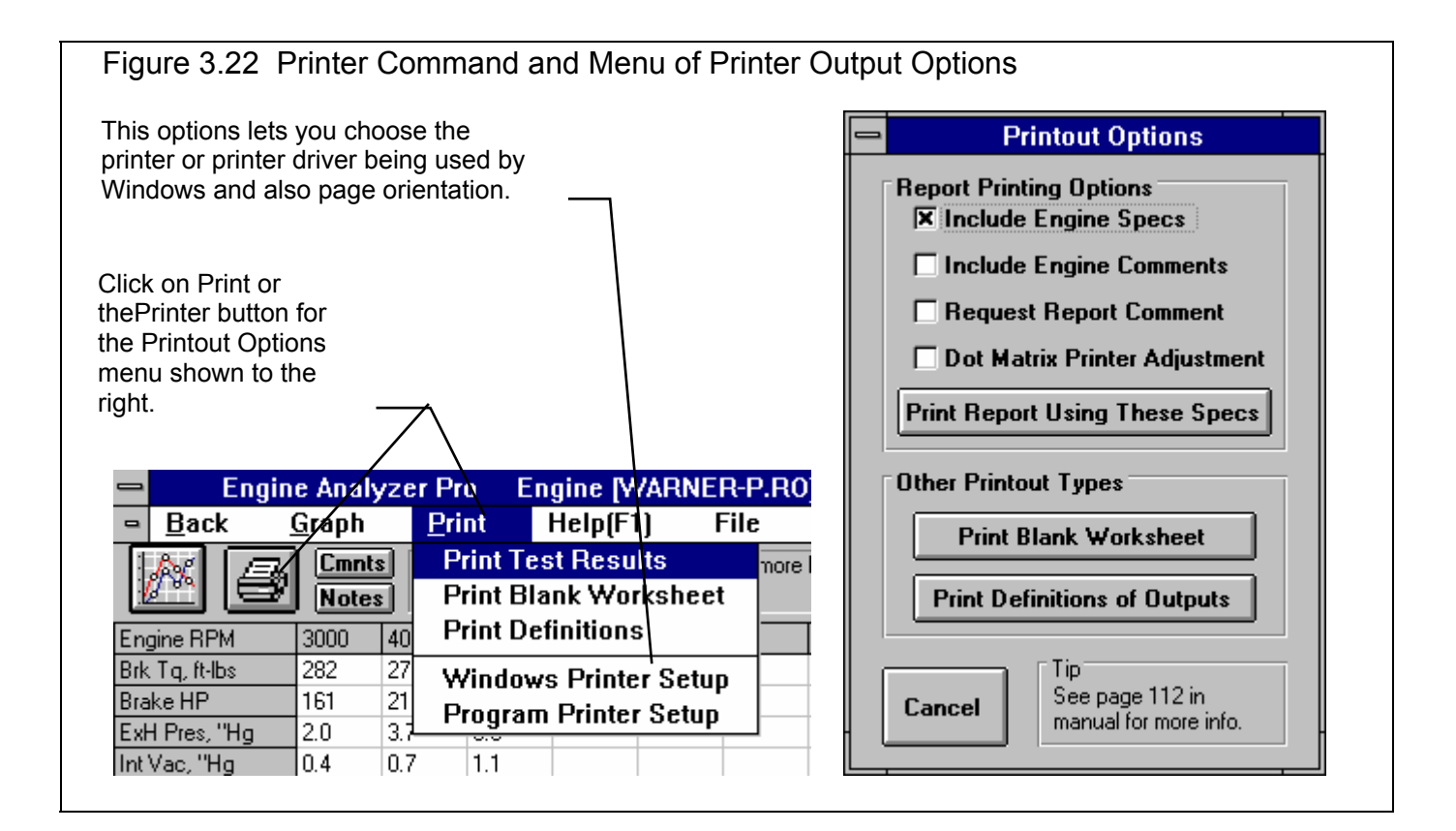

## **Include Engine Specs**

Select this options if you want all the current Short Block specs, cylinder Head(s) specs, etc printed with the results. This will add 2-4 pages to the printed report.

# **Include Engine Comments**

Select this option if you want all the comments for the complete engine file and the Short Block specs, cylinder Head(s) specs, etc printed with the results.

# Request Report Comment

Select this option if you want to be asked for a comment for each particular report you send to the printer. These "report comments" are useful to identify important points for future reference, like modifications, engine results, etc.

# Dot Matrix Printer Adjustment

If you are using a dot matrix printer, the standard printout may have printed text extending outside the borders. Select this option and the borders and indent spacing are adjusted for these situations.

# Other Printout Types

## Print Blank Worksheet

Click on this button to produce a list of major engine specs with blank lines next to them. These "worksheets" are handy for gathering engine specs when creating new engines with the Pro.

# **Print Help Definitions**

Click on this button to produce a list of output parameters with a 1 line definition. These definitions are the same as when you click on sections of the test results and help is displayed.

# 3.6 Data Libraries

The Data Library Features have been greatly expanded in later versions, especially for using simplified Standard Engine Analyzer Example component files. See Appendices 9 - 13 on pages 235-312 for more updated info.

The Engine Analyzer Pro allows you to save sets of engine specifications to the Engine Library, and sets of component specs (Short Blocks, cylinder Head(s), etc) in separate Component Libraries. In addition, you can save calculated test results for analysis or comparison in the future. Test Files also contain the engine (and component) specs which produced the test results.

The organization of Data Libraries is illustrated in Figure 3.23.

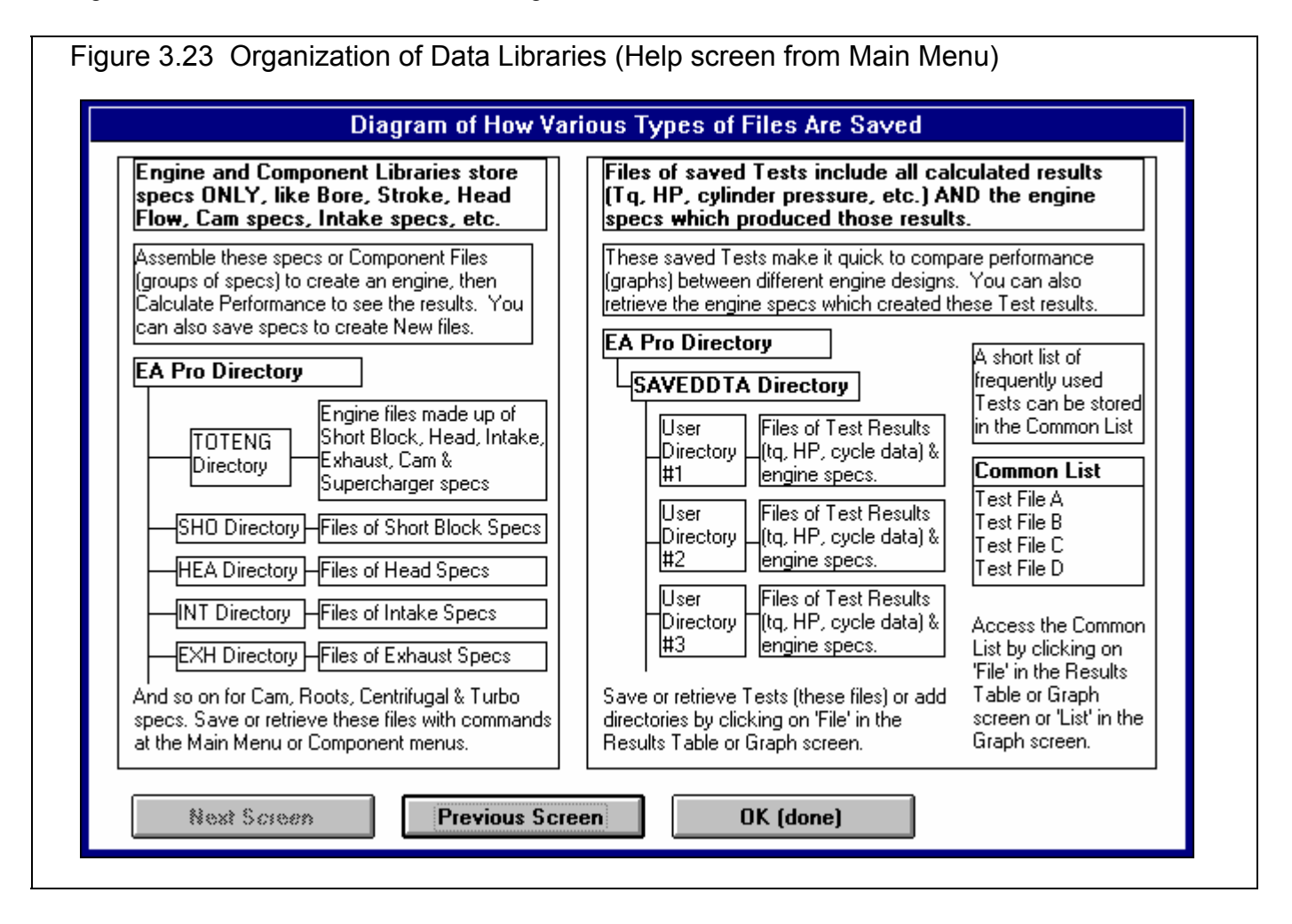

As shown in Figure 3.23, complete Engine Files are stored in the TOTENG directory, and Component Files are stored in separate component directories. All Test Files are stored in separate directories under the SAVEDDTA directory. The number of Test Files can grow quite large. When you want to compare the current test results with a particular saved Test File, it is time consuming to have to sort through the various directories and test files to find it. That is why there is the Common List, or List of Commonly Used Test Files. Here you can store a small number of Test Files for easy recall.

# Example of Using and Saving Specs and Test Data

For example, say you are working on a small block 302 Ford. You want to switch to TFS heads, EFI intake and new cam with good street performance.

- Enter all the specs for the carbureted 302 Ford. Get in the habit to also change all the comments in the component menus and the main menu to match the actual specs you've entered. This will save a lot of confusion in the future if you save these specs and retrieve them in the future. See Figure 3.24.
- If any of the components are something you think you may use again in the future, say cylinder head with the flow curves, you will want to save these component specs. In the Cylinder Head(s) menu click on the Save to Library button. When asked if you want to Save Specs to Same File Name, answer No. Then give the program a new name for these Head Specs, say PROD-302. See Figure 3.24. Note that the program always presents this menu with the current file name loaded, in this case PROD-GT40. This allows you to make minor modifications to it to create the new file name.
- Definitely save all the engine specs at the Main Menu by clicking on the Save button. This will save an Engine File of all specs. When asked if you want to Save Specs to Same File Name, answer No. Then give the program a new name for this complete Engine File, say BASE-302. See Figure 3.24 and 3.25.
- Calculate performance to obtain the Baseline test results. Save these results by clicking on File, then Save Current Results to Disk. If this is going to be a big project, you may want to create a separate directory for saving the Test File. If so, click on the Add Directory button and enter an appropriate name, say JOES-302. Then select this directory and enter a New Test Name as shown in Figure 3.26. Enter a name like BASECARB.
- Since the Baseline Performance is a test file you will refer to often for graph comparisons, save this new Test File name to the Common List. Back at the Test Results screen, click on File and then Add Saved Test to Common List. Here you can access all directories under SAVEDDTA and all files in each directory. Find and highlight the directory you just created, JOES-302. Then find the BASECARB file, click on it to highlight it and then click on the Add to List and Select for Graphing button. It will appear both in the common list and be highlighted (selected). You may want to delete some of the existing files from the Common List (they are still saved as a Test File), or at least de-select files which do not relate to the 302 Ford you are working on.
- Now return to the Main Menu by pressing the <Esc> key or clicking on Back. Make changes to the specs to match the new heads, new intake, etc. Calculate performance and compare the test results to the Baseline you've saved in the Common List. You should also save Test Files of results for combinations *which look promising*, and add these files to the Common List. This will provide a quick list of various results for easy graph comparisons. (These results may not warrant saving the components or engine specs as Component or Engine files, but these specs are saved with the Test File anyway should they become important in the future.)
- For components which are set (like stock TFS heads) and you want to keep the specs for future reference or for use on other engines, save them as shown earlier. At important intermediate steps, you may also want to save the engine specs as an Engine File. You will definitely want to save your final design as a complete engine file. Again, be sure to update all engine and component comments to be accurate with the current specs.

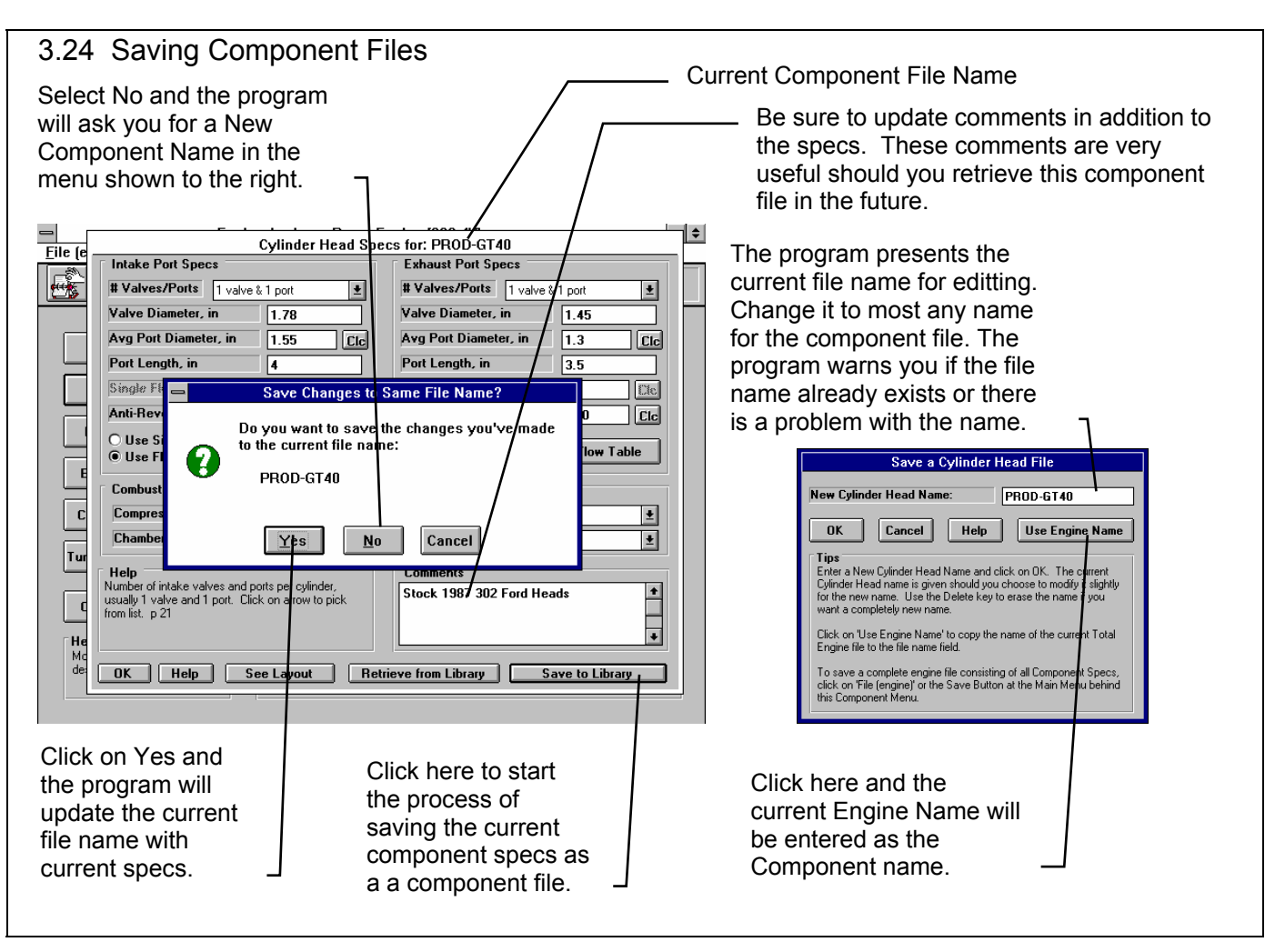

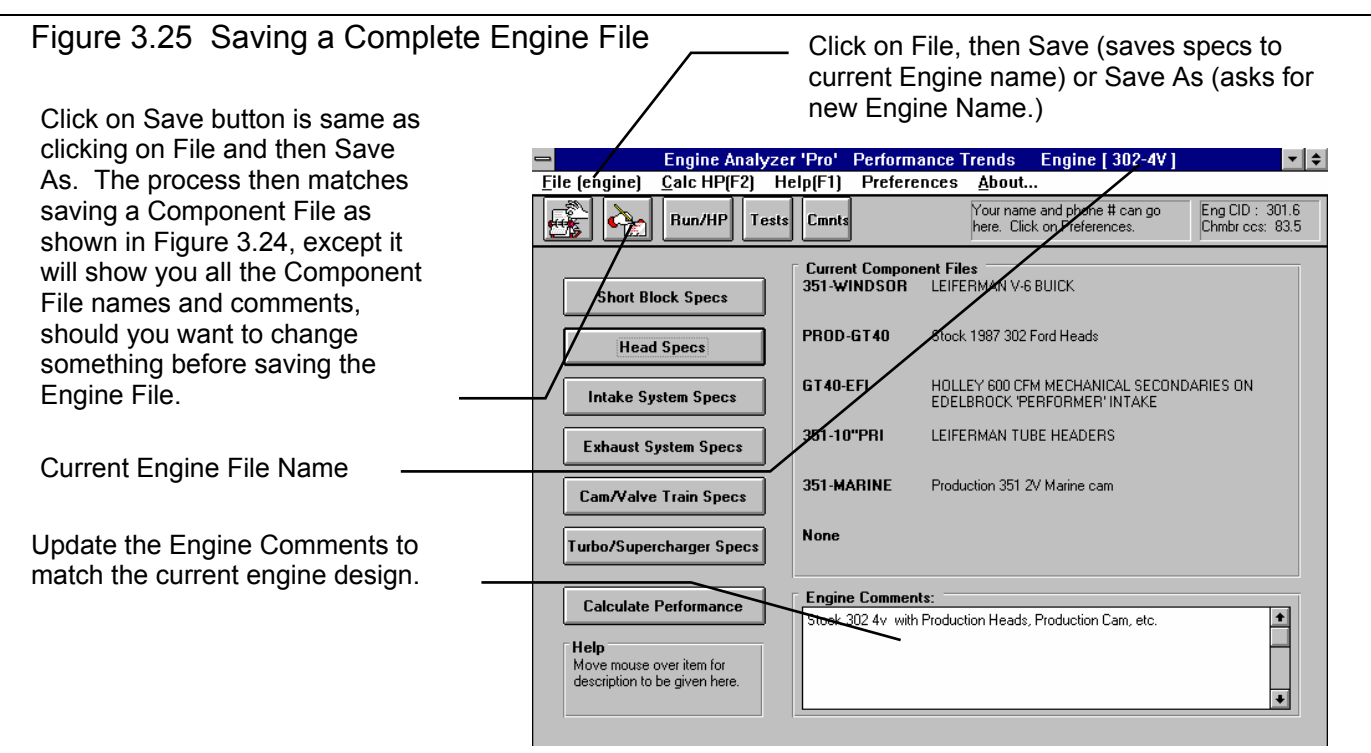

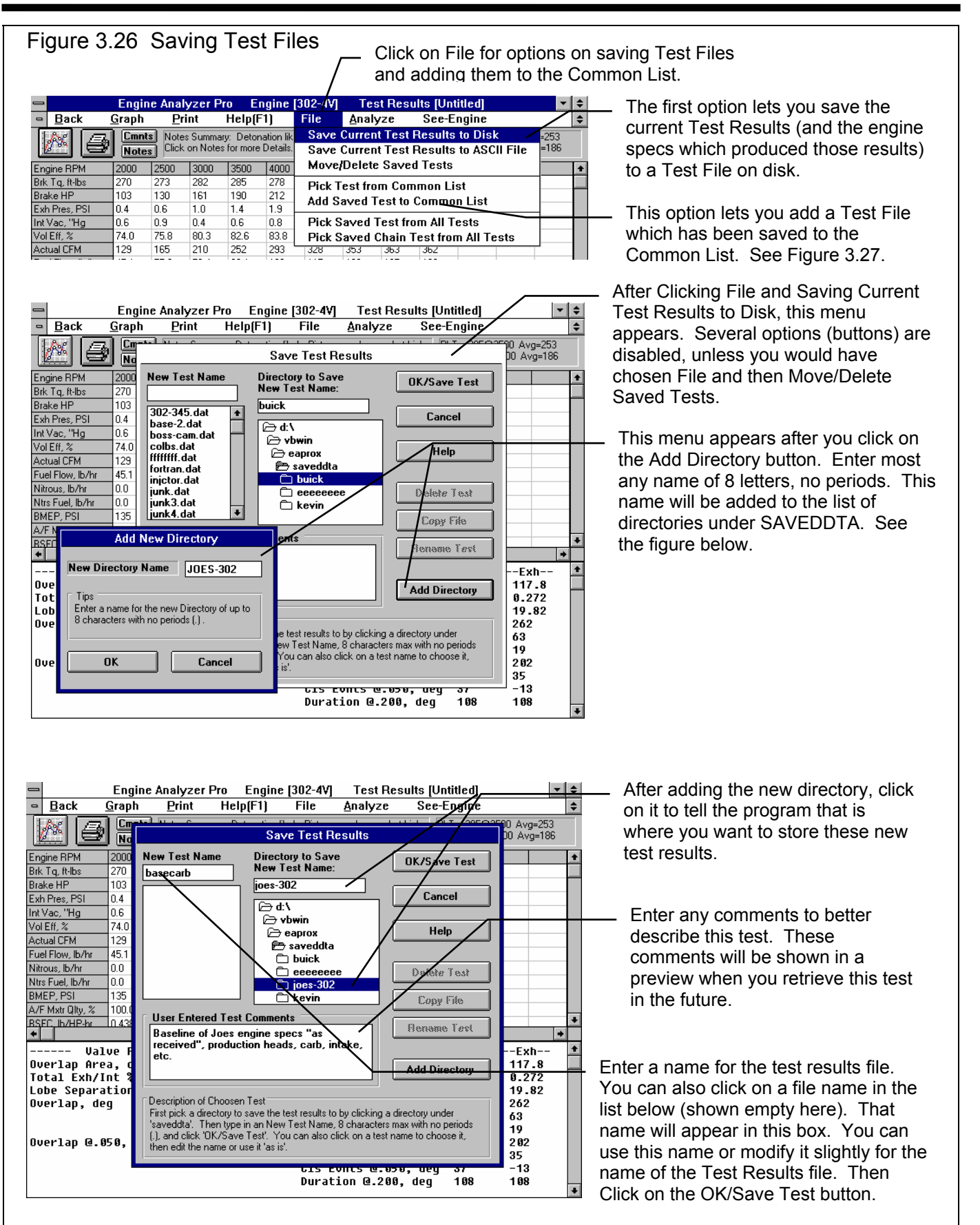

### Figure 3.27 Adding Saved Test Files to the Common List

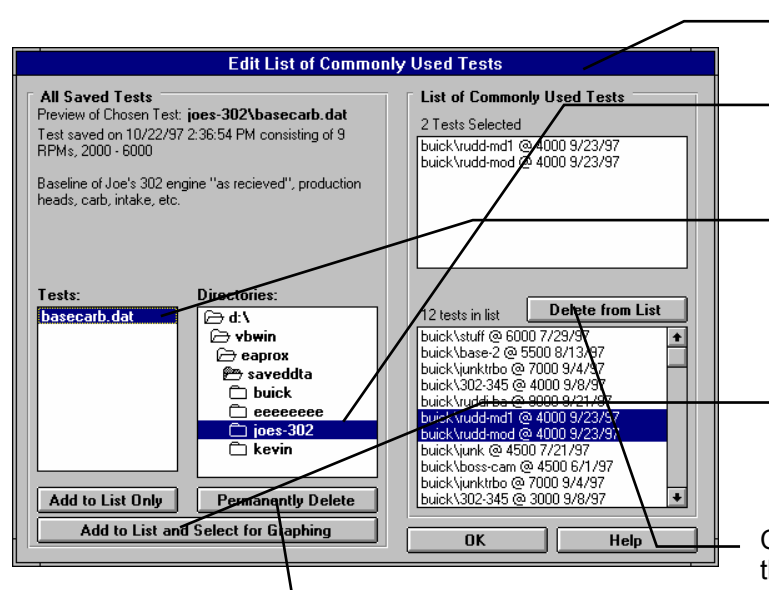

 Click here and the selected Test will be deleted from disk. This screen appears when you click on File and then Add Saved Test to Common List.

First select directory where file is Saved. All Test Files in this directory will appear in list of Tests to the left.

Click on the Test File you want to add to the Common List. A preview of this Test appears above it. Notice that here is where the test comments appear to remind you of what this test was.

Click on one of the Add buttons. Since this is a test we will surely want to graph with other tests of these 302 specs, click on the Add to List and Select for Graphing button.

Click on this button and a new menu showing the Common List appears. Here you can select which files to remove from the list. However, they remain saved to disk.

| Cho                                                                  | Choose RPM for Test                                                                                                    |  |  |  |  |  |
|----------------------------------------------------------------------|----------------------------------------------------------------------------------------------------|--|--|--|--|--|
| Choose RPM<br>from this List:                                        | Help:<br>Listed here <del>are the</del> RPMs which                                                                                                    |  |  |  |  |  |
| 2000<br>2500<br>3000<br>3500<br>4000<br>4500<br>5500<br>5500<br>6000 | Where fun for the test you chose.<br>When Cycle Graphs are made (Cyl.<br>Pressure, Runner Velocity, etc.), they<br>are made only for 1 RPM. Choose<br>the RPM you want to plot for these<br>cases. (For some Cycle Graphs, the<br>program will pick the closest RPM<br>from this test to graph with the other<br>tests. |  |  |  |  |  |
| OK Cancel                                                            | This RPM is not used when you<br>make RPM graphs, like torque and<br>HP vs RPM.                                                                                                    |  |  |  |  |  |

After you select a test to add to the Common List, the program will ask which RPM's Cycle Data should be graphed if Cycle Data is Graphed. Pick 1 RPM from this list, then click OK.

For RPM graphs, like torque and HP vs RPM, data for all RPMs are graphed.

If there are more than 1 RPM you want to graph Cycle Data for, then you must add this Test File again to the Common List and select a different RPM from this list.

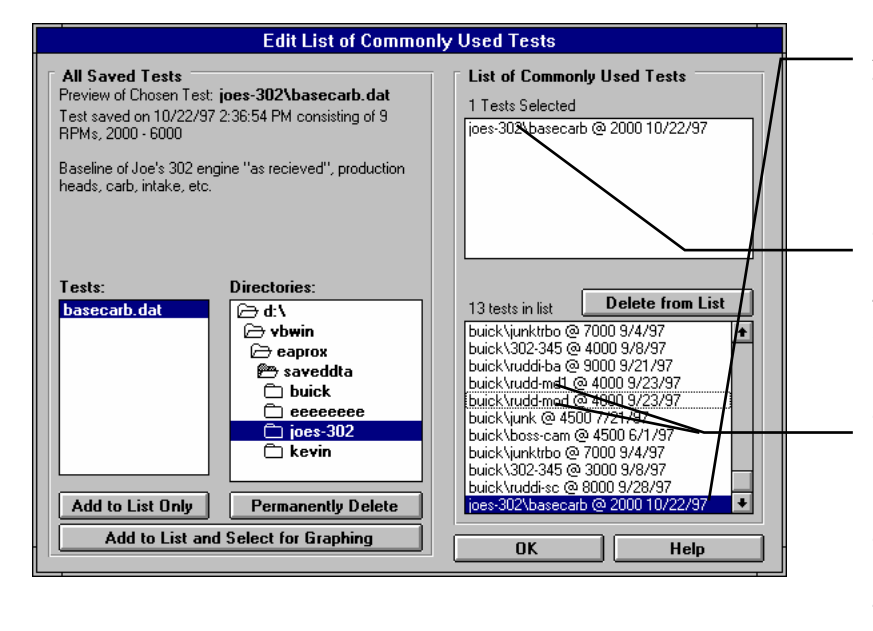

After picking an RPM for Cycle Data, the Test File appears in the Common List and is highlighted. Note that the directory, Cycle Data RPM and date are also listed with the file name.

The test also appears here, as a selected test. These selected test from the common list are the ones graphed when you click on List in the Graph Screen.

To de-select the 2 "buick/rudd" Test Files, click on them in this list. The will become "unhighlighted" and be removed from the list of Selected Tests. They remain in the Common List for quick recall should you need them.

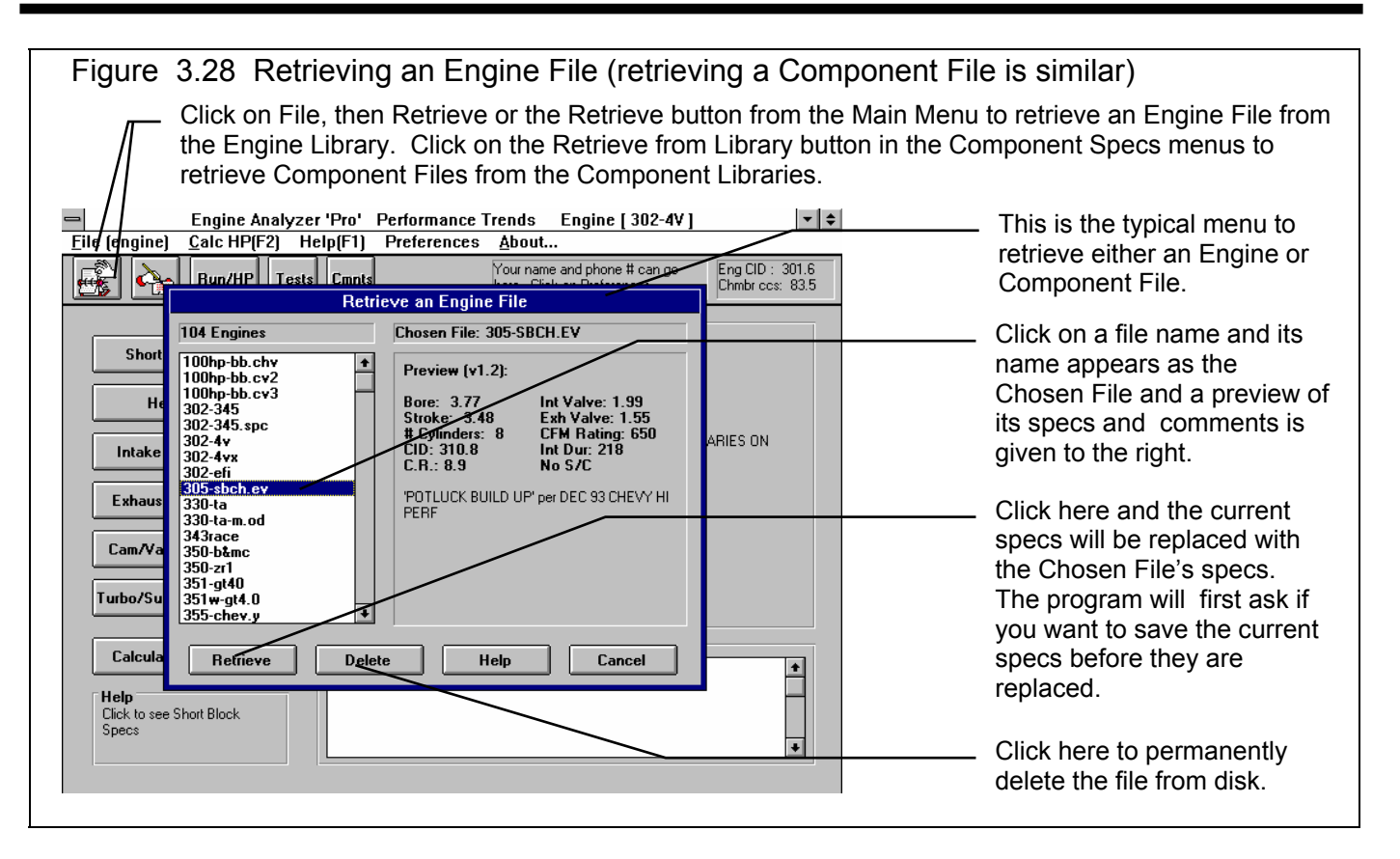

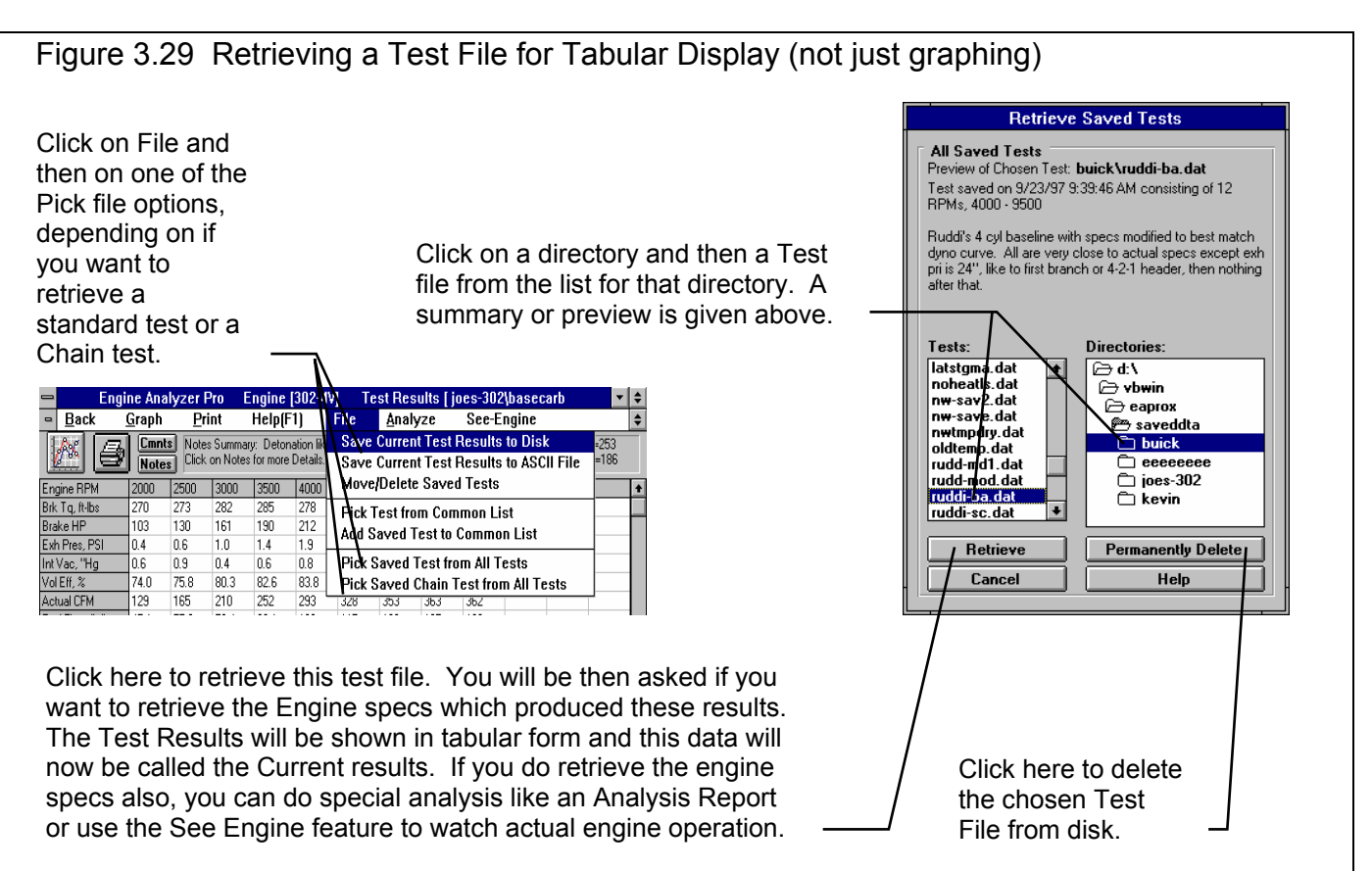

# 3.7 See Engine

A new feature for version 2.1 is the ability to watch the valves and piston interact throughout the cycle, while also watching the tuning pressures and flows. This screen is useful for pointing out trends in piston to valve interference, valve toss and valve train bending, etc. Figure 3.30 explains the major features of this screen.

In order to enter this screen, you must have just calculated Test results or retrieved a saved test and retrieved the Engine File which produced those test results.

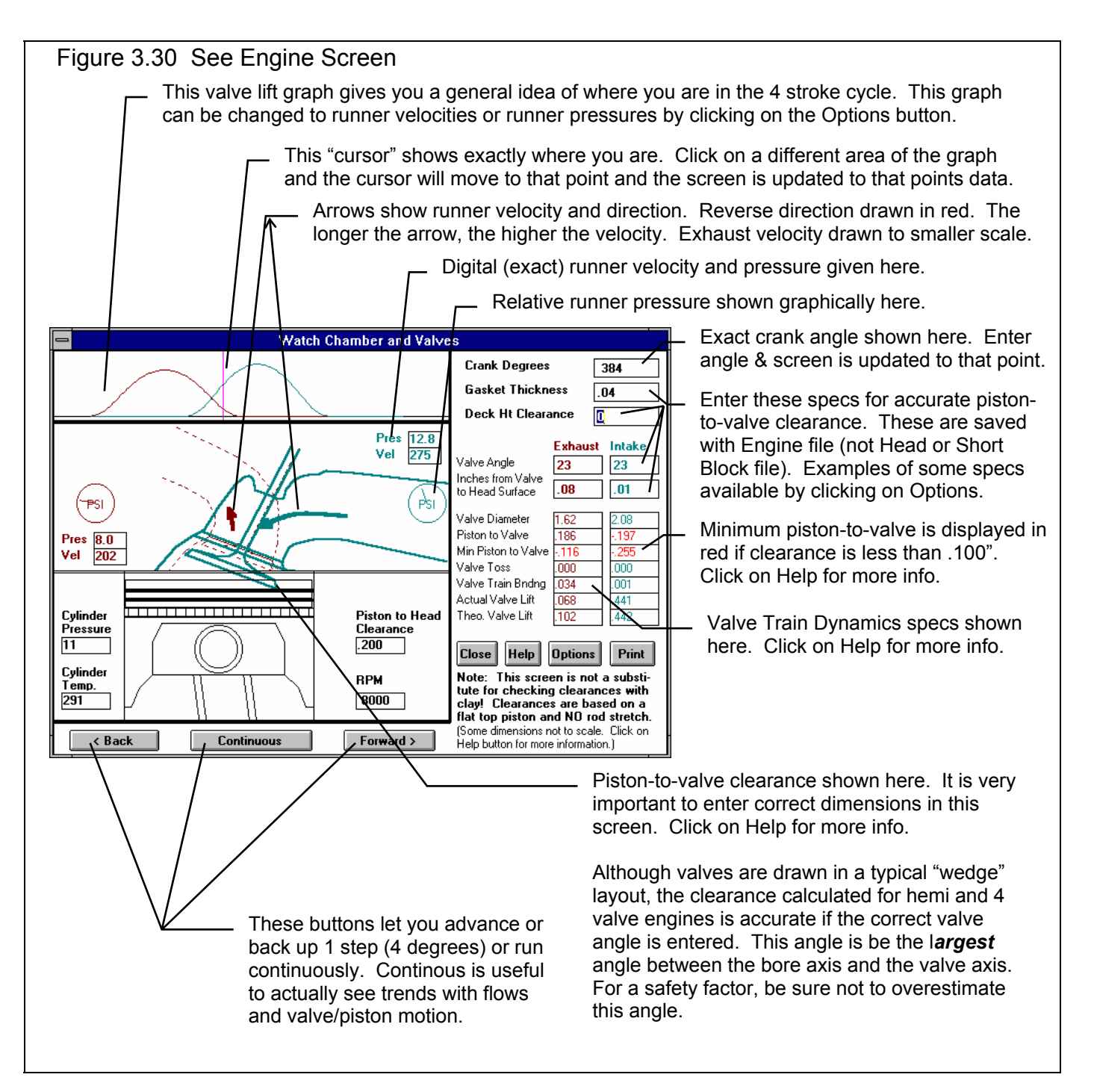

| Figure 3.31 See-Engine Options Menu                                                                    | Determines which valve is drawn with                                                                                                    |
|----------------------------------------------------------------------------------------------------|----------------------------------------------------------------------------------------------------|
|                                                                                                    | more emphasis. See explanation below.                                                                                                    |
| 'See Engine' Options                                                                                   |                                                                                                    |
| Emphasize<br>O Intake Valve<br>O Ludena J. E. January Valve                                            | Determines if emphasis is shown with<br>thick vs thin lines, or thin vs thin dotted                                                                                        |
| Thickness of Selected Lines                                                                            | Lets you nick the RPM to analyze of the                                                                                                    |
| I hin Lines     O Thick Lines (slower)                                                                 | RPMs run for this particular test.                                                                                                    |
| RPM to See (analyze)     5000       Data To Graph     Detailed Runner Pressures                        | Lets you change the graph which appears above the piston and valve graphic.                                                                                                |
| Typical Dimensions of Common Heads          Stock Cleveland Ford 351 C       2.19/1.71 (11/.13 11/.27) | Lets you pick an example of typical valve<br>angles and Inches from Valve to Head<br>Surface numbers. <i>For best accuracy,</i><br><i>you should use measurements from</i> |
| OK Cancel                                                                                              | your own neads.                                                                                                    |
|                                                                                                    |                                                                                                    |

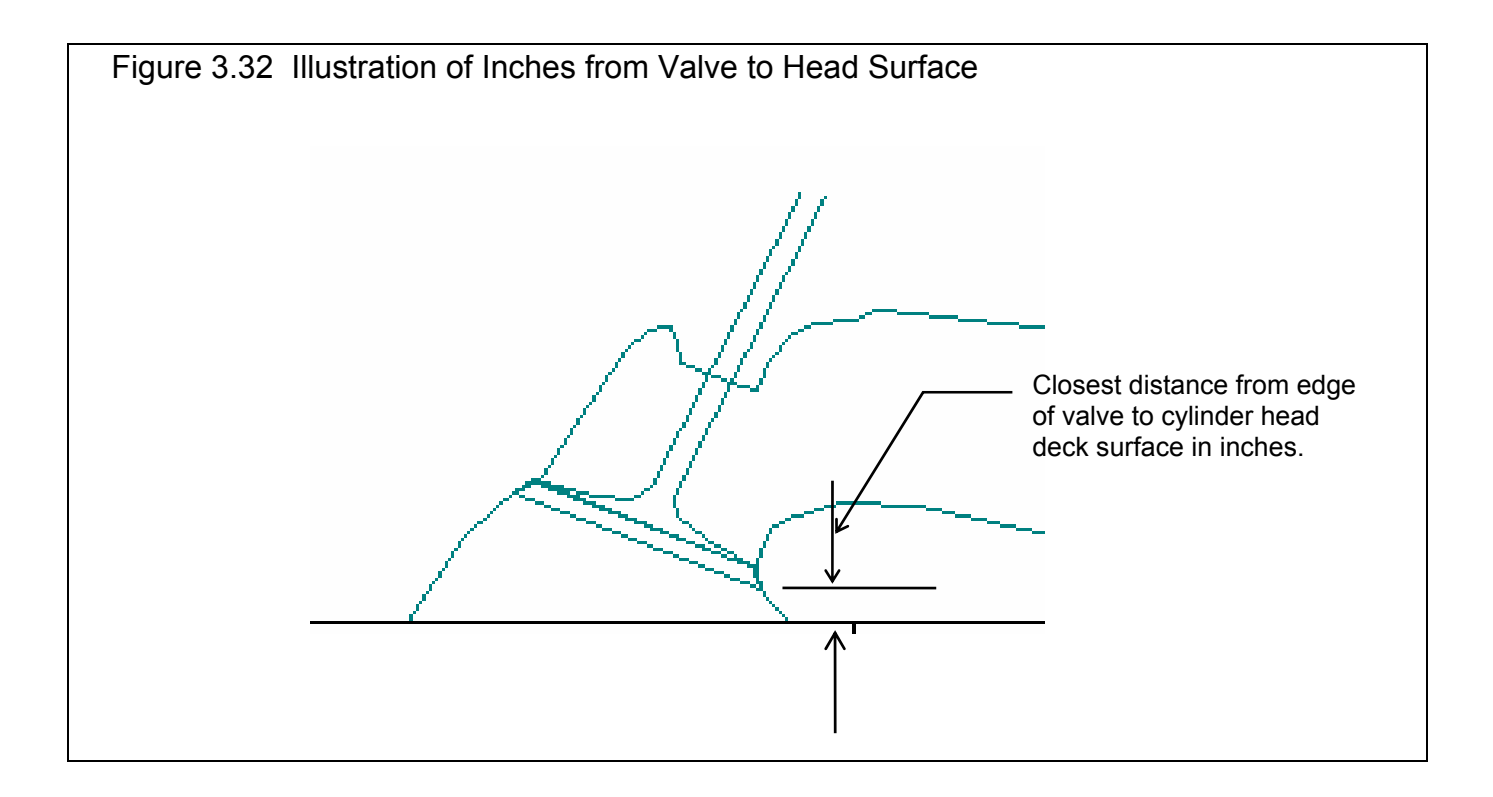

The See Engine Features have been greatly expanded in later versions. See Appendices 9 - 13 on pages 235-312 for more updated info.

# Chapter 4 Examples

The examples in this section start off with the various engine files exactly as you received them with the Engine Analyzer Pro diskette. For example, Example 4.1 uses the RSTR-SBCHEV engine file. To obtain a copy of RSTR- SBCHEV:

Click on either File (engine) then Load Engine from the Menu bar at the Main Menu. Click on the Retrieve button at the Main Menu. See Example 4.1.

Each example becomes progressively more complex, assuming you have performed and understand the preceding example. Section 1.5's example is somewhat more basic than Example 4.1, so it may be a better place to start if Example 4.1 looks complicated.

Most examples consist of 2 sections, the first section for all users and a second section "For Advanced Users". These second sections show a more detailed analysis to illustrate the use of the Pro's many features.

The results shown in these examples may be somewhat different than what you obtain with your particular version of the program That is due to minor upgrades in the calculations in later versions.

Please visit the Performance Trends website (www.performancetrends.com) for additional information, including Demo Movie files which show how to use the program's many features. These are available by clicking on Support from the drop down menu at the top of most any page, then selecting Movie Demo Files. See below.

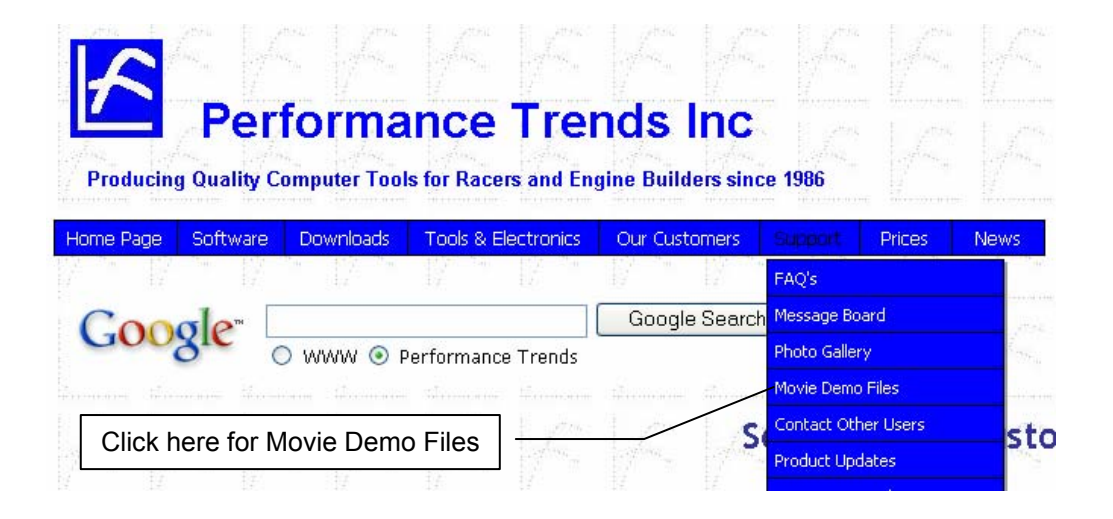

# Example 4.1 Installing Larger Carburetor And Intake Manifold

Features Introduced (and suggested background reading):

- Section 1.5, Example To Get You Going
- Changing Intake System specs (Section 2.4)
- Calculate Performance and evaluating Test results (Section 2.8)
- Using Calculation Menus (Section 2.9)
- Graphing results (Section 3.4)

Example 4.1 will be fairly simple to get you started. We will attempt to answer the question:

What performance improvement can be expected from a 355 Chevy with 255 CFM 2 BBL (Holley 350) with Performer dual plane engine, by switching to a 400 CFM 2 BBL (Holley 500) with a Victor Jr single plane intake?

This will be done by modifying the Intake System specs to simulate installing the larger carb with a single plane manifold. We will then see the effect on Test Results, especially torque and HP.

First, start the Engine Analyzer Pro program following the procedure in Section 1.4 by either:

- Clicking on the Engine Analyzer Pro icon in the Perf. Trends program group.
- Clicking on the EAP.EXE (EAP) program under the EAP directory (folder) under the PERFTRNS.PTI directory (folder) using File Manager (Windows Explorer). (Terms in parentheses are for Windows 95.)

You will be given the Engine Analyzer Pro's Main Menu. Notice at the top of the screen that the current Engine file is a SUPERSTOCK Buick V-6.

To obtain the engine file RSTR-SBCHEV, click on the Retrieve button as shown in Figure 4.1. Retrieve the Engine file RSTR-SBCHEV as shown in Figure 4.2. If you have made any changes to the SUPERSTOCK engine file, the program will first ask you if you want to save these changes. Answer No and you will be returned to the Main Menu with the **RSTR-SBCHEV** specs loaded into the program. The original SUPERSTOCK engine file will remain safely in the library for future use. (If you had wanted to save any recent changes to the original SUPERSTOCK specs, you could have answered Yes. The program would then ask if you want to save then to the same name, overwriting SUPERSTOCK with these changes or to save the changes under a new name.)

| Figure 4.1, Main Menu                                                                                                    |                             |                                                                                |   |     |  |  |  |  |  |  |
|----------------------------------------------------------------------------------------------------|-----------------------------|--------------------------------------------------------------------------------|---|-----|--|--|--|--|--|--|
| Click on Retrieve button to open up Engine Library.                                                                                                    |                             |                                                                                |   |     |  |  |  |  |  |  |
| Eile (engine) Calc HP(F2) Help(F1) Preferences About                                                                                                    |                             |                                                                                |   |     |  |  |  |  |  |  |
| Provide         Provide         Provide <t< th=""></t<> |                             |                                                                                |   |     |  |  |  |  |  |  |
| Short Block Specs                                                                                                    | Current Compor<br>BUICK-V-6 | nent Files<br>Buick V-6                                                        |   |     |  |  |  |  |  |  |
| Head Specs                                                                                                    | BUICK-STGII                 | Stage II Buick V-6 Heads<br>Ported with 215 cc intake ports                    |   |     |  |  |  |  |  |  |
| Intake System Specs                                                                                                    | 1050-TNLRAM                 | Tunnel Ram with a single Modified Holley 10                                    |   |     |  |  |  |  |  |  |
| Exhaust System Specs                                                                                                    | HDR-31X2.1                  | Headers with 31 inch length by 2.25 inch Ol                                    | D |     |  |  |  |  |  |  |
| Cam/Valve Train Specs                                                                                                    | BUICK-V-6                   | Super Stock Buick V-6 Roller Cam/Valve Train<br>Titanium Valves - With Rev Kit |   |     |  |  |  |  |  |  |
| Turbo/Supercharger Specs                                                                                                    | None                        |                                                                                |   |     |  |  |  |  |  |  |
| Calculate Performance       Engine Comments:         Help       264 cid Buick V-6 for Super Stock Firebird drag car         Dyno'd at 390 ft lbs @ 6250 and 524 HP @ 7500                                                                                                    |                             |                                                                                |   |     |  |  |  |  |  |  |
|                                                                                                    |                             |                                                                                |   | 157 |  |  |  |  |  |  |

Click on the different categories of engine specs or the Calculate Performance button on the Main Menu. Since we want to see the effect of installing a carb and manifold on this engine, we first need to get a "baseline" test. A "baseline" is a performance test before the modification. Therefore, if you examine the contents of any component menus, leave all current values as they are.

Click on the Calculate Performance button and you will now be shown the Calculation Conditions screen. This screen gives the conditions for calculating performance: weather, fuel, RPMs to run, etc. For now, leave these values as they are.

Proceed with the calculations clicking on the Calculate Performance button.

Before calculations are started, basic checks are made of the input specs for unusual combinations. The program points out that this carb looks quite small for this engine size and displays the warning:

Total CFM Rating looks restrictive for this engine size Continue with Calculations anyway?

Since this is the carb we must run and the Total CFM Rating is accurate, click on Yes and the program will continue with the performance calculation.

The program will display the Calculation Progress indicator as shown in Figure 4.3, with the last approximate volumetric efficiency the program has calculated for each RPM. This information shows you how far the calculations have progressed, and how stable the calculations are. If the volumetric efficiencies are "jumping" high, then low, then high again, a problem may be indicated. For example, the RPM being calculated may be too low for stable running with a "lopey", high RPM cam.

When the calculations are finished, the performance results will look like Figure 4.3. In the upper left corner, note the Pk Tq (peak torque) of 363 ft lbs at 3000 RPM and Pk HP (peak hp) of 307 HP at 6000 RPM. Write this down for comparison with results after installing the carburetor and manifold. We will want to see how this changes with the new intake system.

To obtain a torque and HP plot, click on the Graph button or Graph menu item. The program will present a graph similar to that shown in Figure 4.5. There are 2 basic type of plots the Engine

Analyzer Pro makes:

- Performance data versus RPM
- Cycle data versus crank degrees, seconds or cylinder volume

If you do not see a graph or torque and HP vs RPM like Figure 4.5, then check to ensure the selections match what is shown in the Figure 4.5. and 4.6. See Section 3.4 for more details.

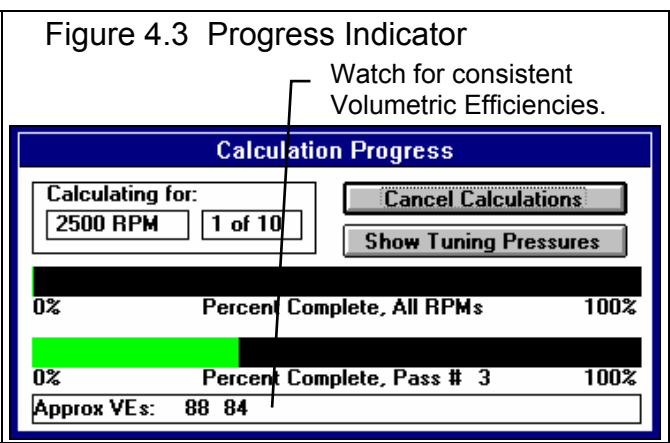

| Figure 4.2                                                                               | Engine Library                                                                                                    |
|------------------------------------------------------------------------------------------|----------------------------------------------------------------------------------------------------|
|                                                                                          | Single click on desired engine for preview (then click Retrieve button) or just double click desired engine.                                                                                                    |
| Engine                                                                                   | alyzer 'Pro' Performance Trends Engine [SUPERSTO.CK]                                                                                                    |
| File (engine) Ca                                                                         | PP[F2] Help[F1] Preterences About                                                                                                    |
|                                                                                          | HP Tests Cents France an Engine File                                                                                                    |
| 104                                                                                      |                                                                                                    |
| Short ling<br>ly-io<br>mac<br>Intake mcd<br>mitc<br>Exhaus<br>Cam/Va<br>Turbo/Su<br>sei- | 12.bb     00.max       02.bb     00.max       03.max     Preview (v1.2):       Bore: 4.03     Int Valve: 2.02       Stocke: 3.48     Exh Valve: 1.6       troug     CID: 355.1       troug     Int Dur. 247       C.B.: 10     No S/C       Svo     Restricted 355 Chev 350 2bbl Holley       Per ormer DIPIn     24° primary header lengths 10:1 CR |
| Calcula<br>Help<br>Move mouse over<br>description to be gi                               | etrieve Delete Help Cancel                                                                                                    |

| Figure           | 4.4                | Base              | eline                 | Resi                    | ults                  |                            | _ Cli                  | ick he                  | re to         | Graph                                                                                                    |                              |           |                               | Performance Summary         |
|------------------|--------------------|-------------------|-----------------------|-------------------------|-----------------------|----------------------------|------------------------|-------------------------|---------------|----------------------------------------------------------------------------------------------------|------------------------------|-----------|-------------------------------|-----------------------------|
| 🛥 En             | nine Ar            | alvzer            | Pro                   | Fnnine                  | BST                   | B-SBC.                     | HEVI                   | Test                    | Results       | : [Untitle                                                                                                    | T T                          | ¢         |                               |                             |
| - <u>B</u> ack   | Graph              | Pri               | int                   | Help(F                  | 1                     | File                       | Anal                   | yze                     | See-f         | Engine                                                                                                    |                              | \$        |                               |                             |
|                  | Cmnt<br>Note       | ts Note<br>s Toss | s Summa<br>, Piston s | ry: Carb o<br>peed Extr | r T/B Ve<br>emely hig | ry small, D<br>jh. Click o | ) etonatio<br>on Notes | n likely, V<br>for more | alve Pł<br>Pł | <tq=363@3<br><hp=307@< td=""><td>3000 Avg=299<br/>6000 Avg=257</td><td></td><td></td><td></td></hp=307@<></tq=363@3<br> | 3000 Avg=299<br>6000 Avg=257 |           |                               |                             |
| Engine RPM       | 2500               | 3000              | 3500                  | 4000                    | 4500                  | 5000                       | 5500                   | 6000                    | 6500          | 7000                                                                                                    |                              | +         |                               |                             |
| Brk Tq, ft-lbs   | 338                | 363               | 354                   | 326                     | 309                   | 300                        | 288                    | 269                     | 237           | 201                                                                                                    |                              |           |                               |                             |
| Brake HP         | 161                | 207               | 236                   | 248                     | 265                   | 286                        | 301                    | 307                     | 293           | 268                                                                                                    |                              | $\square$ |                               | Click on vertical acroll    |
| Exh Pres, PSI    | 0.1                | 0.2               | 0.3                   | 0.3                     | 0.4                   | 0.4                        | 0.5                    | 0.6                     | 0.7           | 0.7                                                                                                    |                              |           | $\mathbf{r}$                  | Click on vertical scioli    |
| Int Vac, "Hg     | 1.1                | 1.9               | 2.5                   | 2.9                     | 3.5                   | 4.4                        | 5.2                    | 5.9                     | 6.4           | 6.6                                                                                                    |                              |           |                               | bar buttons and slide       |
| Vol Eff, %       | 75.1               | 81.4              | 80.8                  | 76.4                    | 74.4                  | 74.6                       | 73.7                   | 72.1                    | 69.3          | 64.9                                                                                                    |                              |           | 1                             | them up or down to          |
| Actual CFM       | 193                | 251               | 291                   | 314                     | 344                   | 383                        | 417                    | 444                     | 463           | 467                                                                                                    |                              |           | 1                             | display all results.        |
| Fuel Flow, Ib/hr | 70.5               | 91.7              | 106                   | 115                     | 126                   | 140                        | 152                    | 162                     | 169           | 171                                                                                                    |                              |           | 1                             |                             |
| Nitrous, Ib/hr   | 0.0                | 0.0               | 0.0                   | 0.0                     | 0.0                   | 0.0                        | 0.0                    | 0.0                     | 0.0           | 0.0                                                                                                    |                              |           |                               |                             |
| Ntrs Fuel, Ib/hr | 0.0                | 0.0               | 0.0                   | 0.0                     | 0.0                   | 0.0                        | 0.0                    | 0.0                     | 0.0           | 0.0                                                                                                    |                              | 1 /       |                               |                             |
| BMEP, PSI        | 143                | 154               | 151                   | 138                     | 131                   | 127                        | 122                    | 114                     | 101           | 85.4                                                                                                    |                              | 1 /       |                               |                             |
| A/F Mxtr Qlty, % | 100.0              | 100.0             | 100.0                 | 100.0                   | 100.0                 | 100.0                      | 100.0                  | 100.0                   | 100.0         | 100.0                                                                                                    |                              |           |                               |                             |
| BSEC, lb/HP-br   | 0.439              | 0.443             | 0.450                 | 0.462                   | 0 475                 | 0.490                      | 0.506                  | 0.529                   | 0.577         | 0.636                                                                                                    |                              | +         |                               |                             |
| *                |                    |                   |                       |                         |                       |                            |                        |                         |               |                                                                                                    | 4                            | · /       |                               |                             |
| Vat              | twe_F1             | ow & C            | am Ca                 | lculat                  | ions                  |                            |                        |                         |               | int                                                                                                    | Exh                          | <b>†</b>  |                               |                             |
| Overlap Are      | ea, de             | g*sq−i            | .n 1                  | 4.6                     |                       | V1v f                      | irea,                  | deg*se                  | q−in          | 278.0                                                                                                    | 215.0                        |           |                               |                             |
| Total Exh/1      | int %              |                   | 7                     | Z.3                     |                       | Tota]                      | . Avg                  | Flow (                  | Coef          | 0.305                                                                                                    | 0.364                        |           |                               |                             |
| Lobe Separa      | ation,             | deg               | 1                     | 06.3                    |                       | Lobe                       | Area,                  | inch                    | ∗deg          | 27.40                                                                                                    | 29.45                        |           |                               |                             |
| Overlap, de      | 29                 |                   | 7                     | 6                       |                       | -Burat                     | ion,                   | deg                     |               | 284                                                                                                    | 294                          | -         | . It                          | more than 12 RPMs were      |
|                  |                    |                   |                       |                         | Openi                 | .ng Ev                     | ents,                  | deg                     | 43            | 80                                                                                                    |                              | С         | alculated, use the horizontal |                             |
|                  | ага <i>н</i> .     |                   | •                     | •                       |                       | 01051                      | ing EV                 | ents,                   | aeg           | 02                                                                                                    | 33                           |           | s                             | croll bar button to display |
| overtah @.(      | uveriap @.050, deg |                   |                       | A                       |                       | Durat<br>Opp f             | untc                   | .050,<br>G 060          | doc           | 247                                                                                                    | 250                          |           | d                             | ata for all the different   |
|                  |                    |                   |                       |                         |                       | 016                        | unto                   | 0.020<br>12 0C0         | , uey<br>doc  | 24<br>119                                                                                                    | 10                           |           | F                             | RPMs.                       |
|                  |                    |                   |                       |                         |                       | 012 0                      | ion G                  | 2.070<br>700            | , uey<br>don  | 40                                                                                                    | 160                          |           |                               |                             |
|                  |                    |                   |                       |                         |                       | vurat                      |                        | .200,                   | uey           | 100                                                                                                    | 107                          | +         |                               |                             |

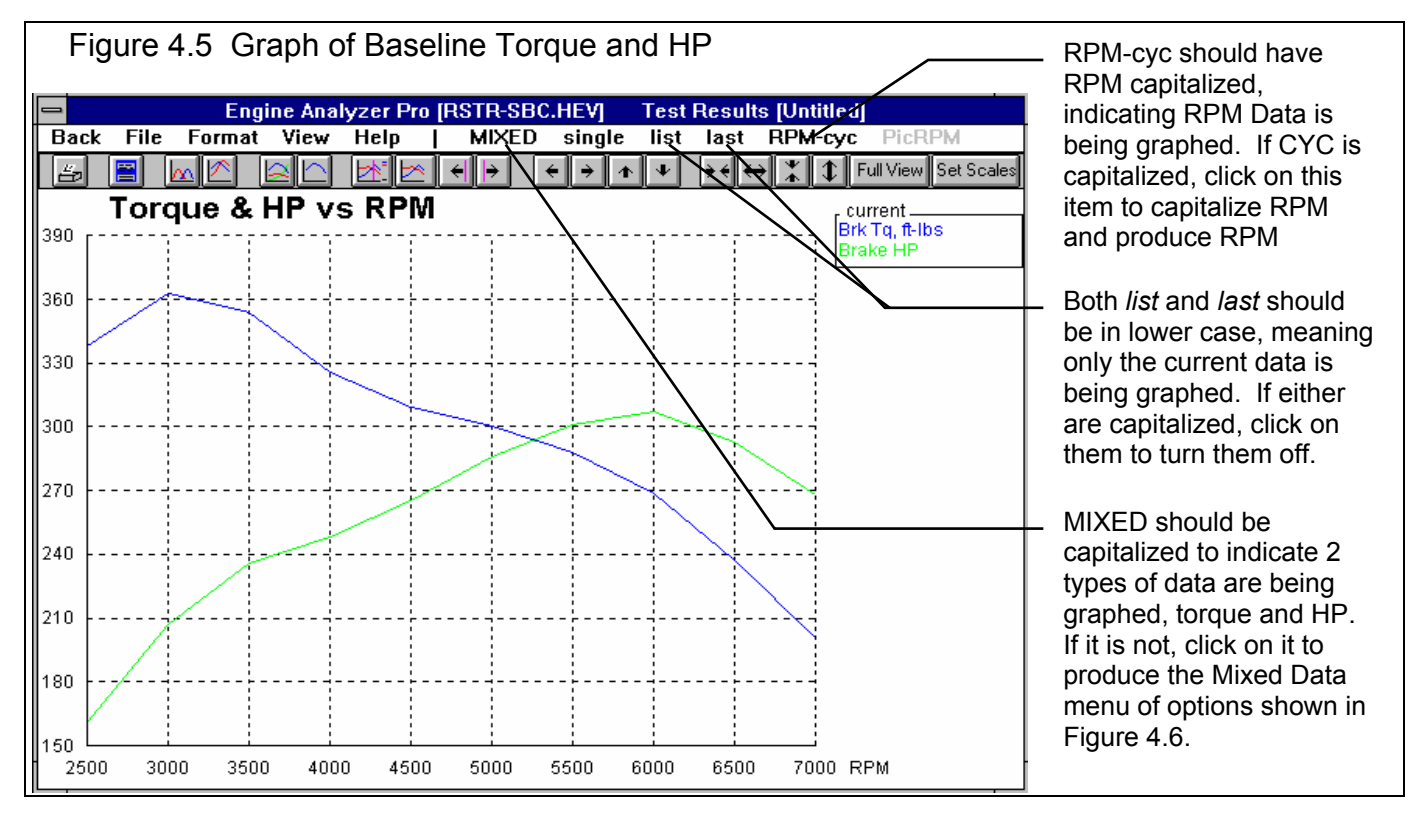

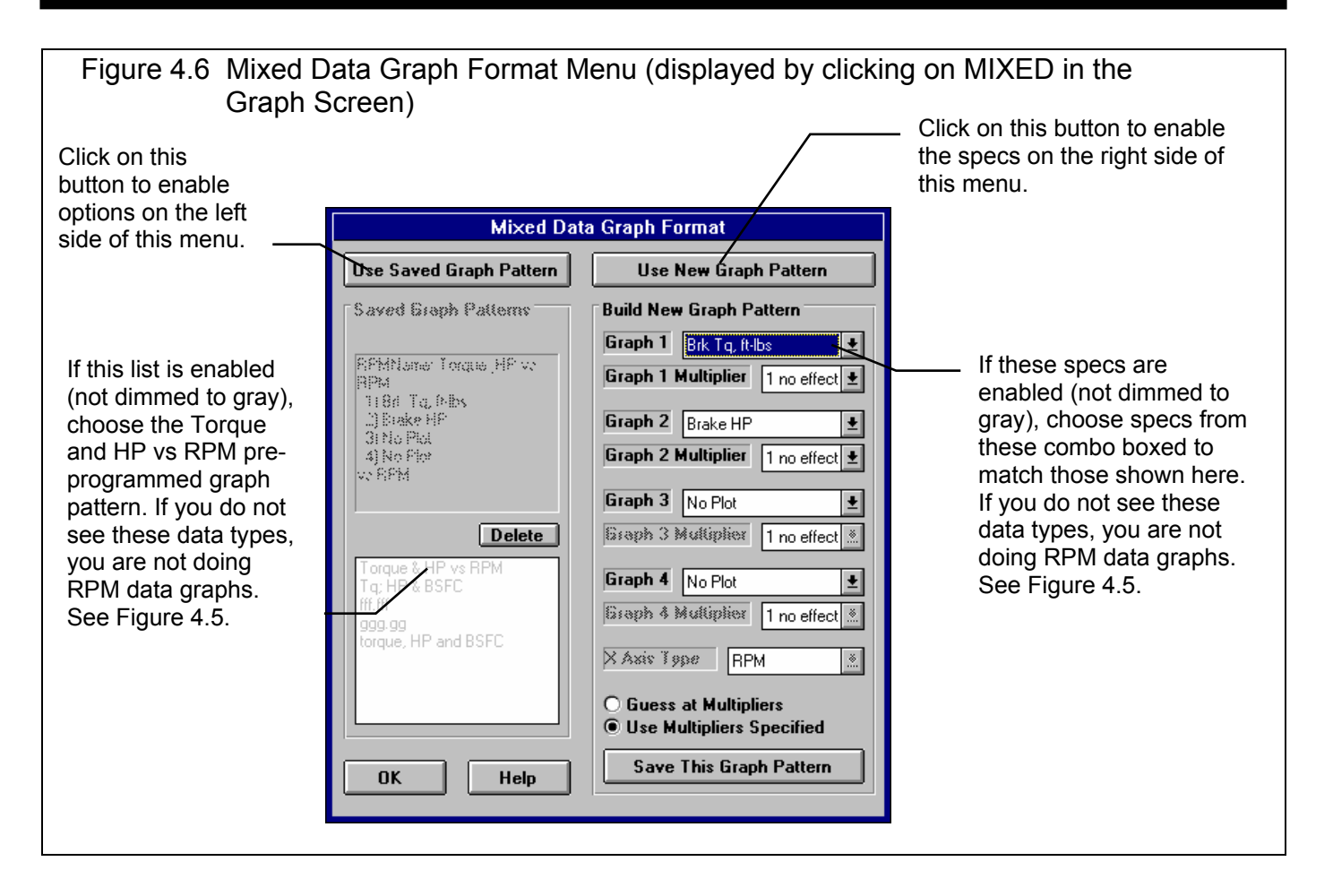

Now for the good part; lets install that carb and manifold. Get back to the Main Menu by clicking on Back in the menu bar (or pressing <ESC>) at the graph screen (Figure 4.5), then clicking on Back (or pressing <ESC>) again at the tabular Test Results screen (Figure 4.4).

When you return to the Main Menu, click on Intake System to obtain the Intake System menu as shown in Figure 4.7. The values in Figure 4.7 show specs for the new 400 2 BBL carburetor and manifold.

You will need to make 6 modifications to simulate installing this intake.

- Click on the Total CFM Rating and type 400 over the current value of 255 CFM. Note: This particular Holley 500 2 BBL flowed 400 CFM on a flow bench at 20.5" water (1.5 "Hg, mercury). If it had not been flowed, we should have assumed it flowed 500 CFM at 3 "Hg, the standard 2 barrel rating pressure. We would need to convert this to CFM at 1.5" Hg which is what the program wants. The conversion is made by multiplying the 2 BBL CFM by .71, or in this case 500 x .71 = 355 CFM. See page 29. That would have been a more restrictive carb than the carb we actually installed. The same is true of the Holley 350 2 BBL which should have only flowed 249 CFM but actually flowed 255 CFM.
- Change the Manifold Type from Dual Plane-carb(s) to a Single Plane-carb(s) to identify the manifold being a lower rise single plane design, where all cylinders feed from a single planum. The Single Plane type (as opposed to the Tunnel Ram-carb(s)) indicates a manifold with lesser tuning effects due to a design somewhat compromised for good overall driveability, smaller plenum and more bends in the runners.
- Calculate a new runner size for the larger ports in the new manifold by clicking on the Clc button for Runner Dia @ Head. See Section 2.9.3. At the Calc Avg Diameter calculation menu, chose No for Know Runner CCs?. Then enter the new manifold's runner dimensions, which measure 2.0" high by 1.2" wide. The runners are primarily rectangular, so choose

In Tun Pres, and In Port Tmp. This

Rectangular for Runner Shape and you will obtain 1.75 for the new Calc Avg Diameter. Use this value by clicking on the Use Calc Value button.

- Enter a more appropriate runner flow coefficient for the "free flowing" single plane design. Since we do not have flow bench data, the Clc button and calculation menu will be no help. Therefore, refer to Table 2.7 in this manual and use a value of, say 2.5 which is in the middle of the range for "street" single plane manifolds. See page 26.
- The single plane has shorter runners than the original dual plane, some about 6", some about 2". Enter an average runner length of 4" for Runner Length, in. (Remember, this is the length of the runner in the intake manifold only, not the head and manifold.)
- Change Intake Heat to No Heat since the Victor Jr's runners are completely isolated from heat sources like coolant passages, exhaust crossover or the lifter valley.

You should also get in the habit of changing comments when you make major changes, as shown in Figure 4.7. Simply click on

| the comments box, delete out the old comments and type in the new | Figure 4.7 Intake System Specs for New Single Plane Intake   |
|-------------------------------------------------------------------|--------------------------------------------------------------|
| description.                                                      |                                                              |
|                                                                   | Engine Analyzer 'Pro' Performance Trends Engine (RSBC:HEV)   |
| With these modifications made, click                              | Elle [er] Intake System Specs for: EDL-PERF-2V               |
| on the OK button in the Intake                                    | Manifold Specs ( 1 runner/cyl)                               |
| System menu Then click on the                                     | Bunner Dia @ Head. in 175 Ctol Total CFM Bating 400 Ctol     |
| Calculate Performance button and                                  |                                                              |
| then Calculate Performance button in                              | 4 Secondary Priorities •                                     |
| the Calculation Conditions many or                                | Runner Flow Coef 2.5 Clc Air Cleaner CFM Rating 1000 Clc     |
| inst aliah an the Day /ID button at the                           | Runner Taper, deg 0 Clc Planum Space                         |
| Just click on the Run/HP button at the                            | Guess at Specs     Olise Specs Below                         |
| top of the Main Menu                                              | Manifold Type Single Plane-carb(s) 🛓                         |
|                                                                   | Intake Heat No Heat                                          |
| Now estimated performance shows a                                 | Effective Carb Length, in 4.2                                |
| peak torque of 415 ft lbs at 4000                                 | Er Fuel Delivery Calculations Total Carb Area, sg in 3.4 Cic |
| RPM and 386 HP at 6000 RPM. As                                    | Calculate carburetor O Yes See Specs                         |
| with most "restricted" engines, this                              |                                                              |
| shows an impressive power increase                                | Ediebrock Victor Jr with 500 28BL (400                       |
| with a larger carb (See "For                                      | Turb Help                                                    |
| A dwar and Llagrall at and of this                                | spec to be given here.                                       |
| Advanced Users" at end of this                                    |                                                              |
| example.)                                                         |                                                              |
|                                                                   | Hel                                                          |
| To understand why the performance                                 | Mov OK Help See Layout Retrieve from Library Save to Library |
| increased as it did, look at the                                  |                                                              |
| estimated performance items Int Vac.                              |                                                              |

is done most easily with a graph. Simply click on Single and select (double click) on these 3 data types one at a time. For Int Vac, you will obtain a graph like Figure 4.10.

As one would expect, intake vacuum dropped with the larger carb and single plane intake. The 255 CFM carb produced 6.6" vacuum flowing 467 CFM where the 400 CFM carb produced only 3.4" vacuum while flowing a higher 578 CFM (at 7000).

In Tun Pres for the longer runner Dual Plane intake with the 350 carb was higher at most RPMs. Only at 7000 did the single plane Victor Jr finally show an advantage. This bears out a common trend. Single plane intakes tune well at high RPM, dual planes can tune well at lower RPM.

The Victor Jr's runners are isolated from heat sources, which keeps In Port Tmp (intake port temperature) lower than with the Performer intake. In Port Tmp varies from 109-71 degrees where the Performer (255 CFM carb) varies from 133-103 degrees. That's 25 to 30 degrees cooler to keep the charge more dense.

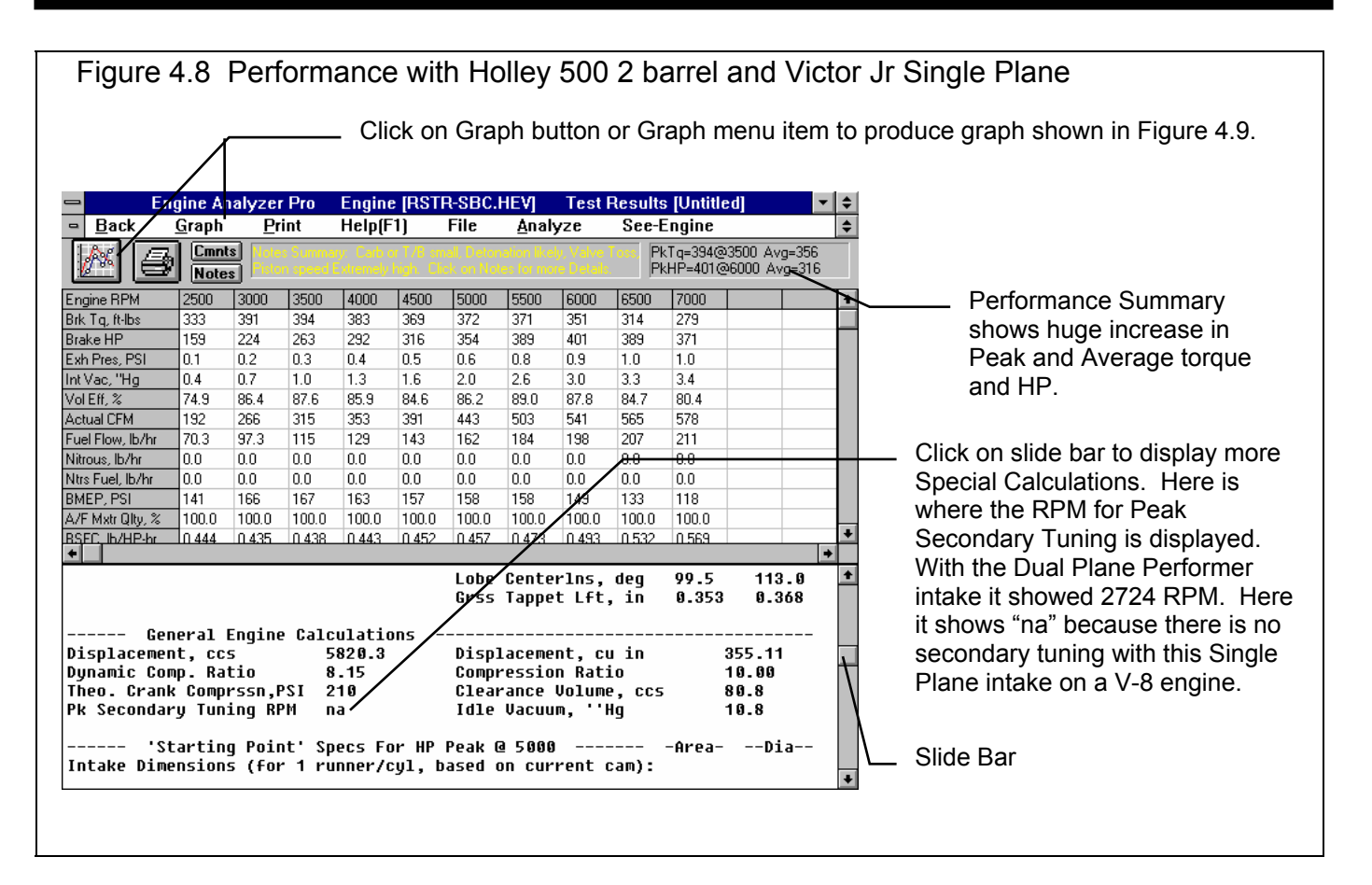

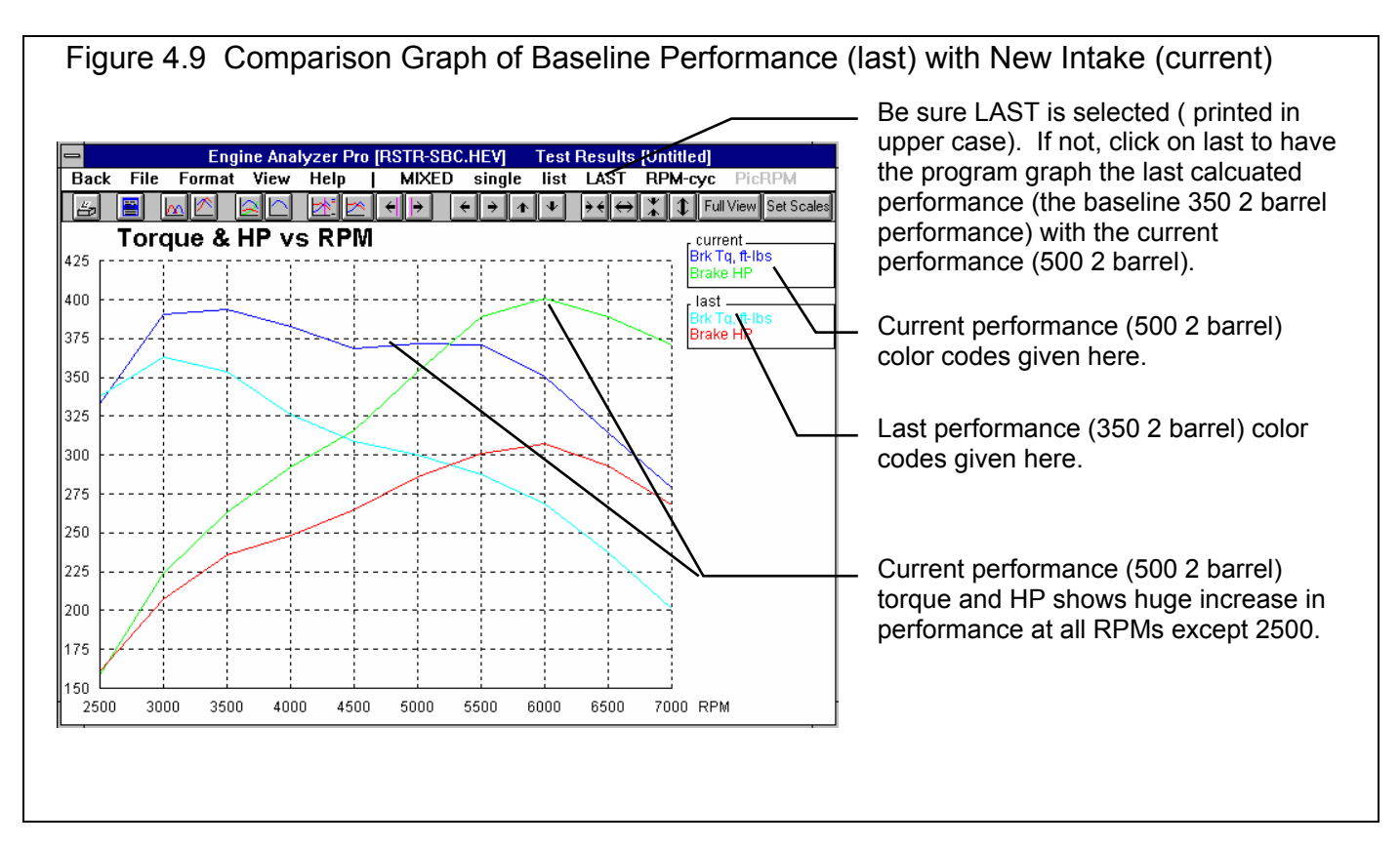

Under the General Engine Calculations, notice the Secondary Tuning RPM is 2724 RPM with the dual plane intake. This tells you secondary tuning (low

speed tuning) is present with the dual plane intake. The Secondary Tuning RPM is marked "na" with the single plane intake, saying no secondary tuning is present with this intake. See Appendix 3.

Higher RPM performance with the 400 CFM carb-single plane intake has increased for 2 main reasons: lower flow restriction producing less manifold vacuum, and a cooler intake charge. Very low speed performance has dropped somewhat due to a loss of secondary tuning.

Obtain a plot of the new data vs the old data by clicking on

the Graph button or the Graph menu item. You should obtain a graph similar to that in Figure 4.9. If it does not contain the graph from the "Last" calculation (the 350 Holley performance), click on the "last" menu item at the right side of the menu bar.

The plot shows the high RPM performance improvement more dramatically than just quoting peak HP numbers. This modification showed a tremendous HP improvement over a broad RPM range.

# Conclusions:

- The Graph option allows you to create graphs of projected torque and HP vs RPM. The Graph option let you quickly compare performance between modifications and understand why performance has changed.
- The Projected Performance output allows you to estimate performance gains for various engine modifications.
- The calculated results contain a great deal of information. This data allows you to understand why performance changed as it did. These can also be easily graphed.

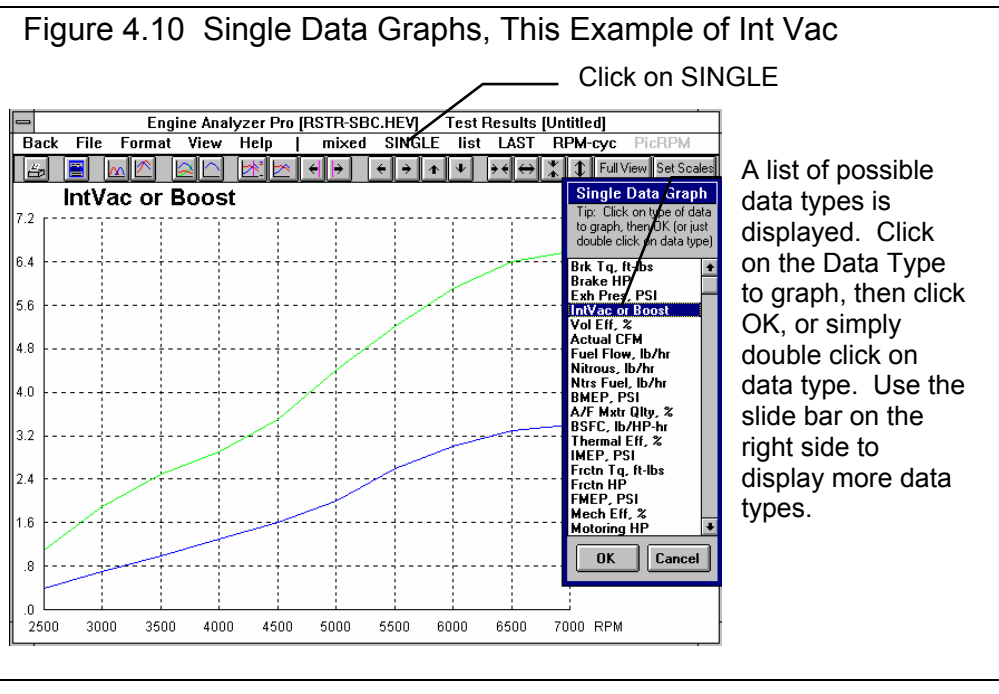

# For Advanced Users:

Referring back to the results for this example, note the Primary Jet and Secondary Jet near the bottom of the estimated performance printouts. This is the recommended primary and secondary jet sizes for this engine with these carburetor specs. Since these carbs only had primary venturis, the Secondary Jet is blank in both cases.

(If your program is also showing Primary Jet as blank, you must select the Yes option for Fuel Calculations in the Intake System menu. If your program is showing very large numbers like 70 or so, you must go the Preferences menu at the top of the Main Menu, and change the Jet Recommendations to Jet Diameter, inches. Though Holley Jet # is more useful for many users, this example discusses actual jet areas so jet diameters are required in inches.)

A carburetor which is sized correctly for a certain engine should have approximately the same Primary Jet throughout the entire usable RPM range. You will notice that the program recommended .0774 at 3000 RPM which dropped to .0740 by 7000 RPM with the baseline 255 CFM carb. This need for a larger jet at low RPM is because the metering signal is weaker at low RPM and lower air flow. It also means that if 1 jet size is selected, the A/F will be leaner at low RPM than at high RPM, or:

The A/F delivered goes in the opposite direction of Primary Jet or Secondary Jet recommended.

For example, if you installed a .0774 jet, you would get 12.5 A/F at 3000, but it would be 9% too rich (11.5 A/F) at 7000 RPM. The equation squares the diameter because fuel flow is based on jet area and jet diameter.

| 2     | 2         |          |        |       |                |
|-------|-----------|----------|--------|-------|----------------|
| .0774 | = (1.046) | = 1.09 x | 100% = | 109 % | or 9% too rich |
| .0740 |           |          |        |       |                |

Repeat the steps in the first part of this example, this time paying close attention to the fuel metering effects. Retrieve RSTR-SBCHEV from the Engine Library and obtain baseline performance.

Now, when changing the 6 specs for the 400 CFM - single plane intake like done in the first part of this Example 4.1. Also change:

- The size of the Primary Venturi Diameter to 1.375" for the larger venturis in the 400 CFM 2 barrel. See Figure 4.13.
- Assume the 400 CFM carb has a similar power valve,

| Figure 4.11 Test Results for 500 2 Barrel Holley                                                                                                    |                                                                       |                                                                       |                                                                       |                                                                       |                                                                                              |                                                                       |                                                                       |                                                                      |                                                               |                                                                       |                                                                      |          |   |                                                             |
|----------------------------------------------------------------------------------------------------|-----------------------------------------------------------------------|-----------------------------------------------------------------------|-----------------------------------------------------------------------|-----------------------------------------------------------------------|----------------------------------------------------------------------------------------------|-----------------------------------------------------------------------|-----------------------------------------------------------------------|----------------------------------------------------------------------|---------------------------------------------------------------|-----------------------------------------------------------------------|----------------------------------------------------------------------|----------|---|-------------------------------------------------------------|
| Back                                                                                                    | gine A<br>Graph<br>Cmnt<br>Note<br>2500                               | analyze<br>Pr<br>s 100<br>3000                                        | er 'Pro'<br>int<br>3500                                               | Perfo<br>Help(F                                                       | rmance<br>=1)<br>=1/0<br>==1/0<br>==1/0<br>==1/0<br>==1/0<br>==1/0<br>==1/0<br>==1/0<br>=1/0 | File                                                                  | s En<br>Analy                                                         | gine [  <br>/2e<br>6000<br>314                                       | See-E                                                         | BC.HEV<br>Engine<br>Tq=375@3<br>HP 03@6                               | 500 Avg=357<br>000 Avg=317                                           | • •<br>• |   | Primary Jet diameter recommendartions given here in inches. |
| Arg Ex Vel, R/sec<br>Mach #<br>Act In FlowArea,%<br>Act Ex FlowArea,%<br>Valve Toss<br>Knock Index<br>Spark Advnc, deg<br>Primary Jet<br>Secondary Jet | 153<br>0.204<br>96.2<br>95.6<br>None<br>2.4<br>28.6<br>.0946<br>.0000 | 184<br>0.245<br>96.2<br>95.5<br>None<br>2.5<br>27.7<br>.0950<br>.0000 | 214<br>0.286<br>96.2<br>95.4<br>None<br>2.3<br>29.0<br>.0943<br>.0000 | 245<br>0.327<br>96.2<br>95.4<br>None<br>2.0<br>30.8<br>.0932<br>.0000 | 275<br>0.367<br>96.2<br>95.3<br>None<br>1.7<br>32.0<br>.0923<br>.0000                        | 306<br>0.408<br>96.3<br>95.2<br>None<br>1.7<br>32.7<br>.0910<br>.0000 | 337<br>0.449<br>96.3<br>95.2<br>None<br>1.5<br>32.5<br>.0887<br>.0000 | 367<br>0.488<br>96.6<br>95.3<br>Note<br>14<br>33.2<br>.0869<br>.0000 | 399<br>95.21<br>95.5<br>None<br>1.2<br>34.0<br>.0860<br>.0000 | 428<br>0.553<br>99.5<br>96.6<br>Int<br>1.0<br>35.4<br>.0855<br>.0000  |                                                                      |          | _ | Click on slide bar and slide down to display                |
| Cancestor Eff 2.<br>Connessor Eff 2.<br>Val<br>Overlap Are<br>Total Exh/I<br>Lobe Separa<br>Overlap, de<br>Overlap Q.0                                 | ve Fl<br>a, de<br>nt %<br>tion,<br>g<br>50, d                         | ow & (<br>g*sq-i<br>deg<br>eg                                         | Can Ca<br>in 1<br>7<br>7<br>3                                         | 0<br>1cula<br>4.6<br>6.9<br>06.3<br>6<br>9                            | tions                                                                                        | VIV A<br>Total<br>Lobe<br>Durat<br>Closi<br>Durat<br>Opn E<br>Cls E   | Irea,<br>Avg I<br>Area,<br>ion,<br>ing Ev<br>ing Ev<br>ion @          | deg*so<br>Flow C<br>inch<br>deg<br>ents,<br>ents,<br>.050,<br>⊇.050, | l-in<br>coef<br>deg<br>deg<br>deg<br>deg                      | int<br>279.5<br>0.307<br>27.40<br>284<br>43<br>62<br>247<br>247<br>24 | Exh<br>215.0<br>0.364<br>29.45<br>294<br>80<br>33<br>256<br>61<br>15 | *        |   | Primary Jet diameter recommendations.                       |
|                                                                                                    |                                                                       |                                                                       |                                                                       |                                                                       |                                                                                              | Durat                                                                 | ion @                                                                 | .200,                                                                | deg                                                           | 160                                                                   | 169                                                                  | ٠        |   |                                                             |

venturi CD and air bleed % as the 255 CFM carb. Leave these 3 carb specs "as is".

After calculating performance for the new intake, click on Graph, and select Single, then select Primary Jet to obtain a graph like Figure 4.12. As Table 4.1 shows, the 500 2 barrel shows a 23% variation in A/F from 3000 to 7000 RPM. It also shows that the 500 2 barrel requires a much larger Main Jet.

Finally, lets try a carb modification to reduce the change in recommended Primary Jet. Lets increase the air bleed % to 80% and recalculate performance. See Figure 4.13. You will notice you get the same performance data (Brk Tq, Brake HP, etc). However, Primary Jet has changed significantly. As shown in the Figure 4.12 you now need a much larger jet, well over .1000" diameter. However, the recommended jet size only changes 6% from 2500 to 7000 RPM. Theoretically, this carb setup on the 500 2 Barrel should give a more constant A/F throughout the RPM range than the 60% Air Bleed .

| Condition                                | Primary Jet at 3000 | Primary Jet at 7000 | % Area Change | A/F at 7000 * |  |  |  |  |
|------------------------------------------|---------------------|---------------------|---------------|---------------|--|--|--|--|
| 350 2 barrel (255 CFM)                   | .0774               | .0740               | 9%            | 11.5          |  |  |  |  |
| 500 2 barrel (400 CFM), 60%<br>Air Bleed | .095                | .0855               | 23%           | 10.2          |  |  |  |  |
| 500 2 barrel (400 CFM), 80%<br>Air Bleed | .0113               | .1023               | 18%           | 10.6          |  |  |  |  |

| Table 4.1 | Summary | of Primary | / Jet Recor | nmendations |
|-----------|---------|------------|-------------|-------------|
|-----------|---------|------------|-------------|-------------|

\* Assuming the recommended Primary Jet @ 2500 was installed.

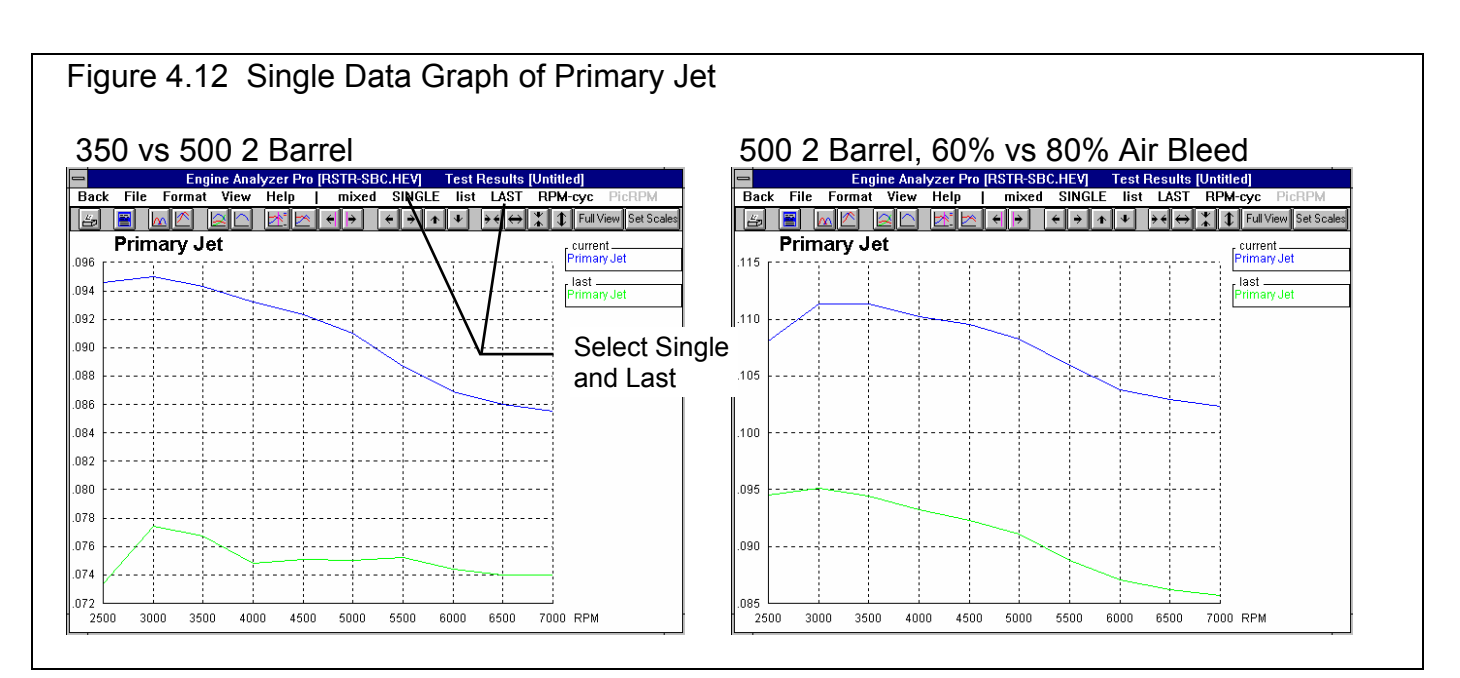

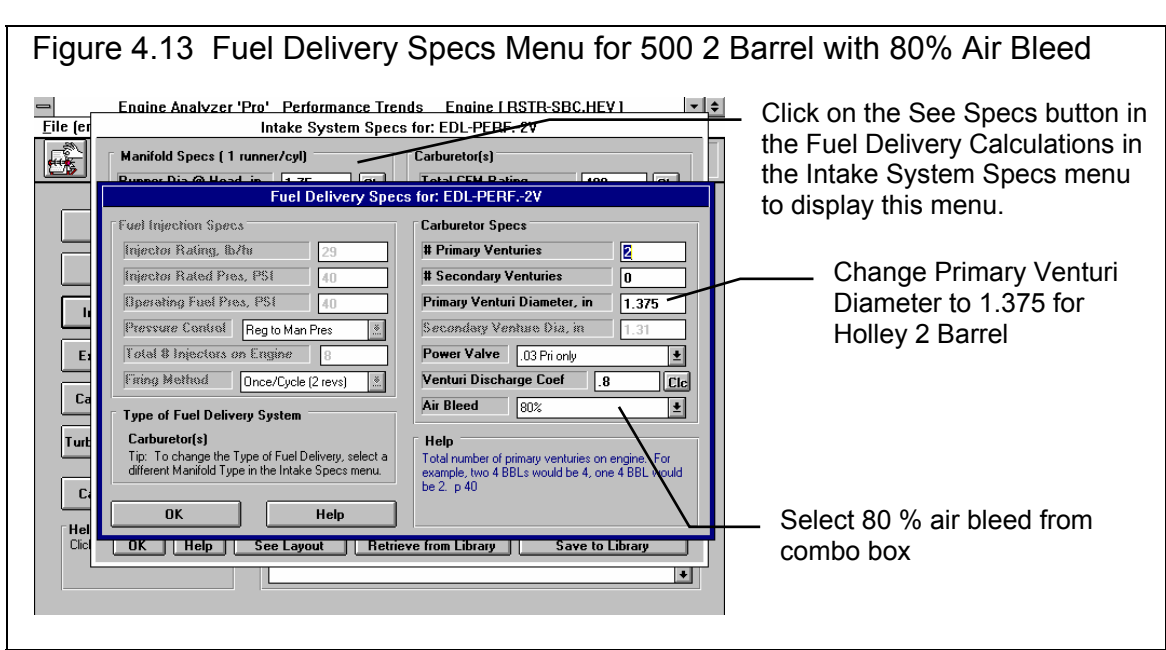

## Conclusions:

• The Engine Analyzer Pro includes features to simulate a simple carburetor to estimate required jet sizes.

Notes on Carb Specs:

Some carb specs are easy to obtain or measure, like Primary Venturi Diameter. Others are more difficult, like Venturi Discharge Coef, which is not generally available from carb manufacturers but can be obtained from flow bench tests. See Sections 2.9.13 and 2.9.9.2.

However, the Air Bleed % is a number which can only be determined after all other carb specs are set correctly. Then you must Calculate Performance and see what Primary Jet and Secondary Jet are recommended. If they match the jet sizes you are currently using, and what you are using gives good performance on the actual engine (12.5 A/F), then Air Bleed % is set approximately correct. If the program recommends larger jets than you are using, you should reduce the Air Bleed %, and vice versa.

Because these specs are difficult to determine, the Primary Jet and Secondary Jet should only be used to show trends. Like in this example, switching to the 400 CFM carb showed the need for large jets at low RPM. It also showed the trend for Primary Jet to increase with more Air Bleed %.

Note: The Engine Analyzer Pro assumes the primary and secondary Venturi Discharge Coef and Air Bleed % are the same. However, for many carbs, this is not true. Therefore, the actual carb may require different Primary and Secondary Jets, even though the program predicts the same size jets.

# Example 4.2 Installing Hydraulic And Solid Lifter Camshafts

Features Introduced (and suggested background reading):

- Evaluating Valve Flow & Cam Calculations and General Engine Calculations output (Section 2.8.2)
- Changing Calculation Conditions (Section 2.8.1)
- Specifying Cam Lift Files for cam specs (Section 2.6.1)
- Specifying graph axes scales with the Set Axes graph option (Section 3.4)

# New Cam/Valve Train Specs inputs and features have been added or expanded in later versions. See Appendices 9 - 13 on pages 235-312 for more updated info.

More than any other single engine modification, the camshaft determines the engine's "personality", from a low speed "stump puller" to a high revving, Formula 1 racer. Its then no surprise that a great deal of the Engine Analyzer Pro's calculations center

around the cam profile and timing. To investigate these calculations we will simulate installing a solid camshaft and a hydraulic camshaft in the restricted small block Chevy.

To eliminate some complications and save considerable calculation time, we will turn Off Valve Train Dynamics. This will eliminate the valve train weights and spring forces from the calculations. (Valve Train Dynamics do have an effect on performance. Dynamics will be investigated in "For Advanced Users".)

| Figure 4.14 Turning Off<br>Engine Analyzer 'Pro' Performance Trr<br>Elle (E Cam/Valve Train Spec<br>Intake Cam Profile<br>Centerline, deg ATDC 99.5 CG<br>Duration @ .050" 247.0 CG<br>Max Lobe Lift, in .353 CG<br>Actual Valve Lash, in .026 CG<br>Rocker Arm Ratio 1.5 CG<br>Rocker Arm Ratio 1.5 CG<br>@ Use Spec Above O Use Cam File<br>Cam File CSTM -260 Prek<br>C Overall Cam Specs<br>Total Cam Advance (6.8.8 Advance *<br>Designed Valve Lash, in .026<br>Tu Lifter (profile) Type (invetd Sold Roller *<br>Help<br>C CK on Spec Name or Spec Value for explanation of<br>spec to be given here.<br>Help<br>S OK Help See Alternate Specs | Valve Train Dynamics<br>ends Engine (BSTR-SBC.HEV)<br>cs for: RSTR-SBC.HEV<br>Exhaust Cam Profile<br>Centerline, deg BTDC 113.0 Cfc<br>Duration @.050" 256.0 Cfc<br>Max Lobe Lift, in 368 Cfc<br>Actual Valve Lash, in 006 Cfc<br>Rocker Am Ratio 1.5 Cfc<br>@ Use Specs Above O Use Cam File<br>Calculate Valve Train Dynamics<br>O Pick<br>Calculate Valve Train Dynamics<br>O Yes ® No See Specer for Dynamics<br>Comments<br>Restricted 355 SB Chev | Select No to<br>turn Off<br>Valve Train<br>Dynamics |
|----------------------------------------------------------------------------------------------------|----------------------------------------------------------------------------------------------------|-----------------------------------------------------|
|                                                                                                    |                                                                                                    |                                                     |

First, retrieve a fresh copy of the RSTR-SBCHEV from the Engine Library by

clicking on the Retrieve button as shown in Example 4.1. Then we will go into the Cam/Valve Train menu an select No for Calculate Valve Train Dynamics. See Figure 4.14. Now all specs of valve train weights and spring rates are ignored in the calculations. Click on OK to return to the Main Menu.

As with any engine modification, you first need to obtain a baseline performance test, with the engine "as is". This will be

slightly different than the performance calculated in Example 4.1 because we have turned Off Valve Train Dynamics. Click on the Run/HP button at the top of the Main Menu, which is a short cut to calculating performance. Once performance calculations are done, click on the File menu item in the Menu bar at the top and select Save Current Test Results to Disk. This time we will save the baseline test results to disk so we can quickly recall them at any time in the future. See Figure 4.15. The menu for saving test results will appear as shown in Figure 4.15. Enter a name like RS355BAS to indicate a Baseline test for a Restricted 355 cubic inch engine. Fill in descriptive info in the Comments section as this will be displayed in the future when you go to retrieve these results in the future. Be sure to mention that Valve Train Dynamics were turned Off. (See Section 3.6 for

| Figure 4.15 File Saving Options |               |         |         |             |         |                   |             |                    |          |           |          |      |    |
|---------------------------------|---------------|---------|---------|-------------|---------|-------------------|-------------|--------------------|----------|-----------|----------|------|----|
| – Er                            | ngine Ar      | nalyzei | Pro     | Engine      | e (RS1  | R-SBC.            | HEV]        | Test               | Result   | s [Untitl | ed]      | •    | \$ |
| = <u>B</u> ack                  | <u>G</u> raph | ₽r      | int     | Help(F      | 1)      | File              | <u>A</u> na | lyze               | See-     | Engine    |          |      | \$ |
|                                 | Cmn           | ts Note | s Summa | ary: Carb c | r T/8 V | Save              | Curre       | nt Test            | Result   | s to Dis  | k        | =297 | -  |
|                                 | Note          | s 😐     |         |             |         | Save              | Curre       | nt Test            | Result   | s to ASC  | CII File | =258 |    |
| Engine RPM                      | 2500          | 3000    | 3500    | 4000        | 4500    | Move              | /Delet      | e Save             | d Test   | 6         |          |      | ŧ  |
| Brk Tq, ft-lbs                  | 325           | 354     | 353     | 323         | 302     | Pick <sup>-</sup> | Test fr     | om Cor             | nmon l   | ist       |          |      |    |
| Brake HP                        | 155           | 202     | 235     | 246         | 259     | Add S             | Saved       | Test to            | Comm     | nn Liet   |          |      |    |
| Exh Pres, PSI                   | 0.1           | 0.2     | 0.3     | 0.3         | 0.4     |                   | Jarca       | 1030.00            | Comm     |           |          |      |    |
| Int Vac, "Hg                    | 1.1           | 1.8     | 2.5     | 2.9         | 3.4     | Pick S            | Saved       | Test fr            | om All 1 | Tests     |          |      |    |
| Vol Eff, %                      | 73.5          | 79.8    | 80.3    | 75.5        | 73.1    | Pick              | Saved       | Chain <sup>°</sup> | Test fro | om All T  | ests     |      |    |
| Actual CFM                      | 189           | 246     | 289     | 310         | 338     | 3/8               | 413         | 442                | 46 I     | 468       |          | -    |    |
| Fuel Flow, lb/hr                | 69.0          | 89.9    | 106     | 113         | 124     | 138               | 151         | 162                | 169      | 171       |          |      |    |
| Nitrous, Ib/hr                  | 0.0           | 0.0     | 0.0     | 0.0         | 0.0     | 0.0               | 0.0         | 0.0                | 0.0      | 0.0       |          |      |    |

more options for saving test results, like creating a separate directory for all these tests, or moving or renaming test files.)

Now that the baseline test results have been save, return to the Main Menu (clicking on Back or pressing <Esc>). Now, let's install and check performance for 2 different camshafts. One cam is listed in a catalog with typical cam specs. The other cam is one you have used in another engine, and have measured using Performance Trends' Cam Analyzer. The Cam Analyzer produces a Cam Dr data file from dial indicator and degree wheel measurements. Table 4.2 shows the specs for these 2 cams and the original cam.

You will notice that cam grinders for the original cam and hydraulic cam do not give similar specifications, Figure 4.16 Saving a Test File Enter name for test file, up to 8 characters. Engine [ RSTR-SBC.HEV ] Engine Analyzer 'Pro' Performance rends ▼ \$ \$ -<u>B</u>ack File <u>G</u>raph Print Help(F1) Analyze See-Engine Click on OK 1 Cm Na 0 Avg=297 10 Avg=258 9 Save Test Results when ready to New Test Name Directory to Save New Test Name: Engine RPM Brk Tq, ft-lbs OK/Save Test 250 save Test File. rs355bas.dat 🖌 155 examples Brake HP 302-4v.dat Exh Pres, PSI Cancel 0.1 302-efi.dat Directorv (C) d:\ Int Vac, "Hg Vol Eff, % alc-big.dat alcohol.dat rs355bas.dat ⇔ vbwin
⇔ eaprox where Test File Help Actual CFM Fuel Flow, Ib/hr 89 🗁 master will be saved. 69.0 🗁 saveddta Nitrous, Ib/hr Ntrs Fuel, Ib/hr 0.0 0.0 Delete Test examples See Section BMEP, PSI 138 3.6 for how to Copy File A/F Mxtr Qlty, % 100 User Entered Test Comments BSEC Ib/HP-br change this. 0.4 Rename Test Baseline Cam for 355 CID Chevy with 350 2 barrel and Performer dual plane intake. Cam is 247 at <del>90</del> 5 Intake and 256 at 113 Exhaust. Valve Train Pyrnamics OFF. ----Valve -Exh--Overlap Area, Total Exh/Int Lobe Separatio 215.0 Add Directory 0.364 29.45 Description of Choosen Test Test saved on 11/17/97 12:44:30 PM consisting of 10 R Overlap, deg 294 Enter 80 33 256 descriptive Overlap @.050 comment. 61 15 Duration @.200, deg 160 169

and that some of the hydraulic cam's do not match the specs of the Pro's Cam/Valve Train menu. Fortunately, the Pro has an input menu for Alternate Specs where these specs can be entered directly to make the necessary conversions.

### Table 4.2 Cam Specs from Catalog (except for Solid)

| Catalog Specs                      | Orig. Inverted Flank Roller | Hydraulic Roller | Solid Inverted Flank Roller |
|------------------------------------|-----------------------------|------------------|-----------------------------|
|                                    |                             |                  |                             |
| Int. Open @ .050" Lift             |                             | 7.5              | file                        |
| Int. Close @ .050" Lift            |                             | 47.5             | file                        |
| Int. Recommended Valve Lash        | .026                        | Hyd              | .026                        |
| Int. Gross Lift @ Tappet           | .353                        |                  | file                        |
| Int. Gross Valve Lift              |                             | .48              | file                        |
| Int. Duration @ .050" Lift         | 247                         |                  | file                        |
| Int. Advertised Duration           |                             | 290              | file                        |
| Int. Lobe Centerline               | 99.5                        |                  | 110                         |
| Int. Valve Lift (1.5 Rocker Ratio) |                             | 1.5              |                             |
|                                    |                             |                  |                             |
| Exh. Open @ .050" Lift             |                             | 52.5             | file                        |
| Exh. Close @ .050" Lift            |                             | 12.5             | file                        |
| Exh. Recommended Valve Lash        | .026                        | Hyd              | .026                        |
| Exh. Gross Lift @ Tappet           | .368                        |                  | file                        |
| Exh. Gross Valve Lift              |                             | .51              | file                        |
| Exh. Duration @ .050" Lift         | 256                         |                  | file                        |
| Exh. Advertised Duration           |                             | 300              | file                        |
| Exh. Lobe Centerline               | 113                         |                  | 110                         |
| Exh. Valve Lift (1.5 Rocker Ratio) |                             | 1.5              |                             |

# Hydraulic Cam:

Install the hydraulic cam by clicking on Cam/Valve Train menu. See Figure 4.15. In this menu, first select the correct Lifter (profile) Type. In this case it is an aftermarket hydraulic roller cam. Most aftermarket cams are more aggressive than production cams, so select Agr Hyd Roller. This spec is critical as it first tells the program if the lifters are Hydraulic or Solid, and secondly tells the program what to assume for ramp rates for the given duration and lobe lift.

Then click on See Alternate Specs

button at the bottom of this menu. The hydraulic cam's cam grinder gives opening and closing events at .050" so type them in. Gross Valve Lifts given by the cam grinder to obtain the Max Lobe Lift. Rocker Arm Ratios were already set to the correct 1.5 which this cam grinder uses for advertising Gross Valve Lift. If this were not the case, you would have to enter the rocker

ratio used by the cam grinder (usually 1.5 for small block Chevys). Then once Max Lobe Lift was calculated from the cam grinder's assumed rocker arm ratio and Gross Valve Lift, you could enter the actual Rocker Arm Ratio you were using on the engine. The Alternate Cam Specs menu should look like Figure 4.16. Click on OK and return to the standard Cam/Valve Train Specs menu.

Calculate performance and save these results as a Test File under the name RS355HYD to denote it as a hydraulic cam. We do not need to plot the data now because the tests results have been saved to disk.

Tip: When the menu of Figure 4.16 appears, click on RS355BAS.DAT in the list of test files. This loads in this files name and comments. Then you can just make minor modifications rather than retyping the entire name and comments.

| Figure 4.17 Hydraulic Cam Specs in Alternate Cam Specs Menu    |                                          |                        |    |                              |                  |  |                |  |  |  |
|----------------------------------------------------------------|------------------------------------------|------------------------|----|------------------------------|------------------|--|----------------|--|--|--|
| Engine Analyzer 'Pro' Performance Trends Engine   RSTR-SBC.HEV |                                          |                        |    |                              |                  |  |                |  |  |  |
| Eile (r Cam/Valve Train Specs for: RSTR-SBC.HEV                |                                          |                        |    |                              |                  |  |                |  |  |  |
|                                                                | Intake Cam Profile                       |                        |    | Exhaust Cam Profile          |                  |  |                |  |  |  |
|                                                                | Centerline, deg ATDC                     | 99.5 Clc               | ]  | Centerline, deg BT <u>DC</u> | 113.0 Ele        |  | Select Agr     |  |  |  |
|                                                                | Duration @ .050"                         | 247.0 Clc              | 1  | Duration @ .050              | 256.0 Clc        |  | Hvd Roller for |  |  |  |
|                                                                | Max Lobe Lift, in                        | .353 Clc               | 1  | Max Lobe Life, in            | .368 Clc         |  | Drofile Type   |  |  |  |
|                                                                | Actual Valve Lash, in                    | .026 Clc               | í  | Actual Vieve Lash, in        | .026 Clc         |  | Frome Type     |  |  |  |
|                                                                | Rocker Arm Ratio                         | 1.5 Clc                | j  | Rocker Arm Ratio             | 1.5 Clc          |  |                |  |  |  |
|                                                                | Use Specs Above                          | 🔿 Use Cam File         |    | Use Specs Above              | 🔿 Use Cam File   |  | Click on See   |  |  |  |
|                                                                | Care File CSTM-260                       | Pick                   | 1  | Care File CSTV-260           | Pick             |  |                |  |  |  |
|                                                                |                                          |                        | /  |                              | ·                |  | Alternate      |  |  |  |
|                                                                | Uverall Cam Specs                        |                        | 1  | Calculate Valve Train Dy     | namics           |  | Specs for      |  |  |  |
|                                                                | Total Cam Advance 6.8                    | Advance 👱              |    | Yes      No See Sp           | ecs for Dynamics |  | inputting      |  |  |  |
|                                                                | Designed Valve Lash, in                  | .026                   |    | Comments                     |                  |  | inputting      |  |  |  |
| Tu                                                             | Lifter (profile) Type                    | r Hyd Roller 📃         |    | Restricted 355 SB Chev       |                  |  | Hydraulic      |  |  |  |
|                                                                |                                          |                        | -/ |                              |                  |  | Cam specs      |  |  |  |
|                                                                | Help<br>Click on any based of the second | CRAMMENT AND A STATE   | /  |                              |                  |  | eam epece      |  |  |  |
|                                                                | profile. If using a Cam File opt         | ion, this spec is only |    |                              | _                |  |                |  |  |  |
| ∏He                                                            | used to specify hydraulic or so          | lid (input lash). 🛛 🛪  |    |                              | •                |  |                |  |  |  |
| Cli                                                            |                                          |                        |    |                              |                  |  |                |  |  |  |
| PE                                                             | UK Help See                              | Alternate Specs        |    | Retrieve from Library        | Save to Library  |  |                |  |  |  |
|                                                                |                                          |                        |    |                              |                  |  |                |  |  |  |

|                                                                                                    | Ive Lift. If this were not the case, you would have to enter the focker and |          |                                |      |  |  |  |  |  |
|----------------------------------------------------------------------------------------------------|-----------------------------------------------------------------------------|----------|--------------------------------|------|--|--|--|--|--|
| Figure 4.18 Alternate Cam Specs Menu                                                                         |                                                                             |          |                                |      |  |  |  |  |  |
| File fe                                                                                                    |                                                                             |          |                                |      |  |  |  |  |  |
|                                                                                                    | Intake Cam Profile                                                          |          | Exhaust Cam Profile            |      |  |  |  |  |  |
|                                                                                                    | Centerline, deg ATDC                                                        | 110.0    | Centerline, deg BTDC           | 112  |  |  |  |  |  |
|                                                                                                    | Duration @ .050"                                                            | 236.0    | Duration @ .050"               | 245  |  |  |  |  |  |
|                                                                                                    | Opening @ .050"                                                             | 8.0      | Opening @ .050"                | 54.5 |  |  |  |  |  |
|                                                                                                    | Closing @ .050"                                                             | 48.0     | Closing @ .050"                | 10.5 |  |  |  |  |  |
|                                                                                                    | Max Lobe Lift, in                                                           | .32      | Max Lobe Lift, in              | .34  |  |  |  |  |  |
|                                                                                                    | Actual Valve Lesh, in                                                       | .026     | Actual Valve Lash, in          | .026 |  |  |  |  |  |
|                                                                                                    | Rocker Arm Ratio                                                            | 1.5      | Rocker Arm Ratio               | 1.5  |  |  |  |  |  |
|                                                                                                    | Gross Valve Lift, in                                                        | .48      | Gross Valve Lift, in           | .51  |  |  |  |  |  |
| C                                                                                                    | C Overall Cam Specs                                                         |          |                                |      |  |  |  |  |  |
| Tur                                                                                                    | Total Cam Advance 1.0 Advance                                               |          |                                |      |  |  |  |  |  |
|                                                                                                    | Lobe Separation, cam de                                                     | ×g 111.0 | if opening occurs after TDC, p | 48   |  |  |  |  |  |
|                                                                                                    |                                                                             |          |                                |      |  |  |  |  |  |
|                                                                                                    |                                                                             |          |                                |      |  |  |  |  |  |
|                                                                                                    |                                                                             |          |                                |      |  |  |  |  |  |
| Sp         OK         Help         See Alternate Specs         Retrieve from Library         Save to Library |                                                                             |          |                                |      |  |  |  |  |  |
|                                                                                                    |                                                                             |          |                                |      |  |  |  |  |  |
|                                                                                                    |                                                                             |          |                                |      |  |  |  |  |  |

# Solid Cam, from Cam Dr File:

This Solid Lifter cam is one where we have tappet lift data at every 2 crank degrees (every cam degree) saved in a data file. This particular file was created be Performance Trends' Cam Analyzer, and looks much like a file created by Quadrant Scientific's Cam Dr (tm) system. The name for the data file is CSTM-260 which has data for both the intake and exhaust lobe. This file describes the cam lobe more accurately than just using the Pro's standard profile based on .050" events, maximum tappet lift and an estimated profile type.

| Figure 4.19 Selecting a Cam File                                                                                                    | 1. Select Lies Com File to use Com Dr                          |  |  |
|----------------------------------------------------------------------------------------------------|----------------------------------------------------------------|--|--|
| , , , , , , , , , , , , , , , , , , ,                                                                                                    | 1. Select Use Cam File to use Cam Dr<br>file from Cam Analyzor |  |  |
| - Engine Analyzer 'Pro' Performance Trends Engine I RSTR-SBC.HEV 1                                                                                                    |                                                                |  |  |
| Eile (e Cam/Valve Train Specs for: RSTP/SBC.HEV                                                                                                    |                                                                |  |  |
| Exhaust Cam Profile                                                                                                    | 2 Click on Dick button to display                              |  |  |
| Centerline, deg ATDC 110 Clc Centerline, deg BTDC 110 Clc                                                                                                    | 2. Click off Tick bulloff to display                           |  |  |
| Duration @ .050* 235.0 Etc Juration @ .059 245 Etc                                                                                                    | screen to pick cam me from disk.                               |  |  |
| Max Lobe Lift, in .32 Etc Max Lobe Xit, in .34 Etc                                                                                                    |                                                                |  |  |
| Actual Valve Lash, in .026 CLA Actual Valve Lash, in .026 CLC                                                                                                    |                                                                |  |  |
| Rocker Arm Ratio 1.5 Clc Pocker Arm Ratio 1.5 Clc                                                                                                    | 3. Choose All Files (*.*) to display all                       |  |  |
| O lise Specs Above I lise Cam File O lise Specs Above I lise Cam File                                                                                                    | files in the CAMFILES default                                  |  |  |
| Cam File CSTM-260 Pick Cam File CSTM-260 Pick                                                                                                    | directory.                                                     |  |  |
| Pick Intake Cam File                                                                                                    |                                                                |  |  |
| Tet File Name: Directories:                                                                                                    |                                                                |  |  |
| C International Content of the Content of the Conte | 4. Click on CSTM-PRO to select this                            |  |  |
| cran1.c1                                                                                                    | file, then click on OK                                         |  |  |
| Tui Liff cstm-260                                                                                                    |                                                                |  |  |
| Hel zx6080hi.c1                                                                                                    |                                                                |  |  |
| Camfiles Read Only                                                                                                    | 5. If you need to, click here to                               |  |  |
|                                                                                                    | choose a different directory where the                         |  |  |
| Cill Sp nr List Files of Type: Drives:                                                                                                    | cam file may be stored. This is not                            |  |  |
| All Files (*.*)                                                                                                    | required for this example.                                     |  |  |
|                                                                                                    |                                                                |  |  |
|                                                                                                    |                                                                |  |  |

Return to the Cam/Valve Train menu, select the Use Cam File option for both the intake and exhaust. Then click on the Pick button to get the screen shown in Figure 4.19. Follow the instructions outlined in Figure 4.19 and you should get CSTM-260 as the Cam File for both the intake and exhaust. You will notice that several specs have become disabled when you select the Use Cam File option.

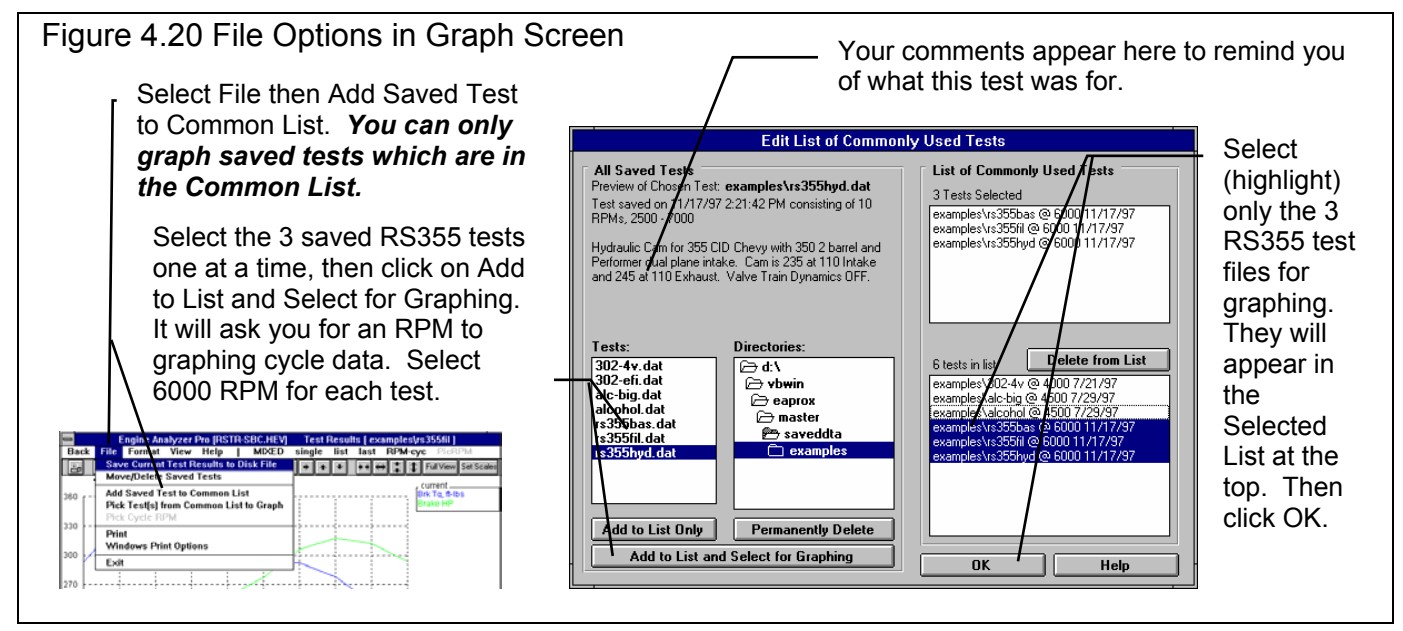

You must make some additional changes to the Cam/Valve Train specs. First, click on Profile (lifter) Type and select any of the Solid types. This is to tell the program that it must let you specify an Actual Lash. Then type in .026 for the Actual Lash for the intake and exhaust. Also type in the Centerlines of 110 for both the intake and exhaust.

Calculate performance and save this test file as RS355FIL to denote it as using a cam file to specify the cam specs. Now for the interesting stuff. Lets compare these 3 test files which have been saved. After saving the test file, click on the Graph button. Unlike Example 4.1 where we only compared the "current" results with the "last" results, *we are going to compare 3 tests at once. This can only be done by saving test files to disk as we have done here.* 170

At the Graph screen, click on File, then Add Saved Test to Common List as shown in Figure 4.20. When finished with the directions in Figure 4.20, click on OK. Back at the Graph Screen, click on LAST if it is not already selected to get the graph of Figure 4.21.

The Hydraulic cam shows lower performance for all RPMs, which is to be expected. The original cam shows more low RPM torque and the CSTM-260 cam shows more high RPM HP.

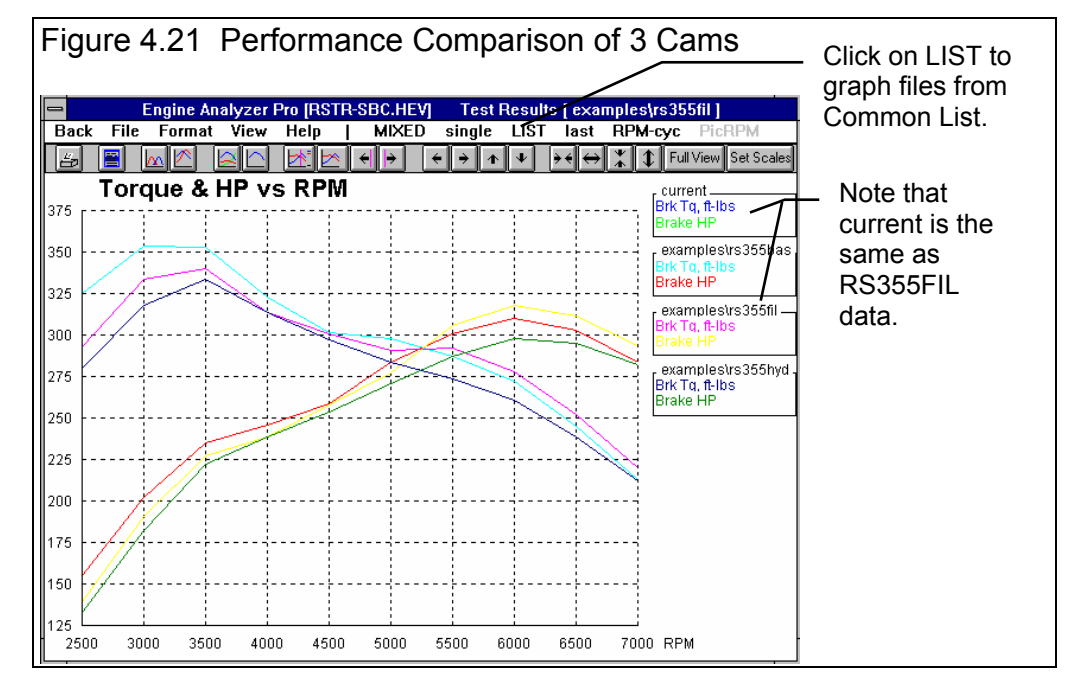

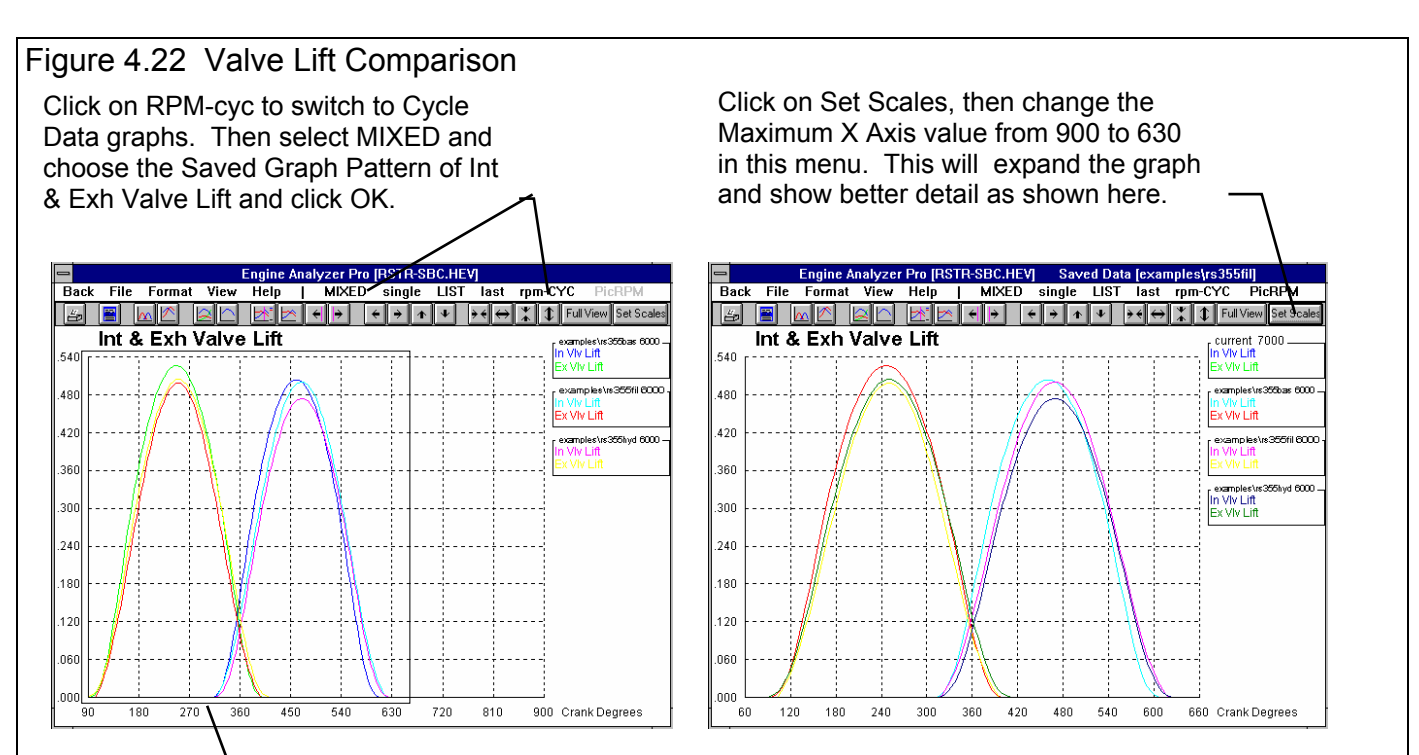

To expand the X Axis, you could have also clicked and dragged a box of the area you wanted expanded to fill the entire graph as shown here. Position the mouse pointer in the upper right corner of the area, hold down the left mouse button and drag the mouse to the lower left corner of the area. An outline box will be drawn. When the desired area is enclosed, release the mouse button. (The cursor must be turned Off and do not start the box close to a graphed data line or you will turn On the cursor instead of drawing a box.)

Once you have these 3 files loaded into the Common List, it is very easy to make comparison graphs of most anything. Figure 4.22 shows a comparison of Valve Lift for the 3 cams. Although the valve lifts don't look that different, the engine can tell the difference.

- The gentler ramps of the hydraulic cam (less lift for about the same duration) show a performance loss at all RPMs.
- The later intake closing of the CSTM-260 cam file cam helps top end HP and hurts low end torque.

Tip: The Cycle Data of Int & Exh Valve Lift shown in Figure 4.22 does *not* change with RPM. Therefore we did not have to be careful about using the same RPM for our comparisons between the different cams. If we graphed Cycle Data that *did* change with RPM like Cylinder Pressure, Port Pressures, and most any other Cycle Data, we would have to pay attention to the RPM we chose when we added these Test Files to the Common List.. *You can add the same test file to the Common List many times, each time selecting a different RPM*. This way you can compare Cycle Data for most any RPM from most any saved Test File.

# Saving a Component File

From the Graph screen, click on Back, then at the Test Results screen click on Back. Open up the Cam/Valve Train menu. Notice that the current name of the Cam is RSTR-SBC.HEV and the comments are "Restricted 355 SB Chev". First change the comments to describe this cam, say "Ultradyne 260 deg, 110 lobe centerlines straight up, using Cam Analyzer Cam Dr file".

Then click on Save to Library. You are first asked if you want to save the current cam specs to the current component name of RSTR-SBC.HEV. Answer No since you may want to use the original cam specs in some other engine at some time. The program then presents a screen for you to enter a new name for these cam specs. It defaults to the current name of RSTR-SBC.HEV so you can use it or make minor modifications to it if you want. We want to change it completely so use the delete key or backspace key to erase it . Then type in UD260-FIL for the new name and click on OK. See Figure 4.23. The program will say it will have to modify the name to UD260-FIL, but answer that that is OK.

You have now added a new cam and valve train to the Cam Library. Click on the Retrieve from Library and you will see UD260-FI.L in the list.

Even though only the cam specs were changed in this test sequence, you could have saved all the engine specs to a new Engine File. First you would have modified the engine comments at the Main Menu to accurately describe this engine with the new cam. Then you would

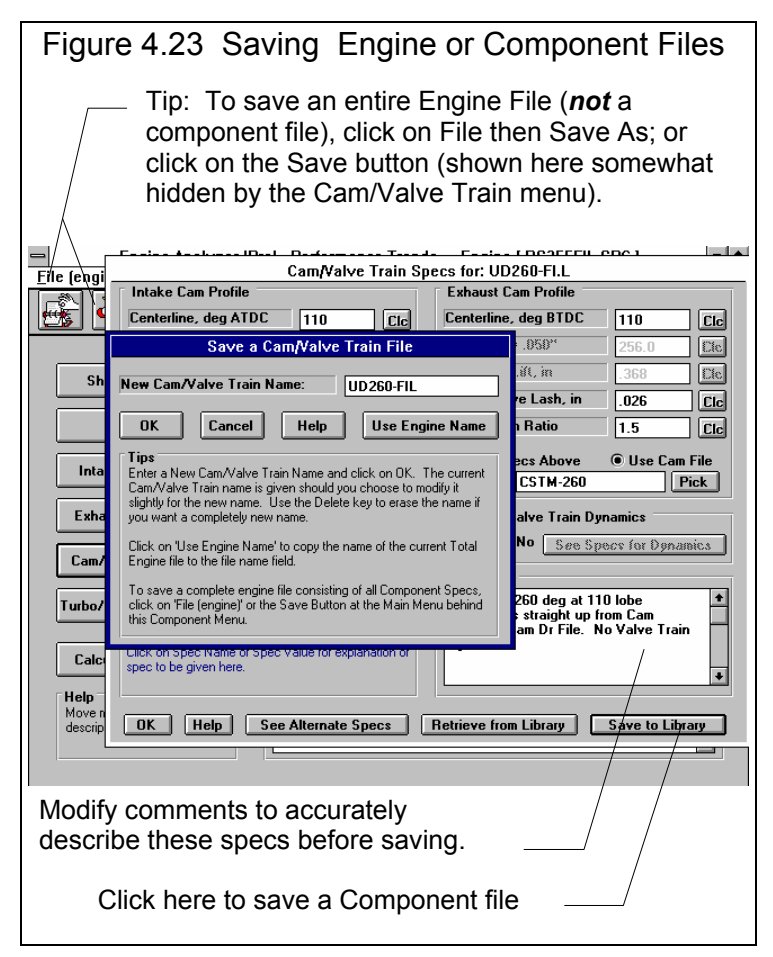

have clicked on the File (engine) menu item at the Main Menu, then on Save As to give these engine specs a new name. You could also click on the Save button at the Main Menu. See the Tip in Figure 4.23.

# Change Valve Lash

To illustrate the flexibility of the Engine Analyzer Pro, change the valve lash on the Solid Lifter camshaft on both intake and exhaust to .020". Calculate performance and do a graph as shown in Figure 4.24. Remember that now we have 4 conditions and the Current data is the CSTM-260 cam file with .020" lash instead of .026" lash.

Since this is just an interesting test, and you are not really interested in doing this on the real engine, we'd recommend that you do not save it as a Test File. These results at .020" will be gone once you've made a new calculation. Since the hydraulic cam performed poorly, you may also want to delete it as a Test File. To do this click on File, then Move/Delete Saved Tests at the Test Results screen or Graph screen. See Section 3.6 for more details.

Do not get in the habit of saving all test results. Also, once you know certain test results will no longer be of interest, delete them. Test Files are very large and you will use up a lot of disk space by saving several. It is also more confusing to find Test Files when you have saved so many.

Calculate performance after setting lash to .020" and graph the results. To get the Torque and HP graph shown in Figure 4.24, click on rpm-CYC to select RPM Data Graphs (will now be displayed as RPM-cyc). If you do not then get torque and HP vs RPM, click on MIXED and select Tq & HP vs RPM from the Saved Graph Patterns. If LIST is not printed in all upper case, click on it. Now you should get the first graph of Figure 4.24 showing all 4 conditions you have tested.

This graph can be somewhat confusing with all 8 different graph lines. To simplify it, click on LIST to display the Common List of Test Files you could graph. Then click on RS355BAS.DAT and RS355HYD.DAT to "de-select" them for graphing. Only the RS255FIL.DAT Test File is selected from the list. Click on the OK button to produce the second graph in Figure 4.24 which compares the RS355FIL Solid Cam's performance with the original .026" lash to the .020" lash.

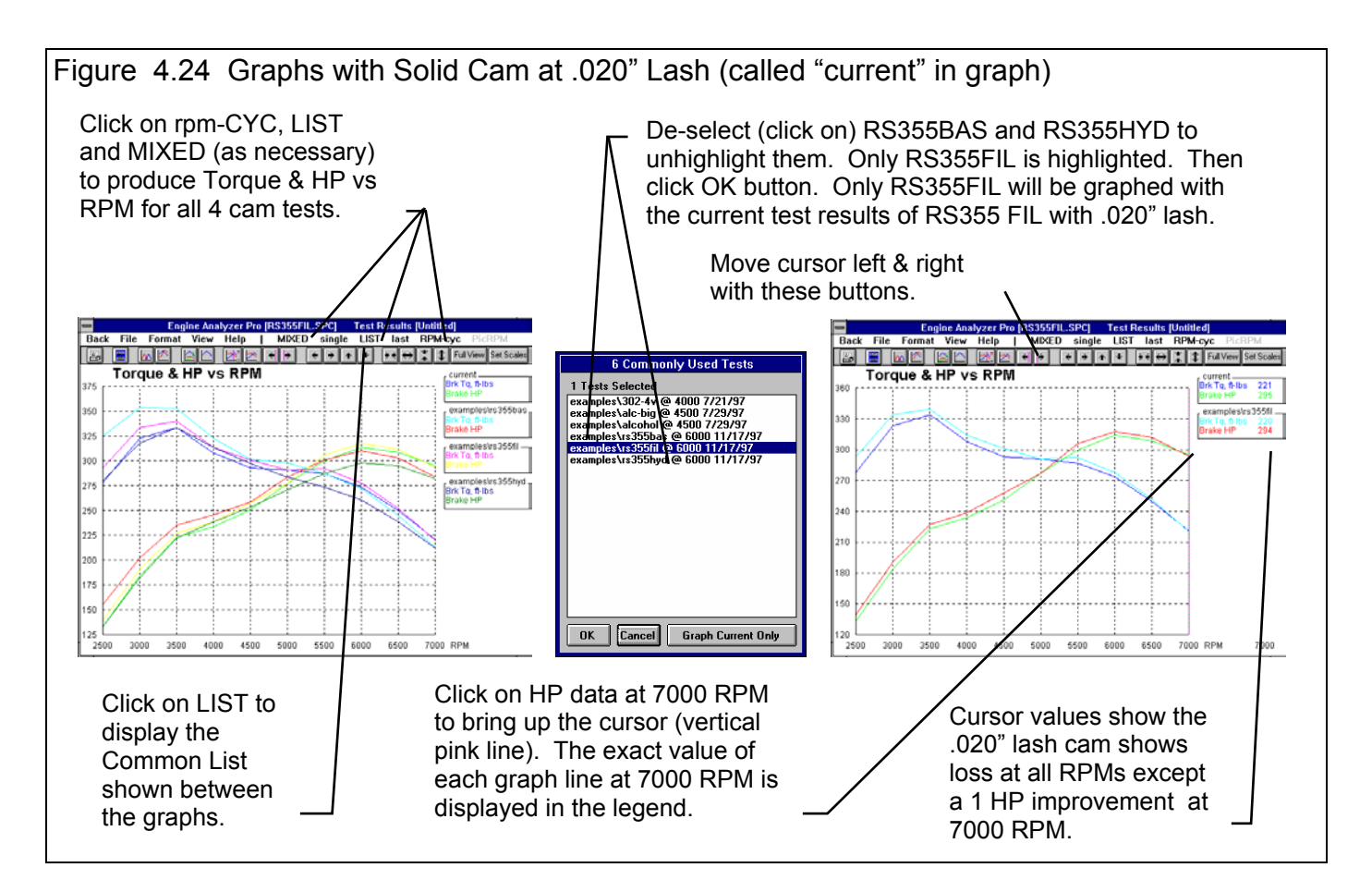

Click on the Cursor buttons or the graph line at some data point to display the cursor. Notice that the exact value of the graph lines at the cursor is displayed in the legend. Move the cursor left or right by clicking on the left or right cursor buttons. See Figure 4.24. Notice that the .020" lash cam shows a performance loss at all RPMs except 7000 RPM where it shows a modest 1 HP improvement.

Table 4.3 shows comparisons between various calculated outputs for all 4 camshafts setups, baseline, hydraulic, solid lifter and solid lifter with .020" lash.

| Condition             | Stock         | Hydraulic     | Solid         | Solid .020" lash |
|-----------------------|---------------|---------------|---------------|------------------|
| Int Close @ .050"     | 43            | 48            | 57            | 57               |
| Int Closing           | 62            | 78            | 77            | 81               |
| Peak Brk Tq           | 354 @ 3000    | 334 @ 3000    | 340 @ 3500    | 334 @ 3500       |
| Peak Brake HP         | 310 @ 6000    | 298 @ 6000    | 318 @ 6000    | 314 @ 6000       |
| Avg Brake HP          | 258           | 246           | 256           | 252              |
| Overlap Area          | 14.6          | 13.5          | 13.4          | 15.3             |
| Idle Vacuum           | 11.2          | 11.8          | 11.8          | 10.9             |
| Valve Area, sq in*deg | 278.0 / 215.0 | 271.4 / 214.9 | 283.7 / 204.8 | 288.6 / 208.1    |
| Total Exh/Int %       | 77.3          | 79.2          | 72.2          | 72.1             |
| Lobe Area             | 27.40 / 29.45 | 25.84 / 28.29 | 27.63 / 26/52 | 28.24 / 27.11    |
| Cranking Compression  | 210           | 173           | 174           | 164              |

#### Table 4.3 Comparison of 4 Cams

Discussion of Table 4.3:

- Cam timing and profile affects nearly every aspect of engine performance.
- In general, torque dropped as the actual Int Closing increased or the cam closed later in the cycle. HP did not always increase due to other factors like total Valve Area which affect high RPM flow capability. If this engine was not restricted by the small carb, this trend could be very different.
- Cranking Compression dropped with increased (later) intake closing. That's because the piston has pushed more fresh charge back past the intake valve before the valve closes. This traps less air in the cylinder causing lower compression pressure and lower torque levels at low speed.
- Note that Total Exh/Int % is affected significantly by cam timing. Proper selection of a camshaft can help make up for a poor flowing exhaust or intake port and bring them into balance.
- Valve Areas increased with each "more aggressive" cam and with reduced valve lash. Remember, we are not changing valve sizes or valve Flow Coef. This is entirely due to cam profile.
- Valve lash has an impact on projected performance and all other calculated results. In general, reducing valve lash produced a "bigger" cam (all cam measurements, like Lobe Area, Valve Area, etc increased). However, the engine did not like the increase until very high RPM.

## Conclusions:

- Cam timing and lash affect nearly every aspect of engine performance.
- You can save Test Results in files for recall at any time for comparisons to other test results in graphs.
- You can save Engine specs or Component Specs in files for use building new engine combinations in the future.
- You should become familiar with all calculated results. They will help you understand why performance changes with engine modifications.
- The Engine Analyzer Pro has several graphing options for you to compare RPM Data or Cycle Data between runs or between different RPMs. This allows you to quickly spot trends and understand why they occurred.
## For Advanced Users, Valve Train Dynamics:

First, retrieve the RSTR-SBCHEV file from the TOTAL ENGINE Library and calculate performance for the original cam.

Repeat the process done in this example except be sure to set the Calculate Valve Train Dynamics option in the Cam/Valve Train menu to Yes. This tells the program to simulate the bending and "tossing" which can occur in the actual valve train.

You will notice the torque and HP are different than with the Calculate Valve Train Dynamics option set to No. You will also notice "Valve Toss" listed in the Notes Summary section at the top of the test results. This is highlighting the fact the program predicts this combination may toss at one of the RPMs run. Click on the vertical scroll bar scroll down to the bottom of performance results. There you will see Valve Toss, with "none" at all RPMs until 7000 RPM, where a "Int" is written.

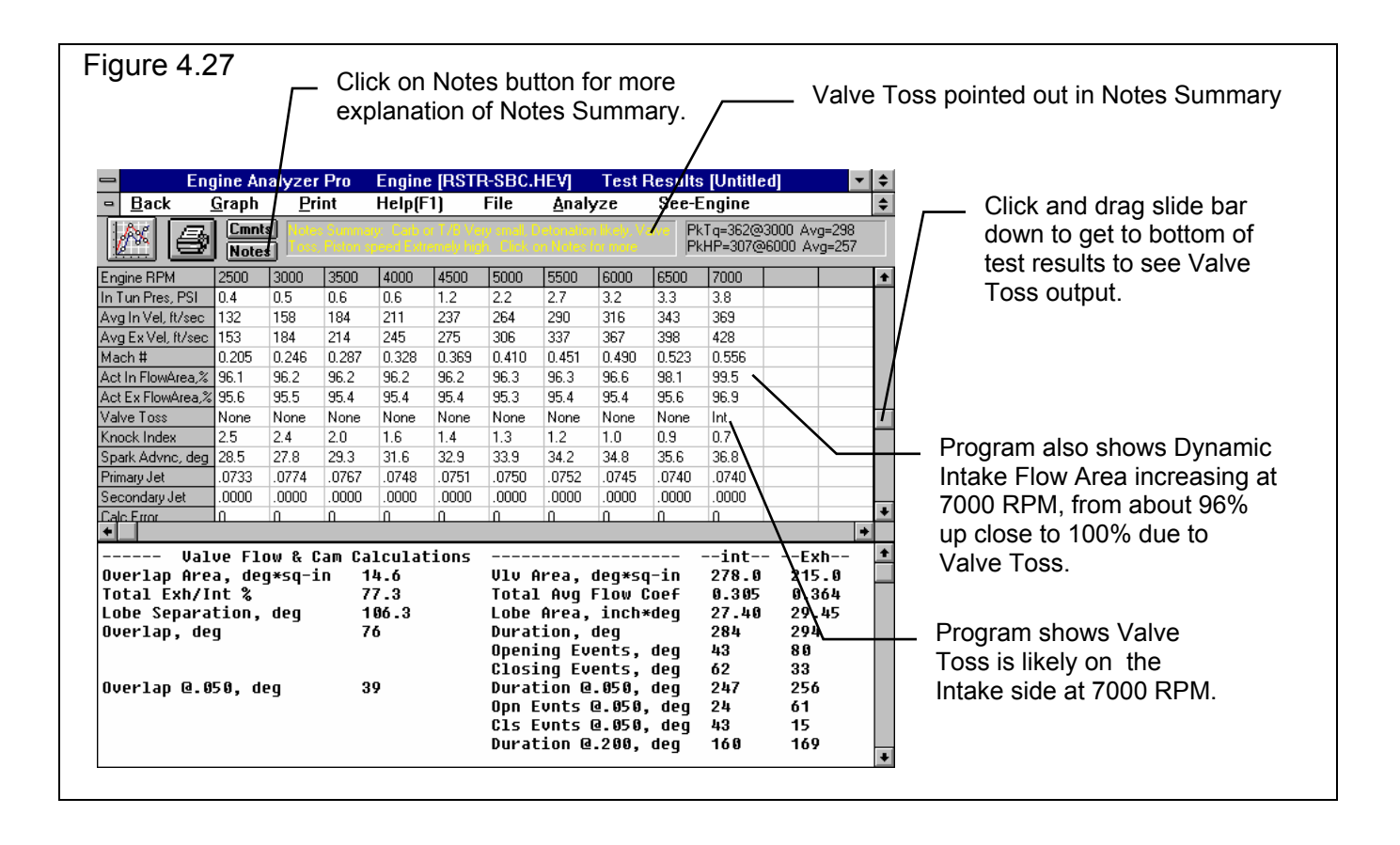

For further detail of valve train dynamics at 7000, let's plot the valve train motion. Click on the Graph button and follow the instructions shown in Figure 4.28. Figure 4.29 shows readings at the maximum Pushrod Force point by using the cursor. Explanations of Figure 4.29 also point out general things to look for when looking at valve train dynamics graphs. As you can see the actual valve lift is quite a bit greater than the theoretical valve lift on the "slowing down" portion of the opening ramp. This graph confirms what the test results were showing, that there is Valve Toss on the intake side at 7000 RPM.

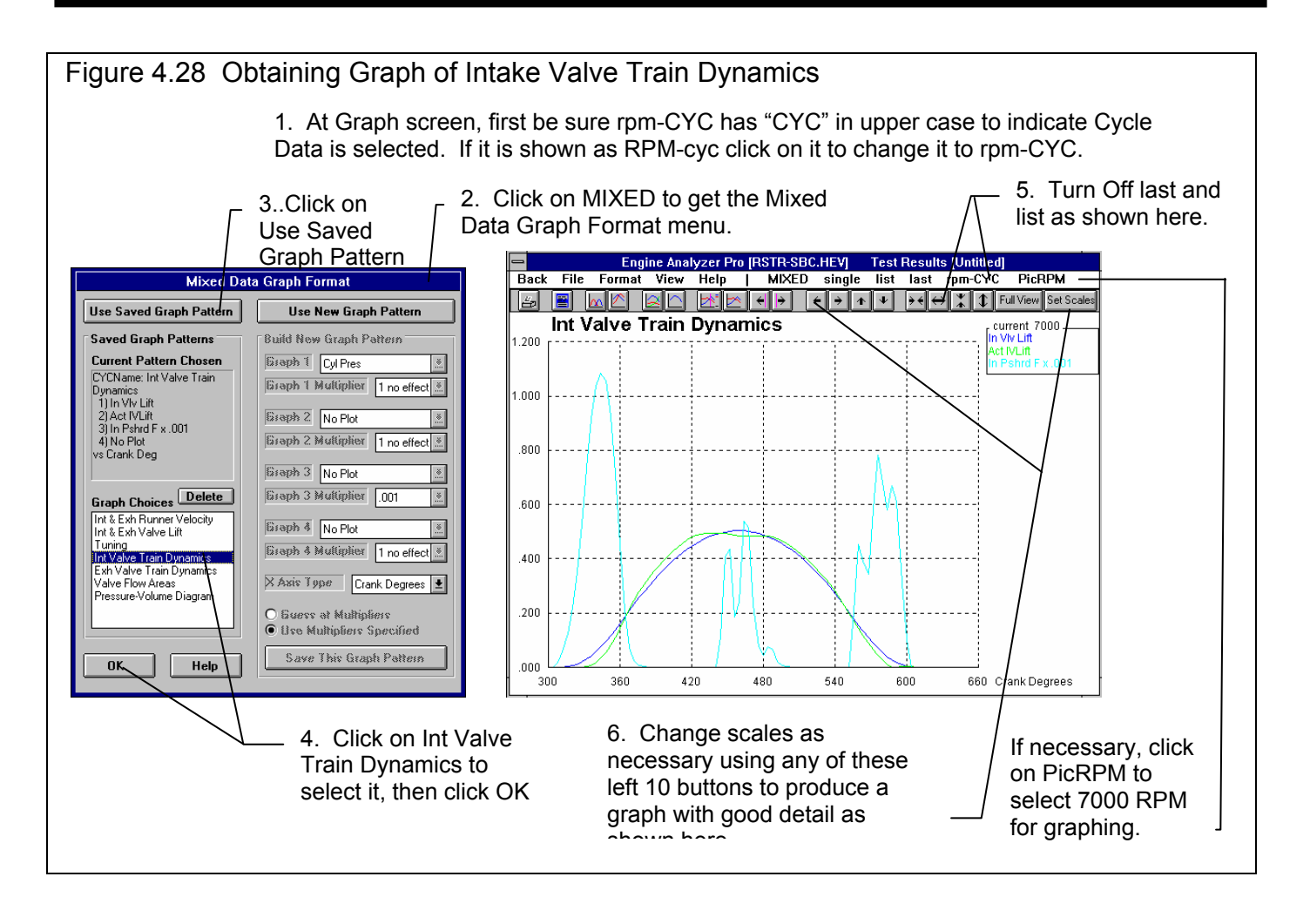

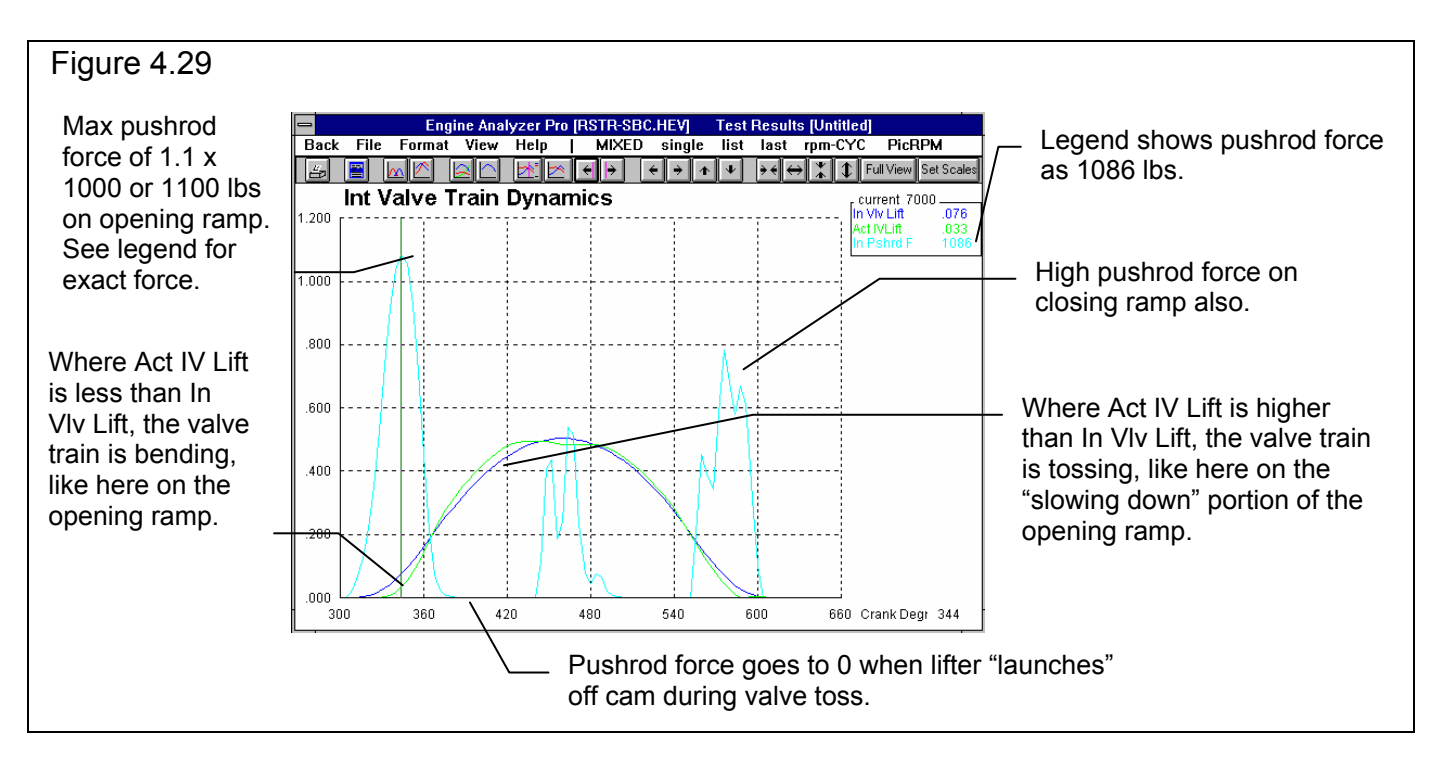

You can actually determine the amount of bending or tossing by subtracting actual valve lift from the theoretical valve lift. For example, as shown in Figure 4.27 at the cursor at 344 degrees:

| In VIv Lift     | = | .076        |
|-----------------|---|-------------|
| <br>Act IV Lift | = | <u>.033</u> |
| Bending         | = | .043        |

Repeat the calculations for the Hydraulic Cam and Solid Cam except with valve train dynamics On for each. A summary of these performance calculations and plots is contained in Table 4.4.

Note: The program must see valve toss (difference between Act IV Lift and In Vlv Lift) greater than a certain amount before it calls the condition Valve Toss.

| Performance              | Original   | Hydraulic  | Solid      |
|--------------------------|------------|------------|------------|
| Peak Brk Tq, Dyn ON      | 362 @ 3000 | 338 @ 3500 | 344 @ 3500 |
| Peak Brk Tq, Dyn OFF     | 354 @ 3000 | 334 @ 3000 | 340 @ 3500 |
| Peak Brake HP, Dyn ON    | 307 @ 6000 | 299 @ 6000 | 316 @ 6000 |
| Peak Brake HP, Dyn OFF   | 310 @ 6000 | 298 @ 6000 | 318 @ 6000 |
| Max Pushrod Force        | 1086       | 880        | 887        |
| Called Valve Toss @ 7000 | Yes        | No         | No         |
| Maximum Toss, inches     | .032       | .009       | .009       |

| Table 4.4  | Performance    | with   | Valve | Train | Dynamics | ON |
|------------|----------------|--------|-------|-------|----------|----|
| 1 auto 4.4 | F CHUIIIIAIIUC | VVILII | vaive | nann  | Dynamics |    |

Table 4.4 shows the Hydraulic and Solid cam with lower torque levels than the original cam. However, they also showed lower pushrod forces, maximum toss and were not called Valve Toss by the program at 7000 RPM.

It appears that the original cam has more aggressive ramps and is designed to work at lower RPMs. For a restricted engine which has limited air to burn, the original cam makes good sense. It produces good power and torque at lower RPMs. However, the original cam's limited duration and tendency to valve toss at higher RPMs limits its RPM range.

The Solid lifter does make more peak HP, and would probably be clear winners at all higher RPMs with an unrestricted intake system. You may want to try this cam comparison again with an 850 CFM carb.

Table 4.4 also shows another common trend, that the engine produces more torque at low RPM with dynamics turned On and many times less high RPM HP. That's because the valve actually opens after and closes sooner than the cam would open and close the valve without dynamics. Look at Figure 4.29 and notice that the Act IV Lift line jumps up more quickly than the In Vlv Lift line on the opening ramp. The same happens on the closing ramp. The profile actually followed by the valve has approximately the same lift as directed by the cam, but less duration. This combination of giving approximately the same higher lifts but limiting the lower lifts generally makes more torque. However at high RPM where the engine needs all the breathing help it can get, any loss in valve lift limits air flow and therefore limit HP.

### Conclusions:

- This restricted engine likes the original cam for performance, especially at lower RPM. However, at higher RPM it has a tendency to valve toss and produce high pushrod loads due to its aggressive acceleration rates.
- The Test Results will generally show more low RPM torque and less high RPM HP with valve train dynamics being simulated.
- The Engine Analyzer Pro allows you to investigate the complex workings of the engine's valve train.

## A Couple of Tips:

Instead of recreating the cam specs in the Cam/Valve Train menu as done in the first part of this example, you could have retrieved each saved test file in the Common List from the Test Results screen as shown in Figure 4.30. Click on File, then Pick Test from Common List. Click on RS355HYD.DAT and click on OK. When asked if you want to use the engine specs which produced these results answer **Yes**. You have now retrieved the Test Results **(including cam specs)** for the Restricted 355 Chevy with the Hydraulic cam.

Answer No to the next question: "Do you want to save the current specs." Then return to the Main Menu, select Cam/Valve Train Specs and select Yes for Calculate Valve Train Dynamics. You will notice all the other Hydraulic cam's specs were reloaded properly. Recalculate performance to obtain performance for the Hydraulic cam with Valve Train Dynamics turned On.

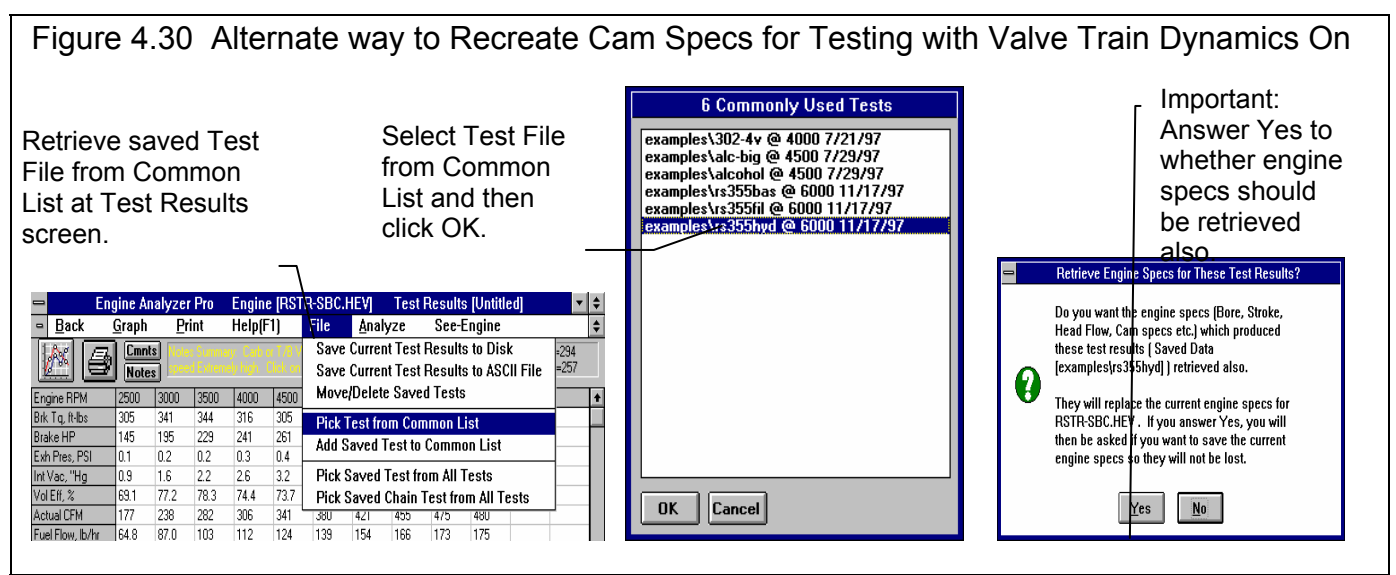

Another feature which helps analyze valve train dynamics is the See-Engine screen shown in Figure 4.31. The See-Engine menu item is 2 options to the right of the File menu item highlighted in Figure 4.30. In the See-Engine screen you can watch the valves and piston move, watch port pressures and velocities. Table 4.4 showed Maximum Valve Toss, which is theoretical valve lift - actual valve lift. The See-Engine does this math automatically for you as shown in Figure 4.31.

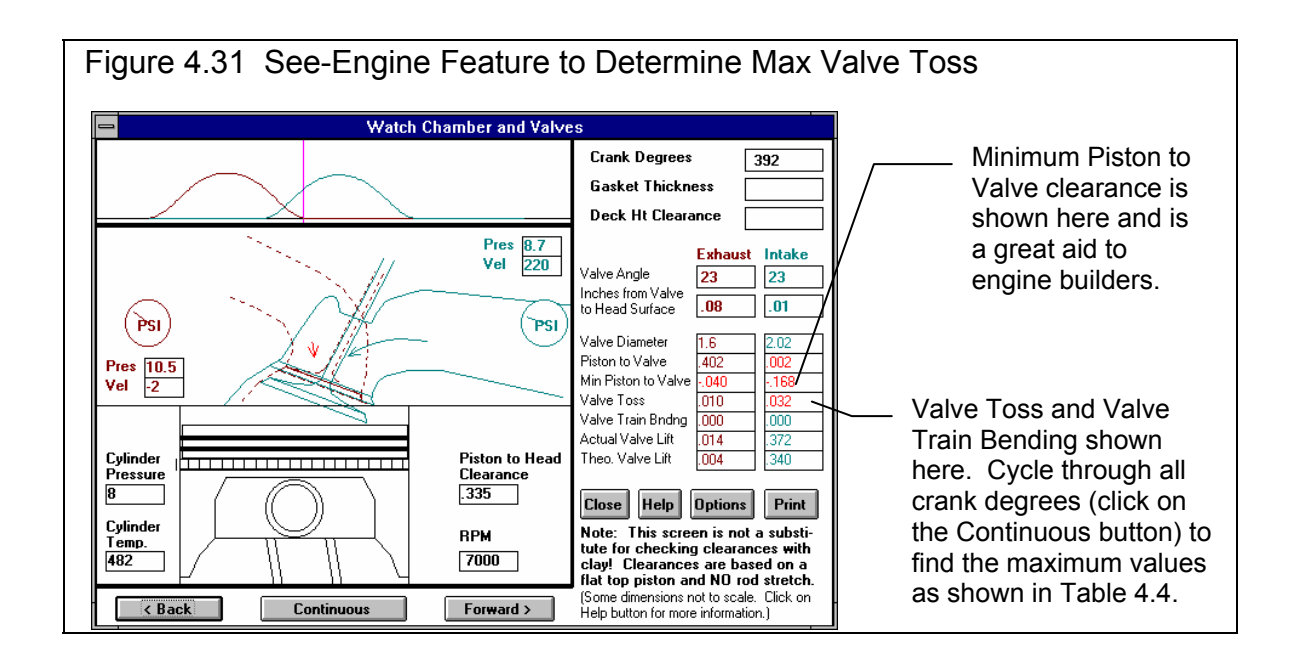

# Example 4.3 Supercharging, Turbocharging & Nitrous Oxide

Features Introduced (and suggested background reading):

- Changing Turbocharger and Supercharger Specs (Section 2.7)
- Specifying nitrous oxide injection (Section 2.8.1)
- New results for turbo/supercharger performance (Section 2.8.2)

# New Turbocharger inputs and features have been added or expanded in later versions. See Appendices 9 - 13 on pages 235-312 for more updated info.

Popular street "bolt on" performance modifications include nitrous oxide injection systems, superchargers and turbochargers. The Engine Analyzer Pro lets you simulate all 3 types of systems in detail.

For this street application, we will use the 302-4V Mustang engine. Retrieve the 302-4V from the Engine Library by clicking on the Retrieve button at the Main Menu. Calculate baseline performance and save these test results to a test file with the name of 302-BASE. In stock condition, the 302-4V makes 270 ft lbs @ 3200 and 210 HP @ 4800.

### Turbocharger:

You first want to check the performance potential of the 302-4V with a turbocharger, so click on the Turbo/Supercharger button on the Main Menu, then select Turbocharger for type and click on View Specs. This opens up the Turbocharger menu shown in Figure 4.32. One way to simulate a turbo is to edit the turbocharger specs in this menu. The other way is to retrieve a set of specs from the Turbocharger Specs Library. Click on Retrieve from Library and then select TB302-AR.67 and click on OK. Then answer No to the "Save your (possible) changes..." question.

Back at the Turbocharger menu, you see the specs for this turbo. The single turbo is set up with Max Boost Limit = 8.8 PSI, indicating a boost control limit via a wastegate. It also has no intercooler. It draws air through the carb (carb before the turbo) rather than blowing

|                                       | ганоосна | iger oper |                                                       |
|---------------------------------------|----------|-----------|-------------------------------------------------------|
| 1st Stage Turbocharger                | Specs    |           | General Turbocharger Specs                            |
| Island CFM                            | 245      | Clc       | Throttle Location Draw Through                        |
| Island Pressure Ratio                 | 1.8      |           | Max Boost Limit, PSI 8.8                              |
| Island Efficiency, %                  | 77       |           | # Turbos/Stages 1 Single Turbo                        |
| Surge CFM                             | 105      |           | Intercooler Eff, % 0% No Intercooler                  |
| Exh Turbine Eff, % 70%                | (Typical | Ŧ         | Comments                                              |
| Turbine Nozzle Dia, in                | 1.4      | Clc       | Approximate specs for Air Research TB                 |
| 2nd Siana Tudacharaar                 | Enozo -  |           | 30167 A/R<br>Turbo installed on 1978 Buick 3.8L       |
| Island FEM                            |          | Eta       | Turbo ¥-6                                             |
| Eland Brooken Date                    |          |           |                                                       |
| 1 1 1 1 1 1 1 1 1 1 1 1 1 1 1 1 1 1 1 |          |           |                                                       |
| paland Emclency, Z                    |          |           | Help<br>Click on Spec Name or Spec Value for explanat |
| Surge CFM                             |          |           | spec to be given here.                                |
|                                       |          |           |                                                       |
| Exh Turbine Ett, %                    |          |           |                                                       |

through the carb. From the comments, you see this is a relatively small turbo, used on the first production Buick turbo V-6. With this single change, return to the Main Menu and calculate performance. Let's see how this performs on the production 302-4V.

When performance has been calculated, scroll down through all the results. You will notice new outputs at the bottom of the Test Results as shown in Figure 4.33. These outputs deal only with turbocharger performance. For example, Wastetgt,% is more than 0 at several RPMs. This indicates the percent of exhaust the wastegate bypasses around the exhaust turbine, to limit boost to 8.8 PSI. These turbo parameters are explained on page 86.

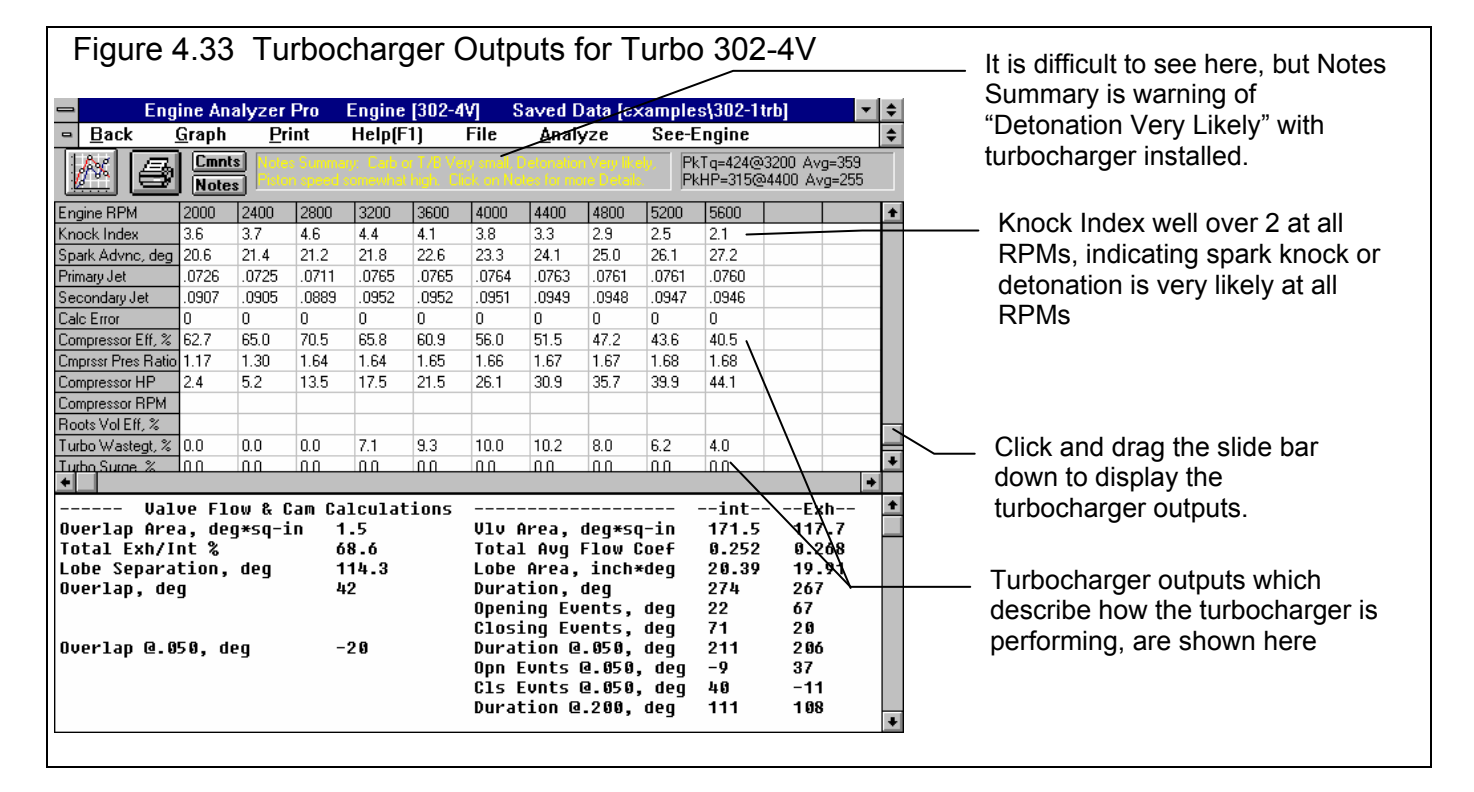

Figure 4.35 is the approximate compressor map for this turbocharger, which you could obtain from the turbo supplier. The points on the map are the operating points for each RPM of the calculation. They are determined by plotting Actual CFM (not shown in Figure 4.33) and PR (as shown in Figure 4.33). These operating points lie to the right of the peak efficiency island. If they were closer to the efficiency island, Compressor Eff would be much higher. This indicates the turbo is *not* operating at its peak efficiency, and may be sized incorrectly. Since the operating points are at a higher CFM flow than the peak efficiency island, it appears that the turbo may be too small for this application.

Other points of interest include:

- This turbocharger provides a huge increase in torque, over 400 ft lbs at 2800 RPM.
- HP has increased to over 300 from 4000 to 5200 RPM
- As the Notes section points out, Knock Index is warning of possible knock or detonation. Scroll down to Knock Index in the results, and you see values from 21-4.6, indicating detonation is Very likely. This turbo would require either very high octane gas or significant spark retard. See For Advanced Users.
- Intake Vac is now reported as Boost in PSI because the engine is now turbocharged. This means a positive boost pressure exists in the intake manifold. Also notice that boost gets up to

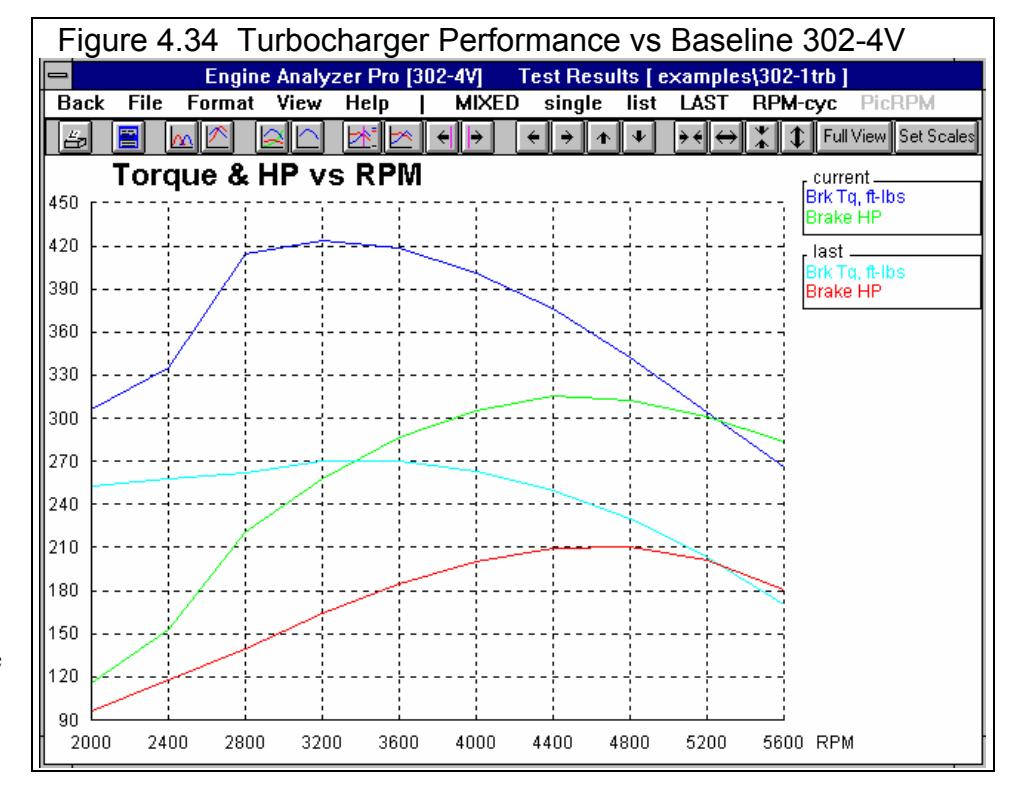

8.8 PSI and stays there. This is due to the wastegate limiting boost to 8.8 PSI.

- Exh Pres is much higher than stock. This increased Exh Pres is where the turbo gets its power to compress the fresh air charge.
- Actual CFM air flow has increased from 343 to 489 at 5600 RPM. The stock 600 CFM carb should still be adequate for flow.
- Recommend Primary Jet and Secondary Jet have decreased somewhat with the turbo. The higher air flow provides a stronger metering signal. The carb may have to be rejetted with smaller jets. (If this was a "blow through" system the recommended Primary Jet and Secondary Jet would be entirely different.)
- Fuel Flow has increased from 120 lbs/hr to 171 at 5600 RPM. Fuel lines and fuel pump capacity may not be large enough. If this was a fuel injected engine, the injectors may not be capable of handling the extra fuel flow.
- In Port Tmp or intake port temperatures have increased from 161 to 270 degrees at 5600 RPM. Any type of compressor in the intake system will raise the air temperature simply due to compression and inefficiency in the compression process. This

temperature rise also contributes to the increased Knock Index.

A very simple way to increase the size of this turbo is to simply "install" 2 of them. Return to the Turbocharger Specs menu and select 2 for # Turbos/Stages. Now calculate performance for this "twin turbo" 302.

Calculate performance and overplot this data with the base engine and single turbo data, as shown in Figure 4.36. The plot shows a relatively small improvement in HP at all RPMs. The main reason for the small improvement in HP is that both the single and twin turbo systems were limited to 8.8 PSI of boost. The twin turbo system's only advantage is the boost is produced more efficiently:

- Compressor Eff is in the 70% range at most RPMs.
- In Port Tmp is much cooler, 53 degrees cooler at 5600.
- Exh Pres is over about 4 PSI less at 5600.

This efficiency improvement is also pointed out by plotting the Compressor PR and Actual CFM points for this system on Figure 4.35. These points are much closer to the center of the efficiency island. (Note that since there are 2 turbos, you must plot half of Actual CFM, since half goes through each turbo.

The performance of the base, single turbo and twin turbo engines are plotted in Figure 4.36. Although the twin turbo is more efficient and does produce more HP, it may not be worth the expense and complication over the single turbo. However, if you were to go to higher boost and/or make additional engine modifications, the twin turbo would likely show a bigger performance advantage.

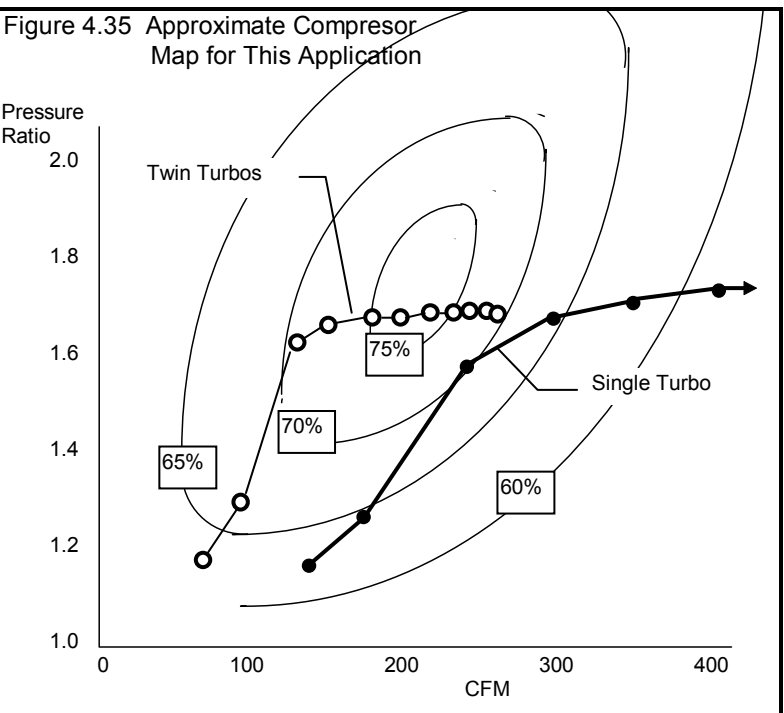

#### Figure 4.36

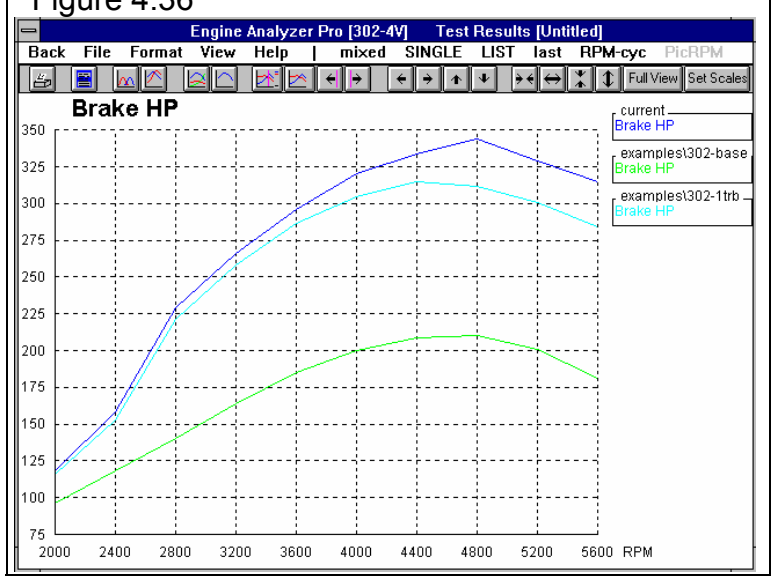

Note: The Engine Analyzer Pro does not simulate "turbo lag" or response time. A single turbo is faster responding than twin turbos of equal size, which may be an important advantage of the single turbo setup for street performance which the Pro can not show.

Safety Note: Remember, the turbo manufacturer has experience with factors not considered by the Engine Analyzer Pro. These factors include high exhaust temperatures affecting durability, over revving the turbo, turbo lag, etc. The Engine Analyzer Pro should only be used to estimate performance gains and understand the performance tradeoffs. Installing a turbo not properly matched to the engine can be dangerous to you and your engine.

## Centrifugal Supercharger:

Return to the Main Menu, click on Turbo/Supercharger, select Centrifugal and click on View Specs. Retrieve the 1-PAXTON file of a belt driven, centrifugal supercharger from the Centrifugal Supercharger Library. From the comments, you see this typical single Paxton centrifugal supercharger for street applications. If has no intercooler but is set up to blow through the carb (carb after the compressor). The centrifugal Belt Ratio is currently set at 1.75, but can be easily changed. If you know the actual pulley diameters, you could click on the Clc button by Belt Ratio and calculate belt ratio from these diameters. For now, leave it at 1.75.

Calculate performance. Figure 4.37 shows 3 Single Data graphs of RPM Data. Compared to the single turbo performance:

- The centrifugal supercharger does not provide as much boost, torque or HP.
- The boost for this set-up does not really start until 2400 RPM. Increasing the belt ratio would definitely bring on the boost sooner and likely produce more boost and HP at higher RPMs. However, we could be in danger of over-revving the supercharger at higher RPM.
- With less boost at low RPM, the centrifugal supercharger shows a lower Knock Index (less likelihood to detonate) at lower RPMs.
- Exh Pres does not increase as significantly as with the turbo. However, Compressor HP gets as high as 34 HP at 5600. This is the HP the compressor requires from the crankshaft (through the S/C belt).
- The recommended Primary Jet and Secondary Jet have increased significantly. This is typical of "blow through" systems, which require larger jets.

Safety Note: Unlike real superchargers, you can over-rev the supercharger in the Engine Analyzer Pro with no problems. The Pro will warn you of the over-revving condition based on the Maximum Safe Impeller RPM spec and belt ratio, but it is up to you to pay attention to it. Always follow the manufacturer's recommendations for maximum belt ratios and RPM limits.

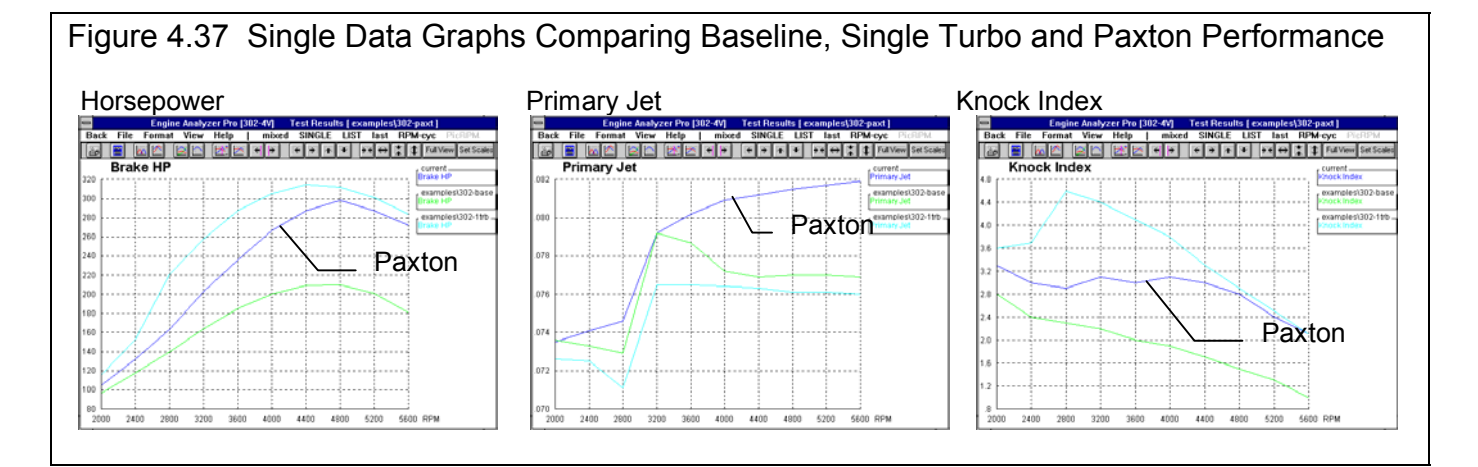

Since the centrifugal supercharger provides fairly good high RPM power, you are considering installing nitrous oxide injection as well. You have heard that nitrous delivers tremendous low speed torque, which would fill in torque at low RPM where the supercharger builds little boost. At the Calculation Conditions menu, click on the With Nitrous Oxide option which enables the See Nitrous Specs button. Click on this button to display the Nitrous Oxide Specs menu shown in Figure 4.38. We will simulate a "small" 100 HP, single stage nitrous system, activated at 2500 RPM by

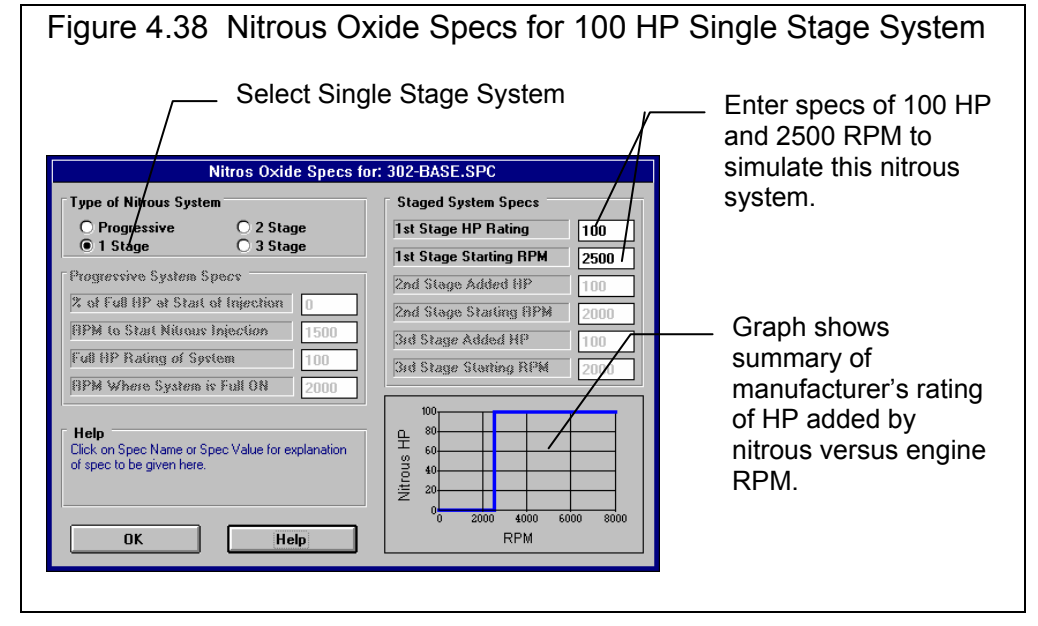

setting the Specs as shown in Figure 4.38.

Recalculate performance and overplot torque and HP as shown in Figure 4.39. Even a relatively small nitrous system does provide HP improvements, even at low RPM (indicating tremendous torque improvement). Test Results show a 135 ft lb increase at 2800 RPM. Other factors to consider from the calculated results include:

- Nitrous (nitrous oxide) flow jumps up to 322 lbs/hr and Ntrs Fuel (fuel flow for the nitrous) jumps to 45 at 2800 RPM and hold constant. You will notice that Fuel Flow( fuel flow from the injectors or in this case the carburetor) remains basically
- unchanged. The Pro assumes Ntrs Fuel comes from a separate source typical of most nitrous oxide injection systems.
- Max Cyl Pres (maximum cylinder pressure) has increased from 832 PSI to over 1100 PSI at 2800. Above 2800 Max Cyl Pres has also increased at least 100 PSI. Better head gaskets, head bolts, etc may be needed.
- Required Spark Advanc dropped from 22.5 degrees to 14.5 degrees at 2800. Nitrous burns faster, requiring less spark advance. Be sure to retard your spark when you run nitrous.
- Note that In Port Tmp drops from 186 to 122 degrees. The Pro assumes some of the nitrous does evaporate and cool the air charge in the intake manifold However, real nitrous systems usually cool more than what the Pro indicates.
- As pointed out with the turbo set-up, Actual CFM air flow and Fuel Flow have increased significantly over the base engine. The fuel system components may need to be enlarged and the carburetor re-jetted.

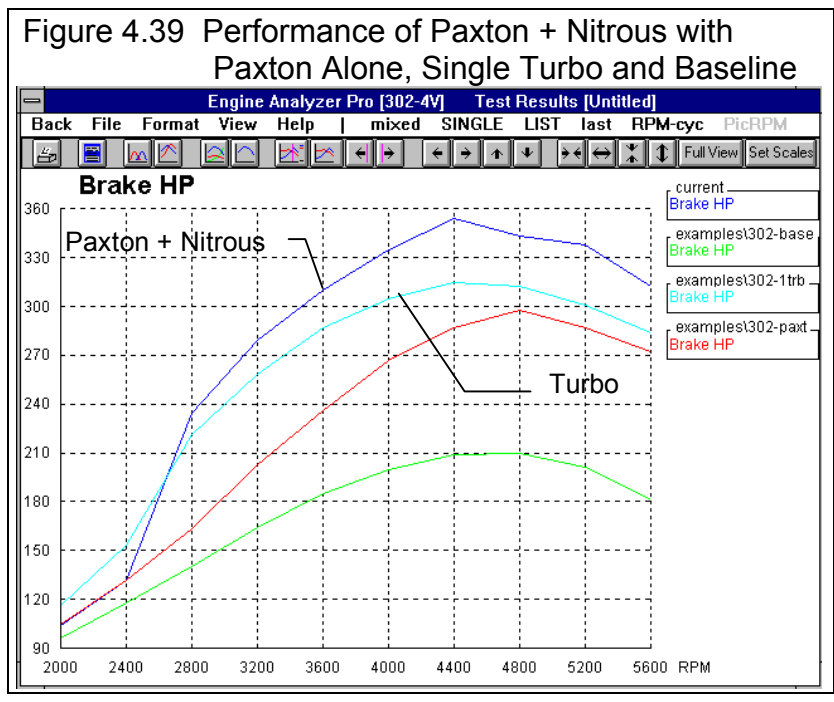

Figure 4.39 shows that the centrifugal supercharger with a small nitrous oxide kit produces significantly more HP than any other system tested at all RPMs above 2500 RPM, where nitrous injection is activated. You may decide this approach gives the best "bang for the buck" for improved performance.

## Conclusions:

- Turbocharging, supercharging and injecting nitrous oxide can provide a significant performance increase on a basically stock engine.
- Turbocharging and supercharging make an engine prone to spark knock (the Knock Index increases significantly) where boost is high. Care must be taken to prevent detonation by retarding spark, running high octane fuel, etc.
- The Engine Analyzer Pro provides a method to estimate performance increases and points out potential problems before the modification is made (excessive spark knock, insufficient fuel pump capacity, rejetting the carburetor, etc.)
- As with any modifications, the Engine Analyzer Pro can not consider all details. Therefore, you must follow the manufacturer's recommendations for safe, reliable operation of a particular system.

The new Enterprise Edition has several features for working with turbo compressor maps in more detail, and for graphing the operating point on the compressor map during calculations. Check it out in Appendix 13, page 287.

## For Advanced Users, Limiting Knock Index:

As shown by Knock Index, several of these modifications significantly increased the engine's tendency to spark knock or detonate. The simplest ways to avoid detonation is to either increase octane or retard spark advance. Since there is a limit to what octane fuel can be purchased on the street, most engines run spark curves with significant spark retard.

The Engine Analyzer Pro lets you run most any spark curve you want using the Spark Curve Specs available through the Calculation Conditions menu. For the calculations run in the previous section of this example Spark Curve Specs were set to *Program sets spark for best power*. This tells the computer to determine the engine's burn rate and then set a spark advance giving maximum power for this burn rate. Very few engines, especially race or boosted, can run optimum spark advance with street octane gas.

By selecting the *Use Specified Spark Curve* option , the See Specs button becomes enabled. Click on this button to open up the Spark Curve Specs Menu where you can customize the spark curve. You will notice for the Projected Performance of the stock 302-4V, the Knock Index was highest at lower RPMs. This is typical, as most engines are more prone to knock at low RPM. However, with boosted engines, the highest Knock Index appears with the highest boost level. Therefore, the spark curve you build in the Pro will should have less spark advance at low RPM and RPMs with high boost levels.

The only way to develop a spark curve which reduces Knock Index to a certain level is by "cut and try". Let's take the example of the single turbo. We'll leave Fuel Octane under Fuel Specs at 87 which can be found at any gas station. If you had wanted to design to high octane street gas, you could set Fuel Octane to 91-93 before building the spark curve. The method would be the same.

You must also decide what level of Knock Index you will accept. The stock 302-4V had a Knock Index of 2.8 to 1.0. The Pro states that detonation is very likely with a Knock Index over 2. Knowing this and the fact that you will usually run a fuel with better than 87 octane, you could design to run a Knock Index of 2.0 or less. We will try to obtain a spark curve which limits Knock Index to 2.0.

First some rules for designing spark curves:

- There is no advantage to over-advancing the spark from what the Pro sets when the option *Program sets spark for best power* has been selected.
- If you know a spark advance which produces a high Knock Index, you must retard it to reduce Knock Index.

Following these rules we look at Figure 4.40. Knock Index is 2.0 or less at 4000 RPM or higher with optimum spark advance. Therefore, no retard is needed from the current optimum spark at 4000 on up. The current spark ramps up from 21 degrees at 2000 to 26

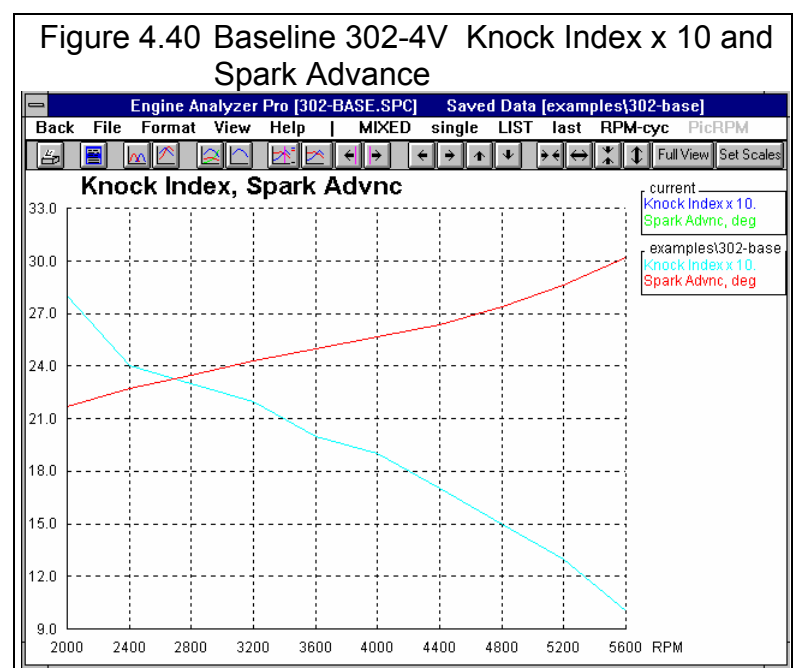

#### Figure 4.41 First Try at Custom Spark Curve to Limit Knock Index

Be sure to select this option so as not to change the engine's burn rate.

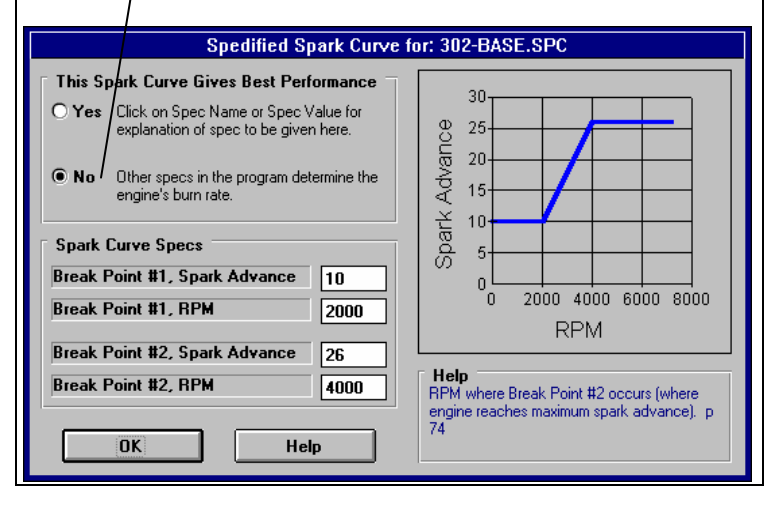

degrees at 4000 where Knock Index ramps down from 2.8 to 2.0. This is the section we will have to adjust.

The first brake point could be at 2000 RPM, with a spark advance retarded from the current 21 degrees, say 10 degrees. The second break point could be at 4000 RPM, using the current 26 degrees. Lets try these specs as shown in Figure 4.41 and see what happens.

The settings shown in Figure 4.41 mean the computer will determine the engine's burn rate just as before, but the spark advance

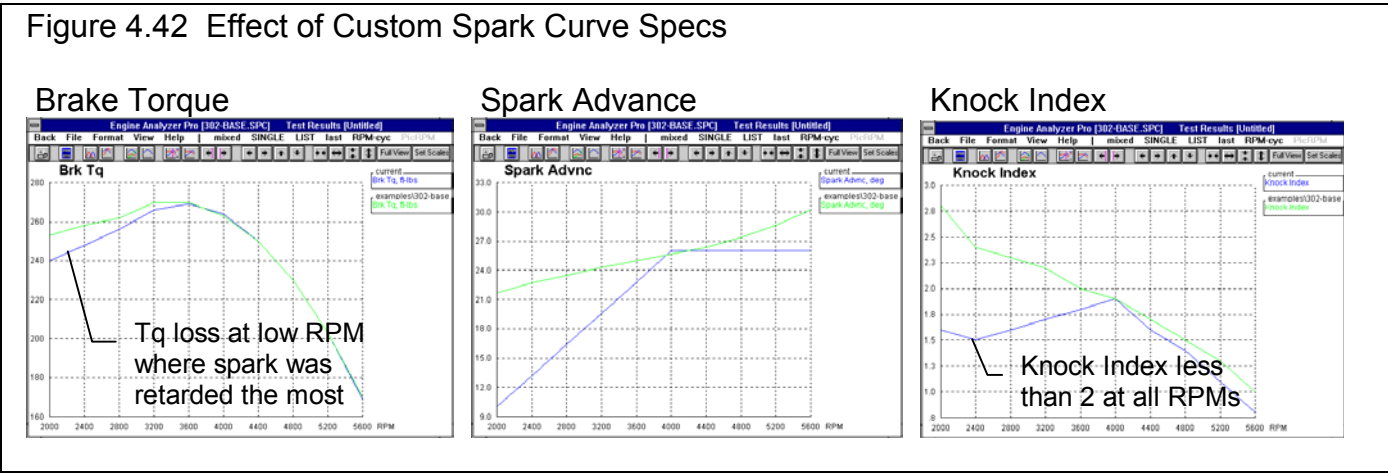

will be set from these Spark Curve specs. Spark will start at 10 degrees until 2000 RPM. Then it will "ramp" up to 26 degrees at 4000 RPM where it will stay as RPM increases. Calculate performance for this specified spark curve and plot Brk Tq, Spark Advance and Knock Index over the baseline as shown if Figure 4.42.

Figure 4.42 shows Knock Index is less than 2.0 at all RPMs with the new custom spark curve settings. You will also notice a drop in performance from the retarded spark at low RPM, where spark was retarded the most from the original Optimum spark curve. However, at high RPM there is almost no loss in performance.

With further adjustment of the Spark Curve specs, you might obtain a curve with Knock Index of exactly 2.0 at all RPMs. However, your detailed effort may be wasted. Remember that the program does not exactly know your engine. One cylinder running a little hotter or a little leaner may start knocking 5 to 10 degrees before the others. You can only use the Pro to find trends or develop a starting point for a spark curve. The Pro's projected performance will always be slightly different from the actual engine.

Conclusions for Advanced Users:

- The Pro has detailed features for investigating an engine's tendency to detonate or spark knock.
- The Pro gives the user great freedom to build custom spark curves.

# Example 4.4 Using Flow Bench Data

Features Introduced (and suggested background reading):

- Cylinder Head(s) Specs and Flow Table (Section 2.3)

# New Head Specs and Flow Table inputs and features have been added or expanded in later versions. See Appendices 9 - 13 on pages 235-312 for more updated info.

The Engine Analyzer Pro allows you to enter flow bench data for your cylinder heads and intake manifold separately. From this information you can determine the flow restriction of the head; flow restriction and tuning capabilities of the manifold runner or header and any "anti-reversion" characteristics.

The Pro lets you characterize the port and valve flow capacity (Flow Coef) two ways:

O Use Single Flow Coef⊙ Use Flow Table

Use Single Flow Coef enables the Single Flow Coef spec which describes the flow capability at one valve lift point, namely at L/D = .25. Use Flow Table lets you enter flow data into a table at several valve lift points.

For the first part of this example, we will just use one Flow Coef value at L/D of .25. The section "For Advanced Users" describes the use of a full Flow Table.

The basic procedure for obtaining flow data for the Pro is to:

- Flow the head with an optimum entrance or exit adapter to get data to calculate Flow Coef at L/D=.25.
- To determine Runner Flow Coef, flow again with the actual manifold or header replacing the entrance/exit adapter.
- To determine anti-reversion, flow the head and manifold or header in the reverse direction.

For this example, let's assume our circle track class rules have been changed. Next year we must run stock, unported cast iron heads (1.94 intake valve, 170 cc ports) and intake manifold (runners 2" high by 1.1" wide). We will flow test these parts and use the Pro to estimate the HP loss with the new head and intake manifold. The flow numbers used in the example are arbitrary. Your flow tests will likely show similar but not equivalent trends.

### Flow Test:

This flow test will be performed at 28" water test pressure, but it could be any test pressure over 7" water. To calculate the port/valve Flow Coef, the Engine Analyzer Pro needs flow data at an L/D of .25, which is .485" valve lift for the 1.94" valve. It is not necessary to flow the valve at exactly .485" lift. Any lift from .470" to .500" would be close enough to L/D=.25. However, do *record* the exact lift where the port was flowed which the program will use to calculate Flow Coef.

To obtain the optimum air flow for the head only, it is necessary to install a radiused inlet adapter on the intake port. Set up the test condition of 28" test pressure and .485" lift with the adapter. The flow reads 201 CFM. Leave all flow bench settings "as is" and remove the adapter. You may note that the flow drops, for example to 191 CFM without the adapter when you adjust the test pressure back to 28". (It may be necessary to shut down the flow bench between readings to avoid overheating.)

Now install the intake manifold without the carb or throttle body. Be sure all openings in the manifold other than carb/throttle body opening are sealed. This includes all runners not being tested, vacuum ports, injector bosses, EGR openings, etc. Adjust

the test pressure back to 28" and you obtain a reading of 194 CFM. Note that the head and intake flow better than just the head without the adapter but not as good as with the entrance adapter.

To obtain flow data to calculate anti-reversion, reduce the valve lift to approximately .100" lift with the intake manifold installed and record air flow in the normal, intake direction. You obtain 54 CFM Then turn off the bench and reverse the flow direction by switching to exhaust flow direction. Start the bench and you will note the flow falls to 48 CFM when you adjust the test pressure back to 28".

| Table 4.5 Flow Test Results, 1 | 1.94" | Intake | Valve |
|--------------------------------|-------|--------|-------|
|--------------------------------|-------|--------|-------|

| Condition                                             | Test Pres | Valve Lift | L/D | CFM |
|-------------------------------------------------------|-----------|------------|-----|-----|
| Head, no adapter *                                    | 28"       | .485"      | .25 | 191 |
| Head, optimum adapter                                 | 28"       | .485"      | .25 | 201 |
| Head and intake                                       | 28"       | .485"      | .25 | 194 |
| Head and Intake, for anti-reversion                   |           | .100       | .05 | 54  |
| Head and intake, reverse direction for anti-reversion | 28"       | .100"      | .05 | 48  |

\* This data is not used, just given for information.

Now, start up the Engine Analyzer Pro program. Retrieve a new copy of the RSTR-SBCHEV file by clicking on the retrieve button at the Main Menu Calculate performance to obtain baseline performance with the production head and intake. Save these test results as a Test File (if you have not saved them before).

Return to the cylinder Head(s) menu and enter the new Intake Valve Diameter of 1.94. Leave Int Port Length at 4.5 inches, since both heads' intake ports are equally long. Then click on Clc for Intake Avg Port Diameter to get this Calculation Menu as shown in Figure 4.43. Follow the descriptions in Figure 4.43 to calculate 1.71 for the new Avg Port Diameter for the new head.

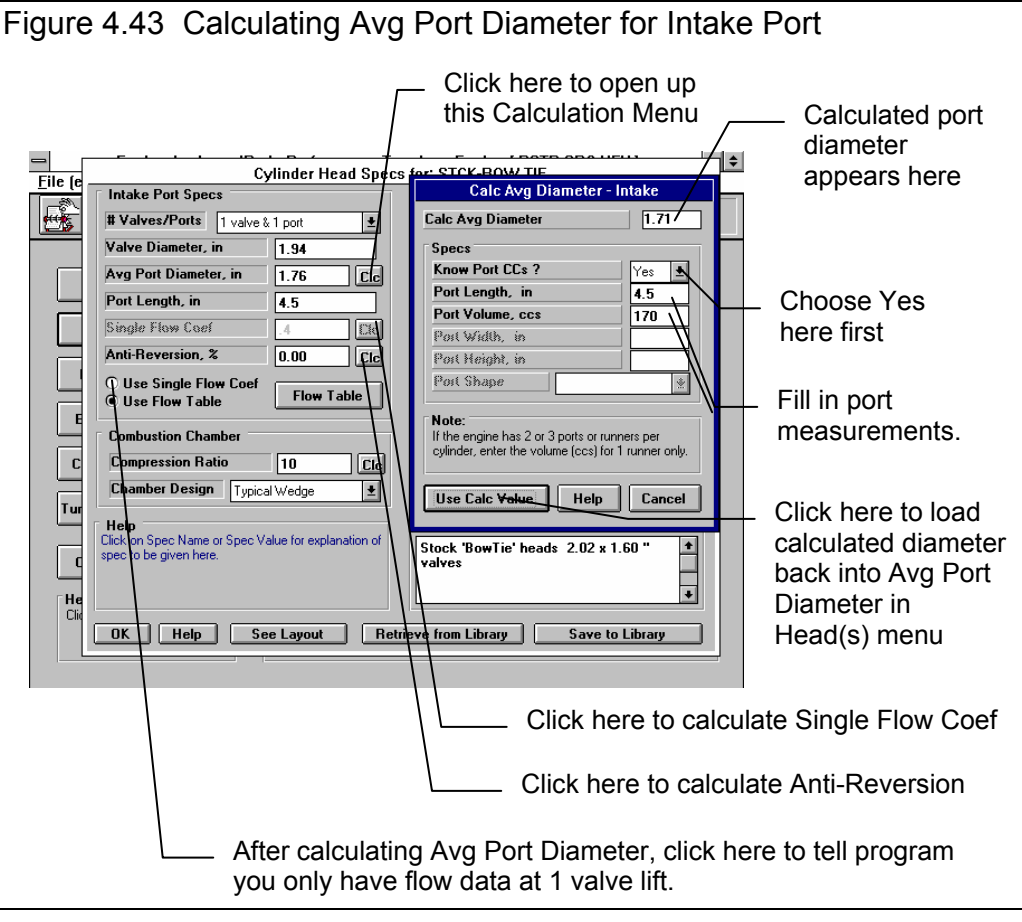

Then click on the Intake option of Use Single Flow

Coef. The Single Flow Coef spec and Clc button become enabled and the Flow Table button becomes disabled. Click on the Clc button to calculate Single Flow Coef to obtain the first menu shown in Figure 4.44. The flow data of 201 CFM at 28" test pressure at .485" valve lift produces a Calc Valve Flow Coef of .444. Click on Use Calc Value to copy this back to the Head specs menu. Next click on the Anti-Reversion Clc button to produce the second menu of Figure 4.44. Fill in the flow data of 54 CFM in the normal direction and 48 in the reverse direction. This produces a Calc Anti-Reversion of 11%. Again click on the Use Calc Value to copy 11 back to the Head specs menu.

The Intake port specs in the cylinder Head(s) menu now represent the new head. To simplify this example, we are neglecting combustion chamber design, exhaust port, compression ratio, and other specs about the new head.

Next go to the Intake System menu and click on Clc for Runner Dia @ Head. You will get the menu of Figure 4.43. Since you do not have runner volumes for the manifold, choose No for Know Runner Volume. Then enter width and height

| Calc Valve Flow Coef                                                                                     |                                                                                                    |
|----------------------------------------------------------------------------------------------------|----------------------------------------------------------------------------------------------------|
| Calc Valve Flow Coef .444                                                                                |                                                                                                    |
| Flow Test Data                                                                                           | Calc Anti-Reversion - Intake                                                                                                    |
| Test Pressure, "Water 28                                                                                 | Calc Anti-Reversion, % 11                                                                                                    |
| # Valves/Cylinder 1                                                                                      | Elow Bench Data                                                                                                    |
| Valve Diameter, in 1.940                                                                                 | Flow-Normal Direction, CFM 54                                                                                                    |
| Valve Lift Tested, in .485                                                                               | Flow-Reverse Direction, CFM 48                                                                                                    |
| Flow Obtained, CFM 201                                                                                   |                                                                                                    |
| Notes:<br>Enter flow data for 1 1.940'' diameter Intake<br>valve at a valve lift from .400'' to .550'' . | Note:<br>This menu uses flow bench data to estimate a<br>port's resistance to flowing in the reverse<br>direction. Recommend using flow data at a low<br>lift, like .100", the same lift for both CFM entries. |
| Use Calc Value Help Cancel                                                                               | Use Calc Value Help Cancel                                                                                                    |

dimensions from measurements made at the mating face to the cylinder head. Enter the manifold's runner width of 1.1, height of 2 and choose Rectangular for Shape. These inputs result in a Calc Avg Diameter of 1.67. Click on Use Calc Value to return to the Intake System menu with 1.67 entered for Runner Dia @ Head.

Next, click on Clc Runner Flow Coef to obtain the Calc Runner Flow Coef menu shown in Figure 4.45. Figure 4.45 shows the test data from Table 4.5 filled in and a calculated Runner Flow Coef of 2.213. Click on Use Calc Value to return to the Intake System menu with 2.213 entered for Runner Flow Coef.

This new manifold is a dual plane design, like the stock manifold so Manifold Type will stay Dual Plane-carbs. The corner runners measure approximately 6" long, while the inside runners measure 4". That would average out to 5" for the Runner Length for the new intake. Rules also state that the crossover must be open and no heat shield can be used under the intake.

| Figure 4.45 Runner Dia @ Head a                                                                                                    | and Runner Flow Coef (                                                                                                    | Calc Menus                                    |
|----------------------------------------------------------------------------------------------------|----------------------------------------------------------------------------------------------------|-----------------------------------------------|
|                                                                                                    | Calc Runner Flow C                                                                                                    | oef                                           |
| Calc Avg Diameter - Intake                                                                                                    | Calc Runner Flow Coef                                                                                                    | 2.213                                         |
| Cale Aug Diameter                                                                                                    | Flow Data, Head Only                                                                                                    |                                               |
|                                                                                                    | Test Pressure, "Water                                                                                                    | 28                                            |
| Specs                                                                                                    | # Valves/Cylinder                                                                                                    | 1                                             |
| Know Runner CCs ? No ±                                                                                                    | Valve Diameter, in                                                                                                    | 1.940                                         |
| Bunnes Length, in                                                                                                    | Valve Lift Tested, in                                                                                                    | .485                                          |
| Bunnes Volume, ccs                                                                                                    | Flow w/o Runner, CFM                                                                                                    | 201                                           |
| Runner Width, in 1.1                                                                                                    |                                                                                                    |                                               |
| Runner Height, in 2                                                                                                    | Flow Data with 1 Runner                                                                                                    |                                               |
| Runner Shape Rectangular                                                                                                    | Runner Diameter, in                                                                                                    | 1.67                                          |
|                                                                                                    | Flow with 1 Runner, CFM                                                                                                    | 194                                           |
| Note:<br>Use dimensions and shape for this intake runner<br>at the end by the head. Then use the Taper Clc<br>button to estimate Taper degrees. | Notes:<br>Enter flow data for 1 1.940'' diamet<br>valve at a valve lift from .400'' to .55<br>For Flow with Runner, enter flow obt<br>same lift with the 1 runner attached l | er Intake<br>0'' .<br>ained at the<br>o head. |
| Use Calc Value Help Cancel                                                                                                    | Use Calc Value Help                                                                                                    | Cancel                                        |

Therefore, set pick Prod (full) Heat for Intake Heat. The same carburetor will be used, so Total CFM Rating will stay at 255.

Calculate performance for the RSTR-SBCHEV with the new head and intake manifold. Figure 4.46 is a comparison graph of the baseline with the new, more restrictive intake. As the graph shows, performance has dropped at all RPMs.

#### Figure 4.44 Single Flow Coef and Anti-Reversion Calculation Menus

## Alternate Method:

If it is difficult to design optimum exhaust and intake adapters, or this data is not available, it is then best to flow the head with the appropriate manifold or header. For the example above, this would give 194 CFM. Most of the restriction is due to the valve and some is due to the manifold runner.

A reasonable assumption is 4% of the total flow restriction is due to the runner. If you multiply the CFM flow for both the port and manifold together by 1.04

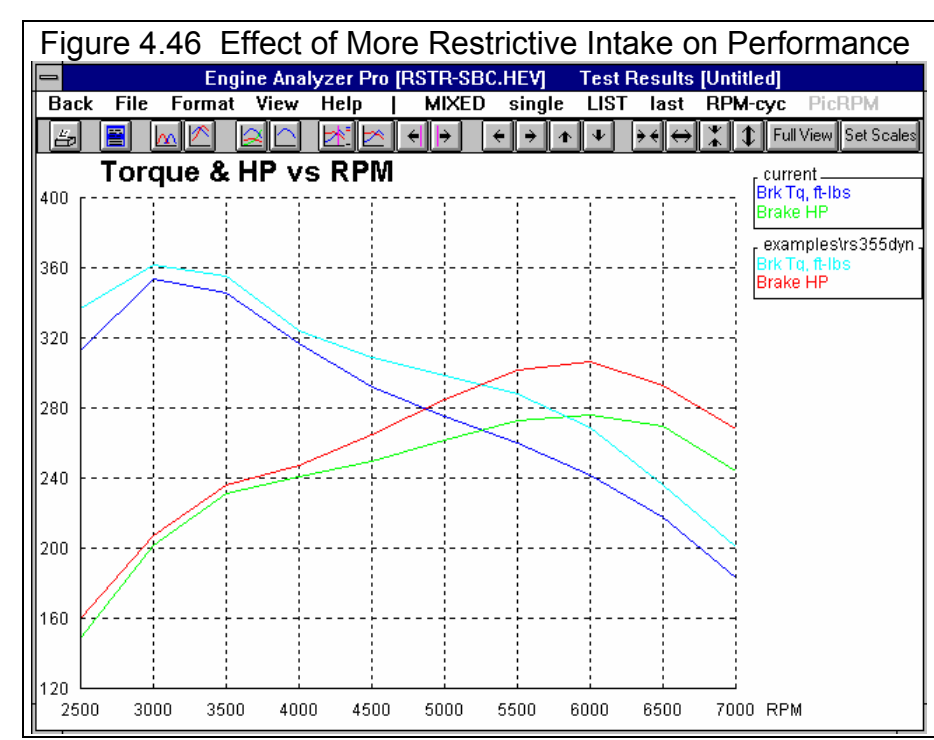

Chapter 4 Examples

Engine Analyzer Pro

you will obtain a reasonable flow value to use for the head itself. In this case 194 CFM x 1.04 = 202 CFM. Using 202 CFM you would calculate a value Flow Coef of .447, and an input of 194 would calculate a Runner Flow Coef of 1.892. These numbers are similar to those actually measured in Table 4.5.

### Conclusions:

- The Engine Analyzer Pros calculation menus allow you to easily calculate valve Flow Coef, anti reversion, and Runner Flow Coef from flow bench data.
- An alternative method is suggested if you only have data for flowing the head and manifold as a unit.

## For Advanced Users:

Many times the difference between cylinder heads may not be significant at the L/D = .25 point. For example, one head may have much more low lift flow than another due to valve seat modifications. The only way to investigate these detailed modifications is by entering the full flow curve into the Pro's Flow Table.

To obtain your flow data for the Flow Table, follow the recommendations in the first section of this example. Use entrance and exit adapters when flowing the head itself. Obtain flow CFM at some constant test pressure (over 7" water) at several lift points.

For an ideal test obtain CFM for 6 somewhat evenly spaced lift points between 0 lift and L/D=.25, one CFM point at L/D=.25, and one CFM point at the maximum value lift (before coil bind). At the L/D=.25 lift point, also record flow with the actual intake or exhaust manifold/header (to calculate Runner Flow Coef) and the reverse flow with the actual manifold/header (to calculate anti-reversion). You do not need these extra points at all lifts, just at L/D=.25. See Table 4.6.

#### Table 4.6 Full Flow Test Results, 1.94" Intake Valve

| Condition                                                        | Test Pres | Valve Lift | L/D | CFM |
|------------------------------------------------------------------|-----------|------------|-----|-----|
| Head, optimum adapter                                            | 28"       | .050"      | .03 | 26  |
| Head, optimum adapter (also used for Anti-Reversion calculation) | 28"       | .100"      | .05 | 54  |
| Head, optimum adapter                                            | 28"       | .200"      | .10 | 102 |
| Head, optimum adapter                                            | 28"       | .300"      | .15 | 140 |
| Head, optimum adapter                                            | 28"       | .400       | .21 | 174 |
| Head, optimum adapter                                            | 28"       | .450       | .23 | 191 |
| Head, optimum adapter                                            | 28"       | .485       | .25 | 201 |
| Head, optimum adapter                                            | 28"       | .600       | .31 | 205 |
| Head and intake manifold                                         | 28"       | .485"      | .25 | 194 |
| Head and intake manifold, for Anti-Reversion, reverse direction  | 28"       | .100       | .05 | 48  |

To load these flow test results into the Flow Table, first set the Intake Valve Diameter to 1.94 in the cylinder Head(s) menu. Then bring up the Flow Table by selecting the Use Flow Table option which enables the Flow Table button. Then click the Flow Table button to display the Flow Table as shown in Figure 4.47.

First, you must enter the test pressure or 28 " at which the head was flowed.

Then start entering valve lifts and CFM flows measured at 28". You may first want to use the Clear All Data button to clear out the flow table, or you can just type the new numbers over the existing flow data. As you enter valve lifts and CFMs, you will see the L/D automatically calculated and displayed, plus the Flow Coef at that particular lift. When you enter .485" lift and 201 CFM, you will notice

that the Flow Coef calculated is .444 This is the same as was calculated from the simpler menu in the first section of this example.

Figure 4.47 shows all the new flow data entered and the resulting Flow Coefs. Notice the trend of Flow Coef being relatively high at low lifts, then slowly dropping until L/D=.25, then increasing again at higher lifts. This is the normal trend and is easy

to see in the graph. If you have Flow Coefs which do not follow this trend, it may be pointing out an error in the data. Also see Figure 2.8 on page 18. When you are finished entering data, simply click on OK to return to the Head(s) menu.

If we had not just performed the first part of this example, where we calculated Anti-Reversion, Intake Manifold Runner Flow Coef, and the port and runner diameters, we would have to do that before calculating performance. We would also have to change the other intake manifold specs as we did in the first part of this example. We will assume this has already been done, and that you saved the baseline performance and performance with the Single Flow Coef calculated from flow data as Test Files. Therefore, we do not have to repeat those tests.

Figure 4.48 shows the performance for the 3 conditions, 2 from the first part of this example, and the last one from using the Flow Table to characterize the flow of the intake port. As you can see, performance is down when using the

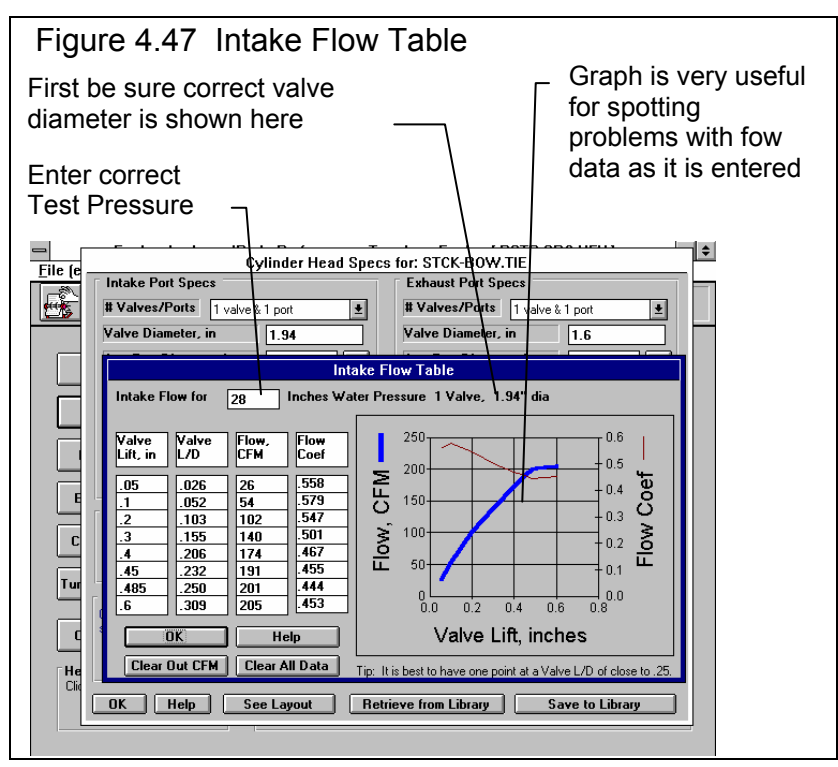

full Flow Table. The reason is that the actual port did not flow as well at valve lifts other than L/D = .25 as what the Pro

assumed it would. This is pointed out in the Valve Flow Area graph shown in Figure 4.48. See Figure 2.37 on page 88 for a definition of Valve Flow Area. Valve Flow Area is significantly less when using the Flow Table, which results in less air flow capacity and therefore less HP.

The Pro also calculates the exact Valve Flow Area and displays this in the Special Calculations section (lower half) of the test results as shown in Table 4.6.

| Table 4.6 | Comparison | of Single Flow | Coef and Flow | Table Performance |
|-----------|------------|----------------|---------------|-------------------|
|           |            |                |               |                   |

| Condition                                    | Peak HP | Avg HP | Valve Flow Area, sq in x deg |
|----------------------------------------------|---------|--------|------------------------------|
| Original Baseline with 2.02 intake valve     | 307     | 257    | 278.0                        |
| 1.94" intake valve using Single Flow Coef    | 276     | 240    | 244.5                        |
| 1.94" intake valve using complete Flow Table | 268     | 236    | 229.9                        |

Table 4.6 shows the same trend as Figure 4.48, that the computer assumes the Valve Flow Area is greater than it actually is if you just use Flow Coef=.444. The major difference is in the "mid lift" points. At the cam's peak lift at around 450 degrees, the

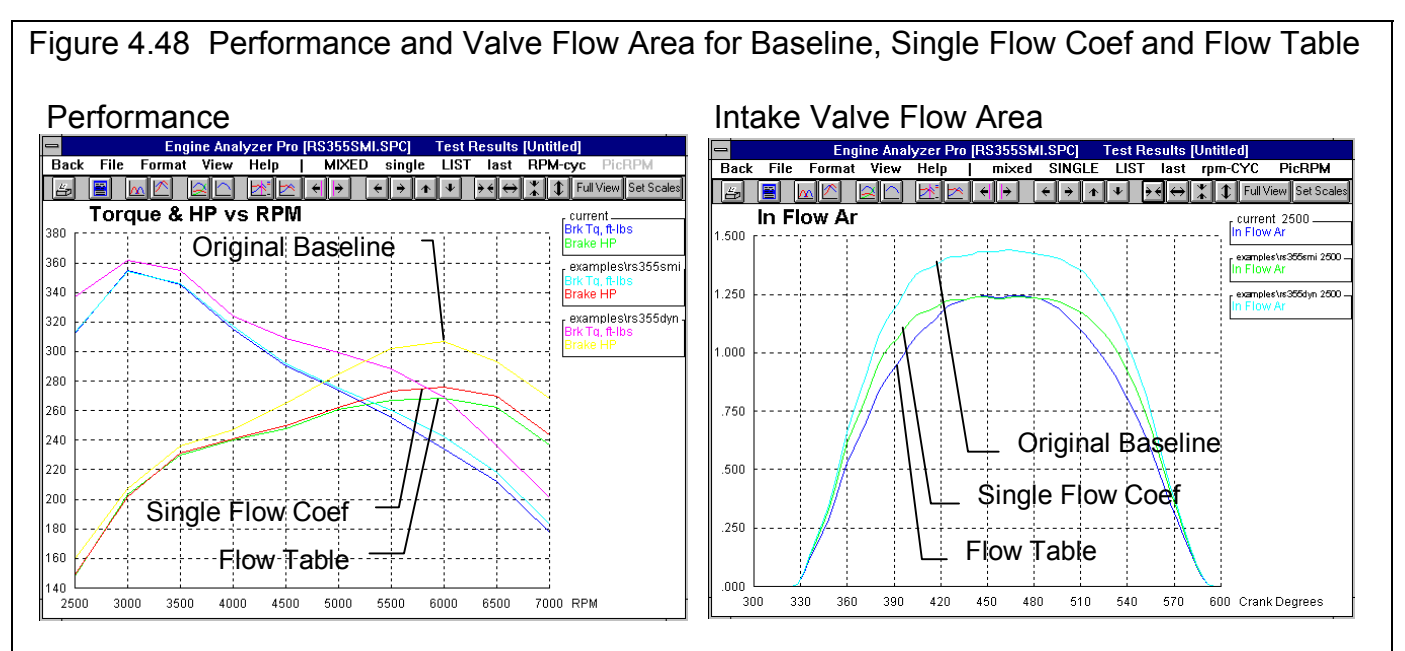

Valve Flow Areas are the same. However, the original head with the 2.02" valve flows significantly more at all but the very low lifts. This points out the need to have a full flow curve for the head, both intake and exhaust, for the best performance predictions.

Figures 4.48 and Table 4.6 also show that the higher the Valve Flow Area, the higher the HP output.

## Conclusions for Advance Users:

- For the maximum accuracy, it is best to have a complete flow curve for the intake and exhaust ports.
- The Engine Analyzer Pros Flow Table menu allows you to easily enter the flow curve data, recorded at most any test pressure.
- The Flow Table's Flow Coef calculations let you spot errors in the flow data you enter.

# Example 4.5 Optimizing Tuning

Features Introduced (and suggested background reading):

- Appendix 1 Accuracy and Assumptions
- Appendix 3 Intake and Exhaust Tuning
- Appendix 5 Watching Tuning Pressure and Flow

# New inputs and features for graphing have been added or expanded in later versions. See Appendices 9 - 13 on pages 235-312 for more updated info.

The Engine Analyzer Pro simulates the pressure pulsations which are present in the intake and exhaust runners. These pulsations are critical to obtain optimum performance, especially for naturally aspirated, free flowing race engines. With intake and exhaust systems designed to take advantage of these pulses, volumetric efficiencies of well over 100% are possible without supercharging.

Since tuning effects are most noticeable with free flowing heads and high overlap cams, we will use the SUPERSTOCK Buick V-6 engine for this example. In this example, we will show how to use cycle plots to understand the tuning pulses in the intake and exhaust system and how they affect performance. To simplify things and save calculation time, we will look primarily at 7500 RPM, an RPM close to the HP peak.

Retrieve a copy of SUPERSTOCK from the library. Calculate performance with the 'Starting Point' Recommendations RPM under Calculation Conditions set to 7500. Important points from these Test Results include:

- Mach# at 7500 RPM is a relatively low .415 indicating the intake valve should not be too restrictive at this RPM.
- The TOTAL EXH/INT % of 81.9 is somewhat higher than the recommended 75%. Therefore, the exhaust valve and cam profile should not be too restrictive. The recommended intake runner size for 7500 RPM is 10.4 inches long by 2.16 inches in diameter, which is slightly shorter and wider than the current intake runner size. See Figure 4.49.

Note: The dimensions recommended in Figure 4.49 are based on very general "rules of thumb". The Engine Analyzer Pro's calculations are not based on these same rules. Therefore, the Pro may not give best performance with these runner dimensions. However, they are useful as a starting point.

Table 4.7 shows a comparison between these recommendations and the engine's current specs. It is not surprising that most of the recommendations are very close to the Buick's current specs. This engine has been fairly well optimized for performing between 6000-8500 RPM. Let's look first at changing the intake runner dimensions, then the exhaust to see the effect on runner pressures and velocities. Each test will be saved as a test file to allow for easy comparison graphs.

|--|

| Dimensions *                                    | Current (actual) | Recommended |
|-------------------------------------------------|------------------|-------------|
| Intake Port Length + Runner Length              | 10               | 10.4        |
| Avg of Int Port Dia and Runner Dia              | approx 1.96      | 2.16        |
| Exh Port Length + Header Primary Length         | 34.5             | 38          |
| Avg of Exh Port Dia and Header Primary Diameter | approx 2.0       | 1.97        |

\* Recommended dimensions are from the valve to either the plenum or collector. Therefore, you must add the port length in the head to the runner length. You must also account for the port diameter being different than the runner length.

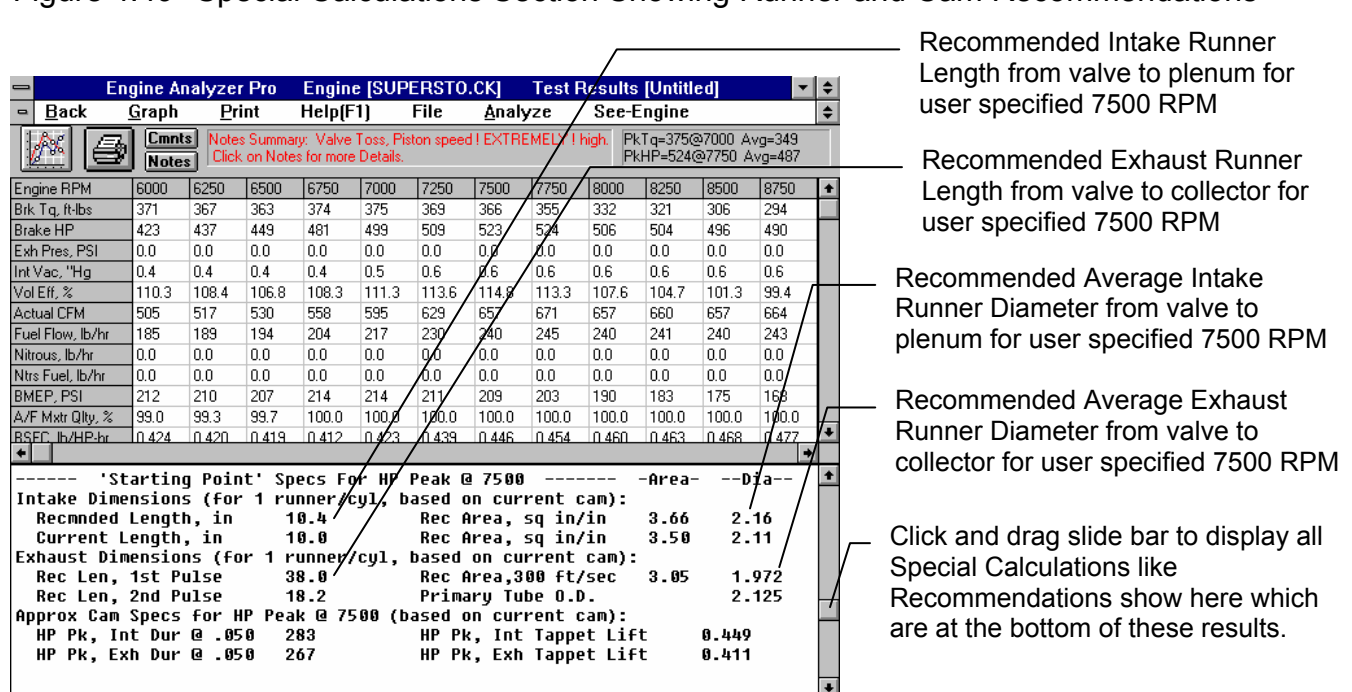

#### Figure 4.49 Special Calculations Section Showing Runner and Cam Recommendations

## Intake Tuning:

First, let's look at changing the intake runner's length and compare the In Port Vel and InPort Prs for 3 cases, original length, shorter and longer. First, subtract 3" from the original Runner Length of 5" under Intake System. Calculate performance with this 2" runner. Notice that Brk Tq, Brake HP and Vol Eff% have dropped at almost all RPMs. Save these results as a test file for comparison plots.

Return to the Intake System menu and now add 3" to the original Runner Length of 5" for a length of 8". Calculate performance again and save these results as a test file for comparison plots. Figure 4.50 shows intake tuning pressures and velocities for these 3 conditions. It points out general trends which apply for most all engines concerning intake tuning:

- The longer the runner, the deeper the suction pulse at the start of the piston's downward stroke after TDC. This deep suction pulse can hurt performance if extremely deep and extremely long.
- The longer the runner, the higher the reflected pulse is at intake closing after BDC. This high reflected pulse is the most important for producing strong intake tuning to help performance.
- The longer the runner, the later the reflected pulse arrives back at the port. If the runner is too long for a particular RPM, the reflected pulse will arrive very late and the intake valve may have already closed. Then the engine can not take advantage of it. All the long runner is doing then is providing a deep, long suction pulse which hurts performance considerably.

Now, repeat this process changing the intake runner diameter instead of the length. First, set Runner Length back to its original 5" in the Intake System menu. This time calculate performance with a .2" smaller diameter and .2" larger diameter intake runner over the runner's entire length. For these conditions, you must change both the Intake System menu's Runner Diameter and the Cylinder Head(s) menu's Intake Avg Port Diameter. Table 4.10 gives a summary of the runner modifications and results. Figure 4.51 shows the plots of InPort Pres and InPort Vel for the different diameter intake runners.

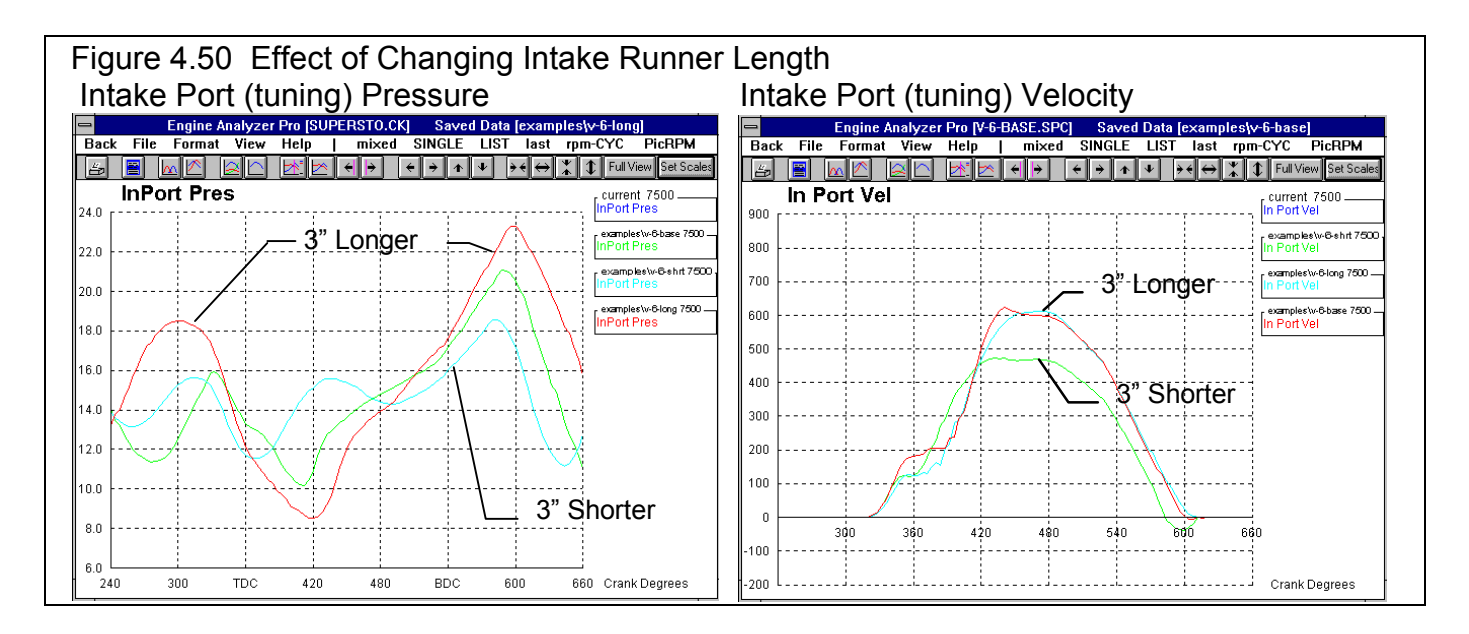

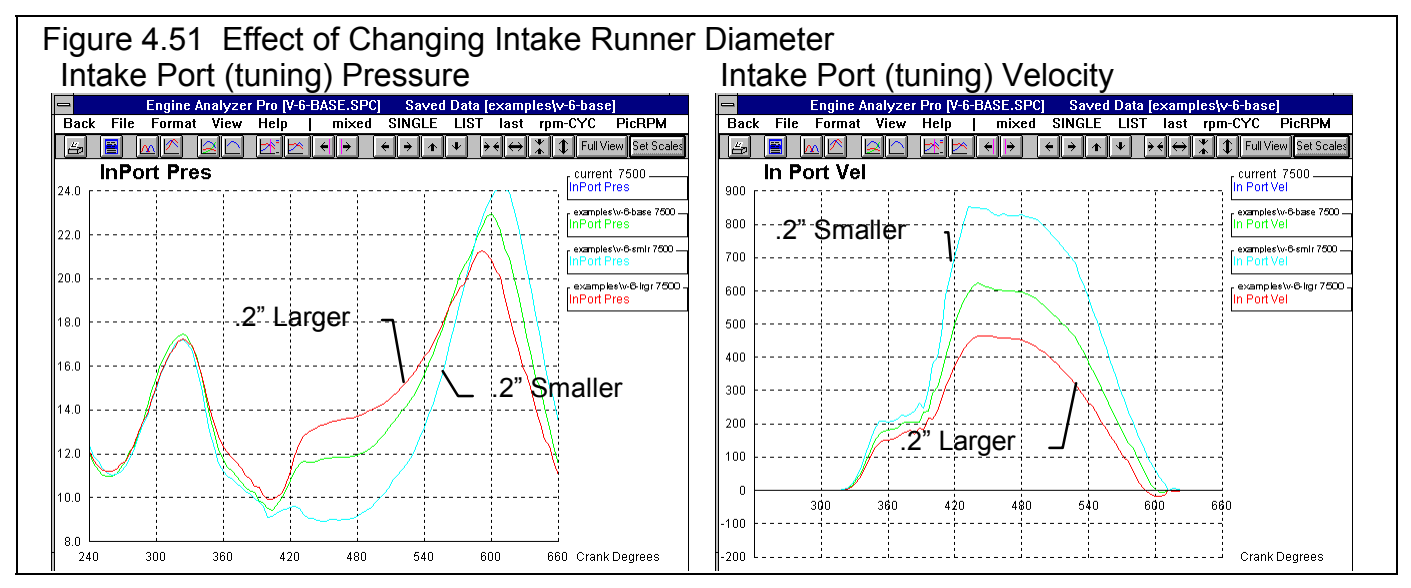

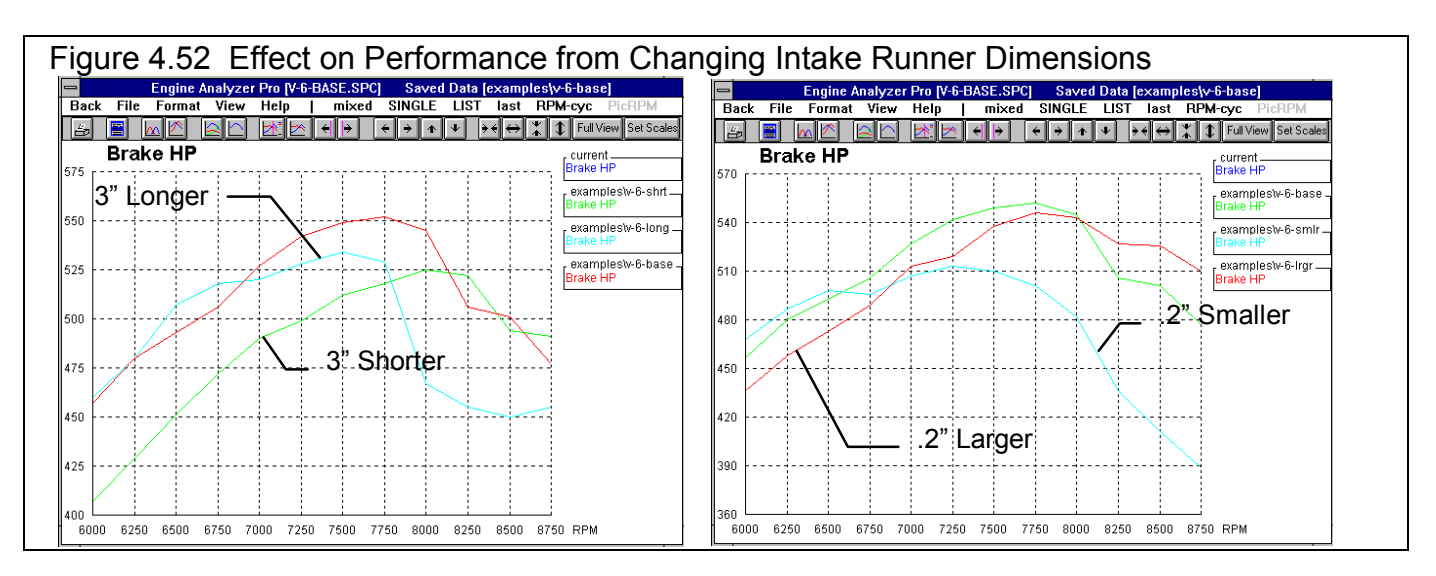

| Condition                                | Baseline | 3" Shorter | 3" Longer | .2" Smaller | .2" Larger |
|------------------------------------------|----------|------------|-----------|-------------|------------|
| Int Runner Length                        | 5        | 2          | 8         | 5           | 5          |
| Int Port Dia                             | 1.82     | 1.82       | 1.82      | 1.62        | 2.02       |
| Int Runner Dia                           | 1.95     | 1.95       | 1.95      | 1.75        | 2.15       |
| Results @ 7500                           |          |            |           |             |            |
| Brk Tq                                   | 384      | 358        | 374       | 357         | 376        |
| Brake HP                                 | 549      | 512        | 534       | 510         | 538        |
| Vol Eff%                                 | 113.8    | 103.6      | 108.8     | 106.2       | 112.0      |
| Pumpng Work                              | -24.4    | -15.4      | -24.3     | -24.3       | -22.7      |
| In Tune Prs                              | 5.6      | 3.0        | 6.2       | 5.5         | 4.6        |
| Peak InPort Pres                         | 23.0     | 20.1       | 23.8      | 24.1        | 21.2       |
| Peak InPort Pres Location, deg after BDC | 60       | 48         | 64        | 68          | 52         |
| Peak InPort Vel                          | 624      | 472        | 612       | 852         | 465        |

#### Table 4.10 Summary of Changing Intake Runner Dimensions

Table 4.10 shows us:

- In every case, changing the runner length or diameter caused a loss in performance at 7500. This makes sense as this engine has been optimized for approximately 7500 RPM.
- The highest Brk Tq and Brake HP occurs with the highest Vol Eff, which does not always have the highest In Tune Prs (listed in the RPM data) or Peak In Port Pres (which is Cycle Data). This shows that *where* the peak pressure occurs and the shape of the pressure wave is very important also.
- A high InPort Vel by itself is not a good indicator of the best performing runner dimensions for tuning.

Figures 4.50 and 4.51 show us:

- Peak In Port Pres generally increases as In Port Vel increases or runner length increases.
- The timing of peak In Port Pres (reflected pulse) occurs later as In Port Vel increases or runner length increases.
- Even with optimum tuning, some reverse flow can occur near intake closing.
- In general, for optimum tuning you want In Port Pres as high as possible in the area around intake valve closing. However, if the peak occurs too close to intake closing, the valve is too far closed to take advantage of it. The Figures do not show this, but if the peak occurs too far before intake closing, some air will be pushed out before the intake valve closes. This would be indicated by higher amounts of negative InPort Vel near intake closing.

Figures 4.52 shows the effect of these different runner dimensions on the whole HP curve. It points out some general trends for changing intake runner dimensions:

- Making intake runners longer and/or smaller diameter moves the tuning peak and HP peak to a lower RPM.
- Making intake runners shorter and/or larger diameter moves the tuning peak and HP peak to a higher RPM.

## Exhaust Tuning:

The Engine Analyzer Pro also lets you investigate the effect of exhaust runner (header primary) and collector dimensions on tuning and performance. As we did in the Intake Tuning section of this example, we will change exhaust runner (header primary) dimensions and watch the effect on port pressures and HP.

Figure 4.53 shows that as the runner length gets longer, the width of the initial "blowdown" pulse also gets wider. This blowdown pulse is the loud crack you hear in the exhaust of race engines with early exhaust opening. After the blowdown pulse, a vacuum pulse will appear, vacuum being a pressure less than atmospheric pressure. Atmospheric pressure is approximately 15 PSIA. This vacuum pulse is caused by the reflection of the blowdown pulse from the end of the header pipe

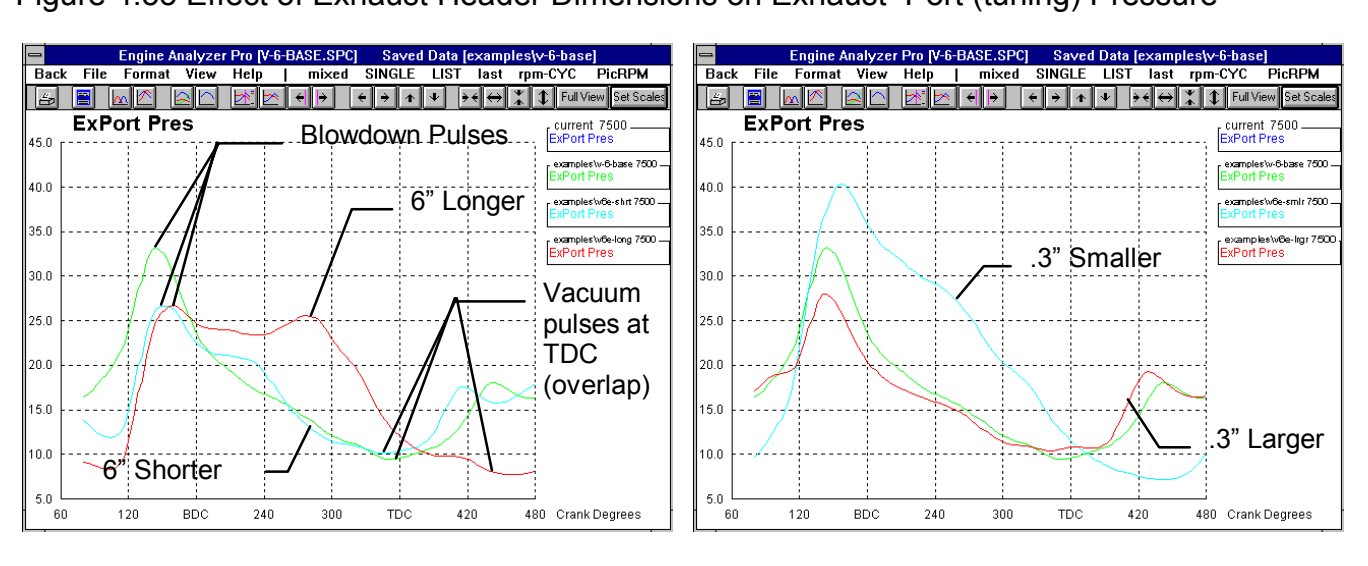

Figure 4.53 Effect of Exhaust Header Dimensions on Exhaust Port (tuning) Pressure

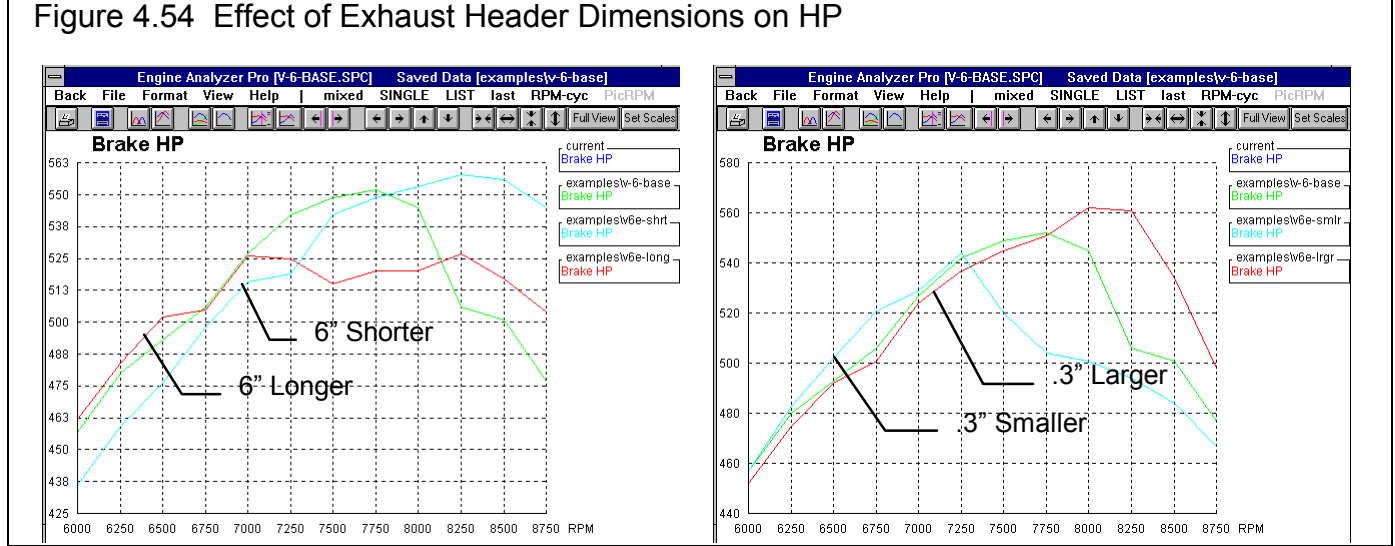

at the collector. In a highly tuned engines like this SUPERSTOCK V-6, a strong vacuum pulse during overlap, when both valves are open, produces the following desired effects:

- Clears out the cylinder of any residual exhaust to reduce "contamination" of the fresh incoming intake charge.
- Prevents reversion by keeping the exhaust flowing *out* of the cylinder and the intake charge flowing *into* the cylinder.
- Lets the intake charge get a "head start" at filling the cylinder, because the exhaust is sucking the intake charge into the cylinder before piston motion has started to suck the intake charge into the cylinder.

The larger the valve overlap, the wider the vacuum pulse should be for good exhaust tuning. This engine has a great deal of overlap, 74 degrees at .050" lift. Therefore we want a deep, wide vacuum pulse in the area around TDC. Figure 4.53 shows that both the longer and smaller diameter header pipe produce a very wide "blowdown" pulse, increasing the average exhaust pressure in the overlap area around TDC. Figure 4.54 shows that both the longer and smaller header primary produce much less HP at 7500 RPM as a result.

The shorter and larger exhaust headers don't show much difference in vacuum pulse at TDC at 7500 RPM. Figure 4.54 shows that they both produce slightly less HP at 7500 RPM, but at RPMs over 7500 they both produce more HP. If this engine's reciprocating parts and valve train can handle the higher RPM safely, it may be worth trying larger or shorter headers on this engine. However, remember you will have to rev the engine higher to take advantage of the higher HP. At RPMs below 7500, the larger and shorter exhaust primaries reduce power.

Figures 4.54 shows the same trends as were shown for intake runners:

- Making exhaust runners longer and/or smaller diameter moves the tuning peak and HP peak to a lower RPM.
- Making exhaust runners shorter and/or larger diameter moves the tuning peak and HP peak to a higher RPM.

## Notes on Intake and Exhaust Tuning:

Although the Engine Analyzer Pro simulates intake and exhaust tuning pulses in great detail, there are still effects which are not yet completely understood or are simply not being simulated. These limitations include:

- Temperature effects, which affect the speed at which the pulses are reflected. Temperatures are affected by fuel type and specific fuel delivery system, manifold, combustion chamber, port and header design, header insulation, etc not simulated by the Pro.
- Specific runner design, like placement of bends, area changes, design of junctions, etc.
- Effects from other cylinders, for example standard V-8 vs 180 degree vs tri-Y header collector designs. (Some of the effects from other cylinders *are* simulated in relatively simple way.)
- Effect of runner restriction. Although the intake and exhaust Runner Flow Coefs can be measured on a flow bench, we do not completely understand how they define the runner's ability to tune. We do know that freer flowing runners do provide for better tuning, but not the exact relationship.

Due to these limitations, the Pro (as with most any computer model) can *not* predict the single best runner design. However, it is still quite useful for predicting trends and giving approximate runner designs. For absolute peak performance, these designs would have to be refined with dyno or track testing.

#### Conclusions:

- The engine's HP is strongly dependent on the amount of air it can flow, which is strongly dependent on pressure waves in the intake and exhaust runners and ports.
- The Engine Analyzer Pro allows you to simulate intake and exhaust tuning in great detail.
- By plotting intake and exhaust port pressures and runner velocities, you can gain a better understanding of tuning principles.

## For Advanced Users:

In this example, as with many engine investigations, we made several changes to a spec to see how the engine's performance curves reacted. The Pro has a built in routine called *Chain Calculations* which let you program in several (up to 36) changes and have the program do each one automatically, without you being at the computer. This can be a great convenience. In this example, we will chain 36 changes to the exhaust header primary length and diameter. On a fairly fast Pentium computer, 36 runs of 12 RPMs could take a half hour or more to run. While the program is running, you can be doing other work.

| Figure 4.55                                  |                                                                                                    |
|----------------------------------------------|----------------------------------------------------------------------------------------------------|
| Click on the Calculate<br>Performance button | Engine Analyzer 'Pro' Performance Trends       Engine [SUPERSTO.CK]         File [et       Calculate Performance Conditions for: SUPERSTO.CK         Image: Superstanding of the state of the state of the |
| Select Yes for Do<br>Chain Calculations      | Barometric Pressure, "Hg     29.92     Cic       Intake Air Temp, deg F     60       Dew Point, deg F     32       Cic     With Nitrous Oxide                                                                                                    |
|                                              | Elevation, feet 0 Cic Spark Curve Specs Program sets spark for best power Use Specified Spark Curve Specs Do Chain Calculations ? No                                                                                                    |
| Click on See Chain<br>Calculation Specs to   | Ce       RPMs to Run         Starting RPM       6000         Yes       See Chain Calculation Specs         Yating RPM       6000         Number of RPM Steps       12         RPM Step Size       250         RPM Preview: 6000, 6250, 6500, 6750       Pick on arrow to select 2 standard set of dyno                                                                                                    |
| display menu shown in<br>Figure 4.56         | Hel<br>Cic<br>Calc<br>ther<br>Help<br>Calculate Performance                                                                                                    |

To run a Chain Calculation, first be sure all specs (except the ones you will change) match the specs of the engine you want to simulate. Then click on the Calculate Performance button at the Main Menu and select the Yes option for Chain Calculations as shown in Figure 4.55. Once Yes is selected, click on the Show Chain Specs button to display the Chain Calculation menu shown in Figure 4.56.

The settings in Figure 4.56 will make 30 runs with 5 settings of exhaust header diameter and 6 settings of exhaust header length. When finished setting the Chain specs, click on OK, then click on Calculate Performance in the Calculate Performance menu shown in Figure 4.55. These 30 runs, each consisting of 12 RPMs will take 30 minutes or more to complete. When they are finished, the results will be displayed as shown in

| Figure 4.56 Chain Calcula                  | ition Specs Menu                                                                  |  |  |  |  |  |
|--------------------------------------------|-----------------------------------------------------------------------------------|--|--|--|--|--|
| Chain Calculation Sp                       | ecs for: SUPERSTO.CK                                                              |  |  |  |  |  |
| # Specs to Chain                           | Chain Spec #2                                                                     |  |  |  |  |  |
| 01 02                                      | Spec Type and Name                                                                |  |  |  |  |  |
| Chain Spec #1                              | Exh Header Primary Length (5 2) 👤                                                 |  |  |  |  |  |
| Spec Type and Name                         | Starting Spec Value 16                                                            |  |  |  |  |  |
| Exh Header Primary Diameter (51)           | # Chain Steps 6 🛨                                                                 |  |  |  |  |  |
| Starting Spec Value 1.7                    | Chain Step Size 5                                                                 |  |  |  |  |  |
| # Chain Steps 5                            | Preview:<br>Exh Header Primary Length 16, 21, 26, 41                              |  |  |  |  |  |
| Chain Step Size .2                         |                                                                                   |  |  |  |  |  |
| Preview:                                   | Current Value 31                                                                  |  |  |  |  |  |
| Exh Header Primary Diameter 1.7, 1.9, 2.1, | Help                                                                              |  |  |  |  |  |
| Current Value 2.1                          | Click on arrow for a list of possible specs for the first chain calculation. p xx |  |  |  |  |  |
| OK Help Turn Off Chain Calcs               |                                                                                   |  |  |  |  |  |

Figure 4.57. Click on the Graph button and you can obtain either a torque or HP graph.

Because Chain Calculations generate so many runs and potentially several megabytes of data, only torque and HP data is saved or displayed. Therefore Chain Calculations are most useful to do quick trials of specs and see the effect on performance. For detailed investigations, where you may want to check detonation. check valve toss, do Cycle Data graphs, you must use single calculations as shown in the first part of this example.

The graph of Figure 4.58 can appear very confusing, especially as printed here in black and white. However, you can click on any run name in the graph legend and the corresponding graph will flash. This way you can see how each combination compares to all the others. If we do this, the combinations which appear the best in the RPM range around 7500 are:

- 1.9" x 26" •
- 2.1" x 26" (this combination is one • of the best up to over 8000 RPM)
- 2.1" x 31" (the original or • baseline header)
- 2.3" x 31" •

As shown in the first part of this example, it looks promising to try a slightly larger diameter or slightly shorter header primary, especially if the engine can rev safely to over Figure 4.57 Graph of Chain Results 7500 RPM.

Chain calculations can also be saved for later reference, by clicking on File as shown in Figure 4.57. Then click on Save Current Test Results to Disk. Chain results can be saved to any directory, but have a .CHN file extension instead of a DAT extension of single run test files.

## Conclusions:

- The Chain Calculation feature lets you run • several tests automatically to find combinations which look promising.
- Chain Calculations only allow for torque or • HP output. Therefore, for detailed investigations of other operating conditions like detonation, valve toss, cylinder pressure, etc, you must use single run tests.

|                 | Γ   | $\backslash$  |              | show    | n in I      | =igur      | e 4.5      | 8    |       | 9. ap.  |                          |                    |      | 14 |
|-----------------|-----|---------------|--------------|---------|-------------|------------|------------|------|-------|---------|--------------------------|--------------------|------|----|
|                 |     | <b>1</b>      |              |         |             | 0          |            |      | . Cii | ск пе   | re to                    | save               | resu | π  |
| - / E           | Eng | jine A        | nalyze       | r Pro   | Engin       | e [SUP     | ERSTO      | .CK] | Test  | Results | Untit                    | ed]                | -    | 1  |
| - <u>B</u> ayck | (   | <u>G</u> raph | <u>P</u> r   | int     | Help(F      | -1)        | File       | Anal | yze   | See-    | Ingine                   |                    |      | T  |
|                 | \$  | Cmn<br>Note   | ts Note<br>s | s: Nota | vailable fo | or Chain C | alculation | 1    | -     | N<br>cł | ot availab<br>hain calcu | le for<br>Ilations |      |    |
| Engine RPM      | _   | 6000          | 6250         | 6500    | 6750        | 7000       | 7250       | 7500 | 7750  | 8000    | 8250                     | 8500               | 8750 | T  |
| Chain #1        |     |               |              |         |             |            |            |      |       |         |                          |                    |      | T  |
| ExPriDia=1.7    | Γq  | 370           | 374          | 364     | 361         | 367        | 369        | 370  | 360   | 350     | 339                      | 325                | 306  | T  |
| ExPriLen=16     | ΗP  | 422           | 445          | 451     | 464         | 489        | 509        | 528  | 531   | 533     | 532                      | 526                | 510  | 1  |
| Chain # 2       |     |               |              |         |             |            |            |      |       |         |                          |                    |      |    |
| ExPriDia=1.9    | Γq  | 378           | 378          | 372     | 360         | 357        | 357        | 361  | 354   | 353     | 342                      | 331                | 317  |    |
| ExPriLen=16 H   | ΗP  | 432           | 450          | 461     | 463         | 476        | 493        | 516  | 522   | 537     | 538                      | 535                | 528  |    |
| Chain # 3       |     |               |              |         |             |            |            |      |       |         |                          |                    |      | 1  |
| ExPriDia=2.1    | Γq  | 377           | 380          | 371     | 357         | 358        | 352        | 350  | 345   | 340     | 334                      | 321                | 307  | 1  |
| ExPriLen=16 H   | ΗP  | 431           | 452          | 459     | 458         | 478        | 487        | 500  | 509   | 517     | 524                      | 519                | 512  |    |
| Chain # 4       |     |               |              |         |             |            |            |      |       |         |                          |                    |      |    |
| ExPriDia=2.3    | Γq  | 382           | 386          | 374     | 361         | 359        | 358        | 345  | 337   | 329     | 319                      | 308                | 296  | 1  |
| ExPriLen=16 H   | ΗP  | 437           | 460          | 463     | 465         | 478        | 495        | 493  | 498   | 502     | 501                      | 498                | 492  |    |
| Chain #5        |     |               |              |         |             |            |            |      |       |         |                          |                    |      | 1  |
| ExPriDia=2.5    | Γq  | 392           | 392          | 377     | 359         | 356        | 347        | 345  | 333   | 320     | 310                      | 299                | 291  | 1  |
| ExPriLen=16 H   | ΗP  | 448           | 467          | 467     | 461         | 474        | 479        | 493  | 491   | 488     | 487                      | 484                | 484  | 1  |
| Chain #6        |     |               |              |         |             |            |            |      |       |         |                          |                    |      | 1  |
| ExPriDia=1.7    | Γq  | 373           | 382          | 382     | 386         | 383        | 378        | 371  | 358   | 347     | 335                      | 322                | 306  | 1  |
| ExPriLen=21 F   | ΗP  | 426           | 455          | 473     | 496         | 510        | 522        | 530  | 528   | 528     | 526                      | 522                | 509  | 1  |
| Chain # 7       |     |               |              |         |             |            |            |      |       |         |                          |                    |      | 1  |
| ExPriDia=1.9    | Γq  | 379           | 382          | 375     | 382         | 382        | 384        | 376  | 372   | 362     | 354                      | 340                | 321  | 1  |
| ExPriLen=21     | ΗP  | 433           | 454          | 464     | 491         | 510        | 531        | 536  | 549   | 551     | 557                      | 550                | 535  | 1  |
| Chain # 8       |     |               |              |         |             |            |            |      |       |         |                          |                    |      | ł  |
| <b>+</b>        | _   |               | 1            |         |             |            |            |      |       |         |                          |                    | -    | ł  |

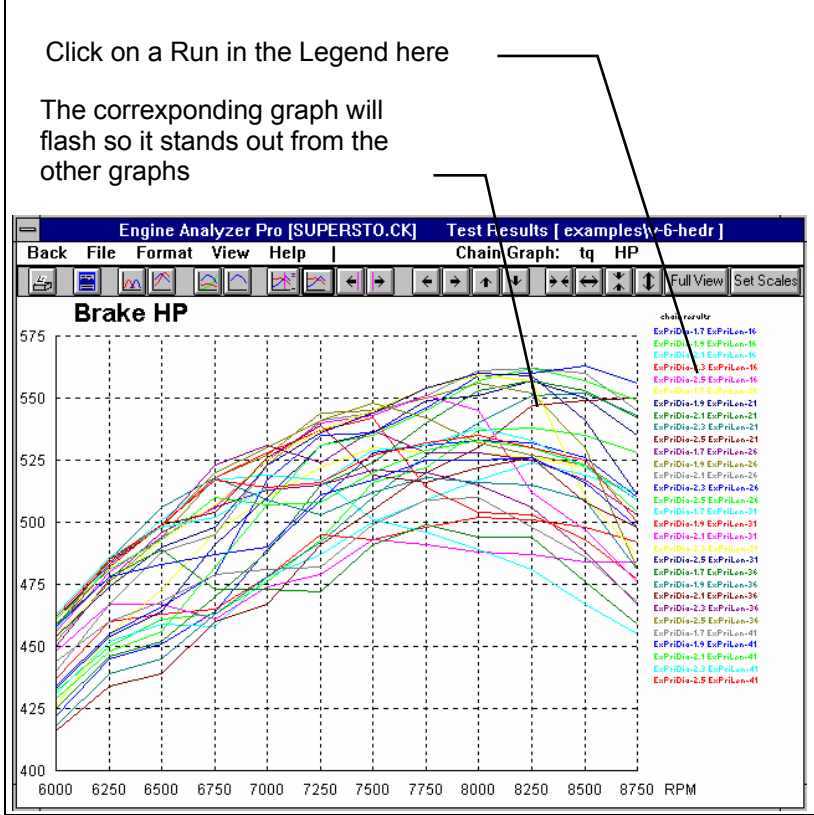

# Appendix 1: Accuracy and Assumptions

## Background:

The Engine Analyzer Pro was developed as a:

- Learning aid for those who want to better understand internal combustion engines.
- Tool to help predict effects of certain engine modifications for engine builders, engineers, racers, and performance enthusiasts.
- "Theoretical Dynamometer" to allow anyone to try things which are too expensive, difficult, or impossible with a real engine.

The Engine Analyzer Pro will provide you an engineering estimate of what should occur when general modifications are made based on internal combustion engine theory and general physics and thermodynamics. By seeing all the specifications which go into the calculated results, you may have a false sense that the computer knows your engine exactly, what manufacturer's intake manifold and carburetor are installed, who ported the heads, the exact cam profile. Actually the computer does not know if the specifications are for a flat head Ford or a Honda Formula 1 engine.

A good analogy to the Engine Analyzer Pro is a flow bench. A flow bench can not predict exact torque and HP curves, but is still a vital tool for engine development. In the same way, use the Engine Analyzer Pro results as a guide, as a second opinion of how your engine should perform under near optimum conditions.

Many users of engine simulation programs do not understand their true value. If you simply want to know how much HP a particular combination of specs will produce, our Engine Analyzer EZ can do a good job with only 20 inputs. However, if you want to know, "What will happen if I make the intake runner 1" longer?", the EZ version can not do it. The EZ version does not have an input for runner length so you can not add 1" to the runner length. *The true value of engine simulations is the ability to accurately check for trends like "If I lengthen the intake runner 1 inch, this will happen." The ability to accurately predict trends from modifications has been greatly improved in the new Windows Pro v2.1.* 

## Iterations:

Before we talk about accuracy, it is important for you to understand the types of calculations going on inside the Engine Analyzer Pro and other sophisticated simulation programs. A simple engine program could involve calculating torque from volumetric efficiency:

#### Torque = K x engine displacement x volumetric efficiency

#### Where: K is a constant which includes many assumptions

You enter a volumetric efficiency and obtain a torque value. The answer you obtain on the left side of the equation has no effect on the inputs on the right side of the equations. (Some rather expensive programs are based on an equation no more detailed or complex than this. See "Other Engine Simulation Programs" in this Appendix.)

However, lets look at a simplified version of the Pro's equation which calculates the temperature rise of intake air as it passes through the intake port.

#### Final Temp = Intake Temp + K x (Final Temp + Intake Temp)

In this case the "Final Temp" answer you get on the left side has an effect on the inputs to the equation on the right. The only way to solve equations like this is through "iterations". Iteration is a process where you assume an answer, use that answer in the right side of the equation, calculate the actual answer and see if the actual answer is "close enough" to the answer you assumed. For example:

#### Iteration Process:

For this example, use above equation with K=.3, Intake Temp = 80

- A Assume Final Temp is 145 degrees
- B Calculate Final Temp: 80 + .3 x (145 + 80) = 147.5
- C Are assumed Final Temp and Calculated Final Temp Close Enough (within 1 degree)?

No, so do again using new Final Temp answer

- A' Assume Final Temp is 147.5 degrees
- B' Calculate Final Temp: 80 + .3 x (147.5 + 80) = 148.25
- C' Are assumed Final Temp and Calculated Final Temp Close Enough (within 1 degree)?

Yes, so an approximate answer is:

Final Temp = 148.25 degrees

If "close enough" was 3 degrees, our first answer of 147.5 degrees would have been good enough. If "close enough" was .1 degree, it may require many more calculations to arrive at an answer which is "close enough". If the equation is very complex and the inputs are an unusual combination, no answer may be reached no matter how many times the calculation is performed. This is called "not converging on a solution".

Making the tolerance "close enough" small will produce more exact answers but will require more calculation time. Performance Trends has selected tolerance bands for the Pro's many iterations which give good accuracy with reasonable calculation times.

Because many of the equations within the Engine Analyzer Pro must be solved by iterations, there is no one exact answer. All calculations are an approximation. For example, do not be alarmed if an Intake Valve Flow Area is calculated as 200.4 for "straight up" cam timing and as 200.8 with 4 degrees of cam advance. These numbers are close enough that they should be considered equal. Advancing the cam should not and did not change Intake Valve Flow Area.

## Correlation with Dynamometer Data:

First we must say that *no engine simulation, even those used by the Big 3 automakers, replace dyno testing.* Although the Pro's results can match your dyno almost exactly for some engines, for others with different combustion chamber design, A/F distribution, carb fuel metering, etc, the trends and power levels could be off.

The Engine Analyzer Pro was validated using dynamometer data from many different engines, from small 5 HP Briggs & Strattons to 500 CID Pro Stocks. In general, the Engine Analyzer Pro's torque and HP results compared within +7% of the actual dynamometer data at most RPMs. For example, if the Engine Analyzer Pro predicted 400 ft lbs of peak torque, the actual engine would have from 372 to 428 ft lbs from dynamometer tests. The agreement is best near the torque and HP peaks.

We do not quote an improvement in accuracy over our simpler, standard Engine Analyzer program. Then you may wonder why go through all the extra work gathering specs and extra expense for the Pro.

- First, the standard Engine Analyzer is designed to work with fairly standard parts, typical cam profiles, turbos, superchargers, etc. In many cases, the standard version makes many assumptions for you so you may not know what types of parts it is using.
- Second, the Pro's more detailed analysis makes it more reliable at accurately predicting *trends* from modifications. At approximately every 0.2 degrees of crank rotation, it calculates intake and exhaust valve flow area, port pressure, flow through each valve, etc. Therefore, if you make a change to cam timing, valve flow, etc., the Pro' can more reliably predict the effect on performance. The accuracy of predicting *trends* has been significantly improved in Version 2.1 for Windows.
- Third, the Pro has many more inputs so you can simulate much more detailed engine modifications. For example, you can:
  - Investigate the effect of different cam profiles on performance, valve toss or pushrod loads.
  - Determine how modifications affect intake port pressure, cylinder pressure, spark knock or required jet size.
  - Check the effect of various cylinder head flow curves on performance, reversion or tuning.
  - Etc.

One must also remember that dynamometer testing is not an "exact science". How many times have you seen magazine stories of an engine dyno tested to produce 400 HP. But when the engine is installed in a car, it only runs 100 MPH in the quarter mile. Similar cars with 400 HP are running 110 MPH, so the dyno numbers are obviously too high. Significant variability exists from run to run, day to day and especially from dyno facility to dyno facility. Therefore, the dyno data you are comparing to the Engine Analyzer Pro results may be in error more than the program. See Appendix 4.

Figures A.1 - A.3 give some comparisons between Engine Analyzer Pro simulations and actual dynamometer runs testing various modifications. Figure A.4 show pushrod forces simulated by the Pro versus loads measured with instrumented pushrods. Figure A.5 shows simulated intake runner pressure pulses versus those actually measured in the intake runner. These examples will give you some feel for the accuracy to be expected from the program.

The examples shown here compare predicted results from the older DOS Pro. The Windows Pro v2.1 has equal or improved accuracy in most all situations and would show equal or better correlation as the graphs shown here.

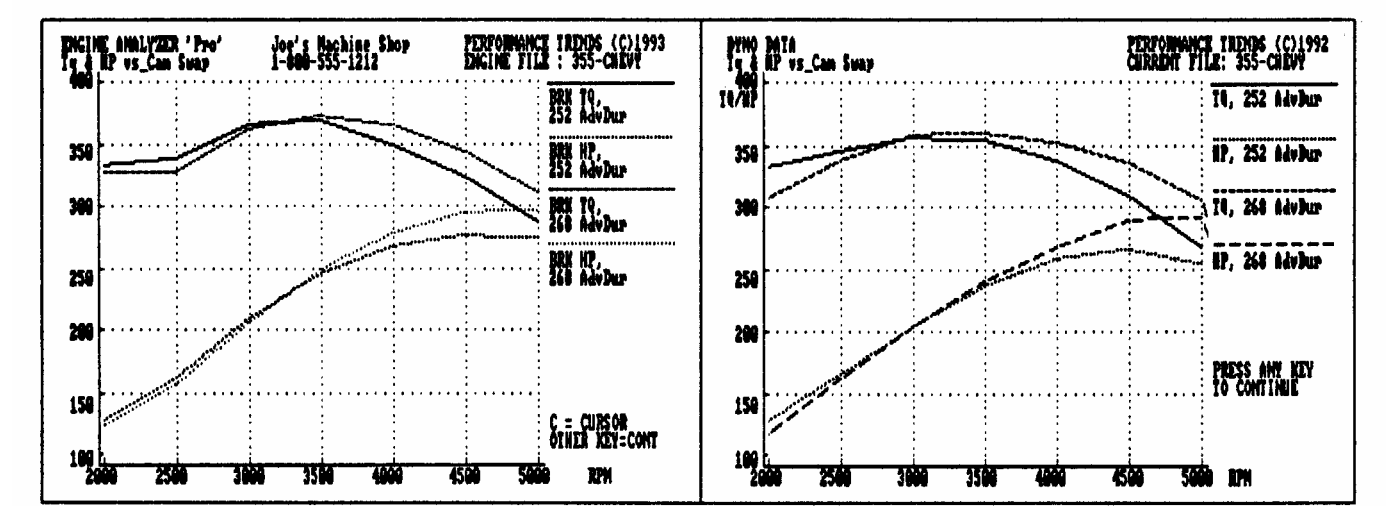

Figure A.1: Predicted Effect of Cam Change From Pro Versus Measured On Dynamometer

Figure A.2: Predicted Effect of Header Change From Pro Versus Measured On Dynamometer

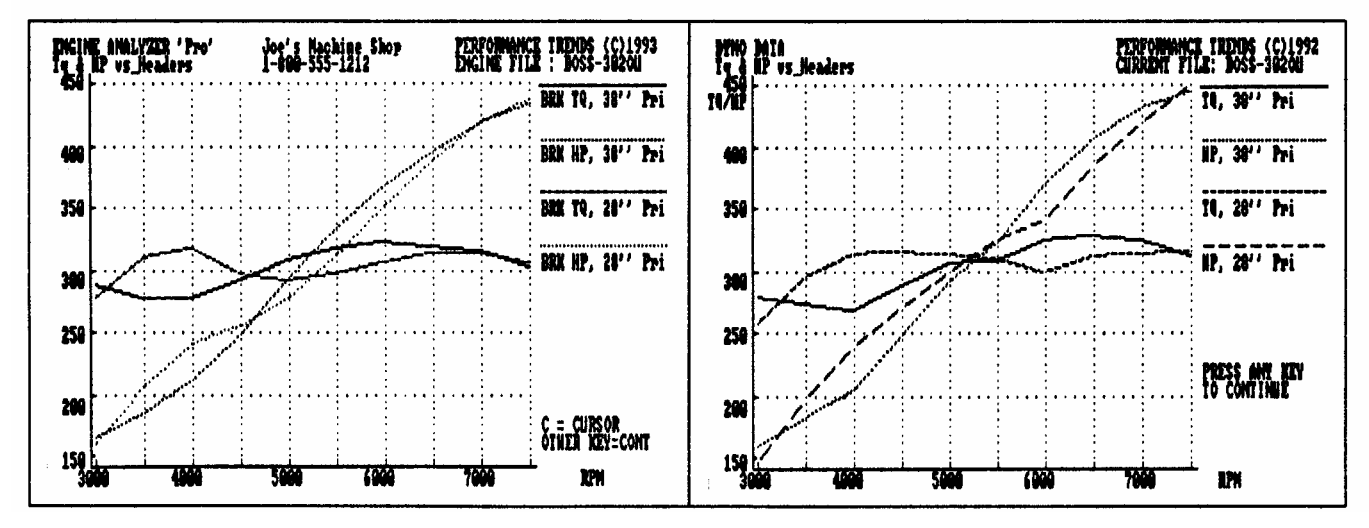

Figure A.3: Predicted Effect of Carb Change From Pro Versus Measured On Dynamometer

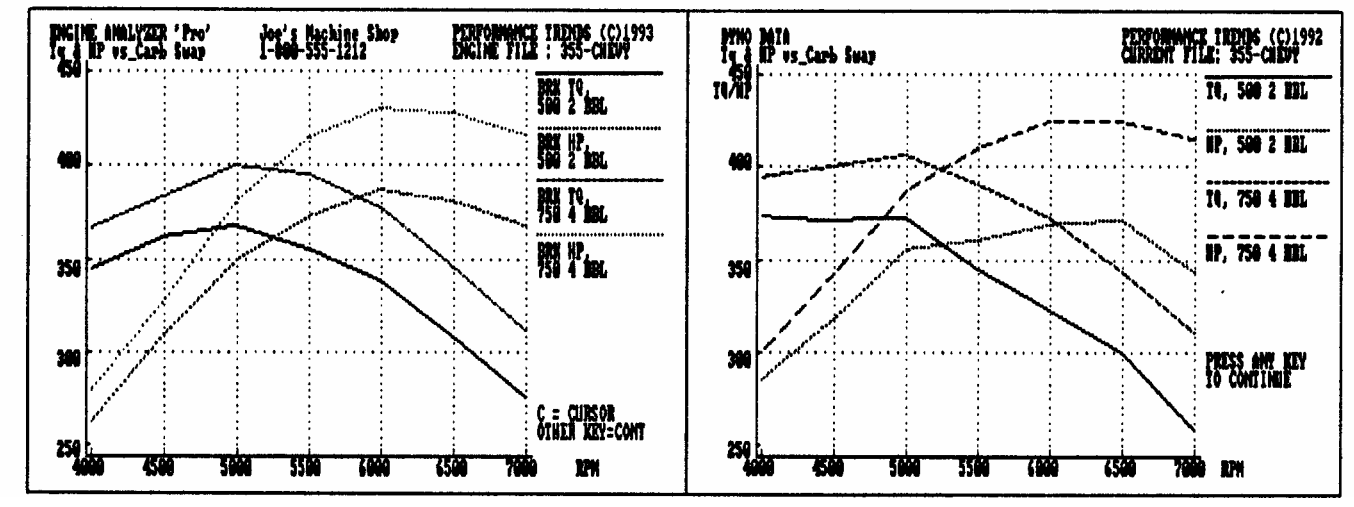

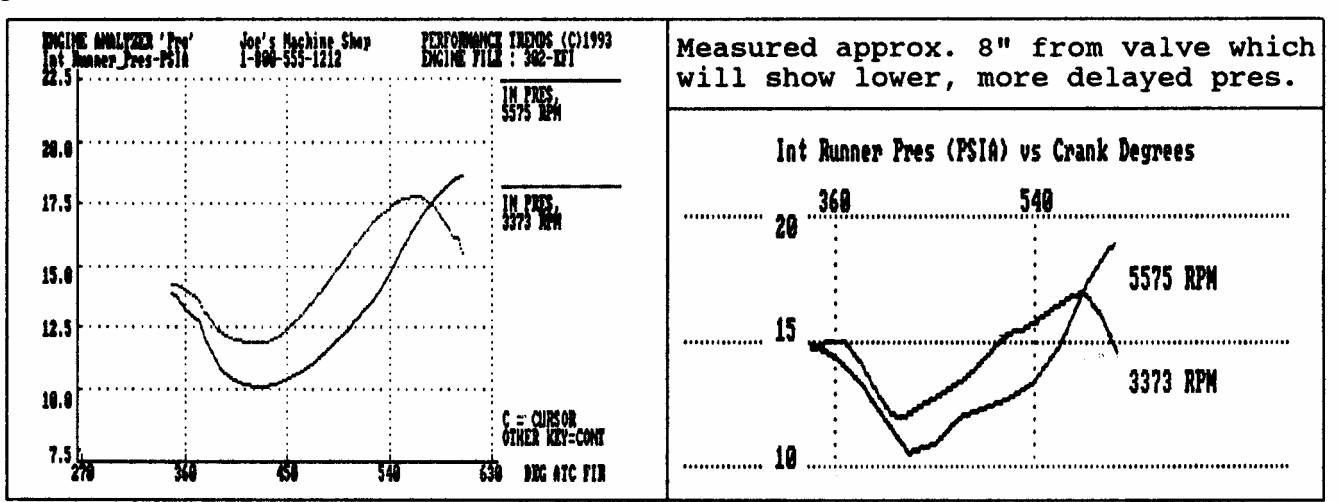

Figure A.4: Predicted Intake Port Pressure From Pro Versus Measured In Intake Runner

Figure A.5: Predicted Pushrod Force From Pro Versus Measured with Strain Gauged Pushrod

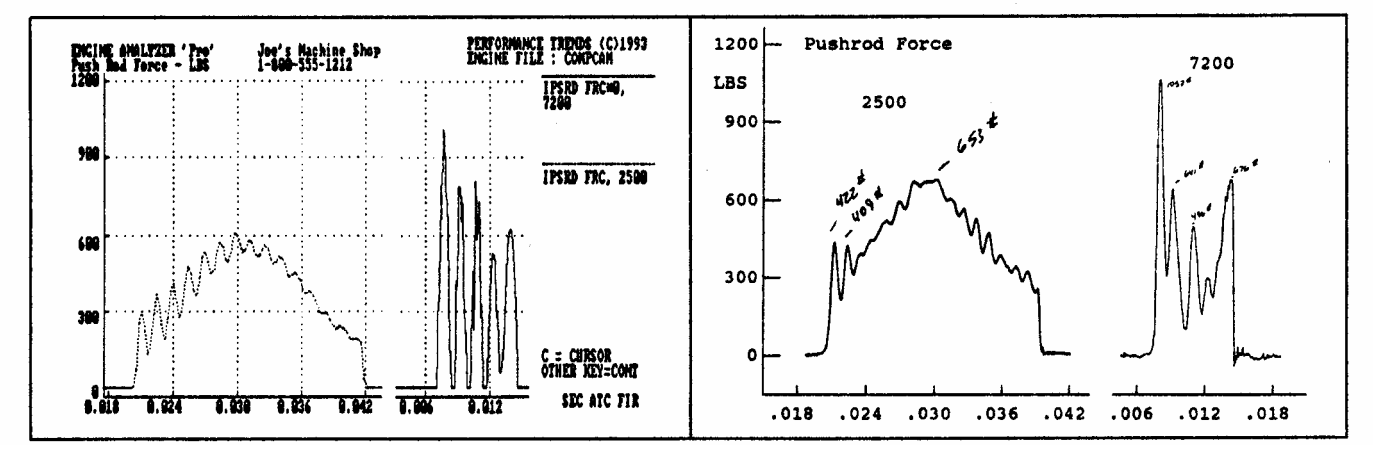

## Major Assumptions:

To make the Engine Analyzer Pro, and the specifications which describe the engine, containable on a personal computer, several simplifying assumptions are made which are listed below. Other approximations and assumptions exist as identified in Section 1.3 A Word of Caution and scattered throughout this manual. See Assumptions in the Index.

- All cylinders and runners in the engine are identical.
- Spark occurs at exactly the same time for every combustion cycle. There are no misfires or "slow burns".
- For Gasoline simulations, the energy released during combustion is based on a fuel called octane, with a heating value of approximately 19,000 BTU/lb. For Drag Racing Gasoline, the heating value is slightly higher. For Alcohol, the heating value is 8,600 BTU/LB.
- For Gasoline and Drag Race Gas simulations, the program assumes that the fuel's vapor pressure (tendency to vaporize and atomize well) drops with increased Octane. Therefore, you may see A/F Mxtr Qlty drop as you specify higher fuel Octane.
- The frictional drag from Short Block specs like Cooling Fan Type, Water Pump & Drive, etc increase with increased engine displacement. For example, if you specify a stroke which is 20% longer to the Engine Analyzer Pro, displacement increases 20% and so does the friction from Cooling Fan Type.
- Intake and exhaust tuning are very complex simulations as identified in Appendix 3. Small changes in air temperature, surface temperature within the air tracts and effects from other cylinders make exact tuning simulations impossible. See Appendix 3 and Example 4.5 for more complete tuning assumptions.
- Figure A.6 is a simplified block diagram of the "engine" within the Engine Analyzer Pro.

Engine Analyzer Pro

#### Appendices

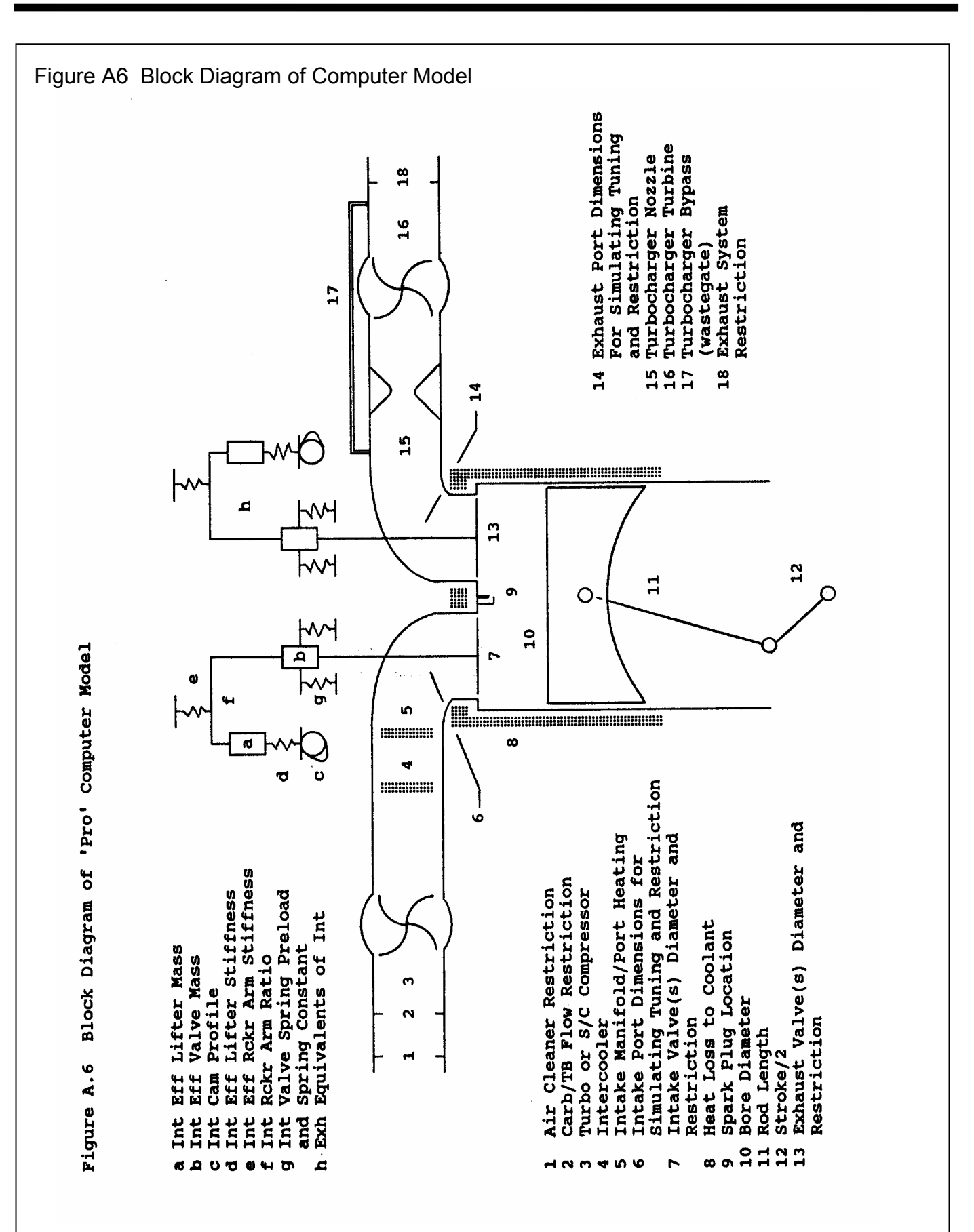

# Appendix 2: Summary of 4 Cycle, Internal Combustion Engine Theory

Most performance enthusiasts know the 4 processes which occur in the 4 cycle, internal combustion engine, namely:

- Intake
- Compression
- Combustion and Expansion
- Exhaust

However, many do not fully understand the theory of how these processes make HP, or how you change these processes to make more HP.

Let's look more closely at the Combustion and Expansion part of the cycle, the portion of the cycle which actually makes power. Four cycle, IC (internal combustion) engines produce power from the chemical energy stored in the fuel they burn. This stored energy is released when the fuel burns in the cylinder with oxygen in the

air. The heat which is released, heats the

air which is trapped in the cylinder, raising its pressure which pushes on the piston and turns the crankshaft. This whole process can be thought of as the "explosion" which occurs when the spark plug fires.

Let's examine the chemical energy in the fuel which is released in the engine. If we look at the engine as just a "black box" (Figure A.7); we do not know what goes on inside, except that fuel goes in and horsepower comes out. We can calculate the amount of horsepower the fuel contains if we know the flow rate of the fuel and the chemical energy of the fuel.

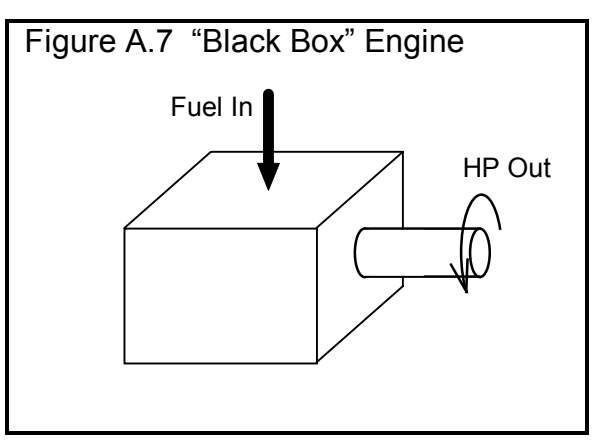

Example of "Black Box" Engine

Fuel Flow Rate = 40 lbs/hr

Chemical Energy in Fuel = 19,000 BTU/lb

Conversion factor: 1 HP = 2544 BTU/hr

HP into "Black Box":

#### (1) <u>40 lbs/hr x 19,000 BTU/lb</u> = 299 HP 2544 BTU/hr

If we knew the efficiency of this "black box" engine at converting chemical energy into mechanical energy (HP), we could calculate its HP output. For this example, let's say the "black box" engine is 25% efficient.

(2) Efficiency = 
$$\frac{\text{HP out}}{\text{HP in}} \times 100\%$$

Filling in the information we know into eq (2):

Rearranging terms:

Power out of "Black Box" engine:

Using this simple logic, if the efficiency stays the same, all we have to do is pump more fuel into the engine to produce more power. For example, remove the carburetor and dump the fuel directly down the intake manifold. You could pump the gas tank dry in a matter of minutes, but we all know that the engine would probably produce no power at all. The energy in the fuel can only be released if there is enough oxygen available to burn it completely and the fuel and air are well mixed in the right proportions.

Under perfect conditions, it takes about 14.6 lbs of air to completely burn 1 lb of fuel (an air/fuel ratio of 14.6:1, or A/F = 14.6)\*. Under these conditions, extra fuel over the 14.6 A/F is wasted and can severely reduce power if extremely rich (A/F ratios richer than 11.0). This wasting of fuel decreases efficiency "Eff". Therefore, to get more fuel into the engine to produce more HP, you must also get more air in so the fuel can burn completely. From this information, we can add something to the equation for the "black box" engine, that HP does not depend on fuel flow, but more importantly on air flow. We will replace the "Fuel Flow Rate" with "Air Flow Rate / Air/Fuel Ratio".

HP from "Black Box" Engine:

(4)  $\frac{A.F.R}{A/F} \times \frac{C.E.F. \times Eff}{2544} = HP \text{ out}$ 

Where: A.F.R. = Air Flow Rate, lb/hr A/F = Air Fuel Ratio Although it's easy to get extra fuel into the engine, it is difficult to get more air (oxygen) into the engine. The amount of oxygen the engine takes in for a given amount of time depends on:

- The amount of air the engine can take into the cylinder(s) on one Intake Stroke.
- The # of intake strokes in the given amount of time.
- The density of the air that enters the cylinder.
- The amount of oxygen in the air, which is always 21%, unless you are using nitrous oxide or a fuel which contains oxygen like Alcohol.

The amount of air the engine can take in on one Intake Stroke depends on the number and the size of the cylinders. This is the engine's displacement or CID (cubic inch displacement).

The # of intake strokes in a given amount of time is the engine's speed or RPM/2. RPM is divided by 2 because 4 cycle engines ingest air only once for each 2 revolutions.

The density of the air that enters the cylinder depends on many engine design characteristics, for example intake system restrictions, cam timing, etc. A number which describes how dense the air is which enters the cylinder is the Volumetric Efficiency, or Vol Eff % as it is called by the Engine Analyzer Pro. See Vol Eff % in Section 2.8. These 3 items are what determine the Air Flow Rate in equation (4).

Although 14.6 A/F is the perfect ratio chemically, not every oxygen molecule in the air will "find" a fuel molecule to react (burn) with. Therefore, since air flow is the factor limiting power, extra fuel is added to better ensure every oxygen molecule in the air can find a fuel molecule. For this reason, actual engines run at 11.5-13.5 A/F to obtain maximum power.

# (5) A.F.R. = $\frac{\text{CID}}{1728} \times \frac{\text{RPM}}{2} \times \frac{60 \times \text{VE \%}}{100\%} \times .0764$

Where:

- CID is the cubic inch displacement of the engine
- RPM is the engine speed
- VE % is the volumetric efficiency in % (for the air which actually stays in the cylinder)
- 1728 converts cubic inches to cubic feet
- 60 converts RPM to Revs per Hour
- .0764 is an approximate density of air (lb/cu ft)
- 100 is to convert VE % to a simple fraction

Multiplying all the constants together:

### (6) A.F.R. = CID x RPM x VE % x .00001326

Substituting equation (6) into equation (4):

(7) HP out = 
$$\frac{\text{CID X RPM x VE \% x .00001326}}{\text{A/F}} \times \frac{\text{C.E.F. x Eff}}{2544}$$
Now, lets look at the last term in the equation, "Eff". This efficiency term is actually talking about 2 separate efficiencies:

*Thermal Efficiency* or Thermal Eff, % in the Pro's results : The thermal efficiency is an engineering term that describes how efficiently the combustion and expansion process makes use of the heat energy which pushes on the piston during the expansion stroke. Explaining thermal efficiency can get quite complex for this discussion. However, a simple illustration of thermal inefficiency is the heat left in the exhaust gasses. If the thermal efficiency of the engine were higher, more of the heat of combustion would be used to push on the piston, less heat would be exhausted from the cylinder, and the exhaust would be cooler. The thermal efficiency is quite difficult to improve beyond the range of .40 (40%), with most engines having a thermal efficiency of .25 (25%) to .35 (35%).

*Mechanical Efficiency* or Mech Eff, % in the Pro's results: Up to this point we have talked only about the amount of work the burned gases or "explosion" does on the top of the piston. This work done on the piston is called Indicated Work or Indicated HP. However, not all this Indicated Work or HP gets out of the engine to the crankshaft. Some of the HP is used up in forms which can be grouped under the title of "Friction" which include:

Where HP is lost to Friction:

- Rubbing, mechanical friction from piston rings rubbing on the bore, bearings rubbing on journals, lifters rubbing on cam lobes, etc.
- Required accessories like oil pump, water pump, cooling fan, etc. (The cam and valve train could be included under this category.)

Rubbing and accessory friction can be illustrated by removing the spark plugs, putting a torque wrench on the crankshaft bolt and turning the engine by hand. The torque required to turn the engine represents torque which could be used to power the vehicle if the engine had no friction.

The work or power lost to friction is called Friction Work or Friction HP and the work which actually appears at the crankshaft is called Brake Work or Brake HP. See Figure A.8.

#### Brake HP = Indicated HP - Friction HP

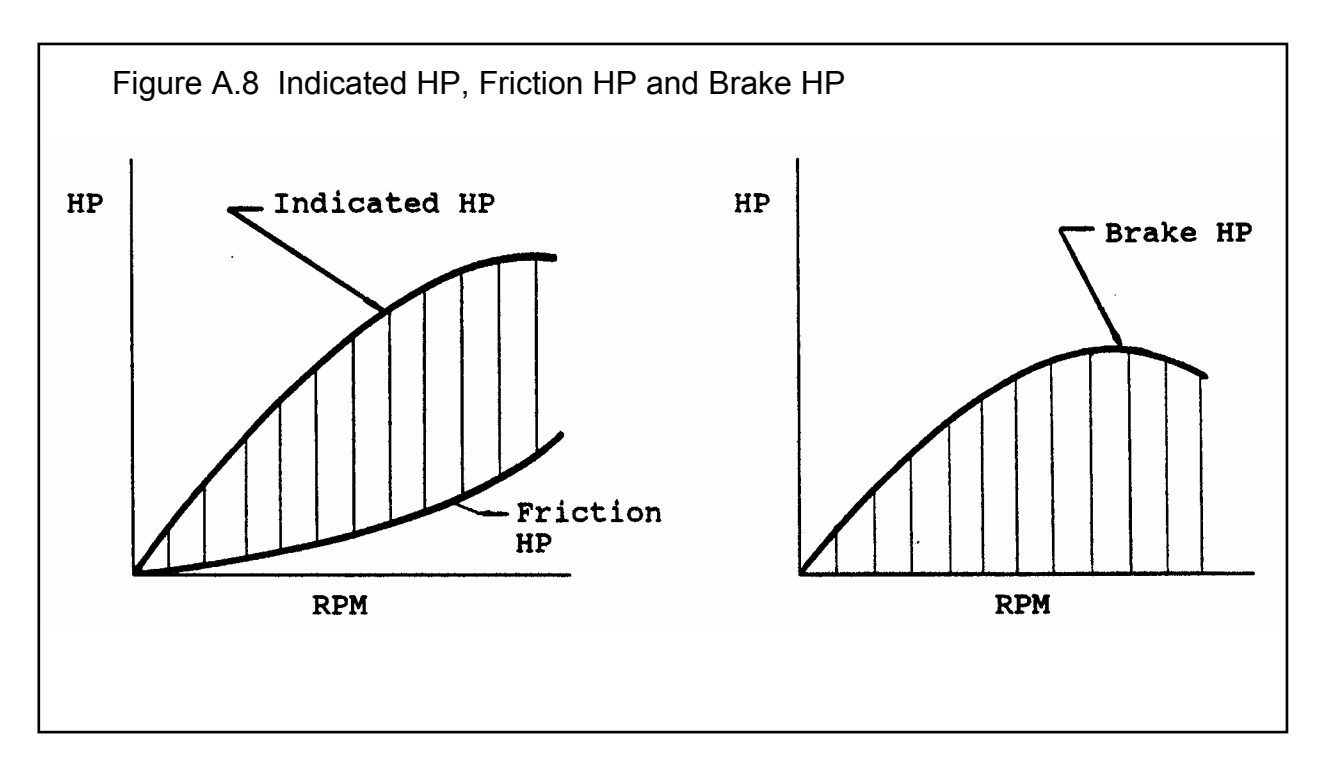

The HP lost to friction can also be expressed as an efficiency:

Mechanical Efficiencies can be in the range of .00 (0%) up to .90 (90%) or higher. A good illustration of Mech Eff % = .00 is when an engine is idling, clutch disengaged or transmission in neutral. All the HP being generated by the fuel and the "explosions" in the cylinders are producing no BRK HP at the crankshaft. This fuel is being completely wasted, just to overcome the engine's own friction and keep it running.

Multiplying the Thermal Efficiency and the Mechanical Efficiency together is a better way of describing the "Eff" term in the previous equations:

Eff = Thermal Eff % x Mech Eff %

Substituting this relationship into equation (7) we finally get the formula for HP of an engine:

(8) HP out = 
$$\underline{CID \times RPM \times Vol Eff\% \times .00001326}_{A/F} \times \underline{C.E.F. \times TEFF\% \times MEFF\%}_{2544}$$

Combining all the constants together, (assuming 14.6 A/F and dividing twice by 100 so TEFF % and MEFF % can be in percents) you get:

Detailed Equation for HP of a 4 Cycle, I.C. Engine

(9)

HP out = <u>CID x RPM x VOLEFF% x C.E.F. x TEFF % x MEFF %</u> 28 E12

Note: 28 E12 is "scientific notation" for 28,000,000,000. Your calculator will probably not let you enter 28,000,000,000,000, so use the "scientific notation" method.

Now, for the important stuff; what is equation (9) telling us. It's telling us that to make more HP (to raise the value of the left side of the equation) you must raise the value of something on the right side of the equation. Listed below are these factors from the right side of the equation with some explanation, and a list of some specifications from the Engine Analyzer Pro which effect that particular factor.

CID: The cubic inch displacement of the engine:

Bore, inches Stroke, inches # Of cylinders

RPM: The engine speed:

Stroke (the shorter the stroke, the higher the RPM limit) Rod length (the longer the rod, the lower the piston Gs) Anything which lightens reciprocating components extends safe RPM limit. Other short block specs which affect strength of rotating components Valve Train Specs which allow high revving without valve toss VOLEFF%: Volumetric efficiency:

Most cylinder Head(s) Specs Most Intake System Specs All Exhaust System Specs All Cam Specs Most Supercharger Specs Weather Conditions and Nitrous Oxide under Calculation Conditions

C.E.F.: Chemical Energy of the Fuel:

Gasoline/Alcohol Possibly Nitrous Oxide

[Note: This is where alcohol and nitro-methane burning engines make additional power over gas engines. When burned, these fuels release more energy per pound of air than gasoline. Nitrous oxide, on the other hand, is only a way to get more oxygen into the cylinder so more fuel can be burned. Technically, nitrous oxide is improving VE % by supplying "air" with more oxygen (for example 30%) rather than the 21% oxygen typical of normal air.]

TEFF %: Thermal efficiency:

Compression Ratio Spark Advance Specs Piston Coatings Combustion Chamber Design and Coating Cylinder Head Material

MEFF %: Mechanical efficiency:

Most Short Block Specs Coolant Temp (effects oil temp and therefore oil viscosity) Supercharger Specs (for centrifugal or Roots type, belt driven superchargers)

# Appendix 3: Intake and Exhaust Tuning

## Intake Inertia Tuning

The intake process of a 4-cycle engine is a cyclic process. During the intake stroke, the piston accelerates a column of fresh air from rest to speeds of up to 1000 ft/sec and then back to rest in only a few thousandths of a second. Decelerating the inertia of this column of air at intake valve closing results in high pressures at the intake valve. This high pressure forces additional fresh charge into the cylinder, like a supercharger, resulting in higher volumetric efficiency and torque. This condition is called inertia tuning. See Figure A.9.

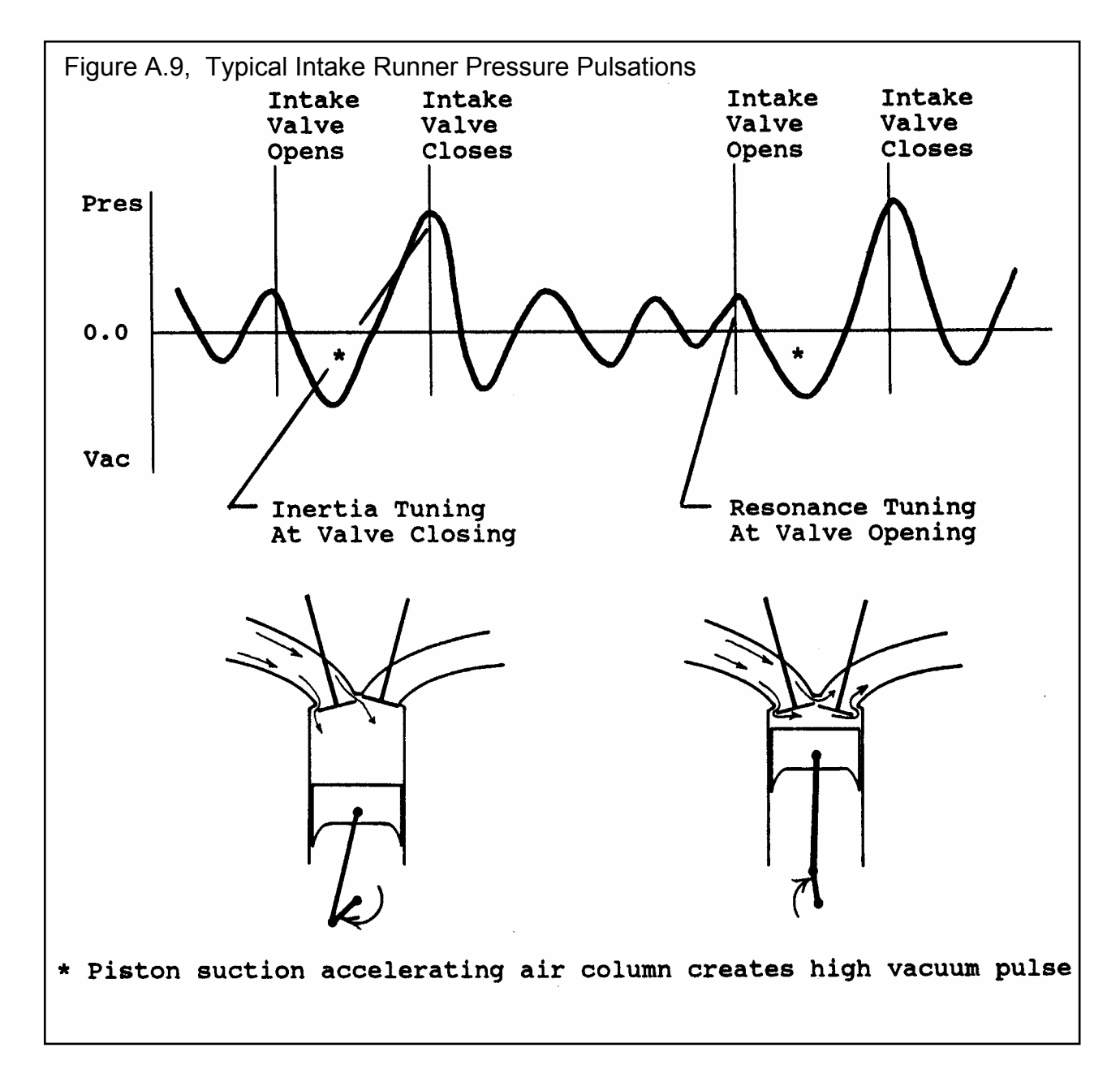

A good analogy of inertia tuning is the "water hammer" effect in old plumbing when you quickly close a running faucet. (New plumbing has "trapped air shock absorbers" to reduce this effect.) Decelerating the column of water in the pipes by closing the valve causes a sharp pressure rise that literally "rattle the pipes". This is the same situation as when the intake valve closes.

Inertia tuning is responsible for an increase in volumetric efficiency and torque over a broad RPM range. See Figure A.10. Inertia tuning is optimum when the rise in intake runner pressure is high over a broad range of the valve opening period, especially around intake valve closing. This usually occurs when In Tune Prs is highest in the RPM data test results. See Example 4.5.

### Intake Resonance Tuning

Once the intake valve has closed, this pressure pulsation continues to be reflected back and forth in the intake runner until the intake valve opens and the process starts again. If a high pressure peak of this reflected wave is at the intake valve during valve overlap, it can blow the burnt exhaust gasses out of the clearance volume into the exhaust. This results in additional gains in volumetric efficiency.

However, if a vacuum peak arrives at the intake valve during overlap, additional exhaust gasses will be drawn into the intake runner. This process hurts volumetric efficiency since the cylinder must first draw in that "blown back" exhaust from the intake runner before it starts to induct the fresh, power producing air charge. The timing of this reflected wave to aid scavenging is called resonance tuning.

For typical runner lengths (6-20 inches) and RPMs (3000-10000 RPM), the resonant pressure wave is reflected several times between intake strokes. Therefore, at some RPMs positive intake tuning occurs and negative tuning occurs at other RPMs. Resonance tuning is responsible for the "wiggle" seen in torque curves for engines with high valve overlap. For engines with low overlap, resonant tuning has much less effect. Also, each time this wave is reflected it looses some strength, so at lower RPMs or for shorter runner lengths resonance tuning is negligible. The Engine Analyzer Pro detailed tuning simulations will show these gains or losses in volumetric efficiency and performance for resonance tuning.

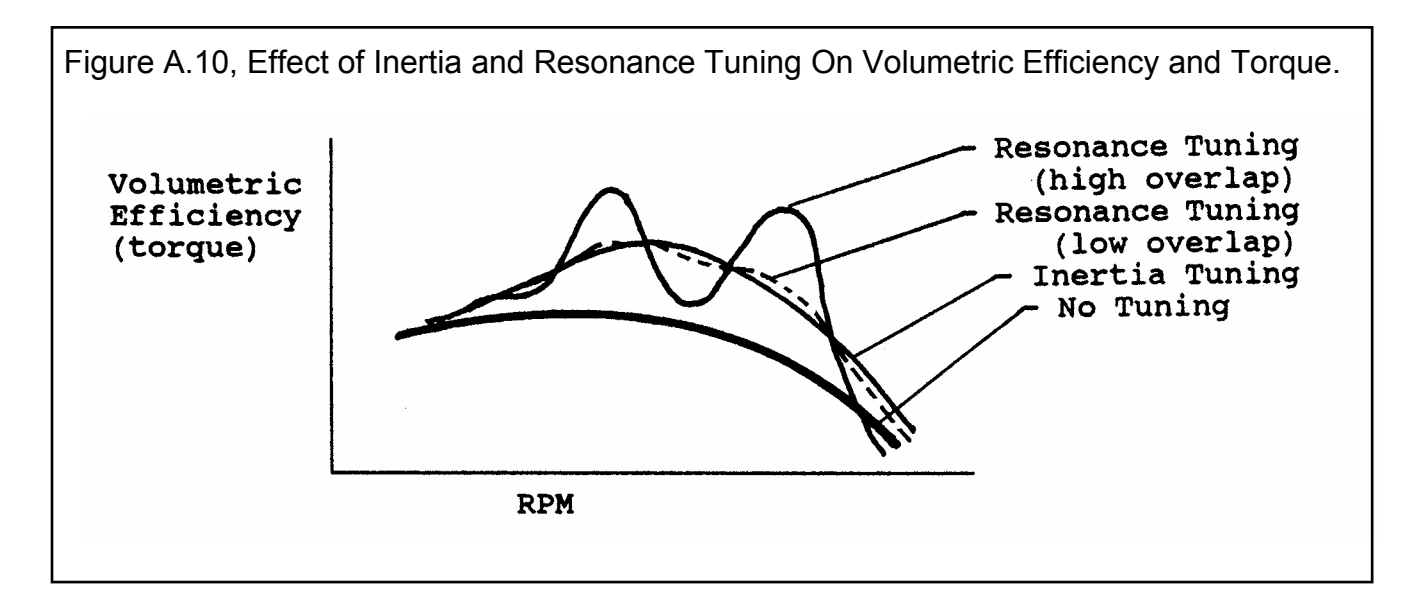

## Intake Secondary Tuning

Inertia and Resonance tuning deal with pressure waves present only in the "primary" intake runner. Secondary tuning deals with pressure waves present in a plenum and "secondary" runner ahead of the "primary" intake runner. A good example of secondary intake tuning is the dual plane, V-8 intake manifold. Most engine builders realize that a dual plane will produce good torque at a lower RPM than a single plane. The question is "Why?".

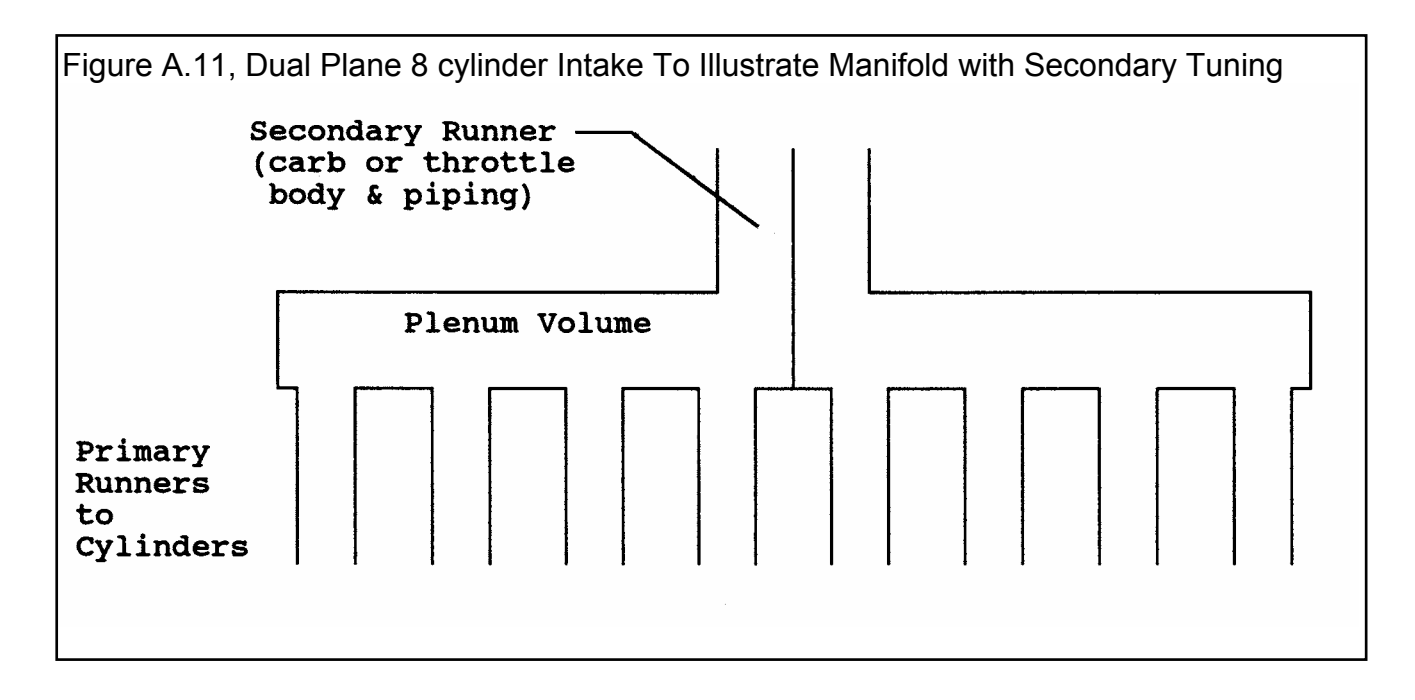

Figure A.11 is a simplified view of a dual plane, 8 cylinder intake manifold. It consists of the primary runners, a plenum, and a secondary runner. In the case of a carburetor, the secondary runner is the carburetor barrel(s) which supply each plane. For fuel injected engines, the secondary runner is the throttle body and any piping before and after the throttle body.

A single plane, 8 cylinder intake also has a plenum and a secondary runner, but it does not display secondary tuning. The reason is that when 8 cylinders all draw on the same plenum, there is much overlap of the pulses. These pulses look more like a constant suction than pulses. With no defined pulses on the plenum or secondary runner, there is no secondary tuning. In general, if more than 4 cylinders are drawing on a plenum, there will be little secondary tuning.

Then why use a single plane intake? This lack of pulses on the carb is one reason the single plane intake is less restrictive at high RPM. A carburetor is less restrictive to a constant flow than pulsing flow. Also, secondary tuning helps at low RPM due to the complex interaction of waves produced in the secondary runners. These complex waves generally "mess up" the simple Inertia and Resonance tuning waves at their tuned RPM (generally high RPM). To summarize, single plane intakes provide better high RPM tuning and are less restrictive.

Secondary tuning is treated in a more simplistic way by the Engine Analyzer Pro than inertia or resonance tuning. The RPM where secondary tuning will be most significant is strongly influenced by the Plenum Specs in the Intake System menu. These specs include the length and area of the secondary runner or carburetor, and plenum volume. Where the # of Cylinders in the Short Block menu is high relative to the Manifold Type chosen, the secondary runner length and area specs will be disabled as there will be no secondary tuning.

## Exhaust Resonance Tuning

Things are much more violent in the exhaust runner due to the sudden rush of high pressure exhaust out the exhaust valve when it first opens. In fact most of the exhaust is expelled during this first rush called "blow down". That leaves relatively little for the piston to push out during the exhaust stroke.

Due to this violent "blow down", exhaust tuning is not significantly affected by the previous cycle as in intake resonance tuning. Exhaust resonance tuning is caused by the reflections of the "blow down" pulse in the exhaust runner while the exhaust valve is open. If one of the negative, vacuum pulses arrives at the exhaust valve during overlap, it benefits performance by:

- Clearing out the cylinder of any residual exhaust to reduce "contamination" of the fresh incoming intake charge.
- Preventing reversion by keeping the exhaust flowing *out* of the cylinder and the intake charge flowing *into* the cylinder.
- Letting the intake charge get a "head start" at filling the cylinder, because the exhaust is sucking the intake charge into the cylinder before the piston has moved enough to suck the intake charge into the cylinder.

With high overlap camshafts and good resonance tuning on the intake side, it is possible to completely scavenge the clearance volume of residual exhaust. This provides for very high volumetric efficiencies, and possibly "short circuiting". Short circuiting is when fresh intake charge passes directly through the clearance volume out the exhaust during overlap. Obviously this wastes fuel, but to produce optimum power that may not be important.

As on the intake side, exhaust resonance tuning will produce torque gains when a vacuum pulse arrives at the exhaust valve during overlap. However, a torque loss will be produced when a positive pulse arrives.

As runner velocities increase (smaller pipe diameters), the shape of the exhaust pulses change.

- The primary blowdown pulse gets wider and the arrival of the 1st vacuum pulse gets delayed.
- The amplitude (height) of the blowdown pulse gets higher and generally the suction of the 1st vacuum pulse gets stronger also.

Therefore, the combination of pipe length and diameter are important to determine what pipe should be used for a particular applications. At Performance Trends we are still trying to better understand the details of intake and exhaust tuning. As we improve our understanding and capabilities, we will add these improvements to our software.

## Additional Factors Affecting Tuning:

All tuning factors are affected by temperature, since temperature affects the speed of sound. The speed of sound in the runner influences how fast the pulsation's are reflected. Since temperatures are affected by so many factors not simulated by the Engine Analyzer Pro, tuning effects can only be estimates.

The pulsation's produced by other cylinders can affect tuning pulsation's. This is especially true at points where neither the intake or exhaust are at peak tuning, or "off design" points. These influences from other cylinders are simulated only very simply by the Engine Analyzer Pro.

Low restriction runners (high Runner Flow Coef) provide better tuning effects. However, the exact relationship between Runner Flow Coef and tuning strength is not completely developed. Therefore, you are advised to try a range of Runner Flow Coefs for your simulation. For example, if you measure a Runner Flow Coef to be 2.1, also try the calculations at 1.6 and 2.6. If performance changes significantly, you know tuning is critical. However, you are not guaranteed that the estimated performance at Runner Flow Coef = 2.1 is the best estimate of the engine's actual performance. (Exhaust tuning is not significantly affected by changes in exhaust Runner Flow Coef. This a change in the Windows version 2.1.)

#### Appendices

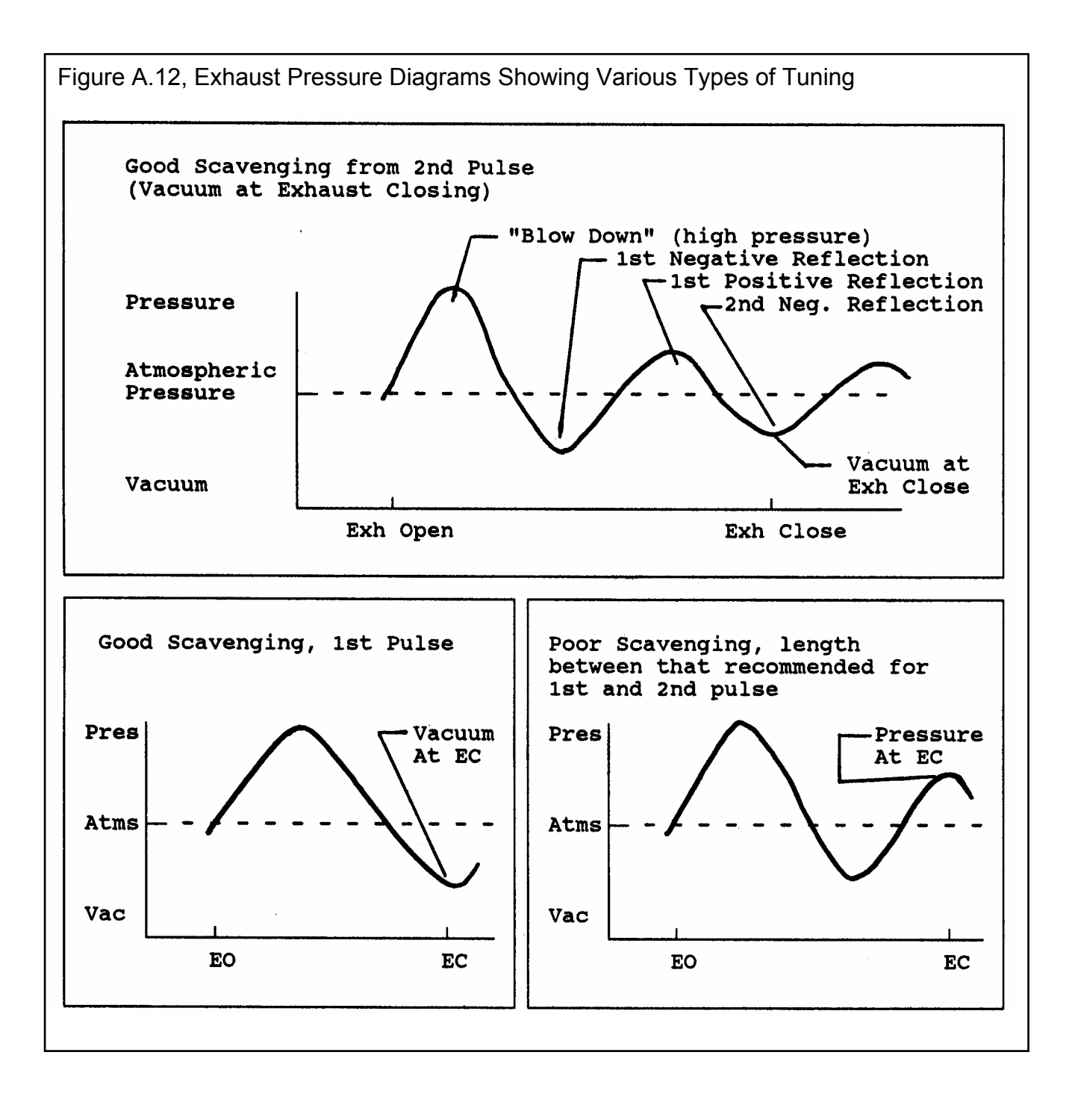

## Appendix 4: "Fine Tuning" Torque & HP Curves

The Engine Analyzer Pro was primarily designed to illustrate basic Internal Combustion Engine Theory and give estimates of the "pay back" of certain engine modifications. See Appendix 1. If you are using the Engine Analyzer Pro program to help you make the right decisions for modifying a particular engine and you have dynamometer performance data for that engine, you should first get the Pro calculated results to agree with the dynamometer data.

The suggestions which follow will help "dial in" the engine specifications to match your dynamometer data. These suggestions will also help you tune your engine to give the desired amount of torque or HP at a desired RPM. However, do not assume that just because the Pro's results matches the dyno's results that all the Pro's inputs or predictions are correct. It is always possible you have overestimated some specs and underestimated others.

Also check Example 4.5 and Appendix 3 for how to adjust tuning effects, which can dramatically alter the torque and HP curve.

A new feature in V2.1 for Windows is the Analysis report, where the computer makes several recommendations based on your desired HP peak RPM and general type of engine you are building. See Analysis Report in Section 3.2.

When creating any engine file for a particular engine, it is best to start with an existing file which most closely resembles that engine. Then modify all the specifications to match that engine for the things which you can measure or you know for certain.

For other specifications like Runner Flow Coef, Exhaust System CFM Rating, etc you may not have data to make a calculation. Estimate these values as best you can from the tables or equations provided in Chapter 2. Calculate performance and compare the Engine Analyzer Pros results with your engine's actual dynamometer results (or your desired torque and HP objectives).

First, compare the Pro's *secondary* RPM data results (not torque or HP) to that which has been measured on the dynamometer, i.e. air flow in Actual CFM, Fuel Flow, Motoring HP, Int Vac, Exh Pres and Mach #.

#### Actual CFM

Actual CFM is the volume of air flowing into the engine. If the dynamometer data has air flow readings, try to match the Actual CFM readings of the Pro's results. Most dynamometer equipment reads out directly in Actual CFM. Actual CFM air flow can be increased by several means, depending on the RPM where the increase is needed.

- To increase CFM at low RPM (with little effect at higher RPM):
  - Reduce Intake Heat to the Manifold in the Intake System menu to allow less heat to be transferred to the intake charge.
  - Reduce coolant temp, deg F to allow less heat to be transferred to the intake charge.
  - Specify a smaller turbo Turbine Nzzl Dia or higher Belt Ratio if supercharged or turbocharged.
- To increase CFM at low RPM (with little effect at higher RPM), cont:
  - Adjust runner lengths to account for temperature and tuning variations.
  - Adjust intake Runner Flow Coefs to alter strength of tuning.

- To increase CFM at high RPM (with little effect at lower RPM):
  - Reduce any intake or exhaust flow restrictions, or increase flow ratings, i.e. Intake System Total CFM Rating, Runner Flow Coef, Exhaust CFM Rating.
  - Adjust runner lengths to account for temperature and tuning variations.
  - Adjust intake Runner Flow Coefs to alter strength of tuning.
  - Increase Roots Supercharger Vol/Rev, Centrifugal Island CFM, Turbocharger Island CFM, higher Belt Ratio, or set a higher Boost Limit if supercharged or turbocharged.
- To increase CFM at low RPM and reduce CFM at high RPM:
  - Increase Cam Advance
  - Decrease any of the cam timing specs, especially the Intake Centerline or Intake Duration.
  - Decrease intake or exhaust Valve Flow Coef or Flow Table readings.
  - Specify longer length and smaller diameter intake and exhaust runners.
  - Adjust runner lengths to account for temperature and tuning variations.
  - Adjust intake Runner Flow Coefs to alter strength of tuning.
  - Specify smaller valve diameters.
- To increase CFM in the mid range:
  - Specify Secondary Throttles as None or Mechanical.
  - Adjust runner lengths to account for temperature and tuning variations.
  - Adjust intake Runner Flow Coefs to alter strength of tuning.
  - Specify short duration or early intake closing cam events, but with high tappet lift or high rocker arm ratios.

#### **Fuel Flow**

Fuel flow will generally follow air flow (Actual CFM) if the A/F is constant. If the dynamometer data includes fuel flow in lbs/hr and an actual A/F measurement based on exhaust gas analysis, calculate dynamometer air flow as follows:

#### Actual CFM = Dyna Fuel Flow (lb/hr) x Dyna A/F x .218

Now you can use the Actual CFM rules to make dynamometer and Engine Analyzer Pro air flows match.

If the dynamometer data does not include a measured A/F, then assume your engine is running at 12.5, just as the Pro assumes. Use the same rules as listed under CFM to get the Pro's fuel flow to match the dynamometer fuel flow. For example, if the Pro's results need more fuel in the midrange to match the dynamometer results, try specifying Secondaries as None or Mechanical as listed under "To increase CFM in the mid range".

#### Motoring HP

If the dynamometer your engine is tested on can "motor" the engine (spin the engine over at high speed with spark and fuel off), the dynamometer data should include the measured motoring friction HP. This data should be taken with oil and coolant at operating temperature and WOT (wide open throttle). If this data is available, compare it to the Pro's Motoring HP. Motoring HP from the Pro should match relatively well with motoring HP from a dynamometer.

If the measured motoring HP is lower, increase the value of the Short Block specs which increase friction, like Piston Skirt, Bearing Size, Cooling Fan Type, Water Pump & Drive, or Windage.

#### Int Vac

To the Engine Analyzer Pro, Int Vac is the intake vacuum after the carb or throttle body during the intake stroke. Intake vacuum measurements on a dynamometer are an average over all 4 strokes. Therefore, dynamometer data will (and should) show less vacuum than the Pro's results, especially for individual runner intakes or engines with less than 3 cylinders. However, if the dynamometer data shows more vacuum than the Pro, you may want to increase the Pro's vacuum by reducing Total CFM Rating in the Intake System menu.

#### Exh Pres

Exh Pres is calculated by the Engine Analyzer Pro so as to correlate well with dynamometer exhaust pressure measurements. If the dynamometer data shows more pressure than the Pro, you may want to increase the Pro's back pressure by reducing Exhaust System CFM Rating.

#### Mach #

Although you can not measure Mach # with a dynamometer test, it can be measured on a flow bench. Accurate flow bench data will give accurate flow coefficients, which are key for accurate Mach #s. Without significant tuning effects, severely restrictive runners, carb or exhaust system, the Mach # primarily dictates torque and HP peaks. The torque peak will occur at a Mach # of approximately .35-.4 and the HP peak at a Mach # of about .45-.55. For example:

Example of Adjusting Torque Peak Using Mach #

- The dynamometer data show (or you require) a torque peak at 5500 RPM
- The Engine Analyzer calculates a Mach # of .48 at 5500 RPM
  - You should try to lower the Mach # to .4 at 5500 by providing:
    - More intake cam duration or lift
    - Larger intake valve area (increase Valve Diameter or # Valves/Cylinder)
    - Improved intake air flow (increase Valve Flow Coef or Runner Flow Coef)
    - Decrease Bore or Stroke for the same size head

#### Brk Tq and Brake HP

If you match up the secondary information as shown previously, ideally the torque and HP will automatically match. However, this may not happen or perhaps some secondary information is not available from the dynamometer data. Therefore you are left with matching dynamometer brake torque and HP with Brk Tq and Brake HP from the Engine Analyzer Pro.

Since torque and HP are largely a function of air flow, follow the rules outlined under the Actual CFM category. That is, if the Engine Analyzer Pro needs more torque at low RPM, apply the rules under "To increase CFM at low RPM (with little effect at higher RPM):", for example "Reduce Intake Heat to the Manifold in the Intake System menu".

The other possible avenue which has a large impact on Brk Tq and Brake HP is Motoring HP. If the Pro results show significantly more HP at higher RPM, try increasing Motoring HP as discussed previously.

#### Differences in Dynamometer Testing Methods:

Variations in dynamometer testing procedures can produce significant difference in measured torque and HP. Some dynamometer tests try to simulate actual vehicle installations, some go for "maximum possible HP". Table A1 shows the differences between typical vehicle installation and dynamometer installation for various Engine Analyzer Pro specifications.

The Calculation Conditions for some engine files reflect vehicle installations using the SAE (Society of Automobile Engineers) standard weather conditions for rating engine power, per SAE Procedure J-1349. However, dynamometer tests going for "maximum possible HP" for racing engines use a different set of standard conditions which result in approximately 4% more power. These "Other Std Conditions" are also typical of the dynamometer conditions used in the 1960s by the automobile manufacturers, which tended to "over rate" an engine's power.

| Table A1. Showing the Difference Between Typica | al Vehicle and Dynamometer Installations |
|-------------------------------------------------|------------------------------------------|
|-------------------------------------------------|------------------------------------------|

| Engine Analyzer Specs    | Vehicle | Dynamometer            |
|--------------------------|---------|------------------------|
| Engine Specifications    |         |                        |
| Cooling Fan Type         | Actual  | None                   |
| Water Pump & Drive       | Actual  | None                   |
| Type of Int Heat         | Actual  | Actual or Reduced Heat |
| Exh Header Dia           | Actual  | (see note 3)           |
| Exh Header Length        | Actual  | (see note 3)           |
| Exh System CFM Rating    | Actual  |                        |
| Calculation Conditions   |         |                        |
| Intake Air Temp, deg F   | 77      | 60                     |
| Dew Point, Deg F         | 49      | 32                     |
| Barometric Pressure, "Hg | 29.6    | 29.92                  |
| Elevation, ft            | 0       | 0                      |
| Coolant Temp, Deg F      | Actual  | Low, i.e. 140-160      |

Note 1: Typically an electric motor or water pressure is used to circulate coolant, eliminating water pump losses on dynamometer tests.

Note 2: Occasionally the crossover is blocked and the coolant is cooler to obtain optimum torque and HP.

Note 3: Typically headers are installed with no exhaust system to obtain optimum torque and HP.

In general, production engines are dyno tested following the guidelines of the Vehicle column in Table 1A. Race engines are dyno tested following the Dynamometer column.

# Appendix 5: Watching Tuning Pressure and Flow

The main way to increase HP is to increase the engine's volumetric efficiency or ability to breathe air and trap it in the cylinders. One way to allow the engine to breathe more air is to pressurize the intake system like a supercharger does. A pressurized intake system will push more air into the cylinder for every cylinder filling event. Another way is to reduce the pressure on the exhaust side, similar to what open headers do compared to a restrictive, full vehicle exhaust system.

It turns out that you do not have to pressurize the intake system for the whole cycle to get the benefit of a pressurized intake. If you only pressurize the intake, say to 5 PSI for only 30 degrees of rotation right before the intake valve closes you get almost the same benefit as pressurizing to 5 PSI for the entire 720 degrees of the cycle. The same is true on the exhaust side. If you provide low exhaust backpressure only during overlap (when both the intake and exhaust valves are open or right before the exhaust valve closes) you get most of the benefit of running low backpressure.

To increase pressure on the intake system and reduce pressure on the exhaust system, you must first reduce all flow restrictions to a minimum. This includes restrictions like carburetor, muffler, restrictive intake and exhaust runners, and especially restrictive valves and ports.

However, even with *zero* intake and exhaust restriction, volumetric efficiency for a non-supercharged engine could only get as high as 100%. Many race engines have volumetric efficiencies greater than 100%. This is done by taking advantage of the pressure waves which are created in the intake and exhaust runners due to the normal cyclic nature of engine operation. See Appendix 3. The most competitive race engines are developed by maximizing the effect of these pressure waves by proper sizing of the intake and exhaust runners, cam timing and valve flow for the particular engine displacement and RPM operating range. These engines are said to be highly *tuned* and are taking advantage of *tuning* waves in the intake and exhaust.

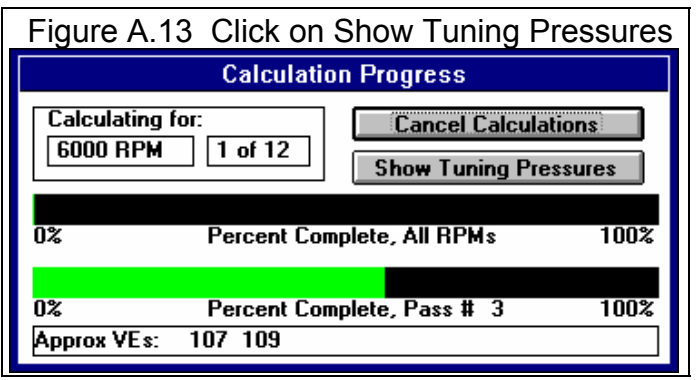

A useful feature in the Pro is the ability to watch these tuning pressures while calculations are being performed. See Section 3.7, See Engine. Click on Show Tuning Pressures button to produce the screen shown in Figure A.14. As said earlier, you only have to have high pressure on the intake side right before the intake valve closes to get a good increase in volumetric efficiency. The example in Figure A.14 shows a wave in the intake port of over 20 PSI absolute, which is over 5 PSI over atmospheric pressure of approximately 14.7 PSI. That is almost as good as running a supercharger with slightly over 5 PSI of boost!

Figures A.15 - A.17 show several examples of Tuning Pressures and Flows screens identifying important points.

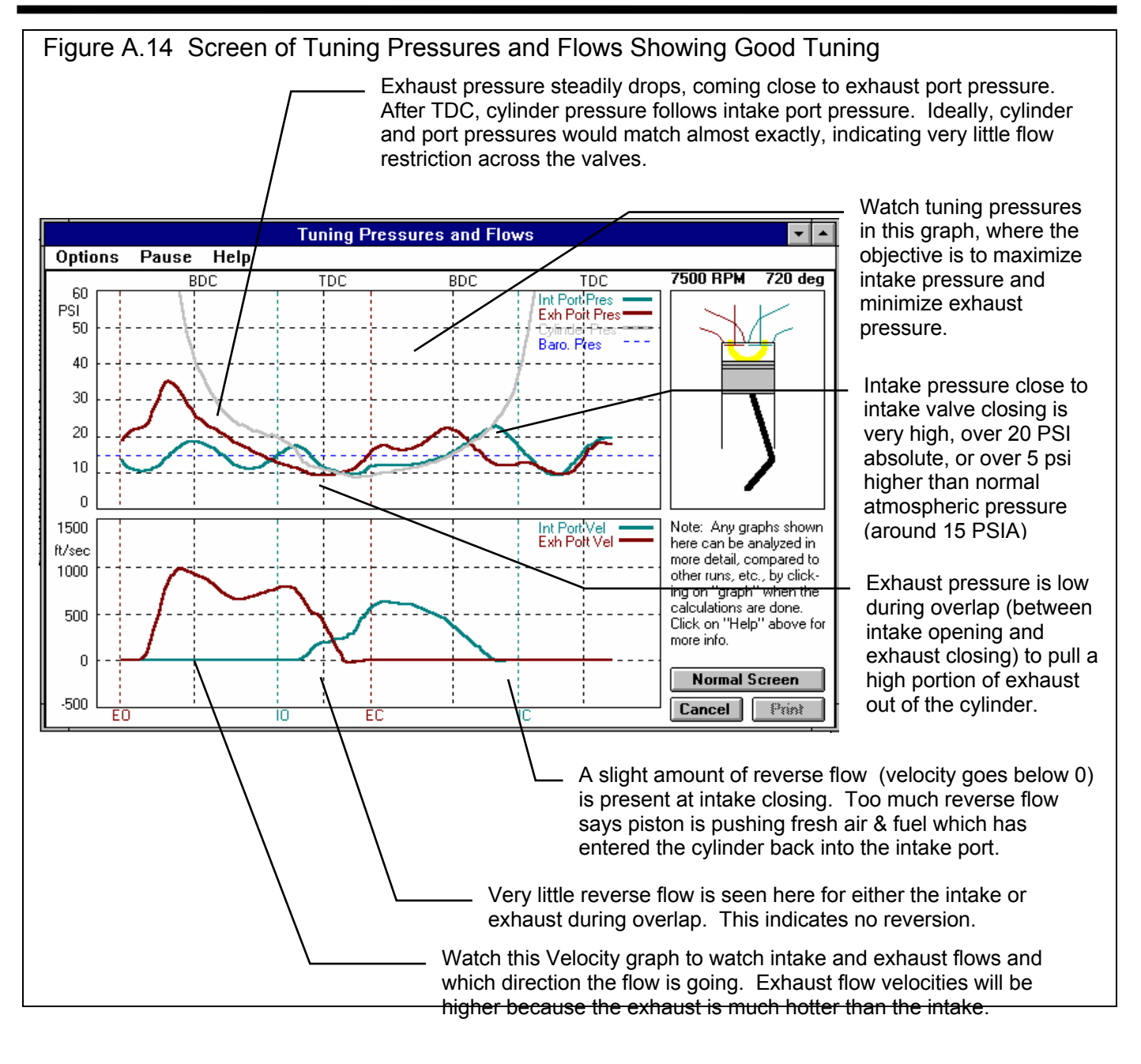

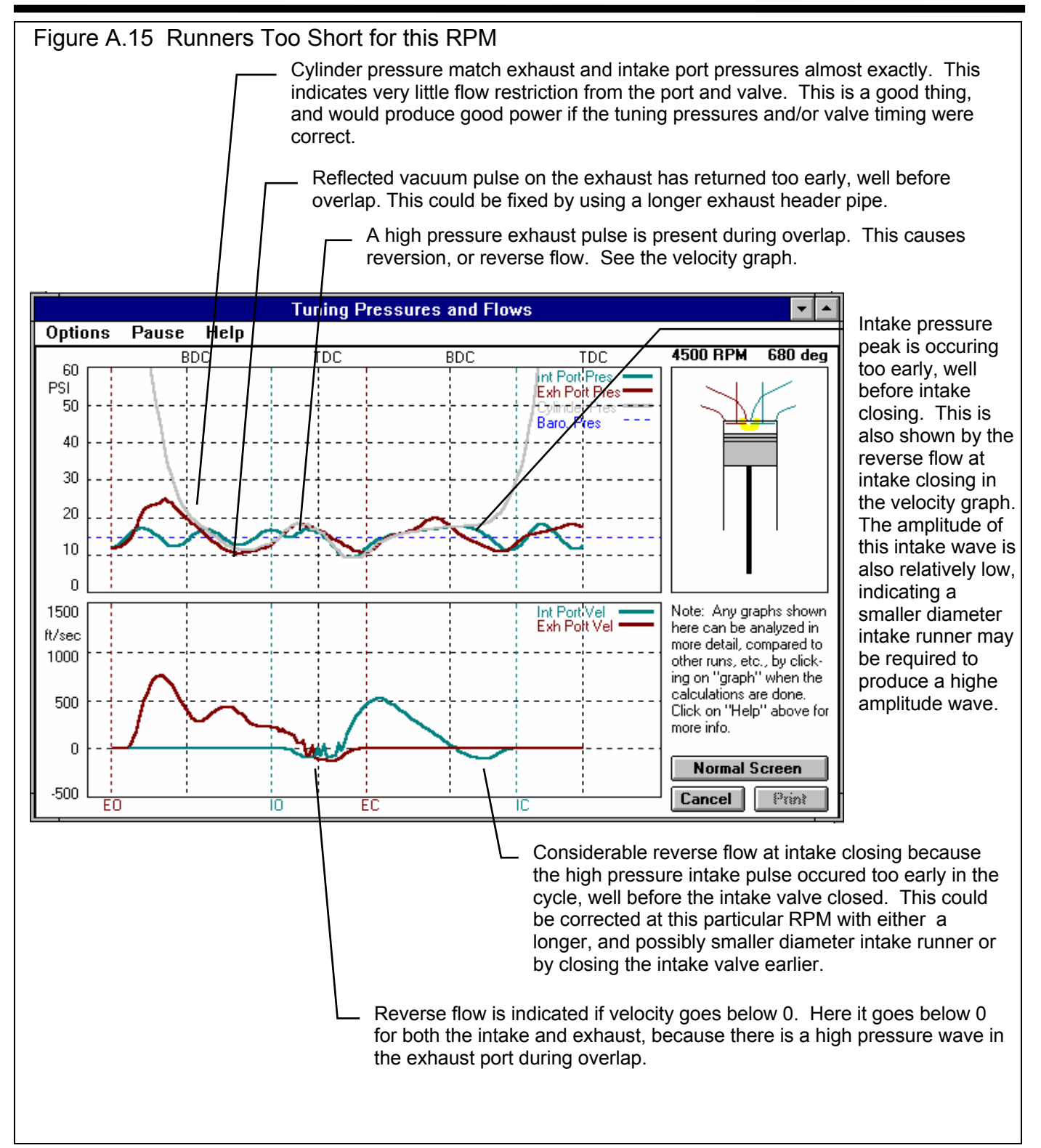

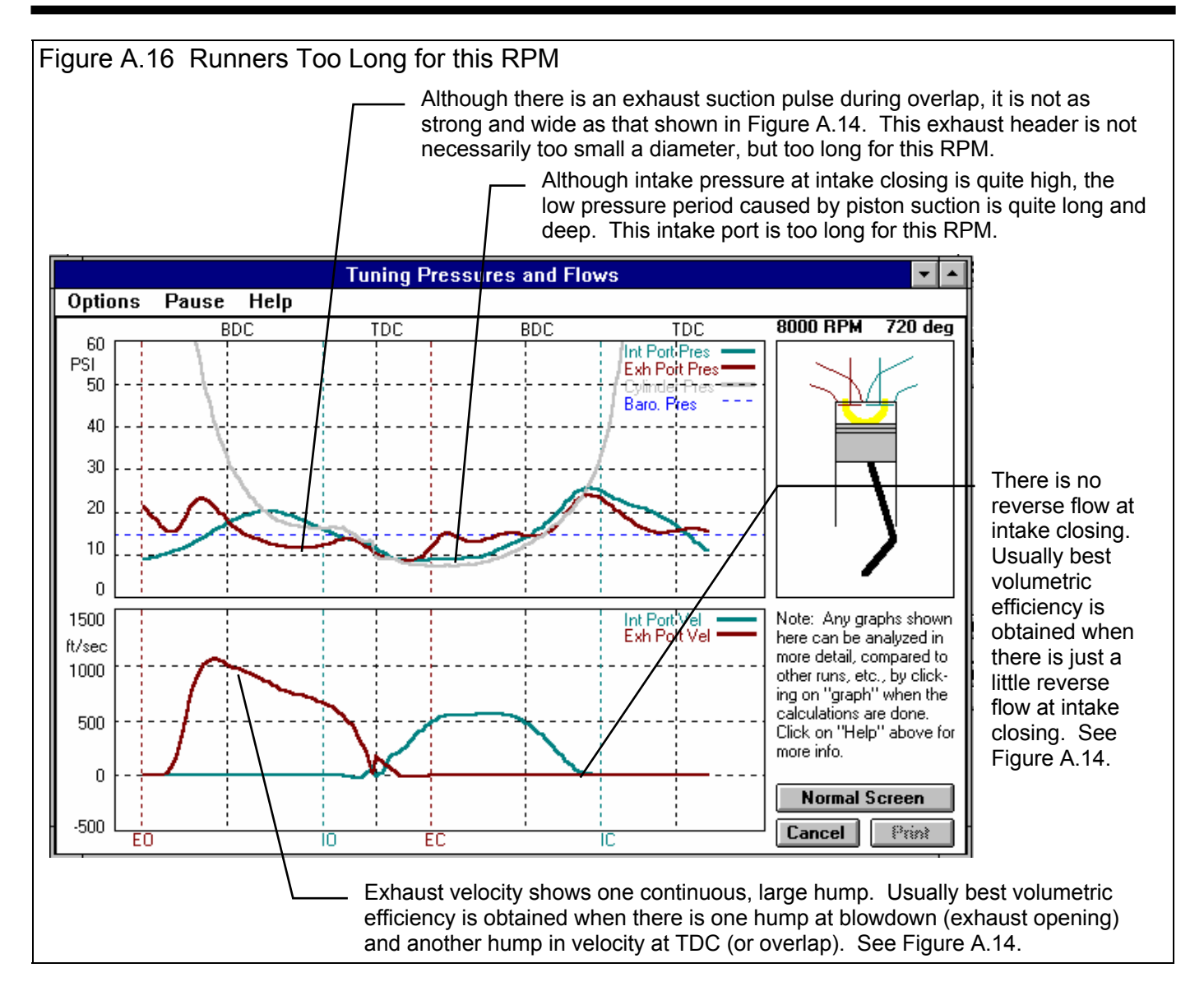

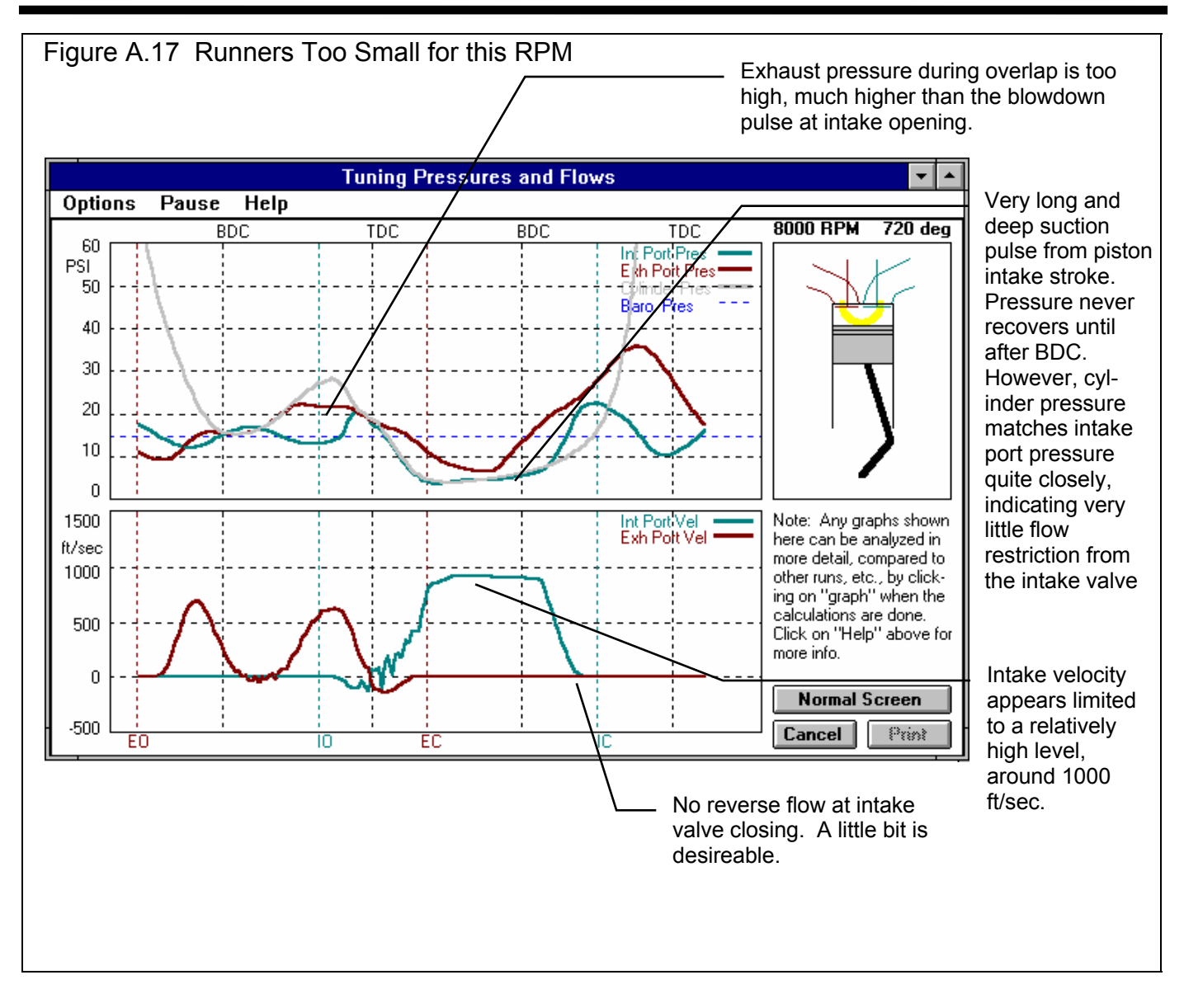

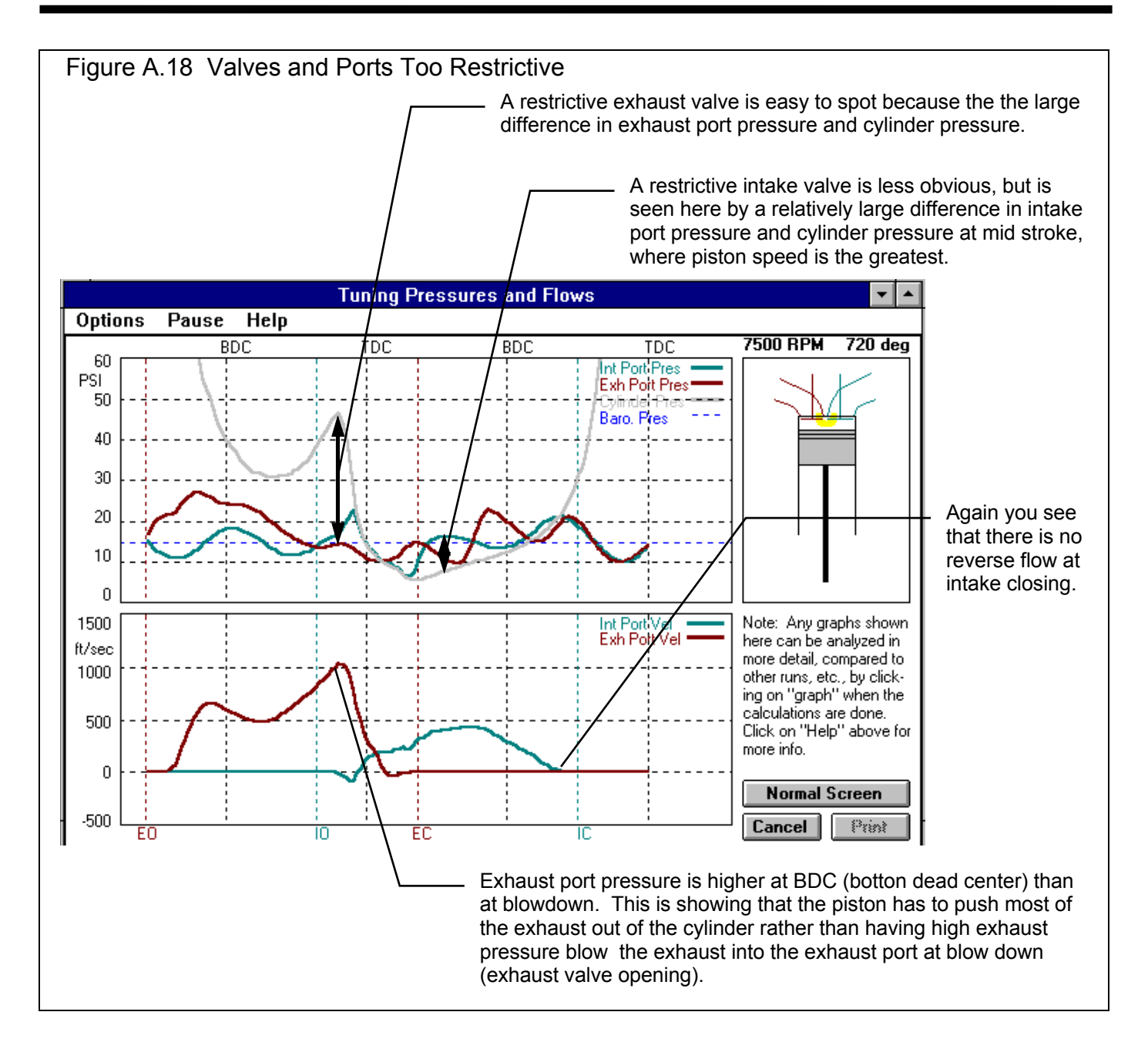

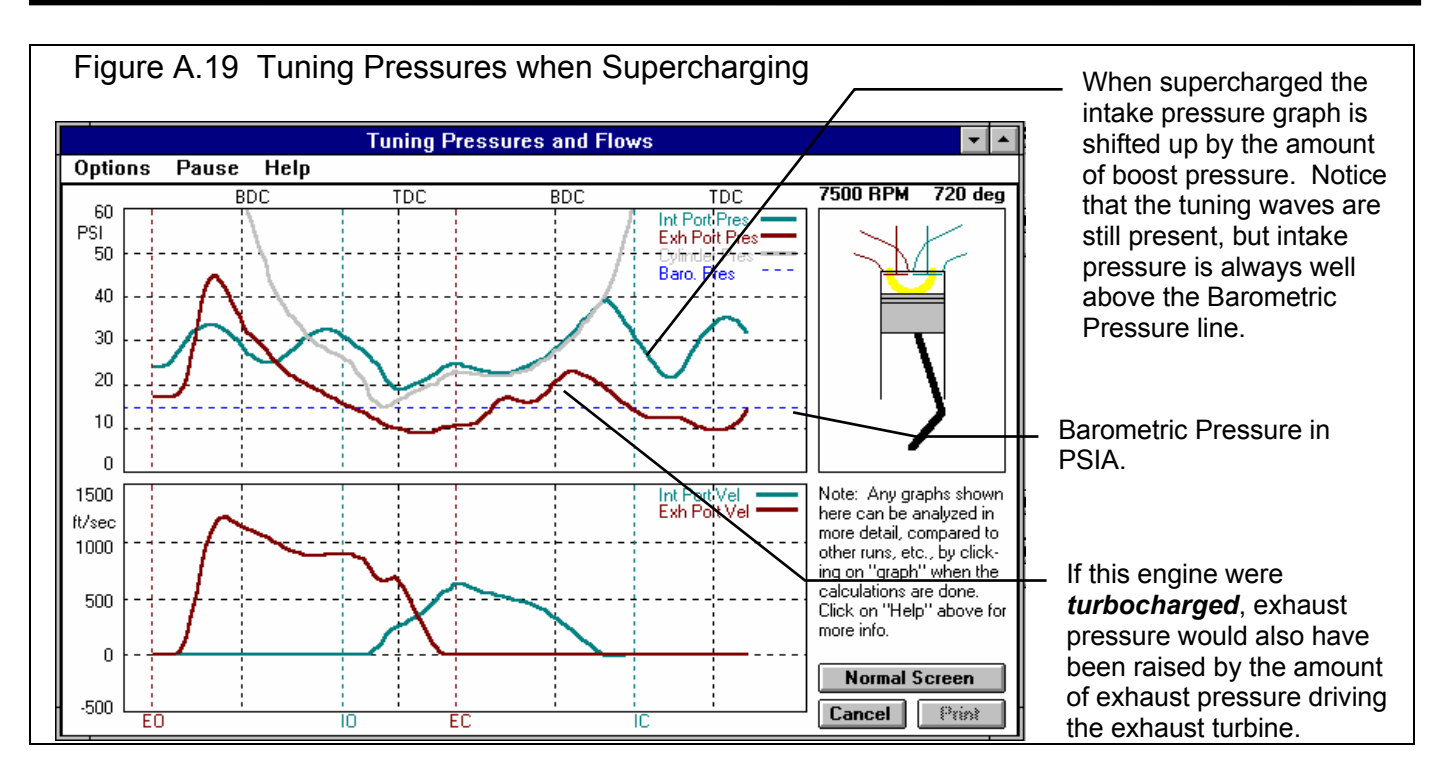

It is also possible to compare tuning pressures or flows from one condition to another using graphs. For example, Figure A.20 shows a Single Data Graph of ExPort Pres (exhaust port pressure) for 2 diameters of exhaust header. This is the same graph as exhaust port pressure in the upper graph in the Tuning Pressures and Flows screen, except without the barometric pressure line and intake and exhaust opening and closing lines. Here you see the smaller diameter exhaust header produces much more exhaust pressure during overlap, which would hurt performance.

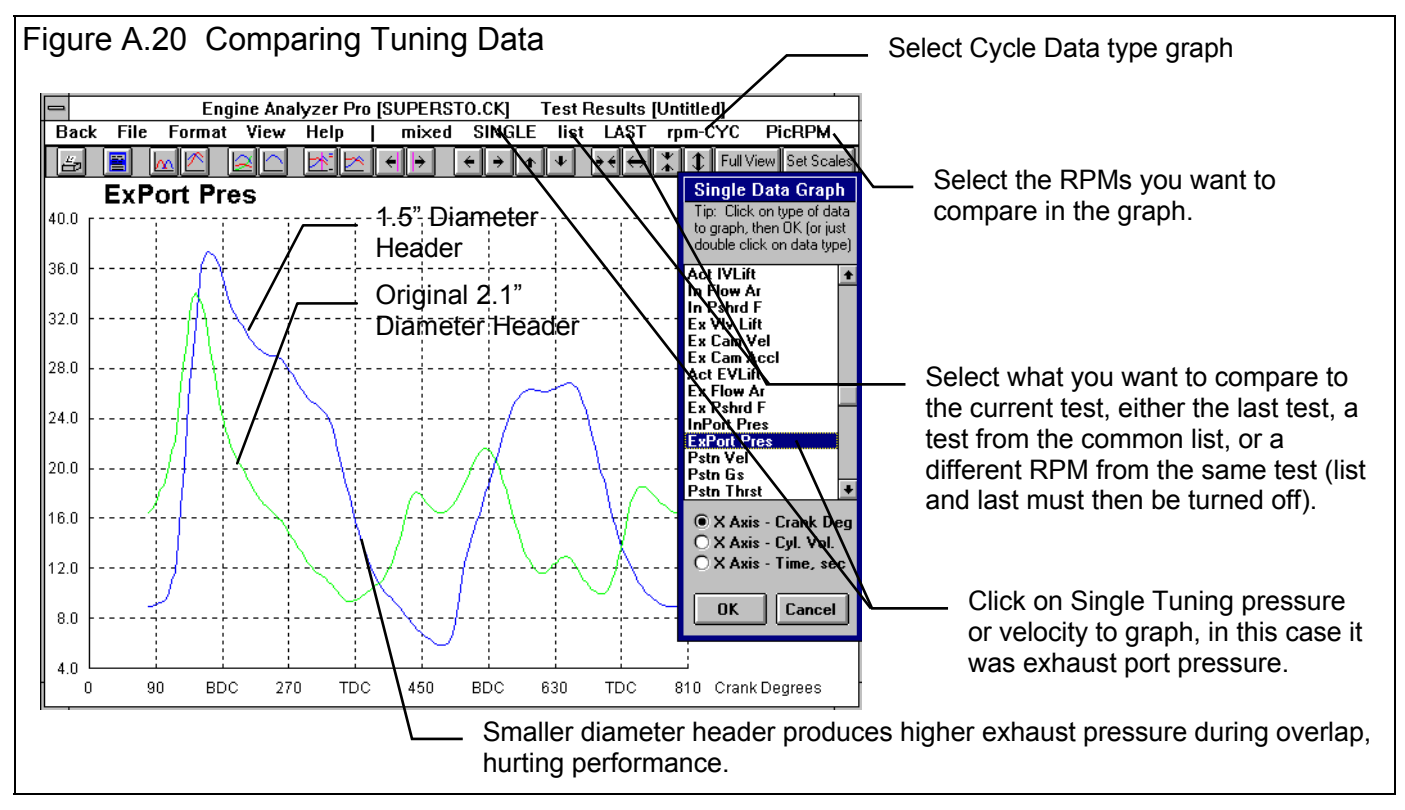

# Appendix 6: Why So Many Inputs

If you have used other engine simulation software, you will notice that the Engine Analyzer Pro uses many more inputs than other programs. For example, you may wonder why we would ask for "anti-reversion", especially when we say that most heads (ports) have 0 anti-reversion. The Pro does not need to know the anti-reversion of the head to accurately predict the engine's performance potential. It could simply make the assumption that there is 0 anti-reversion and be approximately correct for all current heads.

Performance Trends does not know from where the next major breakthrough in engine technology will come. But, by giving you freedom to simulate numerous unusual engine conditions (so many different inputs), you could possibly discover a breakthrough on the computer. This is the only way to try radically new designs without actually building and dyno testing them.

For example, 40 years ago, no one thought tire growth or clutch slippage was important in drag racing. That was before the development of new technologies like "wrinkle wall" slicks, and "slider" clutches. If computer simulations had been available in the 1950s which let you simulate tire growth and "slider" clutches, racers could have simulated these parts before they were invented. Once they saw that the computer predicted better ETs, they would have developed the parts.

In other words:

Computer simulations should lead the technology breakthroughs by allow you to simulate running conditions which are not yet possible with existing parts.

Simulations which only follow what is already being done can be useful to the novice racer who is content to follow what the innovators are doing. But they will not allow for new designs because there are not enough inputs which consider innovative designs.

#### Theoretical vs Empirical Models:

This brings up another point, the difference between a "theoretical" model and an "empirical" model. An empirical model is based on past history, like the equations which predict HP per cylinder from intake valve air flow. These are based on experience with flow testing lots of cylinder heads and then dyno testing the engines.

A good analogy to an empirical model is a book with lots of dyno curves with descriptions of the engines. You try to find an engine description in the book close to your engine and then see what power it produced. Sometimes, mathematical "regression" techniques are used fill in the gaps between these dyno curves.

Empirical models can be quite accurate if you are doing things similar to the developer of the model was doing (same fuel, same cam profile, same header design, etc.) However, if you want to simulate something which the developer of the model has not tried, you are basically "on your own".

The Pro is mostly theoretical, which means it is based on numerous laws (equations) of basic physics, like Force = Mass x Acceleration. These equations are then "tuned" to better fit known engine data.

A good analogy to a theoretical model would be cardboard cutouts of a 4 link, rear suspension. The cardboard strips represent the different links and pins locate the pivot points. You can move the cardboard axle up and down and watch pinion angle change.

A good test of a theoretical model is "does the model tell you things that the developer did not know". For example, does it know that you get about a 4% performance improvement by increasing compression ratio 1 point without the developer telling it. If the developer has told it, then it is probably an empirical model. If it gives the correct result without being explicitly told, then it is probably a theoretical model.

Theoretical models can accurately simulate real engines. However, their big advantage is they can also simulate engines which the developer has never tested. This could be a Jaguar V-12 when the developer has never seen a dyno curve for a V-12. Or it could be an engine from the future. For example, it could simulate heads with 100% anti-reversion (which allow no reversion of exhaust back into the intake runner), even though no one has ever built these heads.

Clearly, future breakthroughs in engine building can only come from "cut and try" on the dyno or from "cut and try" with theoretical engine models.

Note: "Anti-reversion" was picked as only 1 example of some to the Pro's detailed inputs. The Pro' has numerous of other inputs which allow the engine builder to try innovative designs.

# Appendix 7: Copying Files

There are many times you may want to copy files to or from the Engine Analyzer Pro. Examples would be:

- Copying Cam Dr files from a floppy disk received from a cam grinder.
- Copying engine or component files between Engine Analyzer Pro programs on different computers.
- Copying ASCII files produced by the Engine Analyzer to the directory of a spread sheet program.

#### Windows 3.1

- Open File Manager (usually in the Main program group)
- Click on Help from the Menu bar, then on Search, then type in the word COPY and click OK. This will give an overview of copy commands.

Here's an example of copying a Cam Dr file from a floppy disk in the A drive to the CAMFILES directory (the directory where the Engine Analyzer Pro first looks for cam profile files) on the C drive.

- Find the Disk Drive and directory you want to copy the file *to* and click on it. In this example that would be the CAMFILES directory under the EAP directory under the PERFTRNS.PTI directory on the C drive.
- If you clicked on CAMFILES, it should be highlighted on the left side of the File Manager window, and the files in that directory should be listed on the right side. This is now the default directory.
- Click on the A disk drive icon in the upper left corner. Find the Cam Dr file you want to copy. Click on it, hold the mouse key down, and drag it to the C disk drive icon. This will copy the file to the default directory on the C drive.

#### Windows 95

- Click on Start, Programs, Windows Explorer.
- Click on Help from the Menu bar, then on the Index tab, then type in the word COPY and click Yes. This will give an overview of copy commands.

Here's an example of copying a Cam Dr file from a floppy disk in the A drive to the CAMFILES directory (the directory where the Engine Analyzer Pro first looks for cam profile files) on the C drive.

- In Windows Explorer, find the Disk Drive and folder you want to copy the file *to* in the list on the left called All Folders and click on it. In this example that would be the CAMFILES folder under the EAP folder under the PERFTRNS.PTI folder on the C drive.
- Find the Disk Drive, Folder and Cam Dr File on the A drive in the All Folders list on the left. You should see the Cam Dr file on the right side called Contents.
- Click on the Cam Dr file, hold the mouse key down, and drag it to the list on the All Folders list on the left. While holding the mouse button down, find the CAMFILES folder. If it has moved off the screen at the top or bottom, move the mouse icon to the top or bottom. The list of All Folders will scroll by until you see CAMFILES. When you see CAMFILES, move the icon over it and release the mouse button.

# Appendix 8: Cam Calculations

The Engine Analyzer Pro's simple cam profiles (not using cam files) requires intake and exhaust cam duration or timing events at .050" lift from Base Circle at the tappet or follower. It also uses Max Lift from Base Circle in Inches Measured At the Tappet or Follower. See Section 2.6.

Many cam grinders give exactly this information. However, some give different specifications. The guidelines below will help you convert other types of cam specs to the units required by the Engine Analyzer Pro.

Notes:

These specifications are also available from measurements of the valve train using a dial indicator and a degree wheel. Performance Trends' Cam Analyzer helps with this process. However, these procedures are beyond the scope of this manual, but are available from cam grinders, engine builders and "speed shops".

The calculations below assume cam profiles are symmetric around the Max Lift or Lobe Centerline point.

"Advertised" duration and events are assumed to indicate the points where the lash is eliminated and the valve just starts to open of close. Occasionally, a cam grinder will call the .050" duration or events the "advertised" duration or events.

Estimate Duration at .050" Given Advertised Duration:

Mechanical, flat tappet

Duration @ .050" = Advertised Duration - 40

Mechanical, roller

Duration @ .050" = Advertised Duration - 32

Hydraulic, flat tappet

Duration @ .050" = Advertised Duration - 56

Hydraulic, roller

Duration @ .050" = Advertised Duration - 44

Estimate Lobe Centerline from Duration and Overlap:

Lobe Centerline = <u>Advertised Duration - Advertised Overlap</u> 2

Lobe Centerline = <u>Duration @ .050" lift - Overlap @ .050" lift</u> 2

Calculate Max Lift At Tappet Given Max Lift At Valve and Rocker Arm Ratio:

Max Lift at Tappet = <u>Max Lift at Valve</u> Rocker Arm Ratio

# Appendix 9: New Features in Version 3.3

Engine Analyzer Pro has had many updates since this user manual was written for the original v2.1 for Windows. These include v2.1 B, v2.1C, v2.1D and now v3.3. Here is a brief listing of some of the features new in these versions, including Version 3.3:

- Program is now a 32 bit version, fully compatible with newer operating systems, starting with Windows, 95, then 98, Me, XP, and 2000. This also allows you to use much longer, more descriptive file names for saving engines, heads, etc. It is also more compatible with newer printers.
- The program is now designed for 600 x 800 or higher resolution screens. Screen colors are also more compatible with Windows XP.
- On the main screen, you now have a "View Comments" button where you can view and modify comments for the Total Engine File and all Component Files.
- There is now a separate "Examples" folder for example engine and component files provided by Performance Trends. New engine and component files which *you* save will be saved to a separate folder.
- File commands to save an engine or component file to a floppy disk or CD, or open a vehicle file from a floppy disk or CD. This allows easy transfer of files from one computer to another.
- You can now choose to list engine and component files alphabetically (as normally done) or by saved date, with the most recently saved files listed first. This should make it easier to find recent files more quickly.
- When Opening Files, the program now lets you list only files with certain letters in their name, like 'Chev' or 'Ford'. This lets you find files faster.
- Hundreds of new example parts have been added, including the entire Crane Cams Catalog, Brodix, AFR, Edelbrock, World Products, Dart and TFS heads, more Import parts, motorcycle parts and kart parts, and more.
- Several new Example Complete Engine Files have been added.
- Program now reads Engine Analyzer v 3.0, 3.2 and 3.2+ files and examples.
- The user's manual is now available from inside the program by clicking on Help at the top of the main screen, then Display User's Manual. The manual is in a high quality PDF format
- The Performance Trends website is now available from inside the program by clicking on Help at the top of the main screen, then Performance Trends on the Web.
- Engine Dimensions can now be entered as either inches or millimeters.
- History Log keeps track of tests you have made, making it easier to recall engine specs or pick tests for making graphs.
- The calculation accuracy has been "tweaked". Most evident changes are:
- Spark Knock Index has been adjusted to be more realistic.
  - Revised the BSAC calculation to be more consistent with fuel flow (not change so significantly with weather conditions as done in earlier v3.0).
  - Very Rich gas as fuel option to help to reduce detonation.
  - Duration at .200" lift is now shown in the Cam/Valve Train screen for the combination of cam specs you have specified.
  - Short Block screen now shows Bore/Stroke and Rod/Stroke calculations.
  - Short Block screen now has Calc menu for finding the Bore or Stroke which will produce a certain desired engine displacement.
  - Several new restrictions have been added for the intake system, including Air Meter, Restrictor and Intercooler.
  - From better information than we previously had, the Coolant HP is now reduced and more accurate.
  - Cheater cam profiles (flat nose with limited lift and aggressive ramps) so you can get most any .200" duration by specifying a varying amount of 'Degree Dwell'.
  - The `Flow Coefficient' of the ports can now be calculated from up to 3 flow/lift points. Using a full Flow Table is still the most accurate way of defining the flow of the port.
  - Alternate fuels like Propane, CNG (compressed natural gas, methane) and various types of diesel.
  - Program now allows for Chassis Dyno torque, where torque and HP are reduced by a certain percentage to simulate results from a chassis dyno. This input is in the Calculate Performance Conditions screen and must be activated via a Preference in the Preferences menu.
  - Added Ring Land specs for the Compression Ratio Calculation screen.
  - Intercooler effectiveness can now be picked in 5% steps (previously it was 25% steps).

- Program now allows a wider array of Bearing Size Coefficients, more typical of 6 and 4 cylinder engines and other small engines.
- The Calculation Menu for Bearing Size Coefficient now allows for estimates for roller bearings (typical of small, motorcycle or Kart engines).
- A Preference allows you to have the program more closely match the results from the old v2.1D, rather than giving what we believe are the slightly more accurate results of v3.3. This can be handy for users who have a great deal of experience with v2.1 D.
- A Preference allows you to display either a Heat Release curve or Carb Metering Signal in the Cycle Data results. The heat release curve is new to v3.3.
- Two new Preferences allow for Valve Toss or Lifter PumpUp to either always show a power loss (typically a good setting if you are not studying Valve Train Dynamics), or to allow the engine to breath better if the valves are open significantly more. This is the setting to use if you are trying to simulate "controlled valve toss" as done with some small Kart engine cams.
- User defined Spark Curve now allows for 4 break points, increased from just 2 in v2.1.
- A header Primary pipe can now have 2 steps and you can specify exactly the lengths of each step.
- New Turbo "Turbine Eff, %" options for ball bearings, allowing boost to come on sooner.
- Revised some turbo performance calculations after the wastegate comes on (show less performance).
- Dyno Inertia in the Short Block specs is now more accurate when you do an accelerating dyno test.
- Burn Rating replaces Swirl as an input in the Head Specs menu, and has several more choices for better fine tuning.
- Several features have been added to the graphs, including:
  - The graph screen is now larger, and generally fills the entire screen.
  - The Graph cursor now interpolates between points. This means that if one power curve has results at 2000, 2400 and 2800 RPM, and another has results at 2000, 2500 and 3000, the cursor will read both curves at all RPM points you ran, 2000, 2400, 2500, 2800 and 3000.
  - TDC and BDC labels are now displayed on the Cycle Data graphs. If you are using a cursor, the cursor value is also given as, say "24 deg ABDC".
  - A Preference lets you turn off the Graph always AutoScaling a new graph. This means that if you have found a set of scales you like, the program will maintain them.
  - You can right click on the graph line labels to hide that particular Graph Line to reduce clutter on the screen. Right clicking again will have the graph line reappear. There is also a menu item under "View" on the Graph Screen so you can Hide or Restore hidden graph lines.
  - You can now save combinations of scale settings, like max and min RPM (X axis) and max and min torque and HP (Y axis) for easy retrieval in the future. This makes comparisons of printed graphs much easier if they are always printed to the same scales. This is done by clicking on the Set Scales button (right side of Graph Screen), and using the "Open Saved Settings", "Save Current Settings" or "Delete Saved Settings" menu options. Note that you must turn AutoScaling Off for these features to work.
  - You can click on the graph line labels (left, normal button) and that line will flash so you can identify it easily.
  - New Printing options for graphs, including "Dot Matrix Printer Adjustment", Width adjustments and more (in Preferences).
- New Printing options for reports, including different Font Sizes and omitting the "Starting Point Suggestions" for cam and runner dimensions (in Preferences). The "Starting Point Suggestions" often misled users into think they were more accurate than what their name implied, that they were just a suggested Starting Point from which you should start optimizing using the program.
- Version 2.1 let you send a power curve to a vehicle program to be loaded and run in that vehicle. Version 3.3 lets you do that also. However, that process requires several key strokes and time. Version 3.3 lets you "Auto-Link" with a vehicle program of your choosing. Auto-Link runs every power curve you produce through a vehicle program, and produces a summary of the results. Now you can instantly see how a cam change, head swap, more nitrous will affect ET or circle track Lap Times. At the time of printing this manual, Auto-Link was only available for the Drag Racing Analyzer v3.2 and Circle Track Analyzer v3.2.
- Added a Factor button to Flow Table screen so you can increase or reduce all flows by a certain percentage.
- You can now enter either Tappet Lift or Valve Lift in the Cam Specs screen and the other input is automatically calculated based on the current Rocker Arm Ratio.
- You can now pause the Tuning Pressures screen at the end of each RPM step, when the final results for that particular RPM have been reached. You can now Maximize the Tuning Pressures screen to fill your entire computer screen for better viewing. Click on the maximize button in the upper right corner for this option.

- Hemi and 4 valve cylinder heads are now drawn more correctly in the "See Engine" screen where you watch piston and valve movement and interaction.
- Valve Angles and other specs concerning Piston-To-Valve clearance in the See-Engine screen are now saved in the Head Specs screen. You can view them by clicking on the Angles button. Note that most example Head files and your old v2.1 files will not have these specs entered correctly or they will be blank.
- The program is now using a more stable computer hardware #, so that minor changes to your computer settings will not require you to get a new unlocking number.
- A new preference lets you customize the Test Results Summary. You can choose either Peak Tq & HP @ RPM with Average Tq & HP (like old v2.1) or you can show a comparison of Peak and Avg Tq & HP (no RPM) for the current test and the previous test you selected to saved.
- A new Preference allows you to change the relative size of the "Special Calculations" section of the output screen, Standard, Small, and Very Small.
- On program shut down, the program now asks if you want your changes saved to the "Library Copy" of the file you are working with.
- The Engine Analyzer Pro can now read several cam file formats, including Cam Dr <sup>™</sup>, Cam Pro Plus <sup>™</sup>, S96, Doctor Dr, Competition Cams <sup>™</sup>, and Andrews <sup>™</sup>.

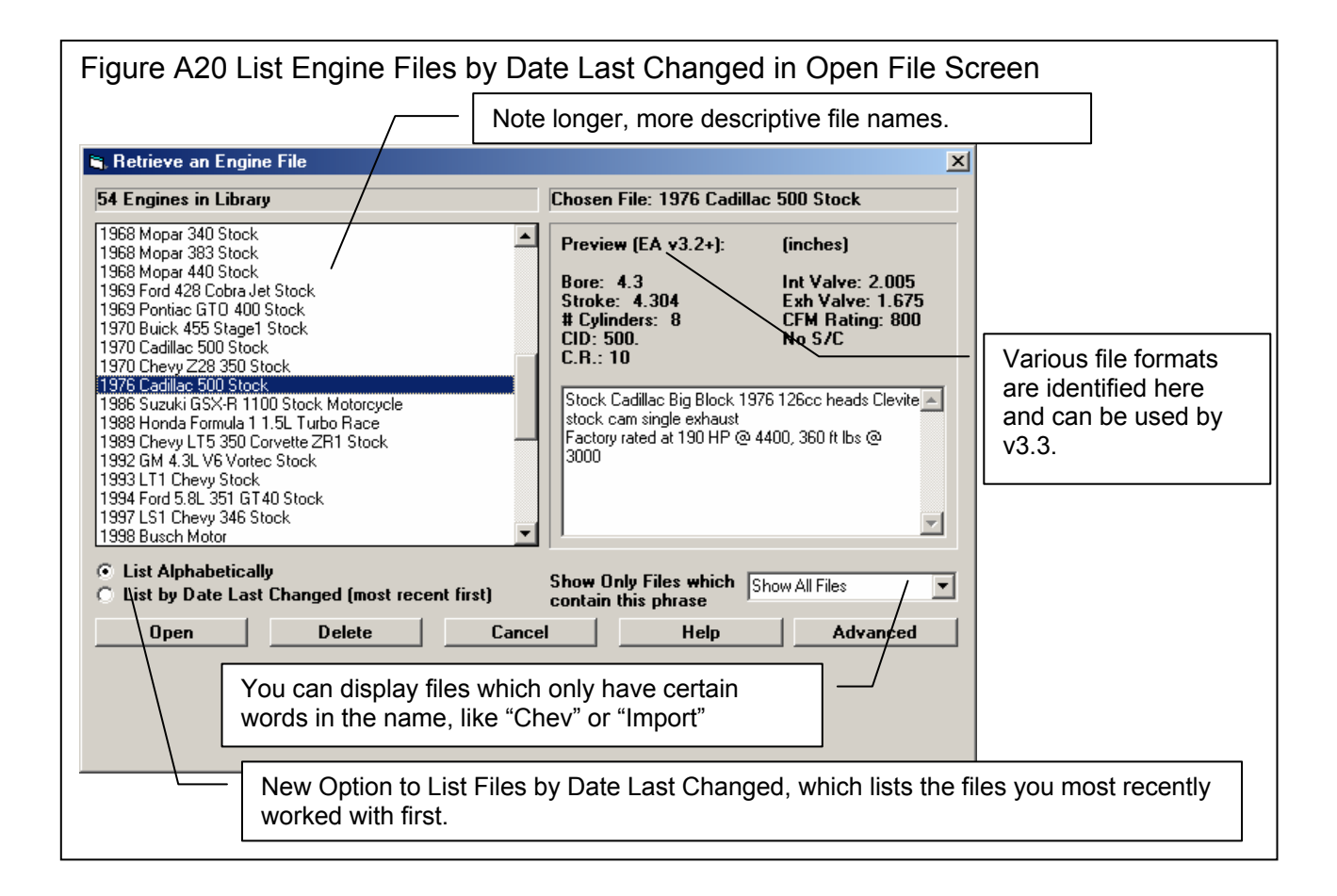

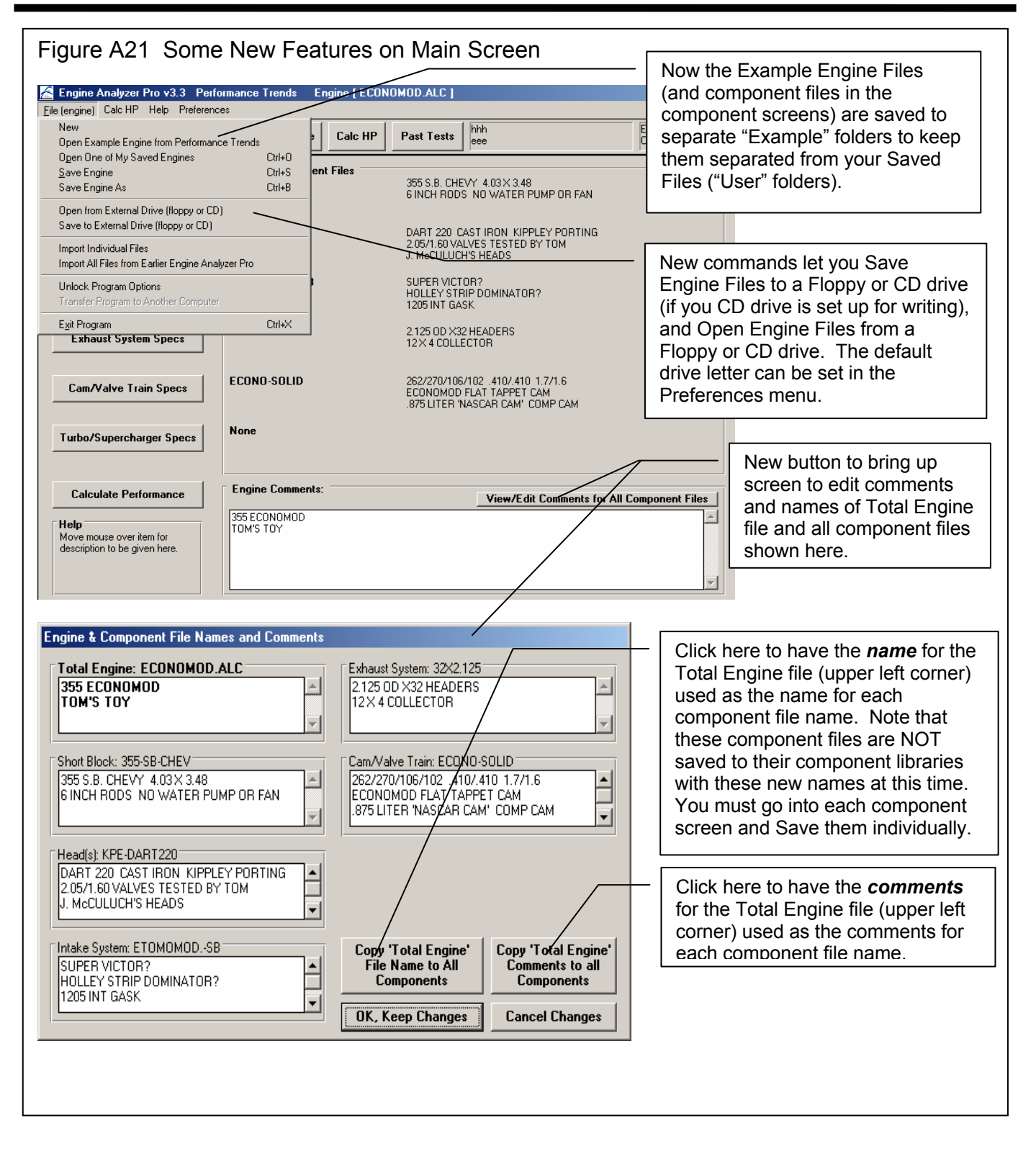

| Figure A22 Help              | o Options on Main Screen                                                                                                    |                                                                                       |
|------------------------------|----------------------------------------------------------------------------------------------------|---------------------------------------------------------------------------------------|
| 🔏 Engine Analyzer I          | Pro v3.3 Performance Trends Engine [ 2003 Ford Focus Stock ]                                                                                                    |                                                                                       |
| <u>File (engine)</u> Calc HP | Help Preferences                                                                                                    | []                                                                                    |
| Open from Engine             | Help on Main Screen F1 h<br>Introduction to Basic Windows Commands<br>About Engine Analyzer Pro                                                                                                    | New Help Options<br>available by clicking on<br>Help at the top of the<br>Main Screen |
| Short Block                  | Display User's Manual (with v3.3 Supplement)<br>Display Just v3.3 Supplement<br>Display v3.3 Readme.doc File (changes not in manual/supplement)<br>Display v2.1 Readme.doc File (changes in add v2.1)                                                                                                    |                                                                                       |
| Head Spe                     | Performance Trends on the Web 3.2 E 3.2 E |                                                                                       |
| Intake System                | Some specs are estima<br>Engine Analyzer v3.2 E                                                                                                    |                                                                                       |

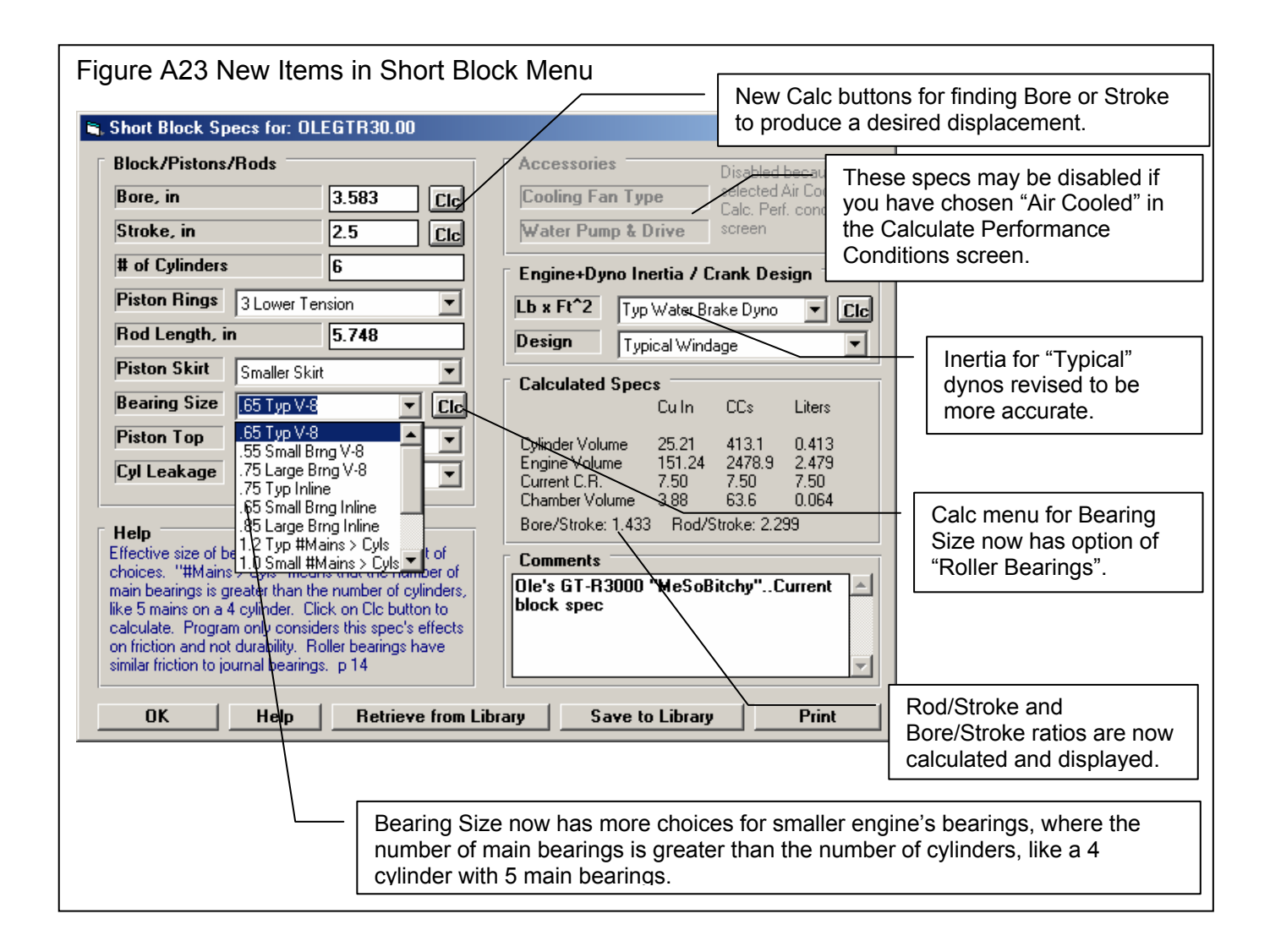

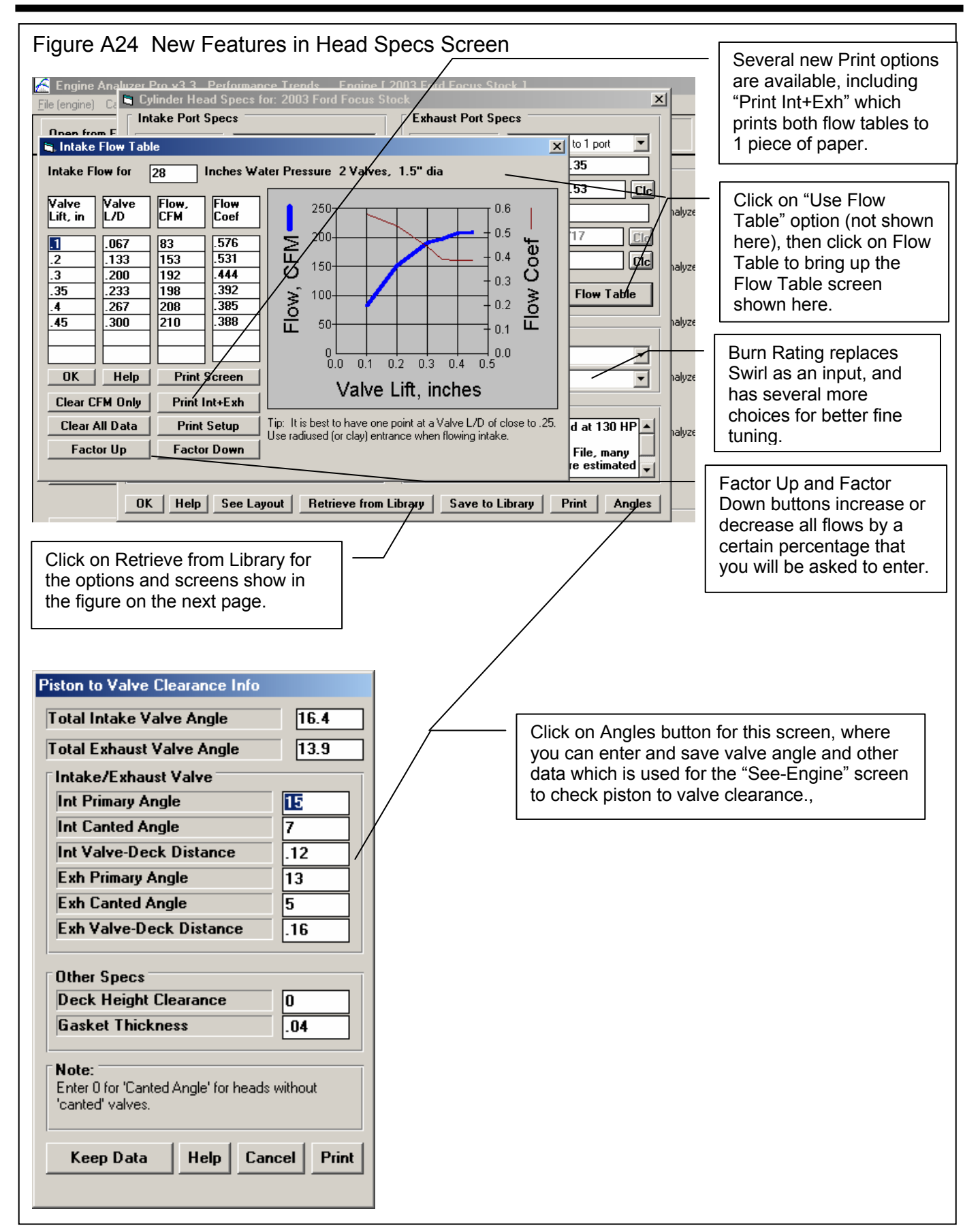

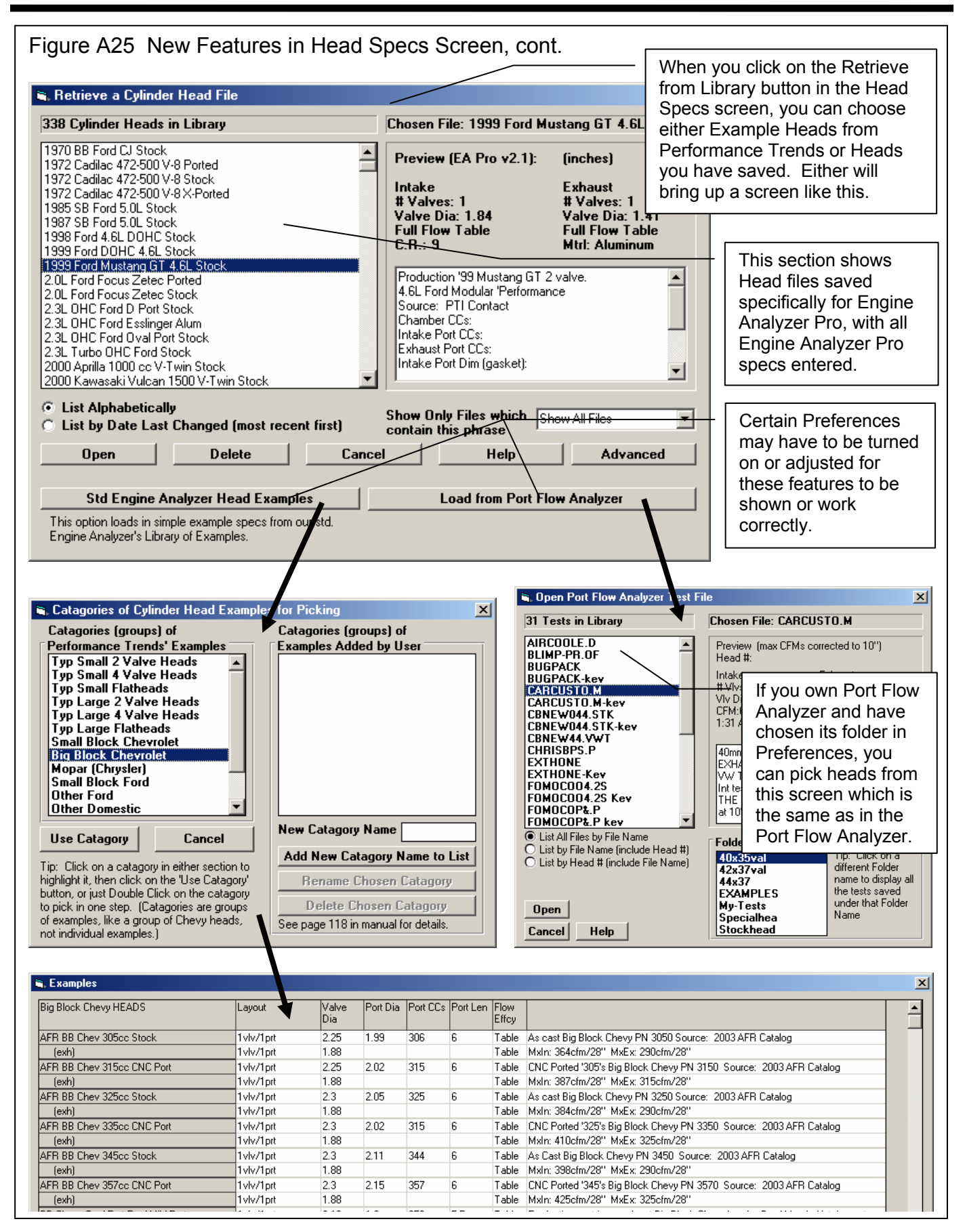

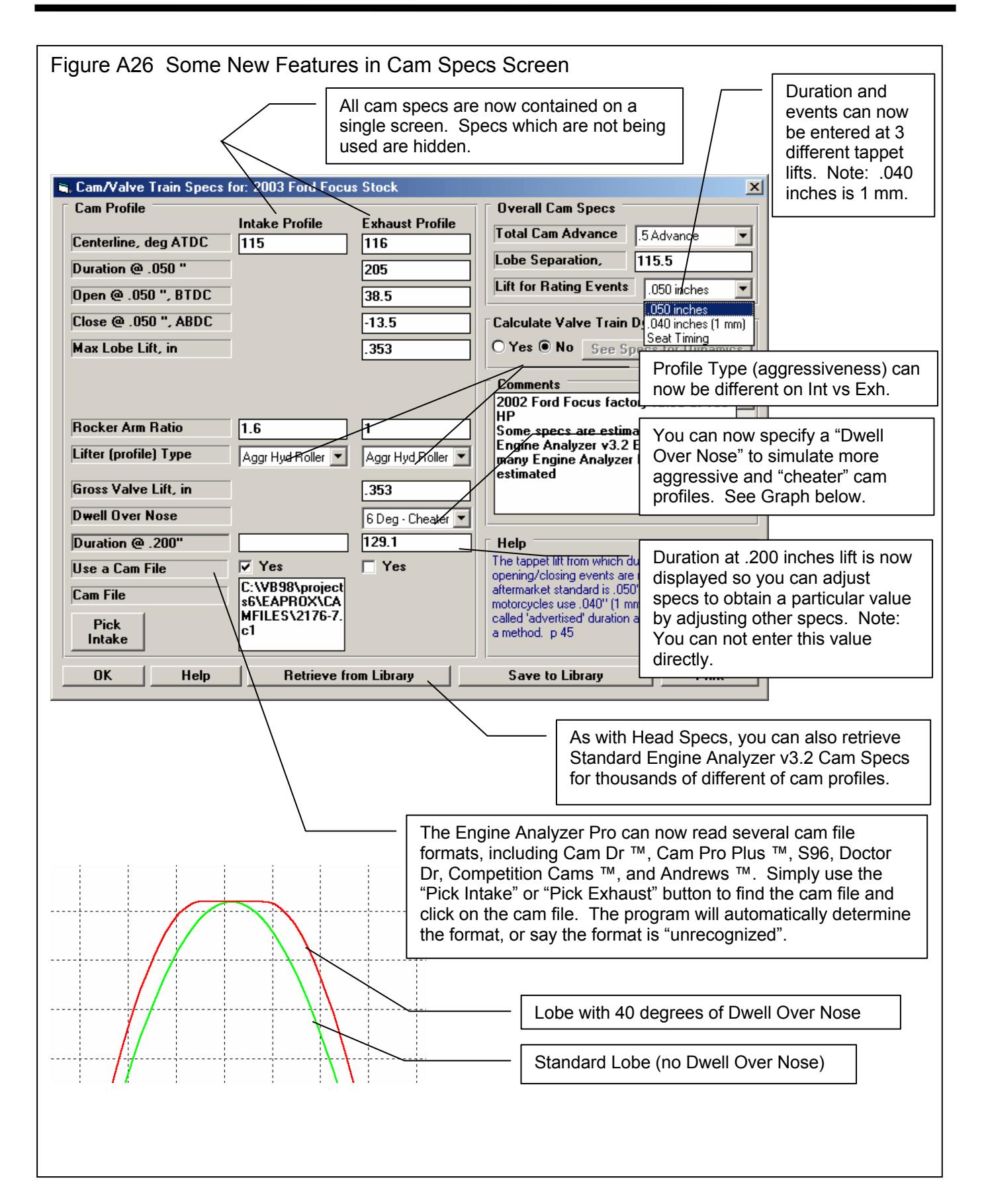

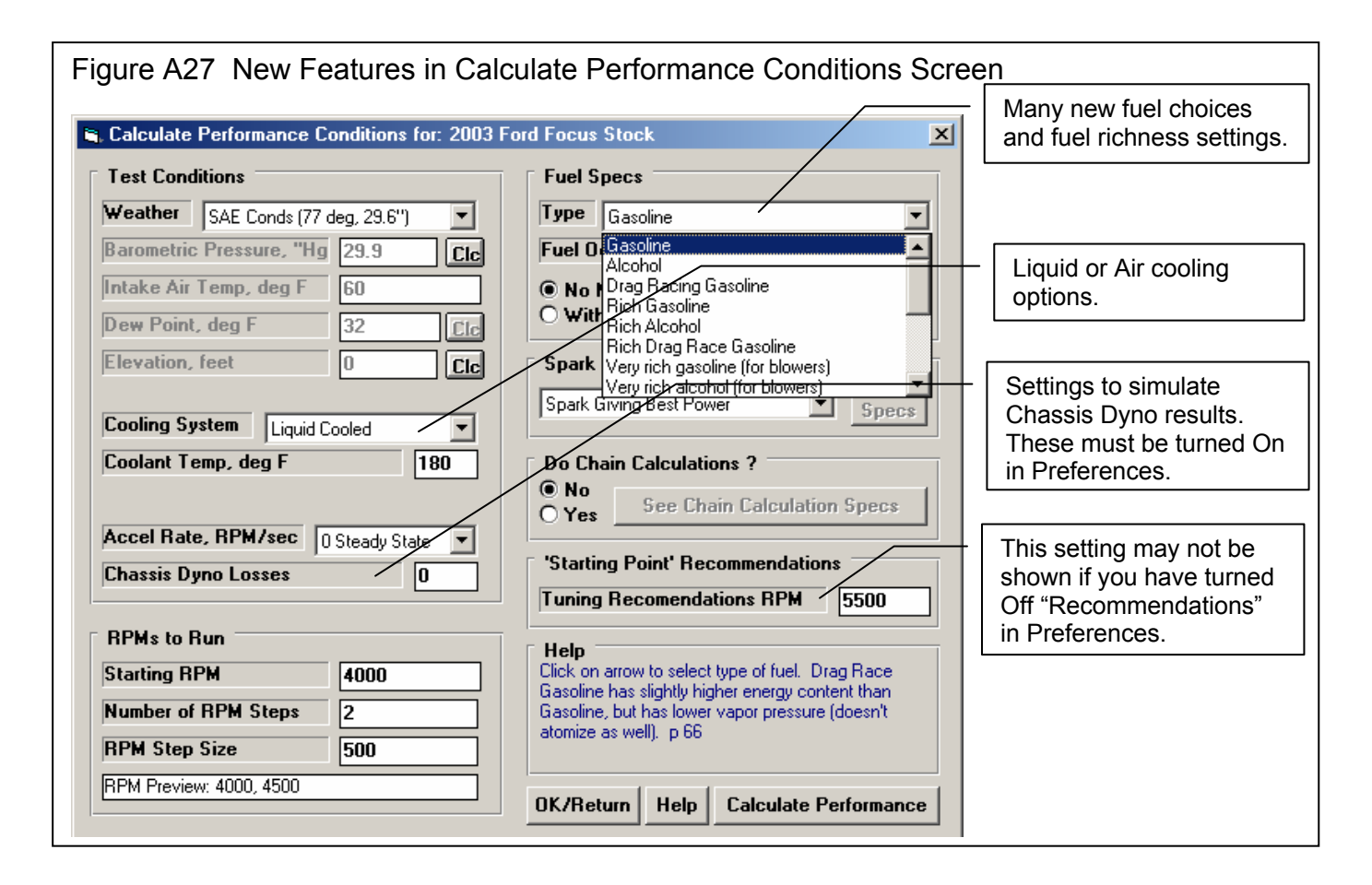

| Figure A28 New Features in Intake Specs Screen                                                                                                    | New restrictions<br>added. Click the<br>Check Box to                                                      |  |  |
|----------------------------------------------------------------------------------------------------|----------------------------------------------------------------------------------------------------|--|--|
| Manifold Specs (1 runner/cyl)   Runner Dia @ Head, in   1.7   Design   Straight Runners, merge to head   Runner Length, in   6.2   Runner Flow Coef   1.62   Cic   Bunner Taper, deg                                                                                                    | enable, then type<br>in a number or<br>click on the Clc<br>button to<br>calculate from<br>various inputs. |  |  |
| Manifold Type Single Plenum-Bacing EFI   Intake Heat Plenum Specs   O Use Specs Below   Plenum Volume, cu in   New Runner Design input. "Straight Runners, r   enables you to simulate fuel injection runners w   is approximately constant over entire length unt   the head, where it blends into the port in the head   Layout" button at bottom of this menu to view D   New Manifold Type choice on "Single Plenum Racing EFI" to | nerge to head"<br>/here the diameter<br>ill it gets close to<br>ad. Click on "See<br>lesigns.             |  |  |
| New Manifold Type choice on "Single Plenum Racing EFI" to simulate racing EFI intakes which look like tunnel rams with electronic injection.                                                                                                    |                                                                                                    |  |  |

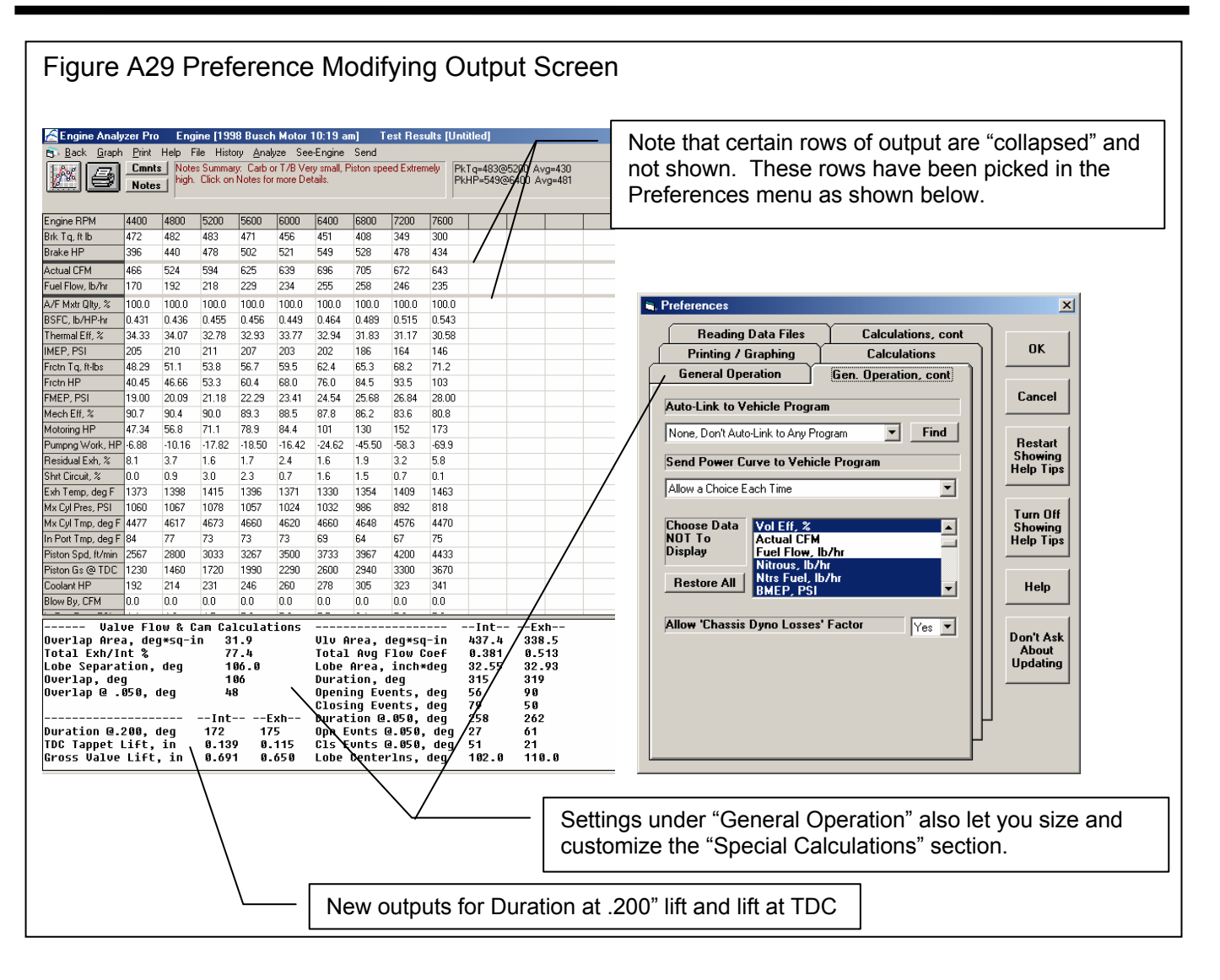

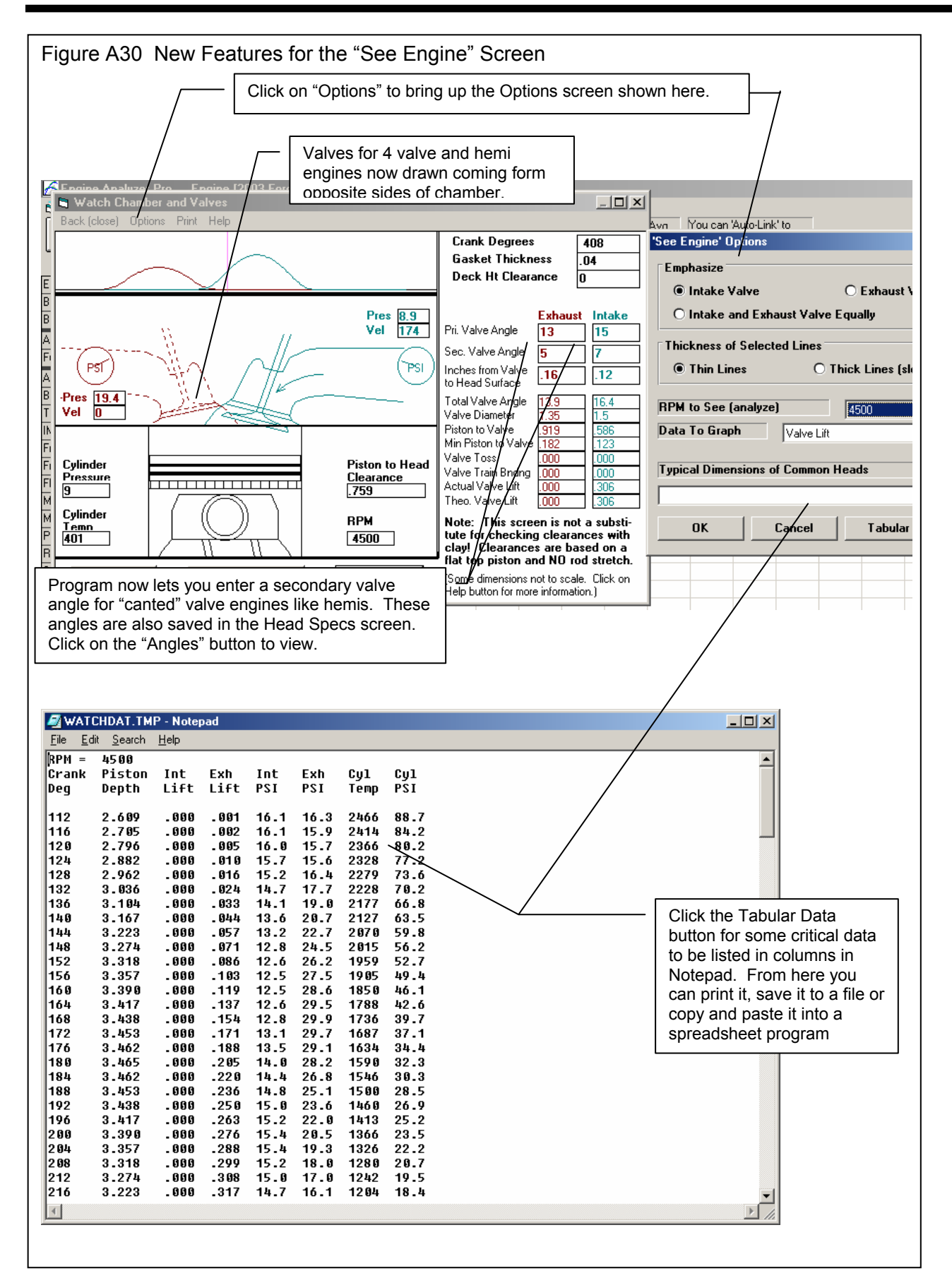

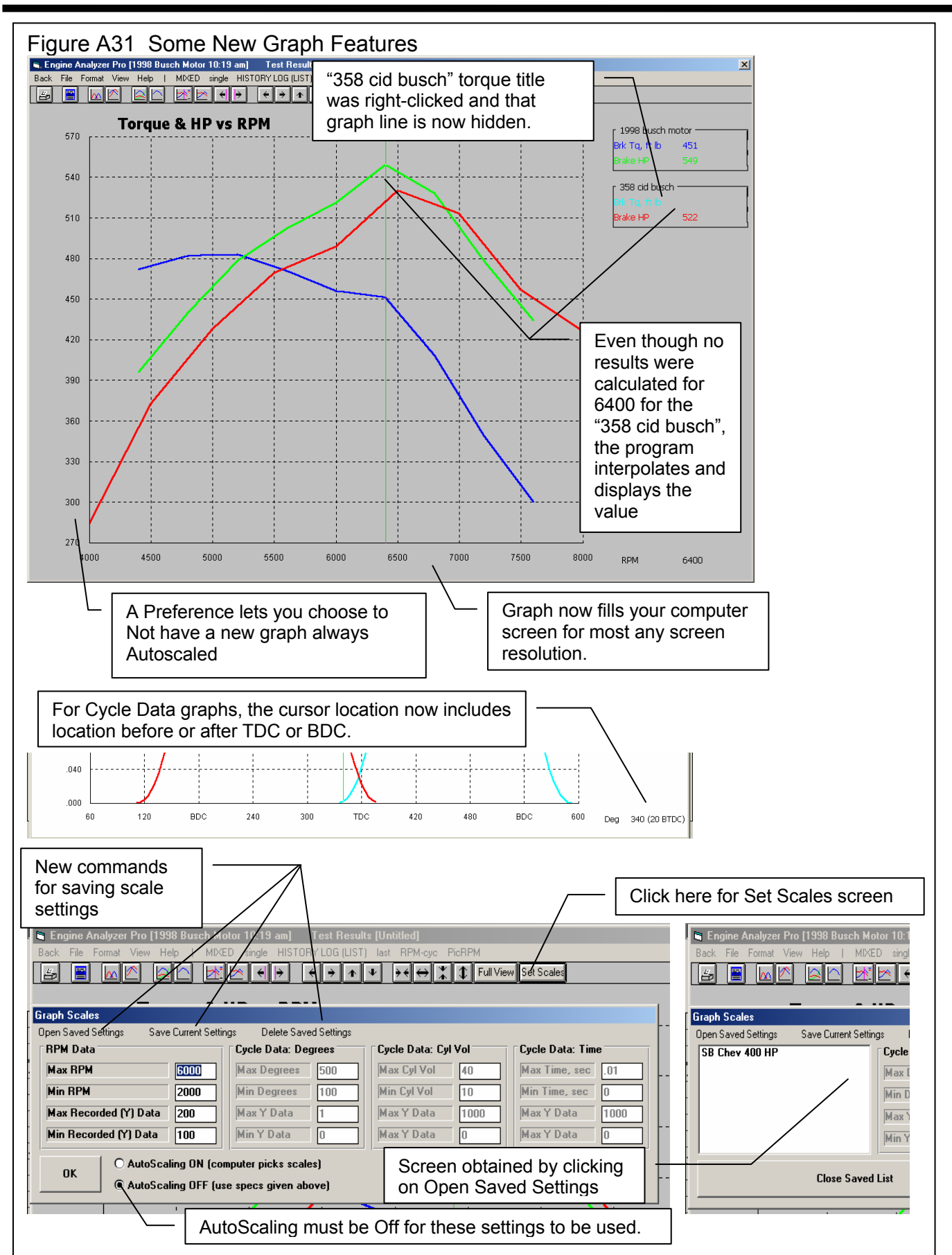
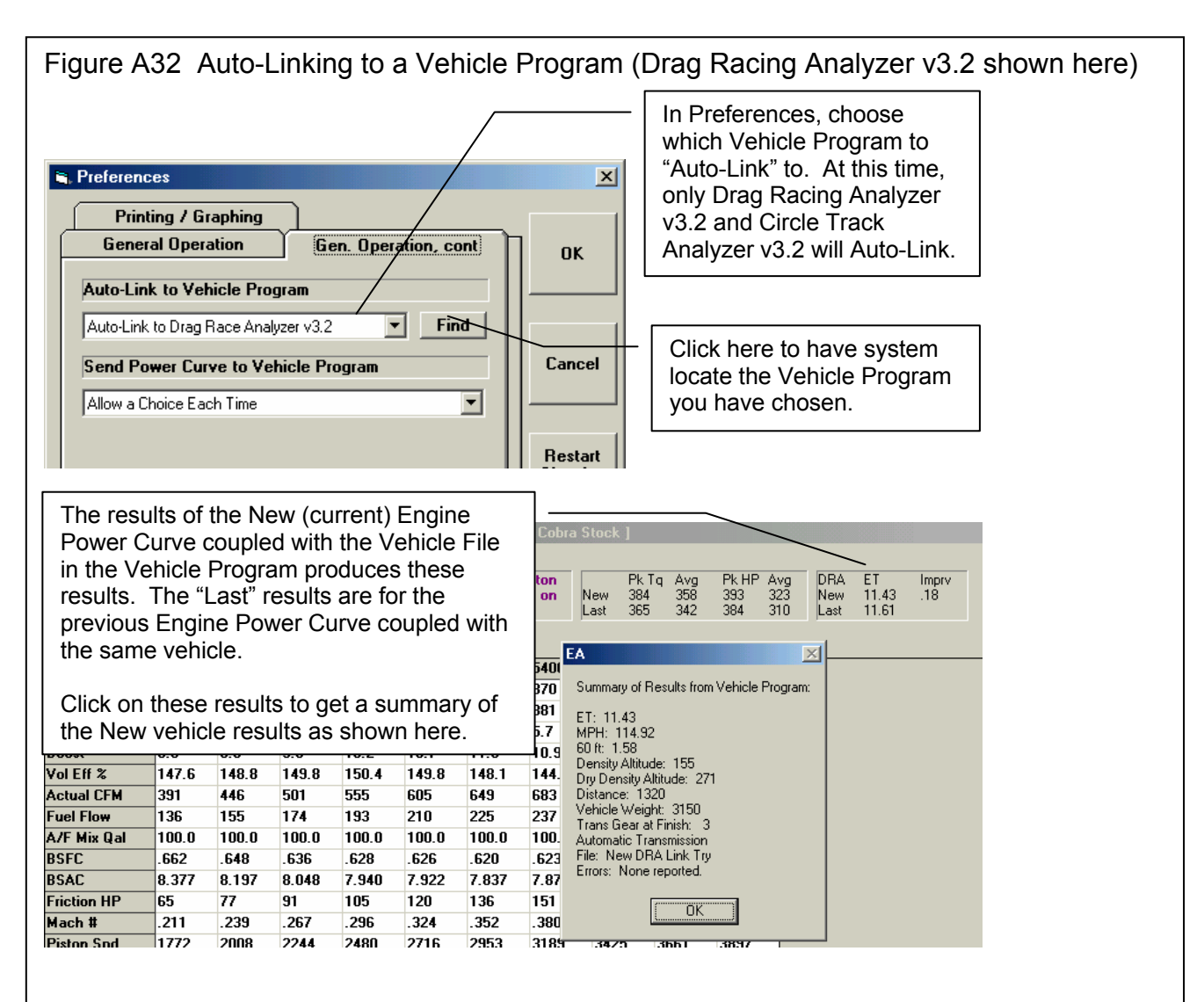

You do not need to start the vehicle program; the Engine Analyze Pro will do it automatically. The vehicle file being used is the last vehicle you were working with when you shut down the vehicle program (the vehicle that would be opened when you start the vehicle program).

A 2-3 second time delay is built in the Engine Analyzer Pro to ensure reliable communi-cations when doing Auto-Link. You will not be able to click on Back to return to the Main Screen before this delay is over. You may also notice the progress bar from the Vehicle Program momentarily appear on the screen, indicating the vehicle program is running.

### **History Log**

The original Engine Analyzer Pro v2.1 had a method of letting you save important test results for analysis and comparisons in the future in a "Common List", a list of commonly used test results files. This was done by clicking on File" at the top of the test results screen. Read Section 3.6, page 147 for more information on using this powerful, but somewhat less convenient method of saving test results.

The Engine Analyzer Pro remembers the results and the engine specs which produced those results for up to the last 25 to 100 runs you have made. The number of runs saved is selectable in the Preferences menu. This can be a very handy comparison of one run to another and saves you the trouble of making notes on pieces of paper. It is also handy to be able to go back to some condition which gave very good performance, but you don't remember why or what the specs were. Figure A33 shows the History Log and options.

This History Log is also the method used to determine which test results will be graphed. You have 3 choices for picking results to graph:

- 1. Current Run only
- 2. Current Run plus the "Last" run (where the Last run is the run made immediately before the Current Run)
- 3. Current Run plus runs picked from the History Log (or "Common List" if you have chosen to "Use Old v2.1's 'Common List' as Method of Picking Which Saved Runs to Graph", Section 3.6, page 147)

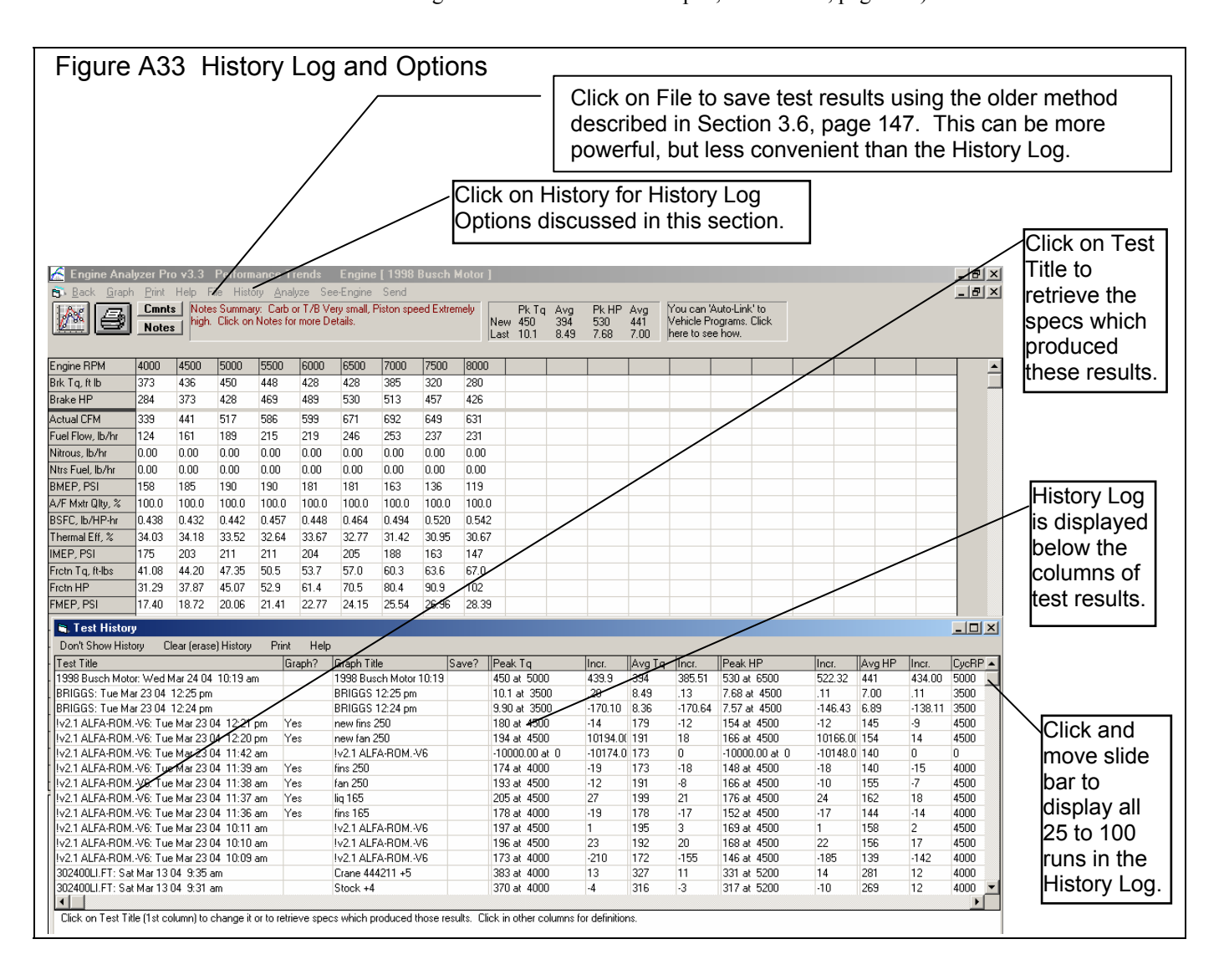

This section discusses the use of the new History Log, and how it can be used to do analysis, retrieve past results and engine specs, and choose saved test results for graphing.

#### Test Title

Click on Test Title and you are asked if you want to retrieve the specs which produced these results. The program will first ask if you want these specs retrieve, answer Yes and the specs are retrieved.

#### Graph?

You can choose what Test Results to graph by clicking on the Graph column to insert a Yes there. Clicking on a Yes will blank it out (remove the Yes). Tests marked Yes to Graph will be graphed when you click on the 'Graph Tests Marked 'Yes' '. The first test (usually the current Test you are working with) is always graphed even with no Yes marked. The number of tests actually graphed are limited by available space, usually a limit of about 24 graph lines total. The tests marked in the History Log are only graphed if you have clicked on "history log (list)" at the top of the Graph Screen.

#### Graph Title

Graph Title is the name which will be printed on graphs for this run. The default Graph Title is the engine file's name. Click on Graph Title and you can change the name to most anything you want, 16 characters maximum. This is a useful place to put what this test is, like "Crane 256 Cam", or "Baseline".

#### Save

Choose to Save certain Test Results by clicking on the Save column to insert a Yes there. Tests marked Yes to Save move to the bottom of the History Log as more runs are made, but will not fall off the History Log.

#### Pk Tq/Incr, Avg Tq/Incr, Pk HP/Incr, Avg HP/Incr

Are the Peak Torque, Average Torque, Peak HP and Average HP test results for the particular run. The "Incr" results are the increase of a particular run over the previous run.

#### Print

You can print the History Log on a printer by clicking on the 'Print' menu command. Note that the History Log will be most readable when the Page Orientation is in Landscape setting.

#### History Log at Graph Screen

At the Graph Screen, several options are available to graph selected tests from the History Log, and change the Graph Titles. You can obtain the History Log by clicking on the menu command History Log at the top of the Graph Screen. The History Log is how you graph different tests together for comparison. From this screen you can:

- Choose to Graph certain Test Results by clicking on the Graph column to insert a Yes there. Tests marked Yes to Graph will be graphed when you click on the 'Graph Tests Marked 'Yes''. The first test (usually the current Test you are working with) is always graphed even with no Yes marked. The number of tests actually graphed are limited by available space, usually a limit of about 24 graph lines total.
- Graph only the current test results (the test file at the top of the Log) by clicking on 'Graph Current Test Only'.
- Click on 'Graph Title' to change the Standard Title for this test. The program defaults to the Engine File Name, but you can change this to most any name of 24 characters or less. You can also specify 'Alternate' titles and legend names by clicking on 'Format' at the top of the Graph Screen, then 'Edit Titles/Legends'.

Important: The History Log is only used as described here for picking which test results to graph in you have set "Use Old v2.1's 'Common List' as Method of Picking Which Saved Runs to Graph" to No in the Preferences menu.

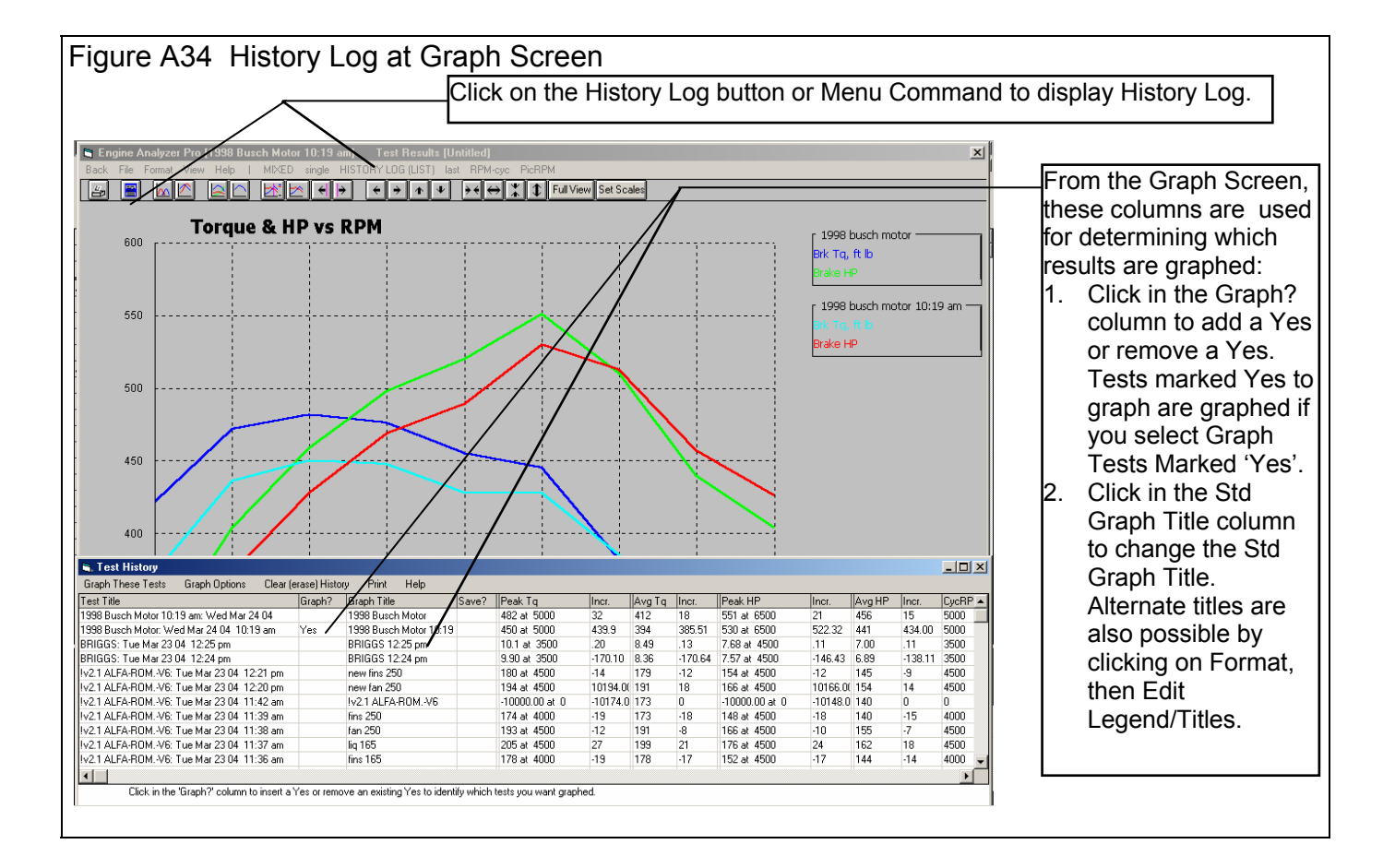

# Appendix 10: New Features in v 3.5

Engine Analyzer Pro has had many updates since this user manual was written for the original v2.1 for Windows. These include v2.1 B, v2.1C, v2.1D v3.3 and now v3.5. Here is a brief listing of some of the features new since v3.3 was released, including Version 3.5:

#### **New Features:**

- The "Chain Calculation" feature to automatically set up several calculations with various settings has been extensively expanded. Previous to v3.5, you could only set 1 or 2 engine specs to change between calculations. Now you can set up to 6 different engine specs to change, allowing you to make thousands of calculations without requiring any action from you. Since thousands of calculations require lots of time (hours or days), an estimate of the required time is displayed before you start the calculations. Also, because thousands of calculations would require lots of evaluation time, settings are available to only keep combinations and results which meet your requirements. See Fig . There is also a new Preference you can set to keep the best 5 to 35 results, under the General Operation tab called "Chain Results to Display". However, all results are kept, and if you change the requirements, the to 5 to 35 results for the new criteria will be displayed.
- The Engine Analyzer Pro will now Auto-Link to the Fuel Economy Calculator, and let you send power curves to both Fuel Economy and Trans Gear Plus Calculator programs.
- In the See Engine screen (to watch the piston interact with the valves, flows and pressures) an Viewing Speed option has been added. Also, the graph at the top of the "See Engine" screen now will adjust its scales if the results go off scale, unless you've asked for "detailed" graphs, where then the scales are adjusted to zoom in on certain results.
- A new Graph command to show the line labels (Legend Titles) in larger text has been added. Click on Format, then Legends (graph line labels), then you have 3 choices. Classic is old way, Larger and Largest show the text in larger fonts for easier reading, and let you scroll up and down to show all of them.
- Several options and features for emailing files has been added. At the main screen, you can click on File, and then Email an Engine File. Also, once you have calculated results, you can click on Print, then Print Test Results, and check the "Email as PDF ™ file". This allows you to email an Adobe Acrobat printout of the report to any email address. You must have Adobe Distiller as a printer option to do this, only available if you own the full Adobe Acrobat.
- The Preferences menu now has a new Tab called Emailing, where settings for these new email options are stored. If you are using Outlook, Outlook Express or Eudora, all you need to do is choose one of them. If you choose "Other-use specs below", you will have to fill in the required fields:
  - IP address can be obtained by clicking on the Find button.
  - SMTP server must be obtained from the settings in your email program.
  - Sender Email Address lets you specify the email address that the recipient of the email can reply back to.
  - Note: In Eudora, to eliminate a MAPI warning, click on tools, options, MAPI, shut off the automatic warning of MAPI.
  - In Preferences, under the General Operation tab, options for having the computer "beep" when calculations are done have been added
- You can right click in the list of Std Engine Analyzer Example Cams and the Valve Lift (tappet lift x rocker arm ratio) is displayed.
- The program now makes metric to English and vice versa conversions of the head angle and clearance dimensions, part of the Head Specs.
- Click on File at the top of the main screen, and either Backup or Restore to backup or restore some or all data files with only a couple of key strokes. This makes it much easier to backup and restore files, and transfer the program from one computer to another.
- In the Head, Intake and Exhaust screens, there is a button to "Show Layout", a drawing of the intake and exhaust runners and valves. Version 3.5 now more accurately resizes these drawings if you resize this screen, and shows the labels in Inches or MM.
- The program now shows pictures of typical Manifold Types in Intake Specs screen to better clarify what is meant by the various types.
- A Calculation Menu (Clc button) option for Intercooler Restriction based on intercooler dimensions has been added. Also, if you calculate Intercooler Restriction from dimensions, an optimistic estimate of Intercooler Effectiveness is also calculated, which you can use if you choose to.
- A new Preference to have program remember the last type of graph you were making when you restart the program has been added. It is under the Printing/Graphing tab and is called 'Always Remember Last Graph Setup'.

- The program now remembers any 'search phrase' you were using in the various "Open" screens for the engine and component libraries. It also now has a 'Show All Files' button to simply restore all files to the list.
  - The program now warns if the intake or exhaust lobe max lift is zero, typically caused from a problem in a cam profile file.
- The program now asks to save changes to the engine file you are working on (to the permanent copy in the Engine Library) when quitting the program.
- The program no longer checks for valid cam specs that are not needed, like if you are using a Cam File.
- Program now has some enhancements in the Preview when opening Metric files.
- Now if you click on Cancel at point where program asks for a Report Comment, you will cancel printing also, in addition to canceling just entering a comment.
- An 'Open from Cam Analyzer' button in the Retrieve form for Cam/Valve Train screen has been added. It explains how to go about using a Cam Dr file.
- A Preference to 'Choose Data NOT to Display' in the Test Results screen has been added.
- A Preference to allow NOT printing the Special Calculations section has been added.
- A more detailed help for Valve Angles, Comp Ratio calculation menus and History Log has been added.

#### **New Inputs:**

- Added new Cam Profile Option of Specified Ramp which would then enable Ramp Rating, a rating from 0-100% with 100% being the most aggressive ramp. There is also now a new 'Clc' button for Ramp Rating to determine which rating best matches your profile specs.
- Added 4 more input lifts for the flow table, so it now has 12 total. Added a check for unusual flow coefficients (less than .3 or greater than .9) when leaving the Flow Table, and program asks if you want to keep current entries.
- A new Turbo Input of "Maximum Flow, CFM", has been added. It is estimated on a compressor map as the point on the right side of the map where the efficiency has dropped to 40% at a pressure ratio (PR) of 2. The program assumes that flows much higher than this will produce very poor efficiency and the turbo has met its flow limit.
- A new Turbo Input of "Wastegate Is..." has been added, so boost can be controlled to either the pressure Before or After the Intercooler.
- Increased the Turbo A/R ratio allowed in the Calculation Menu.
- Added both Single and Dual Ball Bearing Types to the Turbo Exhaust Turbine Efficiency choices.
- Many more choices for Turbo Exhaust Turbine Efficiency have been added, 55, 65, 70, 80 and 90%. It was previously 55, 70 and 80%
- The "Throttle Location" in the Roots Supercharger specs was changed to 'Type", a combination of Throttle Location and Basic design. The Design choices are Standard (like in prior versions of EA Pro) and a new "Modern" design, new for v3.5. The Modern Choice assumes that tight seals do not increase the friction as much as prior versions and that the volumetric efficiency is slightly better also.
- A 'Use MM Inputs' in the Calc Menu for Carb/Throttle Body CFM Rating when using Inches for measurement inputs has been added. Most throttle bodies, even in the US are measured in mm.
- An additional method of calculating Rocker Arm Stiffness for Valve Train Dynamics has been. It is based on the amount of 'Lost Lift' of the valve because of the valve spring force at max valve lift.
- The program now allows collector exits to be as small as 60% of the Exh Runner Diameter.
- The program now allows for negative taper angles on the Detailed Exh Collector.
- The program now allows for slowing down the burn rate by up to 50%. Previously, the program only allowed for speeding up the burn rate.
- The minimum Eff Rocker Arm Stiffness has been dropped down to 1000. Some small engines do have numbers this low.
- The minimum dimension required for some critical specs has been lowered so VERY small engines can be simulated.
- The Air Meter and Intake Racing Venturi Restrictor inputs, and their calculation menus, have been finalized and updated.
- An Air Cleaner restriction CFM can now be calculated from Flow Data.

#### New Outputs:

- As discussed above, the Chain Calculation allows for many new types of output, including average and peak torque and HP.
- A 'Spring Table' option to the Valve Train Dynamics screen has been added. It allows you to print out tables of spring force at various lifts, with option for forces as seated height and valve open height also.
- Several features to deal with Valve "Clash" for Hemi and 4 Valve heads in the See-Engine screen (which also evaluates piston-to-valve clearance) have been added. Clash occurs when a valve enters into the valve 'curtain area' of the other valve, for example if the intake enters into the 'curtain area' of the exhaust valve during overlap.
- A new Preference for Desired 'Clash' clearance has been added. If Clash is less than this amount, the Clash value is displayed in Red in the See-Engine screen.
- An option has been added to the See-Engine screen, to print tabular data for piston clearance, piston position, pressures, valve opening, and new 'Clash' in either 1 or 4 degree increments. This option can be accessed by either clicking on the Options at the top of the See Engine screen, then clicking on the Tabular Data buttons, or clicking on Print, then one of the Print Options.
- A Preference to graph either Carb Metering Signal or Heat Release has been added.
- The turbo output for Pressure Ratio to better describe the ratio across the compressor by itself has been refined. Previously, the PR more closely equaled the PR across the compressor and intercooler together.

#### **Accuracy Improvements:**

The new inputs discussed above have allowed for improved accuracy. In addition to these changes, the calculations themselves have been refined for better accuracy. These include the following:

- Several refinements to the exhaust tuning for better accuracy have been made. This includes how the flows and pressure waves change at the junctions and steps, and how the runner and collector is divided up into sections for calculations. In general, these more accurate exhaust tuning features tend to show slightly more performance than found in v3.3. Highly tuned engines show more improvement in v3.5 than stock engines, which show almost no difference. These improvements make the "Detailed Collector" option more accurate than in previous versions.
- There is a Preference to have the program estimate either valve toss or hydraulic lifter pump up even with Valve Train Dynamics turned Off. In v3.3, the program could be showing a power loss, but not be showing valve toss or hydraulic lifter pump up. In v3.5, if there is a power loss from valve toss or hydraulic lifter pump up, the program also shows that valve toss or hydraulic lifter pump up are present.
- The program now increases the stiffness at the cam/lifter stiffness for rocker arm OHC and direct acting OHC valve trains.
- The program has several refinements for estimating valve train friction, valve toss or hydraulic lifter pump up, and exhaust tuning when using mm measurements.
- The seat timing events in the Special Calculations section when using .000" as the event are more accurate because program previously used .0005" as the cut off point, not .000".
- The Turbo Nozzle Area is now being estimated more accurately when specifying twin turbos.
- The program now estimates the effect of intake boost pressure and/or exhaust back pressure on valve opening forces and dynamics more accurately. The program now also shows warnings in the results and the Valve Train Dynamics input screen if these pressure forces are significant compared to valve seated force.

Appendices

| Figure A35 New Chair                                                                                                    | n Calci                                                                                                    | ulatior                                                                                                    | n Feat                                                                                                    | ures                                                                                                    |                                                                                                    |                    |                                                                                                    |  |  |  |
|----------------------------------------------------------------------------------------------------|----------------------------------------------------------------------------------------------------|----------------------------------------------------------------------------------------------------|----------------------------------------------------------------------------------------------------|----------------------------------------------------------------------------------------------------|----------------------------------------------------------------------------------------------------|--------------------|----------------------------------------------------------------------------------------------------|--|--|--|
| Chain Calculation Space for: by2.1                                                                                                    | 98.MINST                                                                                                    |                                                                                                    |                                                                                                    |                                                                                                    |                                                                                                    |                    |                                                                                                    |  |  |  |
| Chain calculation specs for, 142.1                                                                                                    | 70-WHST                                                                                                    | n.cor                                                                                                    |                                                                                                    |                                                                                                    |                                                                                                    |                    |                                                                                                    |  |  |  |
| Chain Spec #1                                                                                                    |                                                                                                    | Chain Spe                                                                                                    | ec #3                                                                                                    |                                                                                                    |                                                                                                    |                    | Chain Spec #5                                                                                                    |  |  |  |
| Spec Type and Name                                                                                                    |                                                                                                    | Spec Type and Name                                                                                                    |                                                                                                    |                                                                                                    |                                                                                                    |                    | Spec Type and Name                                                                                                    |  |  |  |
| Intake Port Diameter (2 2)                                                                                                    | •                                                                                                    | Int Manifold Runner Length (3 2)                                                                                                    |                                                                                                    |                                                                                                    |                                                                                                    | •                  | Exh Header Primary Length (5 2)                                                                                                    |  |  |  |
| Starting Spec Value 1.8                                                                                                    |                                                                                                    | Starting S                                                                                                    | pec Value                                                                                                    |                                                                                                    | 3.5                                                                                                    |                    | Starting Sp Another change in v3.5 is that the                                                                                                    |  |  |  |
| # Chain 4 🗸 Chain Step                                                                                                    | .2                                                                                                    | # Chain                                                                                                    | 3 💌                                                                                                    | Chain                                                                                                    | Step 2                                                                                                    |                    | # Chain program will rank all the results                                                                                                    |  |  |  |
| Preview:<br>Intake Port Diameter 18 2 22 24                                                                                                    |                                                                                                    | Preview:<br>Int Manifold                                                                                                    | BunnerLer                                                                                                    | ath 35                                                                                                    | 55 / 5                                                                                                    | _                  | Preview: based on average or peak torque                                                                                                    |  |  |  |
| Current Value 2.01                                                                                                    |                                                                                                    | Current Va                                                                                                    | alue                                                                                                    | 5.5                                                                                                    |                                                                                                    |                    | Current Vall display the top 5 to 35 (selectable                                                                                                    |  |  |  |
| Chain Spec #2                                                                                                    |                                                                                                    | Chain Spe                                                                                                    | ec #4                                                                                                    |                                                                                                    | /                                                                                                    |                    | Chain Spec                                                                                                    |  |  |  |
| Spec Type and Name                                                                                                    |                                                                                                    | Spec Тура                                                                                                    | e and Nar                                                                                                    | ne /                                                                                                    | /                                                                                                    |                    | Spec Type ranking. See results below.                                                                                                    |  |  |  |
| Int Manifold Runner Diameter (3 0)                                                                                                    | •                                                                                                    | Exh Heade                                                                                                    | r Primary Dia                                                                                                    | ameter (5                                                                                                    | 1)                                                                                                    | •                  |                                                                                                    |  |  |  |
| Starting Spec Value 1.8                                                                                                    |                                                                                                    | Starting S                                                                                                    | pec Value                                                                                                    |                                                                                                    | 1.7                                                                                                    |                    | Starting Version 3.5 lets you omit                                                                                                    |  |  |  |
| # Chain 3 - Chain Step .2                                                                                                    | 2                                                                                                    | # Chain                                                                                                    | 3 💌                                                                                                    | Chain                                                                                                    | Step .2                                                                                                    | $\equiv$ /         | # Chain results where the idle vacuum                                                                                                    |  |  |  |
| Preview:                                                                                                    |                                                                                                    | Preview:                                                                                                    |                                                                                                    |                                                                                                    |                                                                                                    |                    | Preview: Is not nigh enough. This is                                                                                                    |  |  |  |
| Int Manifold Runner Diameter 1.8, 2, 2.2                                                                                                    |                                                                                                    | Exh Header                                                                                                    | Primary Dia                                                                                                    | meter 1.7                                                                                                    | 7, 1.9, 2.1                                                                                                    | $\neq$             | Preview: useful if you need to keep an<br>engine driveable for the street                                                                                                    |  |  |  |
|                                                                                                    |                                                                                                    | Lurrent Va                                                                                                    |                                                                                                    | 1.9                                                                                                    |                                                                                                    | $\vdash$           | Current y Singino anticazio foi uno substa                                                                                                    |  |  |  |
| # Specs to Chain                                                                                                    | <b>.</b>                                                                                                    | Options -                                                                                                    |                                                                                                    |                                                                                                    | /                                                                                                    | _                  | Help<br>Choose how to cank the results and how to keep                                                                                                    |  |  |  |
|                                                                                                    |                                                                                                    | Maintain a<br>Bank Besi                                                                                                    |                                                                                                    | 8" idle                                                                                                    | vacuum'                                                                                                    | 4                  | the restimate is shown here, which                                                                                                    |  |  |  |
|                                                                                                    | Calce                                                                                                    | 324 total Ch                                                                                                    | ains Calos (S                                                                                                    | erage Iq<br>3 RPMS e                                                                                                    | each)                                                                                                    |                    | not can be well over 100 hours if you specify                                                                                                    |  |  |  |
|                                                                                                    | Laics                                                                                                    | Eat Times 10                                                                                                    |                                                                                                    | 0.071                                                                                                    |                                                                                                    |                    | too many chain settings of RPMs.                                                                                                    |  |  |  |
|                                                                                                    |                                                                                                    | ESCHINE, TO                                                                                                    | 54 min or                                                                                                    | 3.07 hrs                                                                                                    | /                                                                                                    |                    |                                                                                                    |  |  |  |
| Chain<br>this b                                                                                                    | n Calcula<br>ook), ex                                                                                                    | ations v<br>cept in                                                                                                    | work m<br>v3.3 y                                                                                                    | uch li<br>ou ca                                                                                                    | ke in v                                                                                                    | /2.1 ai<br>6 diffe | and v3.3 (as shown on page 72 of<br>erent specs to chain, not just 2.                                                                                                    |  |  |  |
| Chain<br>this bu                                                                                                    | n Calcula<br>ook), ex<br>IN.CUP] Te<br>e-Engine Send                                                                                                    | ations v<br>ccept in                                                                                                    | work m<br>v v3.3 y                                                                                                    | uch li<br>ou ca                                                                                                    | ke in v<br>in set (                                                                                                    | /2.1 ai<br>6 diffe | and v3.3 (as shown on page 72 of<br>erent specs to chain, not just 2.                                                                                                    |  |  |  |
| Engine Analyzer Pro     Engine [Iv2.1 98-WNST     Back Graph Print Help File History Analyze Sec     Mainter In Index     Mainter In Identification                                                                                                    | n Calcula<br>ook), ex                                                                                                    | ations v<br>cept in                                                                                                    | work m<br>v v 3.3 y                                                                                                    | uch li<br>ou ca                                                                                                    | ke in v<br>in set (                                                                                                    | /2.1 ai<br>6 diffe | and v3.3 (as shown on page 72 of<br>erent specs to chain, not just 2.<br>Once chain calculations are done, you<br>can change the ranking and idle vacuum                                                                                                    |  |  |  |
| Chain<br>this be<br>Chain<br>this be<br>Chain<br>this this<br>this this<br>this<br>this                                                                                                    | n Calcula<br>ook), ex<br>IN.CUP] Te<br>e-Engine Send<br>3" idle vacuum<br>no Isono Iss                                                                                                    | ations v<br>cept in<br>st Results [ 1                                                                                                    | work m<br>v 0.3 y<br>ckexh\big cl<br>Bank Results                                                                                                    | uch li<br>ou ca<br>nain ]                                                                                                    | ke in v<br>in set (                                                                                                    | /2.1 ai<br>6 diffe | and v3.3 (as shown on page 72 of<br>erent specs to chain, not just 2.<br>Once chain calculations are done, you<br>can change the ranking and idle vacuum<br>criteria, and click on the Refresh button<br>to have the results change, without                                                                                                    |  |  |  |
| Engine Analyzer Pro     Engine [!v2.1 98-WNST     Seck Graph Print Help File History Analyze See     Toin Results Options     Notes     Engine RPM     Chain # 49 [3.0" Hgidle Vac)     The Print Help File History Analyze See     Analyzer See     Toin Results Options     Maintain at least                                                                                                    | n Calcula<br>ook), ex<br>N.CUP Te<br>e-Engine Send<br>3" idle vacuum<br>00 5000 55<br>9 555 57                                                                                                    | ations v<br>cept in<br>st Results [ 1                                                                                                    | work m<br>vork m<br>v3.3 y<br>lekexh\big cl<br>Bank Results                                                                                                    | UCh li<br>OU Ca<br>nain ]                                                                                                    | ke in v<br>in set (                                                                                                    | /2.1 al<br>6 diffe | and v3.3 (as shown on page 72 of<br>erent specs to chain, not just 2.<br>Once chain calculations are done, you<br>can change the ranking and idle vacuum<br>criteria, and click on the Refresh button<br>to have the results change, without<br>redoing the calculations.                                                                                                    |  |  |  |
| Chain this b  Chain this b  Chain this b  Chain this b  Chain this this this this this this this this                                                                                                    | n Calcula<br>ook), e×<br>■Engine Send<br>3" idle vacuum<br>00 5000 555<br>9 555 57<br>9 528 60                                                                                                    | ations v<br>ccept in<br>st Results [ 1<br>v F<br>00 6000 (<br>8 563 5<br>5 643 5                                                                                                    | Work m<br>Work m<br>I v3.3 y<br>Ickexh\big cl<br>Rank Results<br>6500 7000<br>570 551<br>706 734                                                                                                    | a.U/ hrs<br>uch li<br>ou ca<br>hain ]<br>Averag<br>Peak T<br>51 <u>Peak H</u><br>741 7                                                                                                    | ke in v<br>in set i                                                                                                    | /2.1 ai<br>6 diffe | And v3.3 (as shown on page 72 of<br>erent specs to chain, not just 2.<br>Once chain calculations are done, you<br>can change the ranking and idle vacuum<br>criteria, and click on the Refresh button<br>to have the results change, without<br>redoing the calculations.                                                                                                    |  |  |  |
| Chain this be     Chain this be     Chain this be     Sector of the procession of the procession                                                                                                    | Calcula           ook), ex           n.cup         Te           e-Engine         Send           3" idle vacuum         3           00         5000           3         555           3         555           3         558           7         561           7         534                                                                                                    | ations v<br>ccept in<br>st Results [ 1                                                                                                    | Work m         or           I v3.3 y         Ickexh\bjg cl           I ckexh\bjg cl         Ickexh\bjg cl           Bank Results         Ickexh\bjg cl           5500         7000           570         551           566         527           700         700                                                                                                    | a.U/ hrs<br>uch li<br>ou ca<br>hain ]<br>Average<br>Peak T<br>51Peak H<br>741 7 4<br>656 6                                                                                                    | ke in \<br>in set (                                                                                                    | /2.1 ai<br>6 diffe | and v3.3 (as shown on page 72 of<br>erent specs to chain, not just 2.<br>Once chain calculations are done, you<br>can change the ranking and idle vacuum<br>criteria, and click on the Refresh button<br>to have the results change, without<br>redoing the calculations.                                                                                                    |  |  |  |
| Chain     this     bo     Chain     Chain                                                                                                    | Calcula           OOK), ex           IN.CUP         Tre           Engine         Send           3" idle vacuum         00           00         5000         55           9         555         57           9         555         57           9         556         57           9         556         57           9         556         57           9         556         57           9         558         59           9         561         57           7         534         59           8         542         57                                                                                                    | ations v<br>ccept in<br>st Results [ 1                                                                                                    | Work m         or           u v3.3 y         Ickexh\big cl           lckexh\big cl         7000           570         551           706         734           566         527           700         702           552         544                                                                                                    | Average           275           Average           Peak H           711           712           467           466           512                                                                                                    | ke in v<br>in set (                                                                                                    | /2.1 ar            | and v3.3 (as shown on page 72 of<br>erent specs to chain, not just 2.<br>Once chain calculations are done, you<br>can change the ranking and idle vacuum<br>criteria, and click on the Refresh button<br>to have the results change, without<br>redoing the calculations.                                                                                                    |  |  |  |
| Engine Analyzer Pro       Engine [!v2.1 98-WHST         S Back Graph Print Help File History Analyze Seet         Image: Construct Structure       Chain Results Options         Maintain at least         Engine RPM       4000         Chain H 9 (30" Hglde Vac)       InPriDia-18 InRinLen=55 Tq         Chain H 169 (30" Hglde Vac)       InPriDia-18 InRinLen=55 Tq         Par/Dia-19 ExPriLen=26 HP       327 411         Chain H 189 (30" Hglde Vac)       InPriDia-18 InRinLen=55 Tq         Chain H 85 (30" Hglde Vac)       InPriDia-18 InRinLen=55 Tq         Chain H 85 (30" Hglde Vac)       InPriDia-18 InRinLen=55 Tq         Chain H 169 (30" Hglde Vac)       InPriDia-18 InRinLen=55 Tq         Chain H 169 (30" Hglde Vac)       InPriDia-18 InRinLen=55 Tq         Chain H 169 (30" Hglde Vac)       InPriDia-18 InRinLen=55 Tq         Chain H 167 (30" Hglde Vac)       InPriDia-18 InRinLen=55 Tq                                                                                                    | N.CUP         Te           ook), ex         seeEngine         Send           3"idle vacuum         33         555         57           30         5000         55         57           35         555         57         57           36         555         57         53           37         561         57           38         542         59           39         516         60                                                                                                    | ations v<br>ccept in<br>st Results 1<br>0 6000 1<br>8 563 1<br>5 643 2<br>0 578 1<br>7 660 2<br>7 554 1<br>5 633 6                                                                                                    | Work m         or           I v3.3 y         I           I ckexh\bjg of         I           Rank Results         I           6500         7000           570         551           706         734           566         527           700         702           562         544           696         725                                                                                                    | J.U/ hrs           uch li           OU Ca           hain ]           Average           Average           Av                                                                                                    | ke in v<br>in set i<br>in set in set in set in                                                                                                    | /2.1 ar            | and v3.3 (as shown on page 72 of<br>erent specs to chain, not just 2.<br>Once chain calculations are done, you<br>can change the ranking and idle vacuum<br>criteria, and click on the Refresh button<br>to have the results change, without<br>redoing the calculations.                                                                                                    |  |  |  |
| Engine Analyzer Pro       Engine [Jv2.1 98-WNST         Back Graph Print Help File History Analyze See         Diametric Chain Results Options         Maintain at least         Chain # 49 (3.0" Hg Idle Vac)         InPribia=1.8 InRPLen=5.5 Tq         LexPiDia=1.9 ExPiLen=35 HP         Chain # 169 (3.0" Hg Idle Vac)         InPribia=1.8 InRPLen=7.5 Tq         ExPiDia=1.9 ExPiLen=35 HP         Sind" Hg Idle Vac)         InPribia=1.8 InRPLen=7.5 Tq         InPribia=1.8 InRPLen=7.5 Tq         ExPiDia=2.1 ExPiLen=35 HP         Sin"Holiae I & InRPLen=5.5 Tq         ExPiDia=2.1 ExPiLen=35 HP         Chain # 157 (3.0" Hg Idle Vac)         InPribia=1.8 InRPLOIS=1.8 InRPLen=5.5 Tq         Sin"Holiae I & InRPLOIS=1.8 InRPLE=5.5 Tq         ExPiDia=2.1 ExPiLen=35 HP         Sin"Holiae I & InRPLOIS=1.8 InRPLE=5.5 Tq         ExPiDia=3.1 Sin"Holiae I & InRPLE=5.5 Tq         Sin"Holiae I & InRPLOIS=1.8 InRPLE=5.5 Tq         ExPiDia=3.1 & InRPLOIS=1.8 InRPLE         ExPiDia=3.5 ExPiLen=35 HP         Sin"Holiae I & InRPLOIS=1.8 InRPLE         Sin"Holiae I & InRPLOIS=1.8 InRPLE         Sin"Holiae I & InRPLOIS=1.8 InRPLE         Sin"Holiae I & InRPLOIS=1.8 InRPLE         Sin"Holiae I & InRPLOIS I & InRPLE         Sin"Holiae I &                                                                                                    | Image: Constraint of the second second se | ations v<br>ccept in<br>st Results [ 1<br>v F<br>000 6000 (1<br>8 563 (1<br>5 643 (1<br>7 564 (1<br>7 564 (1<br>7 564 (1<br>7 564 (1<br>7 564 (1<br>7 564 (1<br>7 563 (1<br>7 564 (1<br>7 563 (1<br>7 564 (1<br>7 564 (1<br>7 566 (1<br>7 564 (1<br>7 564 (1<br>7 564 (1<br>7 566 (1<br>7 566 (1                                                                                                    | Work         m         or           Work         m         r         r           I v3.3 y         r         r         r           I ckexh/big cl         r         r         r           Rank         Results         r         r           6500         7000         r         r           570         551         r         r           566         527         r         r           696         722         r         r           562         544         r         r           771         542         r         r                                                                                                    | Average           28         Average           278         Average           Peak         T           71         7           467         4           666         6           512         4           731         7           500         4           714         6                                                                                                    | ke in v<br>in set o<br>e To<br>e HP<br>g<br>f<br>11 602<br>19 526<br>38 594<br>73 520<br>20 597<br>41 530<br>71 603                                                                                                    | /2.1 ai<br>6 diffe | and v3.3 (as shown on page 72 of<br>erent specs to chain, not just 2.<br>Once chain calculations are done, you<br>can change the ranking and idle vacuum<br>criteria, and click on the Refresh button<br>to have the results change, without<br>redoing the calculations.                                                                                                    |  |  |  |
| Chain       Chain         Solution       Engine Analyzer Pro       Engine [1v2.1 98-WNST         Solution       Back Graph Print Help File History Analyze Set         Image: Solution       Engine RPM       Chain Results Options         Maintain at least       Maintain at least         Engine RPM       Motes       Haintain at least         Engine RPM       4000       450         Chain # 49 (30" Hg Idle Vac)       Horbis=1.8       InRinDia=1.8         InPHDia=1.8       InRinDia=1.8       InRinLen=7.5       Tq         Chain # 169 (30" Hg Idle Vac)       InPHDia=1.8       File Vac)         InPHDia=1.8       InRinDia=1.8       InRinDia=1.8       InRinLen=7.5         Chain # 169 (30" Hg Idle Vac)       InPHDia=1.8       InRinDia=1.8       InRinLen=5.5         InPHDia=1.8       InRinDia=1.8       InRinLen=5.5       Tq       430         ExPrible=1.9       ExPrible=0       InPHDia=1.8       InRinDia=1.8       InRinDia=1.8         InPHDia=1.8       InRinDia=1.8       InRinDia=1.8       InRinDia=1.5       Tq         ExPrible=1.9       ExPrible=1.9       ExPrible=2.5       Tq       475       533         ExPrible=1.8       InRinDia=1.8       InRinDia=1.8       InRinDia=1.8       12                                                                                                    | Image: Construction of the construction of the construction of | ations v<br>ccept in<br>st Results 1                                                                                                    | Work m         or           Work m         I           I         V3.3 y           Ickexh\bjg cl         I           Rank Results         I           6500         7000           570         551           566         527           700         702           562         544           6595         725           577         542           714         722           558         535                                                                                                    | Average           75         Average           76         Average           78         Average           78         Average           78         Average           78         Average           78         Average           74         Feak           741         7           467         4           666         6           512         4           731         7           500         4           477         4                                                                                                    | ke in v<br>in set (<br>he HP<br>he HP<br>11 602<br>19 526<br>38 534<br>73 520<br>20 537<br>41 530<br>71 603<br>28 520                                                                                                    | /2.1 ai<br>6 diffe | and v3.3 (as shown on page 72 of<br>erent specs to chain, not just 2.<br>Once chain calculations are done, you<br>can change the ranking and idle vacuum<br>criteria, and click on the Refresh button<br>to have the results change, without<br>redoing the calculations.                                                                                                    |  |  |  |
| Engine Analyzer Pro       Engine [!v2.1 98-W/NST         Back Graph Print Help File History Analyze Sect         Image: State State Stat                                                                                                    | N.CUP         Telestical           ook), ex         send           "N.CUP         Telestical           ook), ex         send           3"idle vacuum         send           00         5000         55           9         555         57           9         528         60           7         561         57           7         534         59           6         559         57           9         522         59           5         557         57           9         532         59           5         557         57           9         533         60                                                                                                    | ations v<br>ccept in<br>st Results 1<br>0 6000 1<br>8 563 9<br>5 643 1<br>7 650 1<br>5 663 9<br>5 663 9<br>5 663 9<br>5 663 9<br>5 663 9<br>5 663 9<br>5 663 9<br>5 664 9<br>5 664 9<br>5 664 9                                                                                                    | Work         O           Work         m           I v3.3         y           I ckexh/bjg of           Rank Results           5500         7000           570         551           706         734           566         527           700         702           562         544           696         725           577         542           714         722           558         535           691         713                                                                                                    | 3.07 hrs<br>uch li<br>OU Ca<br>bein ]<br>Average<br>75 Average<br>72 Average<br>72 Average<br>73 Average<br>74 Average<br>74 Average<br>74 Average<br>74 Average<br>74 Average<br>74 Average<br>75 Average<br>76 Average<br>76 Average<br>77 Average<br>78 Average<br>78 Average<br>79 Average<br>79 Average<br>79 Average<br>79 Average<br>70 Average<br>70 Average<br>70 Average<br>71 Average<br>72 Average<br>73 Average<br>74 Average<br>74 Average<br>74 Average<br>74 Average<br>74 Average<br>75 Average<br>76 Average<br>76 Average<br>77 Average<br>78 Average<br>78 Average<br>79 Average<br>79 Average<br>79 Average<br>79 Average<br>79 Average<br>79 Average<br>79 Average<br>70 Average<br>70 Average<br>70 Average<br>71 Average<br>71 Average<br>72 Average<br>73 Average<br>74 Average<br>74 Average<br>75 Average<br>76 Average<br>77 Average<br>77 Average                                                                                                    | ke in v<br>in set i<br>hP<br>hP<br>11 602<br>19 526<br>38 594<br>73 520<br>20 597<br>41 530<br>71 603<br>28 520<br>52 591                                                                                                    | /2.1 ai<br>6 diffe | and v3.3 (as shown on page 72 of<br>erent specs to chain, not just 2.<br>Once chain calculations are done, you<br>can change the ranking and idle vacuum<br>criteria, and click on the Refresh button<br>to have the results change, without<br>redoing the calculations.                                                                                                    |  |  |  |
| Engine Analyzer Pro       Engine [Iv2.1 98-WNST         Si Back Graph Print Help File History Analyze See         Image: Signal Stress         Chain Results Options         Maintain at least         Chain # 49 (3.0" Hg Idle Vac)         InPriDia=1.8 InRh-Dia=1.8 InRh-Len=5.5 Tq         HorbDia=1.8 InRh-Dia=1.8 InRh-Len=5.5 Tq         430 "Hg Idle Vac)         InPriDia=1.9 ExPiLen=35 HP         Chain # 46 (3.0" Hg Idle Vac)         InPriDia=1.9 ExPiLen=35 HP         Chain # 46 (3.0" Hg Idle Vac)         InPriDia=1.8 InRh-Dia=1.8 InRh-Len=5.5 Tq         Chain # 46 (3.0" Hg Idle Vac)         InPriDia=1.8 InRh-Dia=1.8 InRh-Len=5.5 Tq         Chain # 46 (3.0" Hg Idle Vac)         InPriDia=1.9 ExPiLen=35 HP         SteriDia=1.9 ExPiLen=35 HP         SteriDia=1.9 ExPiLen=35 HP         SteriDia=1.9 ExPiLen=35 HP         SteriDia=1.9 ExPiLen=35 HP         SteriDia=1.9 ExPiLen=35 HP         SteriDia=1.9 ExPiLen=35 HP         SteriDia=1.9 ExPiLen=35 HP         SteriDia=1.9 ExPiLen=35 HP         SteriDia=1.9 ExPiLen=35 HP         SteriDia=1.9 ExPiLen=35 HP         SteriDia=1.9 ExPiLen=35 HP         SteriDia=1.9 ExPiLen=35 HP         SteriDia=1.9 ExPiLen=35 HP         SteriDia=1.9 ExPiLen=35 HP                                                                                                    | Image: Constraint of the second state of the second state of t | ations v<br>ccept in<br>st Results [ 1<br>v F<br>000 6000 (1<br>8 563 (1<br>5 643 (1<br>7 564 (1<br>5 643 (1<br>7 554 (1<br>7 564 (1<br>5 566 (1<br>2 5 664 (1<br>5 566 (1<br>2 5 666 (1<br>2 5 566 (1<br>2 646 (1)                                                                                                    | Amm         Or           WOrk         m           I         V3.3         y           I         V3.3         y           I         Comparison         gate           I         V3.3         y           I         Comparison         gate           I         Comparison         gate           I         V3.3         y           I         Comparison         gate           I         Comparison         gate           I </td <td>Average<br/>Average<br/>Average<br/>Peak T<br/>Stepsk H<br/>741 7<br/>467 4<br/>666 6<br/>512 4<br/>731 7<br/>731 7<br/>731 7<br/>500 4<br/>4777 4<br/>682 6<br/>504 4<br/>719 6</td> <td>ke in v<br/>in set of<br/>e Tr v<br/>e HP<br/>g<br/>11 602<br/>19 526<br/>38 534<br/>73 520<br/>20 597<br/>41 530<br/>71 603<br/>28 520<br/>52 591<br/>53 529<br/>90 603</td> <td>/2.1 ar</td> <td>And v3.3 (as shown on page 72 of<br/>erent specs to chain, not just 2.<br/>Once chain calculations are done, you<br/>can change the ranking and idle vacuum<br/>criteria, and click on the Refresh button<br/>to have the results change, without<br/>redoing the calculations.</td>                                                                                                    | Average<br>Average<br>Average<br>Peak T<br>Stepsk H<br>741 7<br>467 4<br>666 6<br>512 4<br>731 7<br>731 7<br>731 7<br>500 4<br>4777 4<br>682 6<br>504 4<br>719 6                                                                                                    | ke in v<br>in set of<br>e Tr v<br>e HP<br>g<br>11 602<br>19 526<br>38 534<br>73 520<br>20 597<br>41 530<br>71 603<br>28 520<br>52 591<br>53 529<br>90 603                                                                                                    | /2.1 ar            | And v3.3 (as shown on page 72 of<br>erent specs to chain, not just 2.<br>Once chain calculations are done, you<br>can change the ranking and idle vacuum<br>criteria, and click on the Refresh button<br>to have the results change, without<br>redoing the calculations.                                                                                                    |  |  |  |
| Engine Analyzer Pro         Engine [Iv2.1 98-WNST           Si Back Graph Print Help File History Analyze Sec         Engine Analyzer Pro         Engine Analyzer Sec           Si Back Graph Print Help File History Analyze Sec         Engine Analyzer Sec         Maintain at least           Fine Results Options         Maintain at least         Maintain at least           Fine Results Options         Maintain at least         Maintain at least           Fine Results Options         Maintain at least         Maintain at least           Chain # 169 (30" Hg1dle Vac)         InRhCha=1.5 InRh.Len=5.5 Tq         429         481           Chain # 169 (30" Hg1dle Vac)         InRhDia=1.8 InRh.Len=7.5 Tq         433         555           Chain # 169 (30" Hg1dle Vac)         InRhDia=1.8 InRh.Len=5.5 Tq         430         481           ExPr0Len=1.9 ExPil.en=35 HP         376         477         533           Chain # 157 (30" Hg1dle Vac)         InRhDia=1.8 InRh.Len=7.5 Tq         452         533           Chain # 131 (30" Hg1dle Vac)         InRhDia=1.8 InRh.Len=7.5 Tq         452         533           Chain # 131 (30" Hg1dle Vac)         InRhDia=1.8 InRh.Len=7.5 Tq         454         522           Chain # 131 (30" Hg1dle Vac)         InRhDia=1.8 InRh.Len=7.5 Tq         454         523           Chain # 131 (30" Hg1dle Vac)                                                                                                    | Image: Constraint of the second second se | ations v<br>ccept in<br>st Results 1                                                                                                    | Work         m         or           Work m         v3.3 y           Ickexh/big cl           Rank Results           6500         7000           570         551           706         734           566         527           700         702           552         544           656         727           562         544           558         535           631         713           570         542           714         722           558         535           631         713           570         547           706         729           540         525                                                                                                    | Average           Average           Peak T           51           467           467           466           512           471           70           467           467           467           500           471           500           471           500           471           662           612           477           462           504           4719           474                                                                                                    | ke in v<br>in set (<br>e T v<br>e T v<br>e HP<br>g<br>t<br>to co<br>to co<br>to<br>to co<br>to co<br>to<br>to co<br>to<br>to co<br>to<br>to<br>to<br>to<br>to<br>to<br>t | /2.1 ar            | and v3.3 (as shown on page 72 of<br>erent specs to chain, not just 2.<br>Once chain calculations are done, you<br>can change the ranking and idle vacuum<br>criteria, and click on the Refresh button<br>to have the results change, without<br>redoing the calculations.<br>The asterisk indicate the highest<br>Average Tq and HP.                                                                                                    |  |  |  |
| Engine Analyzer Pro         Engine [1v2.1 98-WhST           Back Graph Print Help File History Analyze Ser         Chain Results Options           Maintain at least         Chain Results Options           Maintain at least         Chain Results Options           Maintain at least         Chain Results Options           Maintain at least         Chain Results Options           Maintain at least         Chain Results Options           Maintain at least         Chain Results Options           Maintain at least         InRhDia-18 InRhLen-55 Tq           ExPriDia-1.3 ExPriLen-25 HP         327 413           Chain # 163 (30" Hg Idle Vac)         InPriDia-1.8 InRhLen-7.5 Tq           InPriDia-1.8 ExPriLen-25 HP         326 447           Chain # 157 (30" Hg Idle Vac)         InPriDia-1.8 InRhLen-7.5 Tq           InPriDia-1.8 InRhDia-1.8 InRhLen-7.5 Tq         432 443           Chain # 161 (30" Hg Idle Vac)         InPriDia-1.8 InRhLen-7.5 Tq           Chain # 133 (30" Hg Idle Vac)         InPriDia-1.8 InRhLen-7.5 Tq           Chain # 133 (30" Hg Idle Vac)         InPriDia-1.8 InRhLen-7.5 Tq           Chain # 133 (30" Hg Idle Vac)         InPriDia-1.8 InRhLen-7.5 Tq           Chain # 133 (30" Hg Idle Vac)         InPriDia-1.8 InRhLen-7.5 Tq           Chain # 133 (30" Hg Idle Vac)         InPriDia-1.8 InRhLen-7.5 Tq <t< td=""><td>N.CUP         Telestical           ook), ex         Send           00         5000           3"idle vacuum         3"idle vacuum           00         5000           9         555           9         558           7         561           7         534           9         516           60         559           5         57           9         516           60         559           5         557           9         532           5         557           7         534           60         559           5         557           9         532           5         557           60         559           5         557           5         532           60         559           5         532           6         532           6         532           6         532           6         532           6         532</td><td>ations v<br/>ccept in<br/>st Results 1<br/>0 600 6000 1<br/>8 563 9<br/>5 643 1<br/>7 650 1<br/>5 663 9<br/>5 663 9<br/>5 663 9<br/>5 663 9<br/>5 663 9<br/>5 566 9<br/>5 566 9<br/>5</td><td>Work         O           Ickexh\bjg.cl         I           Rank Results         I           570         551           706         734           560         702           562         544           6966         725           570         542           714         722           558         535           691         713           570         547           706         729           540         525</td><td>3.07 hrs<br/>uch li<br/>OU Ca<br/>au<br/>Average<br/>74<br/>Average<br/>72<br/>Average<br/>72<br/>Average<br/>72<br/>Average<br/>72<br/>Average<br/>72<br/>Average<br/>72<br/>Average<br/>72<br/>Average<br/>72<br/>Average<br/>72<br/>Average<br/>72<br/>Average<br/>72<br/>Average<br/>72<br/>Average<br/>72<br/>Average<br/>73<br/>Average<br/>74<br/>Average<br/>74<br/>Average<br/>75<br/>Average<br/>77<br/>Average<br/>77<br/>77<br/>77<br/>77<br/>77<br/>77<br/>77<br/>77<br/>77<br/>7</td><td>ke in v<br/>in set i<br/>e tr<br/>e tr<br/>e tr<br/>e tr<br/>e tr<br/>e tr<br/>e tr<br/>e tr</td><td>/2.1 al</td><td>and v3.3 (as shown on page 72 of<br/>erent specs to chain, not just 2.<br/>Once chain calculations are done, you<br/>can change the ranking and idle vacuum<br/>criteria, and click on the Refresh button<br/>to have the results change, without<br/>redoing the calculations.<br/>The asterisk indicate the highest<br/>Average Tq and HP.</td></t<>                                                                                                    | N.CUP         Telestical           ook), ex         Send           00         5000           3"idle vacuum         3"idle vacuum           00         5000           9         555           9         558           7         561           7         534           9         516           60         559           5         57           9         516           60         559           5         557           9         532           5         557           7         534           60         559           5         557           9         532           5         557           60         559           5         557           5         532           60         559           5         532           6         532           6         532           6         532           6         532           6         532                                                                                                    | ations v<br>ccept in<br>st Results 1<br>0 600 6000 1<br>8 563 9<br>5 643 1<br>7 650 1<br>5 663 9<br>5 663 9<br>5 663 9<br>5 663 9<br>5 663 9<br>5 566 9<br>5 566 9<br>5                                                                                                    | Work         O           Ickexh\bjg.cl         I           Rank Results         I           570         551           706         734           560         702           562         544           6966         725           570         542           714         722           558         535           691         713           570         547           706         729           540         525                                                                                                    | 3.07 hrs<br>uch li<br>OU Ca<br>au<br>Average<br>74<br>Average<br>72<br>Average<br>72<br>Average<br>72<br>Average<br>72<br>Average<br>72<br>Average<br>72<br>Average<br>72<br>Average<br>72<br>Average<br>72<br>Average<br>72<br>Average<br>72<br>Average<br>72<br>Average<br>72<br>Average<br>73<br>Average<br>74<br>Average<br>74<br>Average<br>75<br>Average<br>77<br>Average<br>77<br>77<br>77<br>77<br>77<br>77<br>77<br>77<br>77<br>7                                                                                                    | ke in v<br>in set i<br>e tr<br>e tr<br>e tr<br>e tr<br>e tr<br>e tr<br>e tr<br>e tr                                                                                                    | /2.1 al            | and v3.3 (as shown on page 72 of<br>erent specs to chain, not just 2.<br>Once chain calculations are done, you<br>can change the ranking and idle vacuum<br>criteria, and click on the Refresh button<br>to have the results change, without<br>redoing the calculations.<br>The asterisk indicate the highest<br>Average Tq and HP.                                                                                                    |  |  |  |
| Engine Analyzer Pro         Engine [Iv2.1 98-WNST           S Back Graph Print Help File History Analyze See         Chain Results Options           Wates         Chain Results Options           Matter Stress         Matter Stress           Chain H 49 (3.0" Hg Ide Vac)         InFhtDia=1.8 IntRnLen=5.5 Tq           InFhtDia=1.8 IntRnLen=5.5 Tq         429           Karbon H 19 (3.0" Hg Ide Vac)         InFhtDia=1.8 IntRnLen=5.5 Tq           InFhtDia=1.8 IntRnLen=5.5 Tq         433           Karbon H 19 (3.0" Hg Ide Vac)         InFhtDia=1.8 IntRnLen=5.5 Tq           InFhtDia=1.8 IntRnLen=5.5 Tq         433           Karbon H 19 (3.0" Hg Ide Vac)         InFhtDia=1.8 IntRnLen=5.5 Tq           InFhtDia=1.8 IntRnLen=5.5 Tq         430           Karbon H 19 (3.0" Hg Ide Vac)         InFhtDia=1.8 IntRnLen=5.5 Tq           InFhtDia=1.8 IntRnLen=5.5 Tq         452           Karbon H 19 (3.0" Hg Ide Vac)         InFhtDia=1.8 IntRnLen=5.5 Tq           InFhtDia=1.8 IntRnLen=5.5 Tq         444           Karbon Handon H 18 IntRnLen=5.5 Tq         452           Karbon Handon H 18 IntRnLen=5.5 Tq         454           Karbon Handon H 18 IntRnLen=5.5 Tq         454           Karbon Handon H 18 IntRnLen=5.5 Tq         454           Karbon Handon H 18 IntRnLen=5.5 Tq         454                                                                                                    | Image: Constraint of the second second se | ations v<br>ccept in<br>st Results [ 1<br>v F<br>000 6000 (2<br>8 563 (2<br>5 643 (2<br>7 564 (2<br>5 663 (2<br>5 567 (2<br>9 650 (2<br>5 567 (2<br>9 650 (2<br>5 567 (2<br>9 650 (2<br>5 566 (2<br>2 546 (2<br>5 566 (2<br>2 546 (2<br>5 566 (2<br>2 546 (2<br>5 566 (2<br>2 546 (2<br>5 566 (2<br>2 546 (2<br>2 546 (2                                                                                                    | Admin         Or           WOrk         m           I V3.3         y           I ckexh/big cl           Rank         Results           6500         7000           570         551           706         734           566         527           700         702           562         544           696         725           577         542           574         713           570         547           700         547           700         525           668         639           548         490           678         653                                                                                                    | Average<br>Peak T<br>51/2 Average<br>Peak T<br>51/2 Average<br>Peak T<br>51/2 A<br>741 7<br>467 4<br>666 6<br>512 4<br>741 7<br>467 4<br>666 6<br>512 4<br>741 7<br>500 4<br>714 6<br>477 4<br>668 6<br>504 4<br>719 6<br>504 4<br>719 6<br>477 6<br>437 3<br>624 5<br>3                                                                                                    | ke in v<br>in set (<br>• Tr<br>• Tr<br>• PP<br>9<br>11 602<br>19 526<br>38 554<br>73 520<br>20 537<br>41 530<br>71 603<br>28 520<br>52 531<br>53 529<br>90 603<br>37 517<br>55 587<br>88 512<br>91 576                                                                                                    | /2.1 ai<br>6 diffe | and v3.3 (as shown on page 72 of<br>erent specs to chain, not just 2.<br>Once chain calculations are done, you<br>can change the ranking and idle vacuum<br>criteria, and click on the Refresh button<br>to have the results change, without<br>redoing the calculations.<br>The asterisk indicate the highest<br>Average Tq and HP.                                                                                                    |  |  |  |
| Chain         Chain           Si Engine Analyzer Pro         Engine [1v2.1 98-WMST           Si Back Graph Print Help File History Analyze See           Witter Si Back Graph Print Help File History Analyze See           Waintain at least           Motes         Chain Results Options           Maintain at least         Maintain at least           Engine RPM         Chain Si Back Graph Print Help File History Analyze See           Line Si Canta         Const # 49 (30" Hg Idle Vac)           InPhDia=1.8 InRhDia=1.8 InRhLen=5.5 Tq         429 483           ExPribles-1.9 ExPinLene-35 HP         376 477           Chain # 169 (30" Hg Idle Vac)         File History Analyze See           InPhDia=1.8 InRhDia=1.8 InRhLene-5.5 Tq         430 481           ExPribles-1.9 ExPinLene-35 HP         376 477           Chain # 159 (30" Hg Idle Vac)         File History Analyze See           InPhDia=1.8 InRhDia=1.8 InRhLene-5.5 Tq         475 533           ExPribles-1.9 ExPinLene-35 HP         362 445           Chain # 159 (30" Hg Idle Vac)         Fine History Analyze See           InPhDia=1.8 InRhDia=1.8 InRhLene-7.5 Tq         452 533           ExPribles-1.8 InRhDia=1.8 InRhLene-7.5 Tq         452 533           ExPribles-1.8 InRhDia=1.8 InRhLene-7.5 Tq         452 533           ExPribles-1.8 InRhDia=1.8 InRhLene-                                                                                                    | N.CUP         Te           cook), ex         send           3"idle vacuum         3"idle vacuum           30         5000         55           3         555         57           3         561         57           3         516         60           7         534         59           8         542         57           9         528         60           5         557         57           9         532         59           5         557         57           9         532         60           0         559         57           9         532         60           0         559         57           5         557         57           9         532         60           9         547         57           9         547         57           9         547         57           0         561         57           1         534         59           8         553         57                                                                                                    | ations v<br>ccept in<br>st Results 1                                                                                                    | Armin         Or           WOrk m         I           I         V3.3 y           I         V3.3 y           I         I           I         V3.3 y           I         I           I         V3.3 y           I         I           I         V3.3 y           I         I           I         V3.3 y           I         I           I         V3.3 y           I         V3.3 y           I         V3.3 y           I         V3.3 y           I         V3.3 y           I         V3.3 y           I         V3.3 y           I         V3.1 y           I         V3.1 y           I         V3.1 y           I         V3.1 y           I         V3.1 y           I         V3.1 y           I         V3.1 y           I         V3.1 y           I         V3.1 y           I         V3.1 y           I         V3.1 y           I         V3.1 y           I         V3.1 y           I<                                                                                                    | 3.U/ hrs<br>uch li<br>OU Ca<br>ain ]<br>Average<br>75 Average<br>75 Average<br>76 Average<br>76 Average<br>76 Average<br>77 Average<br>78 Average<br>79 Average<br>79 Average<br>70 Average<br>70 Average<br>70 Average<br>71 Average<br>72 Average<br>73 Average<br>74 Average<br>74 Average<br>74 Average<br>75 Average<br>75 Average<br>76 Average<br>76 Average<br>77 Average<br>78 Average<br>78 Average<br>79 Average<br>79 Average<br>79 Average<br>79 Average<br>70 Average<br>70 Average<br>70 Average<br>70 Average<br>70 Average<br>70 Average<br>70 Average<br>71 Average<br>72 Average<br>73 Average<br>74 Average<br>74 Average<br>75 Average<br>76 Average<br>77 Average<br>78 Average<br>78 Average<br>79 Average<br>79 Average<br>70 Average<br>70 Average<br>70 Average<br>70 Average<br>70 Average<br>71 Average<br>71 Average<br>71 Average<br>72 Average<br>73 Average<br>74 Average<br>74 Average<br>74 Average<br>74 Average<br>74 Average<br>74 Average<br>74 Average<br>74 Average<br>75 Average<br>76 Average<br>77 Average<br>77 Average<br>77 Average<br>78 Average<br>79 Average<br>79 Average<br>70 Average<br>70 Average<br>7                                                                                                    | ke in v<br>in set i<br>e 17 v<br>e 19 v<br>e HP<br>11 602<br>19 526<br>38 594<br>73 520<br>20 597<br>41 530<br>71 603<br>28 520<br>537 517<br>53 529<br>90 603<br>37 517<br>55 587<br>88 512<br>91 576<br>49 494                                                                                                    | /2.1 ai<br>6 diffe | and v3.3 (as shown on page 72 of<br>erent specs to chain, not just 2.<br>Once chain calculations are done, you<br>can change the ranking and idle vacuum<br>criteria, and click on the Refresh button<br>to have the results change, without<br>redoing the calculations.<br>The asterisk indicate the highest<br>Average Tq and HP.<br>Chain results consist of 3 rows of data. with the                                                                                                    |  |  |  |
| Engine Analyzer Pro         Engine [Iv2.1 98-WNST           Back Graph Print Help File History Analyze Sec         Chain Results Options           Maintain at least         Chain Results Options           Maintain at least         Maintain at least           Engine RPM         4000           Chain # 49 (30" Hg1dle Vac)         Infribuie-18. InfRnLen-55 Tq           Infribuie-18. InfRnLen-25 HP         327           Chain # 49 (30" Hg1dle Vac)         Infribuie-18. InfRnLen-55 Tq           Infribuie-18. InfRnLen-25 HP         376           Chain # 45 (30" Hg1dle Vac)         Infribuie-18. InfRnLen-55 Tq           Infribuie-18. InfRnLen-25 HP         376           Chain # 45 (30" Hg1dle Vac)         Infribuie-18. InfRnLen-55 Tq           Infribuie-18. InfRnLen-25 HP         328           Chain # 157 (30" Hg1dle Vac)         Infribuie-18. InfRnLen-55 Tq           Infribuie-18. InfRnLen-35 HP         362           Chain # 161 (30" Hg1dle Vac)         Infribuie-18. InfRnLen-55 Tq           Infribuie-18. InfRnLen-38 HP         362           Chain # 133 (30" Hg1dle Vac)         Infribuie-18. InfRnLen-75 Tq           Chain # 133 (30" Hg1dle Vac)         Infribuie-18. InfRnLen-75 Tq           Chain # 37 (30" Hg1dle Vac)         Infribuie-18. InfRnLen-75 Tq           Chain # 313 (30" Hg1dle Vac) <td< td=""><td>N.CUP         Telestical           ook), ex         Send           arrial         Send           3"idle vacuum         Send           3"idle vacuum         Send           3"idle vacuum         Send           3"idle vacuum         Send           3"idle vacuum         Send           3"idle vacuum         Send           3 555         57           9 552         Send           7 561         57           9 512         Send           9 512         Send           9 532         Send           9 532         Send           0 559         57           9 532         Send           0 559         57           9 547         57           9 547         57           9 547         57           9 547         57           9 547         57           9 547         57           9 547         57           9 547         57           9 553         57           9 532         59           9 547         59           9 532         50           9 532</td><td>St Results         F           00         6000         6           8         563         6           0         57         554         6           7         554         6         7           5         643         6         7           650         5         5667         9           2         648         6         2           4         563         9         1           4         563         9         6           1         644         6         2           4         565         6         9           645         645         6         6</td><td>Atmin         Ot           WOrk         m           I v3.3         y           I v3.3         y           I v3.3         y           I v3.3         y           I v3.3         y           I v3.3         y           I v3.3         y           I v3.3         y           I v3.3         y           I v3.3         y           500         7000           570         551           562         544           696         725           577         542           714         722           558         535           691         713           570         547           706         729           540         525           544         490           678         623           6033         600</td><td>3.07 hrs<br/>uch li<br/>OU Ca<br/>a<br/>Average<br/>72 Average<br/>72 Average<br/>72 Average<br/>73 Average<br/>74 Average<br/>74 Average<br/>74 Average<br/>74 Average<br/>74 Average<br/>74 Average<br/>75 Average<br/>76 Average<br/>77 Average<br/>77 Average<br/>77 Average<br/>78 Average<br/>79 Average<br/>79 Average<br/>70 Average<br/>70 Average<br/>70 Average<br/>70 Average<br/>70 Average<br/>70 Average<br/>70 Average<br/>71 Average<br/>72 Average<br/>72 Average<br/>72 Average<br/>72 Average<br/>73 Average<br/>73 Average<br/>74 Average<br/>74 Average<br/>74 Average<br/>75 Average<br/>75 Average<br/>76 Average<br/>77 Average<br/>77 Average<br/>77 Average<br/>78 Average<br/>78 Average<br/>79 Average<br/>79 Average<br/>70 Average<br/>70 Average<br/>70 Average<br/>70 Average<br/>71 Average<br/>71 Average<br/>71 Average<br/>72 Average<br/>73 Average<br/>73 Average<br/>74 Average<br/>74 Average<br/>74 Average<br/>75 Average<br/>75 Average<br/>76 Average<br/>77 Average<br/>77 Average<br/>77 Average<br/>77 Average<br/>77 Average<br/>77 Average<br/>77 Average<br/>78 Average<br/>78 Av</td><td>ke in v<br/>in set i<br/>in set in set in set i</td><td>/2.1 aı<br/>6 diffe</td><td>and v3.3 (as shown on page 72 of<br/>erent specs to chain, not just 2.<br/>Once chain calculations are done, you<br/>can change the ranking and idle vacuum<br/>criteria, and click on the Refresh button<br/>to have the results change, without<br/>redoing the calculations.<br/>The asterisk indicate the highest<br/>Average Tq and HP.<br/>Chain results consist of 3 rows of data, with the<br/>labels showing Idle Vacuum, a Tq row and HP</td></td<> | N.CUP         Telestical           ook), ex         Send           arrial         Send           3"idle vacuum         Send           3"idle vacuum         Send           3"idle vacuum         Send           3"idle vacuum         Send           3"idle vacuum         Send           3"idle vacuum         Send           3 555         57           9 552         Send           7 561         57           9 512         Send           9 512         Send           9 532         Send           9 532         Send           0 559         57           9 532         Send           0 559         57           9 547         57           9 547         57           9 547         57           9 547         57           9 547         57           9 547         57           9 547         57           9 547         57           9 553         57           9 532         59           9 547         59           9 532         50           9 532                                                                                                    | St Results         F           00         6000         6           8         563         6           0         57         554         6           7         554         6         7           5         643         6         7           650         5         5667         9           2         648         6         2           4         563         9         1           4         563         9         6           1         644         6         2           4         565         6         9           645         645         6         6                                                                                                    | Atmin         Ot           WOrk         m           I v3.3         y           I v3.3         y           I v3.3         y           I v3.3         y           I v3.3         y           I v3.3         y           I v3.3         y           I v3.3         y           I v3.3         y           I v3.3         y           500         7000           570         551           562         544           696         725           577         542           714         722           558         535           691         713           570         547           706         729           540         525           544         490           678         623           6033         600                                                                                                    | 3.07 hrs<br>uch li<br>OU Ca<br>a<br>Average<br>72 Average<br>72 Average<br>72 Average<br>73 Average<br>74 Average<br>74 Average<br>74 Average<br>74 Average<br>74 Average<br>74 Average<br>75 Average<br>76 Average<br>77 Average<br>77 Average<br>77 Average<br>78 Average<br>79 Average<br>79 Average<br>70 Average<br>70 Average<br>70 Average<br>70 Average<br>70 Average<br>70 Average<br>70 Average<br>71 Average<br>72 Average<br>72 Average<br>72 Average<br>72 Average<br>73 Average<br>73 Average<br>74 Average<br>74 Average<br>74 Average<br>75 Average<br>75 Average<br>76 Average<br>77 Average<br>77 Average<br>77 Average<br>78 Average<br>78 Average<br>79 Average<br>79 Average<br>70 Average<br>70 Average<br>70 Average<br>70 Average<br>71 Average<br>71 Average<br>71 Average<br>72 Average<br>73 Average<br>73 Average<br>74 Average<br>74 Average<br>74 Average<br>75 Average<br>75 Average<br>76 Average<br>77 Average<br>77 Average<br>77 Average<br>77 Average<br>77 Average<br>77 Average<br>77 Average<br>78 Average<br>78 Av                                                                                                    | ke in v<br>in set i<br>in set in set in set i                                                                                                    | /2.1 aı<br>6 diffe | and v3.3 (as shown on page 72 of<br>erent specs to chain, not just 2.<br>Once chain calculations are done, you<br>can change the ranking and idle vacuum<br>criteria, and click on the Refresh button<br>to have the results change, without<br>redoing the calculations.<br>The asterisk indicate the highest<br>Average Tq and HP.<br>Chain results consist of 3 rows of data, with the<br>labels showing Idle Vacuum, a Tq row and HP                                                                                                 |  |  |  |
| Engine Analyzer Pro         Engine [Iv2.1 98-WNST           S Back Graph Print Help File History Analyze See         Chain Results Options           Motes         Chain Results Options           Maintain at least         Chain Results Options           Maintain at least         Maintain at least           Engine RPM         4000           Chain # 49 (30" Hg Idle Vac)         Maintain at least           InPribie=1.8 InRhLen=5.5 Tq         429           ExPriDea-1.9 ExPriLen=25 HP         327           Chain # 49 (30" Hg Idle Vac)         1000           InPribie=1.8 InRhDia=1.8 InRhLen=7.5 Tq         433           ExPriDia=1.9 ExPriLen=25 HP         326           Chain # 45 (30" Hg Idle Vac)         1000           InPribie=1.8 InRhDia=1.8 InRhLen=7.5 Tq         430           ExPriDia=1.9 ExPriLen=25 HP         328           Chain # 137 (30" Hg Idle Vac)         1000           InPribie=1.8 InRhDia=1.8 InRhLen=7.5 Tq         452           Chain # 133 (30" Hg Idle Vac)         1000           InPribie=1.8 InRhDia=1.8 InRhLen=7.5 Tq         452           Chain # 33 (30" Hg Idle Vac)         1000           InPribie=1.8 InRhDia=1.8 InRhLen=7.5 Tq         452           Chain # 33 (30" Hg Idle Vac)         1000           InPribie=1.8 InRhDia=1.                                                                                                    | Image: Constraint of the second second se | St Results         I           st Results         1           st Results         1 <td>Key         Key           I v3.3 y           I v3.3 y           I v3.3 y           I v3.3 y           I v3.3 y           I v3.3 y           I v3.3 y           I v3.3 y           I v3.3 y           I v3.3 y           I v3.3 y           I v3.3 y           560 527           561 700 702           562 544           563 725           564 725           563 725           570 542           714 722           570 542           714 722           570 542           714 722           58 535           531 713           570 542           714 722           540 525           658 639           548 490           678 653           633 600           543 490           633 600           543 490           633 600           643 490           643 490           643 490           643 490</td> <td>Average<br/>Average<br/>Average<br/>Peak T<br/>51<br/>Peak T<br/>Peak T<br/>721 7<br/>467 4<br/>466 6<br/>512 4<br/>731 7<br/>407 4<br/>467 4<br/>467 4<br/>467 4<br/>468 6<br/>512 4<br/>731 7<br/>500 4<br/>714 6<br/>512 4<br/>731 7<br/>500 4<br/>714 6<br/>512 4<br/>731 7<br/>500 4<br/>714 6<br/>512 4<br/>731 7<br/>500 4<br/>714 5<br/>512 4<br/>731 7<br/>500 4<br/>714 5<br/>512 4<br/>731 7<br/>500 4<br/>719 6<br/>504 4<br/>719 6<br/>504 5<br/>515 5<br/>52 5<br/>52 5<br/>52 5<br/>52 5<br/>52 5<br/>52 5<br/>52 5<br/>52 5<br/>52 5<br/>52 5<br/>52 5<br/>52 5<br/>52 5<br/>52 5<br/>52 5<br/>52 5<br/>52 5<br/>55 5<br/>52 5<br/>52 5<br/>52 5<br/>52 5<br/>55 5<br/>55 5<br/>52 5<br/>52 5<br/>52 5<br/>52 5<br/>55 5<br/>55 5<br/>52 5<br/>52 5<br/>52 5<br/>55 5<br/>55 5<br/>50 5<br/>50</td> <td>ke in \<br/>n set (<br/>hP<br/>hP<br/>hP<br/>hP<br/>hP<br/>hP<br/>hP<br/>hP<br/>hP<br/>hP</td> <td>/2.1 ar</td> <td>and v3.3 (as shown on page 72 of<br/>erent specs to chain, not just 2.<br/>Once chain calculations are done, you<br/>can change the ranking and idle vacuum<br/>criteria, and click on the Refresh button<br/>to have the results change, without<br/>redoing the calculations.<br/>The asterisk indicate the highest<br/>Average Tq and HP.<br/>Chain results consist of 3 rows of data, with the<br/>labels showing Idle Vacuum, a Tq row and HP<br/>row. The settings/modifications of the particular</td> | Key         Key           I v3.3 y           I v3.3 y           I v3.3 y           I v3.3 y           I v3.3 y           I v3.3 y           I v3.3 y           I v3.3 y           I v3.3 y           I v3.3 y           I v3.3 y           I v3.3 y           560 527           561 700 702           562 544           563 725           564 725           563 725           570 542           714 722           570 542           714 722           570 542           714 722           58 535           531 713           570 542           714 722           540 525           658 639           548 490           678 653           633 600           543 490           633 600           543 490           633 600           643 490           643 490           643 490           643 490                                                                                                    | Average<br>Average<br>Average<br>Peak T<br>51<br>Peak T<br>Peak T<br>721 7<br>467 4<br>466 6<br>512 4<br>731 7<br>407 4<br>467 4<br>467 4<br>467 4<br>468 6<br>512 4<br>731 7<br>500 4<br>714 6<br>512 4<br>731 7<br>500 4<br>714 6<br>512 4<br>731 7<br>500 4<br>714 6<br>512 4<br>731 7<br>500 4<br>714 5<br>512 4<br>731 7<br>500 4<br>714 5<br>512 4<br>731 7<br>500 4<br>719 6<br>504 4<br>719 6<br>504 5<br>515 5<br>52 5<br>52 5<br>52 5<br>52 5<br>52 5<br>52 5<br>52 5<br>52 5<br>52 5<br>52 5<br>52 5<br>52 5<br>52 5<br>52 5<br>52 5<br>52 5<br>52 5<br>55 5<br>52 5<br>52 5<br>52 5<br>52 5<br>55 5<br>55 5<br>52 5<br>52 5<br>52 5<br>52 5<br>55 5<br>55 5<br>52 5<br>52 5<br>52 5<br>55 5<br>55 5<br>50 5<br>50 | ke in \<br>n set (<br>hP<br>hP<br>hP<br>hP<br>hP<br>hP<br>hP<br>hP<br>hP<br>hP                                                                                                    | /2.1 ar            | and v3.3 (as shown on page 72 of<br>erent specs to chain, not just 2.<br>Once chain calculations are done, you<br>can change the ranking and idle vacuum<br>criteria, and click on the Refresh button<br>to have the results change, without<br>redoing the calculations.<br>The asterisk indicate the highest<br>Average Tq and HP.<br>Chain results consist of 3 rows of data, with the<br>labels showing Idle Vacuum, a Tq row and HP<br>row. The settings/modifications of the particular                                            |  |  |  |
| Engine Analyzer Pro         Engine [Iv2.1 98-WNST           Si Back Graph Print Help File History Analyze See         Maintain at least           Si Back Graph Print Help File History Analyze See         Chain Results Options           Mates         Chain Results Options           Mates         Chain Results Options           Mates         Chain Results Options           Mates         Chain Results Options           Mates         Chain Results Options           Mates         InfRnLen=5.5 Tq         429         483           ExPrilen=25 HP         Chain # 163 (30"Hg1dle Vac)         InfRnLen=7.5 Tq         433         555           ExPrilen=35 HP         S76         477         533         441         533           ExPrilen=13 ExPrilen=25 HP         328         411         533         544         533           ExPrilen=13 ExPrilen=35 HP         326         452         533         544         533           ExPrilen=13 ExPrilen=35 HP         324         443         533         444         533           Chain # 133 (30"Hg1dle Vac)         10rhDia=1.8 InRhLen=7.5 Tq         452         533         444         533           ExPrila=21 ExPrilen=25 HP         344         453         533         444         533                                                                                                    | Image: Constraint of the second second se | ations v<br>ccept in<br>st Results [ 1<br>v F<br>v F F<br>v F<br>v F F<br>v F F<br>F F<br>F F<br>F F<br>F F<br>F F<br>F F                                                                                                    | Atmin         Or           WOrk         m           I V3.3         y           I ckexh\big cl           I v3.3         y           I ckexh\big cl           I rank         Results           6500         7000           570         551           700         551           700         702           562         544           696         725           577         542           714         722           558         535           691         713           570         547           706         723           540         525           668         539           544         490           678         653           512         456           543         600           543         480           652         640           653         552           640         525           543         480           654         490           654         490           654         640           652 <t< td=""><td>Average           Average           24verage           Peak T           51           54           666           512           467           4667           467           4668           512           4714           668           512           4714           668           512           4774           4677           4677           4719           6477           4677           422           3559           422           3602           579</td><td>ke in v<br/>in set i<br/>e T v<br/>e T v<br/>e HP<br/>g<br/>11 602<br/>19 526<br/>38 554<br/>73 520<br/>20 537<br/>41 530<br/>71 603<br/>28 520<br/>537<br/>41 530<br/>71 603<br/>28 520<br/>537<br/>41 530<br/>71 603<br/>28 520<br/>537<br/>53 529<br/>90 603<br/>37 517<br/>65 587<br/>88 512<br/>91 576<br/>49 434<br/>31 549<br/>75 507<br/>71 568<br/>25 577</td><td>/2.1 ar</td><td>and v3.3 (as shown on page 72 of<br/>erent specs to chain, not just 2.<br/>Once chain calculations are done, you<br/>can change the ranking and idle vacuum<br/>criteria, and click on the Refresh button<br/>to have the results change, without<br/>redoing the calculations.<br/>The asterisk indicate the highest<br/>Average Tq and HP.<br/>Chain results consist of 3 rows of data, with the<br/>labels showing Idle Vacuum, a Tq row and HP<br/>row. The settings/modifications of the particular<br/>chain is also shown here in the labels.</td></t<> | Average           Average           24verage           Peak T           51           54           666           512           467           4667           467           4668           512           4714           668           512           4714           668           512           4774           4677           4677           4719           6477           4677           422           3559           422           3602           579                                                                                                    | ke in v<br>in set i<br>e T v<br>e T v<br>e HP<br>g<br>11 602<br>19 526<br>38 554<br>73 520<br>20 537<br>41 530<br>71 603<br>28 520<br>537<br>41 530<br>71 603<br>28 520<br>537<br>41 530<br>71 603<br>28 520<br>537<br>53 529<br>90 603<br>37 517<br>65 587<br>88 512<br>91 576<br>49 434<br>31 549<br>75 507<br>71 568<br>25 577                                                                                                    | /2.1 ar            | and v3.3 (as shown on page 72 of<br>erent specs to chain, not just 2.<br>Once chain calculations are done, you<br>can change the ranking and idle vacuum<br>criteria, and click on the Refresh button<br>to have the results change, without<br>redoing the calculations.<br>The asterisk indicate the highest<br>Average Tq and HP.<br>Chain results consist of 3 rows of data, with the<br>labels showing Idle Vacuum, a Tq row and HP<br>row. The settings/modifications of the particular<br>chain is also shown here in the labels. |  |  |  |

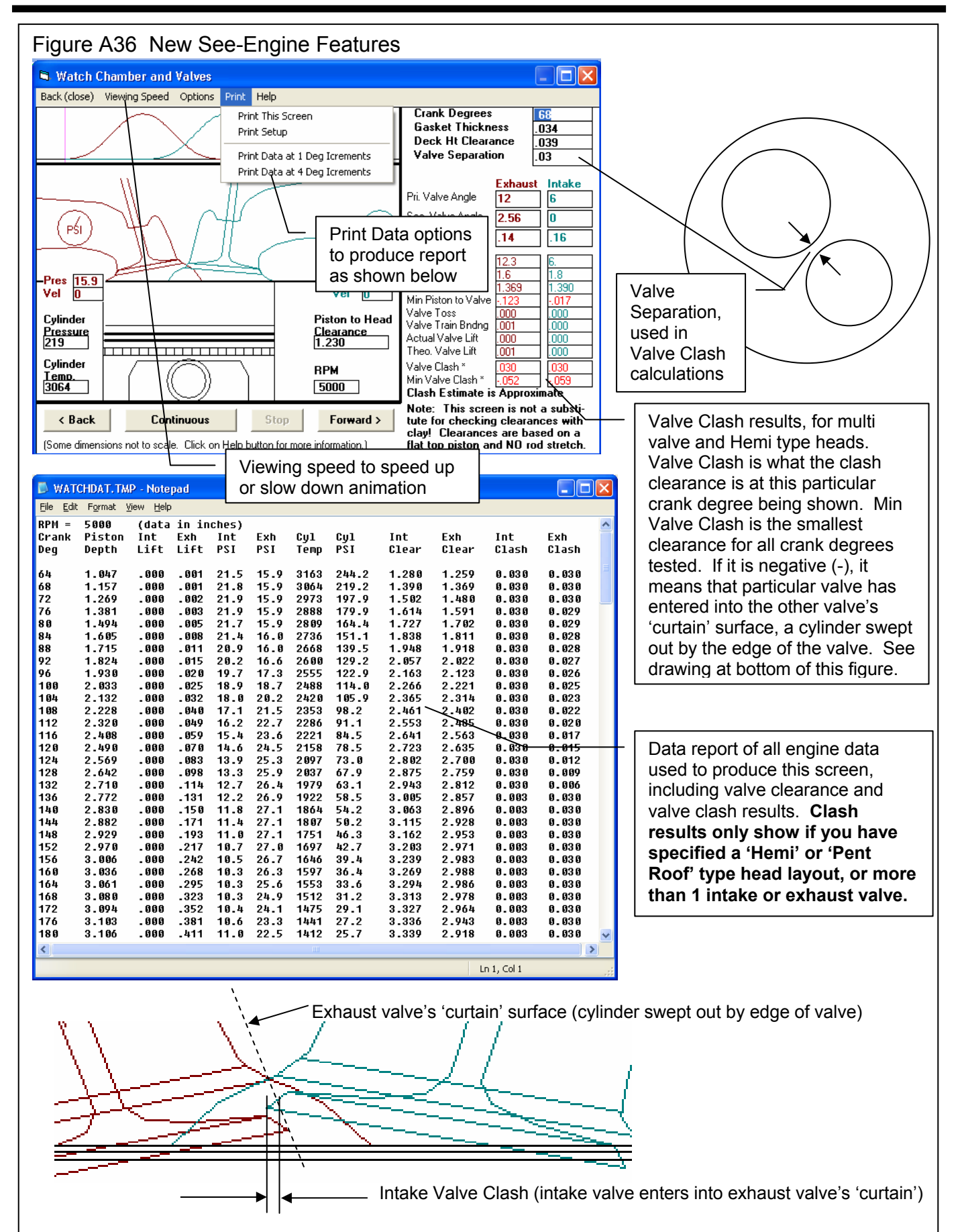

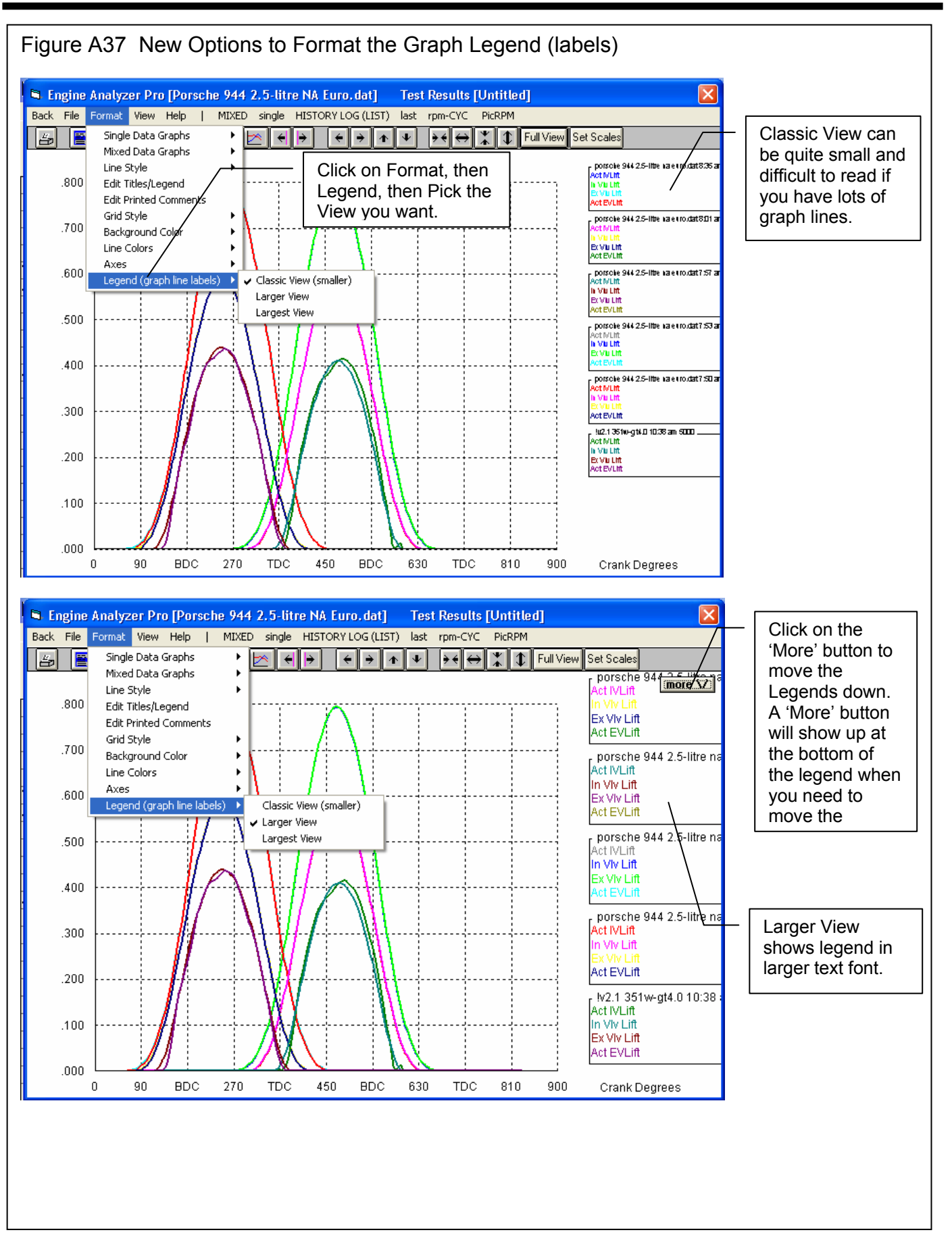

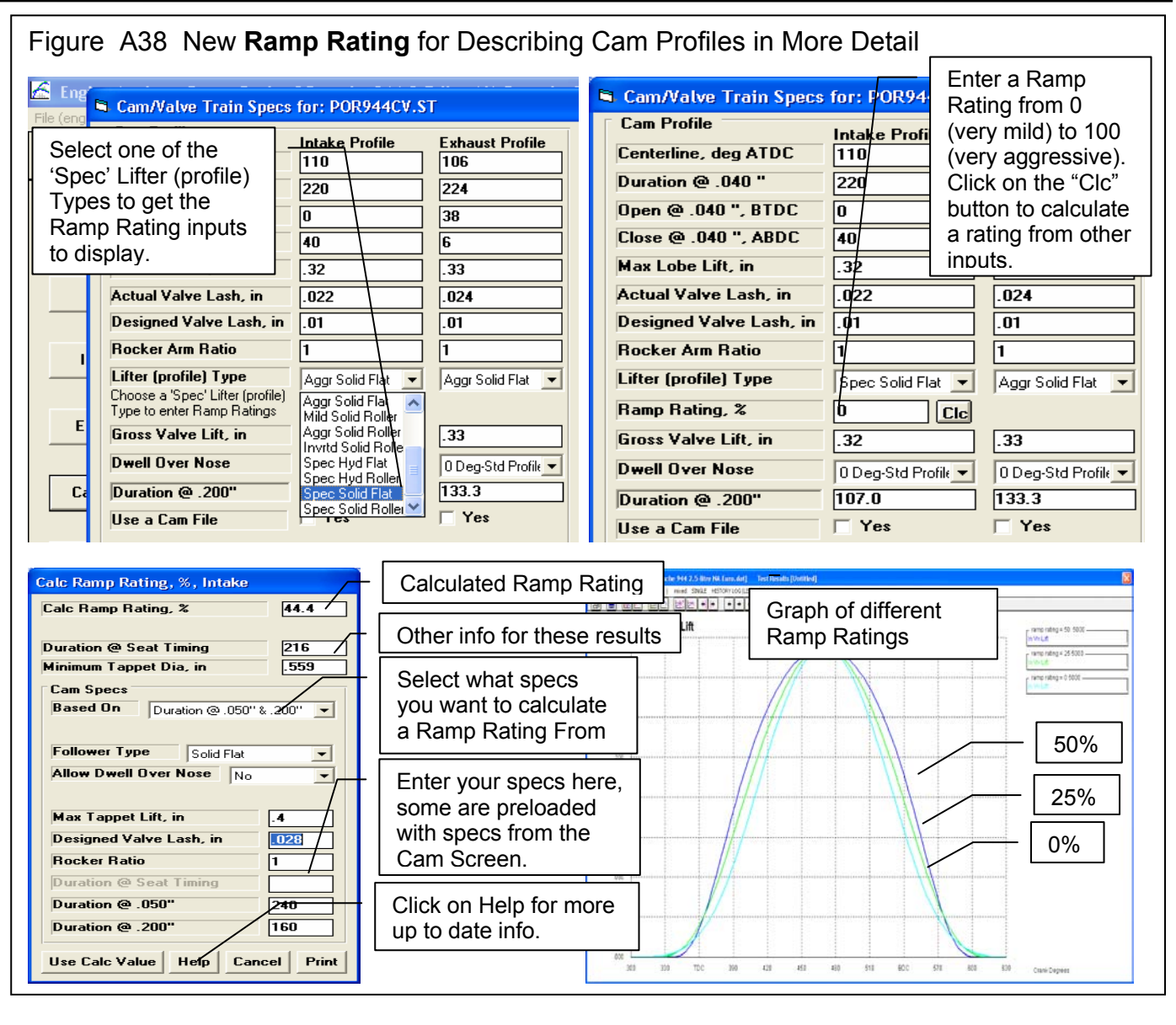

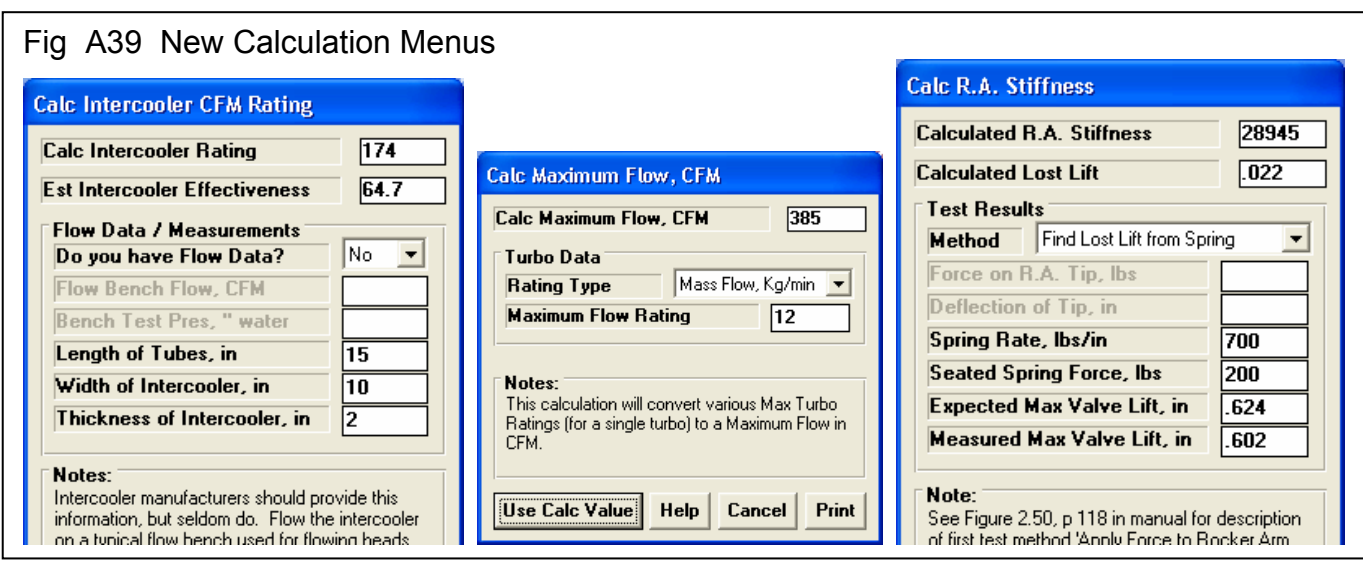

| Fig A40 New Turbo Inputs                                                                                      |                                                                                                 |  |  |  |  |  |
|----------------------------------------------------------------------------------------------------|-------------------------------------------------------------------------------------------------|--|--|--|--|--|
| Turbocharger Specs for: TWN-ICTU.RBO                                                                          |                                                                                                 |  |  |  |  |  |
| 1st Stage Turbocharger Specs                                                                                  | General Turbocharger Specs                                                                      |  |  |  |  |  |
| Island CFM                                                                                                    | Throttle Location Blow Through                                                                  |  |  |  |  |  |
| Laland Processio Datio 1.8                                                                                    | Max Boost Limit, PSI 15                                                                         |  |  |  |  |  |
| Many more choices                                                                                             | # Turbos/Stages 2 Twin Turbos                                                                   |  |  |  |  |  |
| Surge cr m                                                                                                    | Intercooler Eff, 2 50% Quick Accel Air-to-                                                      |  |  |  |  |  |
| Exh Turbine Eff, % 65% Typical                                                                                | Intercooler CFM Rating 100000 Clc                                                               |  |  |  |  |  |
| Turbine Nozzle Dia, in 1.38 Clc                                                                               | Wastegate Is Before Intercooler                                                                 |  |  |  |  |  |
| Maximum Flow, CFM 450 Clc                                                                                     | Comments                                                                                        |  |  |  |  |  |
| Help<br>CFM air flow on compressor map at peak thermal<br>efficiency, which indicates the blower's size _p.58 | Typical "medium sized" twin turbos with<br>wastegate set to 15 psi (30" Hg)<br>With intercooler |  |  |  |  |  |
| This input lets you define the highest flow the turbo compressor can efficiently flow.                        |                                                                                                 |  |  |  |  |  |
| OK Help Retrieve from L                                                                                       | Library Save to Library Print                                                                   |  |  |  |  |  |

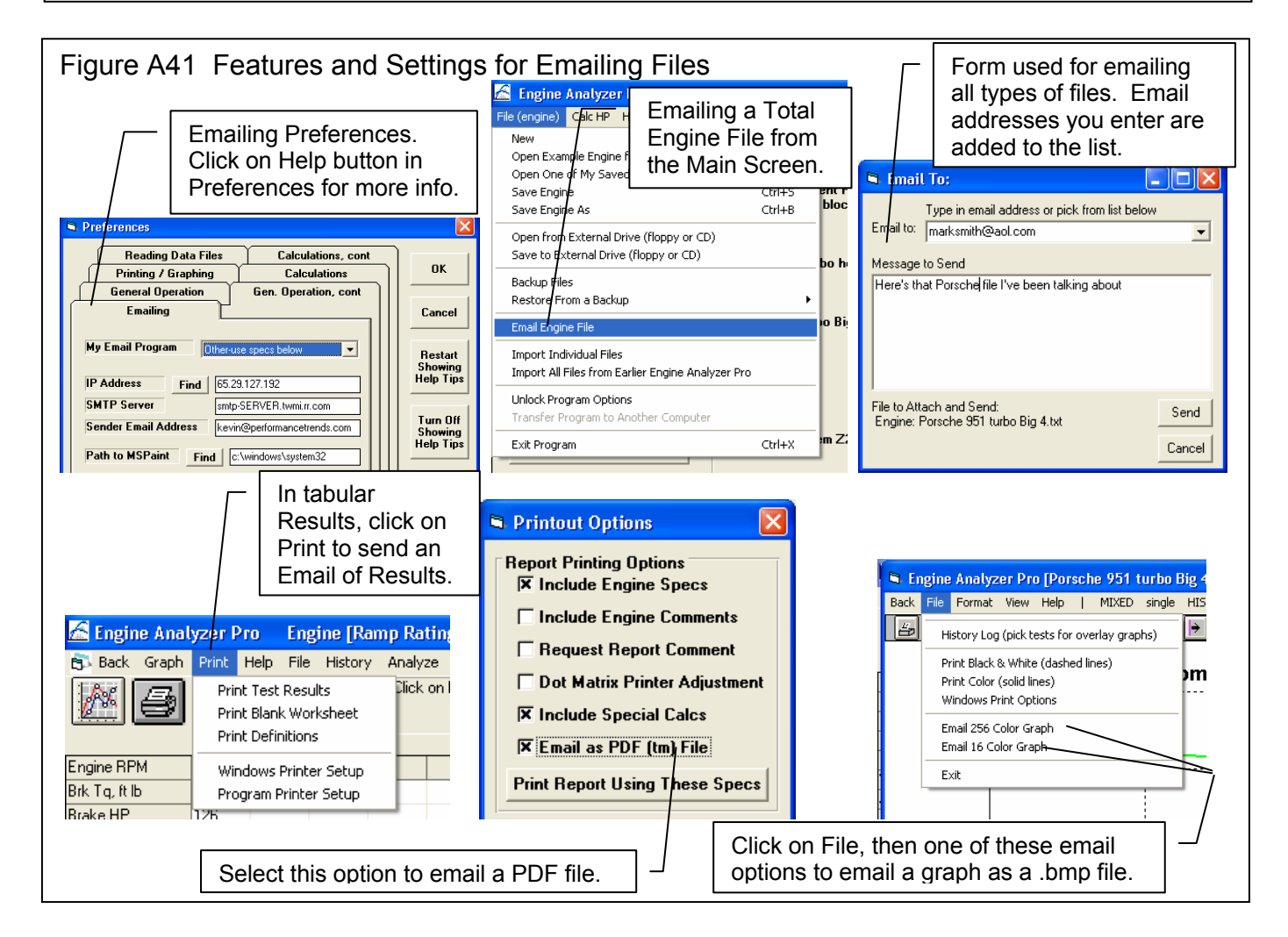

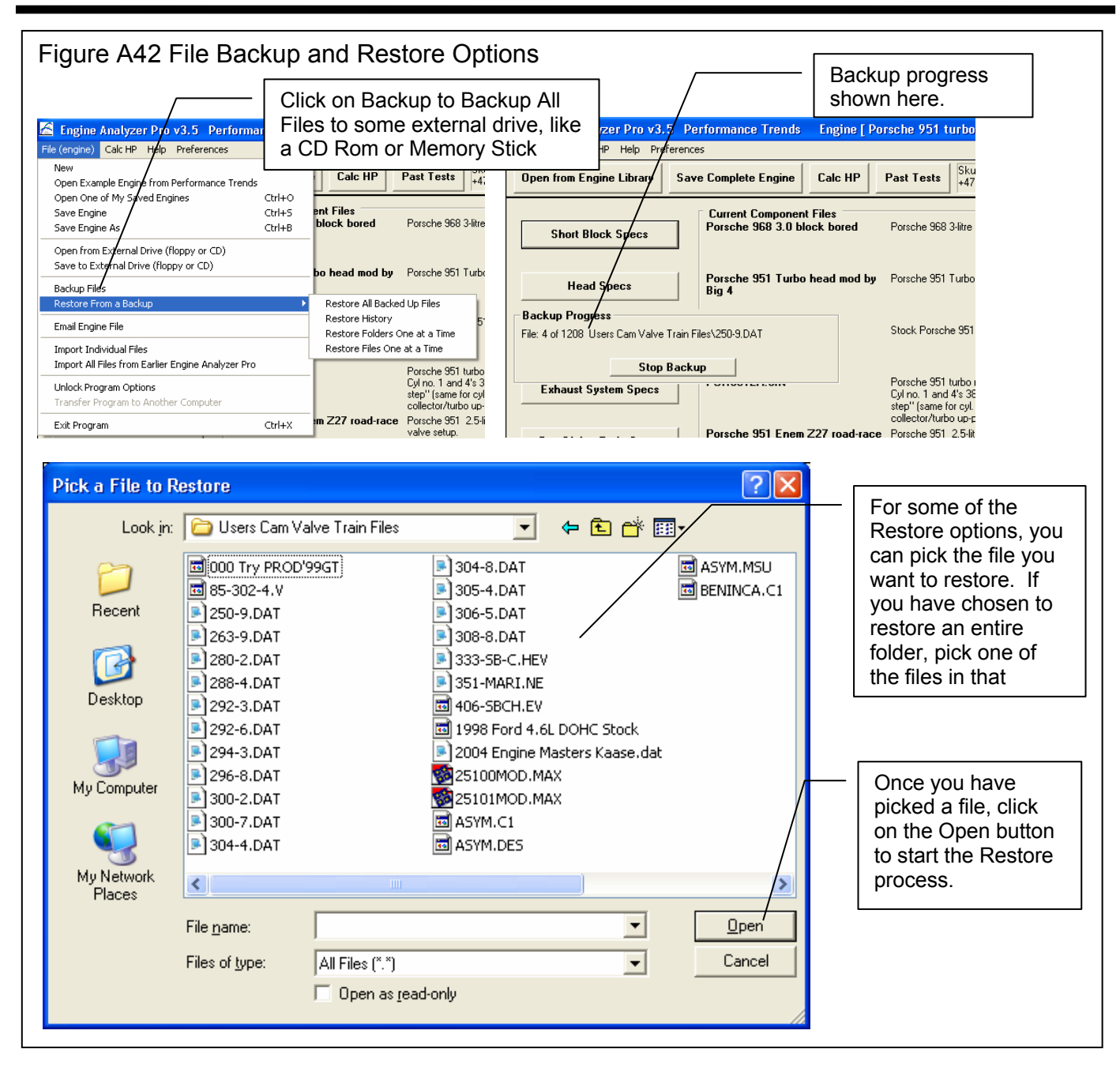

IMPORTANT: Be very careful when restoring files. You can overwrite more recent files with changes you want to keep with older files, if they have the same name. You may want to make a backup of all your files as they currently exist before restoring files. That way if you loose some files, you can restore them.

# Appendix 11: New Features in v 3.9

Engine Analyzer Pro has had many updates since this user manual was written for the original v2.1 for Windows. These include v2.1 B, v2.1C, v2.1D, v3.3, v3.5 and now v3.9. Here is a brief listing of some of the features new since v3.5 was released, including Version 3.9:

#### New Features:

The screen for opening standard Engine Analyzer Example Cams now shows the Gross Valve Lift and Lobe Separation for the cam you selected if you right click on the selected cam. Fig A44.

The screen for opening standard Engine Analyzer Example components now lets you select to only show components which match up to 3 criteria you have selected at the bottom of the screen. For example, you can choose to only show "Crower" cams with a lobe lift greater than .330 inches. Fig A44.

The screen to pick a Category of standard Engine Analyzer examples is now more intuitively obvious as to how it works, and it also remembers your last choices which will save time when you use this feature often. Fig A43.

We've now added 'Chain Calc These Cams' button when displaying standard Engine Analyzer example cams. This will have the program calculate performance for all cams in the list which meet the criteria of 'Show Examples Only Fitting These Limits'. Fig A44.

You can include a graphics file, which could be your company logo, when printing graphs and reports. This file is loaded in via the Preferences screen. Fig A45 and Fig A49.

You can include add dyno power curves which you have entered manually to a graph. This lets you make comparisons between actual dyno performance and the Engine Analyzer Pro's simulated results. Soon we will be exporting power runs from our Dyno DataMite software to the Engine Analyzer Pro. The default location for these files is the "engine" folder in the Engine Analyzer Pro v3.9 folder. Fig A48.

You can now import Cam Analyzer files almost seamlessly. The Pro will now install the cam nearly exactly as measured, even if the lobe is asymmetric. Fig A56.

You can now email results as a simple text file now in Print Options, which does not require a PDF writer program like Adobe Acrobat.

Program now remembers the ASCII file name and path, and which data channels have been selected to be output in an ASCII file.

Program now better accommodates the first column in printouts if the title in the left column is very long, like for a chain calculation. Fig A44.

A new Preference has been added under "General Operation, cont" tab to let you hide the Progress Bar during calculations. This lets you minimize the program during calculations to work with other programs, which can be very handy when doing long chain calculations. Fig A45.

We've now added Delete Row and Insert Row buttons to the Flow Table screens in Head Specs. Fig A47.

You can now select to include the torque and HP data when you print out RPM data graphs as long as there are torque and/or HP data on the graph. Click on the Tq / HP Data option. Fig A49.

The program now has a separate ASCII File command in the Output Screen to make it more obvious you can export the data as ASCII data.

Now program can now better find newer versions of Acrobat or Acrobat Reader to display the user's manual, supplements, and more. You can also 'browse' to find Adobe Acrobat in the Preferences screen. Also, the program now allows other "PDF Writing" programs produce PDF files for emailing, other than just Adobe programs.

Program now better remembers the printer you have selected and landscape vs portrait when you click on Windows Printer Setup in various screens.

Some printouts now use a proportional font for better printouts.

Program now remembers its screen position and window size and restores it when it is opened again.

Now program should require you to 'Allow' it to run in Vista (same as right click on desktop icon, then select Run As Administrator'). This should make the program more Vista compatible.

#### New Inputs:

The program now lets you enter various types of ethanol fuels, like E85, and other percents of ethanol and gasoline. It now also has a Richness factor input which makes it easier to pick different types of fuels and richness factors. Fig A50.

You can now specify a variable cam timing, or Variable Valve Timing (VVT). This lets you specify a particular RPM where the program switches from the base cam timing to a modified cam timing and lift. This can be for the intake and/or cam profiles. Fig A53.

You can now specify an amount of Asymmetry to a cam profile being created in the program. Fig A52.

You can now specify up to 6 break points in spark curve. It was previously limited to just 4.

We've added a "Clc" button for Lobe Lift being calculated from Gross Valve Lift and Rocker Arm Ratio in the Cam Specs.

We've added several general intake manifold types. These choices let you pick a manifold type and the program will estimate various measurements based on the engine size and intake port size in the Head Specs screen. You can see what the program has estimated for these specs. Then if you change the type to "Use Specs Below", you can modify these to your liking. Fig A51.

The Centrifugal Superchargers now have a Max Airflow input. This allows the program to better fine tune the supercharger performance map within its calculations.

We've added hundreds of new standard Engine Analyzer Example cams, including Comp Cams, Crower, Isky, Lunati, Harley Davidson, and production cams. Hundreds of these are for stock engines courtesy of John Holm. Many thanks John. Many of the Harley Davidson cams are courtesy of Stephen Mullen of S&P Mullen Enterprises, Inc <u>www.Nightrider.com</u> or <u>www.tuneyourharley.com</u>. Many thanks Stephen.

We've added several new standard Engine Analyzer Example cam categories, especially Imports. Fig A43.

You can now specify .053" lift for rating cam events (like Harley Davidson cams).

We've added an option to import Other Format Files for Head files, like .flw and .dfw files from Desktop Dyno (tm) and DynoSim (tm). Hundreds of compatible head files with flow data, valve sizes, and some with port volume (not available with typical Desktop Dyno or D ynoSim files) are available via Stan Weiss at <a href="http://users.erols.com/srweiss/tablehdc.htm">http://users.erols.com/srweiss/tablehdc.htm</a> You can purchase a CD from Stan with all the files or just visit his site for free info for your particular heads. I believe if you purchase the CD, everything will be in the correct format and you may have additional data not free on the website, like port volume. Note: Not all head files have port volume, material, etc. Fig A54.

We've added an option to import Other Format Files for Cam files, like .cam and .scm files from Desktop Dyno (tm) and DynoSim (tm). Fig A55.

Program now has section for storing comments about the valve train dynamics specs.

We've added several new Chevy LSx and LTx example files of both Components and Total Engines courtesy of Aaron Anderson. Many thanks Aaron.

We've added many example Garrett turbocharger files, courtesy of Bjørn Deildok of SWR Performance, Norway. Many thanks Bjorn.

We've added the ability to calculate turbo turbine Nozzle Diameter based on exhaust turbine flow data.

The program now asks if you want to use an unrecognized cam file format. This can help if you have a file which is not *exactly* the correct format but still useable.

#### New Outputs:

We've added Sq In Area and Port Volume to the Head Specs screen.

We've added a new Preference under "Calculations, cont" tab to let you pick the number of decimal places to use to display torque and HP. This does NOT improve the accuracy of the calculations. Fig A46.

We've added 2 new Preferences to allow all or user selected outputs to be displayed in Metric units. Fig A46.

We've modified the Preference setting of 'Include Averages in Chain Results' to 'Chain Results Include' either No Averages, Average Tq and HP, and now Avgs + Engine Masters Challenge. The Chain Calculations now include the engine Displacement in CID with Idle Vacuum to provide the info necessary for this calculation. The calculation is:

Engine Masters Challenge Score =  $(Avg Tq + Avg HP) \times 1000 / cid$ 

The Average torque and HP is calculated over the RPM range you have selected to calculate. The Engine Masters Challenge rules can change from year to year, and will determine the RPM range. You can also rank your chain results based on this EMC Score. See Fig A44 for results and Fig A45 for the Preference Setting.

#### Accuracy Improvements:

We've improved the accuracy of Roots Supercharger simulation at very low RPMs which would typically produce very low boost levels.

We've made some improvements to the calculation about the amount of boost or exhaust pressure required to blow the valves off their seat.

We've made some improvements to the tables of Spring Force vs Spring Height, available in the Valve Train Dynamics screen.

We've added a Preference for Filter (smooth) Cam Lobe File data. Since Cam File data can come from many different sources, it may be best to set this to Yes, especially if you are doing Valve Train Dynamics. Fig A45.

If you are using a Cam Lobe File for either the intake or exhaust lobe, then the velocity and acceleration data for this lobe will be filtered also.

We've increased the "Number of Cam Bearings" allowed up to 40 (was 20) for calculating Bearing Size Coef. in Short Block Specs.

We've fixed a bug where direct acting OHC buckets would show valve toss at very low RPM (less than 1000) due to math problem.

We've refined the blow-by calculations, so that the amount of leakage also reflects a loss of fuel energy due to lost fuel.

The program now allows for up to 20 degrees cam advance or retard.

We've made refinements to the Estimated Idle Vacuum in the Special Calculations section. Now it is based on the Barometer setting in the Calculation Conditions screen, supercharger type, and some other refinements.

We've added a Preference to have Cranking Compression calculated by cranking RPM, barometric pressure, and cylinder leakage, or just the simpler v3.5 and earlier versions. For a little background, if there is any leakage as specified in the Short Block Specs screen, that bleeds off cranking compression. The faster you spin the engine to recording cranking compression, the less time available to leak and the higher the pressure. Also, the higher the barometric pressure, obviously the higher the cranking compression. Fig A46.

Lifts at TDC are now done with NO lash, to better match what most cam grinders report.

We're now doing a more precise simulation of the difference between aluminum vs cast iron heads for Knock Index difference.

We've increased the Piston Speed limit above which program says is Impossibly High because materials and technology have made huge improvements over the years.

We've made some refinements to the Cam Profiles created by the EA Pro to more precisely time them to the nearest 0.1 deg.

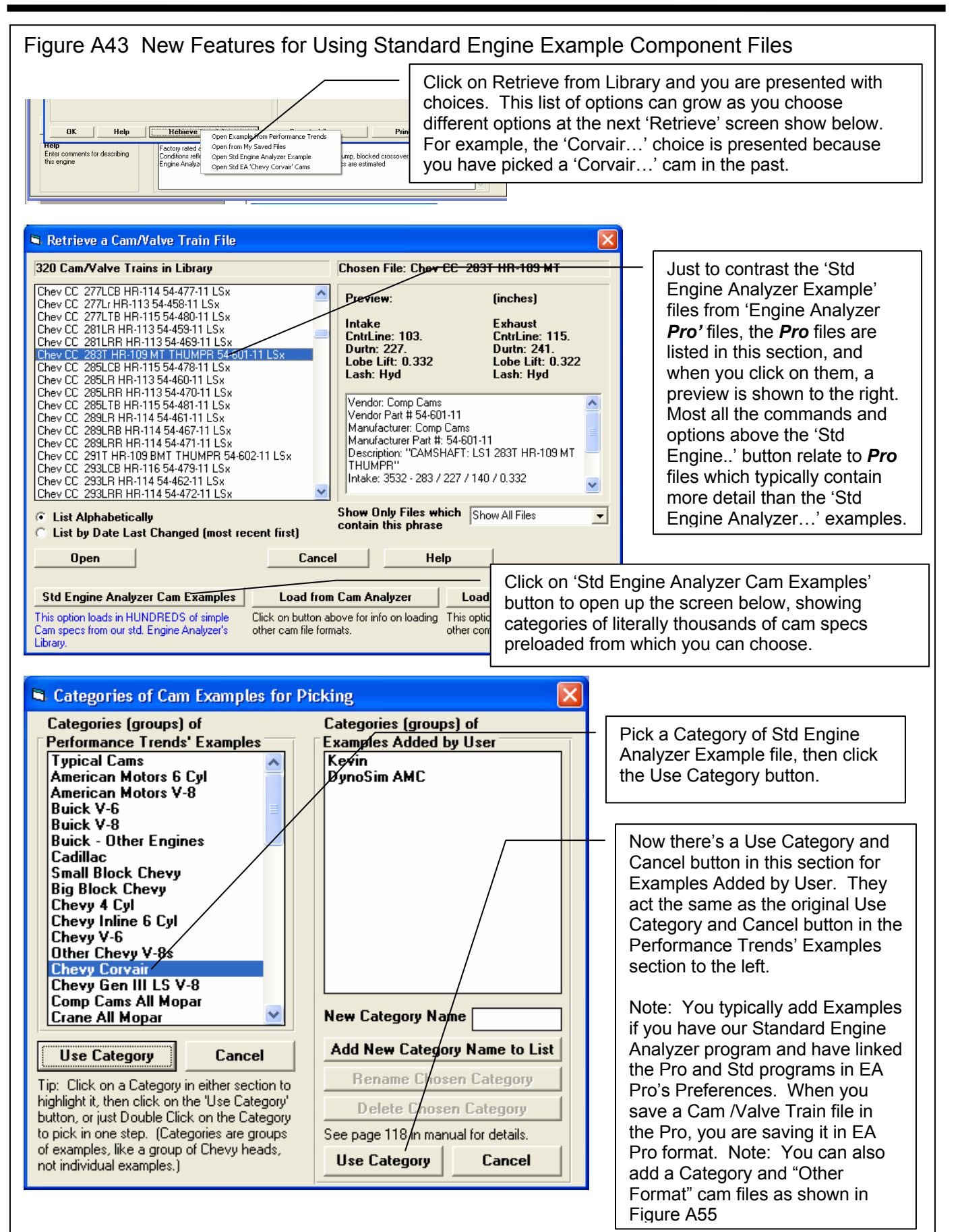

| igure A44 New Feature                                                                                                    | s for                                                                                                    | Using                                                                                                    | g Sta                                                                          | ndaro                                                                                                    | d Eng                                                                                                    | ine E                                                                                                    | xamp                                                                                 | le C                                                                              | omp                                                                                                    | onent Files,                                                                                                    | cont                                                                                                    |
|----------------------------------------------------------------------------------------------------|----------------------------------------------------------------------------------------------------|----------------------------------------------------------------------------------------------------|--------------------------------------------------------------------------------|----------------------------------------------------------------------------------------------------|----------------------------------------------------------------------------------------------------|----------------------------------------------------------------------------------------------------|--------------------------------------------------------------------------------------|-----------------------------------------------------------------------------------|----------------------------------------------------------------------------------------------------|----------------------------------------------------------------------------------------------------|----------------------------------------------------------------------------------------------------|
| Examples         Rated Lift           Dither Chevy Corvair Flat 6 Cams         Rated Lift           Isky CDRVAIR         050           [exh]         050           [exh]         050           [exh]         050           [exh]         050           [exh]         050           [exh]         050                                                                                                    | Lifter Profile<br>SpecHydFlt<br>SpecHydFlt<br>SpecHydFlt                                                                                         | Valve Trai<br>P+RA imp<br>P+RA imp                                                                                                    | n Center<br>108<br>116<br>104<br>112<br>104<br>112                             | r Dur<br>202.<br>208.<br>224.<br>224.                                                                                                    | Lobe Lift 1<br>.3<br>.3<br>.297<br>.297<br>.311<br>Gross Valve<br>Intake: .3<br>Exhaust: .<br>Lobe Separ                                                                                                    | /alve Rock<br>Ratic<br>aa 1.5<br>ba 1.5<br>ba 1.5 | 32.5<br>32.5<br>35.1<br>35.7<br>35.7<br>35.7<br>35.7<br>35.7<br>35.7<br>35.7<br>35.7 | Fource/Com<br>PN: 115125<br>PN: 115126<br>PN: 115128                              | ments<br>HYDRAI<br>HYDRAI<br>HYDRAI                                                                                                    | If you right clic<br>you have picke<br>will be highligh<br>as shown here<br>calculated par-<br>that cam are s                                         | k on a cam<br>ed (which<br>nted in blue<br>e), several<br>ameters for<br>hown.                                                                                                    |
|                                                                                                    |                                                                                                    | In th<br>as sl<br>what<br>to or<br><i>and</i>                                                                                             | is sect<br>hown.<br>t exam<br>hly sho<br>an Int                                | tion, yo<br>Then<br>oples a<br>ow car<br>Lobe                                                                                                 | ou car<br>you c<br>are sho<br>ns with<br>Lift gro                                                                                                    | an use<br>own. F<br>the pl<br>eater th                                                                                                    | se to S<br>the 3<br>or exa<br>hrase<br>han .29                                       | Show.<br>grou<br>ample<br>'Hyd'<br>9 inch                                         | 'All<br>ps of<br>, in th<br>in the<br>nes.                                                                                                    | Examples' or '<br>conditions to d<br>is screen, we l<br>Exifter Profile of                                                                            | Only These'<br>etermine<br>have picked<br>description                                                                                                    |
| Abreviations: BIR-Blue Racer: CC=Comp Cans. Lune-Lunati<br>Sendorasports<br>DEH=Duel-Energy: XR/XE=Extreme-Energy NX=Nitrous-HP<br>Show Only Examples Fitting These Limits<br>Show<br>Only these Contains Hyd                                                                                                    | ips: Click on Pi<br>nen click on Pi<br>ight click to sh<br>ight click to sh<br>No<br>Int Lobe Lift<br>Is more than                               | xample to high<br>ck' or 'Delete'<br>ick Example in<br>ow Valve Lift.<br>And<br>.23                                                       | ilight it,<br>outton,<br>n 1 step.                                             | Pick De<br>Chain<br>Chain<br>Other Che<br>Contains                                                                                            | Iete Prin<br>Calc These<br>C And<br>evy Corvair Flat                                                                                                    | At Cancel<br>Cams<br>C Or<br>6 Cams (1st _                                                                                                    | C<br>e<br>a                                                                          | Click c<br>xamp<br>chair                                                          | on this<br>ble Ca<br>h calc                                                                                                    | button (only a<br>ms) and the pr<br>ulation on all c                                                                                                  | ivailable for<br>rogram will do<br>ams listed                                                                                                    |
| The second second secon | [ <b>1969  </b><br>CII File                                                                                                    | Pontiac<br>History                                                                                                    | GTO 4<br>Analyze                                                               | 00 Stoc                                                                                                    | i <b>k] T</b>                                                                                                    | est Resu                                                                                                    | ılts [Uni                                                                            | titled]                                                                           |                                                                                                    |                                                                                                    |                                                                                                    |
| Engine RPM                                                                                                    | Results<br>ain at le<br>3000                                                                                                    | Option<br>ast<br>4000                                                                                                    | s<br>3'' idle v<br>5000                                                        | scuum<br>6000                                                                                                    | Avg                                                                                                    | Ran<br>EMC                                                                                                    | ık Resul                                                                             | ts                                                                                | Average<br>Average<br>Average                                                                                                    | eTa 👤                                                                                                    | Refresh                                                                                                    |
| Cmnts Notes Chair<br>Engine RPM<br>Chain # 3 (16.0" Hg Idle Vac, 415.63 cid)<br>Isky CORVAIR Tq<br>PN: 115128 HYDRAULIC 2500-6500 RPM<br>Chain # 2 (18.8" Hg Idle Vac, 415.63 cid)<br>Isky CORVAIR Tq<br>PN: 115126 HYDRAULIC 2000-5500 RPM                                                                                                    | Hesults           ain at le           3000           464.46           265.30           482.63           275.68                                   | Option           ast           4000           494.77           376.82           486.52           370.54                                   | s<br>3" idle v.<br>5000<br>437.78<br>416.78<br>397.35<br>378.29                | acuum<br>310.25<br>354.44<br>266.52<br>304.48                                                                                                 | Avg<br>426.82<br>353.34<br>408.26<br>332.25                                                                                                    | Rar<br>EMC<br>1877.05                                                                                                    | ık Resul                                                                             | ts                                                                                | Average<br>Average<br>Peak To<br>Peak HI<br>Eng Ma                                                                                            | Engine Mast<br>Challenge is<br>for Ranking i                                                                                                    | Refresh<br>Refresh<br>ers<br>now a choice<br>f you set the                                                                                                    |
| Cmnts<br>Notes<br>Cmnts<br>Notes<br>Chain # 3 (16.0" Hg Idle Vac, 415.63 cid,<br>Isky CORVAIR Tq<br>PN: 115128 HYDRAULIC 2500-6500 RPM<br>Chain # 2 (18.8" Hg Idle Vac, 415.63 cid)<br>Isky CORVAIR Tq<br>PN: 115126 HYDRAULIC 2000-5500 RPM<br>Chain # 1 (21.2" Hg Idle Vac, 415.63 cid)<br>Isky CORVAIR Tq<br>PN: 115125 HYDRAULIC 1500-4800 RPM                                                                                                    | Hesults           ain at le           3000           464.46           265.30           482.63           275.68           478.83           273.52 | Option           ast           4000           494.77           376.82           486.52           370.54           480.82           366.20 | 3" idle v.<br>5000<br>437.78<br>416.78<br>397.35<br>378.29<br>380.07<br>361.84 | acuum<br>6000<br>310.25<br>354.44<br>266.52<br>304.48<br>250.14<br>285.77                                                                     | Avg<br>426.82<br>353.34<br>408.26<br>332.25<br>397.47<br>321.83                                                                                                    | EMC<br>1877.05<br>1781.66                                                                                                    | k Resul                                                                              | A Pr<br>shov<br>and<br>Cha<br>Calc                                                | Average<br>Average<br>Peak T<br>Peak HI<br>Eng Ma<br>refere<br>w the<br>also i<br>Ilenge<br>culatic                                           | Engine Mast<br>Challenge is<br>for Ranking i<br>appropriate F<br>nce lets you ch<br>Average Torqu<br>include the Enge<br>column in the<br>on results. | ers<br>now a choice<br>f you set the<br>Preference.                                                                                                    |
| Cmnts<br>Notes       Chair         Engine RPM       Maini         Chain # 3 (16.0" Hg Idle Vac, 415.63 cid)         Isky CORVAIR Tq         PN: 115128 HYDRAULIC 2500-6500 RPM         Chain # 2 (18.8" Hg Idle Vac, 415.63 cid)         Isky CORVAIR Tq         PN: 115126 HYDRAULIC 2000-5500 RPM         Chain # 1 (21.2" Hg Idle Vac, 415.63 cid)         Isky CORVAIR Tq         PN: 115125 HYDRAULIC 1500-4800 RPM         Chain # 1 (21.2" Hg Idle Vac, 415.63 cid)         Isky CORVAIR Tq         PN: 115125 HYDRAULIC 1500-4800 RPM         Chain # 1 concurrent for fit all                                                                                                    | Besults         ain at le         3000         464.46         265.30         482.63         275.68         478.83         273.52                 | Option           ast           4000           494.77           376.82           486.52           370.54           480.82           366.20 | 3" idle v.<br>5000<br>437.78<br>416.78<br>397.35<br>378.29<br>380.07<br>361.84 | All<br>Chattanana<br>All<br>Chattanana<br>Chattanana<br>Chattanana<br>Chattanana<br>Chattananana<br>Chattanananananananananananananananananan | 426.82<br>426.82<br>353.34<br>408.26<br>332.25<br>397.47<br>321.83<br>these<br>alleng<br>at Preference of the set of the set of | Rar<br>EMC<br>1877.05<br>1781.66<br>1730.63<br>torque<br>e Scor<br>erence<br>n, theso<br>vhole r                                                                                                    | ak Resul                                                                             | A Pr<br>shov<br>and<br>Cha<br>Calc<br>HP res<br>show<br>een t<br>bers v<br>r, tha | Average<br>Average<br>Peak To<br>Peak HI<br>Eng Ma<br>refere<br>w the<br>also i<br>Ilenge<br>culation<br>sults of<br>urneo<br>would<br>t 366. | e Tq                                                                                                    | Refresh<br>Refresh<br>ers<br>now a choice<br>f you set the<br>Preference.<br>noose to<br>ue and HP,<br>gine Masters<br>e Chain<br>asters<br>es because<br>rence was not<br>own to the<br>hown as |

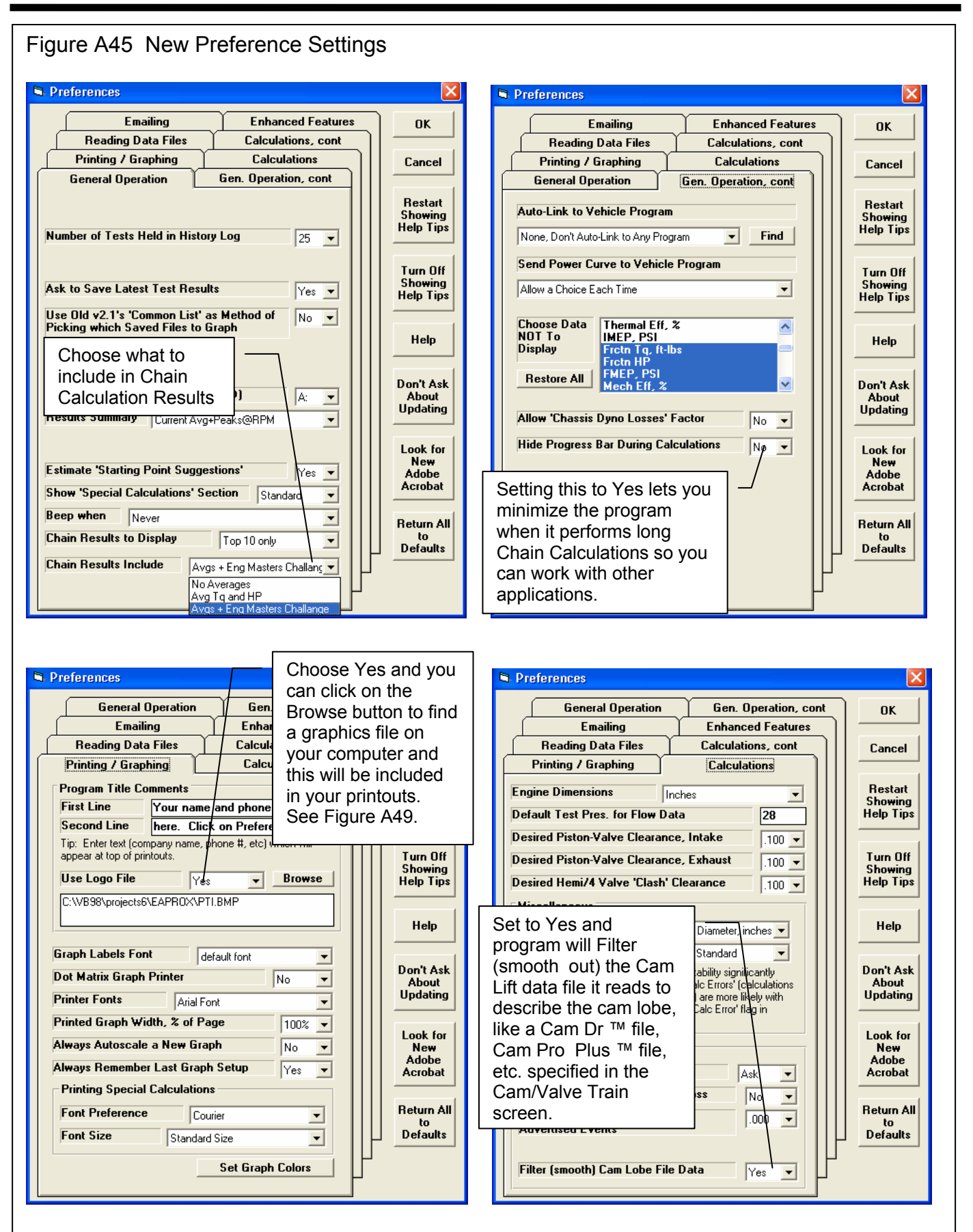

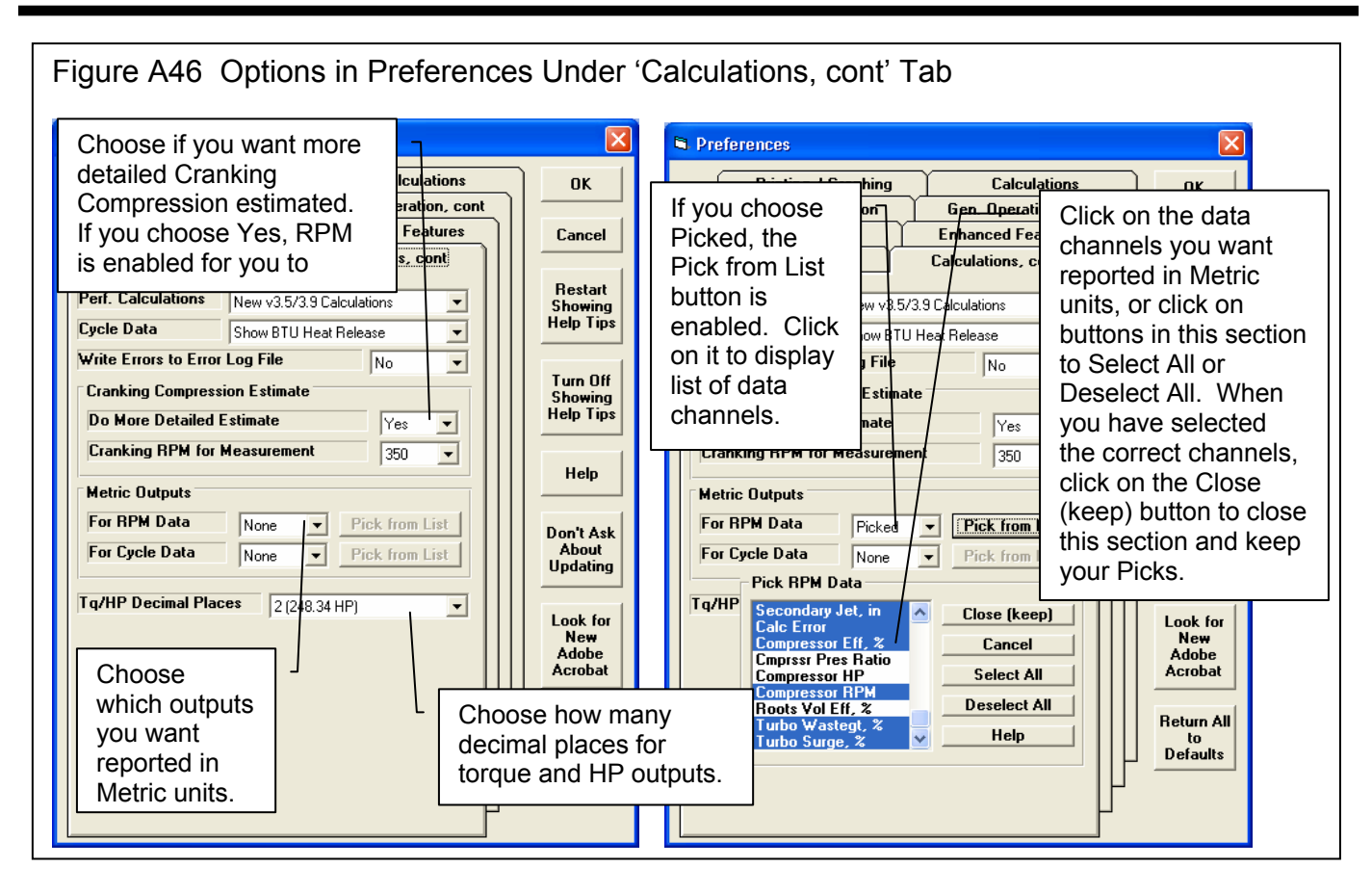

| Figure A47 Flow Data Table Screen (from Head Specs Screen), New Commands |                                                                       |                                                                                                    |  |  |  |  |  |
|--------------------------------------------------------------------------|-----------------------------------------------------------------------|----------------------------------------------------------------------------------------------------|--|--|--|--|--|
| 🖻 Intake Flow Table                                                      |                                                                       |                                                                                                    |  |  |  |  |  |
| Intake Flow for 28 In                                                    | es Water Pressure 1 Valve, 2.4                                        | 4" dia                                                                                                    |  |  |  |  |  |
| Valve<br>Lift, in L/D CFM                                                | ef 500                                                                |                                                                                                    |  |  |  |  |  |
| .042         77           .2         .083         166                    |                                                                       | -0.6 -                                                                                                    |  |  |  |  |  |
| .3 .125 257<br>.4 .167 338<br>.5 .208 392                                | 13<br>33<br>30<br>0<br>30                                             |                                                                                                    |  |  |  |  |  |
| .6 .250 421 .<br>.7 .292 410 .                                           | 08 ≥ 200<br>92 O UL                                                   |                                                                                                    |  |  |  |  |  |
|                                                                          |                                                                       |                                                                                                    |  |  |  |  |  |
|                                                                          | Delete the row where the row. All rows below this                     | e cursor is positioned, in this case, the 1 <sup>st</sup><br>s will be moved up 1 row.                                        |  |  |  |  |  |
| UK/Save Help Print S                                                     | valve Li                                                              | it, inches                                                                                                    |  |  |  |  |  |
| Clear All Data Print<br>Factor Up Factor                                 | Tip:<br>Tip:<br>Insert a Row at the<br>case, the 1 <sup>st</sup> row. | row where the cursor is positioned, in this<br>All rows at this position and below will be<br>and the bottom row will be lost |  |  |  |  |  |
| Delete Row Inser                                                         | low                                                                   |                                                                                                    |  |  |  |  |  |

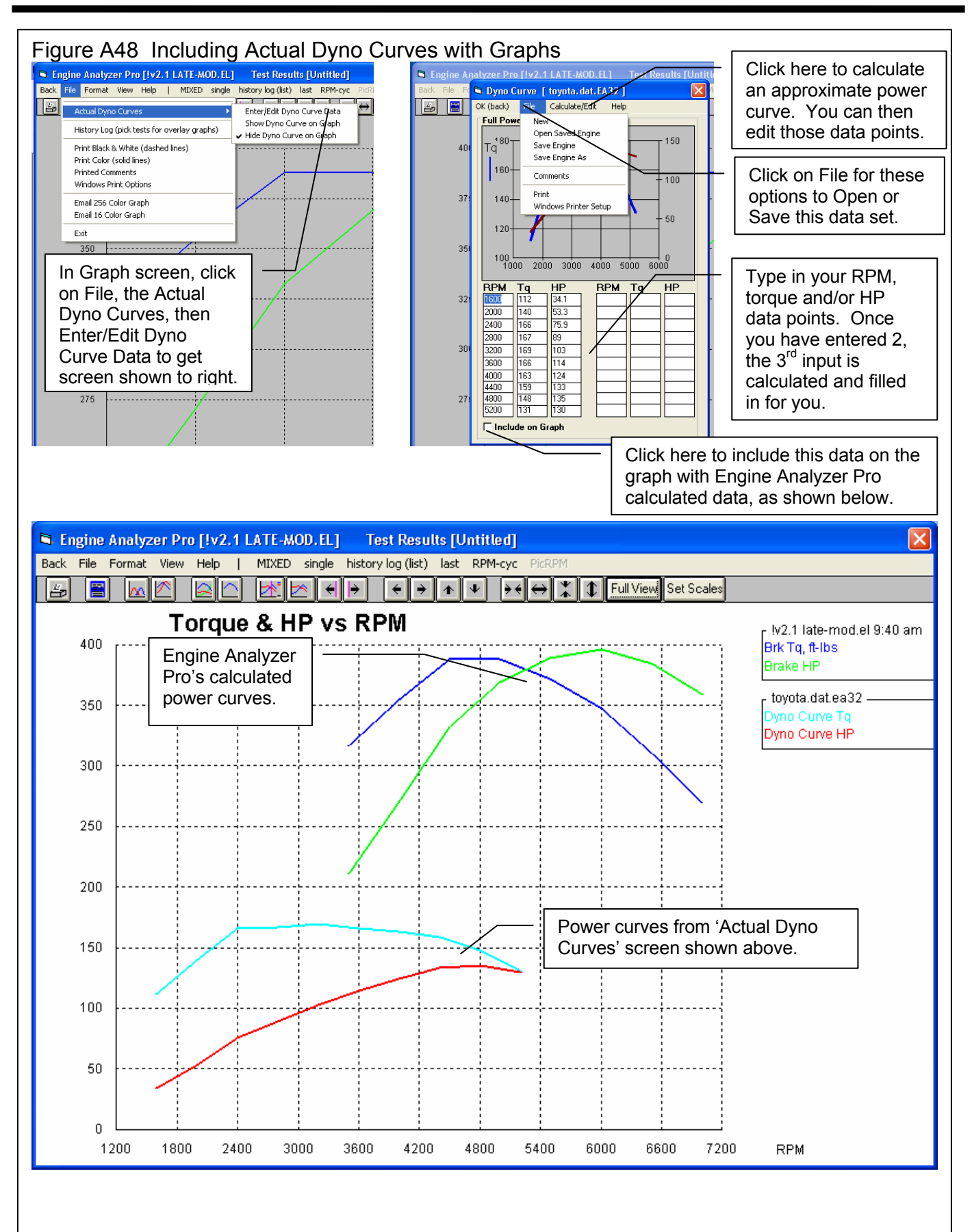

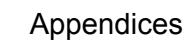

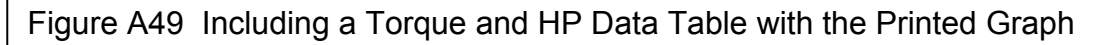

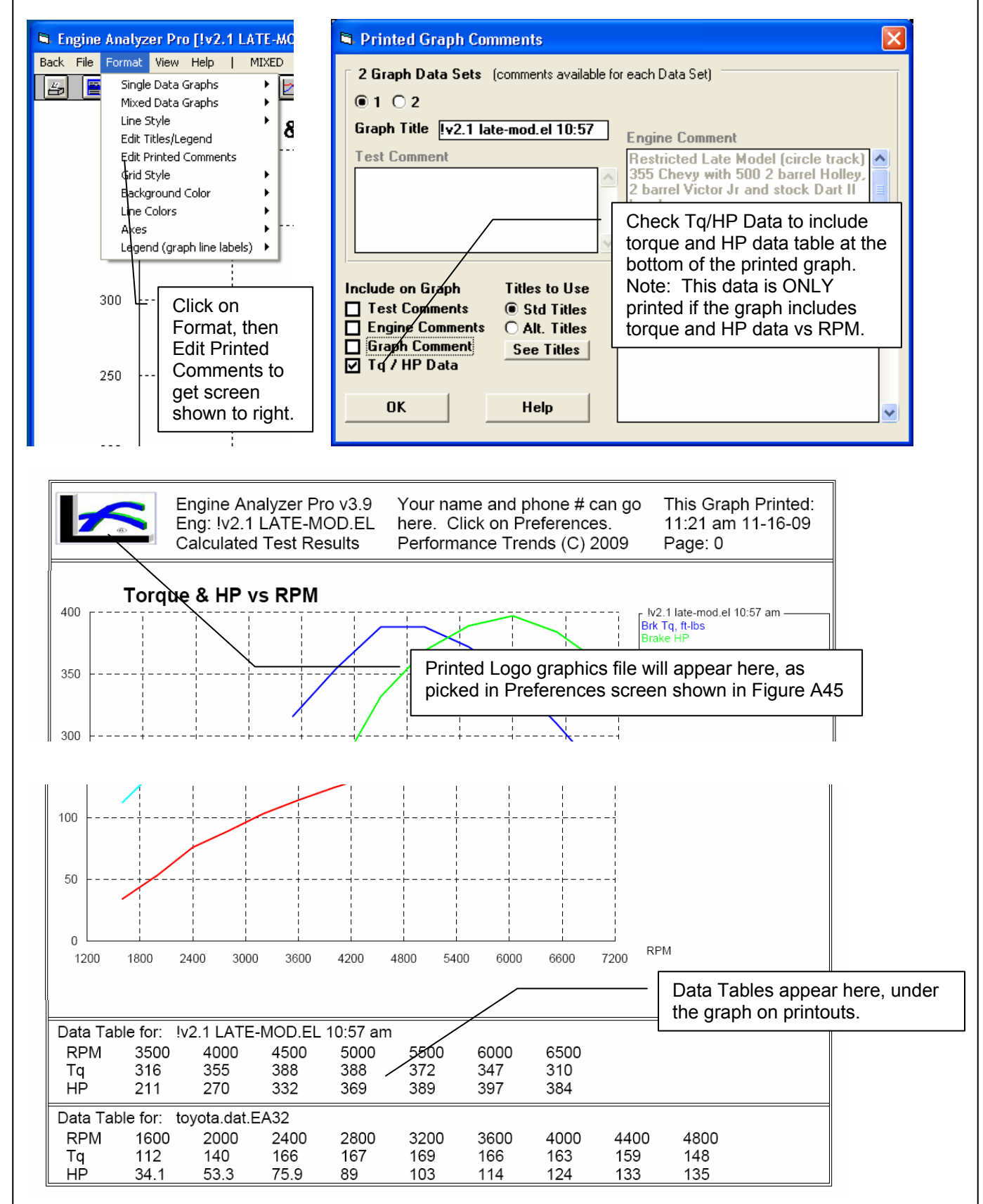

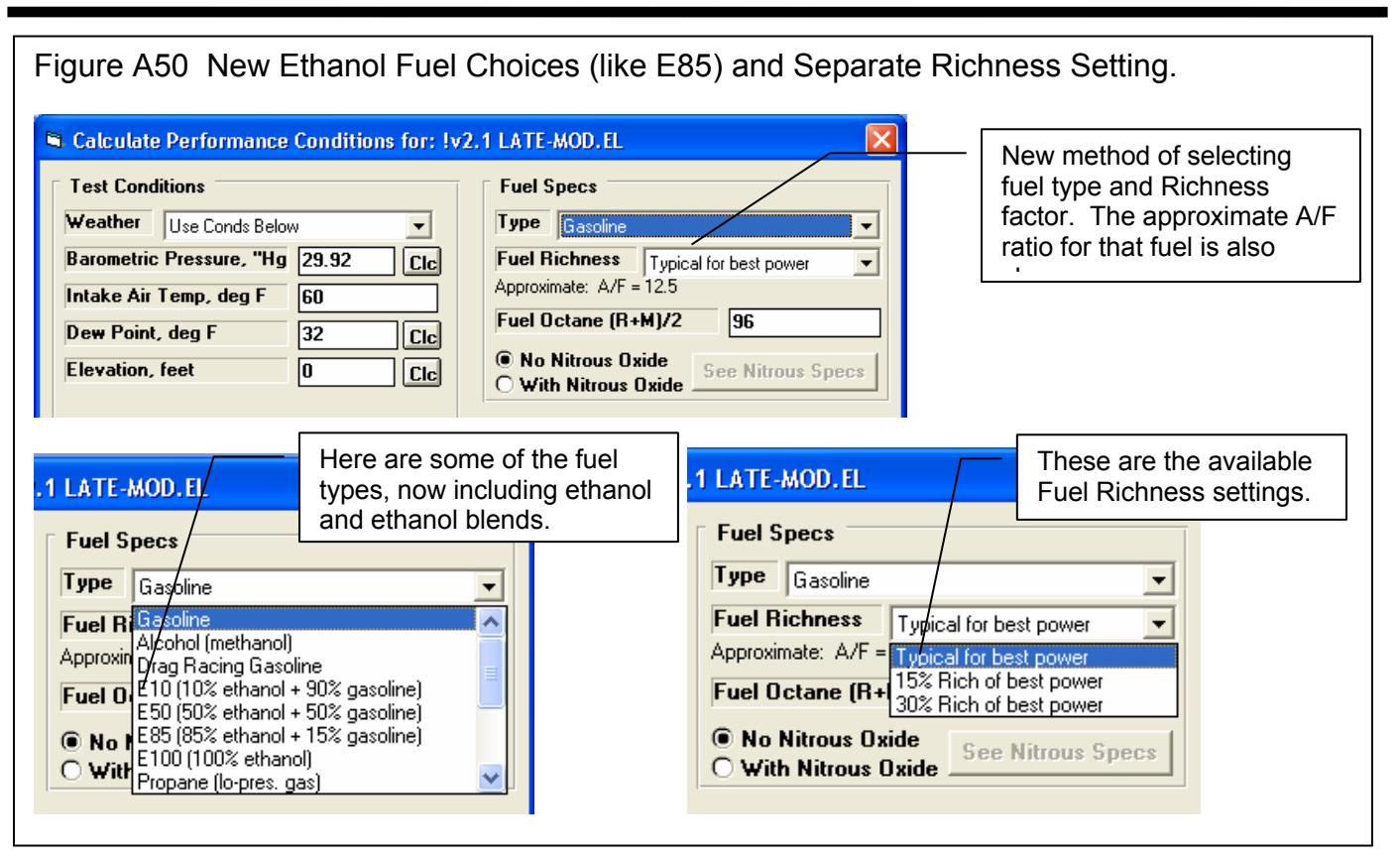

| <ul> <li>Intake System Specs for: VCTRUR-2.BRJ</li> <li>Intake System Specs for: VCTRUR-2.BRJ</li> <li>If you choose of the "Typical" control of the "Typical" control of the "Typical "control of the "Typical" control of the "Typical "control of the "Typical" control of the "Typical "control of the "Typical "control of the "Typical" control of the "Typical "control of the "Typical "control of the "Typical "control of the "Typical "control of the "Typical "control of the "Typical "control of the "Typical "control of the "Typical "control of the "Typical "control of the "typical "control of t</li></ul> | Figure A51 Picking a "Typ                                                                                                    | pical" Manifold Type in the In                                                                                                    | tak | e Specs Screen.                                                                                                    |                                                                                                    |
|----------------------------------------------------------------------------------------------------|----------------------------------------------------------------------------------------------------|----------------------------------------------------------------------------------------------------|-----|----------------------------------------------------------------------------------------------------|----------------------------------------------------------------------------------------------------|
| Manifold Specs (1 runner/cyl)       Fuel Delivery Calculations         Image: Specs Below       Image: Specs Below         Bunner: Specal Production Dual Plane       See Specs         Bunner: Specal Production Single Plane       Carburetor(s)         Click on the new input of Type and select either       Use Specs Below and you can enter the manifold specs or choose one of the "Typical" ranifold specs, or choose one of the "Typical" manifold specs, or choose one of the "Typical" manifold specs, or choose one of the "Typical" manifold specs, or choose one of the "Typical" manifold specs, or choose one of the "Typical" manifold specs, or choose one of the "Typical" manifold specs, or choose one of the "Typical" manifold specs, or choose one of the "Typical" manifold specs, or choose one of the "Typical" manifold specs, or choose one of the the manifold specs, or choose one of the "Typical" manifold specs, or choose one of the "Typical" and the program will fill the specs, will be disabled (as shown to the right) and the program will fill the specs with typical settings for than manifold type based on this engine's size and port size in the Head         OK       Help       See Layout       Retrieve from Library       Save to Library       Print         OK       Help       See Layout       Retrieve from Library       Save to Library       Print                                                                                                    | 🖻 Intake System Specs for: VCTRJR-2.BRL                                                                                                    |                                                                                                    | 6   | Intake System Specs for: VCTRJR-2.BRL                                                                                                    |                                                                                                    |
|                                                                                                    | Manifold Specs (1 runner/cyl)         Type       Use Specs Below         Runner       Typical Production Dual Nane         Typical Steet Dual Plane       Typical Steet Dual Plane         Runner       Typical Steet Dual Plane         Typical Race Dual Plane       Typical Race Dual Plane         Runner       Typical Race Dual Plane         Typical Race Single Plane       Typical Race Tunnel Ram         Runner       Typical Race Tunnel Ram         Runner       Typical Race Tunnel Ram         Runner       Typical Race Tunnel Ram         Runner       Typical Race Tunnel Ram         Runner       Typical Race Tunnel Ram         Runner       Taper, deg         OK       Help         See Layout       Retriet | Fuel Delivery Calculations            • Yes No Calculate carburetor requirements, like See Specs int size         See Specs int size         Carburetor(s)         Click on the new input of Type and select either Use Specs Below and you can enter the manifold specs, or choose one of the "Typical" manifolds and the manifold specs will be disabled (as shown to the right) and the program will fill the specs with typical settings for than manifold type based on this engine's size and port size in the Head Section to Library Seve to Library Print |     | Manifold Specs (1 runner/cyl)         Type         Typical Street Dual Plan         Runner Dia @ Head, in         Design         Straight Runner, No taper         Runner Length, in         6.0         Runner Taper, deg         Ø         Familie Type         Dual Plane-carb(s)         Examples of this 'Manifold Type' (click for source)         Intake Heat         Reduced Heat         Plick         CK       Help         See Layout       Retrint | If you<br>choose of of<br>the "Typical"<br>Types, the<br>manifold<br>specs are<br>disabled<br>(displayed in<br>gray and<br>you can not<br>change<br>them) and<br>filled in by<br>the program. |

.1200

.0600

∟ 0000. 300

330

TDC

390

420

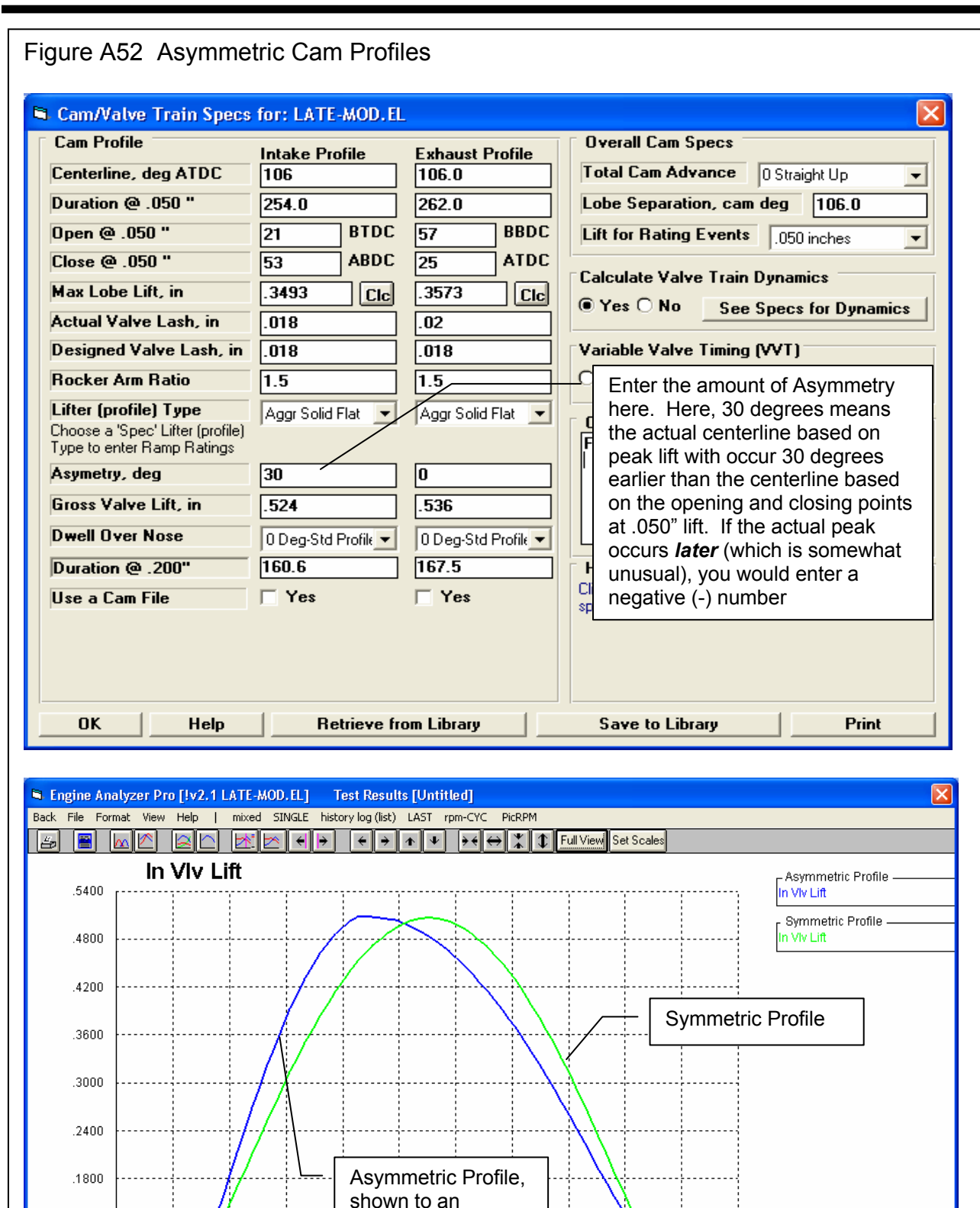

extreme degree to

illustrate the point.

480

510

BDC

570

600

630

Crank Degrees

450

| Figure A53 Variable Valve Timing (VVT) Feature                                                                                                    |                                                                                                    |
|----------------------------------------------------------------------------------------------------|----------------------------------------------------------------------------------------------------|
| CamAtalya Teain Space for: Honda WTFC Big Came Stock Import                                                                                                    |                                                                                                    |
| Cam/Valve Train Specs for: Honda VTEC Big Came Stock Import         Cam Profile       Intake Profile       Exhaust Profile         Centerline, deg ATDC       108       108         Duration @ .050 "       180       180         Open @ .050 "       18       BDC         Iter (profile)       18       ABDC         Actual Valve Lash, in       .006       .008         Designed Valve Lash, in       .008       .008         Rocker Arm Ratio       1.55       1.55         Lift for file       Yes       No         Stock Type-R Cams       0 Deg-Std Profile         Owerall Cam Spec:       0 Deg-Std Profile         Choose 3 Spec' Lifter (profile)       Aggr Solid Roller         Asymetry, deg       0       0         Ober Nose       0 Deg-Std Profile       0 Deg-Std Profile         Use a Cam File       Yes       Yes         OK       Help       Retrieve from Library       Save to Library       Print | Set to Yes to enable Variable<br>Valve Timing (VVT) specs.<br>Once enabled, click on the<br>See Specs for VVT button to<br>bring up screen shown below. |
| Enter the values you want to use at ar<br>Final Values" input in the lower left co                                                                                                    | nd above the "RPM to Change to rner.                                                                                                    |
| Final Intake Cam Profile Final Final Final Final Exhaust Cam Profile Final Value Value Value                                                                                                    | Starting Change<br>e Value                                                                                                    |
| Centerline, deg ATDC 105.6 108 2.4 Centerline, deg BTDC 99.5                                                                                                    | 108 -8.5                                                                                                    |
| Duration @ .050" 233.0 180 55 These are the settings f                                                                                                    | rom the original Cam Specs                                                                                                    |
| Upening @ .050" 10.9 -18 28.9 Screen shown above for                                                                                                    | comparison.                                                                                                    |
| Max Lobe Lift, in     .302     Ctc     .23     .072     Max Lobe Lift, in                                                                                                    | e program calculates the<br>nce) between the Starting Value<br>ue.                                                                                      |
| Gross Valve Lift, in .468 Enter the RPM at which the program should swi                                                                                                    | tch from the specs on the                                                                                                    |
| original Cam Specs screen shown above to the                                                                                                    | specs on this VVT screen.                                                                                                    |
| General WT Specs Your choice here determines which specs are ena                                                                                                    | abled and visible on this screen.                                                                                                    |
| Type Use All Specs Above  method you want to simulate                                                                                                    |                                                                                                    |
| RPM to         None           Vary Cam Adv Only         Click here for more details on how           Total Ca Use Intake Specs Above         Click here for more details on how                                                                                                    | this screen                                                                                                    |
| Lobe Separation, cam deg                                                                                                    |                                                                                                    |
| OK Help Print Copy Int to Exh Copy Exh to Int Copy St                                                                                                    | Com Drofile for 5500                                                                                                    |
|                                                                                                    | RPM and above                                                                                                    |
| Screen above said<br>to make switch at<br>5500 RPM.                                                                                                    | At EVUM                                                                                                    |
| RPM with bigger cam.                                                                                                    | Starting Cam Profile                                                                                                    |

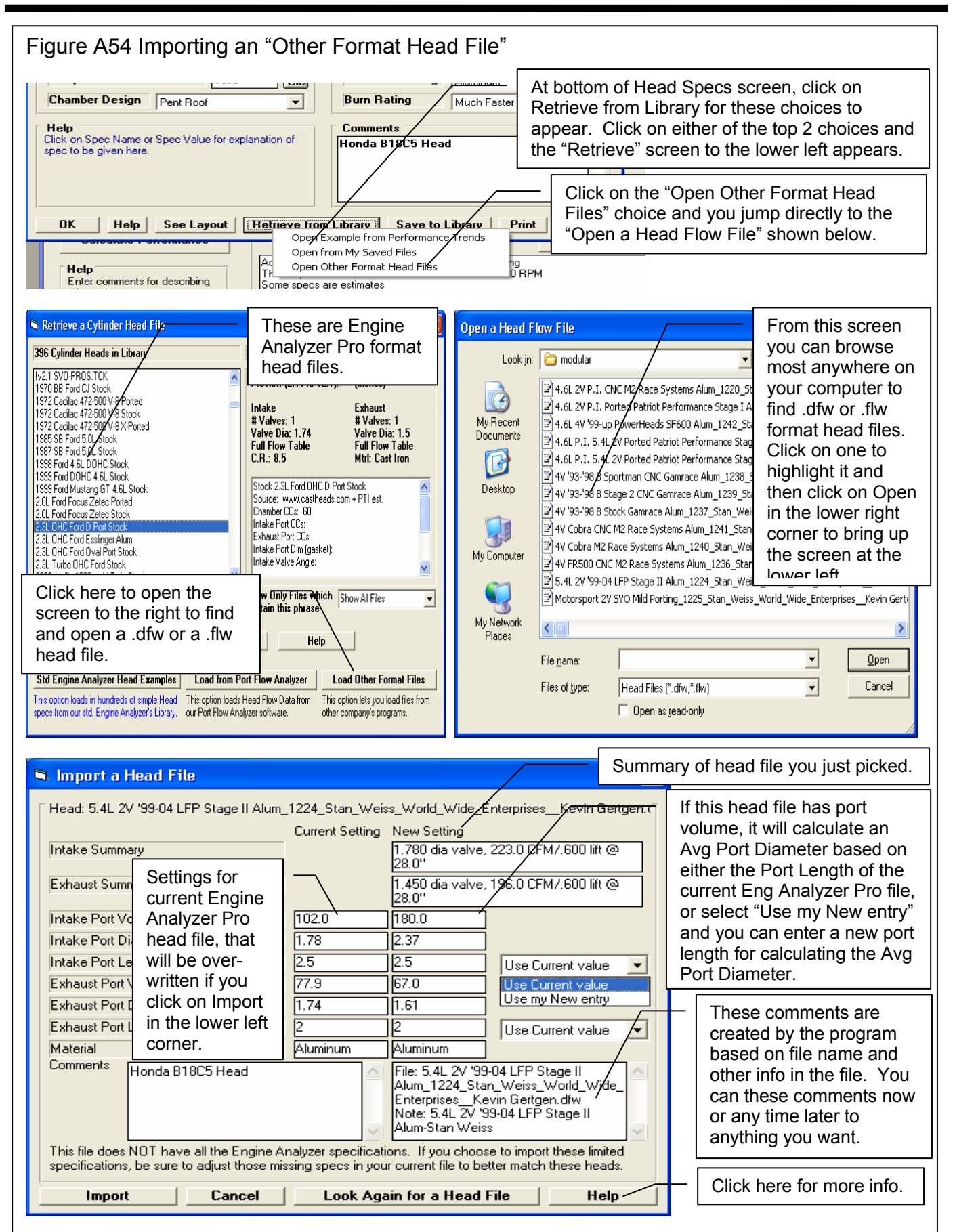

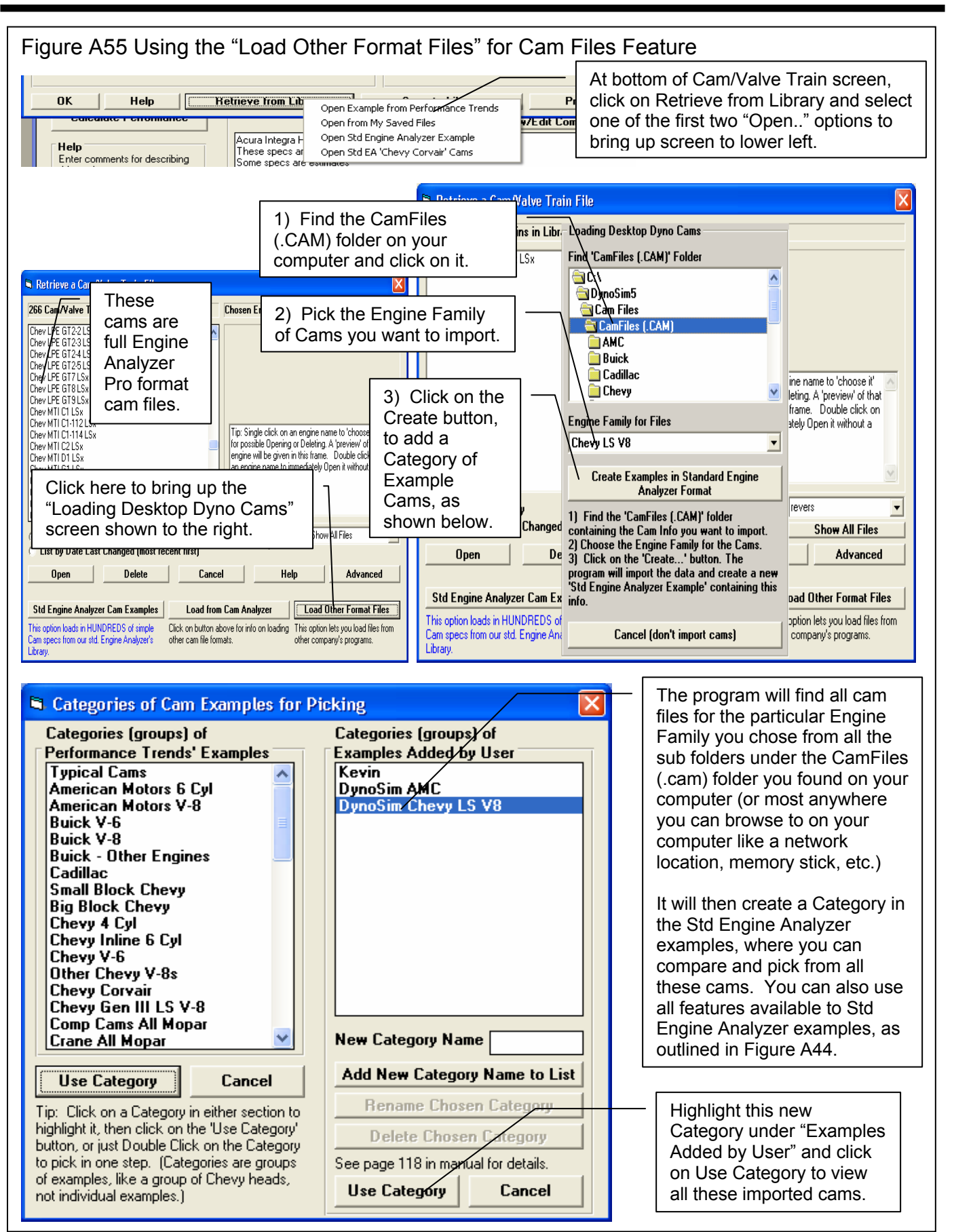

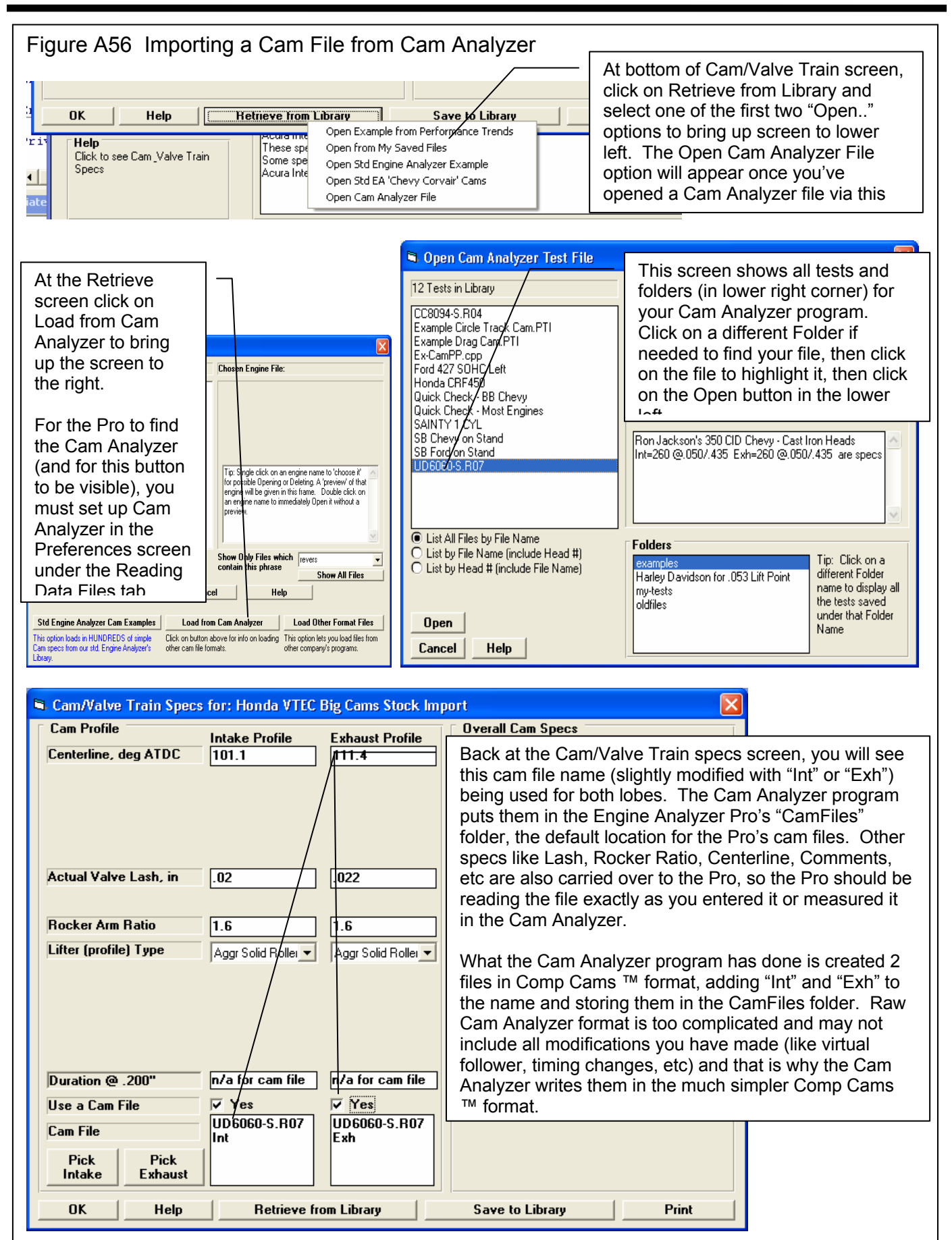

## Appendix 12: New Features in v 3.9 B

Engine Analyzer Pro v3.9 B has many updates, new example engine files and component files, and improved features. Here is a listing of the features new since v3.9 A was released.

### **New Features:**

You can now link your engine file to a picture file. This picture appears on main screen and adjusts to fit the available screen. This picture file can also be included in printouts of graphs and reports. Fig A57-A58.

You can now do Chain Calculations on Opening and Closing Cam Events.

Program now has a Graph on the Cam Specs screen to give you an idea of the shape of the valve lift curves, this graph is updated with each change you make to the inputs. You can also click the graph lines in the Cam/Valve Train specs screen and the data at that point are displayed at the bottom of the graph. Fig A59.

The program has several new features for outputting reports as ASCII text files. Fig A60. These files are useful for using results in other programs like Microsoft Excel<sup>TM</sup>. These features include:

- Option for exporting as simple text (.txt) or files more compatible with Excel, like comma separated (.csv).
- There is a new Browse button for creating names locating where the files are written.
- There's a new option for outputting the data as either Rows or Columns.
- There's a new field where you can enter several comments which will appear at the bottom of the ASCII file.

When opening a Total Engine File, there is a new "Compare" button. If you click on a file name (but not open it), you can click this button and see what modifications have been done to a particular file compared to the file you are currently working with. Fig A61.

Printed graphs have a new layout which eliminates the left side border which could appear "broken" on some printers.

When sending files to vehicle programs, there is a new Browse button for looking for files and programs.

The program now sends files you delete to the Recycle Bin instead of permanently deleting them. This allows you to recover them from the Recycle bin if you made a mistake.

The program now works better if you are pressing the <> and >< buttons on graph to change scales or after changing scales you go to print the graph.

There is a new option on the Graph screen under File called "Email Graph Printout as PDF" file.

The program now has many enhancements for Email Preferences for more modern email servers. Fig A62-A63.

The program has a new "Convert" option to be able to modify the CFM entries on the screen for entering detailed turbo map data. This allows the user to enter data in various units, and then convert the flow data to CFM or increase or reduce the data by a particular factor. Enterprise Edition only.

The input grid on the screen for detailed turbo or centrifugal map screen will now enlarge better if the screen is enlarged. This makes it much easier to read the grid. Also, now clicking on the Turbo or Cent SC Map will highlight the cell at the point you clicked on the map. Enterprise Edition only.

You can now load a .jpg image of a compressor map for more efficient and accurate "translating" its data into an Engine Analyzer Pro compressor map file. Enterprise Edition only.

#### **New Inputs:**

The Enterprise Edition has a completely new input screen called Valve Spring Dynamics. Here you can describe 1, 2 or 3 valve springs for Intake and Exhaust and the program will evaluate how they will work with a particular valve train. New graph options let you watch how well controlled the coils behave, and if you are likely to have valve spring surge. With valve spring dynamics On, the program will also simulate valve bounce on the seat and how that valve bounce re-opens a valve and could

affect power. Note: For this first version, the units in this screen are always in English units. Files you create in Engine Analyzer Pro are saved in the Users Spring Files folder.

The program now has 2 more types of Roots Supercharger Types to pick from, "Modern" and "Modern 2000+". The original Roots Supercharger type (now called "Standard") is for an old style GMC blower, like a "671". The new types represent superchargers installed on production supercharged cars like modern Mustangs and Corvettes. Fig A64.

The program now allows for a "ramp" (gradual) change in valve duration, timing and lift when simulating VVT (variable valve timing). Fig A68.

The program will now read a ".p" file format of cam file.

Valve Spring "Compression to Bind" is a new input in the Valve *Train* Dynamics screen and the Valve *Spring* Dynamics screen. The program also considers this bind travel when doing valve train dynamics calculations for improved valve train simulation accuracy. There is also a new "Clc" calculation utility screen for calculating this travel. Fig A65.

There are now more Std Engine Analyzer example cams supplied with 'the Pro were available, mostly Comp Cams BB and SB Chevy.

In Head Specs, there is a new choice for Chamber Designs which are for modern Direct Injection. Fig A66.

Program now lets you select which ports to use for importing tests from the Port Flow Analyzer program. Fig A67.

We've added several new Example Total Engine Files, component files like Complete Heads, and full compressor maps for both turbos and centrifugal superchargers.

You can now use KG for force for calculating spring force and rate for valve train dynamics in 'Clc' screen.

There's a new Preference called "Valve Lift at TDC Assumes 0 Lash" under the Calculations tab. The Valve Lift @ TDC is shown in the Special Calculations section of the results. If you choose Yes for this, the program assumes there is NO LASH when checking this lift, like if checking with a light duty test spring. If you choose No, the program assumes there is the lash the program used for performance calculations. For Hydraulic lifters, this is typically assumed to be .006" lash, or compliance.

#### **New Outputs:**

When doing Valve Spring Dynamics, the program has new Graph Options for graphing the valve spring motion, and an "animation" screen to visualize the valve spring motion. Enterprise Edition only.

If you choose a Cam File for the cam profile in the Cam/Valve Train specs screen, the program now checks the Max Valve Lift for the cam file, and displays it on the screen.

There is a new Preference to allow you to pick of number of decimal places for RPM data to be reported.

Printouts now show proper units for Engine Input Specs in either Inches or MM, depending on your choice of units in Preferences.

Bind Clearance now displayed in the Special Calculations section of the Report Screen after calculating performance. Bind Clearances is calculated from peak valve lift from the cam specs and the new input Valve Spring "Compression to Bind".

The Special Calculations section at the bottom of results now are shown in mm instead of inches where appropriate.

#### Accuracy:

The program considers the new input of Valve Spring "Compression to Bind" when doing valve train dynamics calculations for improved valve train simulation accuracy.

The new Roots Supercharger types will greatly improve accuracy of simulating modern positive displacement (roots type) superchargers. See New Inputs section.

The program has refined its simulation of plenum volume for race EFI and tunnel ram intake manifolds.

There has been some refining of the Knock Index calculation. This does not affect performance calculations.

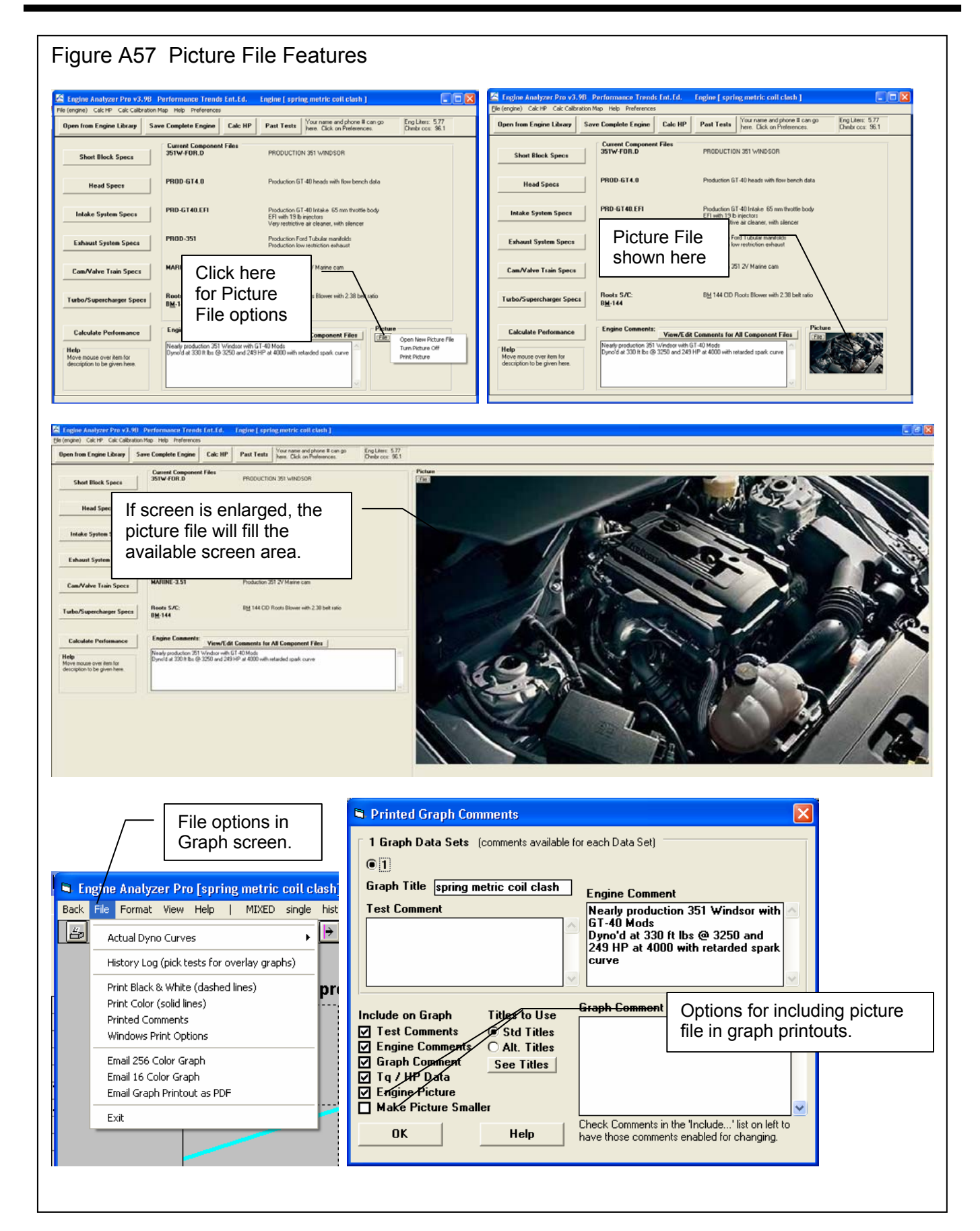

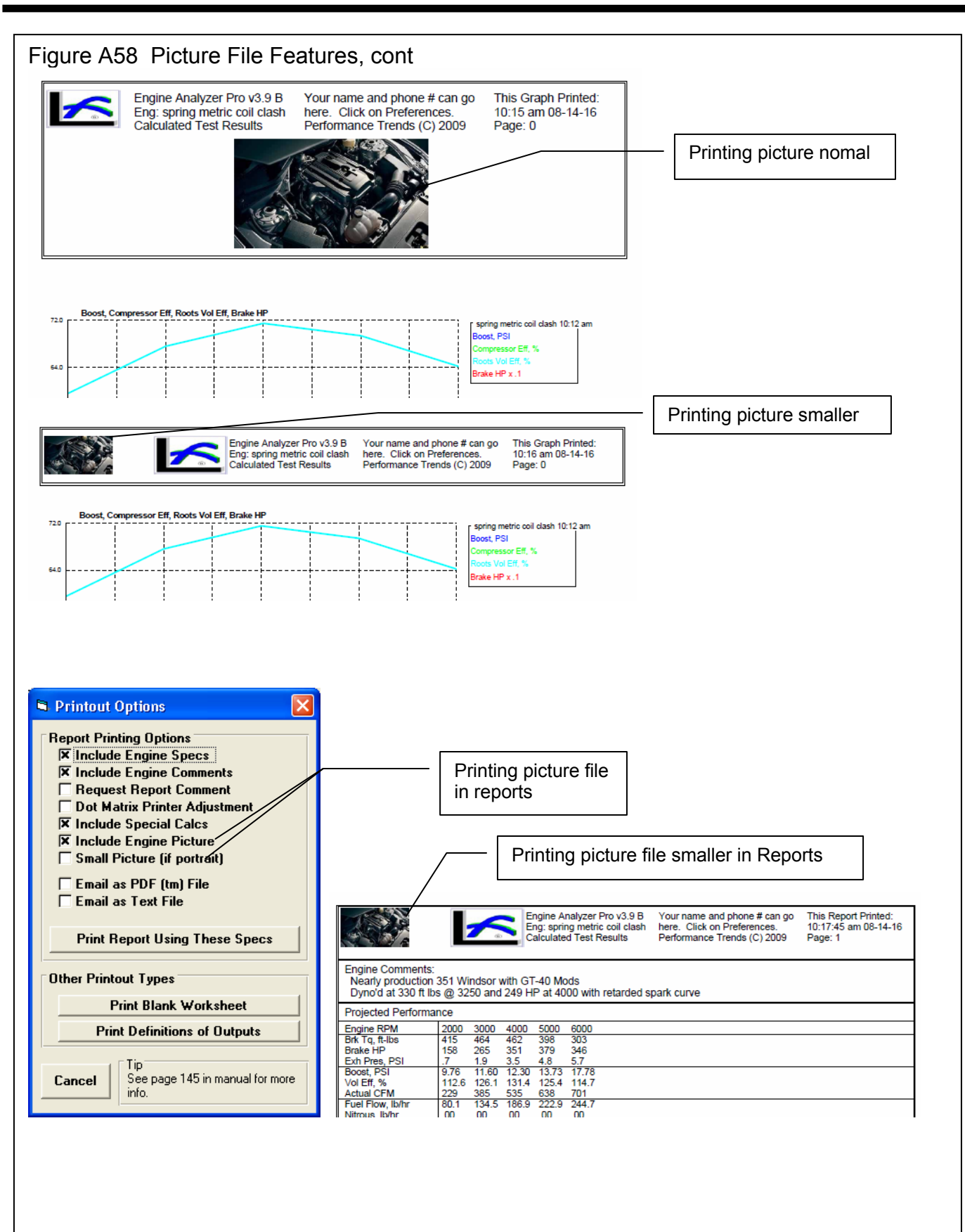

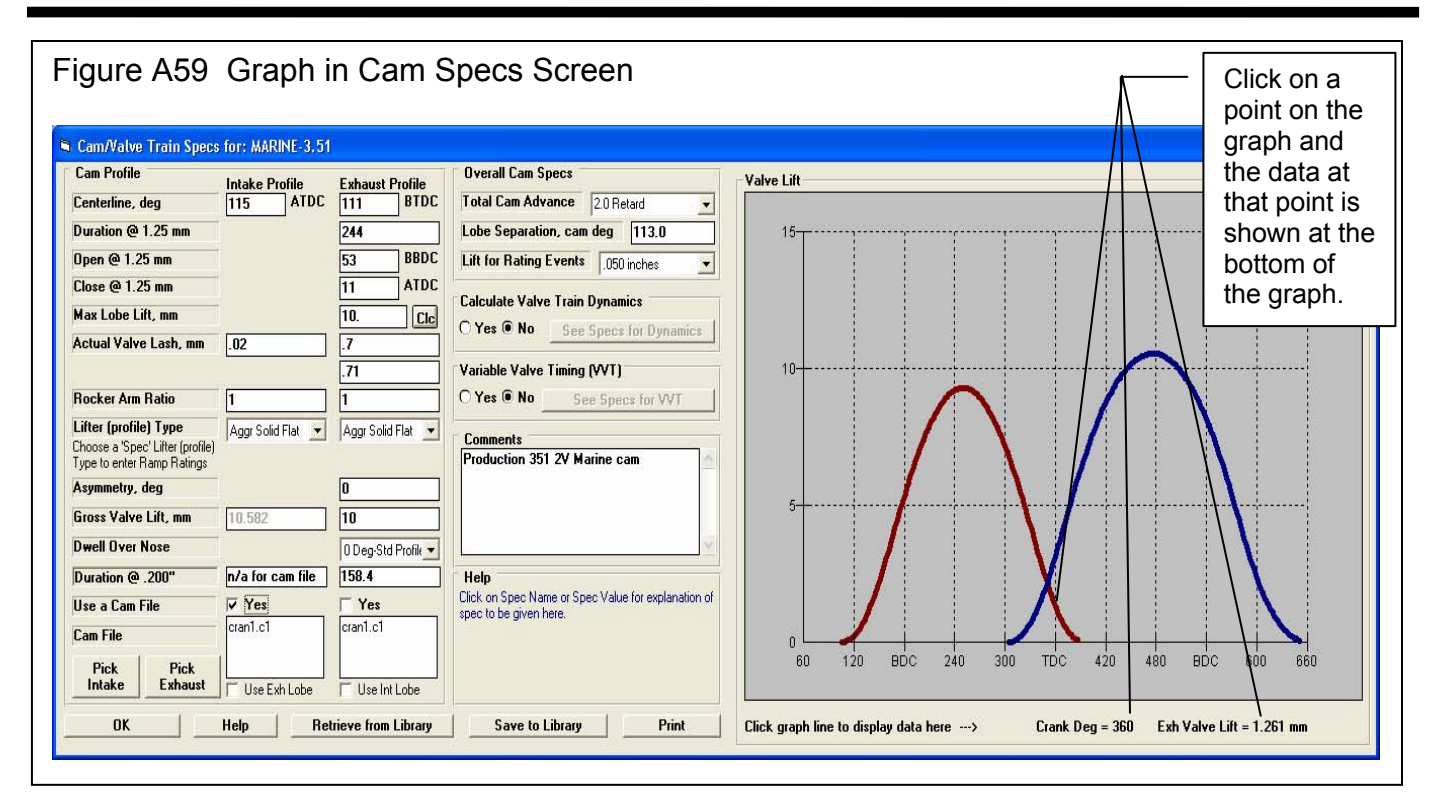

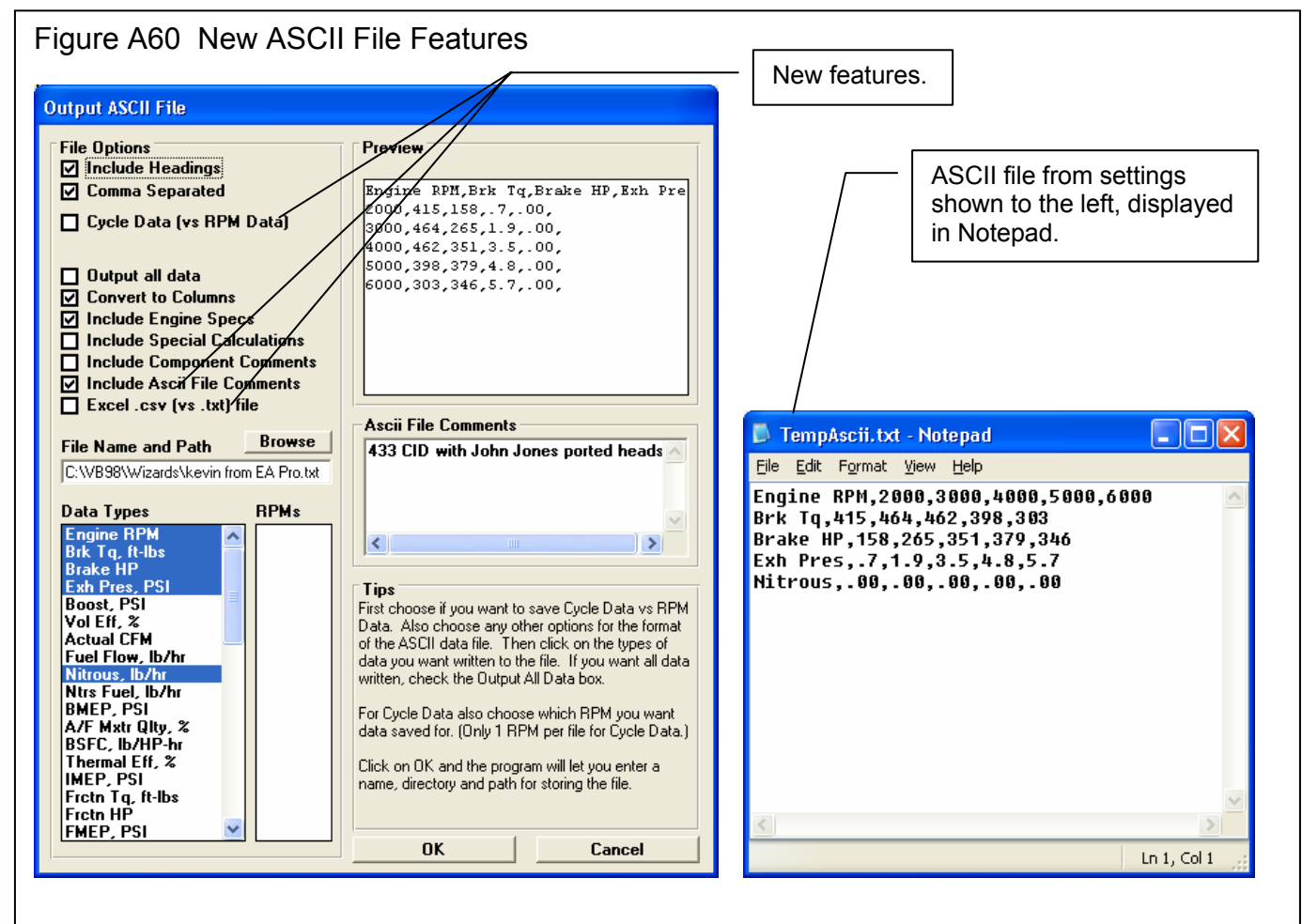

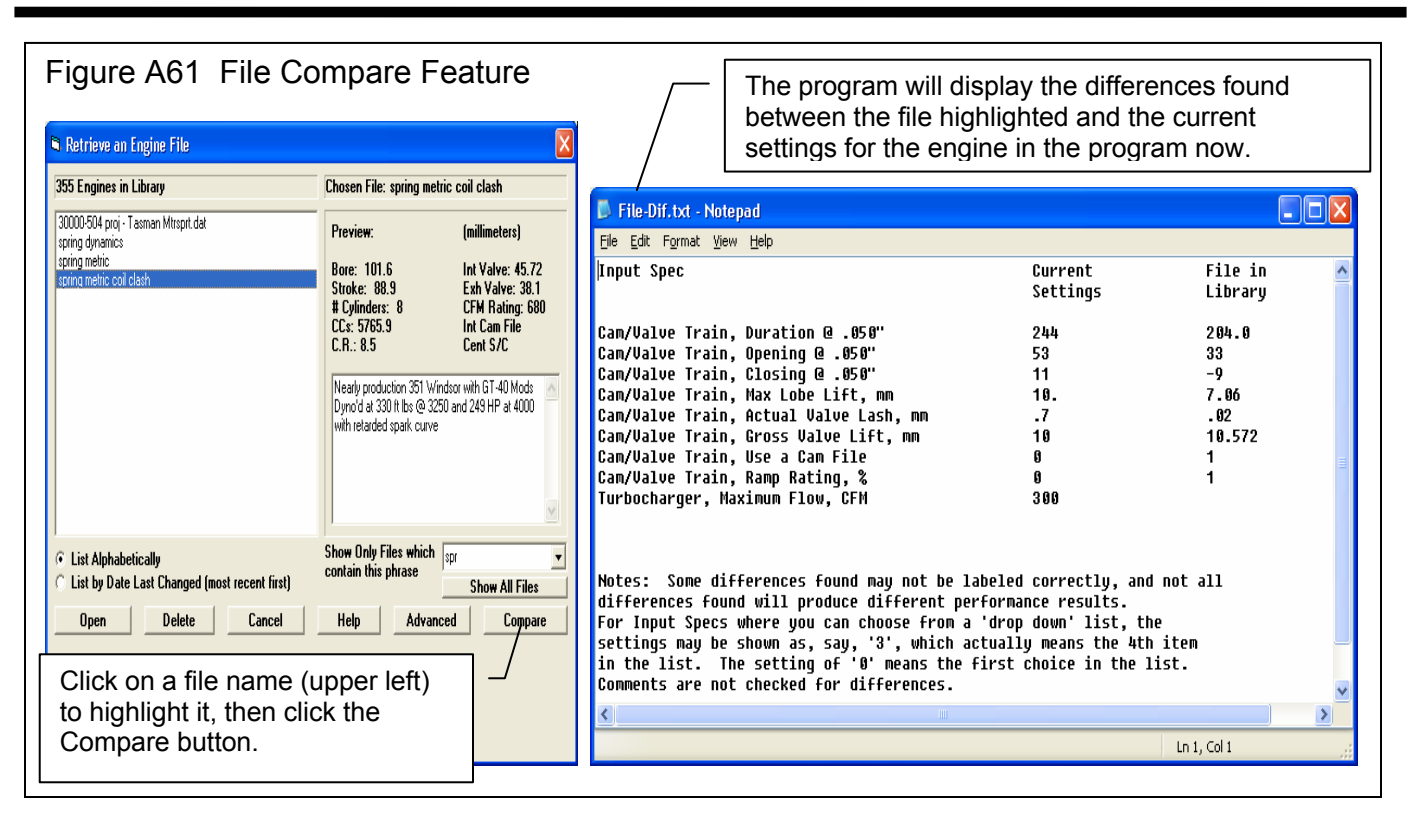

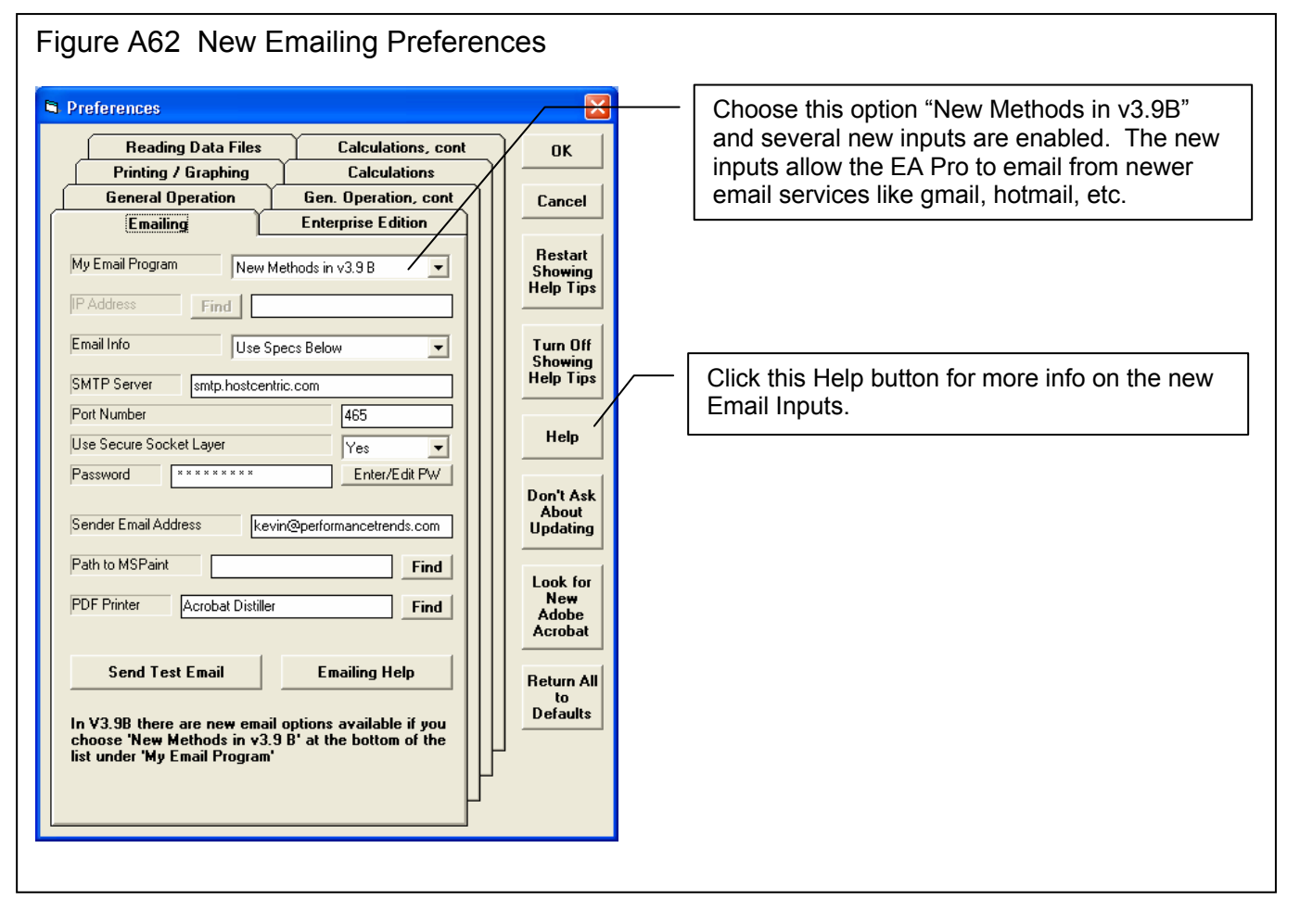
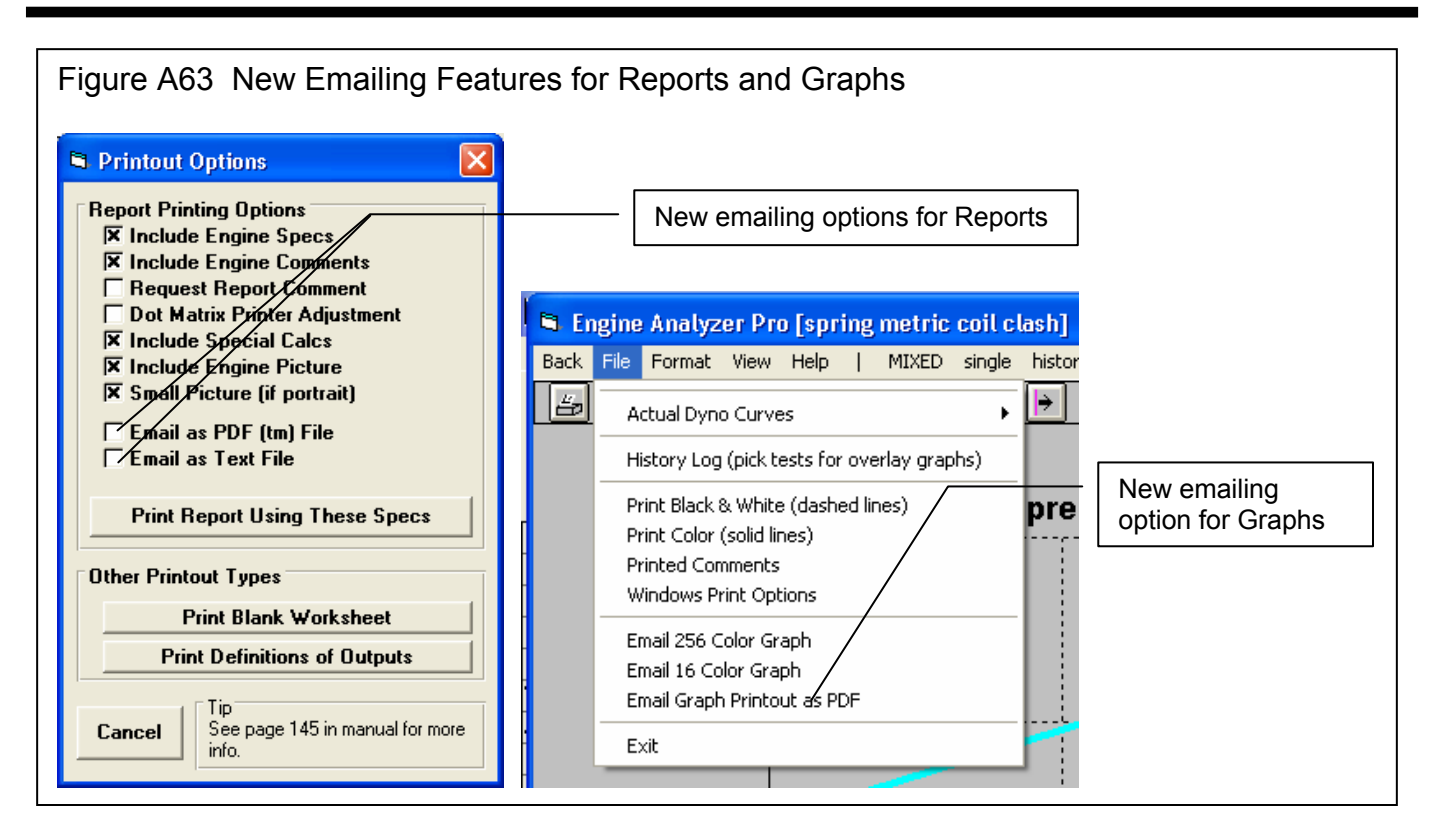

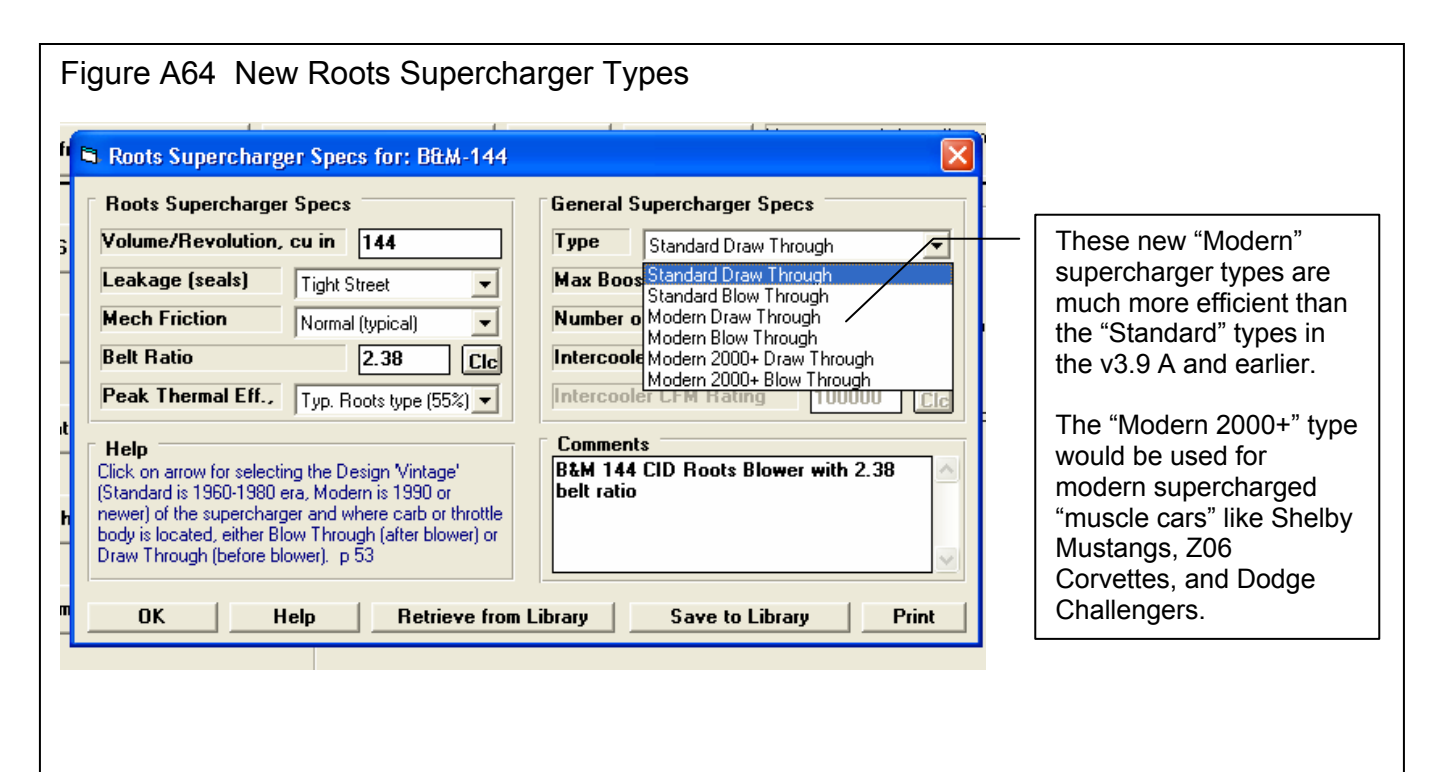

| Figure A65 Valve Spring "Co                          | moression to Rind"                                          |                                                      |  |  |  |  |  |  |  |
|------------------------------------------------------|-------------------------------------------------------------|------------------------------------------------------|--|--|--|--|--|--|--|
| rigure / too valve opinig oc                         |                                                             |                                                      |  |  |  |  |  |  |  |
|                                                      |                                                             | New "Compression to Bind"                            |  |  |  |  |  |  |  |
| Valve Train Dynamics Specs for: MARINE-              | 3.51 🖊 🔀                                                    |                                                      |  |  |  |  |  |  |  |
| Intake Valve Train Specs                             | Exhaust Valve Train Specs                                   |                                                      |  |  |  |  |  |  |  |
| Valve Train Type Direct Acting OHC                   |                                                             |                                                      |  |  |  |  |  |  |  |
| Eff Valve Mass gms 166 69                            | Eff Valve Mast gms 126.69                                   | "Compression to Dind"                                |  |  |  |  |  |  |  |
|                                                      |                                                             |                                                      |  |  |  |  |  |  |  |
| EIT RCKT ATM SUTINSS, ID/IN 25000 Clc                | EP RCKI AIM Strmss, ID/In 25000 Eld                         |                                                      |  |  |  |  |  |  |  |
| Eff Lifter Mass, gms 230 Clc                         | Eff Lifter Mass, gms 230 Cic                                |                                                      |  |  |  |  |  |  |  |
| Eff Lifter Stiffness, Ib/in Program will est.        | Eff Lifter Stiffness, Ib/in Program will est.               | Calc Comp. to Bind                                   |  |  |  |  |  |  |  |
| Spring Rate, Ib/in 200 Plc                           | Spring Fate, Ib/in 200 Clc                                  | Cale Cares to Diad                                   |  |  |  |  |  |  |  |
| Seated Spring Force, lbs 100 Clc                     | Seated Spring Force, Ibs 100 Clc                            | Laic Lomp. to Bind                                   |  |  |  |  |  |  |  |
| Compression to Bind, mm 11 Clc                       | Spring Specs                                                |                                                      |  |  |  |  |  |  |  |
| The Intake valve will start to unseat with 49 psi of | The Exhaust valve will start to unseat with 70 psi of       | Bind Height, mm 18                                   |  |  |  |  |  |  |  |
| Boost                                                | Back Pressure<br>Valve Spring Dunamics OFF                  | Seated Height, mm 29                                 |  |  |  |  |  |  |  |
|                                                      |                                                             |                                                      |  |  |  |  |  |  |  |
| Lomments                                             | Help<br>Click on Spec Name or Spec Value for explanation of | Notes:                                               |  |  |  |  |  |  |  |
|                                                      | spec to be given here.                                      | This calculation determines how much the spring      |  |  |  |  |  |  |  |
|                                                      |                                                             | can compress from seated height before coil<br>bind. |  |  |  |  |  |  |  |
|                                                      |                                                             |                                                      |  |  |  |  |  |  |  |
|                                                      |                                                             |                                                      |  |  |  |  |  |  |  |
| Help Print De                                        | stalled Spring Lable Simple Spring Lable                    | Use Laic Value Help Cancel Print                     |  |  |  |  |  |  |  |
|                                                      |                                                             |                                                      |  |  |  |  |  |  |  |

| Figure A66 New Direct Injection Input                                                                                                    |                                                                                                    |
|----------------------------------------------------------------------------------------------------|----------------------------------------------------------------------------------------------------|
| Index Figure Add new Direct Injection Injection Inject   Cylinder Head Specs for: PROD-GT4.0   Intake Port Specs   # Valves/Ports   I valve & 1 port   Valve Diameter, mm   45.72   Avg Port Diameter, mm   40.64   Port Length, mm   101.6   Port Vol. 131.8 ccs   Avg Port Area 12.97 sq cm   Single Flow Coefficient   4   O   Use Single Flow Coeff   Flow Table   Miscellaneous   Material/Costing   Compression Ratio   8.5   Cic   Typical Wedge   Comments | The bottom half of this list now<br>lets you pick Direct Injection,<br>which means fuel is injected<br>directly into the chamber after<br>the intake valve has closed. |
| Dual Plug Flathead Production 6T-40 heads with flow bench   Dual Plug Pent Roof Typical Wedge-Direct Inj   Compact Wedge-Direct Inj Production 6T-40 heads with flow bench   Flathead (side valve)-Direct Inj Production 6T-40 heads with flow bench   OK Help   See Layout Retrieve from Library   Save to Library Print                                                                                                    | This is similar to a diesel engine,<br>but for gasoline engines. Only<br>the most modern engines would<br>have this type of fuel delivery.                             |

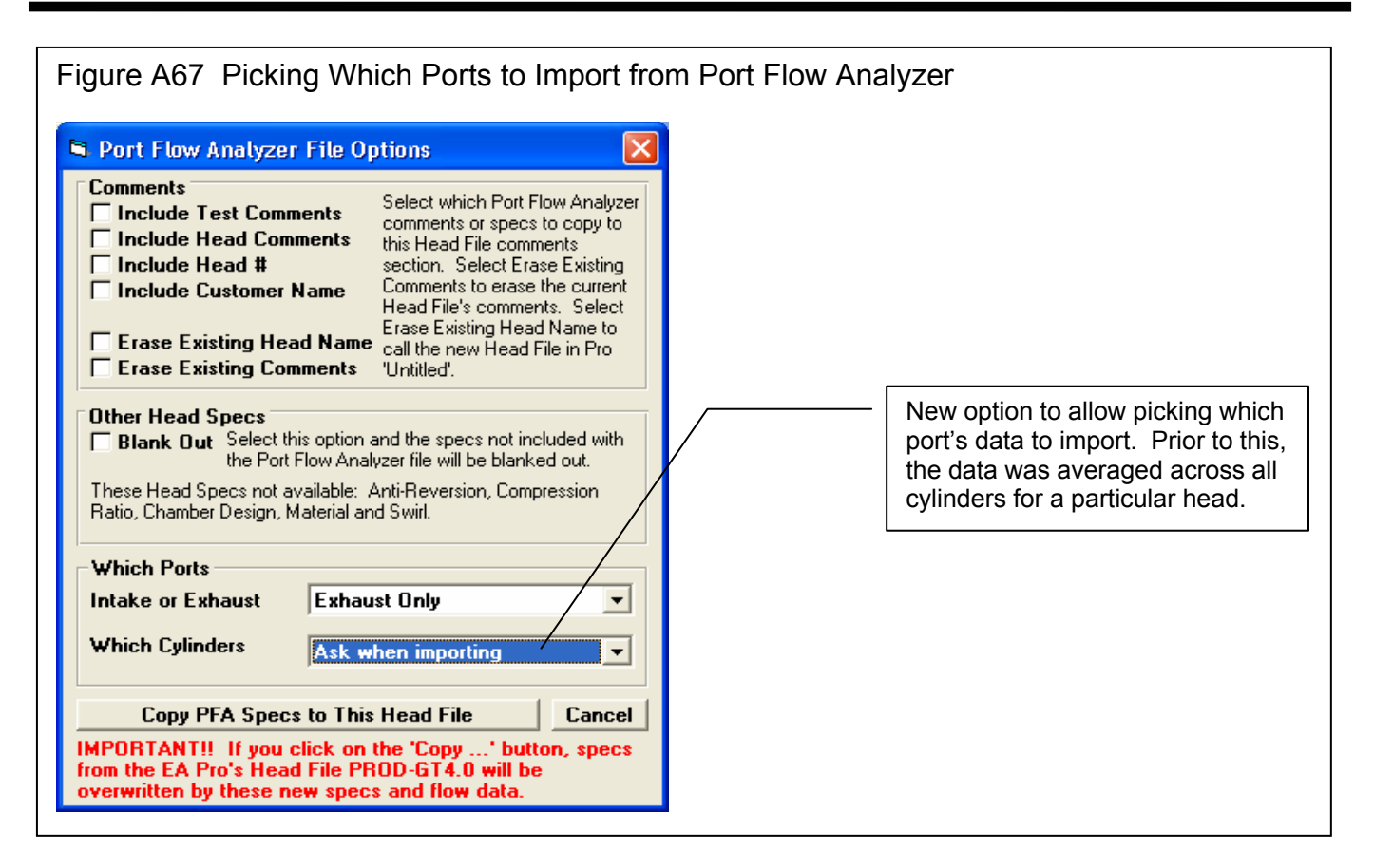

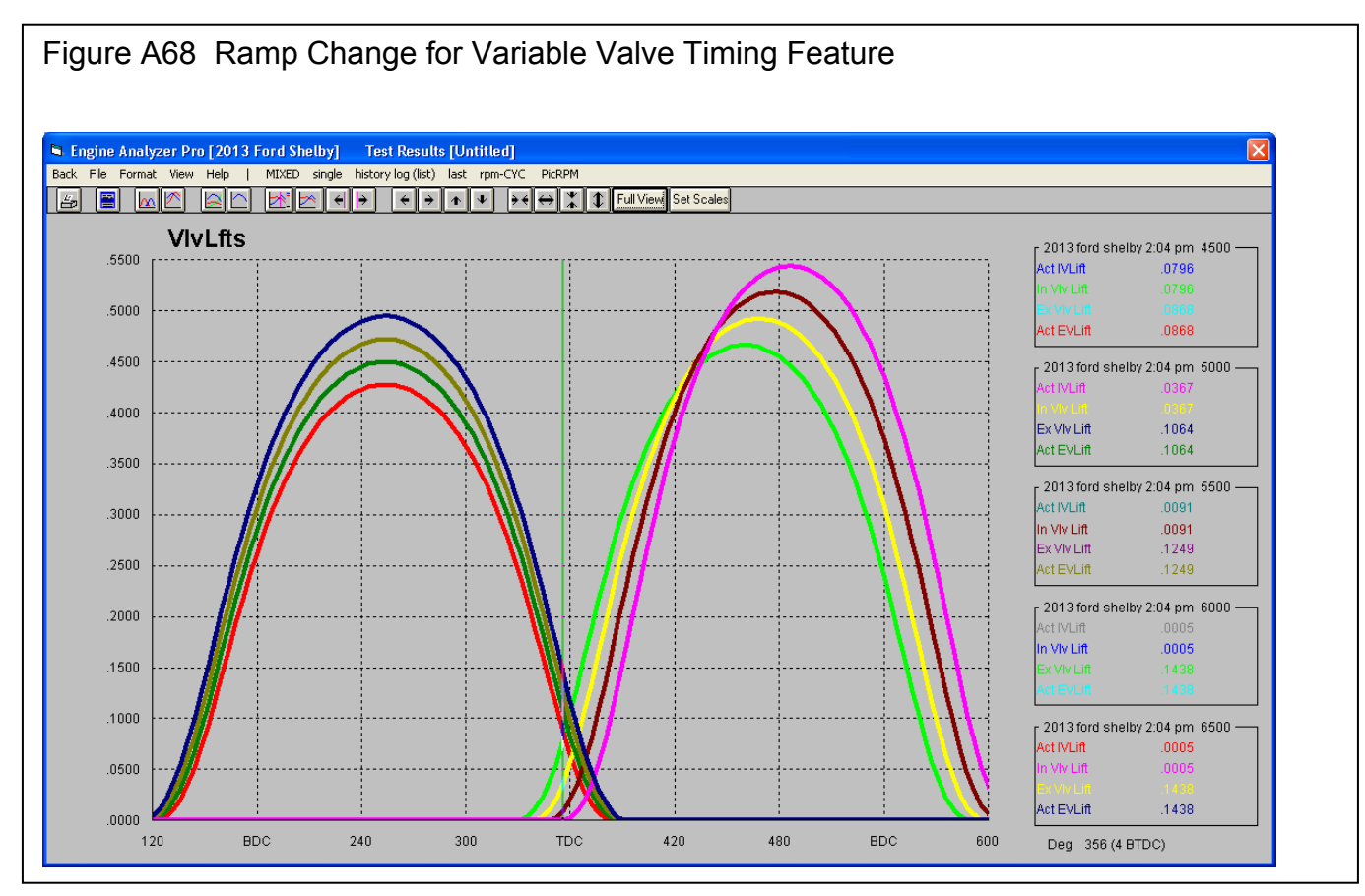

# Appendix 13: New Features in v 3.9 (A & B) Enterprise Edition

The Enterprise Edition of Engine Analyzer Pro has some very advanced features the typical user would not use. These include:

- You can use a full compressor map to define the performance of a turbocharger compressor. Figs A70 and A71.
- You can specify a particular turbocharger boost level, intake manifold temperature (after the turbocharger compressor), and exhaust backpressure level. This gives you more freedom to simulate some particular situation which may be difficult to simulate using the turbocharger compressor and turbine model specs in the program. Fig A72.
- You can view the compressor map when calculations are being performed to see what area of the map is being used. Fig A73.
- You can use a full compressor map to define the performance of a centrifugal supercharger compressor. Figs A74 and A75.
- You can design a system where a centrifugal supercharger feeds into a roots blower supercharger. Fig A76.
- You can interface to the Compression Ratio Calculator program and transfer data back and forth between them. Figs A77 through A80.
- You can run a part throttle performance "map". This map can be useful for calibrating electronic engine controllers, or just understanding part throttle performance. Fig A81 and A82.
- There is a new Preference which lets you choose a different language for certain labels in the program. Fig A83.
- Two new Preferences are provided to adjust the valve train dynamics calculations. One allows you to increase the stiffness of the lifter/cam interface. The other allows you to increase the stiffness of the rocker arm for Overhead Rocker Arm styles of valve trains. The factor you pick is multiplied by the default stiffness. For example, if you pick 1.5, the default stiffness is increased 50%. Fig A83.
- A Preference has been added to allow for adjusting intake runner wall friction for the Intake Runner and Port. The program picks a certain amount of wall friction based on manifold type, Runner Flow Coef, etc. Your choice here will change it by the percentage you pick. Fig A83.
- A Preference has been added to let you adjust how much valve toss (separation between follower and cam) will be called Valve Toss in the tabular results. The default used by the program for many years. is .020". If the program sees more than .020" separation between cam lobe and follower, it is flagged as Valve Toss in the calculated results. Your choices will let you pick a certain percentage of the lobe's maximum lift. Fig A83.

## New Features in v3.9 B

New features added in v3.9 B include:

You can now import a .jpg graphics file of a turbo map to assist in translating the data from the .jpg file into the tabular data required by the program. Fig A84 - A86.

Additional features have been added to the Compressor Map screen to allow for easier entering and editing of data. Fig A87.

You can now enter details about the valve springs to simulate valve spring dynamics. These inputs are very similar to the inputs used in Performance Trends' Spring Wiz program. Check out our Spring Wiz program for more info on the specifications used for the Valve Spring Dynamics inputs. (At this time, the inputs on this screen must be entered in English units.)

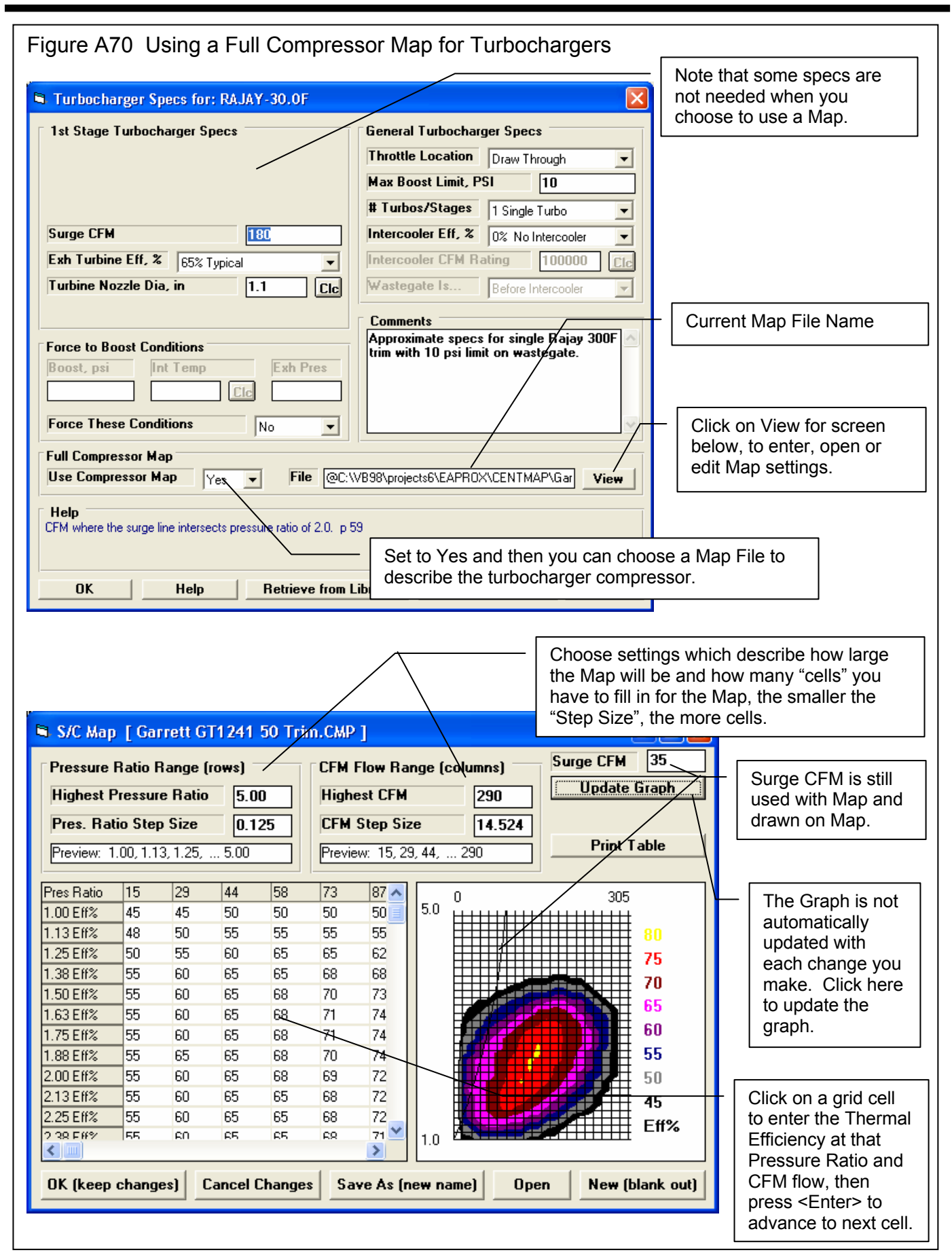

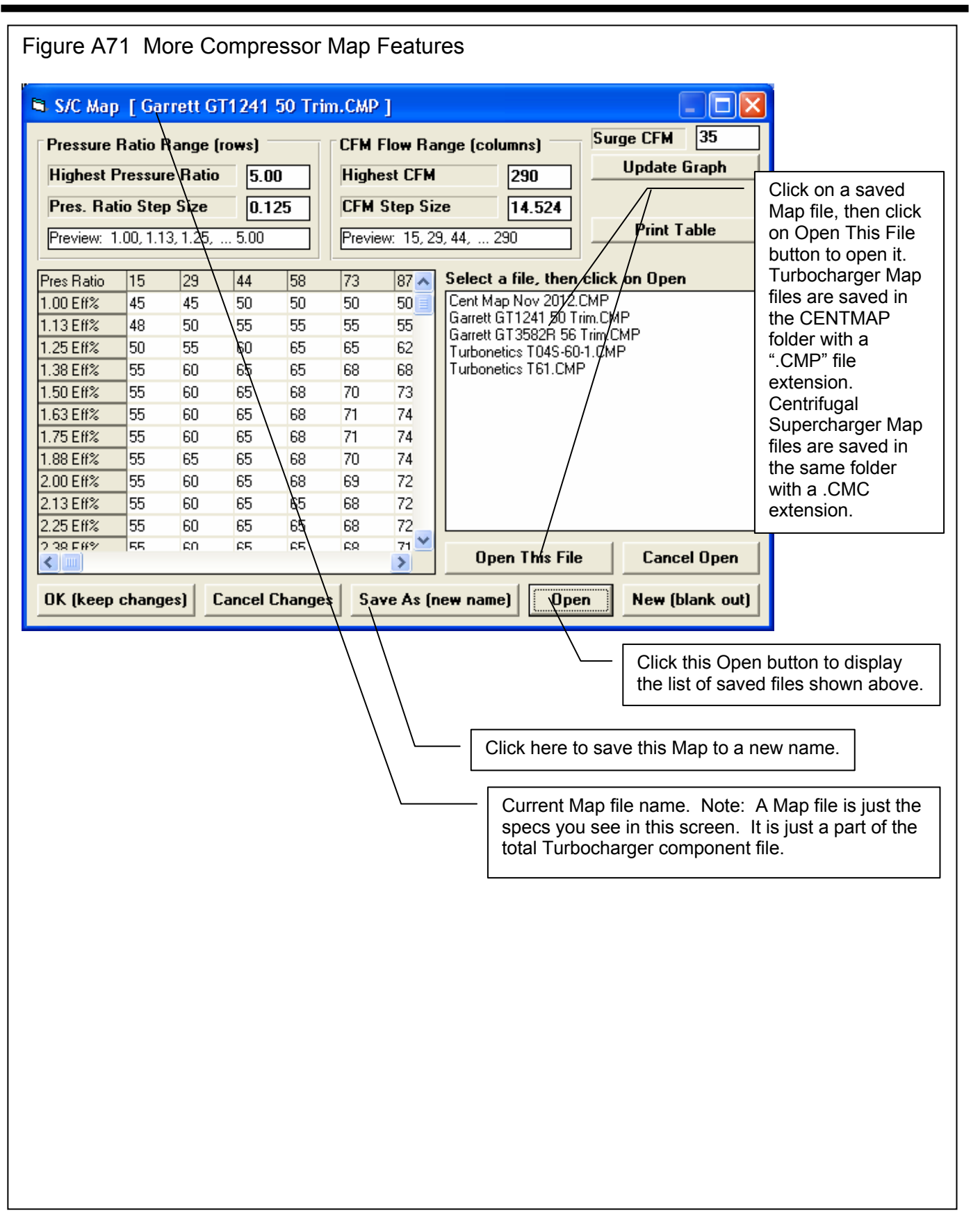

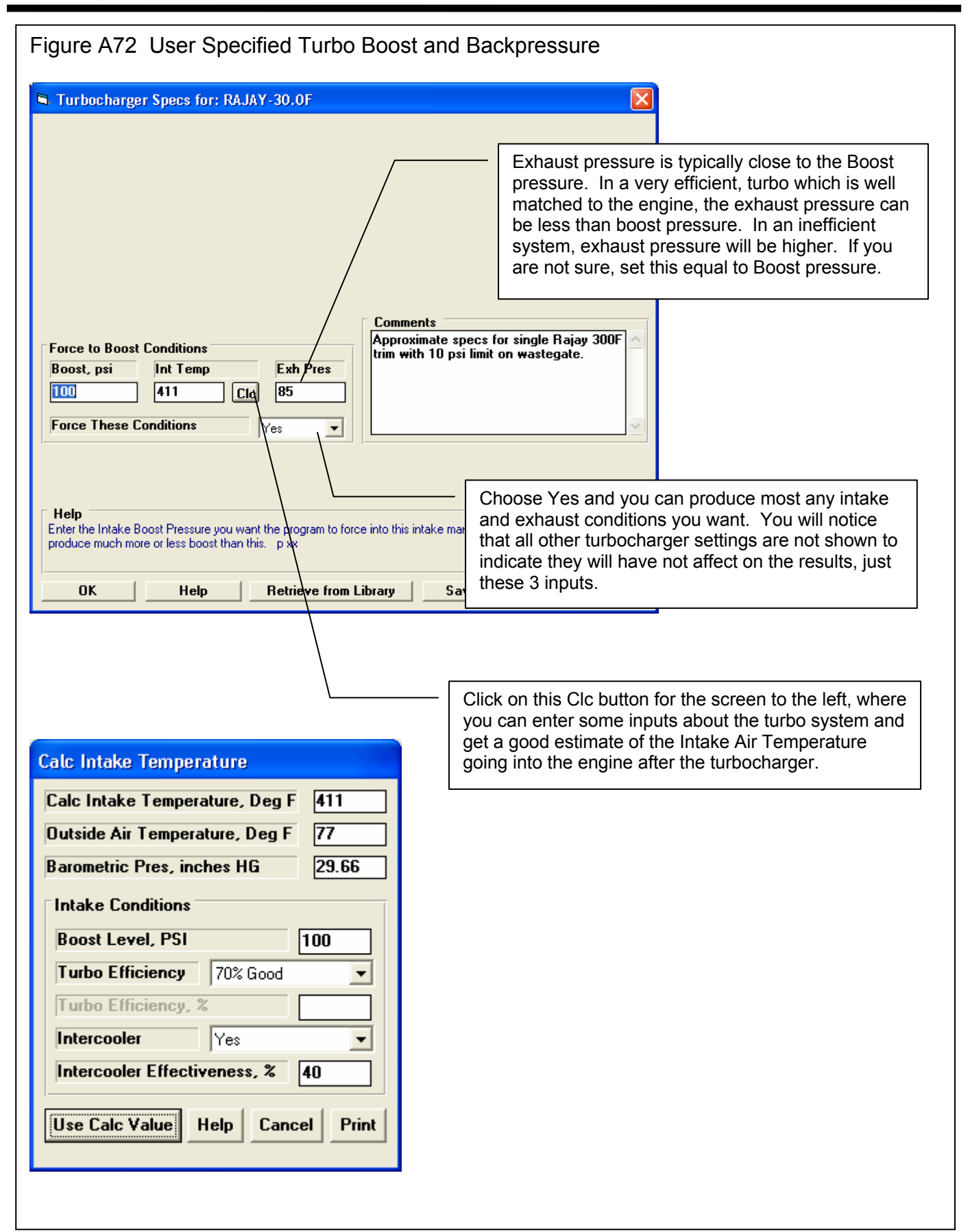

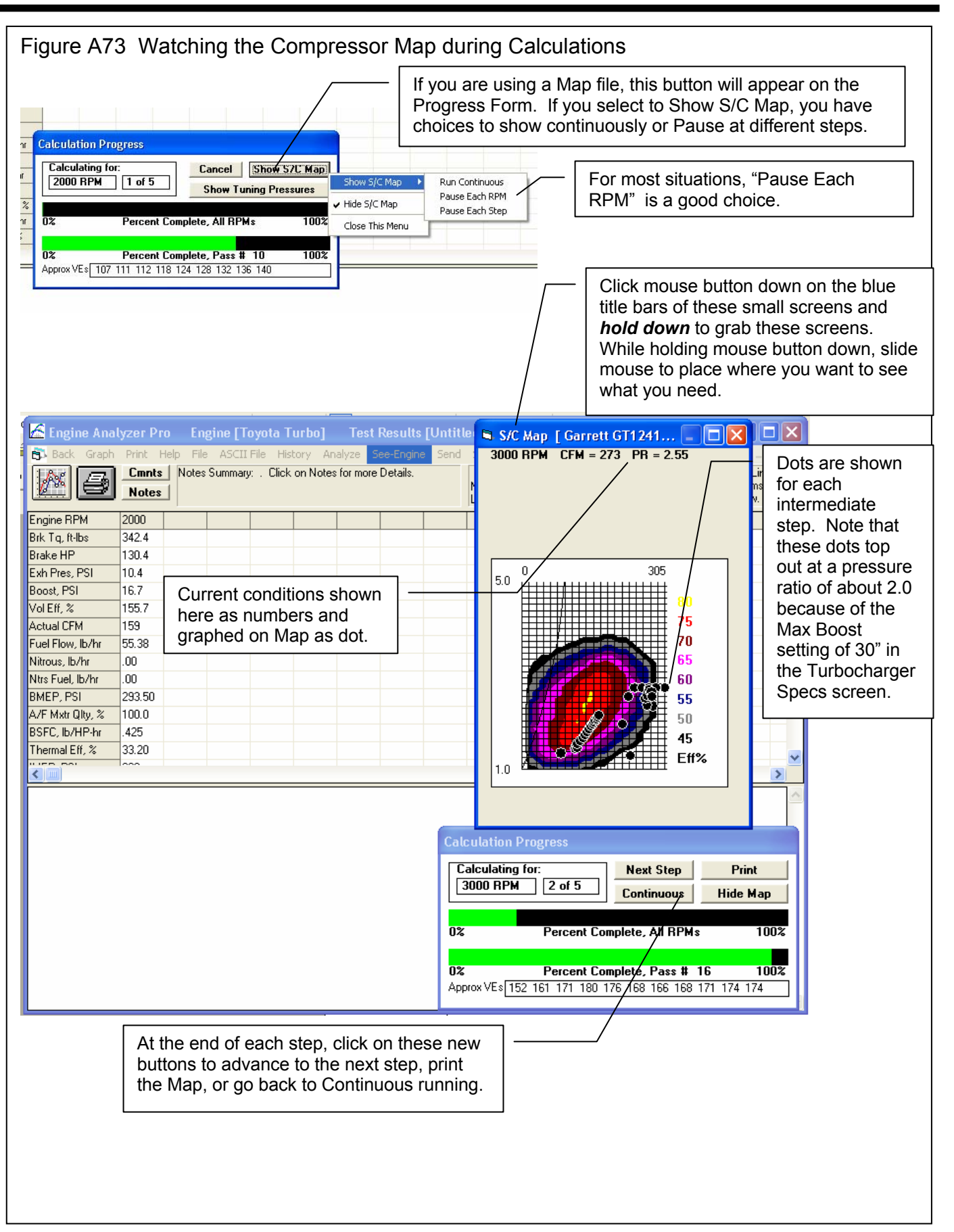

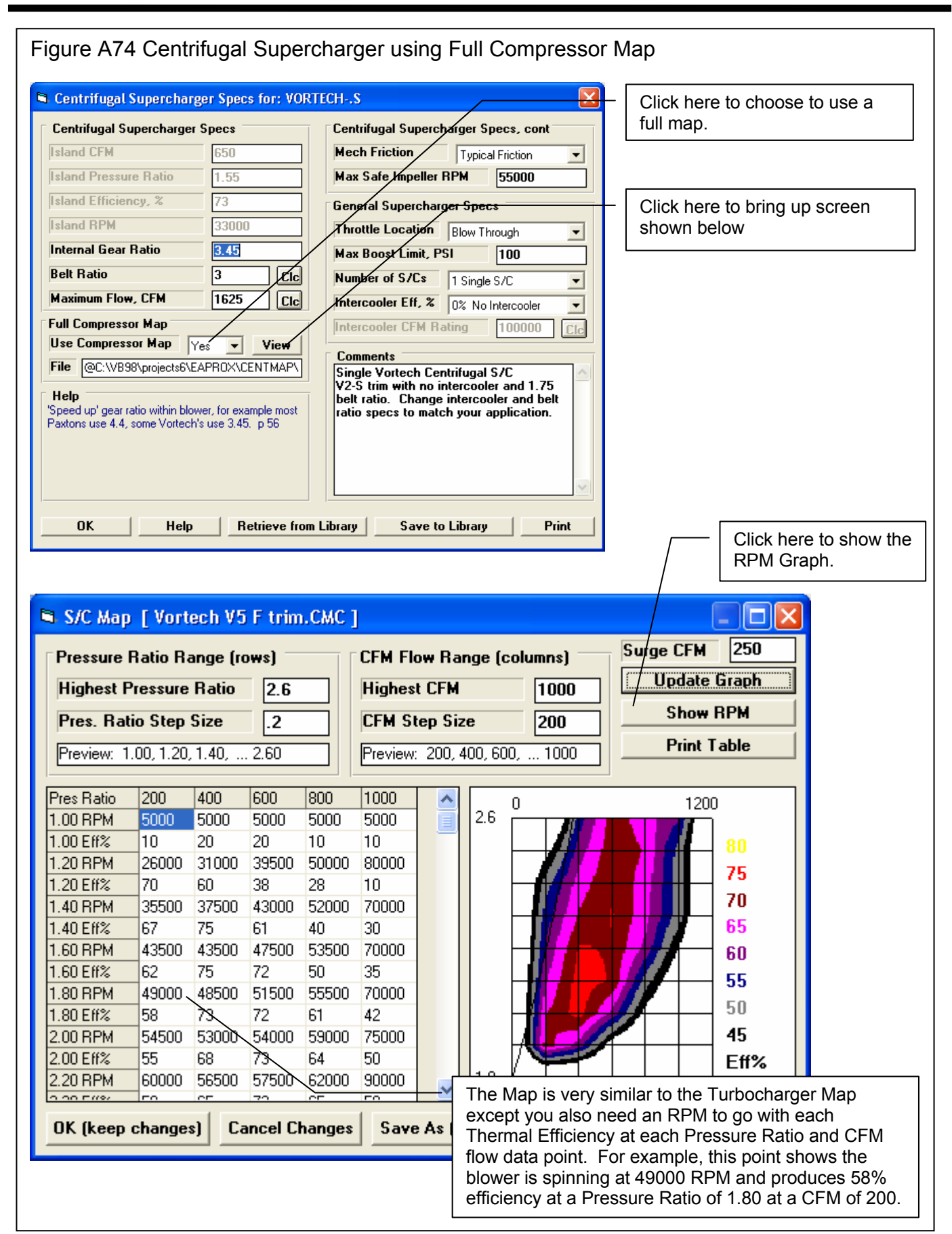

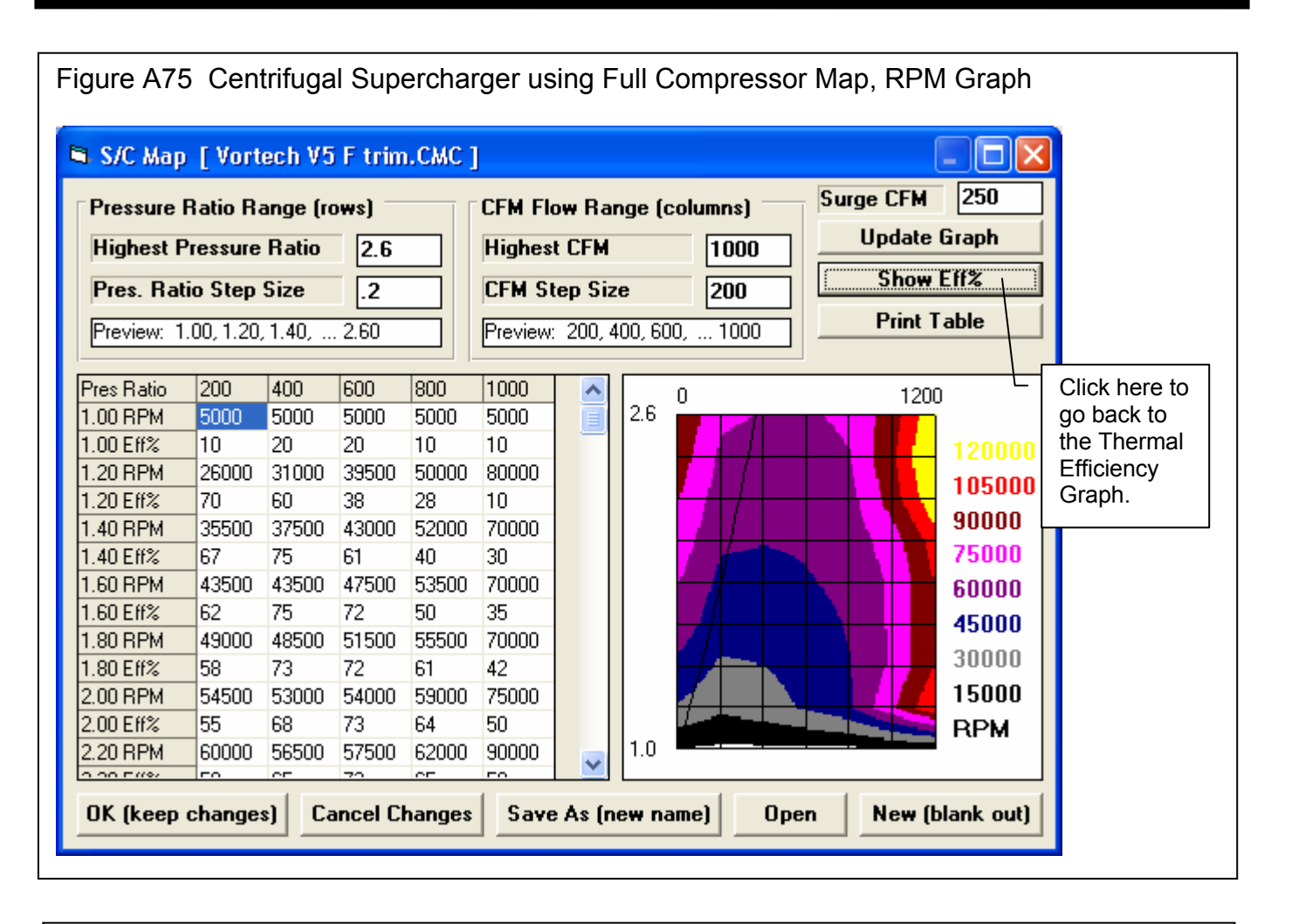

| Figure A76 New Sup                        | percharger Type,                           | Centrifugal Feeding i                                            | nto a Roots Supercharger                                |
|-------------------------------------------|--------------------------------------------|------------------------------------------------------------------|---------------------------------------------------------|
| File (engine) Calc HP Calc Calibration Ma | rformance Trends Engine                    | [ Toyota Turbo ]                                                 |                                                         |
| Short Block Specs                         | Current Component Files                    | PRODUCTION 351 WIND                                              |                                                         |
| Head Specs                                | PROD-GT4.0                                 | Production GT-40 heads w                                         |                                                         |
| Intake System Specs                       | PRD-GT40.EFI Type of St<br>O None (        | naturally asperated)                                             | New choice of a Centrifugal Supercharger feeding into a |
| Exhaust System Specs                      | PROD-351 O Roots<br>O Centrife<br>O Turboo | Supercharger r m<br>ugal Supercharger <sup>yn é</sup><br>:harger | Roots Supercharger.                                     |
| Cam/Valve Train Specs                     | Centrifugal S/C:                           | ugal into Roots \$/C ne<br>View Roots gal                        | You can view both types of supercharger specs.          |
| Calculate Performance                     | VORTECHS                                   | View Cent. pole                                                  |                                                         |

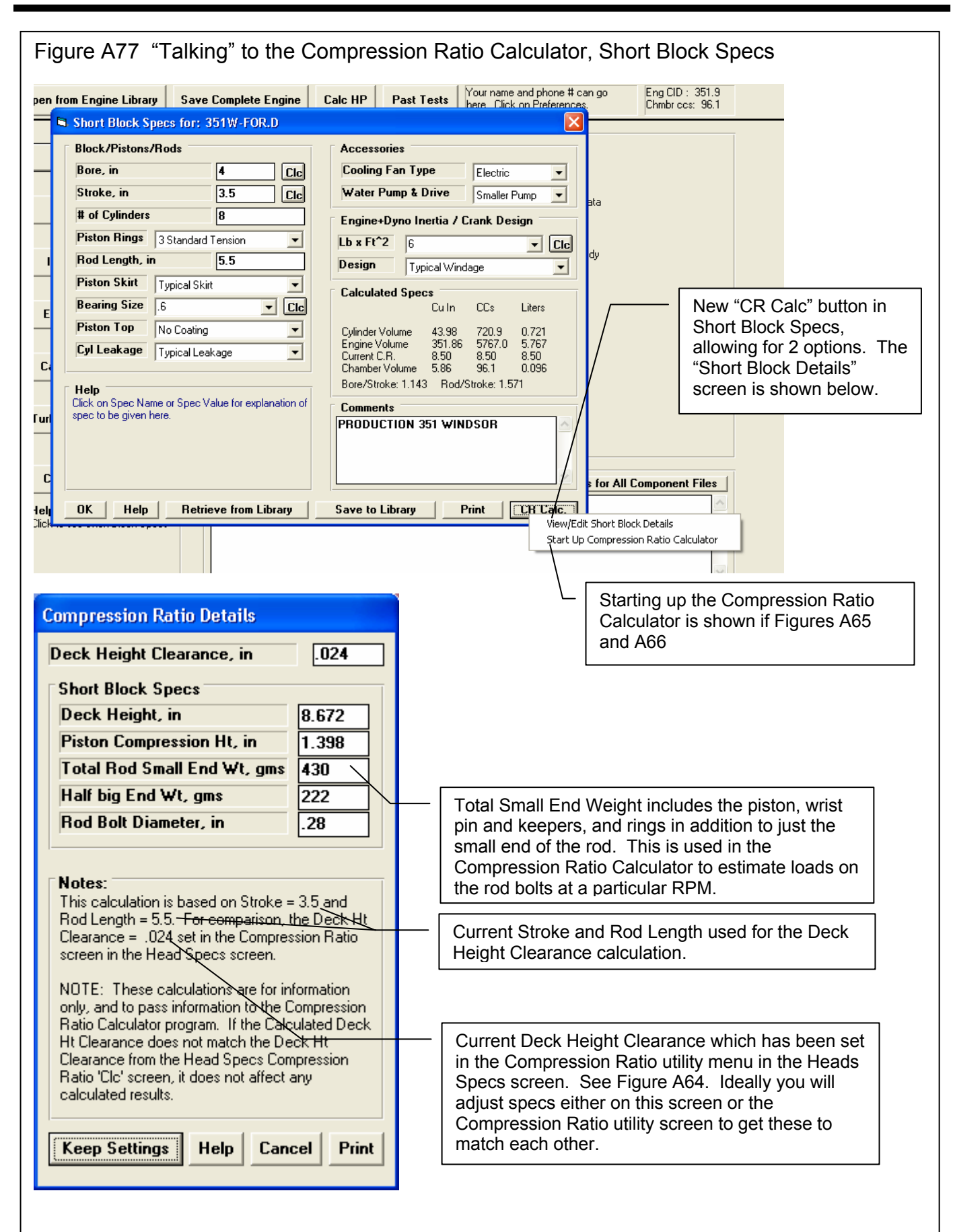

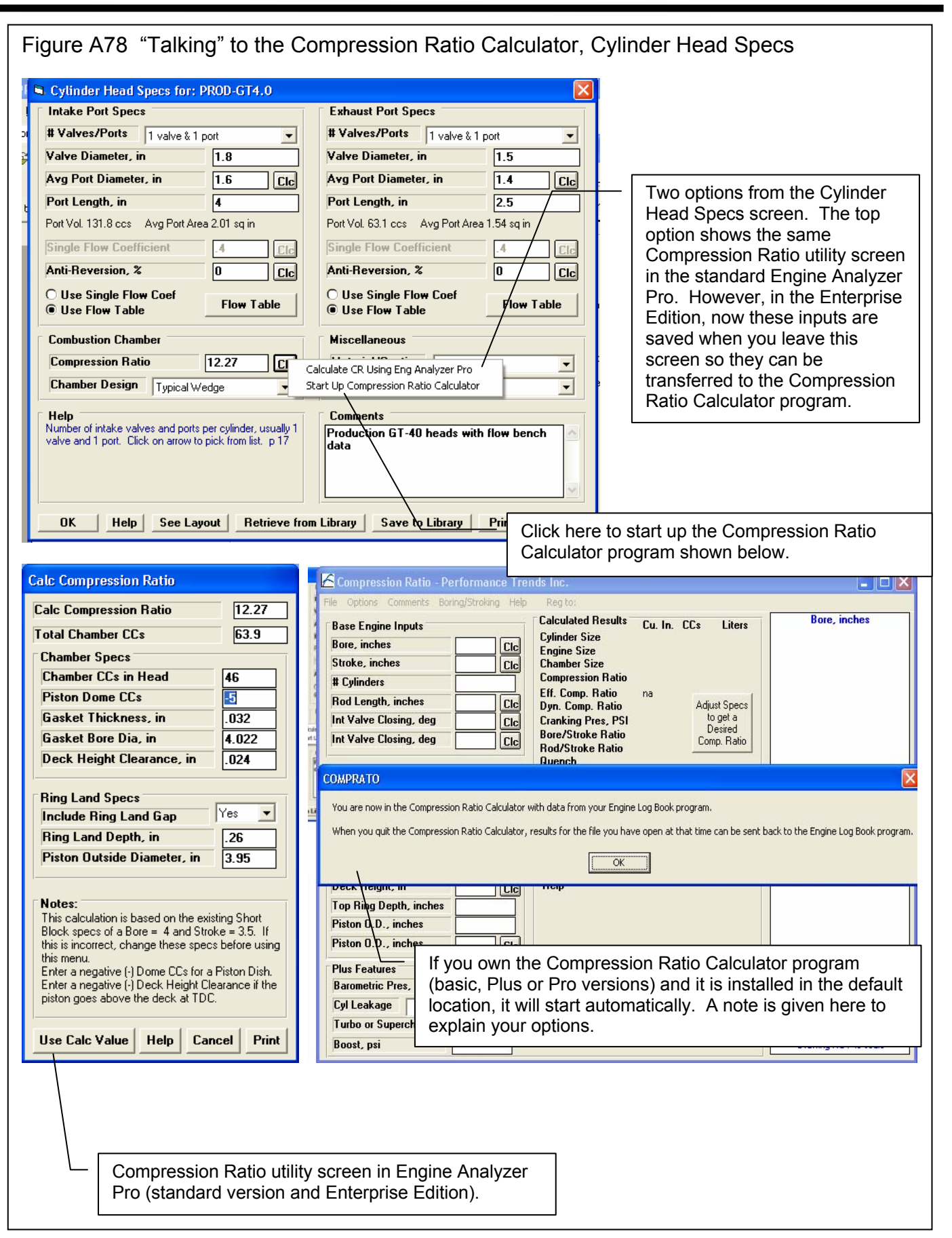

#### Figure A79 Actual Compression Ratio Calculator Program Called from Engine Analyzer Pro **Enterprise Edition** You will see most all your numbers from the Engine Analyzer Pro transferred over to the Compression Ratio Calculator. Now you can do any other detailed 🚣 Compression Ratio PRO - Perf. Trends 🖌 ELBData.PTI 1 calculations as shown here. File Options Comments Boring/Stroking Help Reg To: Kevin Ger Calculated Results Cu. In. CCs Liters **Base Engine Inputs Cylinder Size** 720.9 43.98 0.721 Bore, in 4 Clc Engine Size 351.86 5767. 5.767 3.5 Stroke, in **Chamber Size** 63.9 0.064 Clc 3.9 Compression Ratio 12.27 # of Cylinders 8 Eff. Comp. Ratio 12.27 Rod Length, in 5.5 Clc Adjust Specs Dyn. Comp. Ratio na to get a Int Valve Closing, deg Cranking Pres. PSI Cle na Desired Bore/Stroke Ratio 1.143 Deck Height, in 8.672 Clc Comp. Ratio Rod/Stroke Ratio 1.571 Quench .056 **Chamber/Piston Inputs** Volume Contributions Chamber CCs in Head 46 Clc Cu. In. CCs % of Total Piston Design Dish Top Head Chamber -2.807 46. 71.9 Gasket 0.407 6.66 10.4 Piston Dish, ccs Clc 5 Deck 0.302 4.94 7.7 Gasket Thickness, in .032 **Piston Dish** 7.8 Clc 0.305 5. Piston 0.D. 0.081 1.33 2.1 Gasket Bore Dia, in 4.022 Clc Deck Ht Clearance, in .024 Clc Help The amount of volume in the cylinder head's combustion Piston Ring Depth, in .26 chamber, measured in cubic centimeters. Piston Top O.D., in 3.95 If things do not "add up" as Compression Ht, in 1.398 far as deck height stackup, a Clc message is given as shown Plus Features here and Deck Height Max Engine RPM 6000 Barometric Pres, "Hg 29.6 Clearance is adjusted to Cyl Leakage Typical (production) Total Small End ₩t, gms 430 Clc make it "add up". NOTE: Half Big End Wt, gms Turbo or Supercharged 222 Clc The Engine Analyzer Pro No 🔻 does not force these Boost, psi 3500 ft/min 4602 Gs 3068 lbs bolt load numbers to "add up" as most do not affect engine performance. Deck Height Clearance Adjusted Deck Height Clearance will be adjusted to be consistent with the current Stroke, Rod Length, Deck Height and Compression Ht. If this is not what you want to have done, click on one of the Calc buttons by the spec you want adjusted to fit the other specs (after you click on OK on this message). (This notice given only once for each program startup.) When leaving the **Compression Ratio** OK Calculator, you are given these 3 options. Keep Your Changes? $\times$ This file and all current settings will now be loaded back to the 'Engine Log Book'. Is this what you want to do? Click on 'Cancel' to stop shutting down this Compression Ratio Calculator program. Click on 'No' to return to the Engine Log Book program but abandon any changes you've made in this program. Cancel No Yes If you choose Yes, you will see the numbers from the Compression Ratio Calculator transferred back to the EA Pro.

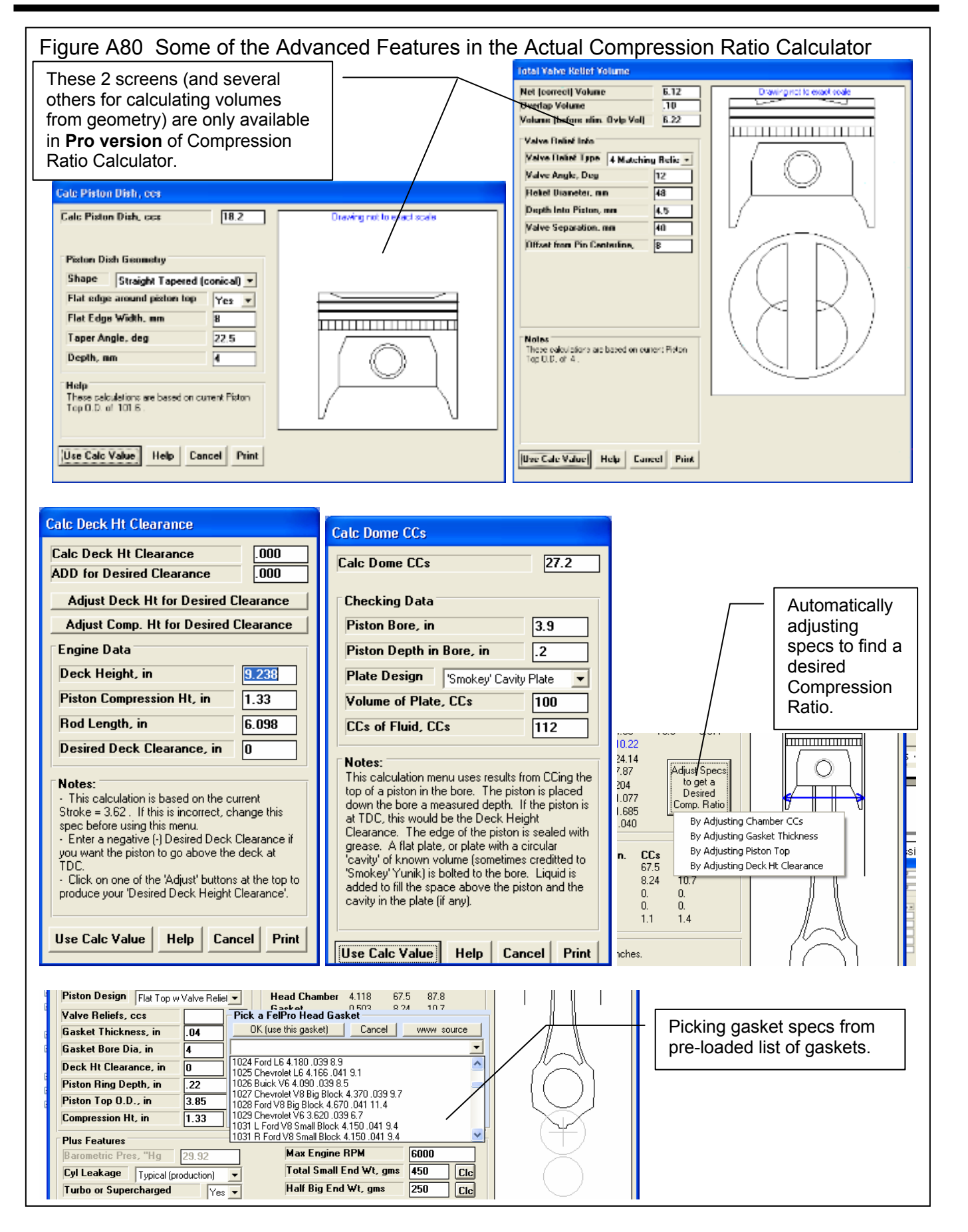

| Figure A8                                                | 31 C                     | Calcu                    | ılatin                   | ig a l                   | Part                     | Thro                     | ottle                    | "Cali                           | ibrati                   | ion" l                   | Мар              | C            |               |                                                                                                    |                                           |                |  |  |  |  |  |
|----------------------------------------------------------|--------------------------|--------------------------|--------------------------|--------------------------|--------------------------|--------------------------|--------------------------|---------------------------------|--------------------------|--------------------------|------------------|--------------|---------------|----------------------------------------------------------------------------------------------------|-------------------------------------------|----------------|--|--|--|--|--|
|                                                          |                          |                          |                          | [                        | Clic                     | k her                    | - at to                  | on of                           | main                     |                          |                  | Cali         | brat          | ion Map                                                                                                    |                                           |                |  |  |  |  |  |
| erelì                                                    |                          |                          |                          |                          | scre                     | en fo                    | r the                    | se op                           | tions.                   |                          |                  | - <b>C</b> - |               | ы М ———                                                                                                    |                                           |                |  |  |  |  |  |
| Eile (engine                                             | ne An<br>a) - Ca         | alyze<br>alc HP          | r Pro                    | v3.9<br>Calibra          | Per                      | form                     | ance                     | Tren<br>referen                 | ds<br>aces               | Engir                    |                  |              | AP S          | tion Map<br>teps, psi 2                                                                                                    | psi                                       | -              |  |  |  |  |  |
| .e Open fi                                               | rom E                    | ngine                    | Ca<br>Ca                 | alculate<br>alibratio    | e a Cali<br>on Map       | bration<br>Detail:       | n Map<br>s               | jin                             | e                        | Calc I                   | 4                | La           | igne:<br>owes | t Map, psi 4                                                                                                    | ull Power, WUT                            | •<br>•         |  |  |  |  |  |
| e<br>i c                                                 | ьь Г                     | )la ak                   | C                        | -                        |                          | Curr<br>351¥             | entC<br>V-FOF            | ompor<br>}.D                    | nent F                   | iles -                   | ļ                | K            | Кеер          | Specs Hel                                                                                                    | p Cancel P                                | rint           |  |  |  |  |  |
|                                                          |                          |                          |                          |                          |                          |                          |                          |                                 |                          |                          |                  |              |               | Here's the N<br>basically the<br>MAP (manif                                                                                                    | Ap Details, whi<br>starting and er        | ch is<br>nding |  |  |  |  |  |
| Engine Ana                                               | lyzer P                  | ro Ei                    | ng <mark>ine [!</mark>   | v2.1 3                   | 51W-GT                   | <b>[4.0]</b>             | Test F                   | lesults                         | [Untitle                 | ed]<br>Seed. St          |                  |              |               | pressure) po                                                                                                    | oid absolute<br>oints and<br>The RPMs whi | ich            |  |  |  |  |  |
|                                                          | Cmnt:<br>Note:           | raph Pr<br>s             | int Help                 | ) File /                 | ASCH FILE                | History                  | ∕ <u>A</u> naly;         | :e 5ee-i                        | Engine :                 | send Sti                 | )p               |              |               | are run are s<br>WOT (wide                                                                                                    | set the same as<br>open throttle)         | for            |  |  |  |  |  |
| Engine RPM                                               | 1000                     | 1500                     | 2000                     | 2500                     | 3000                     | 3500                     | 4080                     | 4500                            | 5000                     | 5500                     |                  |              |               | Performance                                                                                                    | e screen.                                 |                |  |  |  |  |  |
| Brk Tq, ft-lbs<br>Brake HP                               | 284.21<br>54.11          | 308.29<br>88.05          | 321.89<br>122.58         | 332.44<br>158.24         | 352.29<br>201.23         | 358.92<br>239.19         | 341.86<br>260.37         | 3 <b>04<u>.79</u></b><br>261.15 | 257.02<br>244.69         | 210.09<br>220.01         |                  | CI           | lick o        | on ASCII File to                                                                                                    | p produce the 2                           |                |  |  |  |  |  |
| MAP, psi<br>Vol Eff, %                                   | 14.5<br>72.8             | 14.5<br>75.3             | 14.5<br>78.6             | 14.5<br>82.3             | 14.4<br>88.5             | 14.4<br>92.3             | 14.3<br>90.9             | 14.3<br>85.7                    | 14.3<br>76.5             | 14.3<br>73.7             |                  | Yo           | ou w<br>Ider  | bes of files shown in Figure A68.<br>bu will be asked for a file name and<br>der for storing the files. Then the<br>ogram will write 2 files, a ".csv" or<br>mma separated variable file which<br>ports to Excel, or a ".txt" file which is<br>o delimited and reads better in |                                           |                |  |  |  |  |  |
| BSFC, Ib/HP-hr<br>Injetr Dty Cyc, %<br>Inj Plse Wdth, ms | .479<br>17.036<br>20.443 | .456<br>26.412<br>21.129 | .456<br>36.764<br>22.058 | .462<br>48.139<br>23.107 | .469<br>62.146<br>24.859 | .480<br>75.586<br>25.915 | .496<br>85.040<br>25.512 | .525<br>90.238<br>24.063        | .556<br>89.456<br>21.469 | .655<br>94.825<br>20.689 |                  | pr           | ogra          |                                                                                                    |                                           |                |  |  |  |  |  |
| A/F Mxtr Qlty, %<br>Knock Index                          | 93.9<br>2.6              | 100.0<br>2.3             | 100.0<br>2.2             | 100.0<br>1.9             | 100.0<br>1.9             | 100.0<br>1.8             | 100.0<br>1.6             | 100.0<br>1.3                    | 100.0                    | 100.0<br>.8              |                  | im<br>ta     | nport<br>b de |                                                                                                    |                                           |                |  |  |  |  |  |
| Spark Advnc, deg<br>Fuel Flow, Ib/hr                     | 20.2<br>25.89            | 22.5<br>40.15            | 24.1<br>55.88            | 25.4<br>73.17            | 26.3<br>94.46            | 27.2<br>114.89           | 28.5<br>129.26           | 29.9<br>137.16                  | 31.9<br>135.97           | 33.5<br>144.13           |                  |              | - 4           |                                                                                                    |                                           |                |  |  |  |  |  |
| Brk Tq, ft-lbs<br>Brake HP                               | 268.57<br>51.14          | 292.71<br>83.60          | 306.29<br>116.64         | 317.75<br>151.25         | 337.49<br>192.78         | 345.95<br>230.54         | 330.63<br>251.81         | 296.36<br>253.93                | 248.51<br>236.58         | 203.65<br>213.27         | $\left.\right\}$ |              | H             | ere's the MAP                                                                                                    | for each<br>s. The first                  |                |  |  |  |  |  |
| MAP, psi<br>Vol Eff, %<br>BSEC, Jb/HP-br                 | 14.0<br>69.7<br>484      | 14.0<br>72.1<br>460      | 14.0<br>75.5<br>460      | 14.0<br>79.3<br>466      | 14.0<br>85.6<br>474      | 14.0<br>89.6<br>484      | 14.0<br>88.5<br>500      | 14.0<br>83.7<br>527             | 14.0<br>74.7<br>562      | 14.0<br>72.1<br>661      | /                |              | S<br>C        | ection was a W<br>nanges as mar                                                                                                    | /OT, so map<br>hifold vacuum              |                |  |  |  |  |  |
| Injetr Dty Cyc, %<br>Inj Plse Wdth, ms                   | 16.296<br>19.555         | 25.318<br>20.254         | 35.322<br>21.193         | 46.366                   | 60.087<br>24.035         | 73.409<br>25.169         | 82.856<br>24.857         | 88.069<br>23.485                | 87.408<br>20.978         | 92.781<br>20.24 <b>2</b> |                  |              | c             | nanges.                                                                                                    |                                           |                |  |  |  |  |  |
| A/F Mxtr Qity, %<br>Knock Index                          | 93.9<br>2.4<br>20.4      | 100.0<br>2.2             | 100.0<br>2.1             | 100.0<br>1.9<br>25.7     | 100.0<br>1.8             | 100.0<br>1.7<br>27.4     | 100.0<br>1.5             | 100.0<br>1.3<br>20.0            | 100.0<br>1.0             | 100.Ø<br>.8              |                  |              |               |                                                                                                    |                                           |                |  |  |  |  |  |
| Fuel Flow, Ib/hr                                         | 20.4<br>24.77            | 22.8<br>38.48            | 24.4<br>53.69            | 20.7<br>70.48            | 26.5<br>91.33            | 27.4<br>111.58           | 20.6<br>125.94           | 133.87                          | 32.2<br>132.86           | 141.03                   |                  |              |               |                                                                                                    |                                           |                |  |  |  |  |  |
| Brk Tq, ft-lbs<br>Brake HP                               | 211.98<br>40.36          | 232.04<br>66.27          | 243.80<br>92.84          | 254.20<br>121.00         | 271.16<br>154.89         | 277.60<br>185.00         | 263.61<br>200.77         | 233.25<br>199.86                | 191.09<br>181.92         | 152.92<br>160.14         |                  |              |               |                                                                                                    |                                           |                |  |  |  |  |  |
| MAP, psi<br>Vol Eff, %<br>BSFC, lb/HP-hr                 | 12.0<br>58.1<br>.512     | 12.0<br>60.2<br>.485     | 12.0<br>63.2<br>.484     | 12.0<br>66.5<br>.489     | 12.0<br>72.0<br>.496     | 12.0<br>75.4<br>.507     | 12.0<br>74.2<br>.525     | 12.0<br>69.8<br>.559            | 12.0 /<br>62.1<br>.607   | 12.0<br>59.8<br>.731     |                  |              |               |                                                                                                    |                                           |                |  |  |  |  |  |
| Inictr Dtu Cuc. %                                        | 13 591                   | 21 144                   | 29.588                   | 38 902                   | 50 529                   | 61 708                   | 69 405                   | 73.518                          | 72 659                   | 76 961                   |                  |              |               |                                                                                                    |                                           | >              |  |  |  |  |  |
|                                                          |                          |                          |                          |                          |                          |                          |                          |                                 |                          |                          |                  |              |               |                                                                                                    |                                           |                |  |  |  |  |  |

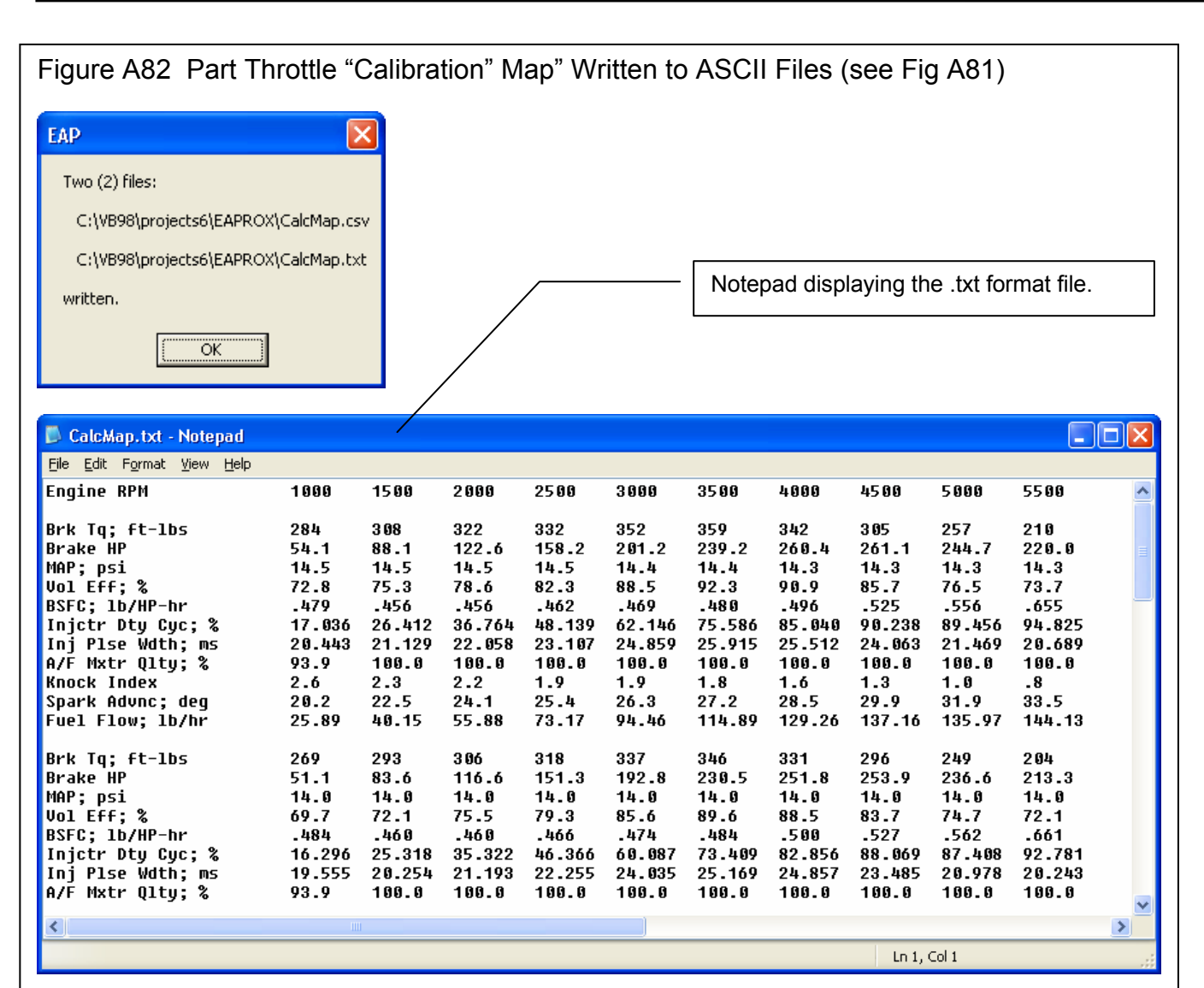

|                     |                  |         |                     |                    |        |                                 | CalcM                | lap.csv - Mi              | crosoft Exc               | el        |                                      |                    |                       |       |                            |                                             |                    | _ = = : |  |
|---------------------|------------------|---------|---------------------|--------------------|--------|---------------------------------|----------------------|---------------------------|---------------------------|-----------|--------------------------------------|--------------------|-----------------------|-------|----------------------------|---------------------------------------------|--------------------|---------|--|
| Home Insert         | Page Layou       | t Formu | ilas Dat            | a Revie            | w View |                                 |                      |                           |                           |           |                                      |                    |                       |       |                            |                                             |                    | 0 - 🕫   |  |
| Paste<br>Clipboard  | Calibri<br>B I U | - 11 -  | A A<br>- <u>A</u> - | = = <mark>-</mark> | کی ج   | ा Wrap Tei<br>सि Merge &<br>ent | t<br>Center ד<br>اتع | General<br>\$ ~ %<br>Numb | *<br>00, 0.+<br>0.+ 00, • | Condition | hal Format<br>g * as Table<br>Styles | Cell<br>* Styles * | Insert De             | ells  | Σ AutoS<br>Fill ▼<br>Clear | ium * Arrow<br>Sort &<br>Filter*<br>Editing | Find &<br>Select * |         |  |
| M10 +               | ( fa             | c       |                     |                    |        |                                 |                      |                           |                           |           |                                      |                    |                       |       |                            |                                             |                    |         |  |
| A                   | В                | С       | D                   | E                  | F      | G                               | н                    | 1                         | J                         | К         | L                                    | M                  | N                     | 0     | P                          | Q                                           | R                  | S       |  |
| Engine RPM          | 1000             | 1500    | 2000                | 2500               | 3000   | 3500                            | 4000                 | 4500                      | 5000                      | 5500      |                                      |                    |                       |       |                            |                                             |                    |         |  |
|                     |                  |         |                     |                    |        |                                 |                      |                           |                           |           |                                      |                    |                       |       |                            |                                             |                    |         |  |
| Brk Tq; ft-lbs      | 284.21           | 308.29  | 321.89              | 332.44             | 352.29 | 358.92                          | 341.86               | 304.79                    | 257.02                    | 210.09    | _                                    | - I N              | /licros               | oft ™ | Exce                       | l disn                                      | lavin              | a H     |  |
| Brake HP            | 54.11            | 88.05   | 122.58              | 158.24             | 201.23 | 239.19                          | 260.37               | 261.15                    | 244.69                    | 220.01    | /                                    |                    | 10103                 |       |                            | n uisp                                      | aying              | 9       |  |
| MAP; psi            | 14.5             | 14.5    | 14.5                | 14.5               | 14.4   | 14.4                            | 14.3                 | 14.3                      | 14.3                      | 14.3      | /                                    | l th               | the .csv format file. |       |                            |                                             |                    |         |  |
| Vol Eff; %          | 72.8             | 75.3    | 78.6                | 82.3               | 88.5   | 92.3                            | 90.9                 | 85.7                      | 76.5                      | 73.7      |                                      |                    |                       |       |                            |                                             |                    |         |  |
| BSFC; Ib/HP-hr      | 0.479            | 0.456   | 0.456               | 0.462              | 0.469  | 0.48                            | 0.496                | 0.525                     | 0.556                     | 0.655     |                                      |                    |                       |       |                            |                                             | -                  |         |  |
| Injctr Dty Cyc; %   | 17.036           | 26.412  | 36.764              | 48.139             | 62.146 | 75.586                          | 85.04                | 90.238                    | 89.456                    | 94.825    |                                      |                    |                       |       |                            |                                             |                    |         |  |
| Inj Plse Wdth; ms   | 20.443           | 21.129  | 22.058              | 23.107             | 24.859 | 25.915                          | 25.512               | 24.063                    | 21.469                    | 20.689    |                                      |                    |                       |       |                            |                                             |                    |         |  |
| 0 A/F Mxtr Qlty; %  | 93.9             | 100     | 100                 | 100                | 100    | 100                             | 100                  | 100                       | 100                       | 100       |                                      |                    |                       |       |                            |                                             |                    |         |  |
| 1 Knock Index       | 2.6              | 2.3     | 2.2                 | 1.9                | 1.9    | 1.8                             | 1.6                  | 1.3                       | 1                         | 0.8       |                                      |                    |                       |       |                            |                                             |                    |         |  |
| 2 Spark Advnc; deg  | 20.2             | 22.5    | 24.1                | 25.4               | 26.3   | 27.2                            | 28.5                 | 29.9                      | 31.9                      | 33.5      |                                      |                    |                       |       |                            |                                             |                    |         |  |
| 3 Fuel Flow; lb/hr  | 25.89            | 40.15   | 55.88               | 73.17              | 94.46  | 114.89                          | 129.26               | 137.16                    | 135.97                    | 144.13    |                                      |                    |                       |       |                            |                                             |                    |         |  |
| 4                   |                  |         |                     |                    |        |                                 |                      |                           |                           |           |                                      |                    |                       |       |                            |                                             |                    |         |  |
| 5 Brk Tq; ft-lbs    | 268.57           | 292.71  | 306.29              | 317.75             | 337.49 | 345.95                          | 330.63               | 296.36                    | 248.51                    | 203.65    |                                      |                    |                       |       |                            |                                             |                    |         |  |
| 6 Brake HP          | 51.14            | 83.6    | 116.64              | 151.25             | 192.78 | 230.54                          | 251.81               | 253.93                    | 236.58                    | 213.27    |                                      |                    |                       |       |                            |                                             |                    |         |  |
| 7 MAP; psi          | 14               | 14      | 14                  | 14                 | 14     | 14                              | 14                   | 14                        | 14                        | 14        |                                      |                    |                       |       |                            |                                             |                    |         |  |
| 8 Vol Eff; %        | 69.7             | 72.1    | 75.5                | 79.3               | 85.6   | 89.6                            | 88.5                 | 83.7                      | 74.7                      | 72.1      |                                      |                    |                       |       |                            |                                             |                    |         |  |
| 9 BSFC; lb/HP-hr    | 0.484            | 0.46    | 0.46                | 0.466              | 0.474  | 0.484                           | 0.5                  | 0.527                     | 0.562                     | 0.661     |                                      |                    |                       |       |                            |                                             |                    |         |  |
| 0 Injctr Dty Cyc; % | 16.296           | 25.318  | 35.322              | 46.366             | 60.087 | 73.409                          | 82.856               | 88.069                    | 87.408                    | 92.781    |                                      |                    |                       |       |                            |                                             |                    |         |  |
| 1 Ini Dice Midthums | 19 555           | 20 254  | 21 193              | 22 255             | 24 035 | 25 169                          | 24 857               | 23 485                    | 20.978                    | 20 2/13   |                                      |                    |                       |       |                            |                                             |                    |         |  |

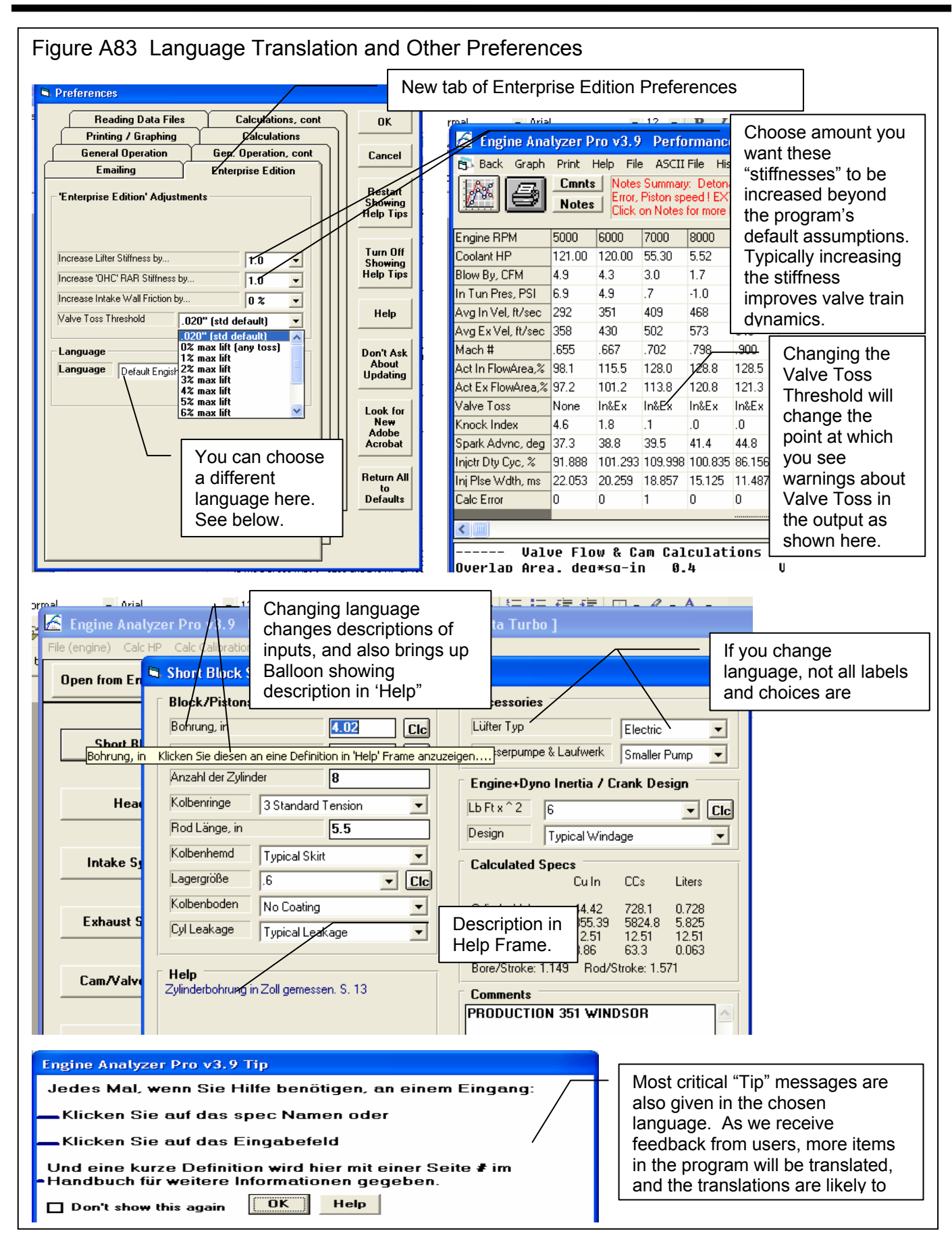

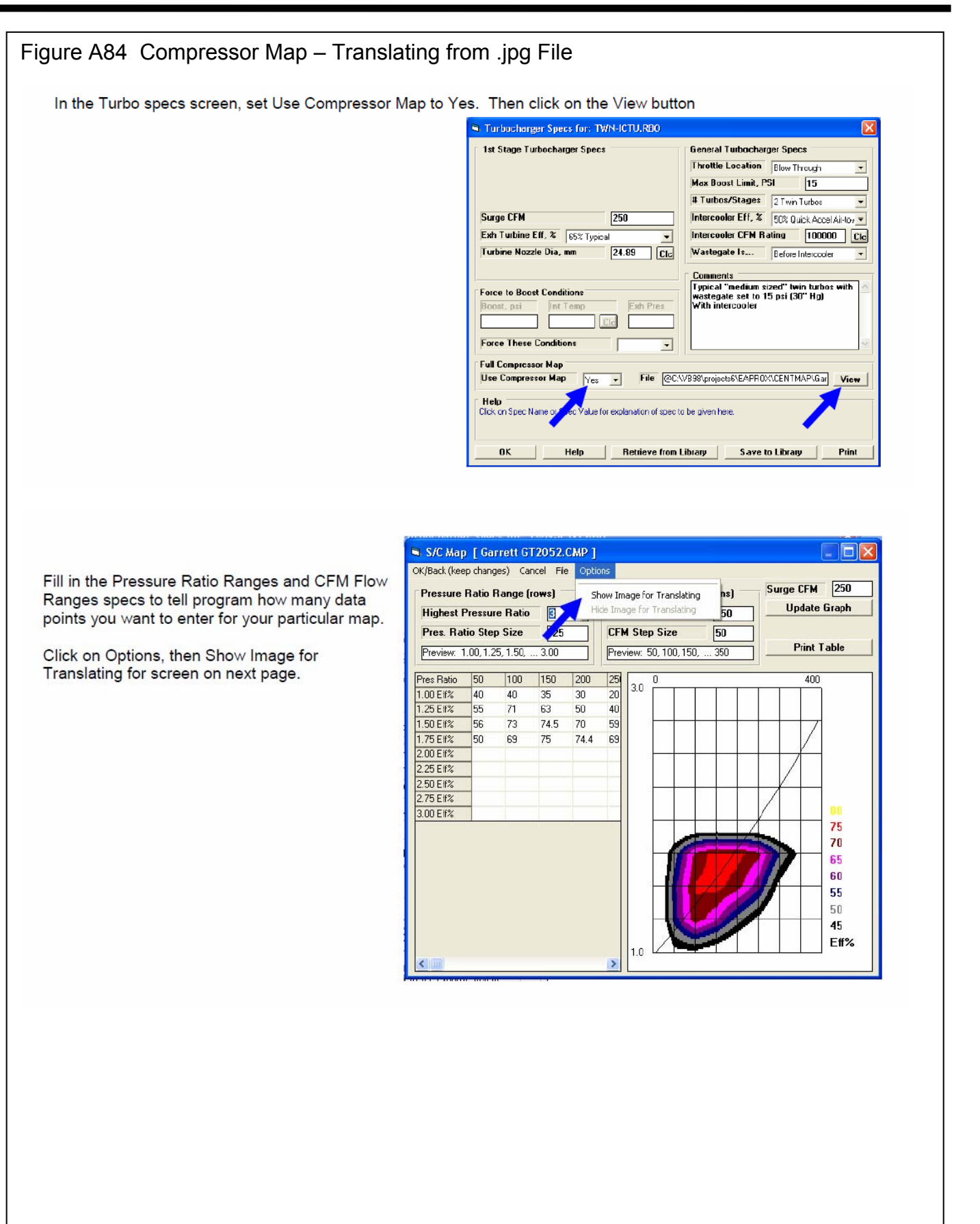

### Figure A85 Compressor Map – Translating from .jpg File, cont

A new section of screen opens to the right. Click on the File button for a list of options. Click on the Open New Picture File and browse to a graphic image file of the turbo map you want to Translate to the Engine Analyzer program. These are typically .jpg files which you can get from the internet.

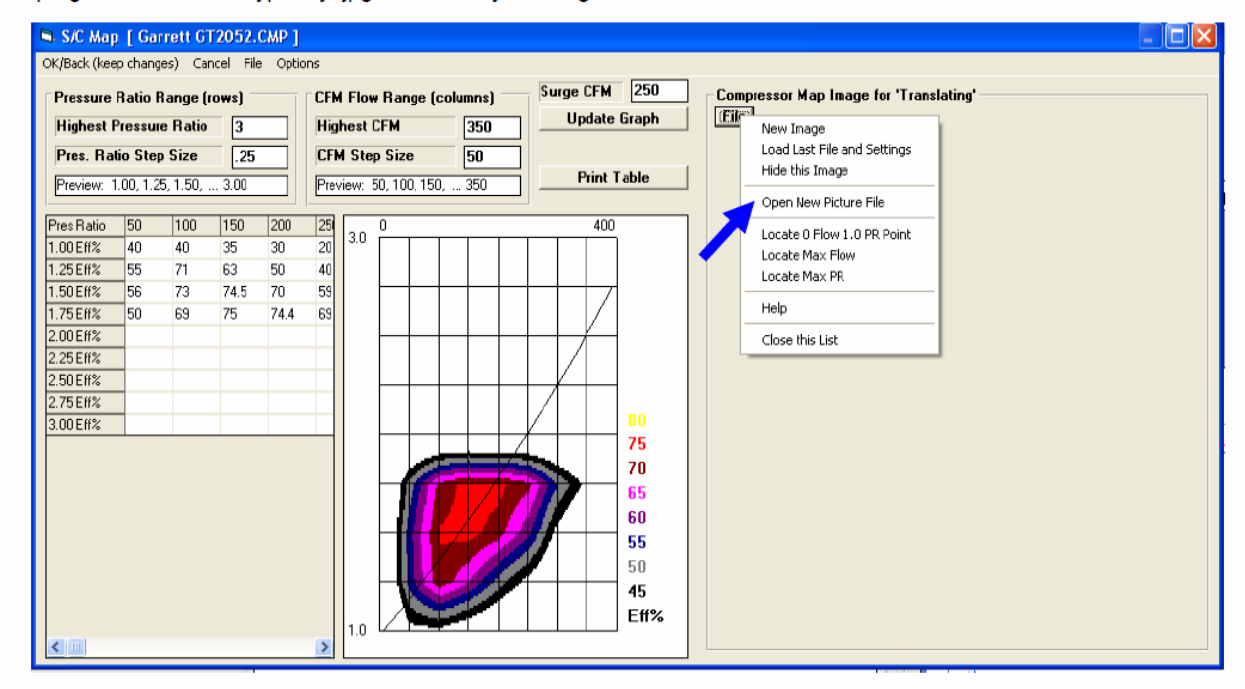

Once the image is loaded, you need to define the max limits of the turbo map image. Click on "Locate 0 Flow and 1.0 PR Point" option and then click on that point in the lower left corner of the map. Lines will be drawn for the lower and left boundaries of the map image.

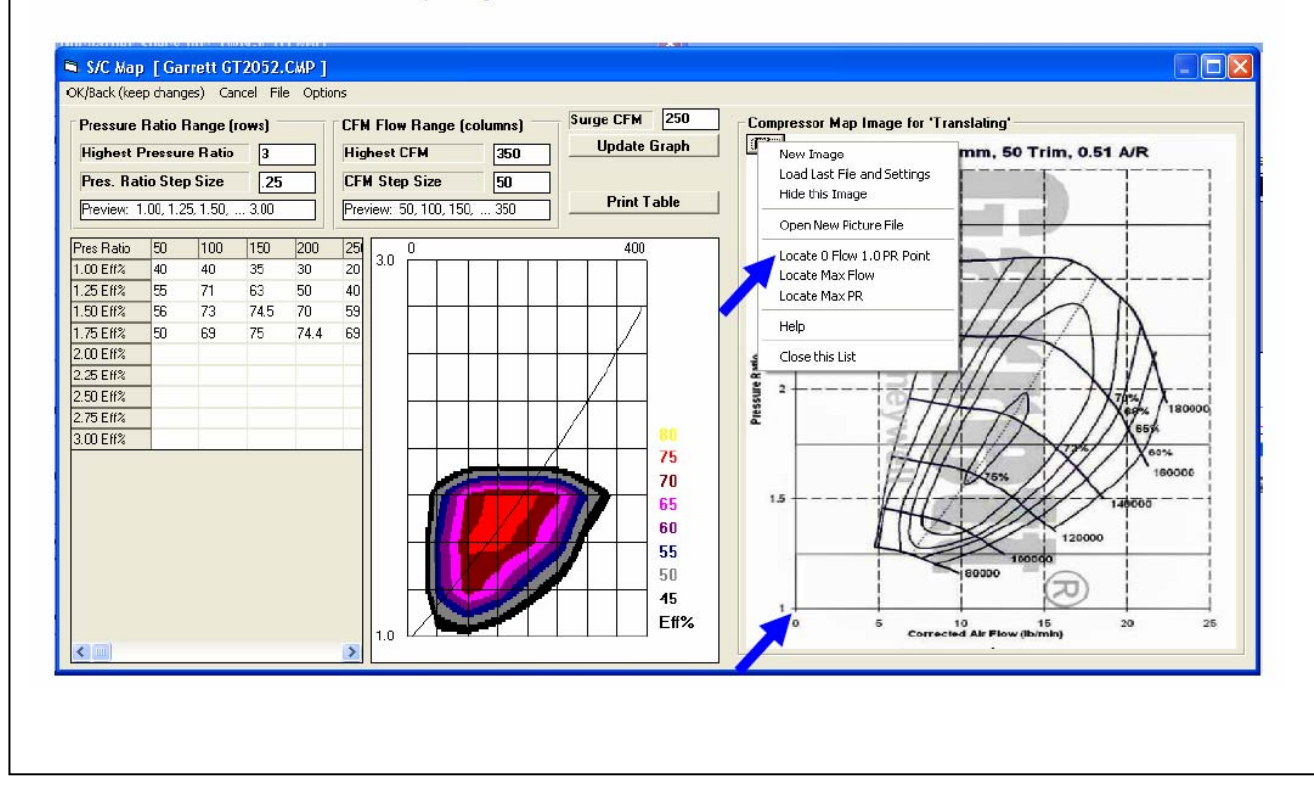

#### Figure A86 Compressor Map – Translating from .jpg File, cont

After left and bottom limit lines are drawn, click on "Locate Max Flow" option and then click n the right limit of the image. In this case, the right limit of flow is 25 lb/min. Click any place on the vertical 25 lb/min line. The program asks you what is the flow at this line. To convert lb/min t CFM, multiply by 13.1, which is 327.5.

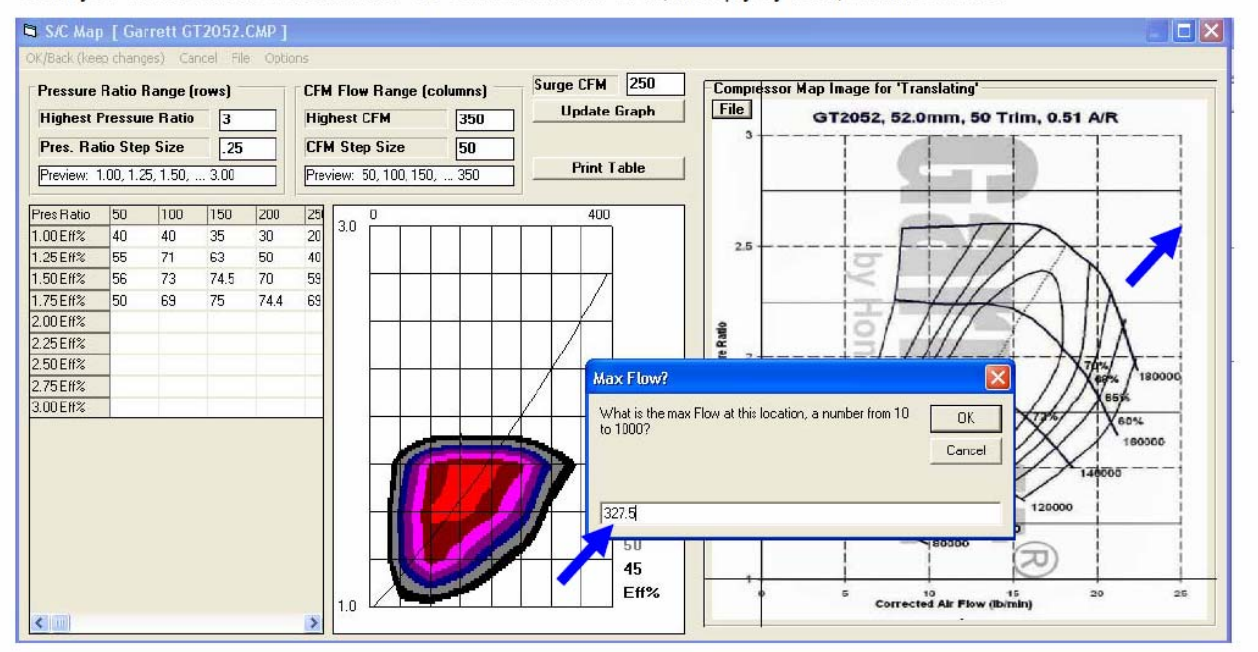

Do the same to identify the Max PR line. Click on the "Locate Max PR" option in the list, then click on the 3 PR line and enter the value of 3. The image below shows the image with boundary lines show on all 4 sides.

Now when you click in the grid to enter an efficiency value, a pink cross hair is drawn on the image so you can precisely read the efficiency value off the image.

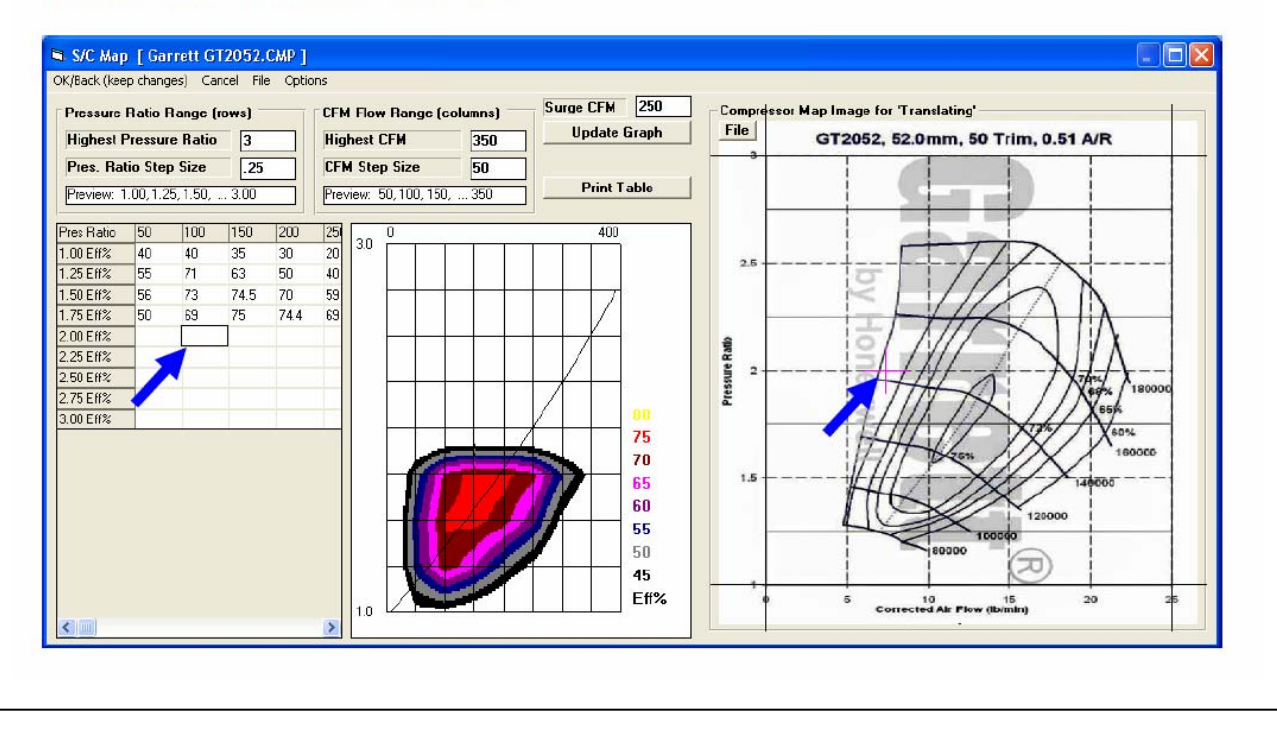

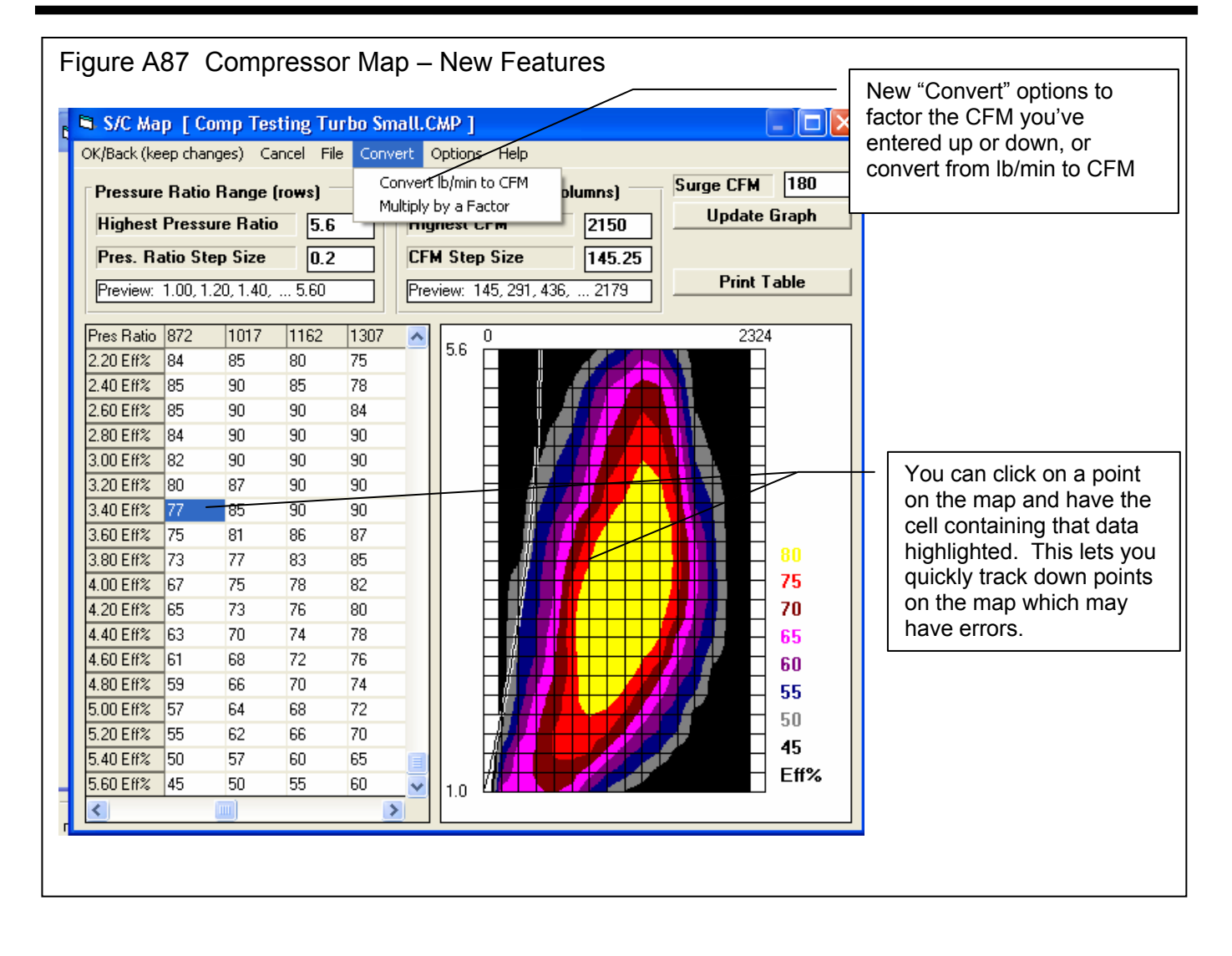

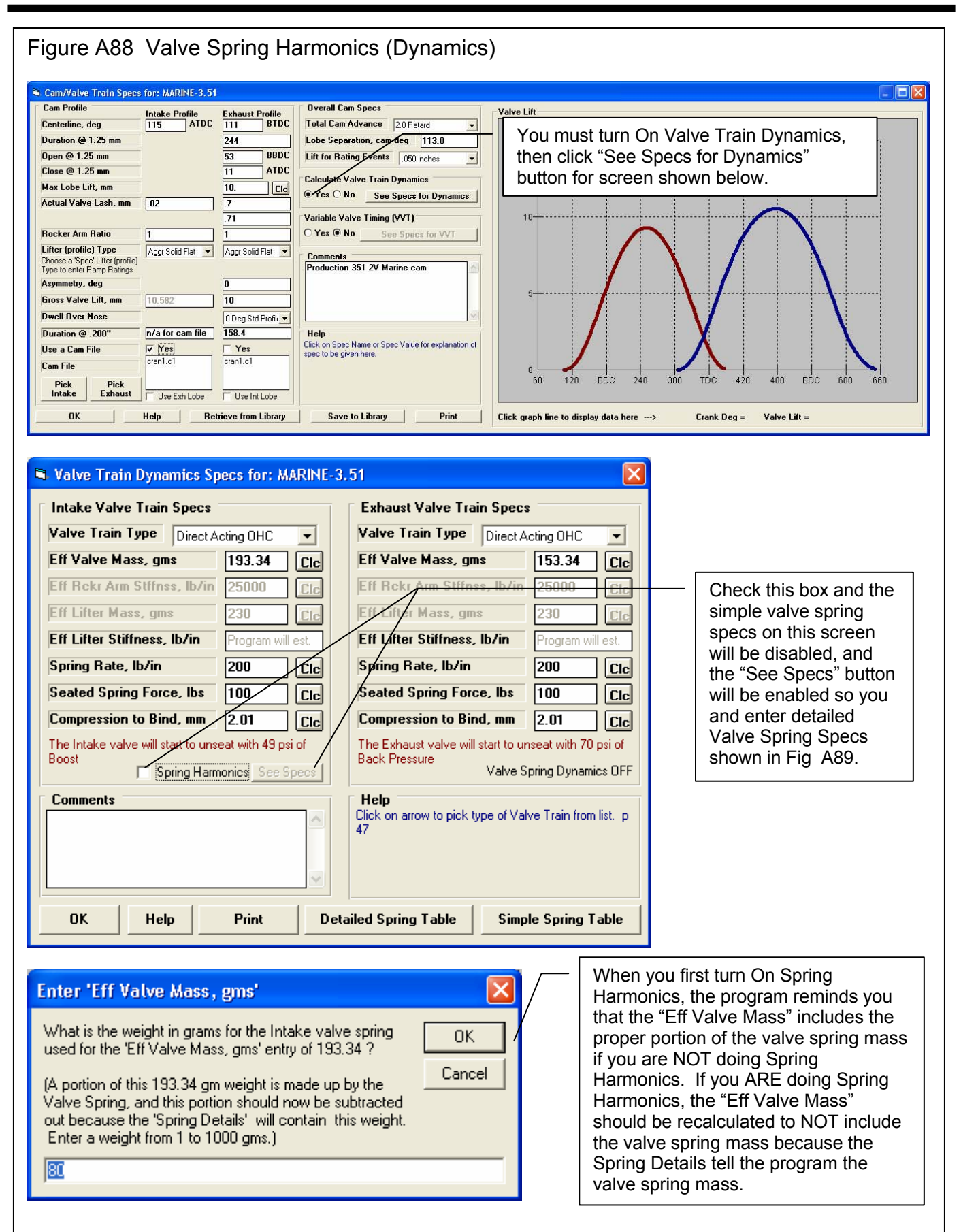

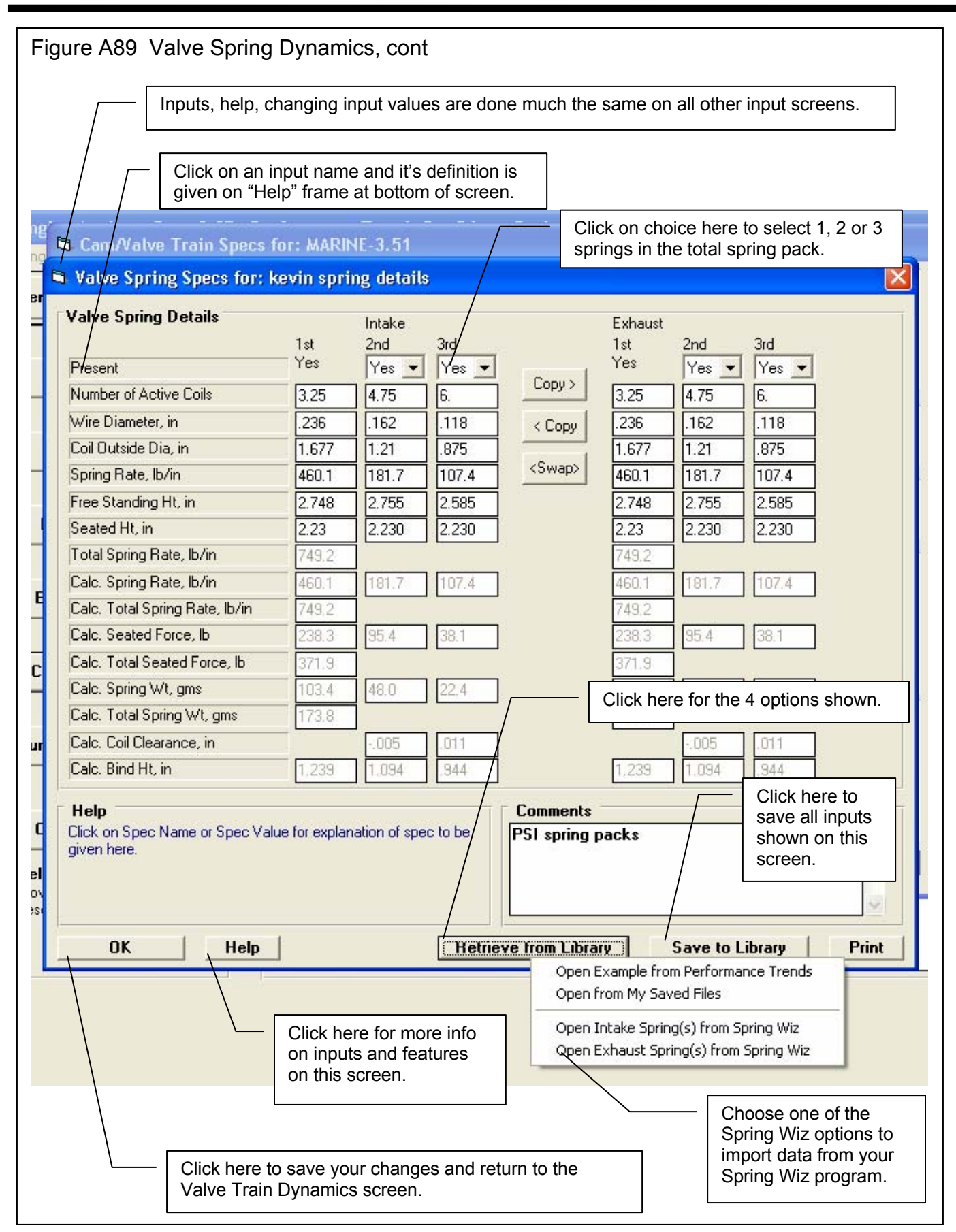

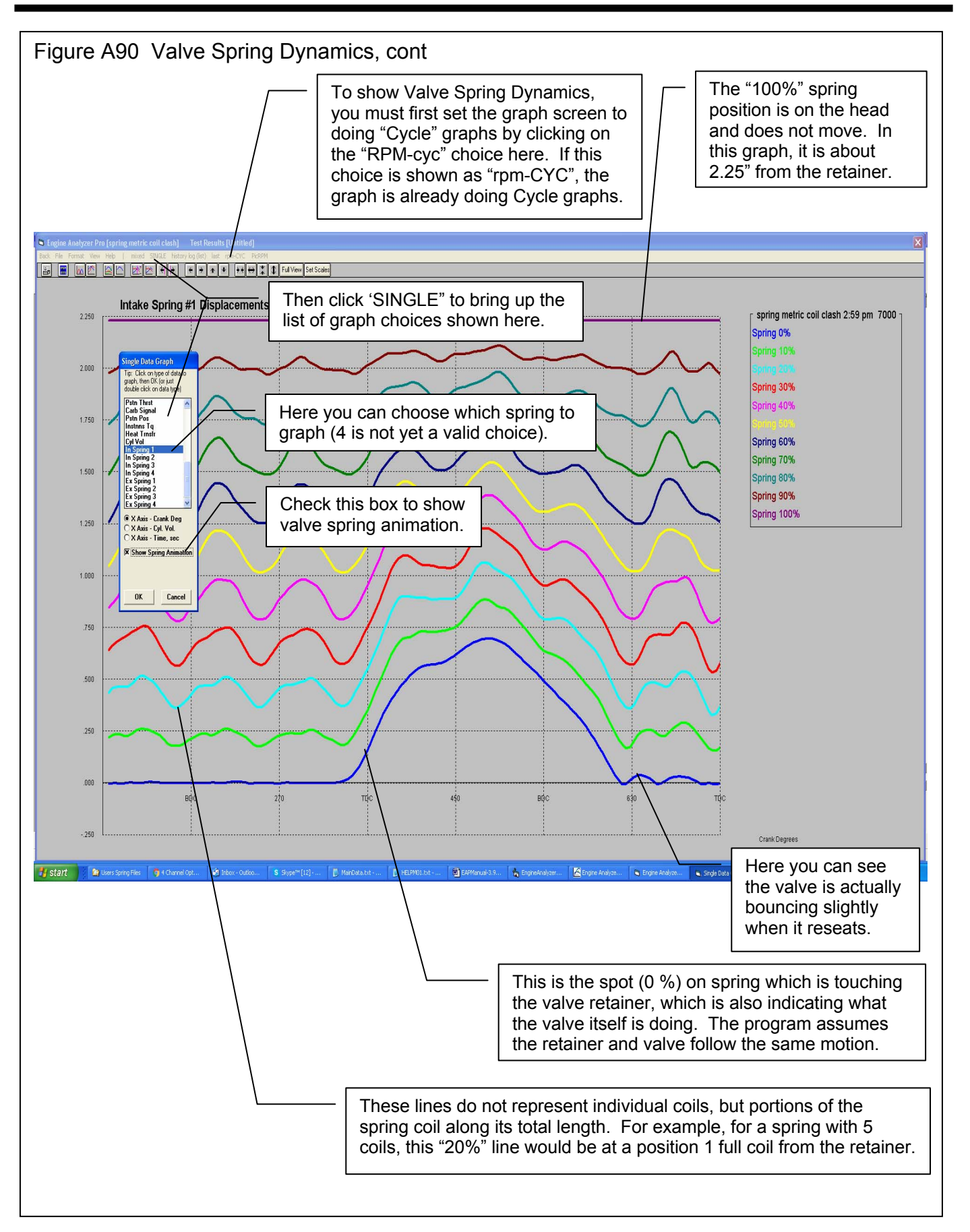

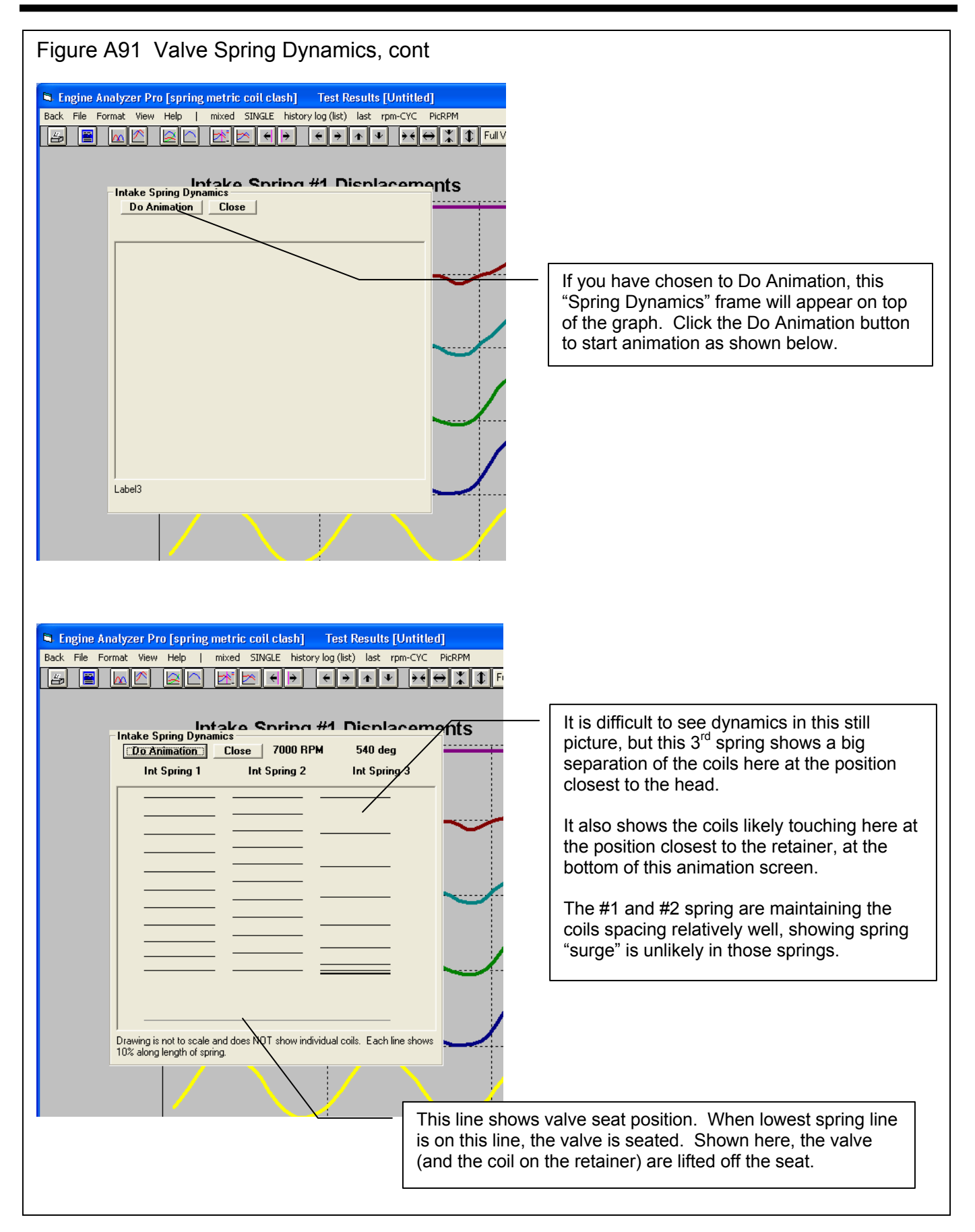

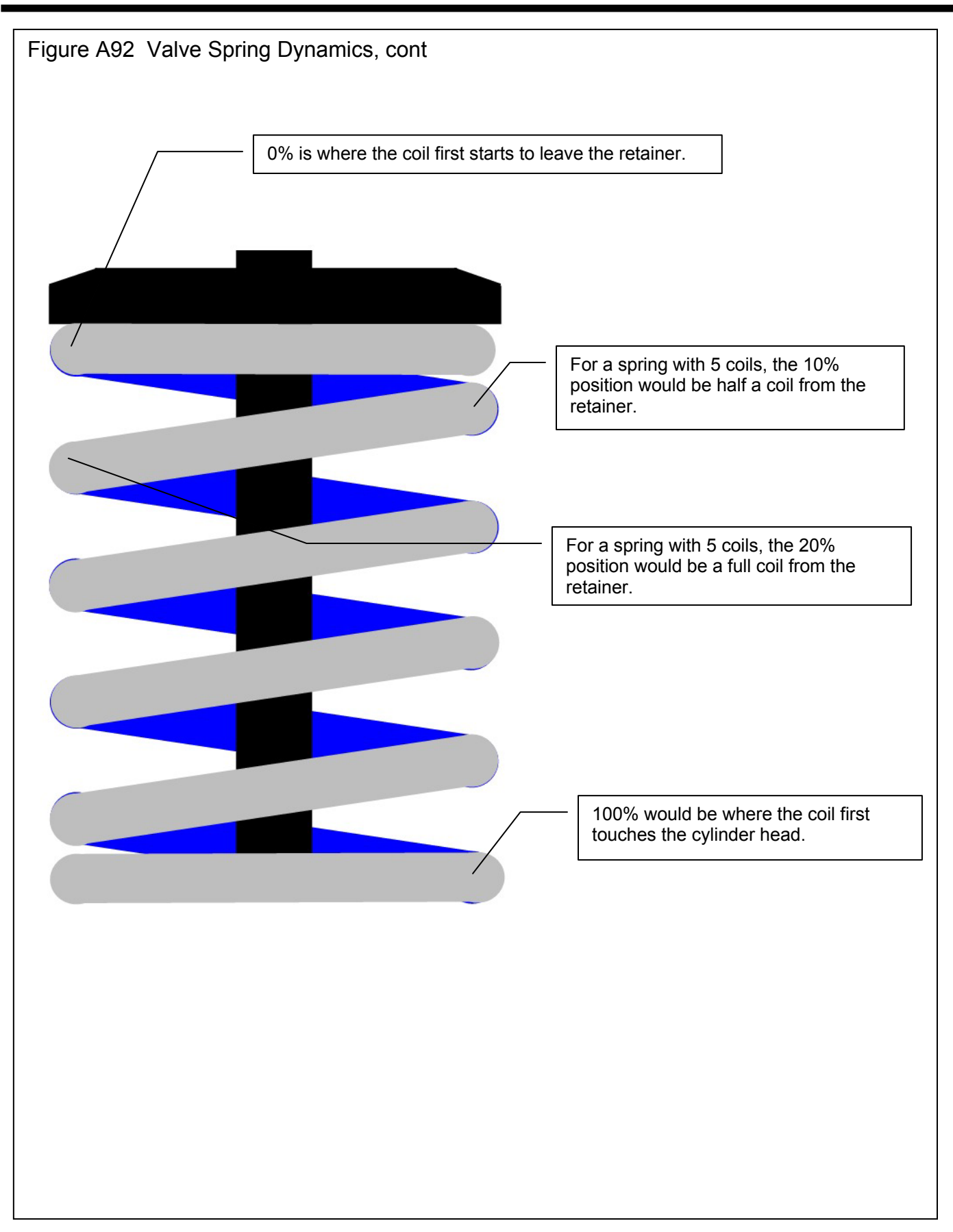

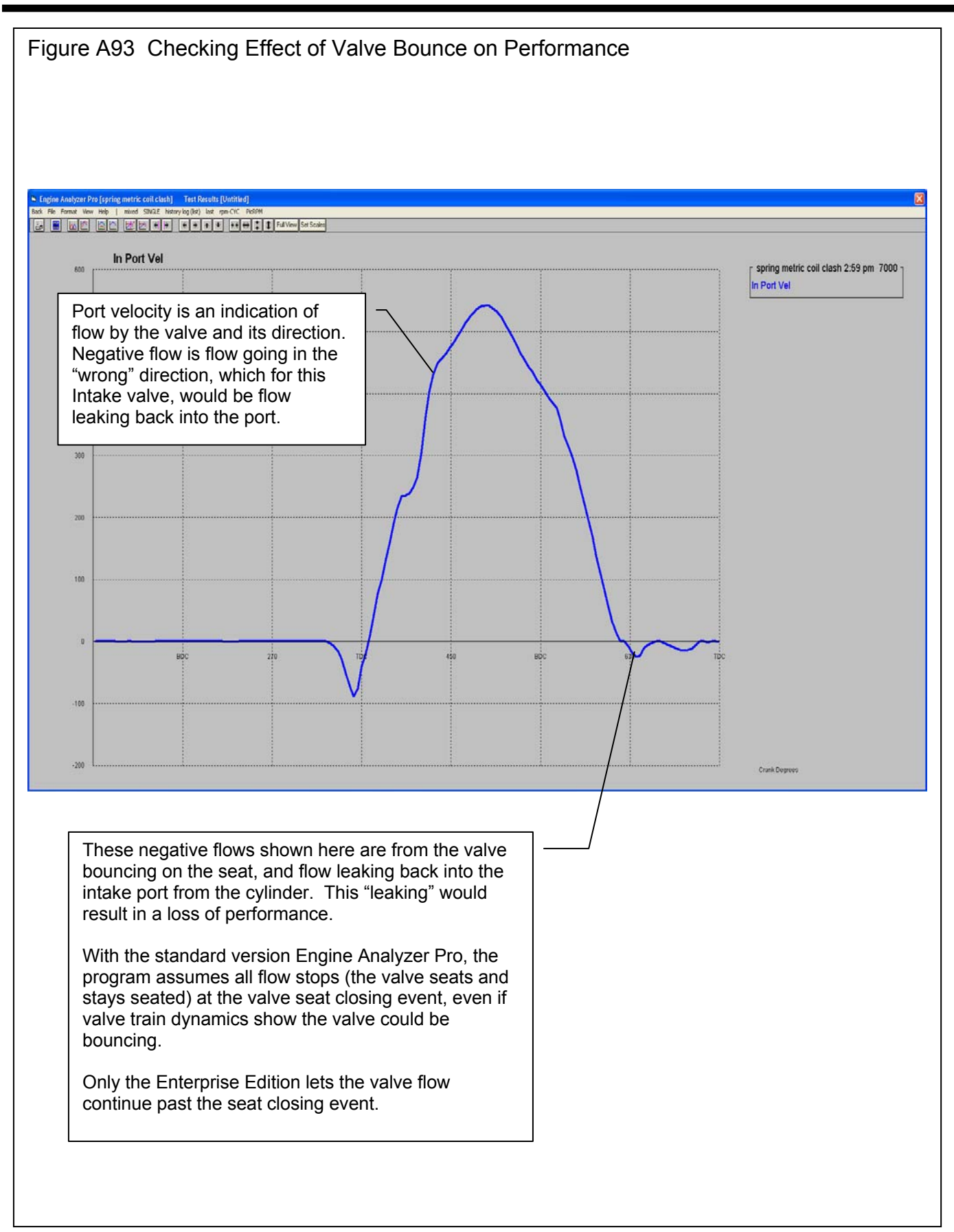

#### Index

1st Stage HP Rating, 68 1st Stage Starting RPM, 69 2nd Stage Added HP, 69 2nd Stage Starting RPM, 69 32 bit, 235 3rd Stage Added HP, 69 3rd Stage Starting RPM, 69 4 Valve, 49, 253 A/F Mxtr Qlty, 76, 77, 206 A/R Ratio, 122 Accel Rate, 16, 65 Accelerating, 16, 65, 99, 100, 236 Accuracy, 6, 1, 3, 17, 18, 21, 22, 29, 38, 45, 49, 83, 84, 85, 93, 95, 97, 98, 100, 107, 109, 111, 115, 148, 158, 169, 172, 192, 193, 201, 202, 203, 221, 230, 231, 235, 236, 251, 253, 263, 277, 278 Acrobat, 235, 251, 261, 277 Act EVLift, 142 Act Ex FlowArea, 83, 84 Act In FlowArea, 83, 84 Act IVLift, 142 Actual CFM, 76, 180, 181, 183, 219, 220, 221 Actual Valve Lash, 42 Adobe, 251, 261 Air Bleed, 34, 164, 165, 166 Air Cleaner Shape, 111 Air Meter, 115, 235, 252 Angles, Valve, 237, 252 Anti-Reversion, 22, 24, 103, 188, 189, 191 Area, 19, 31, 82, 87, 94, 108, 114, 117, 122, 123, 142, 165, 174, 192, 202, 262 Area Change, 117, 165 ASCII Files, 5, 1, 74, 125, 130, 232, 261, 277 Assumptions, 3, 15, 17, 25, 28, 31, 32, 33, 38, 41, 42, 44, 53, 57, 61, 66, 67, 77, 84, 85, 89, 91, 92, 93, 95, 112, 117, 166, 183, 192, 201, 203, 206, 220, 252, 278 Asymmetry (cam profile), 261, 262 Auto-Link, 236, 251 AutoScaling, 236 Avg Ex Vel, 82 Avg In Vel, 82 Avg Port Diameter, 17, 24, 97, 100, 188, 194 Backup, 251, 259 Barometric Pressure, 63, 64, 75, 93, 123, 222 Baseline, 148, 159, 162, 167, 180, 182, 183, 185, 192, 196, 249 Bearing Size, 14, 98, 220, 236, 263 Belt Ratio, 15, 52, 53, 56, 120, 182, 219, 220

Bench Test Pres, 111 Blow By, 82 Blow-by, 15, 82, 263 BMEP, 77, 79 Booster Signal, 115 Bore, 13, 14, 73, 93, 98, 99, 104, 105, 212, 221, 235 Brake HP, 6, 75, 130, 132, 164, 174, 177, 194, 196, 211, 212, 221 Break Point #1, 70, 71 Break Point #1, Spark Advance, 70, 71 Break Point #2, 71 Break Point #2, Spark Advance, 71 Brk Tq, 6, 75, 130, 164, 174, 177, 186, 194, 196, 221 Browse, 261, 277 BSFC, 14, 78 Burn Rating (previously Swirl Rating), 23, 236 Calc Error, 85 Calculation Type, 113, 114 Cam, 2, 5, 6, 1, 7, 9, 14, 22, 41, 42, 43, 44, 45, 46, 47, 48, 67, 72, 82, 83, 84, 87, 88, 89, 90, 91, 92, 93, 95, 96, 98, 103, 106, 117, 118, 119, 120, 142, 148, 158, 167, 168, 169, 170, 171, 172, 173, 174, 175, 177, 178, 192, 193, 194, 201, 202, 203, 204, 210, 211, 213, 220, 221, 223, 230, 232, 233, 235, 236, 237, 249, 252, 253, 261, 262, 263, 277, 278, 287 Cam Advance, 44, 46, 220 Cam Analyzer, 41, 43, 168, 169, 172, 233, 252, 261 Cam Bearing Diameter, 98 Cam Bearing Width, 98 Cam File, 41, 43, 44, 45, 170, 252, 263, 278 Carb Signal, 143 Carb/T-B CFM Rating, 30, 31, 111, 114, 143, 166, 204, 236, 252, 253 Centerline, 41, 42, 45, 46, 72, 168, 220, 233, 234 CFM, 18, 21, 28, 29, 30, 36, 37, 38, 55, 57, 58, 59, 76, 82, 86, 103, 104, 106, 109, 110, 111, 114, 115, 116, 120, 121, 122, 157, 160, 161, 163, 164, 165, 166, 177, 180, 181, 187, 188, 190, 191, 219, 220, 221, 222, 252, 277 CFM @ Peak Eff, 122 CFM Rating, 28, 29, 36, 37, 38, 114, 115, 116, 219, 220, 221, 222, 252 CFM Rating CFM \*, 114 Chain, 5, 72, 199, 200, 261, 263, 277 Chain Calc These Cams, 261 Chain Closing Cam Events, 277 Chain Step Size, 72, 73 Chamber CCs in Head, 104 Chamber Design, 22, 23, 278 Chassis Dyno, 235 Clash, Valve, 253 Clearance Volume, 22, 92, 93, 104 Closing Events, 90 **Cmprssr Pres Ratio**, 86

#### (C) Performance Trends Inc 2009

CNG, 213, 235 Collector Dia, 39, 116 Collector Length, 39 Collector Taper, 39 Combustion Chamber, 213 Common List, 132, 136, 137, 147, 148, 151, 171, 172, 173, 178, 248, 250 Comp Cams, 262, 278 Company Logo, 261 Component Wts, 99 Compression Ratio, 6, 7, 13, 22, 92, 93, 97, 104, 213, 235, 287 Compressor Eff, 86, 180, 181 Compressor HP, 78, 79, 86, 182 Compressor Map, 56, 58, 59, 121, 180, 252, 277, 278, 287 Compressor RPM, 86 Controlled Valve Toss, 236 Coolant HP, 81, 235 Coolant Temp, 65, 213, 222 Cooling Fan Type, 15, 206, 220, 222 Crank Pulley Diameter, 52, 56, 120 Cranking Compression, 92, 174, 263 Cranking RPM, 263 Crower, 2, 261, 262 Current Length, 94 Cycle Data, 72, 82, 142 Cyl Leakage, 82 Cyl Pres, 142, 183 Cyl Temp, 142 Cyl Vol, 92, 143 Decimal Places, 263, 278 Deck Height, 104, 105 Deck Height Clearance, 104, 105 Delete, 277 Depth, 113 Depth in Center, 113 Design, 16, 35, 47, 65, 110, 213, 252 Designed Valve Lash, 42, 44 Desktop Dyno (tm), 262 Dew Point, 64, 123, 222 Diameter, 11, 21, 33, 35, 39, 52, 97, 98, 100, 106, 108, 112, 160, 164, 188, 189, 193 Diesel. 235 Direct Injection, 22, 278 Displacement, 6, 92, 113, 114, 263 Dot Matrix, 146, 236 Dry Bulb Temp, 124 Dual Plane, 27, 160, 161, 189, 216 Duration, 41, 42, 45, 46, 90, 91, 168, 233, 234, 235 Duration @ .050, 168, 233, 234 Dwell Over Nose, 235 Dynamic Comp. Ratio, 92 DynoSim (tm), 262 E85, 262 Eff Lifter Mass, 48, 49, 119 Eff Lifter Stiffness, 48, 49

Eff Rckr Arm Stffnss, 47, 49, 117 Eff Valve Mass, 47, 49, 117 Element Type, 112 Elevation, 63, 64, 75, 123, 222 Email, 1, 2, 251, 261, 277 EMC (Engine Masters Challenge), 263 Engine File, 5, 147, 148, 149, 152, 153, 172, 235, 250, 251, 277, 278 Engine HP, 21, 116 Engine Library, 1, 5, 147, 158, 164, 167, 179, 252 Engine Masters Challenge, 263 Engine RPM, 6, 75 Enterprise Edition, 6, 1, 47, 55, 58, 143, 277, 278, 287 Estimated Idle Vacuum, 263 Ethanol, 262 Ex Cam Accl, 142 Ex Cam Vel, 142 Ex Flow Ar, 142 Ex Port Vel, 142 Ex Pshrd F, 142 Ex Vlv Lift, 142 Example Component Files, 147, 261, 262 Excel, 5, 1, 74, 125, 130, 232, 261, 277 Exh Pres, 38, 75, 181, 182, 219, 221 Exh Temp, 80 Exh Turbine Eff, 60 Exhaust System, 5, 35, 100, 105, 106, 107, 108, 116, 213, 219, 221 ExPort Pres, 229 Factor button, 236 File, Engine, 2, 5, 43, 74, 84, 91, 97, 130, 132, 136, 145, 148, 155, 157, 168, 169, 170, 172, 173, 175, 178, 179, 182, 188, 193, 194, 200, 219, 232, 235, 237, 249, 250, 251, 252, 261, 262, 277, 278, 287 Filter (smooth) Cam Lobe File, 263 Firing Method, 32 Floppy, 232, 235 Flow at Peak Eff, 121 Flow Bench Flow, 111 Flow Coef, 14, 18, 19, 20, 21, 23, 26, 27, 34, 36, 83, 87, 88, 89, 102, 105, 106, 107, 142, 161, 174, 187, 188, 189, 190, 191, 192, 217, 220, 221, 235 Flow Obtained, 103 flow table, 18, 19, 21, 22, 24, 187, 188, 190, 191, 192, 220, 235, 236, 252, 261 Flow Table, 18, 19, 21, 22, 24, 187, 188, 190, 191, 192, 220, 235, 236, 252, 261 Flow w/o Runner, 106, 107 Flow with, 106 Flow-Normal Direction, 103 Flow-Reverse Direction, 103 Flywheel Diameter, 99 Flywheel Weight, 99 FMEP, 77, 79 Font, 236 Force on R.A. Tip, 118 Fraction Eng Disp, 114

Frctn HP, 78, 79 Fretn Tq, 78 Fuel Economy, 251 Fuel Flow, 76, 77, 78, 132, 181, 183, 208, 209, 219, 220 Fuel Octane (R+M)/2, 66, 67 Fuel Type, 66 Full HP Rating of System, 68 Gasket Bore Dia, 105 Gasket Thickness, 97, 104 Graph dyno power curves, 261 Graph on the Cam Specs, 277 Graph Set Scales, 236 Graphics File, 277 Graphs, 5, 1, 6, 68, 69, 127, 128, 130, 131, 132, 133, 134, 136, 137, 138, 139, 140, 141, 142, 148, 158, 159, 160, 161, 162, 163, 164, 165, 167, 169, 170, 171, 172, 173, 174, 175, 176, 177, 181, 182, 186, 189, 191, 192, 193, 194, 199, 200, 229, 236, 248, 249, 250, 251, 253, 261, 277, 278 Gross Valve Lift, 46, 168, 169, 261, 262 Grss Tappet Lft, 91 Harley Davidson, 262 Headers, 35, 36, 38 Heat Release, 236, 253 Heat Trnsfr, 143 Height, 94, 100, 101, 104, 108, 112 History, 235, 248, 249, 250, 252 Hole Dia, 110 Housing Radius, 123 HP, 6, 11, 20, 38, 44, 45, 63, 67, 68, 69, 72, 74, 75, 76, 77, 78, 79, 81, 82, 86, 87, 93, 95, 96, 115, 116, 129, 143, 157, 158, 159, 161, 163, 167, 171, 172, 173, 174, 175, 177, 179, 180, 181, 182, 183, 187, 190, 192, 193, 196, 197, 198, 199, 200, 201, 203, 208, 209, 210, 211, 212, 219, 220, 221, 222, 223, 230, 235, 236, 237, 249, 253, 261, 263 Idle Vacuum, 87, 93, 174, 263 IMEP, 77, 78, 79 Imports, 262 In Cam Accl, 142 In Cam Vel, 142 In Flow Ar, 142 In Port Tmp, 161, 181, 183 In Port Vel, 142, 194, 196 In Pshrd F, 142 In Tun Pres, 161 In Vlv Lift, 142, 177 Include Averages, 263 Inertia, 2, 16, 54, 65, 82, 94, 95, 99, 100, 143, 214, 215, 216, 236 Injector Rated Pres, 32 Injector Rating, 31, 32 InPort Pres, 142, 194, 196 Inside Dia at Exit, 35, 116 Inside Dia at Head, 35, 116

Installation, 5, 4 Instnns Ta. 143 Intake Air Temp, 63, 64, 75, 222 Intake Duration, 7, 42, 45, 83, 88, 90, 91, 92, 95, 96, 169, 172, 177, 220, 221, 233, 235 Intake Heat, 28, 161, 189, 219, 221 Intake Manifold, 6, 18, 157, 191 Intercooler, 54, 57, 61, 235, 251, 252 Intercooler Eff, 54, 57, 61, 251 Internal Gear Ratio, 56 Isky, 2, 262 Island CFM, 55, 57, 58, 59, 60, 120, 122, 220 Island Efficiency, 56 Island Pressure Ratio, 56, 59 Island RPM, 56 KG. 278 Knock Index, 67, 69, 70, 71, 84, 180, 181, 182, 184, 185, 186, 235, 263, 278 Know, 97, 100, 108, 114, 115, 123, 124, 160, 189 Landscape, printer, 249, 261 Lash, 42, 44, 45, 168, 170, 173, 278 Lb x Ft^2, 16, 99 Leakage (seals), 52 Length, 14, 30, 94, 97, 113, 193, 222 Lifter, 6, 11, 28, 42, 44, 46, 48, 49, 83, 84, 90, 91, 95, 96, 118, 119, 142, 161, 167, 169, 170, 173, 174, 177, 220, 233, 236, 251, 253, 287 Lifter (profile) Type, 42, 44, 169 Lobe Area, 90, 174 Lobe Centerlns, 91 Lobe Separation, 46, 89, 261 Logo, Company, 261 LSx, 262 LTx, 262 Lunati, 2, 262 Mach #, 82, 83, 219, 221 Main Bearing Diameter, 98 Main Bearing Width, 98 Main Venturi Dia, 115 Main Venturi Flow, 115 Manifold Type, 27, 29, 30, 85, 160, 189, 216, 251 Map Barometer, 121 Map Temperature, 121 Material/Coating, 14, 23 Max Boost Limit, 53, 57, 61, 179 Max Lobe Lift, 42, 45, 46, 91, 169 Max Safe Impeller RPM, 57 Max Valve Lift, 278 Maximum Flow, Turbo, 252 Mech Eff, 79, 86, 211, 212 Mech Friction, 52 Metric, 63, 64, 74, 252, 263 Millimeters, 235 Motoring HP, 78, 79, 86, 219, 220, 221 Mufflers, 38, 116

Mx Cyl Pres, 70, 71, 80 Mx Cyl Tmp, 80 Nitrous, 6, 67, 68, 77, 179, 183, 213 Nitrous Oxide, 5, 63, 67, 68, 69, 76, 77, 81, 88, 96, 179, 183, 184, 210, 213, 236 Nozzle Area, 123, 253 Nozzle Diameter, Turbo Turbine, 60, 123, 262 Ntrs Fuel, 68, 76, 77, 78, 183 Number of RPM Steps, 65, 66 Number of S/Cs, 53, 57, 59 Octane, 1, 66, 67, 76, 77, 180, 184, 185, 206 OHC, 20, 48, 253, 263 Opening Events, 90 Operating Fuel Pres, 32 Other Format Files, 262 Outside Air Temp, 123 Outside Rel Humidity, 124 Overlap, 87, 88, 90, 127, 174, 234 Overlap Area, 87, 88, 174 PDF, Adobe, 235, 251, 261, 277 Peak Thermal Eff., 53 Picture File, 277 Piston, 1, 7, 13, 14, 15, 22, 23, 74, 77, 78, 79, 81, 92, 93, 104, 105, 125, 142, 143, 153, 174, 178, 194, 197, 208, 211, 212, 214, 217, 237, 251, 253 Piston Dome, 97, 104 Piston Dome CCs, 97, 104 Piston Gs @ TDC, 81 Piston Rings, 13 Piston Skirt, 14, 220 Piston Spd, 81 Piston Speed, 79, 81, 263 Piston Top, 14, 23 Piston-To-Valve, 237 Pk Secondary Tuning RPM, 93 Plenum Volume, 30, 112 Port Length, 18, 24, 94, 97, 101, 188, 193 Port/Runner Volume, 101 Portrait, printer, 261 Power Valve, 33 Preferences, 5, 11, 63, 64, 74, 84, 92, 93, 164, 235, 236, 237, 248, 250, 251, 252, 253, 261, 263, 277, 278, 287 Pressure Control, 32 Primary Jet, 31, 34, 84, 85, 164, 165, 166, 181, 182 Primary Pipe Dia, 116 Primary Throttle Dia, 109, 114 Primary Tube O.D., 95 Primary Venturi Diameter, 33, 164, 166 Pstn Gs, 143 Pstn Pos, 143 Pstn Thrst, 143 Pstn Vel, 142 PstnSpd, 79, 81, 142 Pumpng Work, 79, 196 Pushrod, 47, 48, 119, 175, 177, 205

Ramp Rating, 252 Rec Area, 94, 95 Rec Len, 95 Recycle Bin, 277 Residual Exh, 80 Restore, 236, 251, 252, 259 Restrictor, 110, 235, 252 Retainer + Locks, 117 Retrieve, 5, 155, 157, 164, 167, 172, 179, 182, 188, 193, 252 Rocker Arm Ratio, 42, 43, 46, 47, 48, 49, 117, 118, 119, 169, 234, 236, 252, 262, 287 Rocker Arm wo Fulcrum, 117 Rod Bearing Diameter, 98 Rod Bearing Width, 98 Rod Length, 13 Roller Bearings, 236 Roots Vol Eff, 86 Rotating Mass Diameter, 99 Rotating Mass Weight, 99 Rows or Columns, ASCII Files, 277 RPM, 1, 6, 7, 11, 16, 23, 27, 29, 38, 45, 47, 51, 52, 53, 55, 56, 57, 58, 65, 66, 67, 68, 69, 70, 71, 72, 74, 75, 78, 79, 81, 82, 83, 84, 85, 86, 87, 88, 92, 93, 94, 95, 129, 130, 132, 133, 136, 142, 158, 161, 163, 164, 166, 171, 172, 173, 174, 175, 177, 180, 181, 182, 183, 185, 186, 193, 194, 196, 197, 198, 200, 210, 212, 215, 216, 219, 220, 221, 223, 225, 226, 227, 236, 237, 261, 262, 263, 278 RPM Step Size, 65, 66 RPM to Start Nitrous Injection, 68 Runner, 18, 22, 25, 26, 27, 28, 30, 33, 35, 36, 39, 67, 81, 82, 87, 88, 93, 94, 95, 97, 100, 101, 102, 105, 106, 107, 108, 109, 132, 142, 160, 161, 187, 189, 190, 191, 193, 194, 195, 196, 198, 201, 203, 205, 214, 215, 216, 217, 219, 220, 221, 231, 236, 252, 253, 287 Runner Dia @ Head, 25, 160, 189 Runner Diameter, 26, 100, 101, 106, 194, 195, 252 Runner Flow Coef, 22, 25, 26, 27, 35, 36, 105, 106, 107, 187, 189, 190, 191, 198, 217, 219, 220, 221, 287 Runner Length, 18, 25, 94, 161, 189, 193, 194, 195, 196 Runner Taper, 25, 28, 100 S/C Pulley Diameter, 52, 56, 120 Save, 5, 130, 148, 167, 172, 179, 188, 194, 200, 236, 249 Seated Spring Force, 49, 119 Seated Spring Height, 120 Secondary Throttle Dia, 29, 109, 115, 220 Secondary Throttles, 29, 220 See Engine, 5, 1, 6, 153, 154, 223, 237, 251, 253 Send, 1, 2, 251, 261, 277 Setup, 138, 251, 261 Shape, 102, 112, 113, 161, 189 Show Examples Only Fitting These Limits, 261 Shrt Circuit, 76, 80 Single Flow Coef, 18, 19, 20, 21, 24, 26, 27, 102, 187, 188, 189, 191, 192 Single Plane, 27, 160, 161, 162

Spark, 1, 22, 23, 55, 63, 66, 67, 69, 70, 71, 80, 84, 180, 183, 184, 185, 186, 203, 206, 208, 211, 213, 220, 235, 236, 262 Spark Advnc, 84 Spark Curve, 1, 69, 70, 185, 186, 262 Spec to Use, 122, 123 Spec Type and Name, 72, 73 Special Calculations, 7, 74, 87, 192, 194, 237, 252, 253, 263, 278 Spring + Damper, 117 Spring Force, 119, 120, 263 Spring Height, 120, 263 Spring Rate, 48, 49, 119 Starting RPM, 65, 66 Starting Spec Value, 73 Stroke, 13, 79, 81, 82, 93, 99, 104, 210, 212, 221, 235 Surge CFM, 59 Swirl Rating, 23 Test Pressure, 21, 22, 102, 103, 105, 106, 111, 115, 187, 188, 190, 191, 192 Theo. Crank Comprssn, 92 Thermal Eff, 53, 78, 211, 212 Throttle Location, 53, 57, 61, 252 Torque, 6, 28, 44, 45, 65, 67, 72, 74, 75, 78, 82, 93, 99, 100, 132, 143, 157, 158, 159, 161, 163, 171, 172, 173, 174, 175, 177, 180, 182, 183, 186, 199, 200, 201, 203, 211, 214, 215, 216, 217, 219, 221, 222, 235, 236, 237, 249, 253, 261, 263 Total # Injectors on Engine, 32 Total # Pri. Throttle Plates, 109, 114 Total # Sec. Throttle Plates, 109, 115 Total Avg Flow Coef, 88, 89 Total Cam Advance, 44 Total CFM Rating, 28, 29, 37, 114, 158, 160, 189, 220, 221 Total Exh/Int %, 88, 174 Total Length, 35, 36 Tq / HP Data on graph printout, 261 Tuning Pressures, 5, 125, 126, 127, 223, 224, 229, 236 Turbine Nozzle Dia, 60, 121

Turbo Map, 277, 287 Turbo Surge, 86 Turbo Turbine, 58, 60, 61, 86, 121, 122, 123, 179, 219, 236, 252, 262, 287 Turbo Turbine Nozzle Diameter, 60, 123, 262 Turbo Wastegt, 61, 86, 179, 181, 236, 252 Type of Vehicle, 116 Valve Clash, 253 Valve Dia, 17, 21, 22, 24, 103, 105, 106, 188, 191, 221 Valve Diameter, 17, 21, 22, 24, 103, 105, 106, 188, 191, 221 Valve Lift, 1, 7, 18, 19, 21, 22, 41, 42, 43, 44, 45, 46, 83, 88, 89, 90, 91, 95, 96, 102, 103, 104, 106, 120, 142, 167, 168, 169, 171, 172, 175, 177, 178, 187, 188, 190, 191, 192, 197, 220, 221, 233, 234, 235, 236, 251, 252, 261, 262, 277, 278, 287 Valve Lift Tested, 103, 106 Valve Spring Dynamics, 277, 278, 287 Valve spring motion, 278 Valve Toss, 83, 175, 177, 178, 236, 287 Valve Train Type, 47, 48, 49 Valve Weight, 117 Variable Valve Timing (VVT), 262, 278, 285 Venturi Discharge Coef, 34, 115, 166 Version 3.9B, 1, 6, 1, 277 Vista, 2, 262 Vlv Area, 87, 88 Vol Eff, 75, 76, 80, 194, 196, 210, 212 Volume, 22, 52, 53, 86, 97, 104, 112, 189, 262 Volume/Revolution, 52, 53 Volumetric Efficiency, 14, 75, 76, 80, 81, 82, 83, 85, 86, 88, 93, 158, 201, 210, 213, 214, 215, 223, 252 Wastegate Is..., 252 Weather, 54, 57, 61, 213 Wet Bulb Temp, 124 Width, 94, 98, 100, 101, 108, 112, 113, 236 Windows, 1, 2, 43, 138, 157, 201, 203, 217, 219, 232, 235, 251, 261